## **General Information**

# General Troubleshooting Information Before Troubleshooting

- 1. Check applicable fuses in the appropriate fuse/relay box.
- 2. Using the battery checker (MCR-570 KIT), check the battery for damage, state of charge, and clean and tight connections.

(Refer to the Engine Electrical System - Battery)

#### **WNOTICE**

- Do not quick-charge a battery unless the battery ground cable has been disconnected, otherwise you will damage the alternator diodes.
- Do not attempt to crank the engine with the battery ground cable loosely connected or you will severely damage the wiring.
- 3. Check the alternator belt tension.

## **Handling Connectors**

- 1. Make sure the connectors are clean and have no loose wire terminals.
- 2. Make sure multiple cavity connectors are packed with grease (except watertight connectors).
- 3. All connectors have push-down release type locks (A).

- 4. Some connectors have a clip on their side used to attach them to a mount bracket on the body or on another component. This clip has a pull type lock.
- 5. Some mounted connectors cannot be disconnected unless you first release the lock and remove the connector from its mount bracket (A).

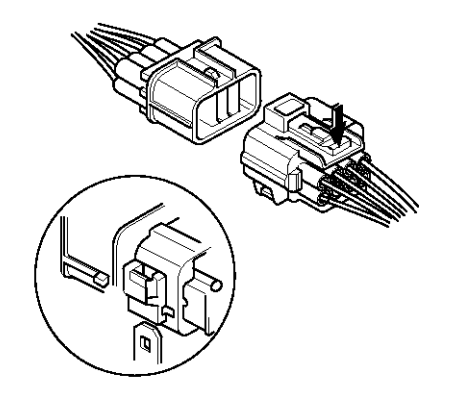

ETKD150B

- 6. Never try to disconnect connectors by pulling on their wires; pull on the connector halves instead.
- 7. Always reinstall plastic covers.

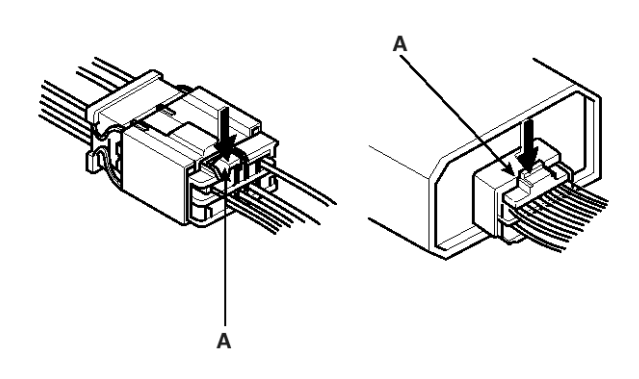

ETKD150A

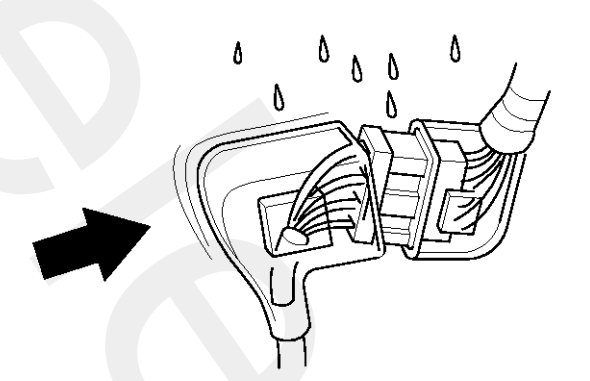

ETKD150C

# **General Information**

8. Before connecting connectors, make sure the terminals (A) are in place and not bent.

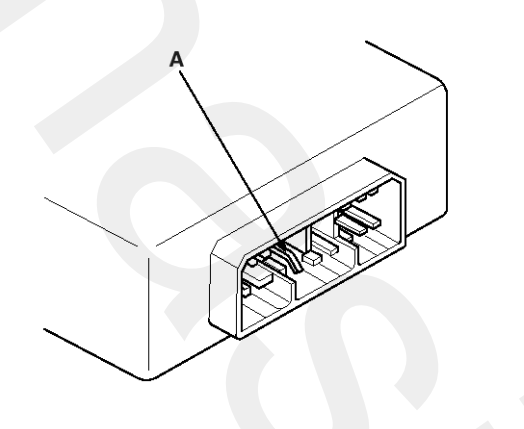

9. Check for loose retainer (A) and rubber seals (B).

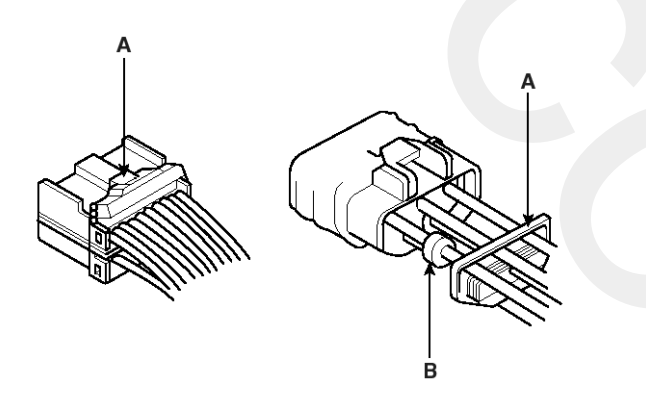

ETKD150E

10. The backs of some connectors are packed with grease. Add grease if necessary. If the grease (A) is contaminated, replace it.

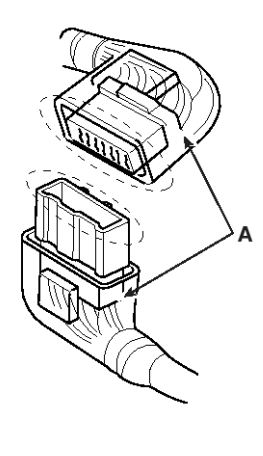

- 11.Insert the connector all the way and make sure it is securely locked.
- 12. Position wires so that the open end of the cover faces down.

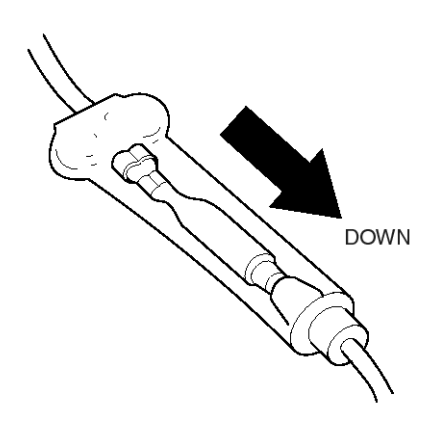

ETKD150G

## Handling Wires And Harnesses

- 1. Secure wires and wire harnesses to the frame with their respective wire ties at the designated locations.
- 2. Remove clips carefully; don't damage their locks (A).

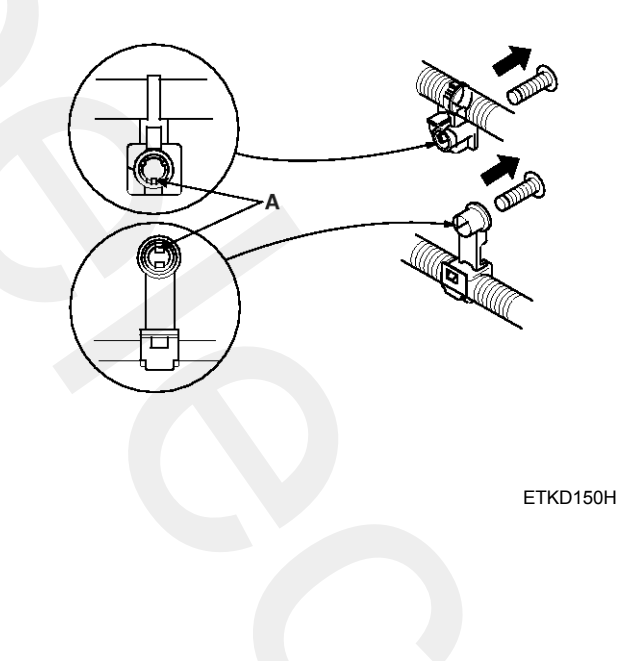

ETKD150F

# BE-4

3. Slip pliers (A) under the clip base and through the hole at an angle, and then squeeze the expansion tabs to release the clip.

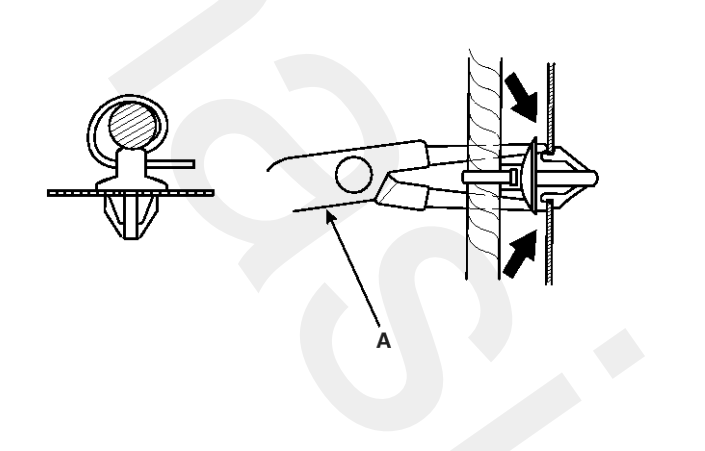

ETKD150I

- 4. After installing harness clips, make sure the harness doesn't interfere with any moving parts.
- 5. Keep wire harnesses away from exhaust pipes and other hot parts, from sharp edges of brackets and holes, and from exposed screws and bolts.
- 6. Seat grommets in their grooves properly (A). Do not leave grommets distorted (B).

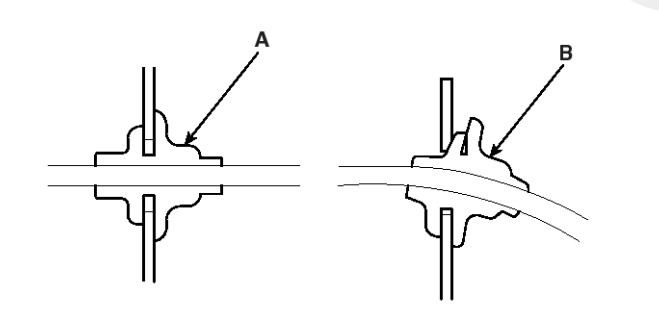

ETKD150J

#### **Testing And Repairs**

- Do not use wires or harnesses with broken insulation. Replace them or repair them by wrapping the break with electrical tape.
- 2. After installing parts, make sure that no wires are pinched under them.
- 3. When using electrical test equipment, follow the manufacturer's instructions and those described in this manual.
- 4. If possible, insert the remover tool from the wire side (except waterproof connector).

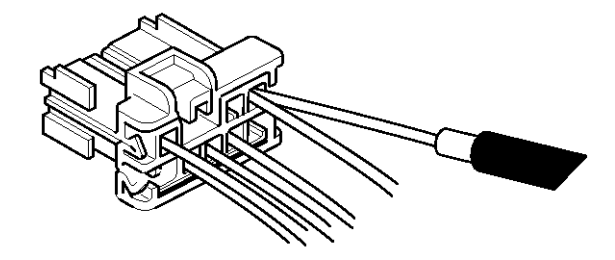

ETKD150K

Use a probe with a tapered tip.
 Refer to the user's guide in the wiring repair kit (Pub No. : TRK 015.)

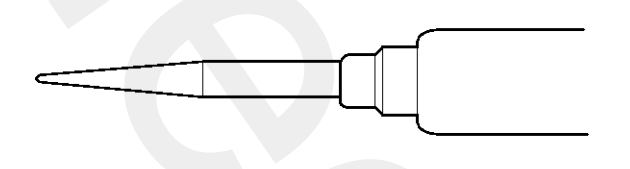

ETKD150L

## Five-step Troubleshooting

1. Verify the complaint

Turn on all the components in the problem circuit to verify the customer complaint. Note the symptoms. Do not begin disassembly or testing until you have narrowed down the problem area.

2. Analyze the schematic

Look up the schematic for the problem circuit.

Determine how the circuit is supposed to work by tracing the current paths from the power feed through the circuit components to ground. If several circuits fail at the same time, the fuse or ground is a likely cause.

Based on the symptoms and your understanding of the circuit operation, identify one or more possible causes of the problem.

3. Isolate the problem by testing the circuit.

Make circuit tests to check the diagnosis you made in step 2. Keep in mind that a logical, simple procedure is the key to efficient troubleshooting.

Test for the most likely cause of failure first. Try to make tests at points that are easily accessible.

4. Fix the problem

Once the specific problem is identified, make the repair. Be sure to use proper tools and safe procedures.

5. Make sure the circuit works

Turn on all components in the repaired circuit in all modes to make sure you've fixed the entire problem. If the problem was a blown fuse, be sure to test all of the circuits on the fuse. Make sure no new problems turn up and the original problem does not recur.

## Specification

## Audio

| Item                                 |    | Specification                                     |                                   |                                |
|--------------------------------------|----|---------------------------------------------------|-----------------------------------|--------------------------------|
| Model                                |    | RADIO/CD/MP3<br>(PA710/710R)                      | RADIO/CD/MP3<br>(PA715)           | RADIO/6CDC/MP3<br>(PA760/760R) |
| Power supply                         |    | DC 14.4V                                          |                                   |                                |
| Rated output                         |    | Max 43W x 4                                       | Max 3.2Vrms                       | Max 3.2Vrms                    |
| Antenna                              |    | 80PF 75Ω                                          |                                   |                                |
| Tuning type                          |    | PLL synthesized type                              |                                   |                                |
| External amplifier & sub woofer      |    | Internal amplifier                                | External amplifier<br>& subwoofer | External amplifier & subwoofer |
|                                      |    | -                                                 | -                                 | -                              |
| FM                                   |    | 87.5 ~ 108.0 MHz/100 KHz (General), 50KHz(Europe) |                                   |                                |
| Frequency range / Ch-<br>annel space | AM | 531 ~ 1602 KHz/9 KHz (General)                    |                                   |                                |
|                                      | MW | 522 ~ 1602 KHz/9 KHz (Europe)                     |                                   |                                |
|                                      | LW | 153 ~ 279 KHz/1 KHz (Europe)                      |                                   |                                |

## Speaker & External Amplifier

| Item              |              | PA710/710R  | PA715       | PA760/760R  |
|-------------------|--------------|-------------|-------------|-------------|
|                   | Front        | MAX 50W     | 40          | 40          |
|                   | Rear         | MAX 50W     | 40          | 40          |
| Input Power       | Tweeter      | MAX 40W     | 20          | 20          |
| (W or V)          | Front center | -           | 32          | 32          |
|                   | Surround     | -           | -           | -           |
|                   | Sub woofer   | -           | 64          | 64          |
|                   | Front        | 3.4 ± 0.5   | $2\pm0.4$   | 2 ± 0.4     |
|                   | Rear         | 3.4 ± 0.5   | $2\pm0.4$   | 2 ± 0.4     |
| Speaker Impedance | Tweeter      | $3.4\pm0.5$ | $4\pm0.8$   | 4 ± 0.8     |
| (Ω)               | Front center | -           | 2.15 ± 0.25 | 2.15 ± 0.25 |
|                   | Surround     | -           | -           | -           |
|                   | Sub woofer   | -           | 1.35 ± 0.25 | 1.35 ± 0.25 |
| Speaker Number    |              | 6           | 8           | 8           |

SENBE9004L

## **Component Location**

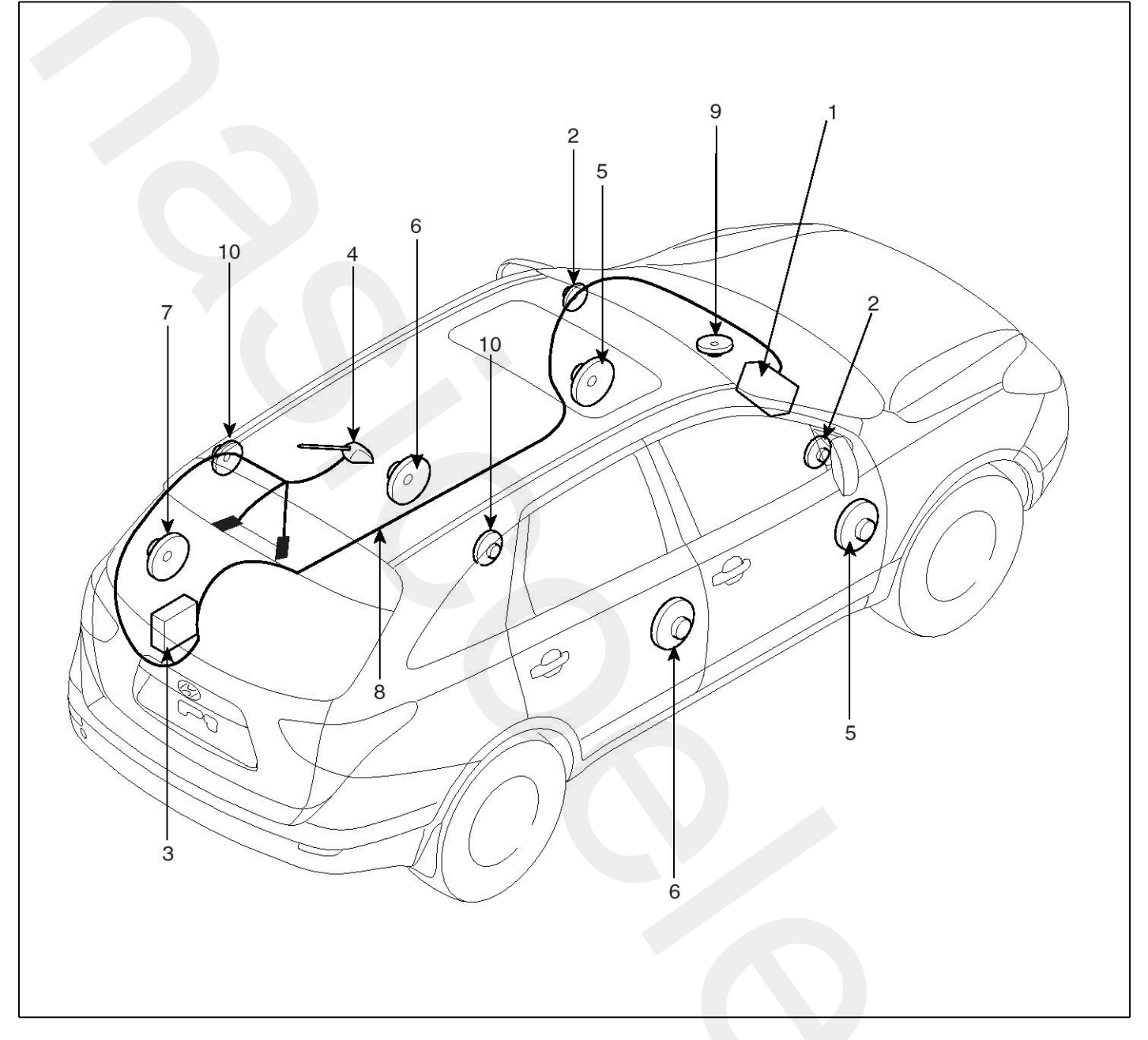

- 1. Audio unit
- 2. Tweeter speaker
- 3. External amplifier
- 4. Roof antenna
- 5. Front door speaker

- 6. Rear door speaker
- 7. Sub-woofer speaker
- 8. Antenna feeder cable
- 9. Crash pad center speaker
- 10. Surround speaker

## **Audio Unit**

## Components

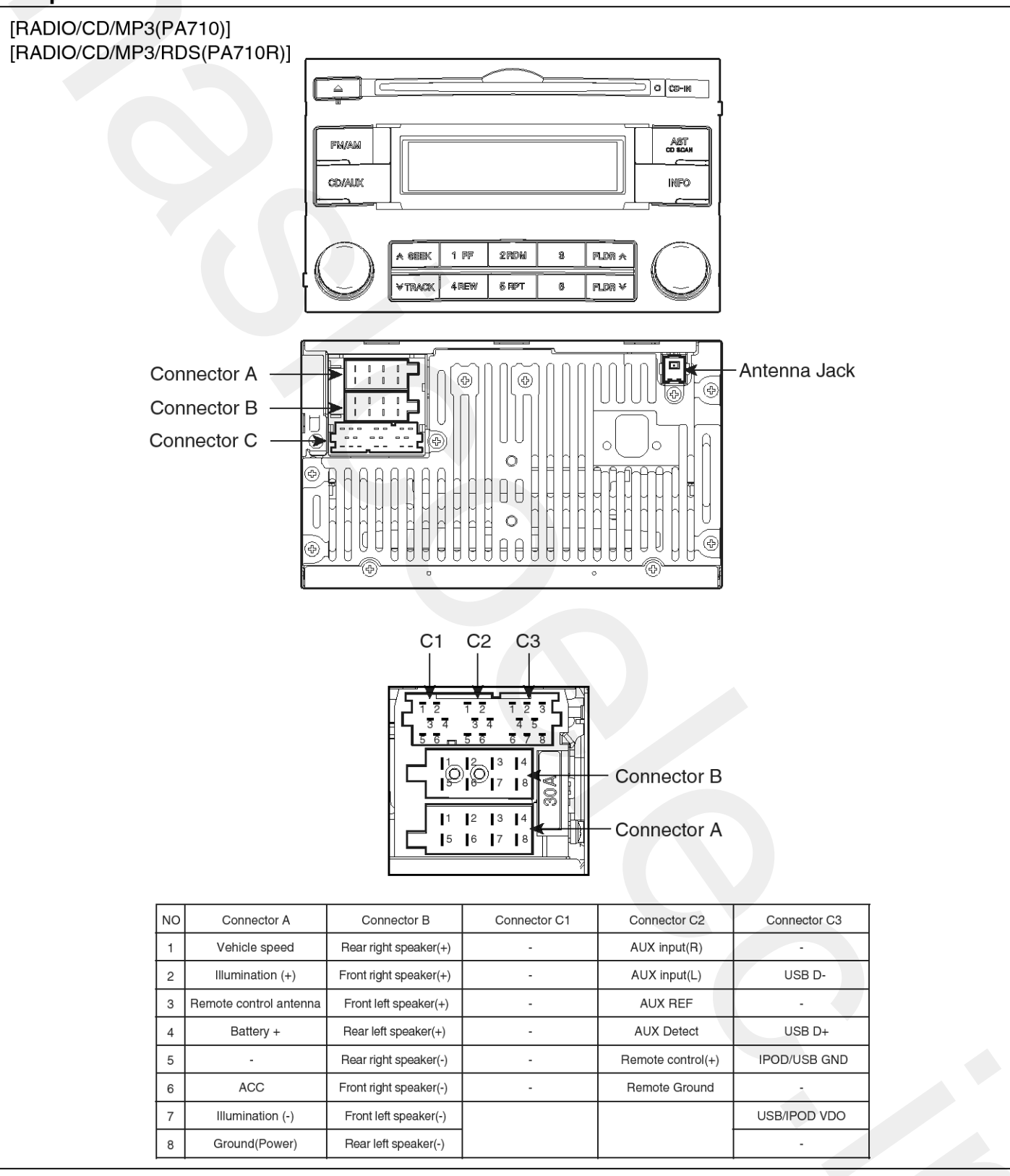

SENBE9000L

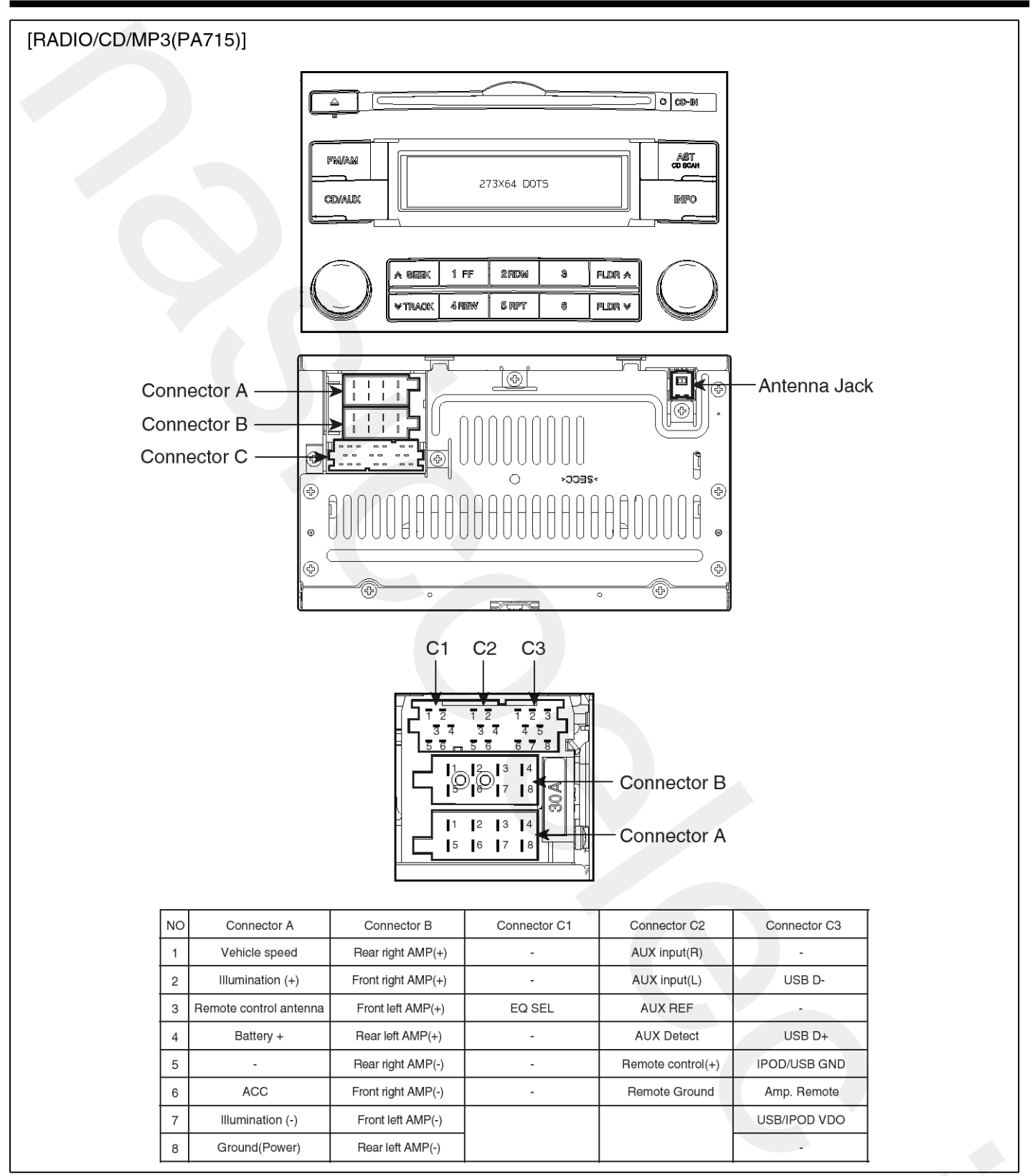

SENBE9001L

# **BE-10**

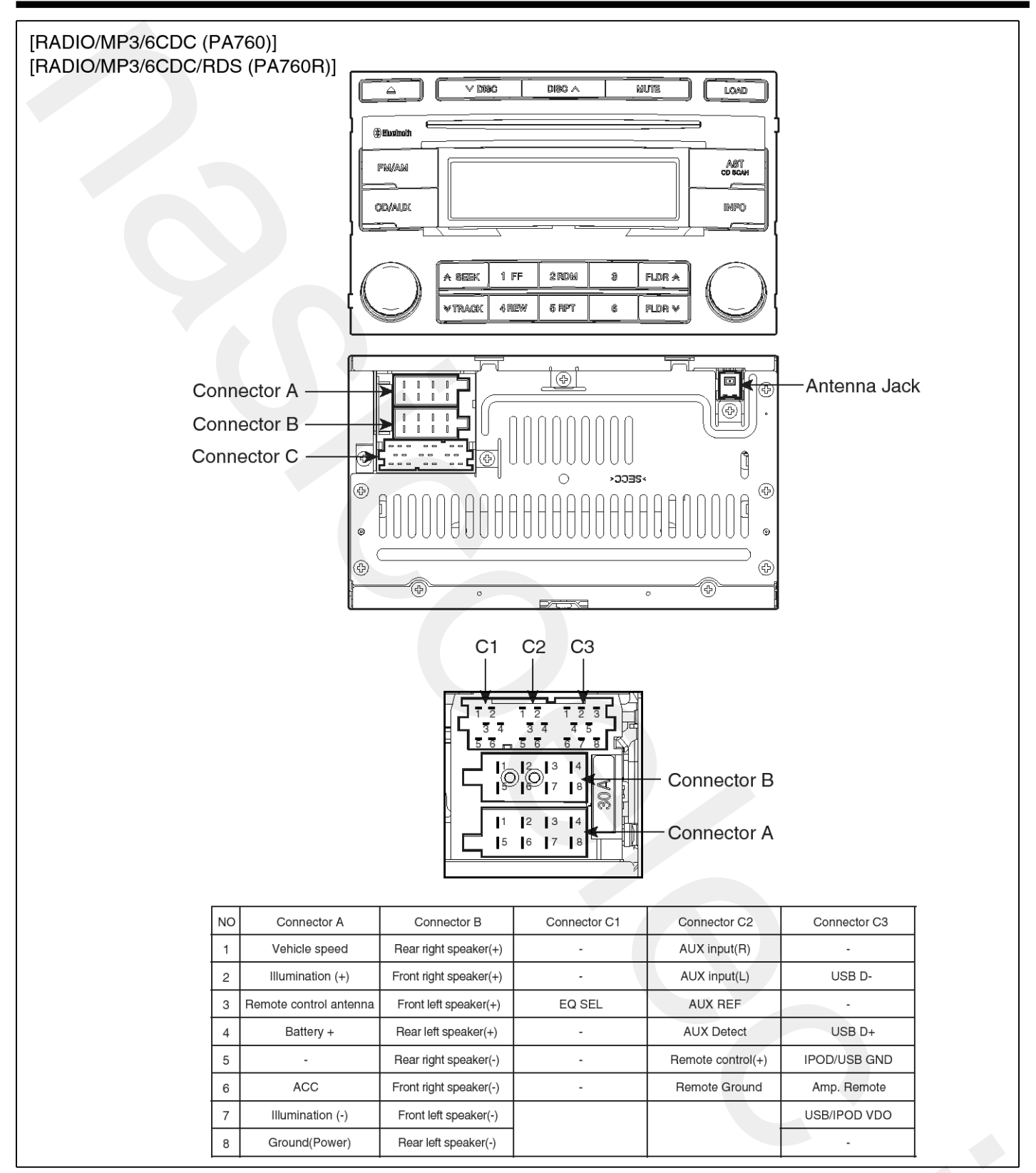

SENBE9002L

## Removal

- 1. Disconnect the negative (-) battery terminal.
- Remove the air vent pannel (A).
   (Refer to the BD group "Crash pad")

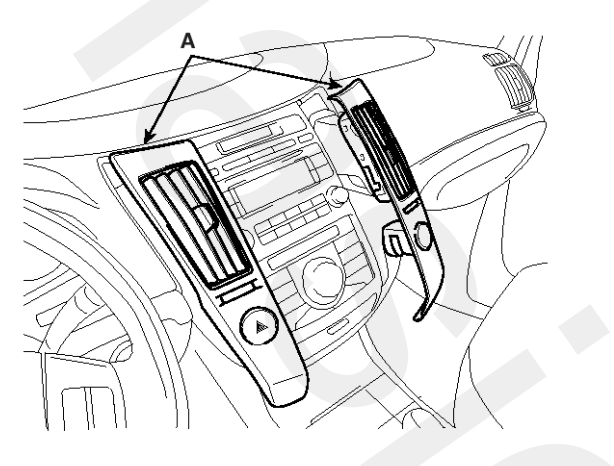

SENBE7012D

- 3. Remove the connectors (Hazard lamp connector, incar temperature sensor connector).
- 4. Remove the center facia panel (A) after loosening the screws(6EA).

(Refer to the BD group - "Crash pad")

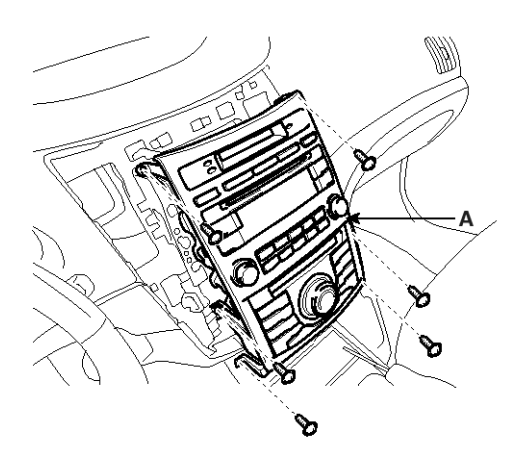

SENBE7013D

5. Remove the mounting screws(6EA) then remove the audio unit.

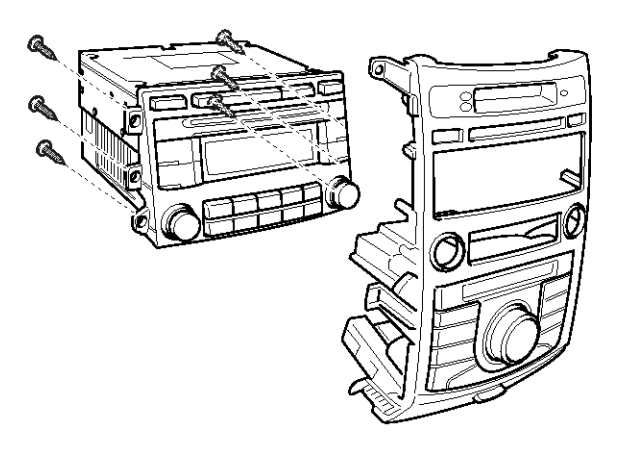

SENBE7018D

## Installation

- 1. Connect the audio connectors and cable to the audio unit.
- 2. Reassemble the audio unit and the center facia panel.
- 3. Connector the connectors and reassemble the air vent pannel.
- 4. Connect the negative(-) battery terminal and then check the audio working.

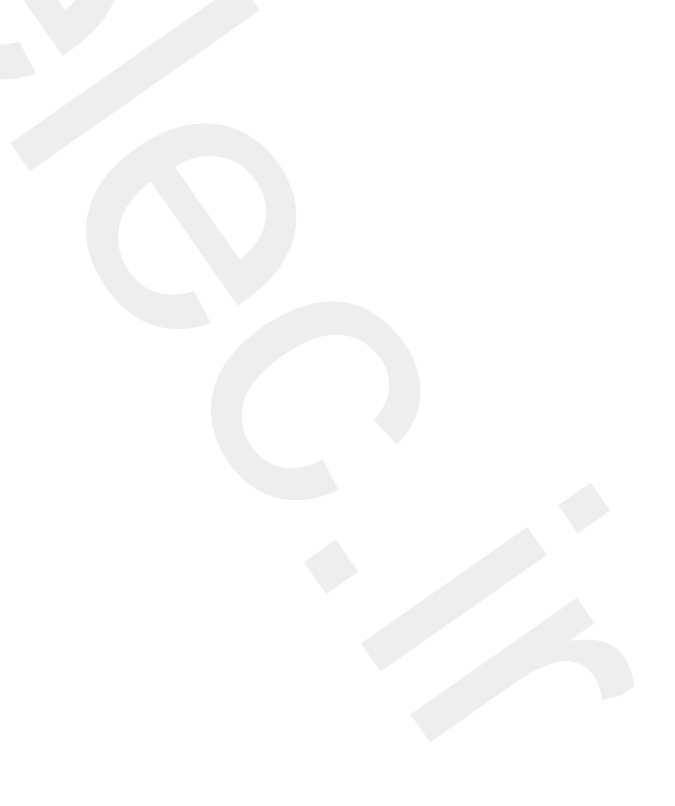

# **BE-12**

## Speakers

## Removal

## Front Speaker

- Remove the front door trim. (Refer to the BD group - "Front door")
- 2. Remove the front speaker (A) after removing 4 rivets.

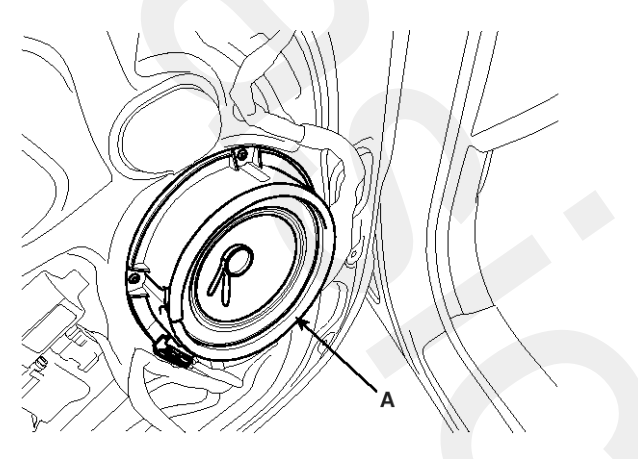

SENBE7020D

## **Rear Speaker**

- Remove the rear door trim. (Refer to the BD group - "Rear door")
- 2. Remove the rear speaker (A) after removing 4 rivets.

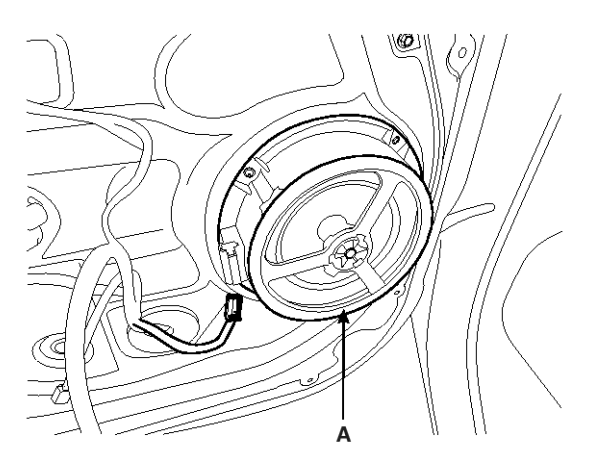

SENBE7021D

## **Crash Pad Center Speaker**

1. Remove the crash pad center center speaker grill (A).

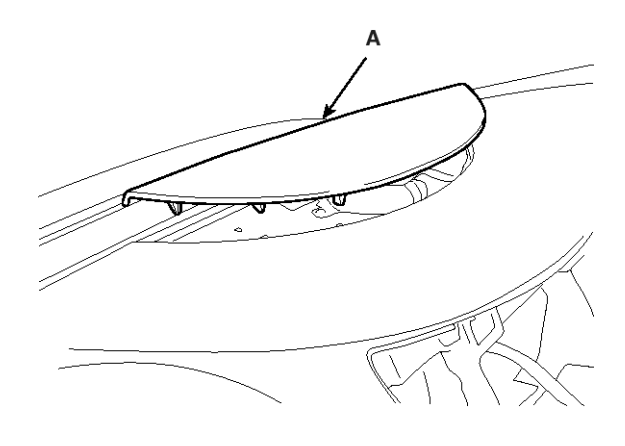

#### SENBE7014D

2. Remove the crash pad center speaker (A) after loosening the 2 mounting screws.

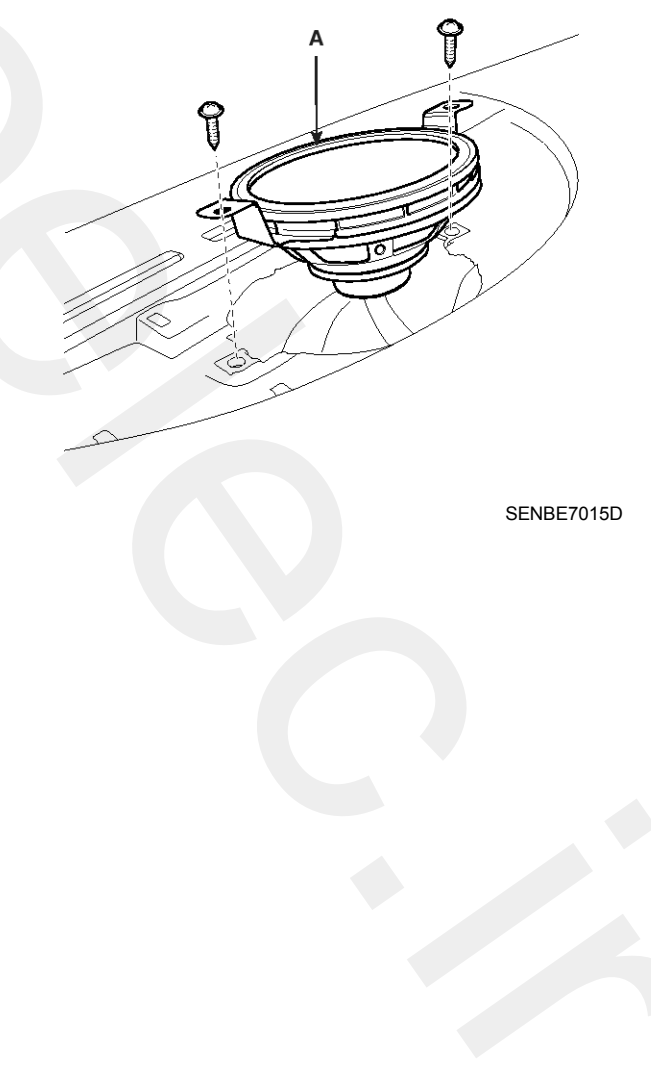

## **External Amplifier**

- Remove the left luggage side trim. (Refer to the BD group - "Rear seat")
- 2. Remove the external amplifier (A) removing the bolts and nuts.

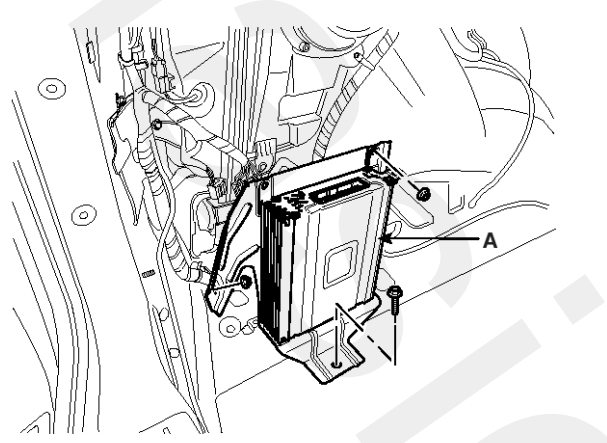

## **Tweeter Speaker**

 Remove the front door delta cover (A). (Refer to the BD group - "Front door")

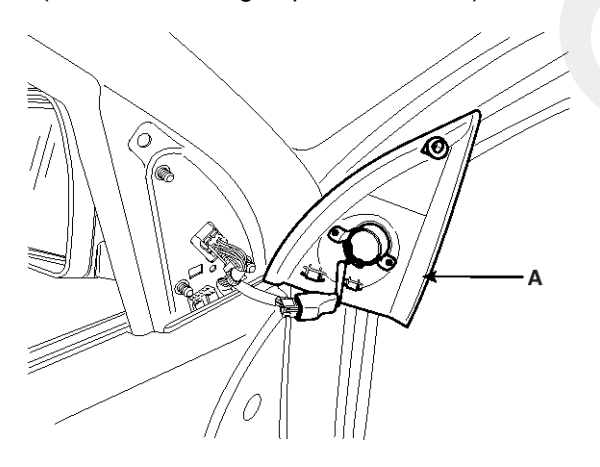

SENBE7024D

SENBE7029D

2. Remove the tweeter speaker (A) after loosening 2 screws and disconnecting the connector.

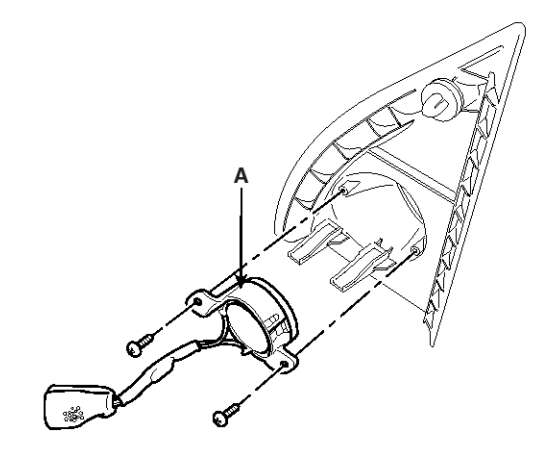

SENBE7025D

## **Woofer Speaker**

- Remove the left luggage side trim. (Refer to the BD group - "Rear seat")
- 2. Remove the woofer speaker (A) after removing 5 bolts and disconnecting the connector.

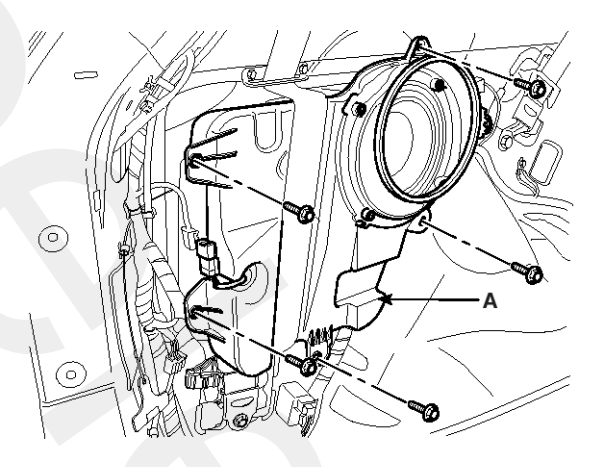

SENBE7026D

## Installation

#### **Crash Pad Center Speaker**

- 1. Reassemble the crash pad center speaker after connecting the connector.
- 2. Reassemble the crash pad center speaker grill.

#### **External Amplifier**

- 1. Reassemble the external amplifier after connecting the connector.
- 2. Reassemble the left luggage side trim.

#### **Tweeter Speaker**

- 1. Reassemble the tweeter speaker after connecting the connector.
- 2. Reassemble the front door delta cover.

## **Woofer Speaker**

- 1. Reassemble the woofer speaker after connecting the connector.
- 2. Reassemble the left luggage side trim.

## Inspection

 Check the speaker with an ohmmeter. If an ohmmeter indicates the correct impedance of the speaker when checking between the speaker (+) and speaker (-) of the same channel, the speaker is ok.

#### Specified impedance : 2~4 $\Omega$

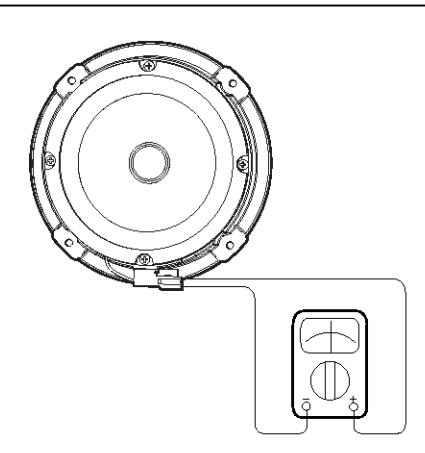

SENBE7019D

## Antenna

## Inspection

## Antenna Cable

- 1. Remove the antenna jack from the audio unit and antenna.
- 2. Check for continuity between the center poles of antenna cable.

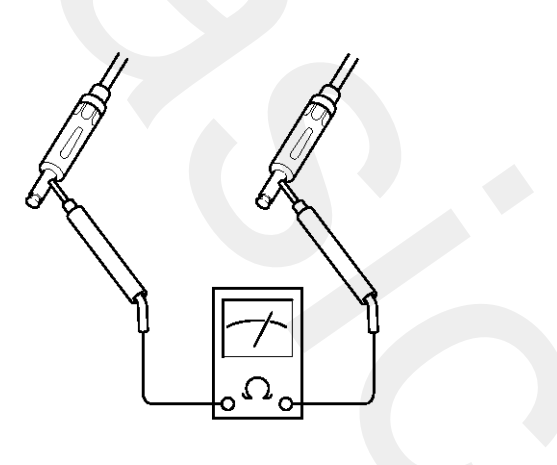

ATJF023C

3. Check for continuity between the outer poles of antenna cable. There should be continuity.

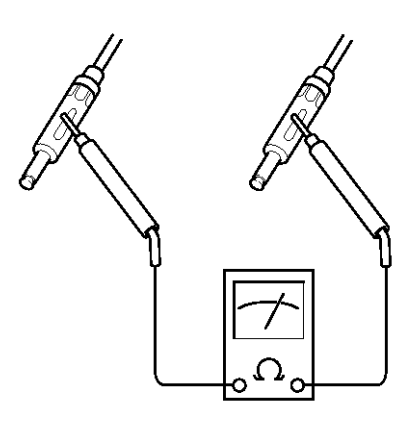

ATJF023D

4. If there is no continuity, replace the antenna cable.

5. Check for continuity between the center pole of antenna cable and terminal of glass antenna. There should be continuity.

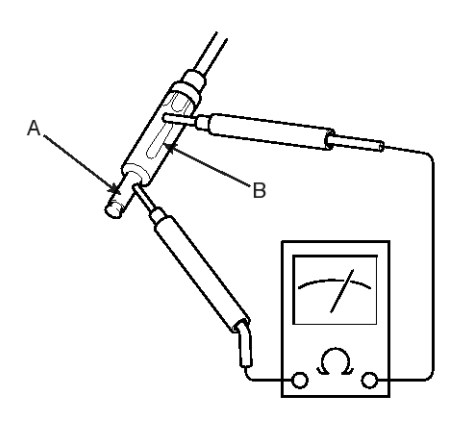

ATJF023F

6. If there is continuity, replace the antenna cable.

## Removal Roof Antenna

- 1. Remove the rear roof trim.
- (Refer to the BD group "Roof trim")
- 2. Disconnect the 1P power connector (A) and antenna jack (B) from the roof antenna.

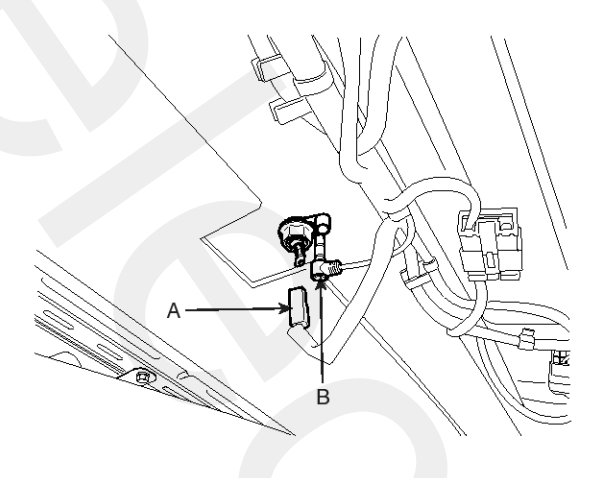

SENBE7031D

3. Remove the roof antenna after removing a nut. **Installation** 

### **Roof Antenna**

- 1. Reassemble the roof antenna and connect the connector and antenna jack.
- 2. Reassemble the rear roof trim.

## Audio Remote control

## **Circuit Diagram**

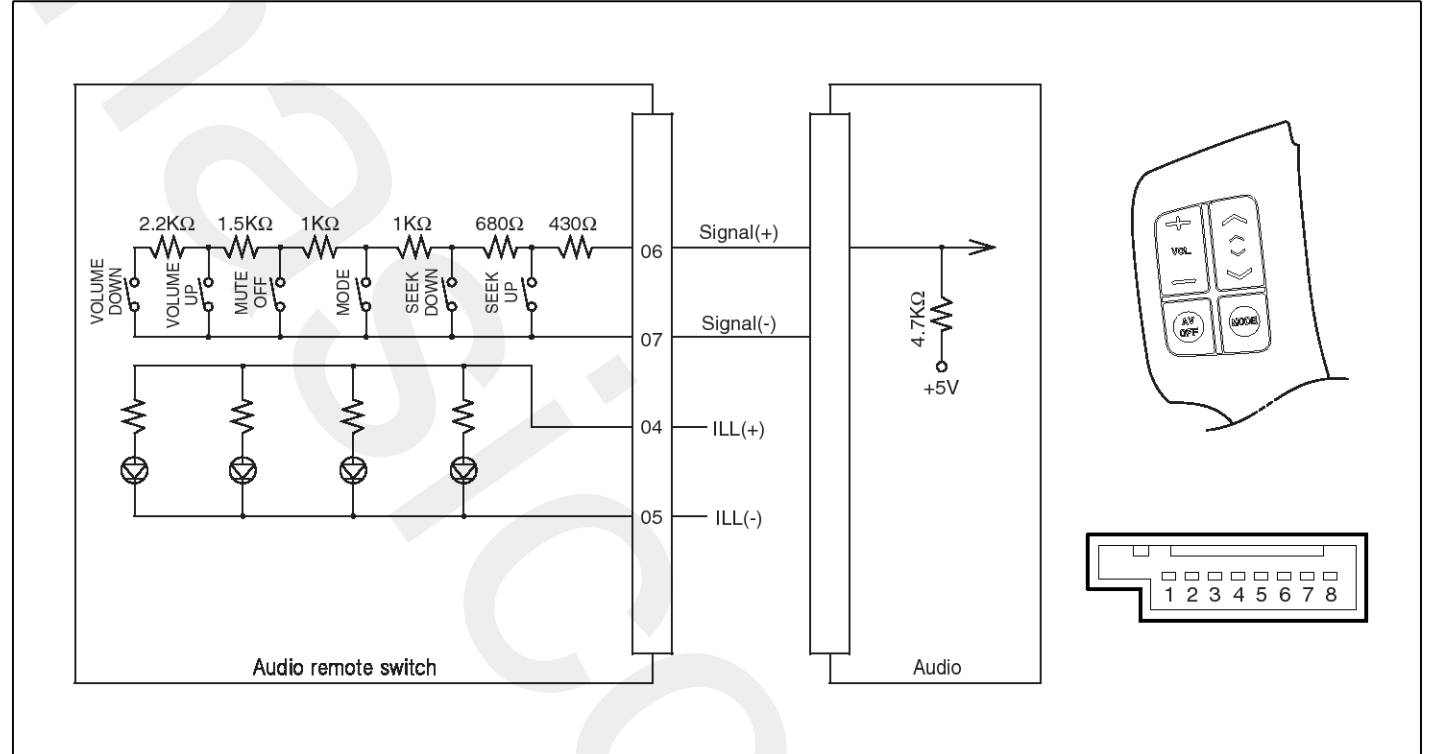

SENBE7037L

## Removal

- 1. Disconnect the negative (-) battery terminal.
- Remove the driver airbag module (A). (Refer to the Airbag group)

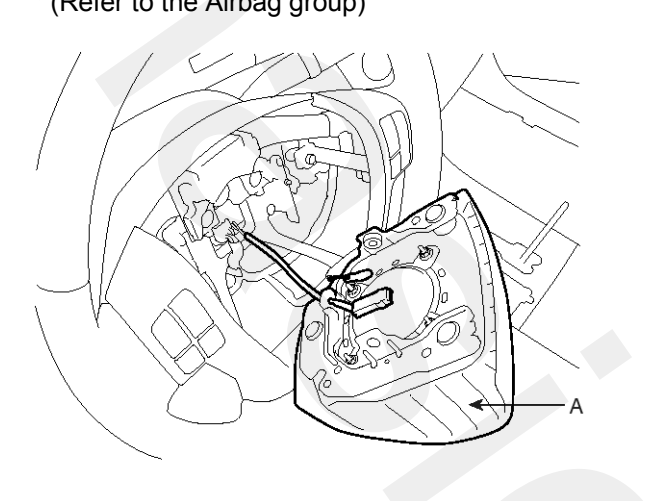

SENBE7034D

3. Remove the audio remote control switch (B) after remove the steering wheel remote control switch connector (A) and 6 screws.

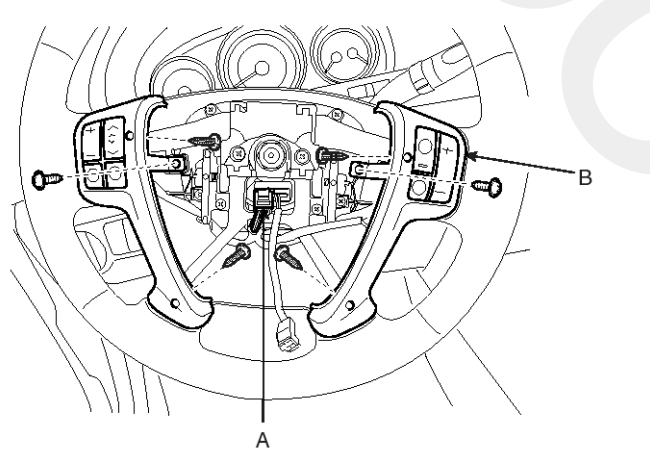

SENBE7035D

## Installation

- 1. Reassemble the steering wheel remote control switch after connecting the connector.
- 2. Reassemble the driver airbag module.

## Inspection

1. Check for resistance between No.6 and No.7 terminals in each switch position.

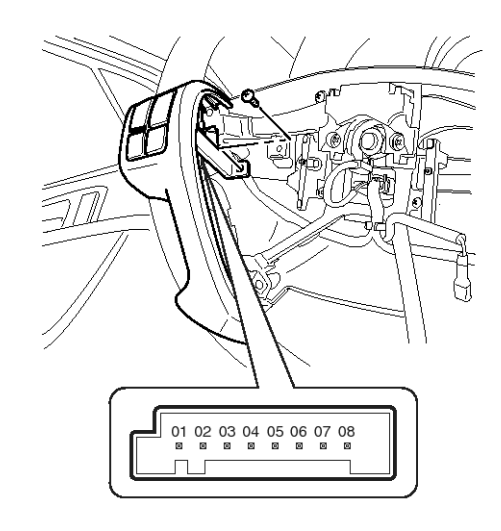

SENBE7036D

| Switch      | Connector term -<br>inal | Resistance (±5<br>%) |
|-------------|--------------------------|----------------------|
| VOLUME DOWN | 6 - 7                    | 6.81 kΩ              |
| VOLUME UP   | 6 - 7                    | 4.61 kΩ              |
| MODE        | 6 - 7                    | 2.11 kΩ              |
| SEEK DOWN   | 6 - 7                    | 1.11 kΩ              |
| SEEK UP     | 6 - 7                    | 430 Ω                |
| MUTE        | 6 - 7                    | 311 kΩ               |

## Multimedia jack

## Components

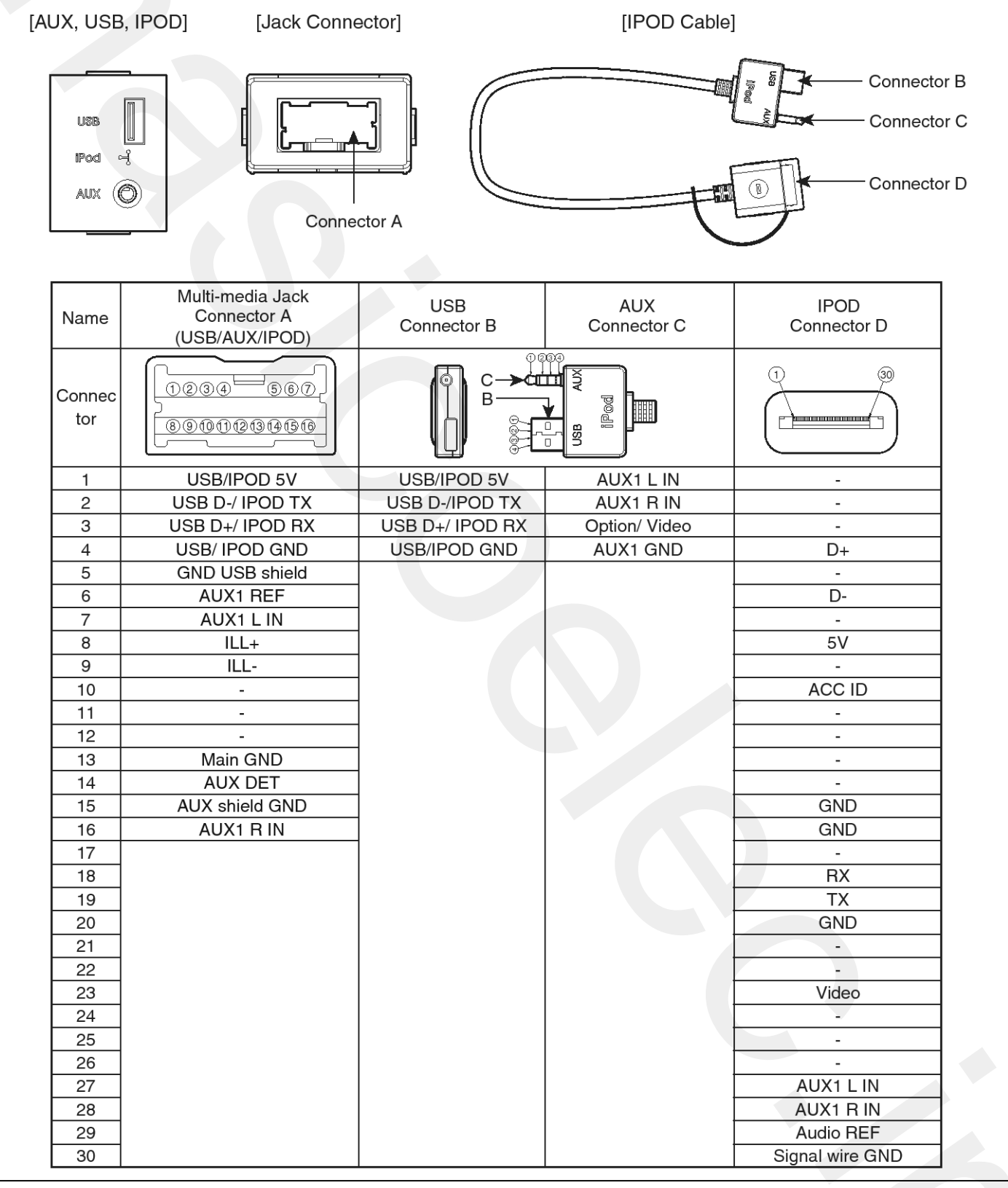

SENBE9008N

## **Circuit Diagram**

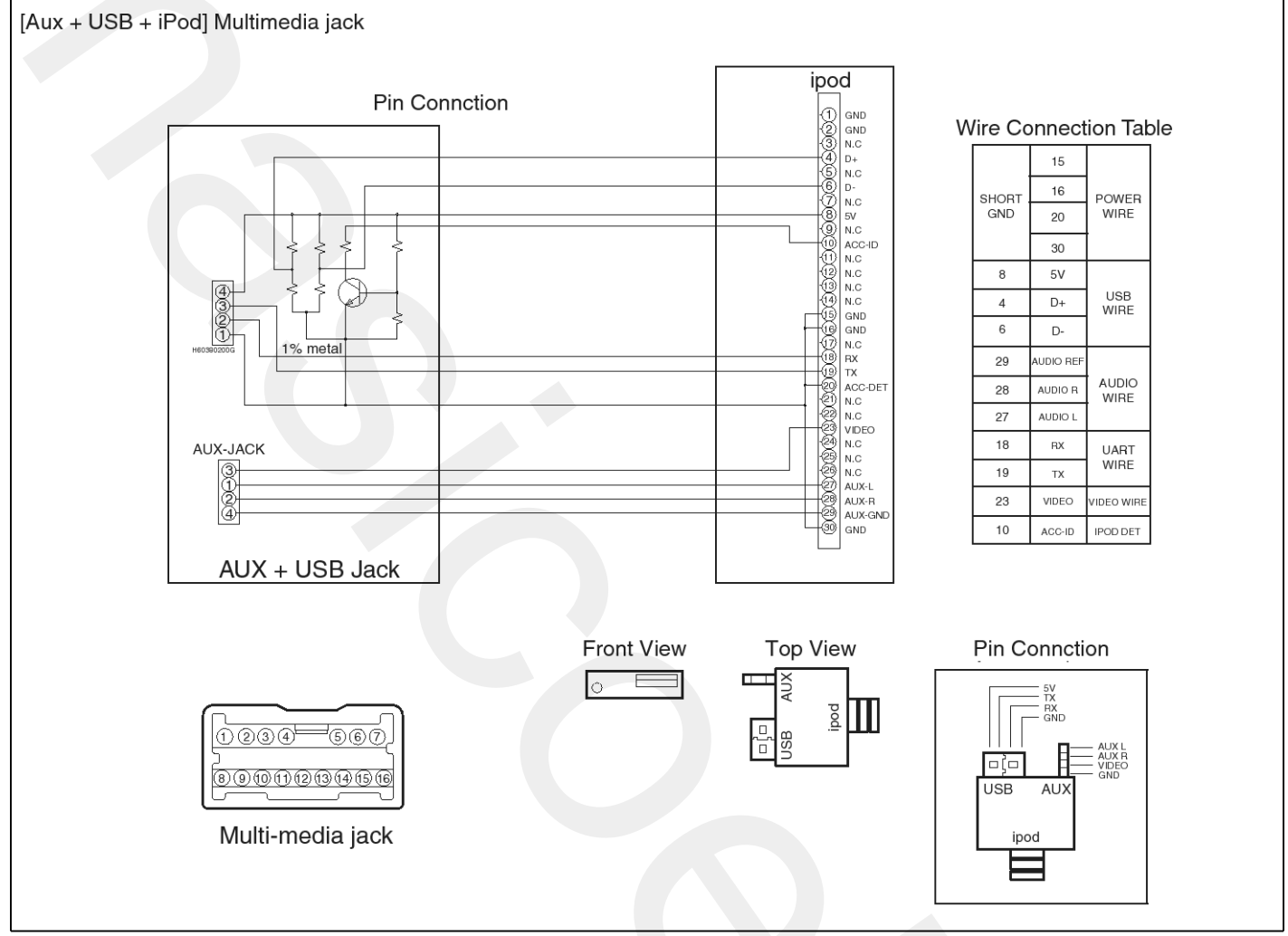

SHMBE9308N

## **Body Electrical System**

#### Description

The AUX, iPod and USB JACK on the center console is for customers who like to listen to external portable music players like the MP3, iPod, USB memory stick, CD player and etc., through the vehicle's sound system when it is linked to this jack. The customer has this added option. If audio distortion is present, check the volume settings on the device connected to Aux jack.

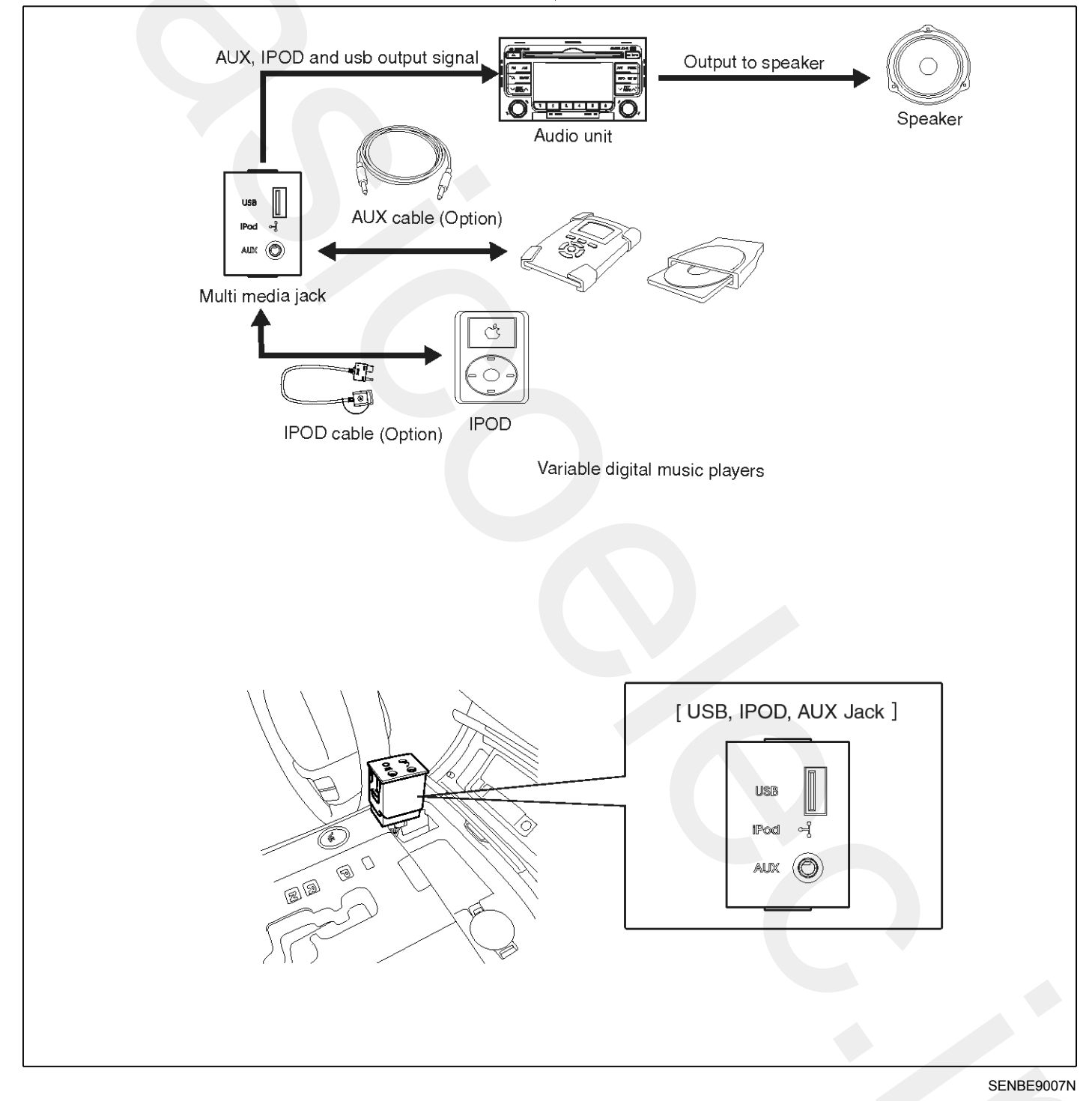

## Removal

- 1. Disconnect the negative(-) battery terminal.
- 2. Remove the shift lever knob (A) pulling up. (Refer to the BD Group - "Console")

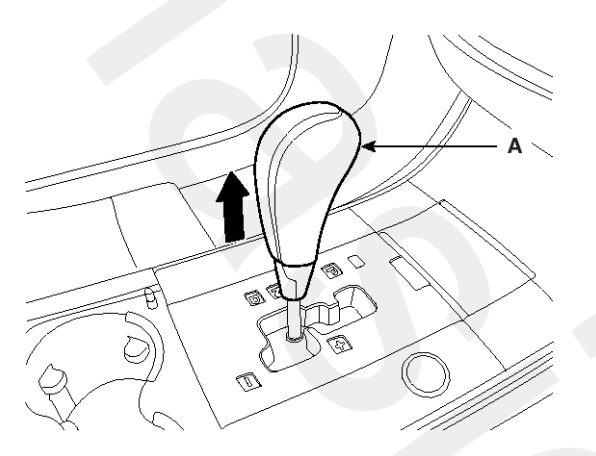

SENBD7054D

3. Remove the console under cover (A).

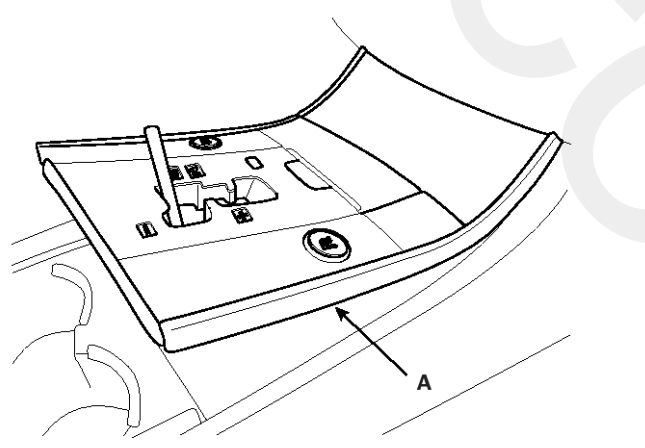

SENBD7055D

4. Disconnect the connectors (A) from the console under cover.

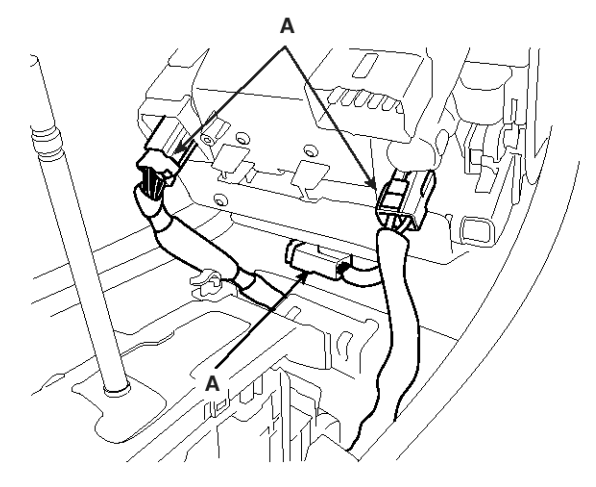

#### SENBD7057D

5. Remove the Multimedia Jack (A) from the console under cover.

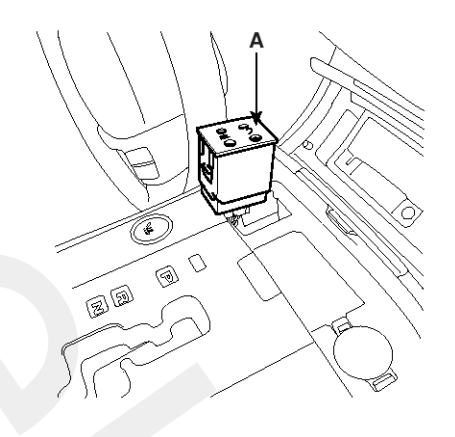

SENBE9009N

#### Installation

- 1. Install the Multimedia jack to the console under cover.
- 2. Reconnect the connector
- 3. Install the console under cover.
- 4. Install the shift lever knob.

## Troubleshooting

**Customer Complaint Analysis Check Sheet** 

| TROUBLE IN                                                                                                | □ ALL □ AM □ FM □ CD □ MP3 □ CD changer □ AMP □ Others                                                                                              |  |
|----------------------------------------------------------------------------------------------------|----------------------------------------------------------------------------------------------------|--|
| TROUBLE OCCURS                                                                                            | □ Always □ Engine start □ Engine Running □ Cold □ Warm □ Sometimes<br>□ Most of the time □ Engine off                                               |  |
| TYPE OF TROUBLE                                                                                           | □ Will not play □ Weak □ Squealing noise □ Display/illumination poor<br>□ CD skips & jumps □ Tape/CD will not eject or insert □ Others (Describe) : |  |
| OTHERS                                                                                                    | <ul> <li>Customer complaint contents :</li> <li>Have you checked customer's defects :</li> </ul>                                                    |  |
| + Using the sustamer complaint analysis shock shoct for reference, ask the sustamer for as much detail as |                                                                                                    |  |

\* Using the customer complaint analysis check sheet for reference, ask the customer for as much detail as possible about the problem.

SENBE7046L

There are six areas where a problem can occur: wiring harness, the radio, the CD player, and speaker. Troubleshooting enables you to confine the problem to a particular area.

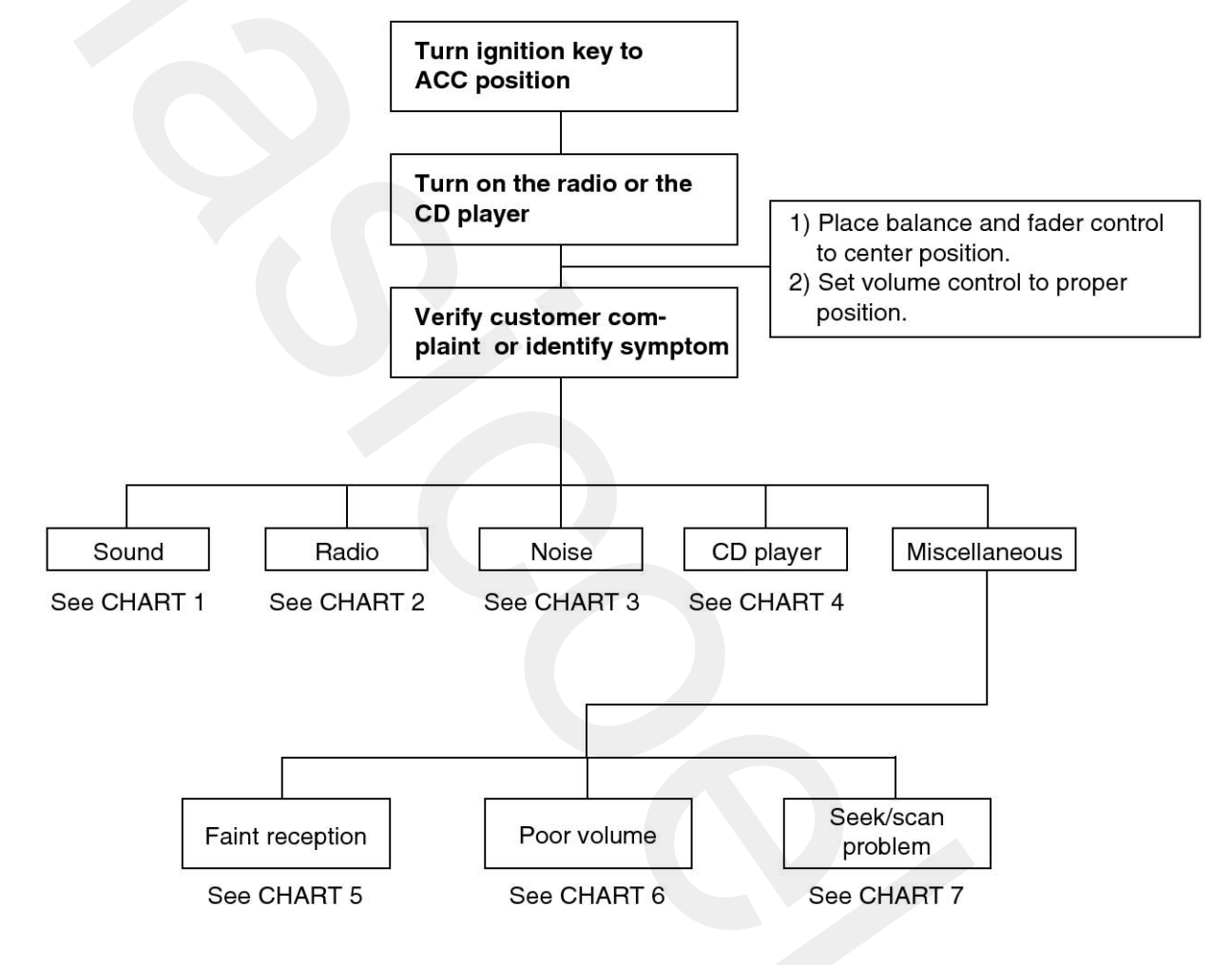

SENBE7047L

# **BE-24**

## **Body Electrical System**

## Chart 1

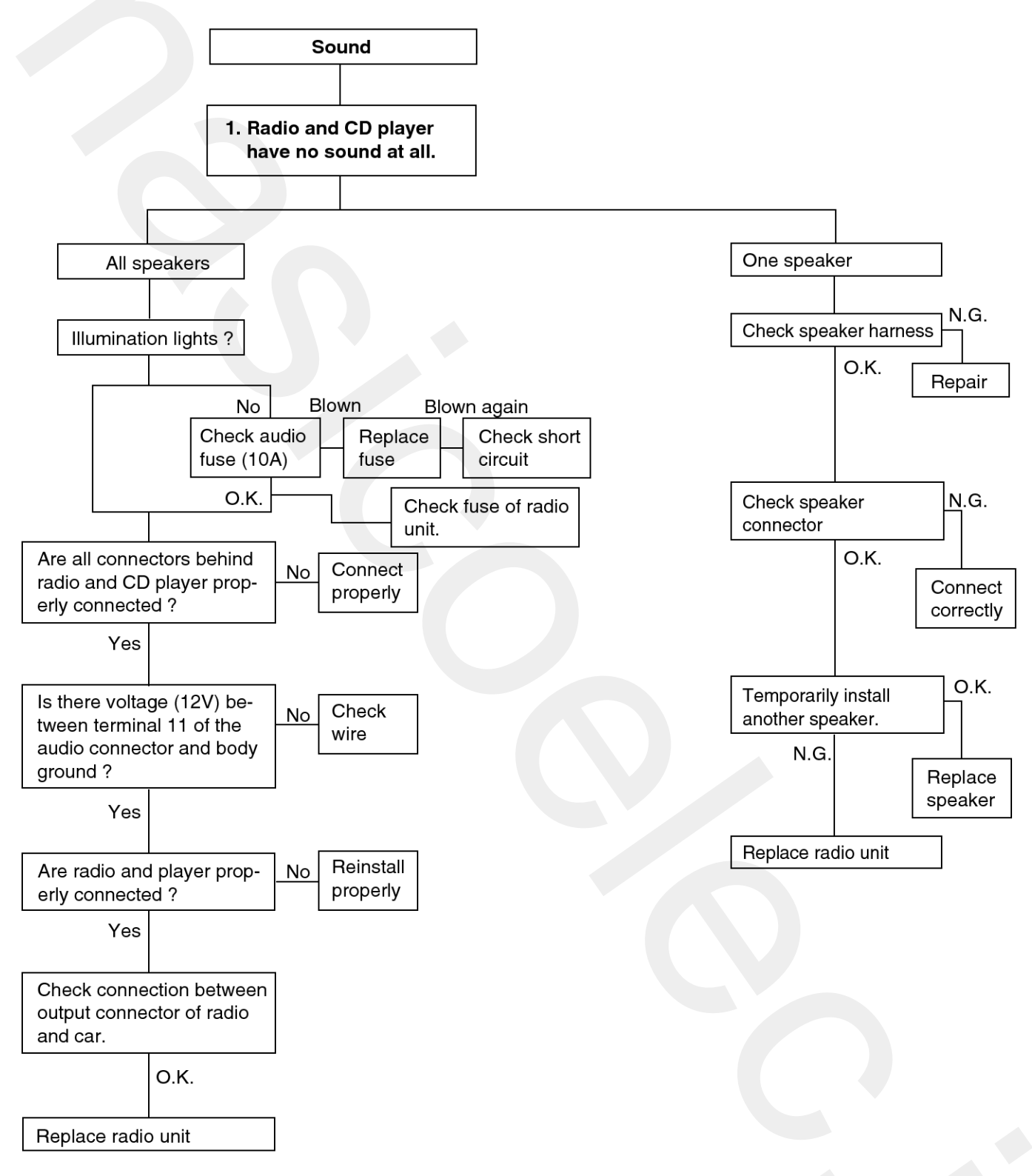

SENBE7048L

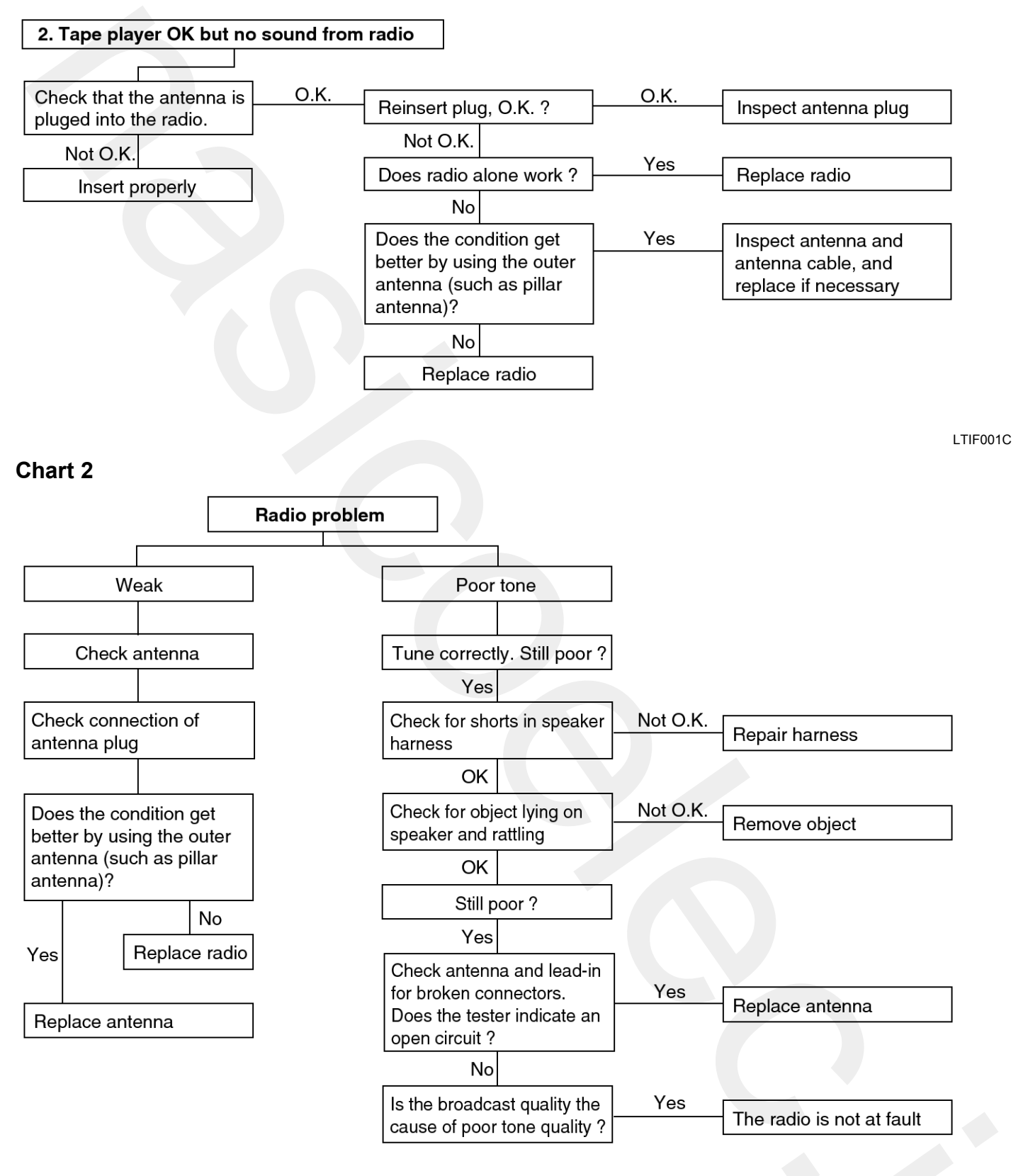

BTIF001D

## Chart 3

1. RADIO

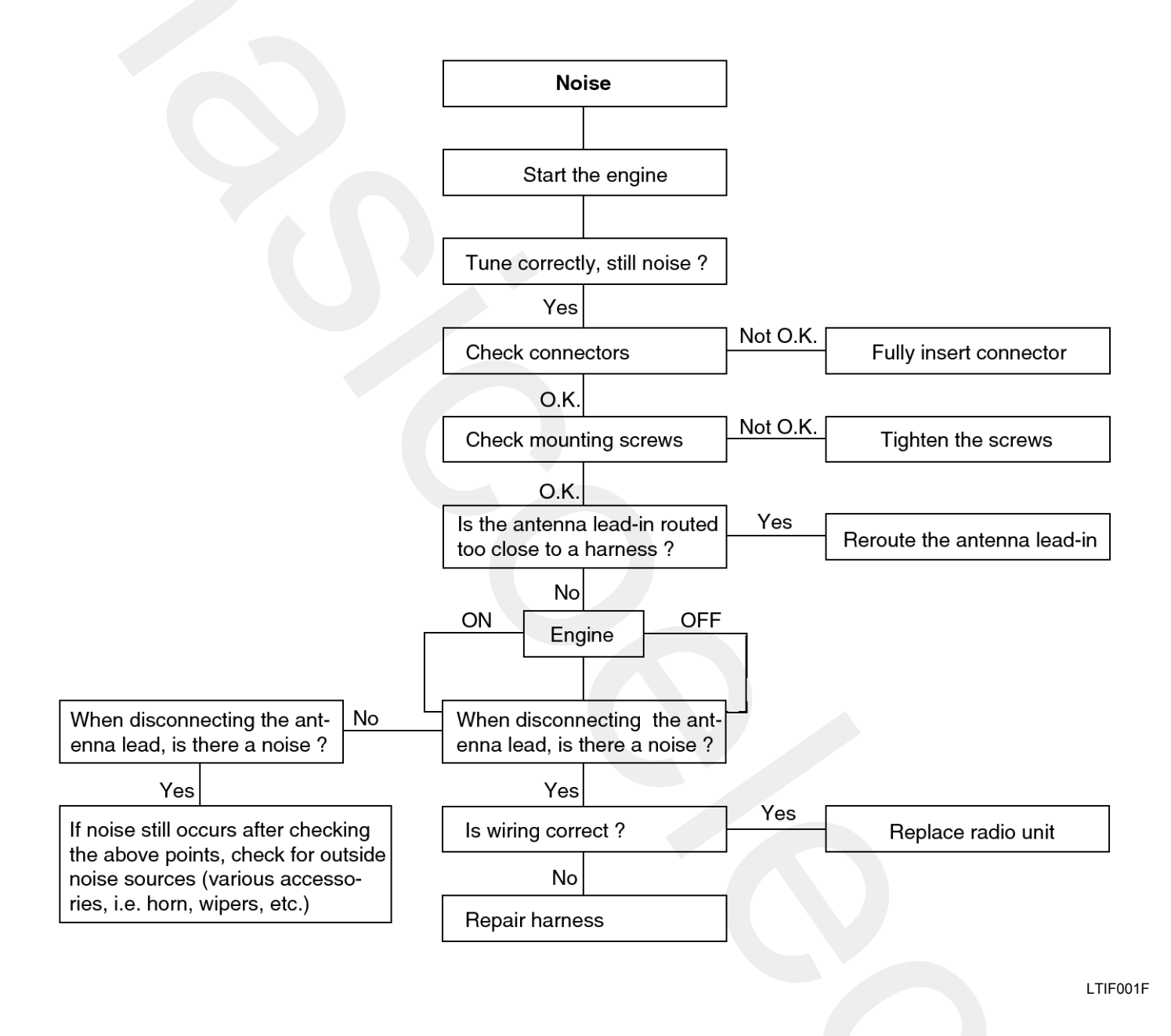

## Chart 4

1. CD WILL NOT BE ACCEPTED

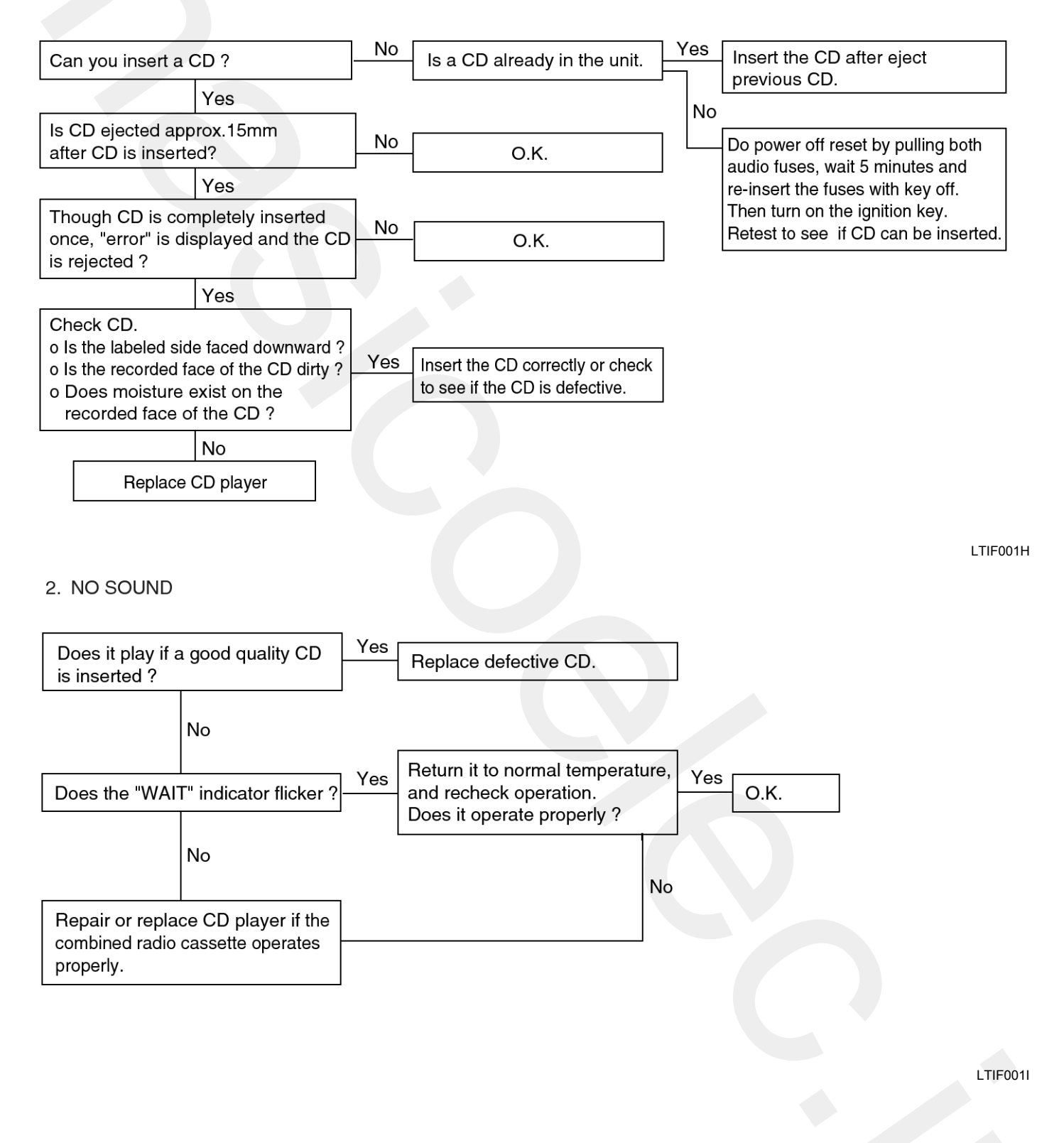

3. CD SOUND SKIPS

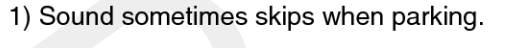

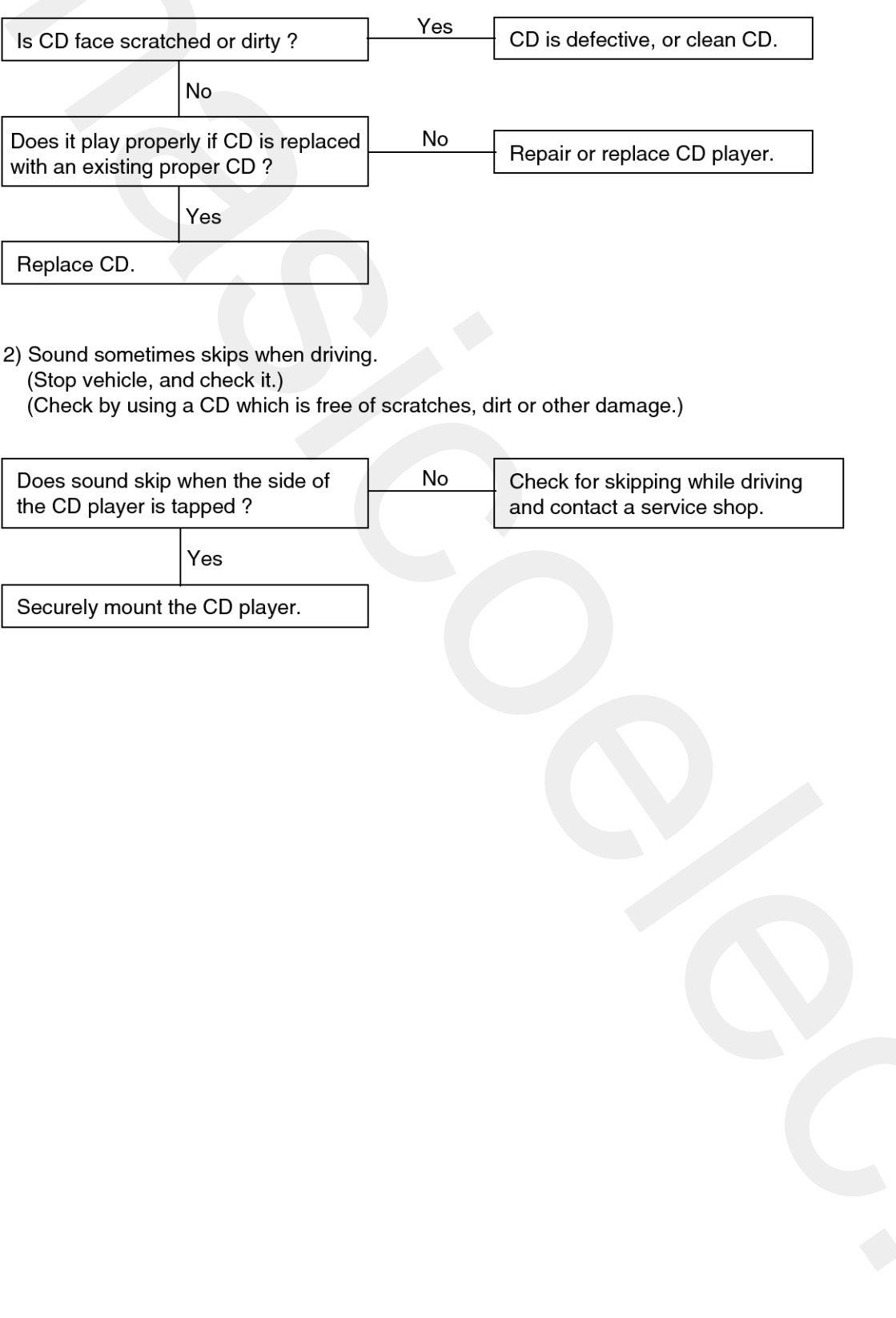

LTIF001J

#### 4. SOUND QUALITY IS POOR

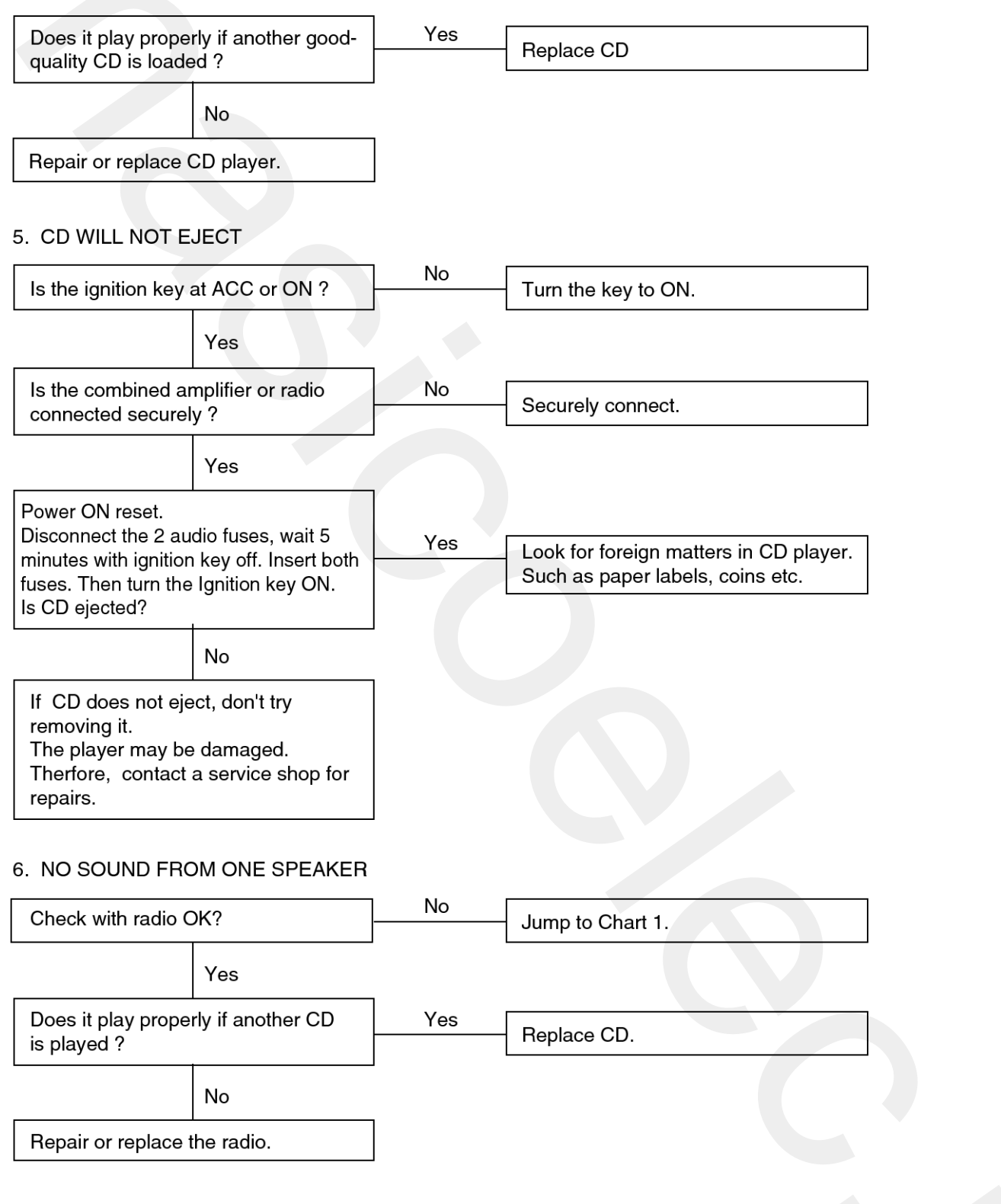

LTIF001K

## **BE-30**

## Chart 5

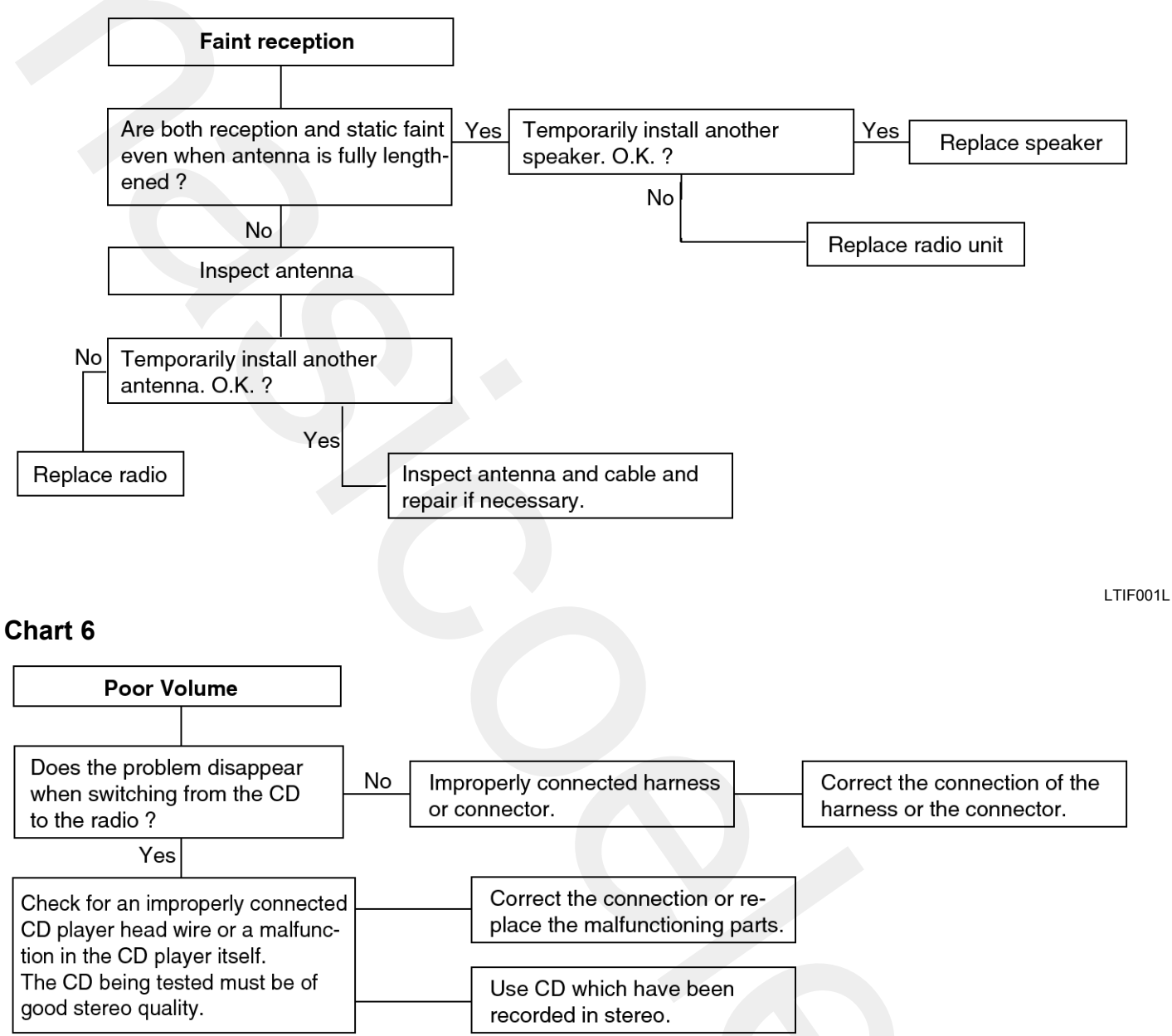

SENBE7039L

## Chart 7

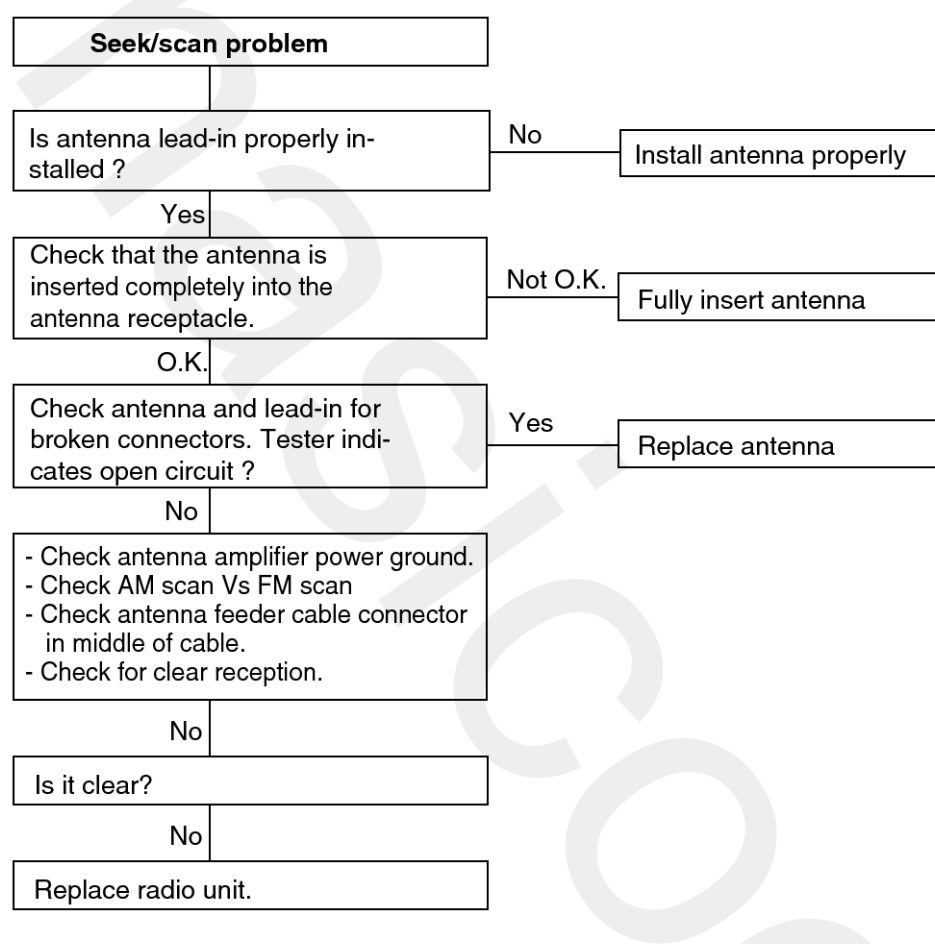

## Chart 8

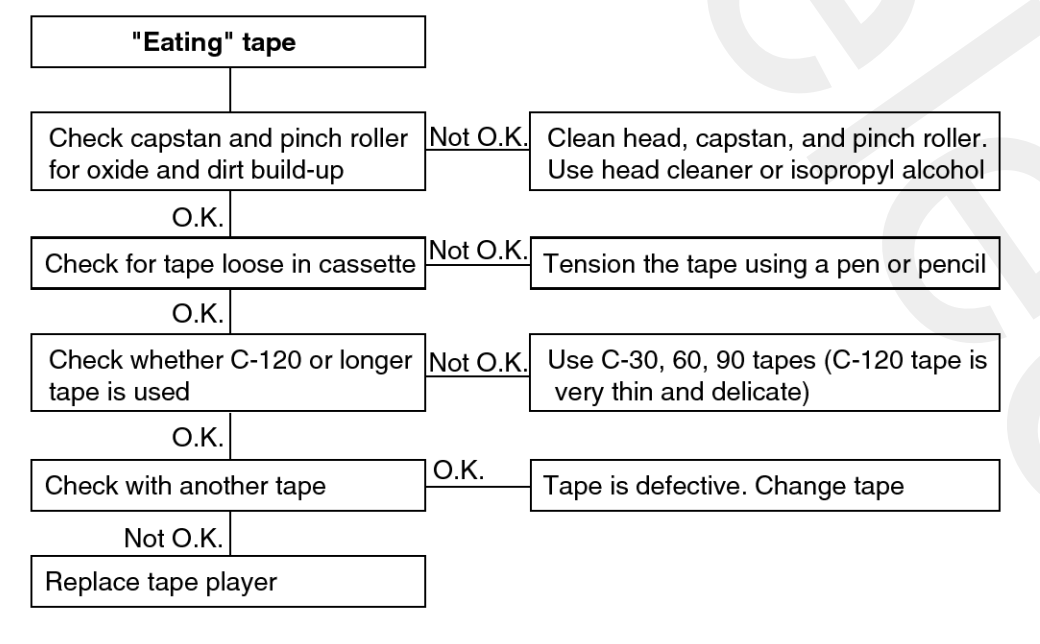

LTIF001N

LTIF0010

## Multifunction switch

## Specifications

|                             | Items                      | Specifications                                                   |  |
|-----------------------------|----------------------------|------------------------------------------------------------------|--|
| Rated voltage               |                            | DC 12V                                                           |  |
| Operating temperature range |                            | $-30^{\circ}C \sim +80^{\circ}C (-22 \sim +176^{\circ}F)$        |  |
| Rated load                  | Wiper                      | 200mA, Signal line                                               |  |
|                             | Washer                     | 200mA (Relay load)                                               |  |
|                             | Rear wiper & washer switch | Rear wiper : 200mA (Relay load)<br>Rear washer : 4A (Motor load) |  |

## Component

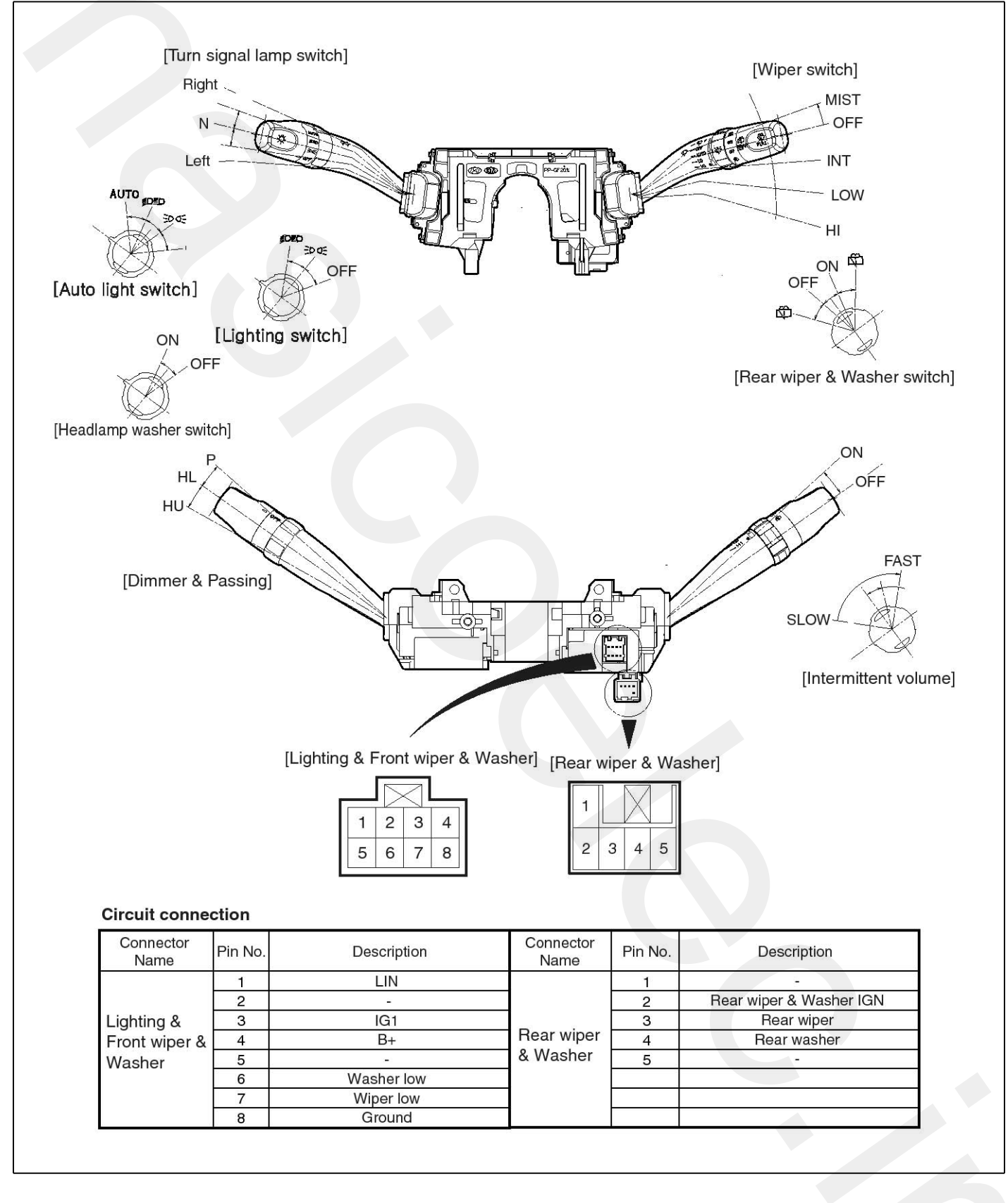

SENBE7040L

## **Circuit Diagram**

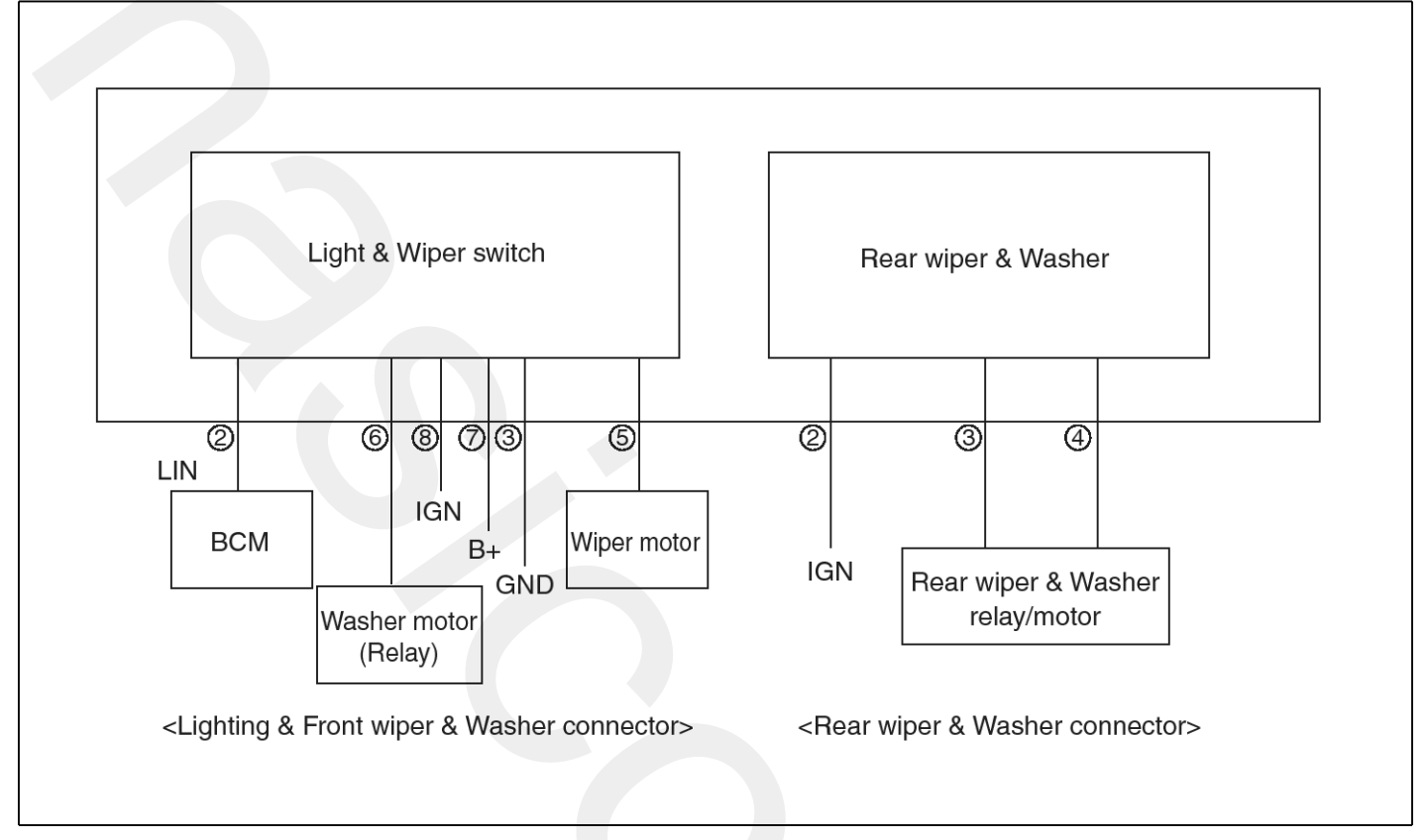

SENBE7045L

## Inspection

- 1. Check BCM input/output specification of multifiction switch using the scan tool. If the specification is abnormal, replace the head lamp or wiper switch.
- 2. If diagnosis is required on the multifunction switch, select "VERACRUZ" and "BCM"

| 1.    | HYUNDAI VEHICLE DIAGNOSIS 🛛 🗛 |
|-------|-------------------------------|
| MODEL | : EN                          |
|       |                               |
| 04.   | ABS/ESP                       |
| 05.   | ELEC. POWER STEERING          |
| 06.   | FULL AUTO AIR/CON.            |
| 07.   | SRS-AI RBAG                   |
| 08.   | 4WD CONTROL                   |
| 09.   | POWER TAIL GATE               |
| 10.   | BODY CONTROL MODULE           |
| 11.   | SMART KEY SYSTEM              |
|       |                               |

SENBE7201L

# **Multifunction switch**

3. Select "CURRENT DATA" and " DIRECTION LAMP & BRAKE LAMP".

| 1. HYUNDAI VEHICLE DIAGNOSIS |  |
|------------------------------|--|
| MODEL : EN                   |  |
| SYSTEM : BODY CONTROL MODULE |  |
| BODY CONTROL MODULE          |  |
| 01. DIAGNOSTIC TROUBLE CODES |  |
| 02. CURRENT DATA             |  |
| 03. FLIGHT RECORD            |  |
| 04. ACTUATION TEST           |  |
| 05. SIMU-SCAN                |  |
| 06. IDENTIFICATION CHECK     |  |
| 07. DATA SETUP(UNIT CONV.)   |  |

SENBE7203L

|     | 02. CURRENT     | DATA     | T    |
|-----|-----------------|----------|------|
|     | DAUED DEGAUDAD  |          |      |
| 01. | POWER RESOURCE  |          |      |
| 02. | DIRECTION LAMP  | & BRAKE  | LAMP |
| 03. | LAMPS           |          |      |
| 04. | AUTO LIGHT      |          |      |
| 05. | BUGLAR ALARM    |          |      |
| 06. | WIPER           |          |      |
| 07. | ETC             |          |      |
| 08. | DAY TIME RUNNIN | NG LIGHT |      |

SENBE7204L

4. Check the input/output condition of "DIRECTION LAMP & BRAKE LAMP".

| 1.11 CURRENT        | DATA   | 02/05 |
|---------------------|--------|-------|
| HAZARD              | OFF    |       |
| LEFT TURN SIG. SW   | OFF    |       |
| RIGHT TURN SIG. SW  | OFF    |       |
| LEFT TURN SIG. OUT  | OFF    |       |
| RIGHT TURN SIG. OUT | OFF    |       |
|                     |        |       |
|                     |        |       |
|                     |        |       |
|                     |        |       |
| FIX SCRN FULL PAR   | T GRPH | HELP  |

SENBE7205L

5. Check the input/output condition of "LAMPS".

|     | 02. CURRENT    | DATA     | T    |
|-----|----------------|----------|------|
|     |                |          |      |
| 01. | POWER RESOURCE |          |      |
| 02. | DIRECTION LAMP | & BRAKE  | LAMP |
| 03. | LAMPS          |          |      |
| 04. | AUTO LIGHT     |          |      |
| 05. | BUGLAR ALARM   |          |      |
| 06. | WIPER          |          |      |
| 07. | ETC            |          |      |
| 08. | DAY TIME RUNNI | NG LIGHT |      |
|     |                |          |      |

SENBE7206L

| 1.11 CURRENT DATA 01/3       | 13 |
|------------------------------|----|
|                              | ▲  |
| REAR FOG LAMP SW OFF         |    |
| FRONT FOG LAMP SW OFF        |    |
| TAIL LAMP SW OFF             |    |
| HEAD LAMP LOW SW OFF         |    |
| HEAD LAMP HIGH SW OFF        |    |
| PASSING SW OFF               |    |
| REAR FOG RELAY OFF           |    |
| FRONT FOG RELAY OFF          |    |
|                              | Ŧ  |
| FIX SCRN FULL PART GRPH HELP |    |
|                              |    |

SENBE7207L

## **BE-36**

# **Body Electrical System**

6. Check the input/output condition of "WIPER".

|     | 02. CURRENT DATA            |
|-----|-----------------------------|
|     |                             |
| 01. | POWER RESOURCE              |
| 02. | DIRECTION LAMP & BRAKE LAMP |
| 03. | LAMPS                       |
| 04. | AUTO LIGHT                  |
| 05. | BUGLAR ALARM                |
| 06. | WIPER                       |
| 07. | ETC                         |
| 08. | DAY TIME RUNNING LIGHT      |

SENBE7208L

| 1.11 CURRENT      | DATA   | 01/13    |
|-------------------|--------|----------|
|                   |        |          |
| WASHER SW         | OFF    |          |
| WIPER INT SW      | OFF    |          |
| WIPER LOW SW      | OFF    |          |
| WIPER HIGH SW     | OFF    |          |
| WIPER MIST SW     | OFF    |          |
| WIPER RAIN SW     | OFF    |          |
| HEAD LAMP WASH SW | OFF    |          |
| WIPER STOP        | OFF    |          |
|                   |        | <b>•</b> |
| FIX SCRN FULL PAR | T GRPH | HELP     |

SENBE7209L

7. Check the input/output condition of "AUTO LIGHT".

|     | 02. CURRENT     | DATA     | T    |
|-----|-----------------|----------|------|
|     |                 |          |      |
| 01. | POWER RESOURCE  |          |      |
| 02. | DIRECTION LAMP  | & BRAKE  | LAMP |
| 03. | LAMPS           |          |      |
| 04. | AUTO LIGHT      |          |      |
| 05. | BUGLAR ALARM    |          |      |
| 06. | WIPER           |          |      |
| 07. | ETC             |          |      |
| 08. | DAY TIME RUNNIN | NG LIGHT |      |
|     |                 |          |      |

SENBE7301L

|   |       | 1      | . 11 | CUR | RENT | DATA |   | 01/  | 04 |
|---|-------|--------|------|-----|------|------|---|------|----|
|   |       |        |      |     |      |      |   |      |    |
|   | AUT O | LIGHT  | S₩   |     |      | OFF  |   |      |    |
|   | AUTO  | LIGHT  | SNS  | SR  |      | 0.0  | Ų |      |    |
|   | TAIL  | LAMP I | RELA | ¥Υ  |      | OFF  |   |      |    |
|   | HEAD  | LAMP I | W0.1 | REL | AY   | OFF  |   |      |    |
|   |       |        |      |     |      |      |   |      |    |
|   |       |        |      |     |      |      |   |      |    |
|   |       |        |      |     |      |      |   |      |    |
|   |       |        |      |     |      |      |   |      |    |
|   |       |        |      |     |      |      |   |      |    |
|   | FIX   | SCRN   | FL   | JLL | PARI | GRP  | 1 | HELP | 1  |
| _ |       |        |      |     |      |      |   |      |    |

SENBE7302L

# **Multifunction switch**

8. Select "ACTUATION TEST".

| 1. HYUNDAI VEHICLE DIAGNOSIS |  |
|------------------------------|--|
| MODEL : EN                   |  |
| SYSTEM : BODY CONTROL MODULE |  |
| BODY CONTROL MODULE          |  |
| 01. DIAGNOSTIC TROUBLE CODES |  |
| 02. CURRENT DATA             |  |
| 03. FLIGHT RECORD            |  |
| 04. ACTUATION TEST           |  |
| 05. SIMU-SCAN                |  |
| 06. IDENTIFICATION CHECK     |  |
| 07. DATA SETUP(UNIT CONV.)   |  |
|                              |  |

SENBE7303L

| 1         | .4 ACTUATION TEST 01/31   |
|-----------|---------------------------|
|           |                           |
|           |                           |
| TAIL LAMP |                           |
| DURATION  | 5 SECONDS                 |
| METHOD    | ACTIVATION                |
| CONDITION | IG.KEY ON                 |
|           | ENGINE RUNNING            |
| PRESS [S  | TRT], IF YOU ARE READY !  |
| SELECT TE | ST ITEM USING UP/DOWN KEY |
| STRT      |                           |

SENBE7299L

#### Removal

- 1. Disconnect the negative (-) battery terminal.
- Remove the steering column upper and lower shrouds (B) after removing 3 screws and connector (A).

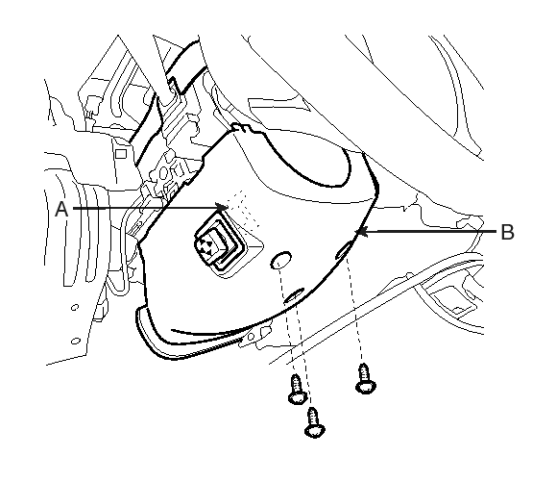

#### SENBE7041D

3. Remove the multifunction switch after disconnecting the light connector (A) and wiper connector (B).

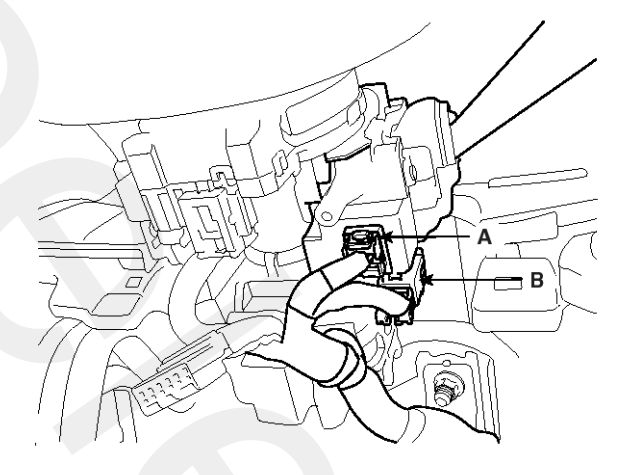

#### SENBE7042D

#### Installation

- 1. Reassemble the multifunction switch after connecting the connectors.
- 2. Reassemble the steering column upper and lower shrouds.
## Horn

## **Component Location**

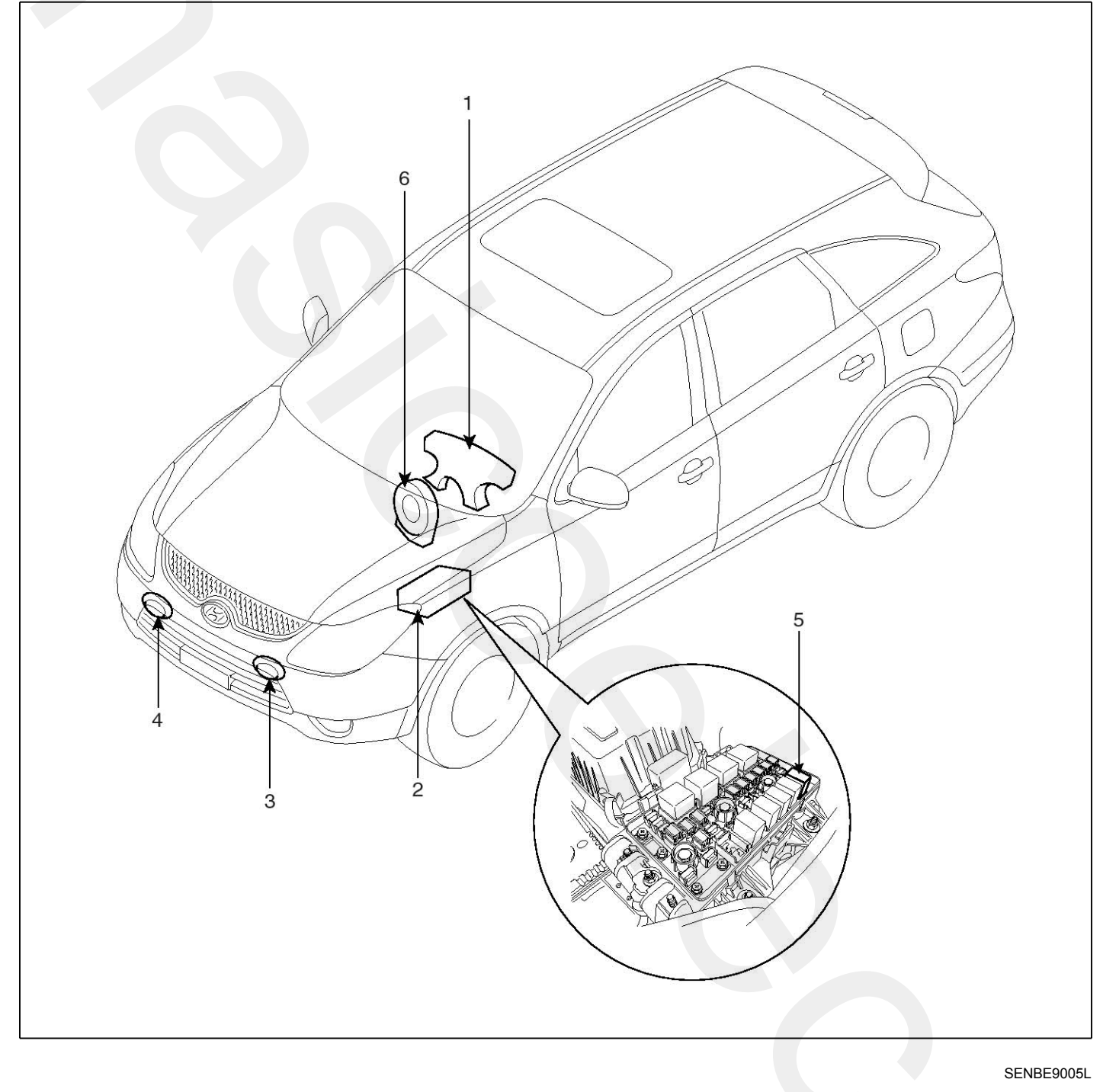

- 1. Horn switch
- 2. Relay box (Engine room compartment)
- 3. Horn (High pitch)

- 4. Horn (Low pitch)
- 5. Horn relay
- 6. Clock spring

# Horn

## Removal

- 1. Remove the front bumper.
- (Refer to the BD group "Front bumper")
- 2. Remove the bolt and disconnect the horn connector, then remove the high pitch horn (A) and low pitch horn (B).

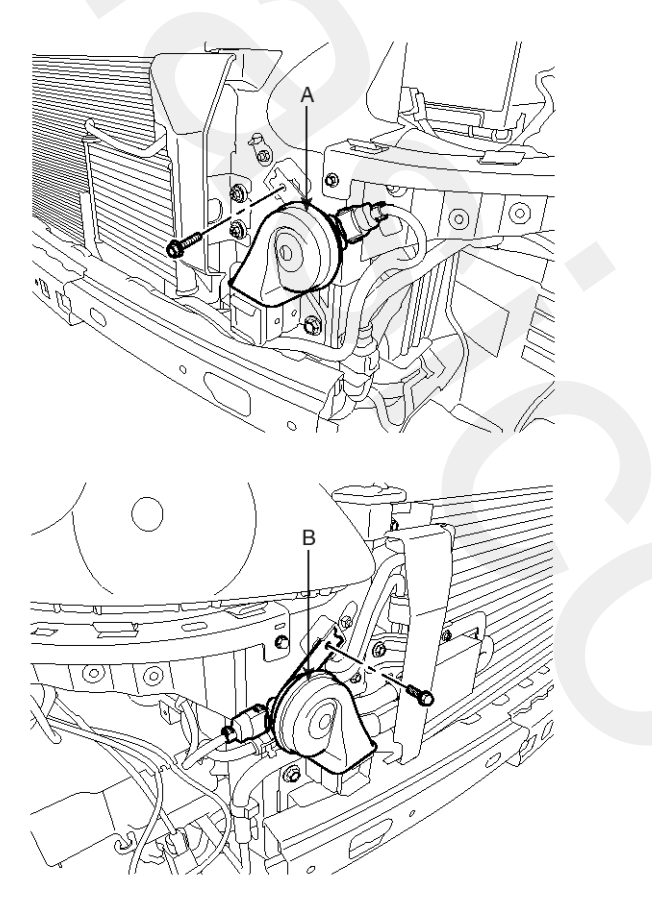

SENBE7061D

### Installation

- 1. Connect the horn connector, then reassemble the high pitch horn and low pitch horn.
- 2. Reassemble the front bumper.

### Inspection

Test the horn by connecting battery voltage to the 1 terminal and ground the 2 terminal.

The horn should make a sound. If the horn fails to make a sound, replace it.

### **Horn Relay Inspection**

- 1. Remove the horn relay (A) from the engine room relay box.
- 2. There should be continuity between the No.30 and No.87 terminals when power and ground are connected to the No.85 and No.86 terminals.

3. There should be no continuity between the No.30 and No.87 terminals when power is disconnected.

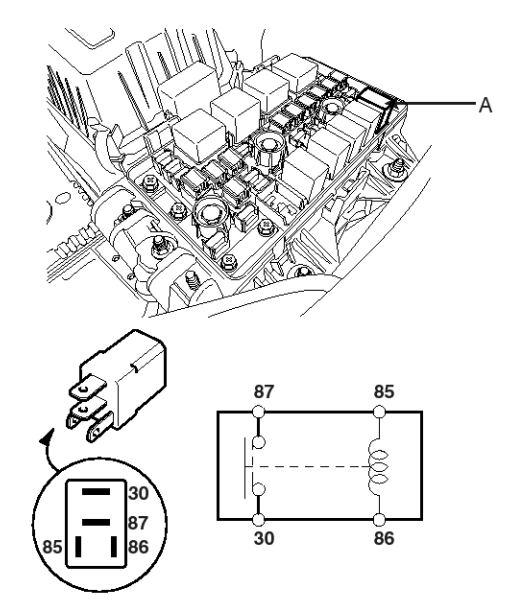

SENBE7062D

| Terminal<br>Power | 30 | 30 87 |         | 86 |
|-------------------|----|-------|---------|----|
| Disconnected      |    |       | $\circ$ | -0 |
| Connected         | 0  | -0    | Θ       | -Ð |

SCMBE6063L

## Adjustment

1. Operate the horn, and adjust the tone to a suitable level by turning the adjusting screw.

### **WNOTICE**

After adjustment, apply a small amount of paint around the screw head to keep it from loosening.

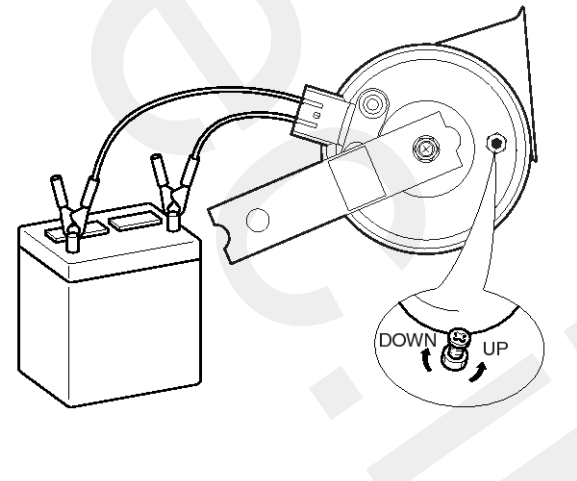

SCMBE6064D

## Specification

## Smart Key Unit

| Items                 | Specification                                 |
|-----------------------|-----------------------------------------------|
| Rated voltage         | DC 12V                                        |
| Operating voltage     | DC 9 ~ 16V                                    |
| Operating temperature | $-30^{\circ}\text{C} \sim 75^{\circ}\text{C}$ |
| Load                  | Max. 2mA                                      |

#### **RF Receiver**

| Items        | Specification                |  |  |
|--------------|------------------------------|--|--|
| Frequency    | 315 Mhz                      |  |  |
| Antenna type | FSK (Frequency Shift Keying) |  |  |

## Smart Key FOB

| Items         | Specification                         |  |  |  |
|---------------|---------------------------------------|--|--|--|
| Battery       | Lithium battery 3V                    |  |  |  |
| Distance      | 10m                                   |  |  |  |
| Battery life  | More than 2years                      |  |  |  |
| Push buttons  | 6 (Door lock / Open, Tailgate, Panic) |  |  |  |
| Frequency(Rx) | 125 kHz                               |  |  |  |
| Frequency(Tx) | 315 MHz                               |  |  |  |
| Numbers       | 2EA                                   |  |  |  |

### Antenna

| Items                 | Specification                         |
|-----------------------|---------------------------------------|
| Rated voltage         | DC 12V                                |
| Operating voltage     | DC 9 ~ 16V                            |
| Operating temperature | -30°C ~ 75°C                          |
| Frequency             | 125kHz                                |
| Numbers               | Interior(3EA), Door(2EA), Bumper(1EA) |

## **Component Location (1)**

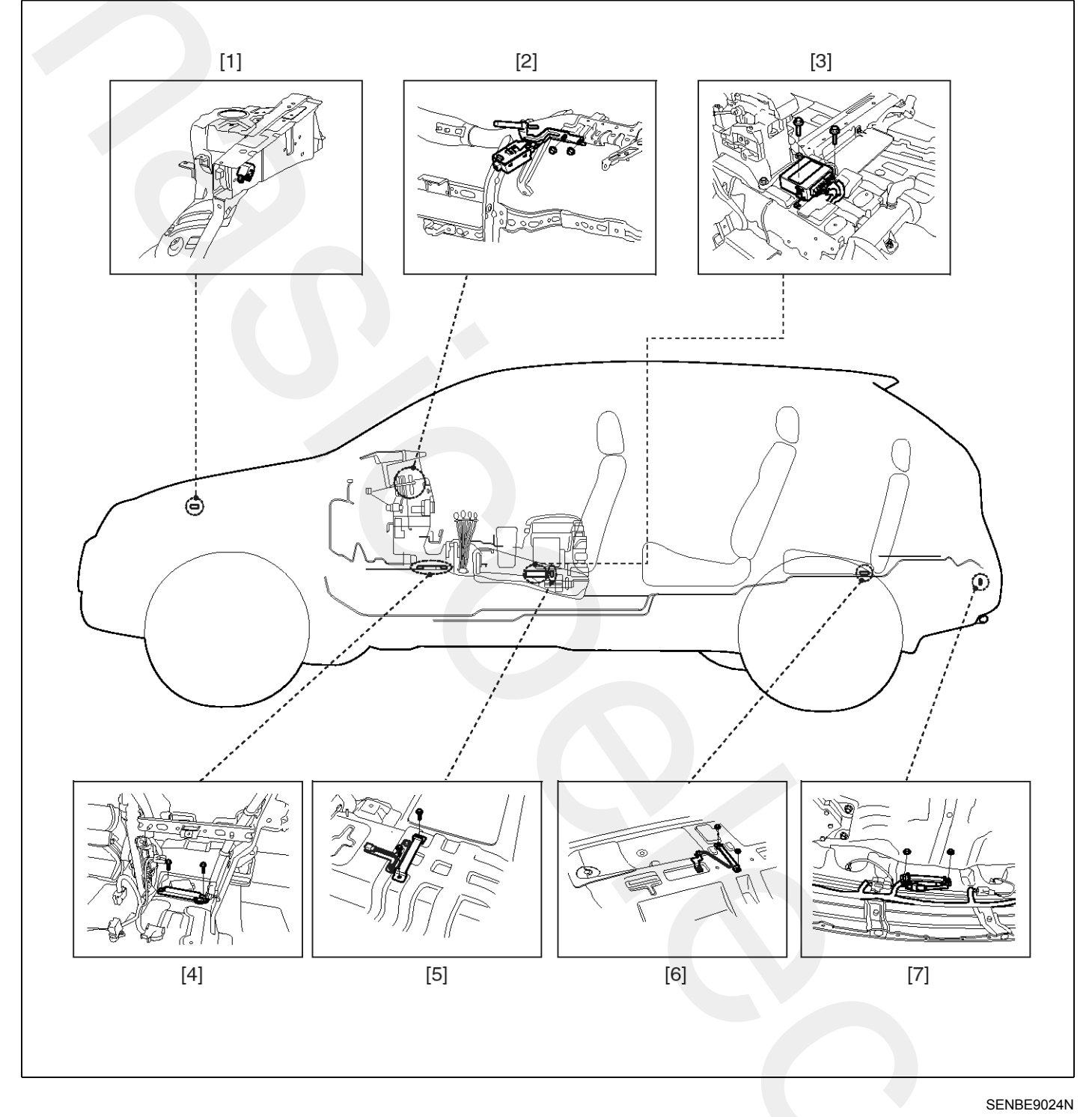

- 1. Buzzer
- 2. RF receiver
- 3. SMART KEY unit
- 4. Interior antenna 1

- 5. Interior antenna 2
- 6. Interior antenna 3
- 7. Bumper antenna

## **Component Location (2)**

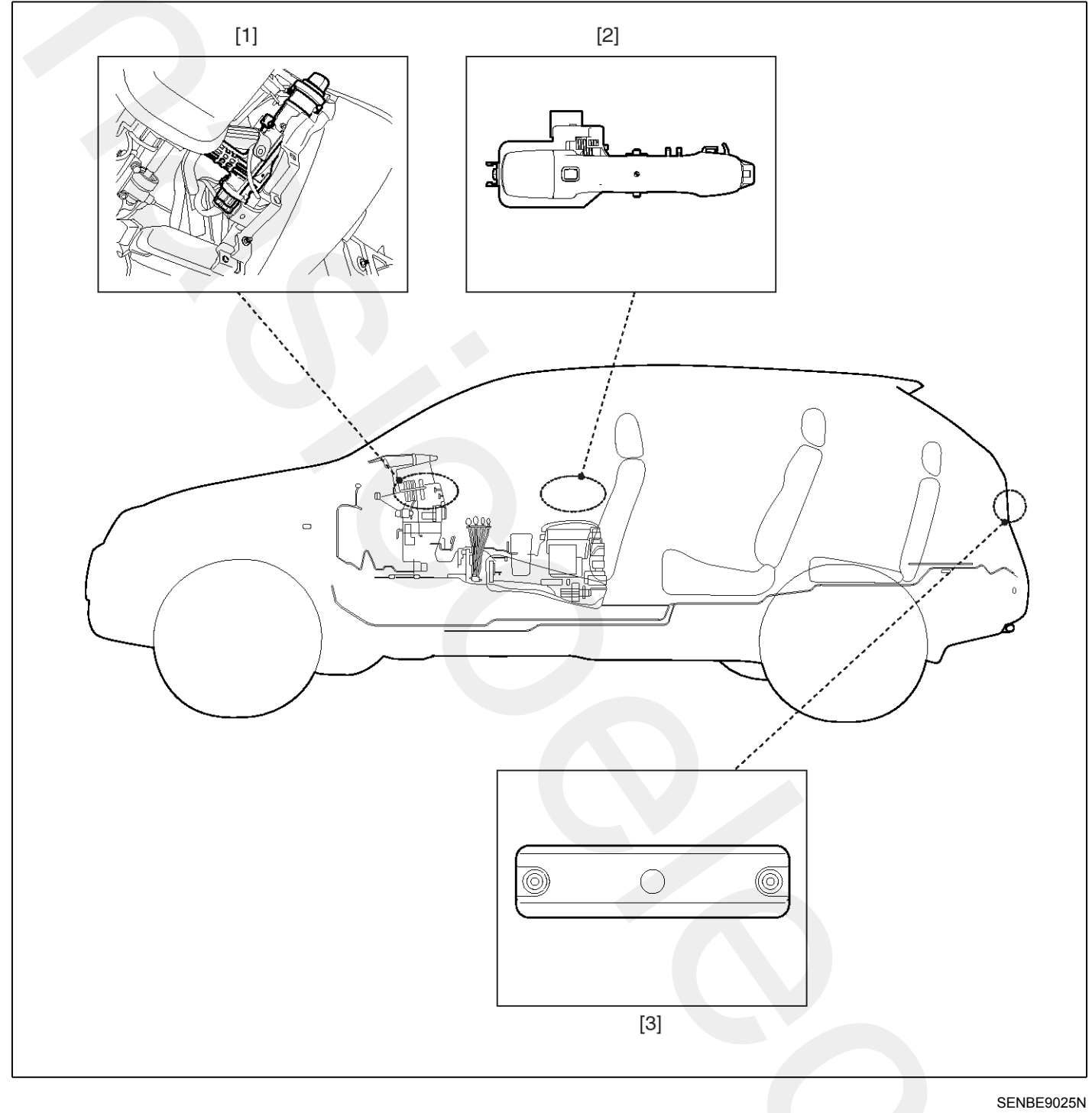

1. Mechatronic steering lock (MSL)

3. Tailgate request switch

2. Door outside handle

### Description

The system is a system that allows the user to access and operate a vehicle in a very convenient way. To access the vehicle no traditional key or remote control unit is needed. The user carries a Smart K FOB which itself does not require any conscious actions by the user (e.g. operate a button). The SMART KEY system is triggered by pressing a push button in the door handle. After being triggered the vehicle sends out a request in a limited range. If the SMART KEY FOB receives this request, it automatically sends a response to the vehicle. Then the system decides whether to perform a particular action (unlocking, locking...) or remain inactive.In a similar manner the vehicle's Mechatronic Steering Lock (MSL) is released. Again, a communication between the vehicle and the SMART KEY FOB is needed before any actions will be performed.

#### Scope Of Smart Key System

The System offers the following features :

- passive access via door driver side and passenger side
- passive locking via door driver side and passenger side
- passive start
- passive access trunk/tailgate via the trunk lid switch at the trunk
- passive locking via tailgate
- max. 2 fobs can be handled by the system
- immobilizer backup antenna driver integrated into MSL for TP authentication (i.e. limp home mode)
- communication with engine management system via EMSCOM
- communication with MSL via MSLCOM
- communication with SRX via SRXCOM
- LF-RF communication (based on Siemens' SMART KEY system)
- block of the steering column by the MSL device.

## Operation

### **Passive Functions**

The system allows the user to access the vehicle without having to perform any actions (button pushes) with the SMART KEY FOB. It is sufficient that a valid SMART KEY FOB is located within a defined and limited range with respect to the vehicle. So the system is capable of detecting and authenticating a SMART KEY FOB in the ranges as specified below.

#### Passive Access (Passive Entry)

If user press Front left side push button, when all doors locked (that includes tail gate if tail lock bit set) indicates the operator's intent to access the vehicle and thus triggers the system for unlock and two steps timer is started. If user press Front left side push button one more time while the two steps timer is still running, then system is triggers for a second unlock. Pressing front right side push button in the door handle when all doors are locked indicates the operator's intent to access the vehicle and thus triggers the system for an unlock.Subsequently, the SMK ECU sends а LF-challenge to the SMART KEY FOB via the corresponding exterior antenna. The SMART KEY FOB answers with a RF-response. If the received response matches the expected answer, the SMK ECU issues an "unlock" message to the BCM module via the CAN/LIN network.

### Passive Locking (Exit)

Pressing one of the push buttons in the door handles when (at least one door unlocked and two steps timer not running) or (two steps timer running and one of the push button except Front Left side is triggered) indicates the operator's intent to lock the vehicle and thus triggers the system for a lock.

#### Passive Access Trunk

Pressing the Trunk Lid Switch when trunk is closed indicates the operator's intent to open the trunk and thus triggers the system. Subsequently, the SMK ECU sends a LF-challenge to the SMART KEY FOB via the exterior bumper antenna. The SMART KEY FOB answers with a RF-response. If the received response matches the expected answer, the SMK ECU sends a "trunk open" message via the CAN/LIN network.Special case: If the car is locked, but the ATWS is not armed, LF strategy shall search for FOB at the bumper area excluding trunk and interior area.

## Passive Open Tailgate

Pressing the Tailgate Lid Switch when tail gate is closed indicates the operator's intent to open the tailgate and thus triggers the system. Subsequently, the SMK ECU sends a LF-challenge to the SMART KEY FOB via the exterior bumper antenna. The SMART KEY FOB answers with a RF-response. If the received response matches the expected answer, the SMK ECU sends a "tailgate open" message via the CAN/LIN network.

### **Smart Key Reminder 1**

Preconditions : All terminals OFF and at least one door open and no Key-In and locking status is not locked (to be checked by SMK ECU periodically every 100ms, as long as CAN/LIN active)

User action : At least 1 door knob status changed from unlock to lock.

Vehicle action : locking status changes from unlock to lock.

SMK ECU actions : the SMK ECU performs a search for the fobs in the interior of the vehicle; the same LF-strategy has to be used as it is defined for the ID out warning (registering only, no authentication). If no fob has been found, no action is required. If any fob has been found, the SMK ECU unlocks the vehicle by sending a CAN/LIN passive unlock message with the fob number.

### **Smart Key Reminder 2**

Preconditions : All terminals OFF and any door (including tail gate) open and no Key-In and locking status is not locked (to be checked by SMK ECU periodically every 100ms, as long as CAN/LIN active)

User action : All doors and tail gate closed.

Vehicle action : Closing last door or tail gate with knobs state locked, or with a locking in progress

SMK ECU actions : if within 500ms following the closing, all doors are locked then SMK ECU performs a search for the fobs in the interior of the vehicle; the same LF-strategy has to be used as it is defined for the ID out warning (registering only, no authentication). If no fob has been found, no action is required. If any fob has been found, the SMK ECU unlocks the vehicle and activates ext. buzzer warning.

### Smart Key Door Lock Warning Door Lock Warning 1

If (TAIL BIT is not set) AND (TAIL BIT is set & TAIL LOCK BIT is not set), this warning can be triggered when below conditions are fulfilled.

Preconditions : (All doors are closed) and (ACC ON or IGN1 ON) and no Key in User action : user presses the door handle Push button.SMK ECU actions: the SMK ECU performs a search for the fobs outside of the vehicle; the same LF-strategy has to be used as it is defined for Passive Access Door Unlock.

If TAIL LOCK BIT is set, this warning can be triggered when below conditions are fulfilled.Preconditions : (All doors are closed) AND (Tailgate is closed) and (ACC ON or IGN1 ON) and no Key in

User action : user presses the door handle Push button OR tailgate Push button.SMK ECU actions : the SMK ECU performs a search for the fobs outside of the vehicle; the same LF-strategy has to be used as it is defined for Passive Access Door Unlock.

If no fob has been found, no action is required. If any fob has been found, the SMK ECU activates the external buzzer. If the preconditions are no longer valid during buzzer active time (3 seconds), the SMK ECU stops the buzzer immediately.

#### **Door Lock Warning 2**

Preconditions : Same as passive locking precondition but with at least one door openUser action : user presses the door handle Push button or (tailgate push button if TAIL LOCK BIT set)SMK ECU actions : the SMK ECU performs a search for the fobs outside of the vehicle; the same LF-strategy has to be used as it is defined for Passive Access Door Unlock.

If no fob has been found, no action is required. If any fob has been found, the SMK ECU activates the external buzzer. If the preconditions are no longer valid during buzzer active time (3 seconds), the SMK ECU stops the buzzer immediately.

## Door Lock Warning 3

Preconditions : Same as passive locking preconditionUser action : user presses the door handle Push button OR Tailgate push button if TAIL LOCK BIT setSMK ECU actions : If ATWS is DISARM, SMK ECU performs a search for the fobs inside of the vehicle (use "Door Lock Warning 3" scenario)If any fob has been found, SMK ECU activates the external buzzer.If the activity timer elapsed or ACC ON or IGN1 ON or NOT (All door closed) or Key IN, the SMK ECU stops the buzzer immediately. After searching of inside fob, SMK ECU also performs a search for fobs outside of the vehicle.

### Smart Key Lamp Warning

Preconditions : (ACC ON or IGN1 ON) and no Key-In and CAN-Bit "3km" not setUser action : noneSMART KEY actions : as long as the preconditions are valid, the SMK ECU performs a periodical search for the fobs in the interior of the vehicle; the same LF-strategy has to be used as it is defined for the ID out warning (registering only, no authentication); periodical means, the search has to be started all 3 seconds. If no fob has been found, the SMK ECU starts Key out indicator lamp activation as all preconditions are valid and will perform an other search 3 seconds later. If any fob has been found, the SMK ECU stops the Key out indicator lamp and will (if one door is open) perform an other search 3 seconds later; if no door is open then it's only at the next opening of one door if the condition are still valid that the search will be resumed.

#### Failsafe Functions (Backup For Limp Home)

In case of a discharged battery of the SMART KEY FOB or disturbed transmission the following functions are available :

- Unlocking / locking of doors or trunk (or tailgate depending of the vehicle configuration) : use of mechanical key.
- Release of the steering column : The SMART KEY FOB has to contain the transponder functionality. To release the steering column and to start the engine the driver has to insert the SMART KEY FOB into the MSL and then the driver has to push the MSL Knob. When the SMK ECU detects the active MSL Knob Push Switch and the active Key-In contact, it sends a command to the MSL to start a transponder authentication. The MSL communicates via the transponder antenna with the transponder. When the transponder code is correct the MSL releases the ignition switch.

 Engine Start : To start the engine the driver turns the rotary knob to 'IGN' (ignition) position. The EMS sends an immobilizer challenge to the SMK ECU which responds with a 'go' or a 'no go'. The EMS gives the definite release to start the engine.

### **User Information Functions**

### **ID Out Warning**

If at least one door open and the last door will be closed and the terminals are not 'Off', the SMK ECU searches for a SMART KEY FOB in the interior. If no valid SMART KEY FOB is found the SMK ECU generates a corresponding warning and sends by CAN/LIN request for internal buzzer activation (exterior buzzer warning and internal buzzer warning). If a door will be opened and closed again during terminals on and a valid fob will be found then within the vehicle, the SMK ECU re-enables the authentication and stops the warning.

### **MOTICE**

If there is a LF error (LF overheating or LF antenna failure), the system will have the same behavior as it is with no fob found.

### **ID Not Found For Passive Start**

For the passive start functionality (not for the limp home start), an ID has to be detected in the interior of the vehicle. If no valid SMART KEY FOB is found, the SMK ECU starts an immobilizer interrogation in the MSL; if also the immobilizer interrogation fails, the SMK ECU activates the immo lamp.

### **MSL Not Blocked Warning**

If no fob is inserted and ACC off and IGN1 off and the MSL is not blocked (MSL blocked switch in MSL) or at the time of the MSL not block warning strategy the status is unknown while the last command was a block command and the driver door is open, the SMK ECU generates a corresponding warning via the interior buzzer.

#### 

MSL not blocked warning will appear as long as the driver door is open and the terminals are off only if a MSL block command has been issued but without result or without known result (MSL not blocked).

#### Immobilizer Lamp

Cases like releasing the MSL Knob in OFF position will switch off the immobilizer lamp. Removing the PIF from the MSL and reinserting the PIF and pushing the MSL Knob will switch the lamp on again.

## FOB Battery Low Voltage Detection

To detect, if the voltage of the fob battery is no longer sufficient, a certain battery voltage measurement and low voltage detection strategy is implemented in the fob. The measurement of the battery voltage will be done, if a button is pressed or if a LF measurement command is received. To ensure a valid result, it is not sufficient to do only a measurement, if a button is pressed (e.g. if the driver only uses the passive mode and never presses a button). Therefore the SMK ECU sends a measurement command to the fob. This command is sent once during an IGN1 ON cycle, if the speed exceeds 40 km/h for the first time.If the PIF has detected a low battery voltage, the LED will not be switched on at button press.

### Inspection

### Self Diagnosis With Scan Tool

It will be able to diagnose defects of SMART KEY system with scan tool quickly. Scan tool can operates actuator forcefully, input/output value monitoring and self diagnosis

The following three features will be major problem in SMART KEY system.

- 1. Problem in SMART KEY unit input.
- 2. Problem in SMART KEY unit.
- 3. Problem in SMART KEY unit output.

So the following three diagnosis operates will be the major problem solution process.

- 1. SMART KEY unit Input problem : switch diagnosis
- 2. SMART KEY unit problem : communication diagnosis
- 3. SMART KEY unit Output problem : antenna and switch output diagnosis

### Switch Diagnosis

- 1. Connect the cable of scan tool to the data link connector in driver side crash pad lower panel, turn the power on scan tool.
- Select the vehicle model and then SMART KEY system.
- 3. Select the "SMART KEY unit".
- 4. After IG ON, select the "Current data".

#### HYUNDA1. VEHICLE DIAGNOSIS

MODE : VERACRUZ SYSTEM : SMART KEY SYSTEM SPECIFICATION : SMART KEY UNIT 01. DIAGNOSTIC TROUBLE CODES

## 02. CURRENT DATA

03. FLIGHT RECORD 04. ACTUATION TEST 05. SIMU-SCAN 06. IDENTIFICATION CHECK 07. STATUS CHECK 08. FOB STATUS INFORMATION

SENBE8013N

You can see the situation of each switch on scanner after connecting the "current data" process.

| Display               | Description                                            |  |  |  |  |
|-----------------------|--------------------------------------------------------|--|--|--|--|
| FL TOGGLE<br>SW       | ON : Push button is ON in the driver d-<br>oor handle. |  |  |  |  |
| FR TOGGLE<br>SW       | ON : Push button is ON in the assist d-<br>oor handle. |  |  |  |  |
| TRUNK/TAIL<br>GATE SW | ON : Tailgate button is ON.                            |  |  |  |  |
| GEAR P<br>POSITION    | ON : Shift lever is P position.                        |  |  |  |  |
| IGN 1                 | ON : IGN switch is IG position.                        |  |  |  |  |
| ACC                   | ON : IGN switch is ACC position.                       |  |  |  |  |
| PUSH KNOB<br>SW       | ON : Push knob switch is ON.                           |  |  |  |  |
| EXTERNAL<br>BUZZER    | ON : Buzzer is ON.                                     |  |  |  |  |

# Communication Diagnosis With Scan Tool (Self Diagnosis)

- 1. Communication diagnosis checks that the each linked components operates normal.
- 2. Connect the cable of scan tool to the data link connector in driver side crash pad lower panel.
- 3. After IG ON, select the "SELF DIAGNOSIS".

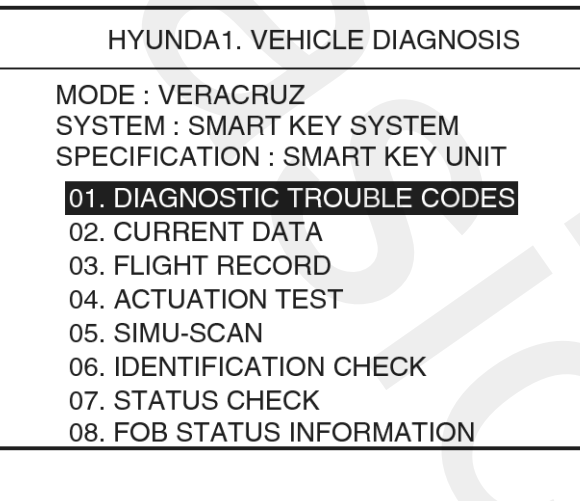

| SENBE8014                    | ٠N |
|------------------------------|----|
| 1.1 DIAGNOSTIC TROUBLE CODES | ]  |
| CANERROR                     |    |
| CAN BUS ERROR                |    |
|                              |    |
|                              |    |
|                              |    |
|                              |    |
|                              |    |
|                              | -  |
|                              |    |
| [ERAS] [HELP]                |    |
|                              |    |

SENBE8015N

### Antenna Actuation Diagnosis

- 1. Connect the cable of scan tool to the data link connector in driver side crash pad lower panel.
- 2. After IG ON, select the "ACTUATION TEST".

| HYUNDA1. VEHICLE DIAGNOSIS                                                     |  |
|--------------------------------------------------------------------------------|--|
| MODE : VERACRUZ<br>SYSTEM : SMART KEY SYSTEM<br>SPECIFICATION : SMART KEY UNIT |  |
| 01. DIAGNOSTIC TROUBLE CODES<br>02. CURRENT DATA<br>03. FLIGHT RECORD          |  |
| 04. ACTUATION TEST                                                             |  |
| 05. SIMU-SCAN                                                                  |  |
| 06. IDENTIFICATION CHECK                                                       |  |
| 07. STATUS CHECK                                                               |  |
| 08. FOB STATUS INFORMATION                                                     |  |

SENBE8016N

3. Set the smart key near the related antenna and operate it with a scanner.

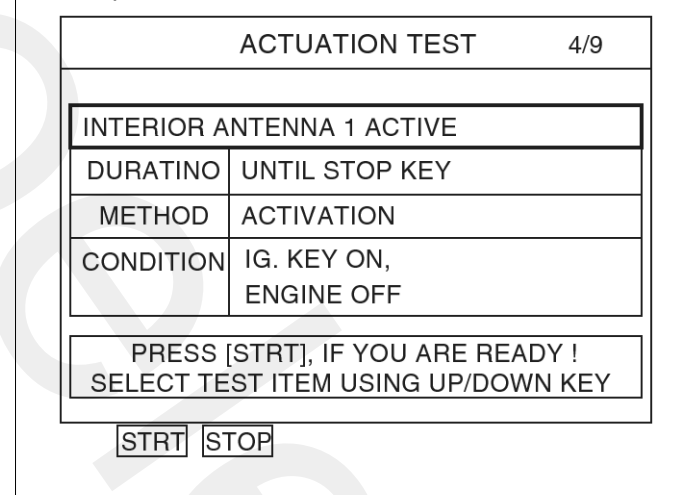

SENBE8017N

- 4. If the LED of smart key is blinking, the smart key is normal.
- 5. If the LED of smart key is not blinking, check the voltage of smart key battery.
- 6. Antenna actuation
  - INTERIOR Antenna 1
  - INTERIOR Antenna 2
  - INTERIOR Antenna 3
  - BUMPER/ TAIL GATE Antenna
  - DRV\_DR Antenna
  - AST\_DR Antenna

# **BE-48**

# **Body Electrical System**

### Antenna Status Check

- 1. Connect the cable of scan tool to the data link connector in driver side crash pad lower panel.
- 2. Select the "07.Status Check".
- 3. After IG ON, select the "03.Antenna Status Check".

### HYUNDA1. VEHICLE DIAGNOSIS

MODE : VERACRUZ SYSTEM : SMART KEY SYSTEM SPECIFICATION : SMART KEY UNIT 01. DIAGNOSTIC TROUBLE CODES 02. CURRENT DATA 03. FLIGHT RECORD 04. ACTUATION TEST 05. SIMU-SCAN 06. IDENTIFICATION CHECK 07. STATUS CHECK 08. FOB STATUS INFORMATI

SENBE8018N

4. Set the smart key near the related antenna and operate it with a scanner.

#### ANTENNA STATUS CHECK

MODEL : VERACRUZ SYSTEM : SMART KEY SYSTEM

01. INTERIOR ANTENNA 1 02. INTERIOR ANTENNA 2 03. INTERIOR ANTENNA 3

### 04. BUMPER/TAIL GATE ANTENNA

05. DRV-DR ANTENNA

06. AST-DR ANTENNA

SENBE8019N

ANTENNA STATUS CHECK

MODEL : VERACRUZ SYSTEM : SMART KEY SYSTEM

BRING A FOB KEY CLOSE TO BUMPER/TAIL GATE ANTENNA AND PRESS [ENTER]

#### SENBE8020N

- 5. If the smart key runs normal , the related antenna, smart key(transmission, reception)and exterior receiver are normal.
- 6. Antenna status
  - INTERIOR Antenna 1
  - INTERIOR Antenna 2
  - INTERIOR Antenna 3
  - BUMPER/ TAIL GATE Antenna
  - DRV\_DR Antenna
  - AST\_DR Antenna

### Serial Communication Status Check

- 1. Connect the cable of scan tool to the data link connector in driver side crash pad lower panel.
- 2. Select the "Status Check".

### ANTENNA STATUS CHECK

MODEL : VERACRUZ SYSTEM : SMART KEY SYSTEM

01. DIAGNOSTIC TROUBLE CODES
02. CURRENT DATA
03. FLIGHT RECORD
04. ACTUATION TEST
05. SIMU-SCAN
06. IDENTIFICATION CHECK
07. STATUS CHECK
08. FOB STATUS INFORMATI

SENBE8021N

3. After IG ON, select the "SRx COMM. LINE Status Check".

### ANTENNA STATUS CHECK

MODEL : VERACRUZ SYSTEM : SMART KEY SYSTEM

## 01. SRX COMM.LINE STATUS CHECK

02. MSL COMM.LINE STATUS CHECK

#### SENBE8022N

- 4. Check the serial communication line with a scanner.
- If the smart key runs normal, the communication of smart key unit, exterior receiver and MSL(Mechatronic Steering column Lock) are normal.
- 6. If the smart key runs abnormal, check the following items.
  - Disconnection or no response of the exterior receiver communication line.
  - The exterior receiver communication line disconnection and ground connection.
  - The MSL disconnection or no response
  - The MSL disconnection and ground connection

### **Interior Antenna Actuation Check**

1. Set the smart key in the following shade area and check the IG ON.

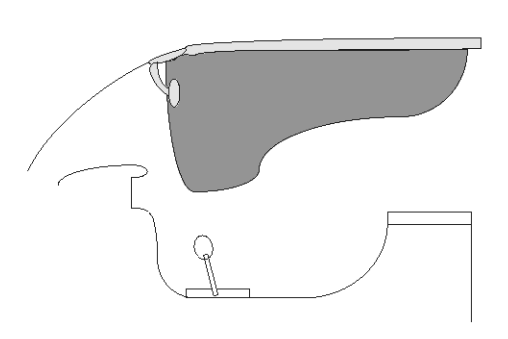

KTCF113A

- 2. If the ignition is ON, the antenna runs normal.
- 3. Check the interior antenna ignition mode.
- 4. Set the smart key in the following shade area and actuate the antenna. Check the LED of smart key is blinking.

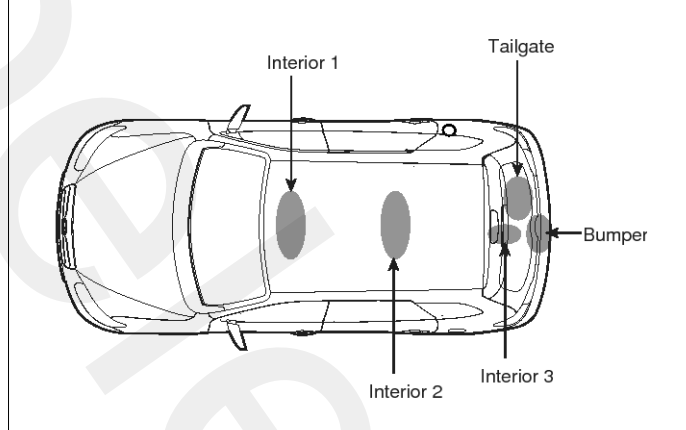

SENBE8028N

# **BE-50**

5. If the LED of smart key is not blinking, check the antenna in shade area.

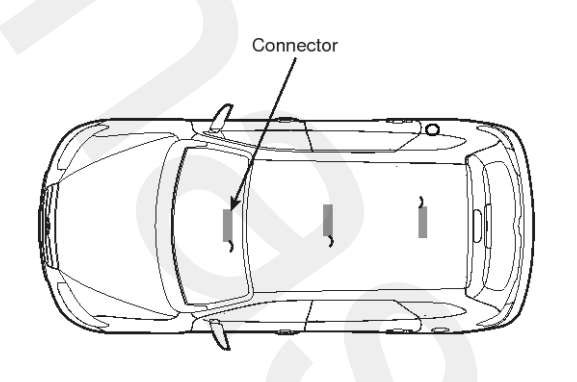

SENBE8029N

## Replacement

## **Starting After Replacing**

Starting is possible by following process after replacing new smart key unit or MSL.

- 1. If IG OFF is done in P, IG ON will not be impossible because the MSL is locked.
  - If press a push knob switch twice in 3 seconds, IG ON will be done because MSL is unlocked.
- 2. Immobilizer lamp is ON after inserting a smart key.
  - If press a push knob switch twice in 3 seconds, IG ON will be done because MSL is unlocked.

### **MOTICE**

- Starting is impossible when the lamp is not ON after inserting a smart key.
- Even if the solenoid is unlocked by pressing the brake pedal 3 times, check the steering column whether or no it is unlocked.

## Smart key

## Smart Key

## Smart Key Code Saving

1. Connect the DLC cable of scan tool to the data link connector (16 pins) in driver side crash pad lower panel, turn the power on scan tool.

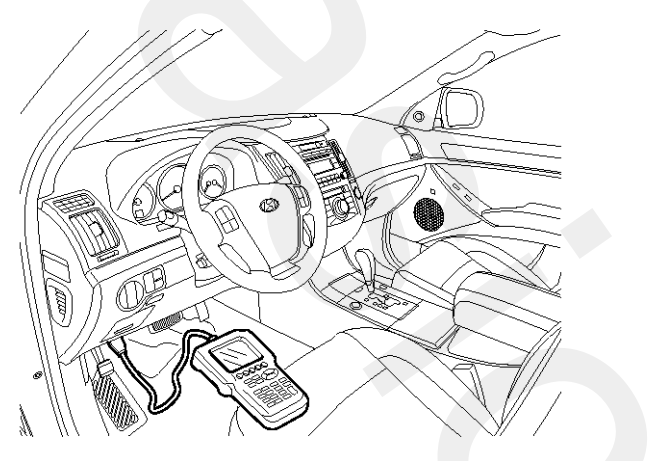

SENBE7119D

2. Select the vehicle model and "smart key system" and then do "Smart key code saving".

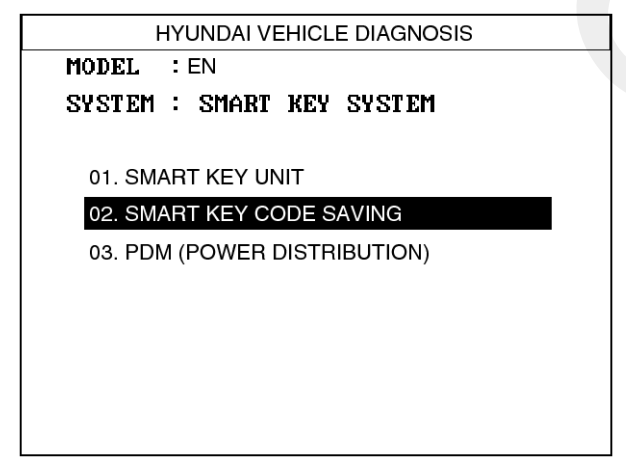

SENBE9027L

3. After selecting "Smart key teaching" menu, push "Enter" key, then the screen will be shown as below.

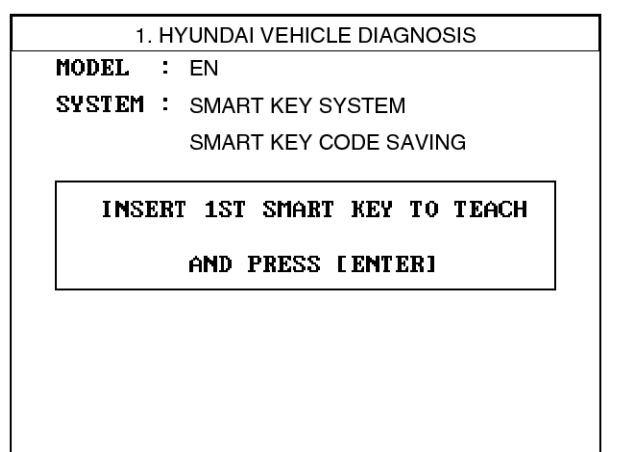

SENBE9028L

- 4. After inserting the teaching key, push "ENTER" key.
- 5. Input the "Pin code" for first key teaching.

1. HYUNDAI VEHICLE DIAGNOSIS MODEL : EN System : Smart Key Code Saving SMK Status : Learnt

INPUT PIN OF SIX

AND PRESS [ENTER]

PIN NUM.:

SENBE9029L

# **BE-52**

# **Body Electrical System**

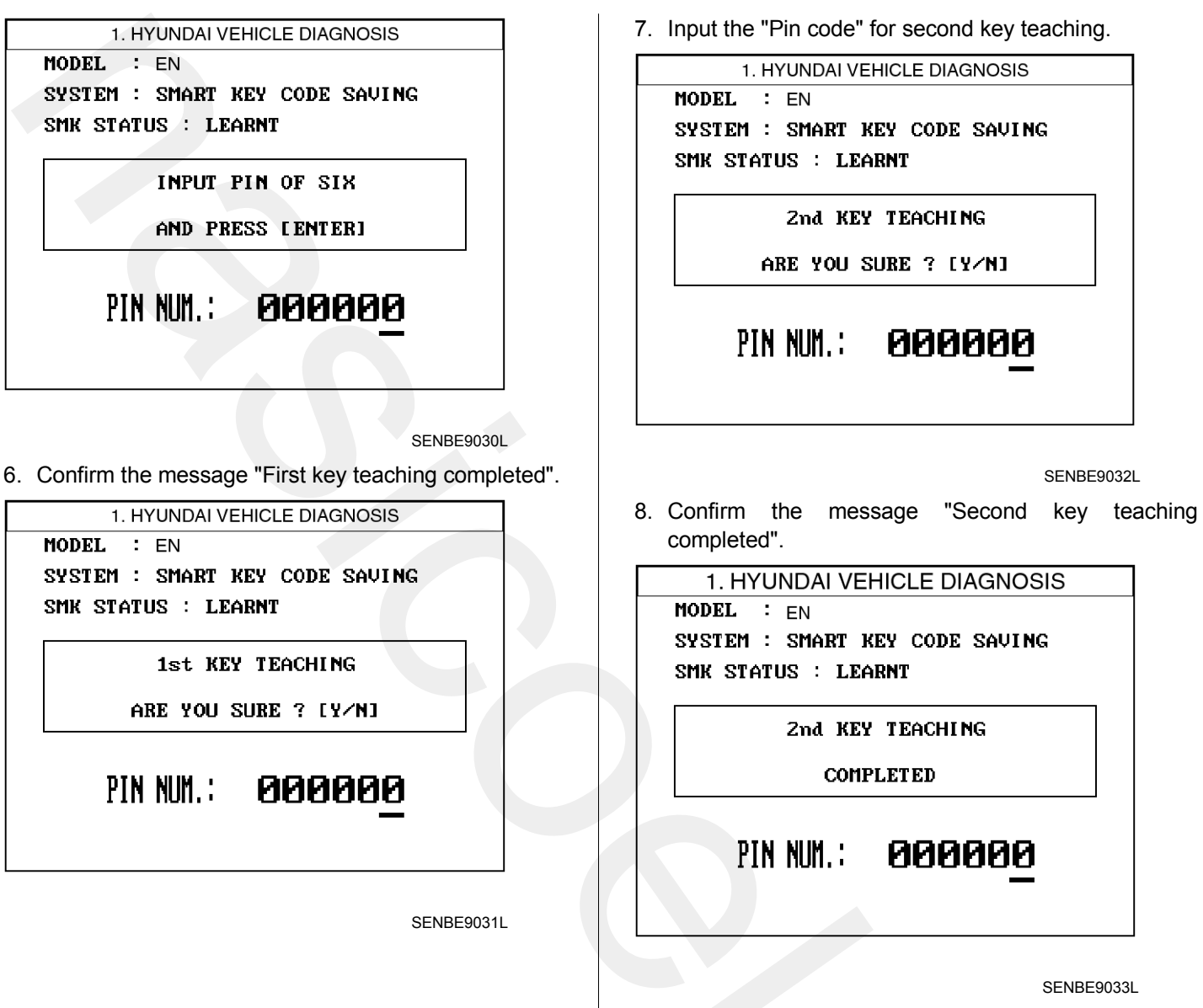

9. Then the screen will be shown as below when key teaching process is completed.

## Smart key unit

## Components

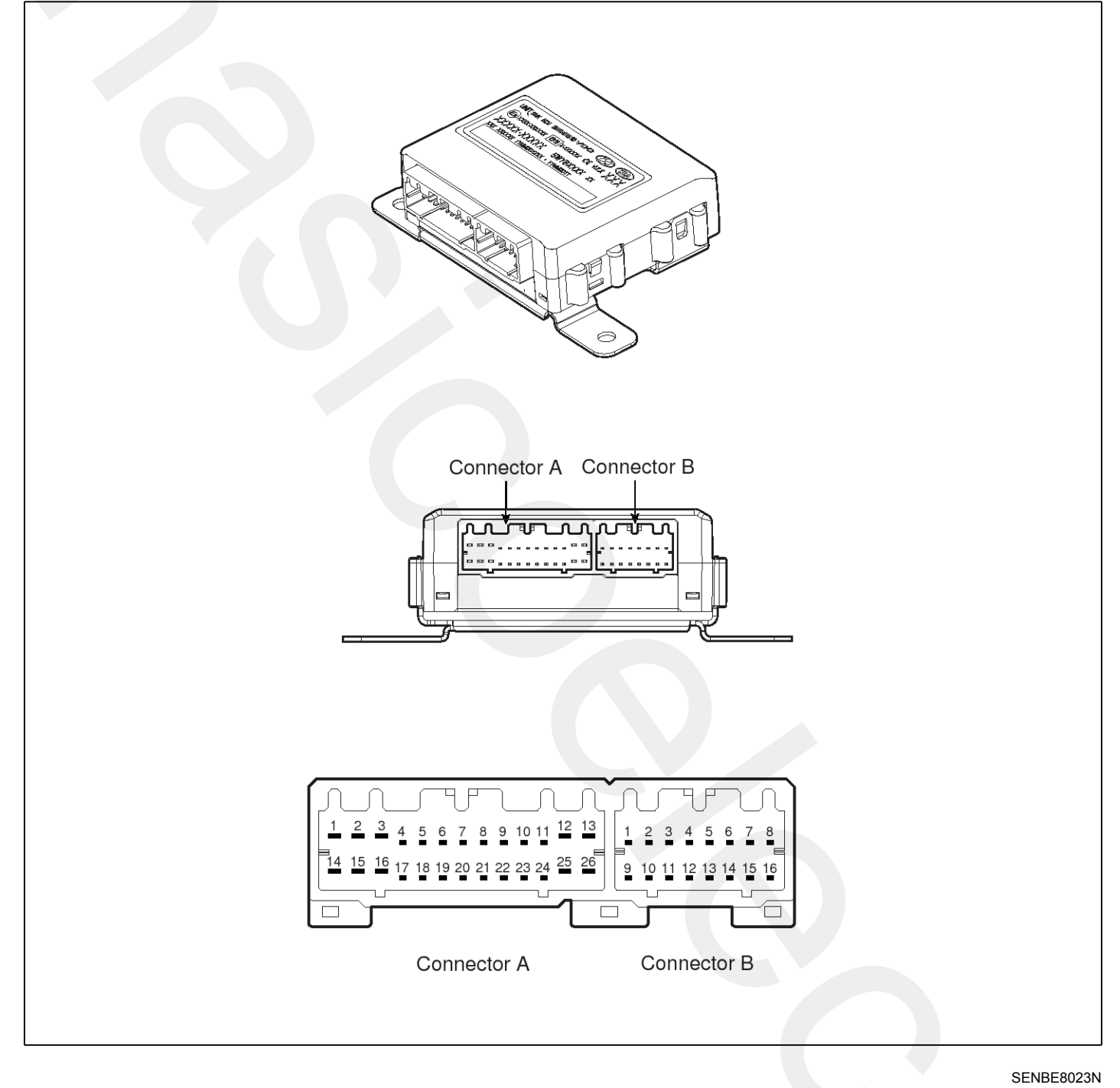

## **Connector Pin Information**

| NO | Connector A (26 Pin)        |    |                              |    | Connector B (16 Pin)      |  |
|----|-----------------------------|----|------------------------------|----|---------------------------|--|
| 1  | BAT. Voltage                | 17 | KEY OUT indicator            | 1  | Interior2 Antenna2        |  |
| 2  | IMMO indicator              | 18 | -                            | 2  | Interior1 Antenna2        |  |
| 3  | Ground 1                    | 19 | Push knob                    | 3  | -                         |  |
| 4  | -                           | 20 | Front-right door Lock/Unlock | 4  | -                         |  |
| 5  | Tail gate                   | 21 | -                            | 5  | Interior3 Antenna1        |  |
| 6  | Front-left door Lock/Unlock | 22 | DIAGNOSIS                    | 6  | Tailgate Antenna1         |  |
| 7  | Exterior                    | 23 | KEY IN                       | 7  | Front-right door Antenna1 |  |
| 8  | ALT 'L                      | 24 | -                            | 8  | Front-left door Antenna1  |  |
| 9  | ACC                         | 25 | EMS communication            | 9  | Interior2 Antenna1        |  |
| 10 | CAN HIGH                    | 26 | -                            | 10 | Interior1 Antenna1        |  |
| 11 | CAN LOW                     |    |                              | 11 | -                         |  |
| 12 | MSL communication           |    |                              | 12 | -                         |  |
| 13 | RF communication            |    |                              | 13 | Interior3 Antenna2        |  |
| 14 | IGN1                        |    |                              | 14 | Tailgate Antenna2         |  |
| 15 | P position                  |    |                              | 15 | Front-right door Antenna2 |  |
| 16 | Ground 2                    | 1  |                              | 16 | Front-left door Antenna2  |  |

## **Circuit Diagtam**

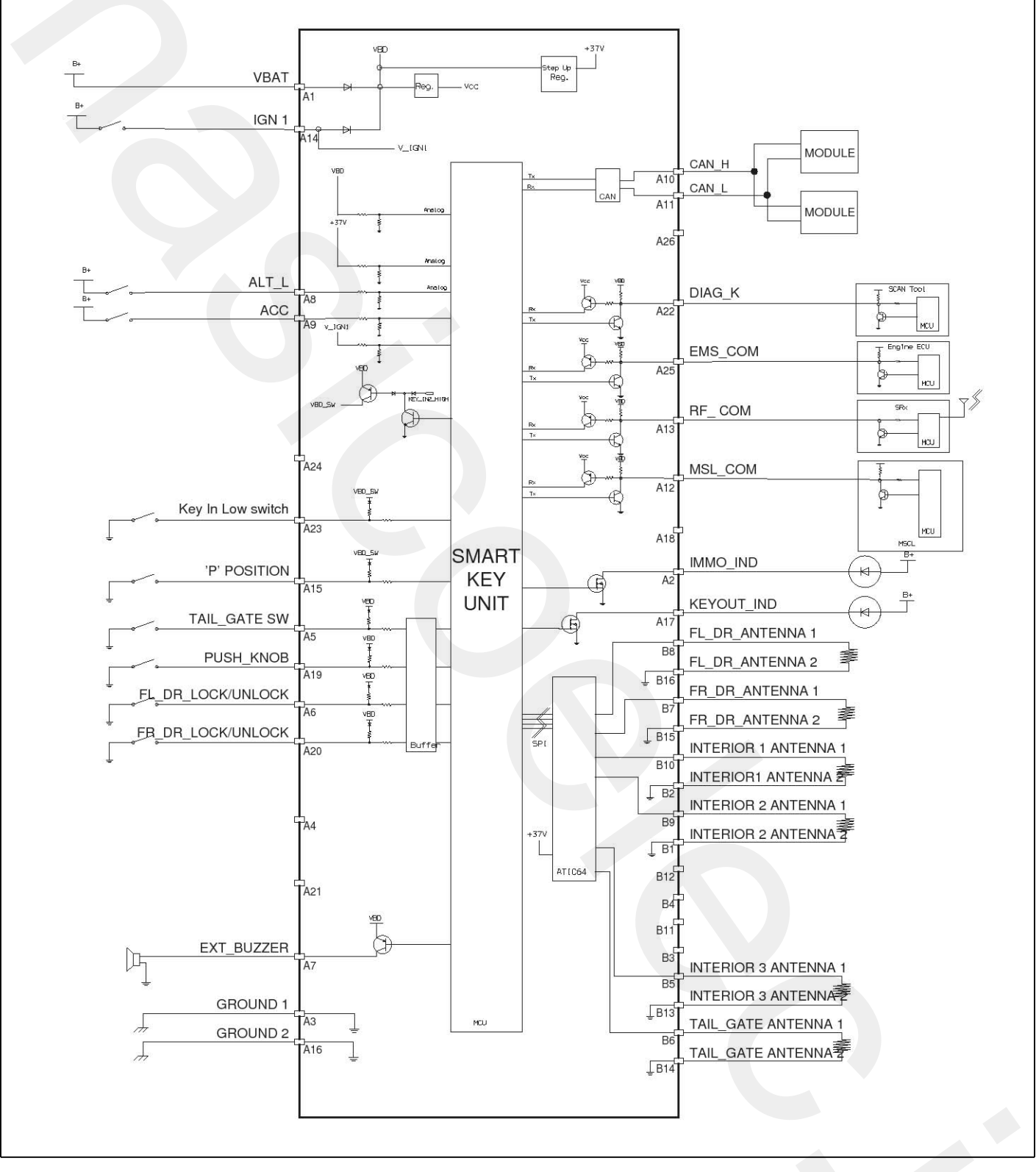

#### SENBE8024N

# **Body Electrical System**

### Inspection

### **Smart Key Unit**

- Refer to the BE group - inspection / self diagnosis with scan tool

### **Smart Key Switch**

- Refer to the BE group - inspection / self diagnosis with scan tool

### Antenna

- Refer to the BE group - inspection / self diagnosis with scan tool

### **Tailgate Switch**

1. Check for continuity between the terminals.

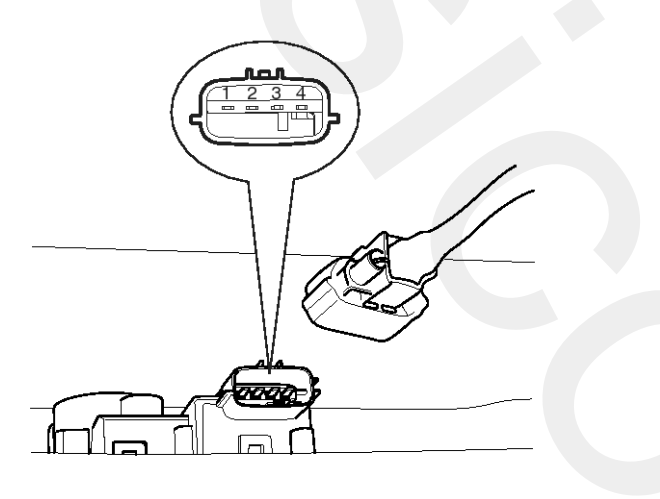

2. If continuity is not specified, inspect the switch

| Position<br>Terminal | OFF | ON(PUSH) |
|----------------------|-----|----------|
| 3                    |     | Ŷ        |
| 4                    |     | 6        |

SENBE8025N

### Mechatronic Steering Lock (MSL)

- 1. Check for continuity between the terminals of switch..
- 2. If continuity is not specified, inspect the switch

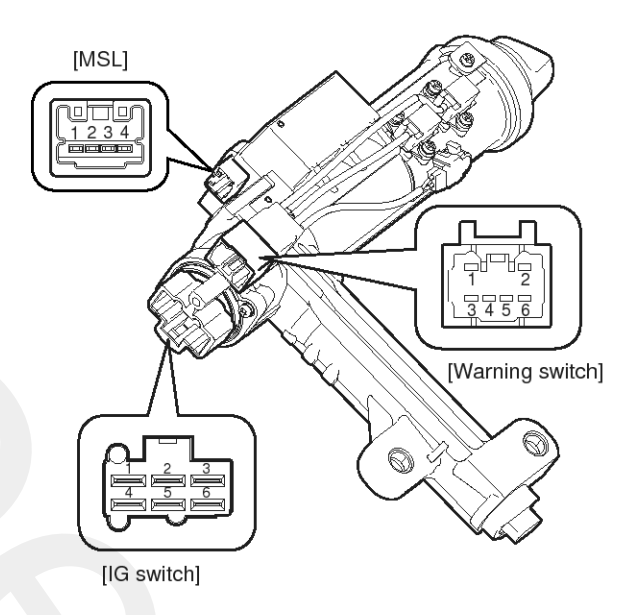

SENBE8026N

| Knob     | Smark key | Key in |   |   | IG swi    | itch |   |           |             | Steerina |
|----------|-----------|--------|---|---|-----------|------|---|-----------|-------------|----------|
| position | position  | switch | 5 | 3 | 1         | 2    | 4 | 3         | liumination | lock     |
| LOCK     | OUT       | OFF    |   |   |           |      |   |           |             | Lask     |
| LOOK     | IN        | ON     |   |   |           |      |   |           | ON          | LOCK     |
| ACC      | OUT       | OFF    |   |   |           |      |   |           |             |          |
| ACC      | IN        | ON     |   |   |           |      |   |           |             |          |
| ON       | OUT       | OFF    |   |   |           |      |   |           | OFF         | Unlock   |
|          | IN        | ON     |   |   |           |      |   |           |             | onnoon   |
| START    | OUT       | OFF    |   |   |           |      |   |           |             |          |
|          | IN        | ON     |   |   | $\square$ |      |   | $\square$ |             |          |

SENBE7972D

SENBE8027N

## Removal

Smart Key Unit

- 1. Disconnect the negative (-) battery terminal.
- Remove the console under cover (A) and connectors (B). (Refer to the BD group - "Console")

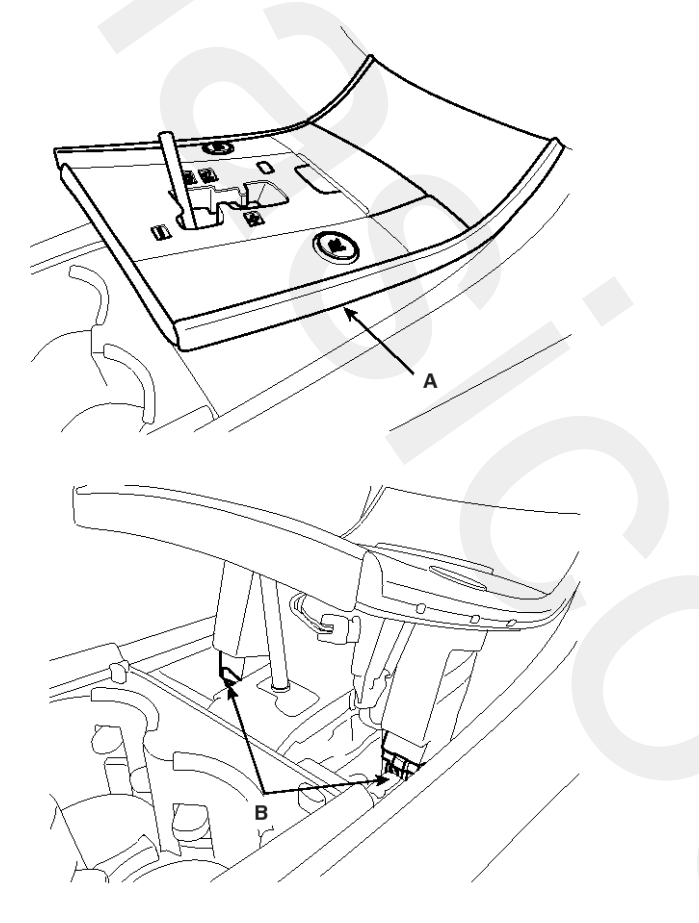

SENBE7957D

3. After loosening the console mounting screws, remove the floor console assembly (A).

(Refer to the BD group - "Console")

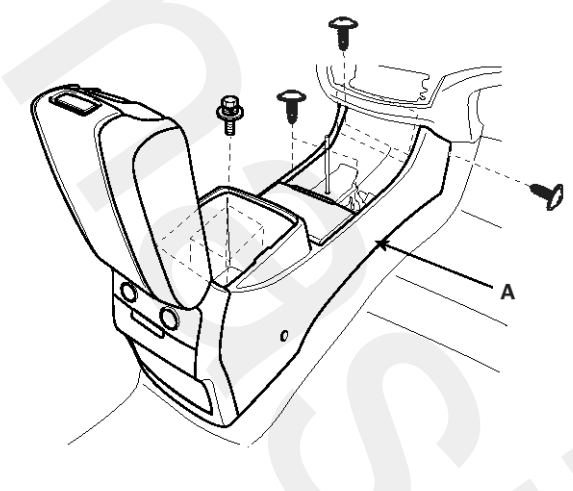

SENBE7958D

4. After loosening the smart key unit mounting bolts (B) and connector, remove the smart key unit (A).

### **RF Receiver**

- 1. Disconnect the negative (-) battery terminal.
- Remove the glove box.
   (Refer to the BD group "Crash pad")

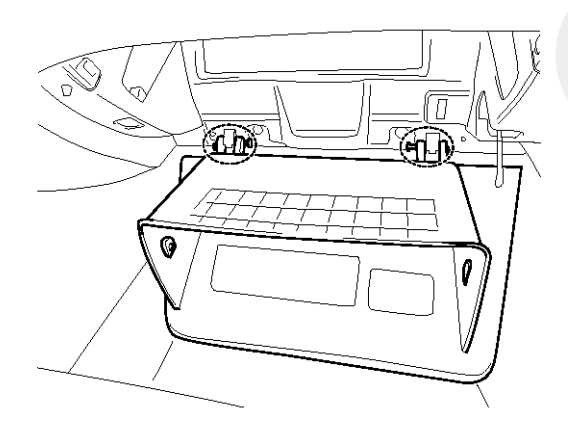

SENBE7386D

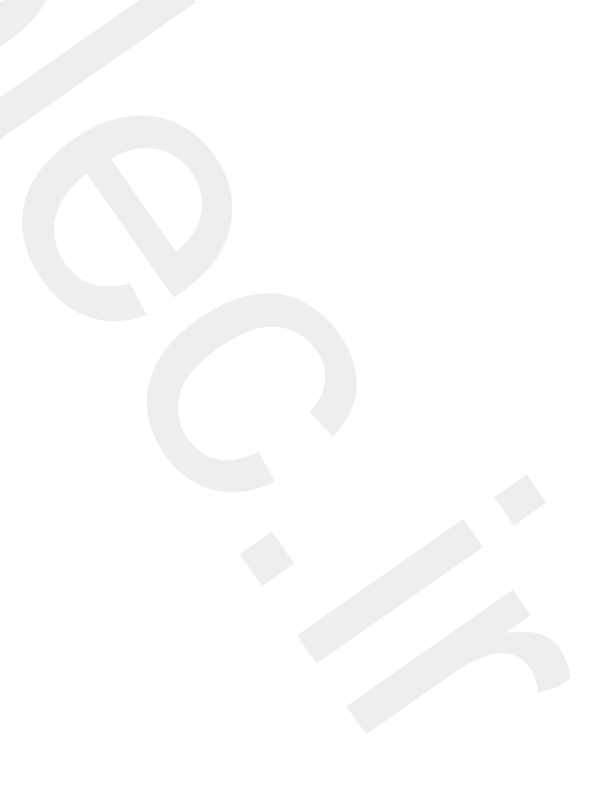

 After loosening the mounting screws and bolts, then remove the glove box housing (A).
 Disconnect the connector (B).

(Refer to the BD group - "Crash pad")

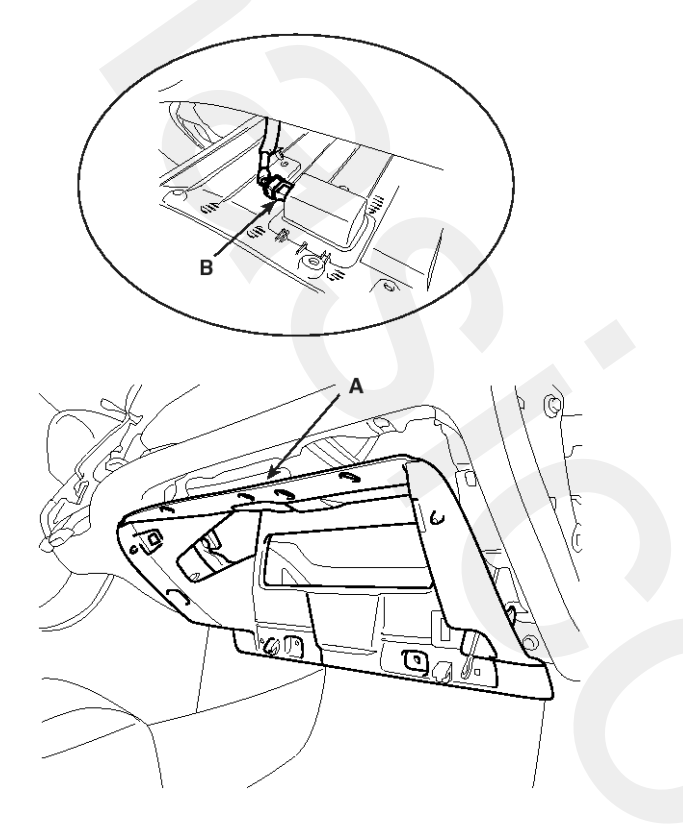

SENBE7387D

4. After loosening the mounting nuts(2EA), then remove the connector.

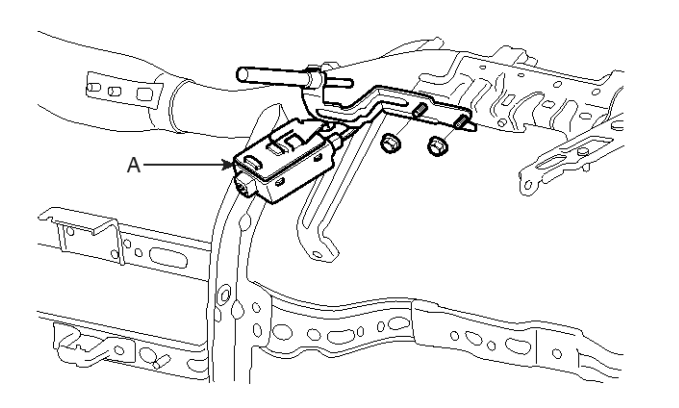

SENBE7960D

#### **Interior 1 Antenna**

- 1. Disconnect the negative (-) battery terminal.
- 2. Remove the console under cover (A) and connectors (B).

(Refer to the BD group - "Console")

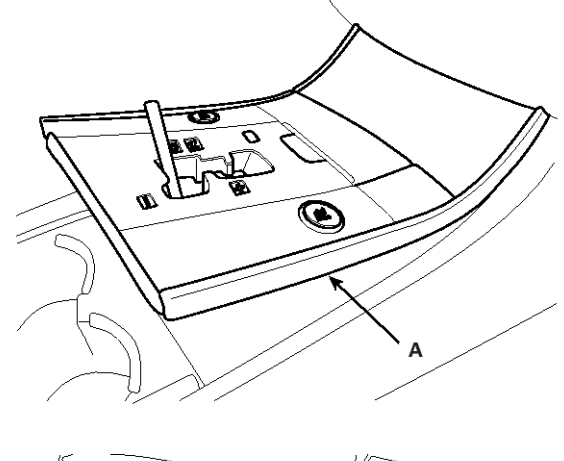

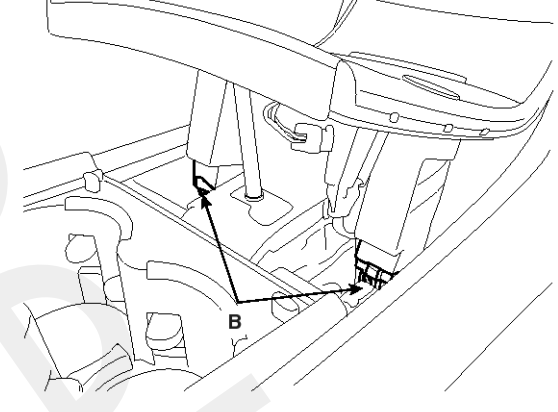

SENBE7957D

 After loosening the console mounting screws, remove the floor console assembly (A). (Refer to the BD group - "Console")

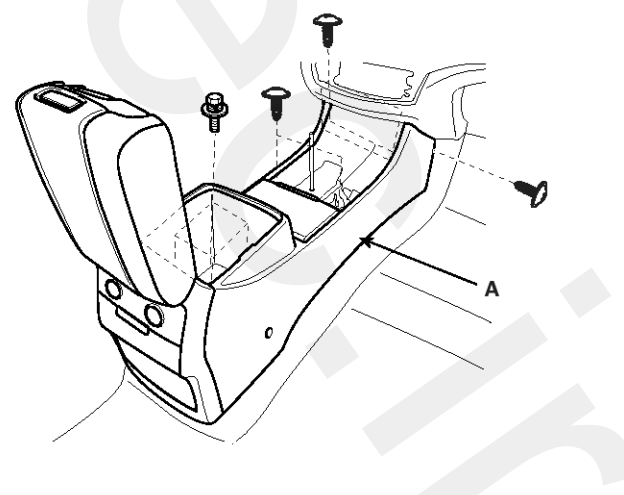

SENBE7958D

# **BE-60**

# **Body Electrical System**

4. After loosening the antenna nuts (2EA) and connector, remove the interior 1 antenna (A).

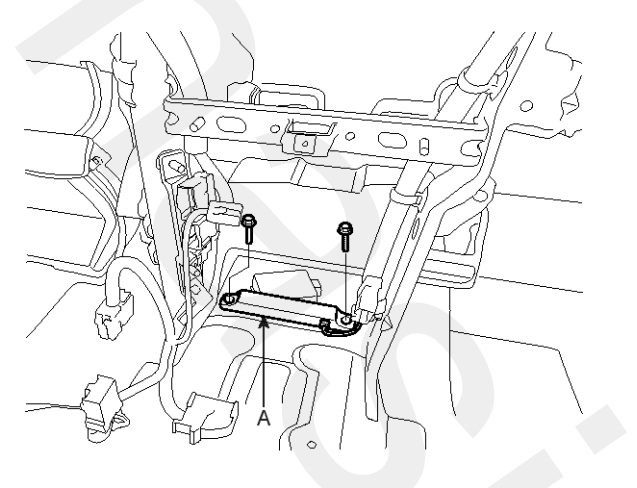

SENBE7961D

### **Interior 2 Antenna**

- 1. Disconnect the negative (-) battery terminal.
- Remove the console rear cover (A) and connectors. (Refer to the BD group - "Console")

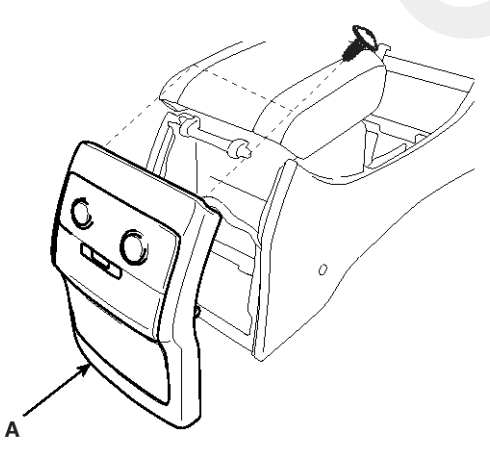

SENBE7962D

3. After loosening the console mounting screws, remove the floor console assembly (A).

(Refer to the BD group - "Console")

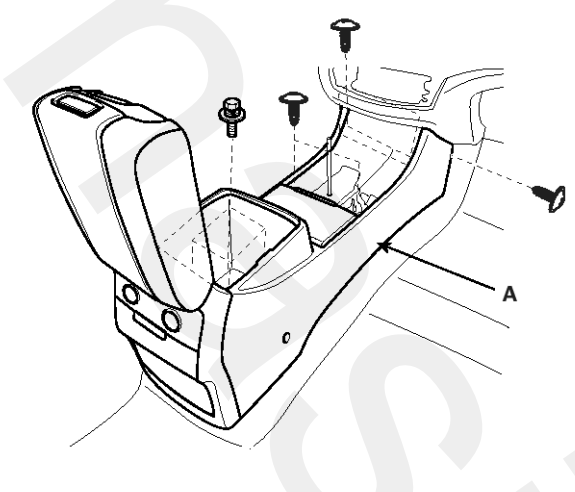

SENBE7958D

4. After loosening the antenna bolts (2EA) and connector, remove the interior 2 antenna (A).

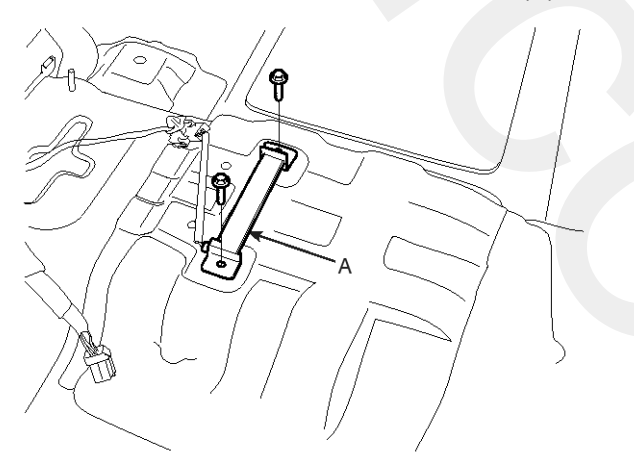

SENBE7963D

# **BE-62**

## **Interior 3 Antenna**

- 1. Disconnect the negative (-) battery terminal.
- 2. After loosening the mounting bolts, then remove the third seat assembly (A).

### (Refer to the BD group - "Rear seat")

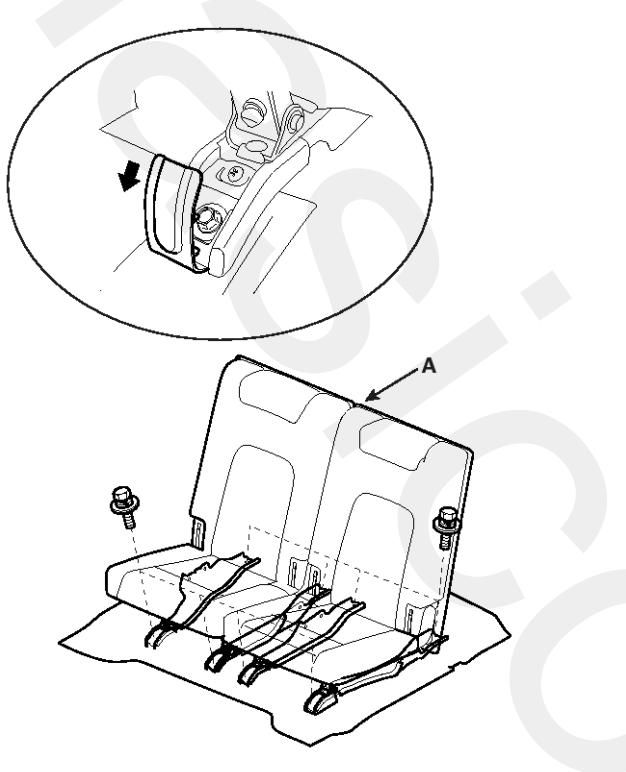

SENBE7964D

3. After loosening the antenna nuts (2EA) and connector (A), remove the interior 3 antenna (B).

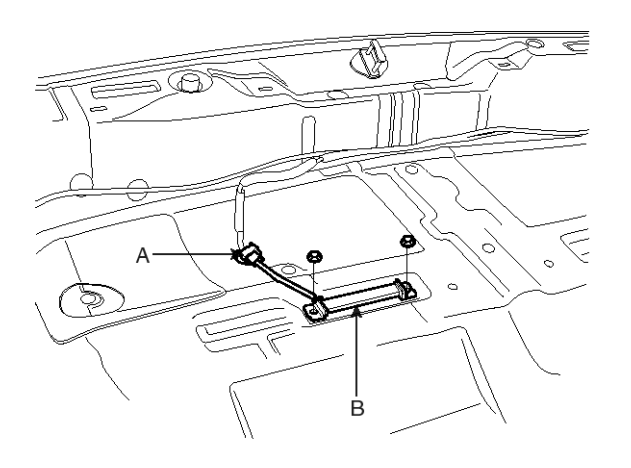

SENBE7965D

### **Exterior Bumper Antenna**

- 1. Disconnect the negative (-) battery terminal.
- Remove the rear bumper.
   (Refer to the BD group "Rear bumper")
- 3. After loosening the antenna connector (A) on the right side of rear bumper and nuts (2EA), remove the interior exterior bumper antenna (B).

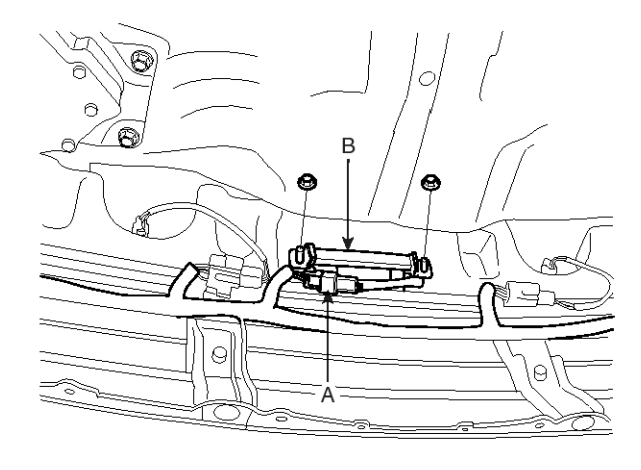

SENBE7966D

### Buzzer

- 1. Disconnect the negative (-) battery terminal.
- 2. Remove the buzzer (A) in the clip hole after disconnecting the connector on the side rail panel

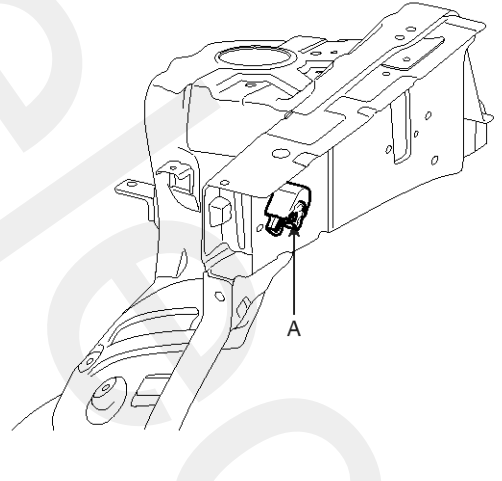

SENBE7967D

### **Door Outside Handle**

- 1. Disconnect the negative (-) battery terminal.
- 2. Disconnect the connector after removing the door trim. (Refer to the BD group "Front door")
- 3. After loosening the mounting bolt and cap (A), then remove the key holder (B).

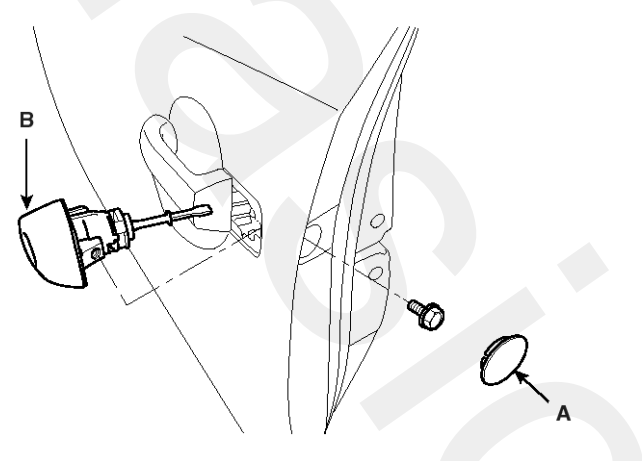

SENBE7968D

4. Remove the outside handle (A) by sliding it rearward.

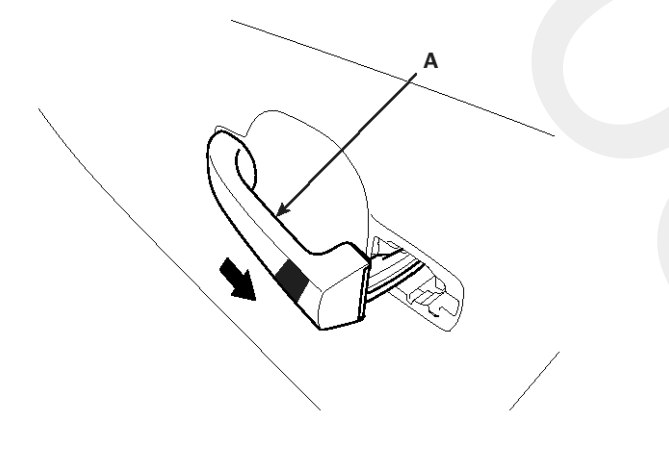

SENBE7969D

### **Tailgate Switch**

- 1. Disconnect the negative (-) battery terminal.
- Remove the tailgate trim.
   (Refer to the BD group "Tailgate trim")
- 3. Disconnect the connector (A). After loosening the remove tailgate garnish mounting nuts, then tailgate garnish (B).

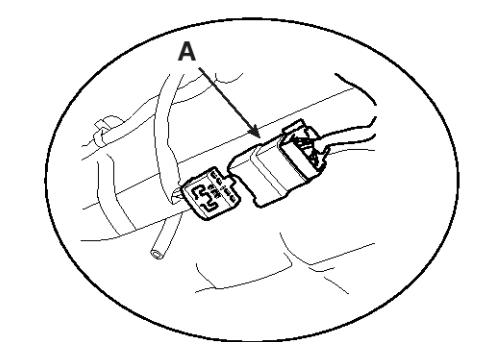

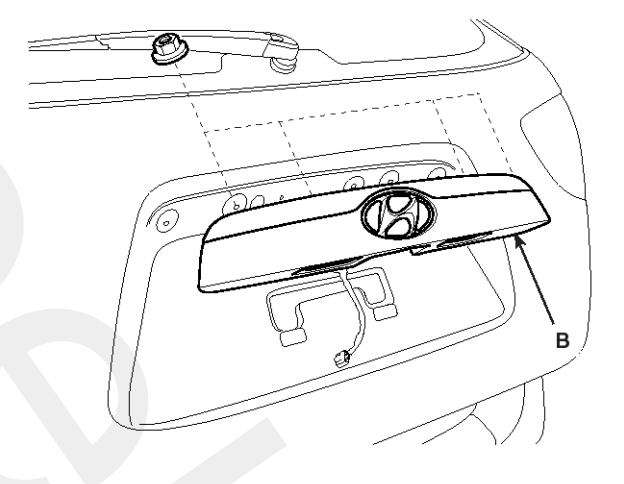

SENBE7970D

4. Remove the outside handle (A) after loosening the outside handle mounting screws.

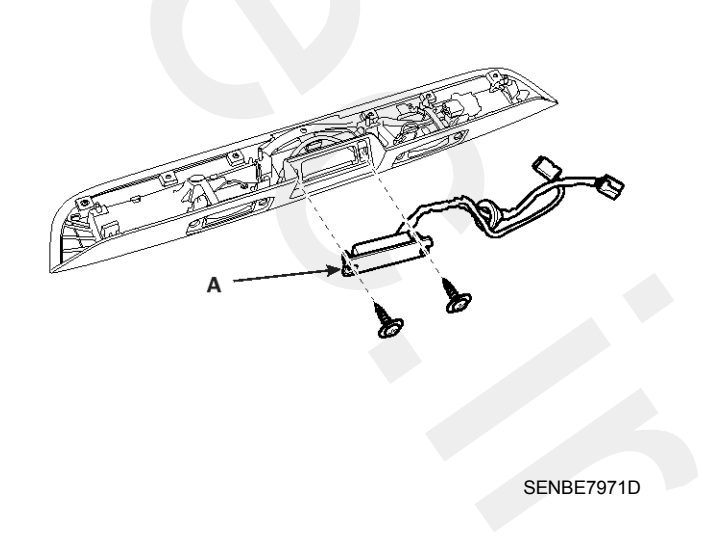

# **BE-64**

# **Body Electrical System**

## Installation

### **Smart Key Unit**

- 1. Install the smart key unit.
- 2. Install the smart key unit mounting bolt and connector.
- 3. Install the console assembly.
- 4. Install the console under cover after connecting the connector.
- 5. Install the negative (-) battery terminal and check the smart key system.

### **RF Receiver**

- 1. Install the RF receiver.
- 2. Install the glove box housing.
- 3. Install the glove box.
- 4. Install the negative (-) battery terminal and check the smart key system.

### Interior 1 Antenna

- 1. Install the interior 1 antenna.
- 2. Install the console assembly.
- 3. Install the console under cover after connecting the connector.
- 4. Install the negative (-) battery terminal and check the smart key system.

### **Interior 2 Antenna**

- 1. Install the interior 2 antenna.
- 2. Install the connector mounting bracket..
- 3. Install the console assembly.
- 4. Install the console rear cover after connecting the connector.
- 5. Install the negative (-) battery terminal and check the smart key system.

### Interior 3 Antenna

- 1. Install the interior 3 antenna.
- 2. Install the connector mounting bracket...
- 3. Install the third seat assembly.
- 4. Install the negative (-) battery terminal and check the smart key system.

### **Exterior Bumper Antenna**

- 1. Install the Exterior bumper antenna.
- 2. Install the rear bumper.
- 3. Install the negative (-) battery terminal and check the smart key system.

### Buzzer

- 1. Install the buzzer.
- 2. Install the negative (-) battery terminal and check the smart key system.

### Door Outside Handle

- 1. Install the outside handle.
- 2. Install the door trim..
- 3. Install the negative (-) battery terminal and check the smart key system.

### **Tailgate Switch**

- 1. Install the tailgate switch.
- 2. Install the tailgate garnish.
- 3. Install the tailgate trim.
- 4. Install the negative (-) battery terminal and check the smart key system.

## Keyless Entry And Burglar Alarm

## Specification

| Items                  | Specifications                                 |  |  |  |  |
|------------------------|------------------------------------------------|--|--|--|--|
| Power source           | 3V                                             |  |  |  |  |
| Operating temperature  | $-20^{\circ}\text{C} \sim +65^{\circ}\text{C}$ |  |  |  |  |
| Transmission frequency | 447.725MHz                                     |  |  |  |  |
| Indicator              | LED                                            |  |  |  |  |
| Button number          | 4                                              |  |  |  |  |
|                        | Lock                                           |  |  |  |  |
| Button                 | Unlock                                         |  |  |  |  |
|                        | Panic                                          |  |  |  |  |
|                        | Tail gate                                      |  |  |  |  |

## **Component Location**

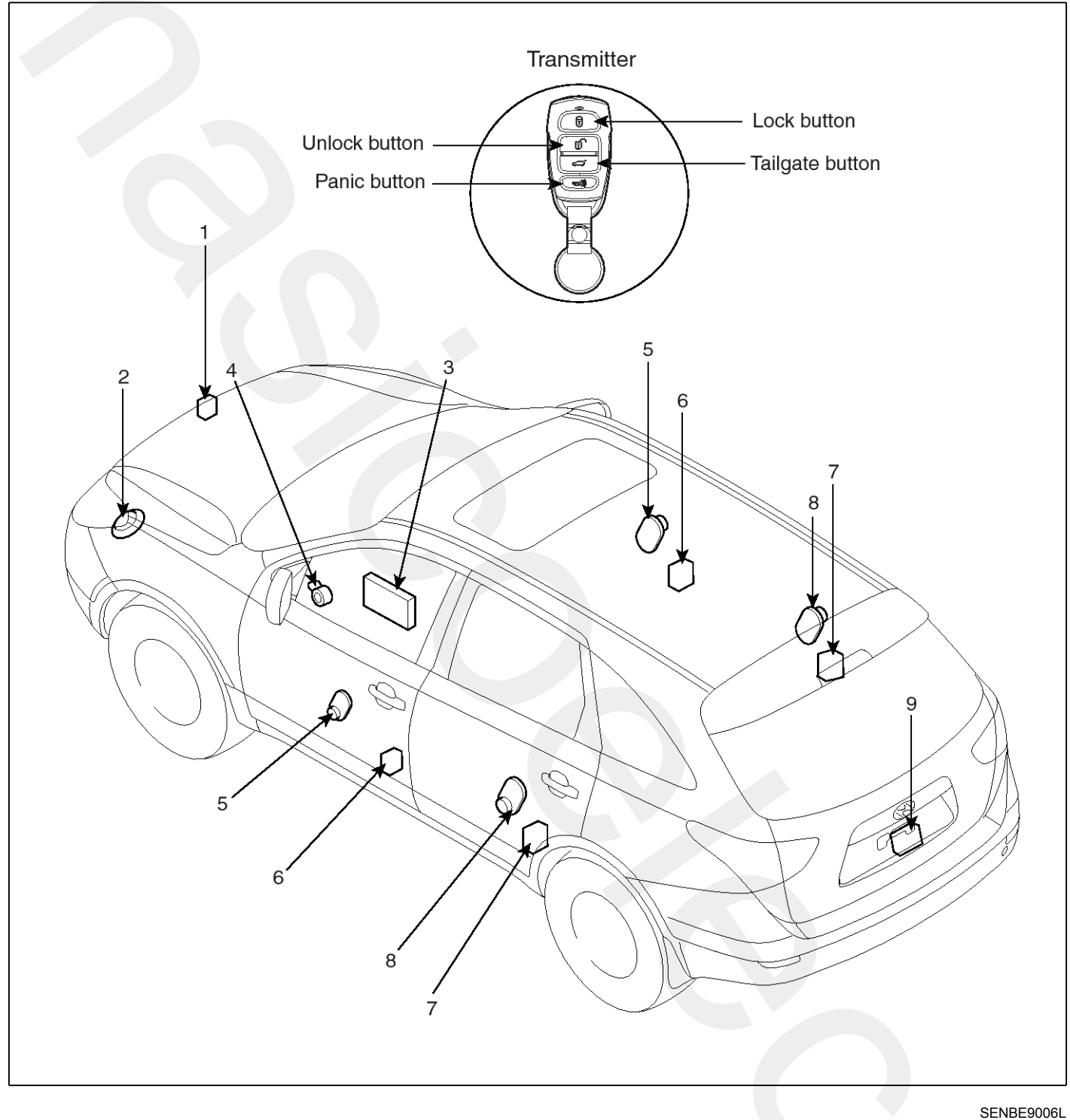

- 1. Hood switch
- 2. Burglar horn
- 3. Body control module
- 4. Key warning switch
- 5. Front door switch

- 6. Front door lock actuator & switch
- 7. Rear door lock actuator & switch
- 8. Rear door switch
- 9. Powerlatch assembly

# Description

## **Burglar Alarm System**

The burglar alarm system is armed automatically after the doors, hood, and tailgate are closed and locked.

The system is set off when any of these things occur :

- A door is forced open.
- The tailgate is opened without using the key.
- The hood is opened.

When the system is set off, the alarm sounds and the hazard lamp flash for about 30 seconds or until the system is disarmed by unlocking the transmitter.

For the system to arm, the ignition switch must be off and the key removed. Then, the body control module must receive signals that the doors, hood, and tailgate are closed and locked. When everything is closed and locked, none of the control unit inputs are grounded.

The door switches, hood switch and tailgate switch are all close and lock the doors with the remote transmitter and then the system arms immediately.

If anything is opened after the system is armed, the body control module gets a ground signal from that switch, and the system is set off.

If one of the switches is misadjusted or there is a short in the system, the system will not arm. As long as the body control module continues to get a ground signal, it thinks the vehicle is not closed and locked and will not arm.

### **Keyless Entry System**

The burglar alarm system is integrated with the keyless entry system. The keyless entry system allows you to lock and unlock the vehicle with the remote transmitter. When you push the LOCK/UNLOCK button, all doors lock. When you push the LOCK/UNLOCK button again, all doors unlock.

The room lamp, if its switch is in the center position, will come on when you press the UNLOCK button. If you do not open a door, the light will go off in about 30 seconds, the doors will automatically relock, and the burglar alarm system will rearm. If you relock the doors with the remote transmitter within 30 seconds, the light will go off immediately.

You cannot lock or unlock the doors with the remote transmitter if the key is in the ignition switch.

The system will signal you when the doors lock and unlock by flashing the hazard lamp once when they lock, and twice when they unlock.

### Operation

1. DOOR LOCK FUNCTION

In case of non SMK(Smart key) variant: If LOCK SWITCH on RF Key Transmitter(TX LOCK) is pushed, LOCK DATA is sent to DOOR MODULE.

DOOR MODULE controls the Lock output.

| LOCK                                         | ON<br>OFF | 1 |
|----------------------------------------------|-----------|---|
| DOOR LOCK<br>Request to Door<br>Module (CAN) | ON<br>OFF |   |
| Key identifier<br>(CAN)                      | ON<br>OFF |   |

SENBE7122L

### 2. DOOR UNLOCK FUNCTION

In case of non SMK(Smart key) variant: If UNLOCK SWITCH on RF Key (TX UNLOCK) is pushed, UNLOCK DATA is sent to DOOR MODULE.

DOOR MODULE controls the Unlock output.

|                                                | 0.11      |       |   |            |  |
|------------------------------------------------|-----------|-------|---|------------|--|
| LOCK                                           | OFF       | JL    |   |            |  |
| DOOR UNLOCK<br>Request to Door<br>Module (CAN) | ON<br>OFF |       |   |            |  |
| Key identifier<br>(CAN)                        | ON<br>OFF | <br>ſ | 1 |            |  |
|                                                |           |       |   |            |  |
|                                                |           |       |   | SENBE7123L |  |

# **BE-68**

# **Body Electrical System**

### 3. POWER TAILGATE OPEN FUNCTION

The BCM controls two outputs for TAILGATE function.

- POWER TAILGATE : command signal to PTGM triggered by TX or RKE or TAILGATE MASTER BUTTON.
- TAILGATE LATCH RELAY : Direct Output, triggered by O/S HANDLE switch or POWER TAILGATE.

TAILGATE open command can be issued versus configuration from different sources with the only status of all door unlock. :

- In case of SMK variant: from SMK ECU as a RKE command via CAN (RKE TAILGATE)
- In case of non SMK variant: from a RF RKE telegram (TX TAILGATE)
- External TGATE open switch (TAILGATE MASTER BUTTON)

If the TAILGATE opening command has been received by BCM, the POWER TGATE is driven for 500 msec  $\pm$  100 msec.

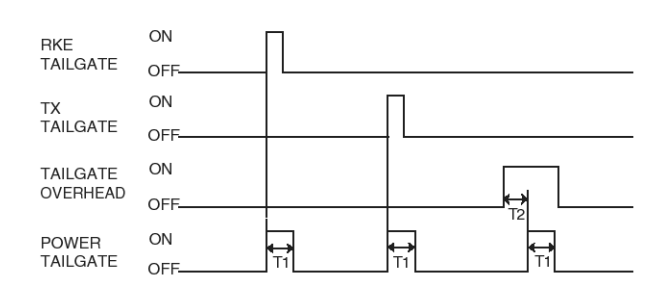

SENBE7124L

- T1 : 500 msec.  $\pm$  50 msec.,
- T2 : 500 msec.  $\pm$  50 msec.
- Table for the action taken when second command is requested during the delay / activation time by first command

| Condition when seco                                | Action taken                                |                                              |
|----------------------------------------------------|---------------------------------------------|----------------------------------------------|
| RKE (In case of SMK option) / TX(Tra-<br>nsmitter) | During the delay time(T2) by first command  | Activate the second command immedi-<br>ately |
|                                                    | During the activation time by first command | Inhibit (disregard the second command )      |
| TAILGATE MASTER BUTTON                             | During the activation time by first command | Inhibit (disregard the second command )      |

4. POWER TAILGATE CHIME WARNING CONTROL

When the BCM detects TAILGATE FLASHER then starts 3 times Hazard flashing with normal turn singal operation period (85  $\pm$  10 period/min).

During the FLASHER BUZZER output period, if another input of TAILGATE FLASHER is detected, stop the current output and begin the new output based on the new input of TAILGATE FLASHER.

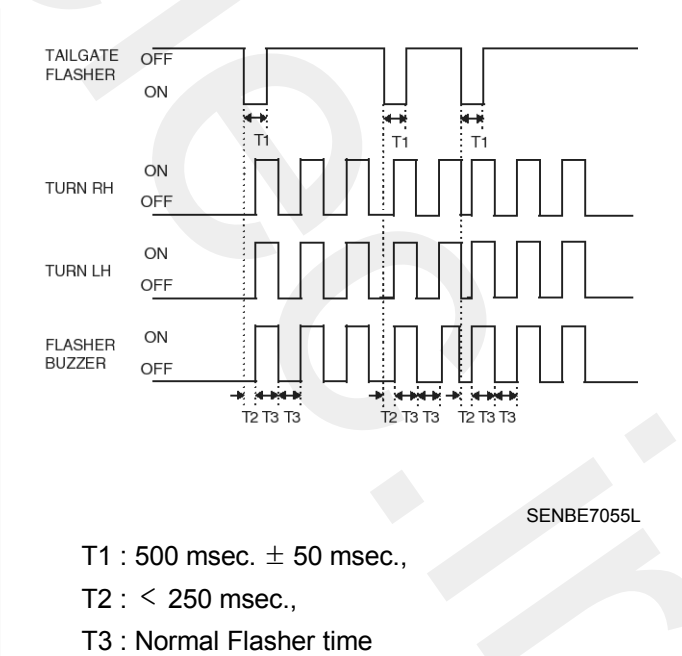

# **Keyless Entry And Burglar Alarm**

If the TAILGATE FLASHER is not received after 200 msec. at the output of POWER TAILGATE, flash Hazard two times.

5. TAILGATE LAMP CONTROL

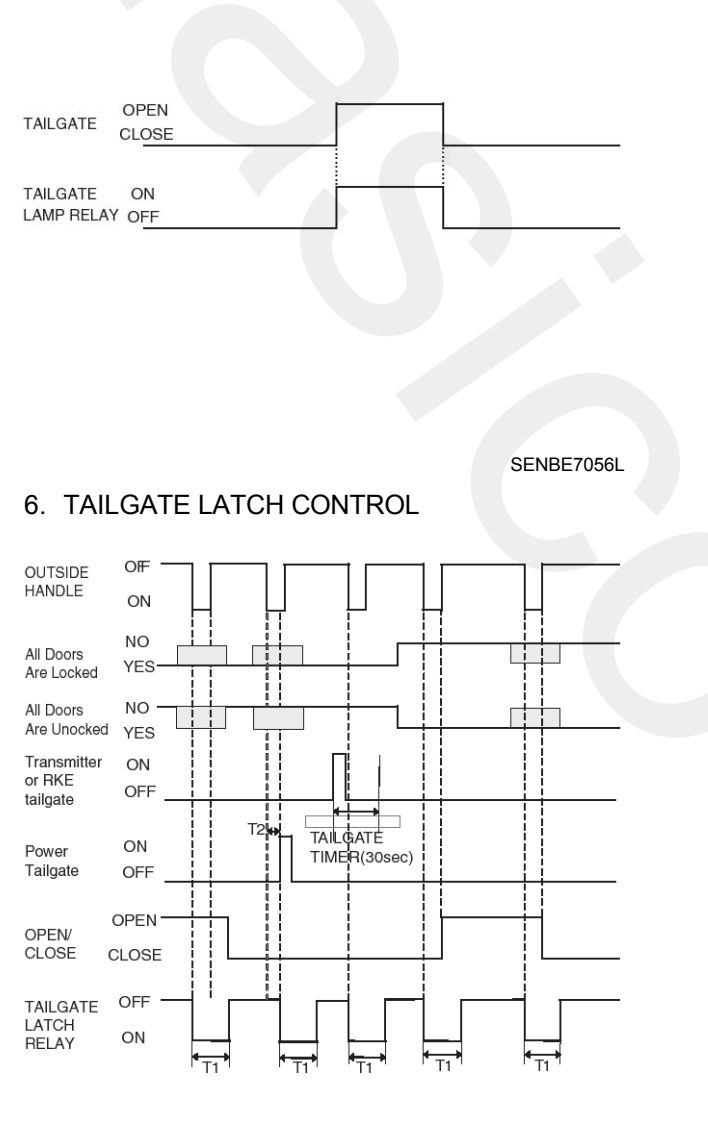

SENBE7057L

T1 : 500  $\pm$  50 msec., T2 : Fob search time

### **WNOTICE**

Scratched area in the timing diagram above means "Don't care" condition.

Summary for TAILGATE LATCH RELAY with the condition of either all door locked or all door unlocked.

- RKE TAILGATE

Regardless of all door lock / unlock status, TAILGATE TIMER (30 sec.) begins with the input of RKE TAILGATE.

When another input of RKE TAILGATE comes in during the TAILGATE TIMER (30 sec.), it is ignored.

- POWER TAILGATE

This input signal controls TAILGATE LATCH RELAY under the only condition that is TAILGATE closed. Door lock / unlock status doesn't factor to operate TAILGATE LATCH RELAY by TAILGATE. There is no TAILGATE TIMER (30 sec.) running for this input. Other case, this signal doesn't control the TAILGATE LATCH RELAY.

- OUTSIDE HANDLE switch
  - a. When all door is in unlock status with no concern of TGATE open/close status, TAILGATE LATCH RELAY is always ON with the input of O/S HANDLE.
  - b. When TAILGATE is open, TAILGATE LATCH RELAY is ON by OUTSIDE HANDLE regardless of lock/unlock status of doors.
  - c. When all door is in lock status, there are three cases that make TAILGATE LATCH RELAY ON with the input of OUTSIDE HANDLE.

1) TAILGATE is closed and OUTSIDE HANDLE input comes in during TAILGATE TIMER (30 sec.)

2) TAILGATE is open

# **Body Electrical System**

3) TAILGATE is closed and passive access TAILGATE (POWER TAILGATE) command is detected

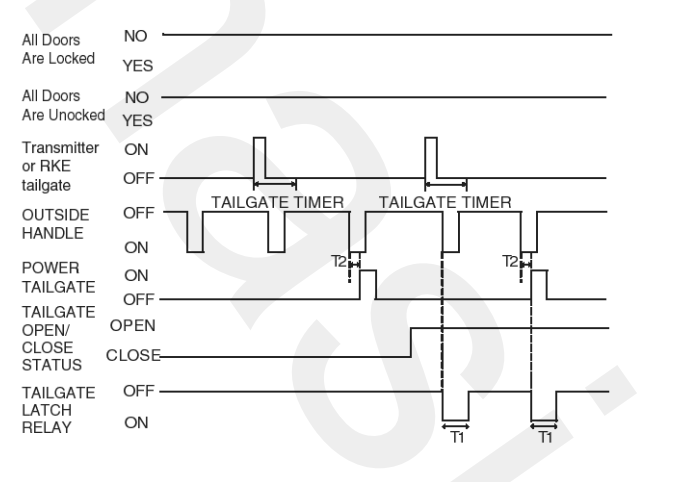

SENBE7058L

T1 : 500  $\pm$  50 msec.,

### T2 : Fob search time

 SUMMARY OF TAILGATE OPEN CONDITION stands for TAILGATE LATCH RELAY. stands for POWER TGATE. stands for TAILGATE TIMER (30 sec.) simply mean that output is ON or OFF with a certain input.

| Verient         | SMART KEY (SMK) |       |       |            |         | Non-SMK |            |       |       |            |          |       |
|-----------------|-----------------|-------|-------|------------|---------|---------|------------|-------|-------|------------|----------|-------|
| vanant          |                 | PTGM  | 1     |            | Non -PT | GM      |            | PTGM  |       |            | Non -PTC | àМ    |
| Output          | T<br>(30s)      | Latch | Power | T<br>(30s) | Latch   | Power   | T<br>(30s) | Latch | Power | T<br>(30s) | Latch    | Power |
| Transmitter(TX) | ο               | x     | ο     | ο          | x       | 0       | 0          | x     | ο     | 0          | x        | о     |
| RKE (SMK)       | ο               | x     | ο     | ο          | x       | 0       | x          | x     | x     | x          | x        | x     |
| POWER TAILGATE  | x               | ο     | x     | x          | ο       | x       | x          | x     | x     | x          | x        | x     |
| MASTER BUTTON   | x               | x     | 0     | x          | x       | x       | x          | x     | 0     | x          | x        | x     |
| OUTSIDE HANDLE  | x               | ο     | x     | x          | ο       | x       | x          | ο     | x     | x          | 0        | x     |

SENBE7059L

# **Keyless Entry And Burglar Alarm**

8. It is called Panic functionality to indicate the vehicle panic alarm status with Horn and flasher.

This functionality is activated by Panic button of RF key during (KEY IN = OFF and IGN2 = OFF and IGN1 = OFF) and one of below mentioned conditions release the Panic alarm status:

Panic alarm must be independent of the ATWS state (arm, disarm, alarm,...) but is stopped when entering in ARM mode.

- If an ATWS alarm is in progress, a panic alarm function can be started and stopped.
- If a Panic alarm function is in progress a ATWS Alarm can start.

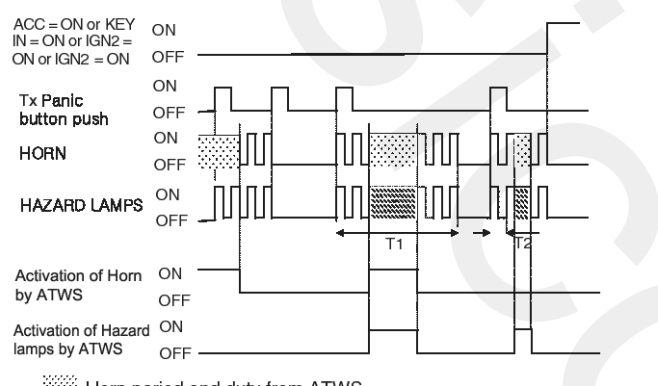

- Horn period and duty from ATWS
- Hazard lamps period and duty from ATWS
- \* ATWS (Anti-theft warning system)

SENBE7065L

## Inspection

### Front Door Lock Actuator

- Remove the front door trim. (Refer to the BD group - "Front door")
- Remove the front door module. (Refer to the BD group - "Front door")
- 3. Disconnect the connectors (6P) from the actuator.

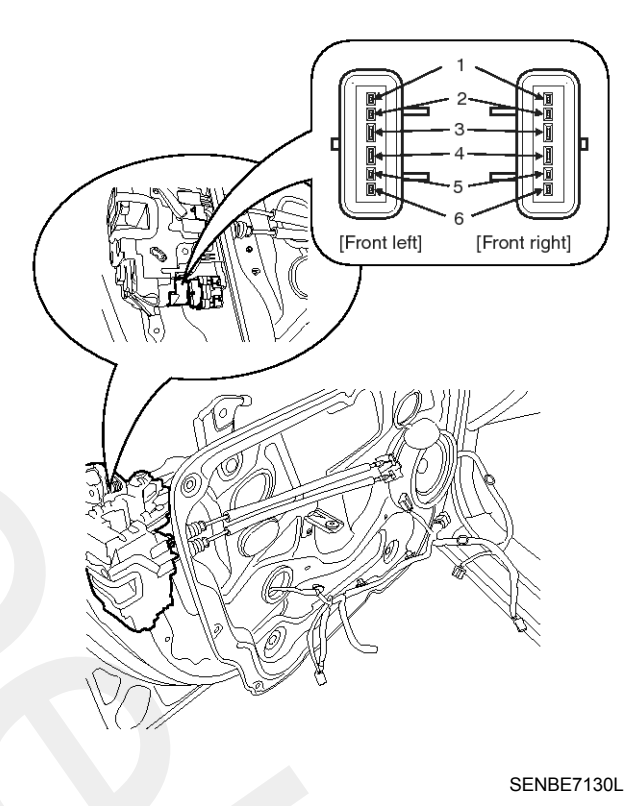

 Check actuator operation by connecting power and ground according to the table. To prevent damage to the actuator, apply battery voltage only momentarily.

| Position    | Terminal | 3        | 4        |
|-------------|----------|----------|----------|
| Front left  | Lock     | Ð        | Φ        |
|             | Unlock   | Φ        | $\oplus$ |
| Front right | Lock     | $\oplus$ | Φ        |
|             | Unlock   | Φ        | $\oplus$ |

SENBE7131L

## Rear Door Lock Actuator

- Remove the rear door trim.
   (Refer to the BD group "Rear door")
- Remove the rear door module.
   (Refer to the BD group "Rear door")
- 3. Disconnect the connectors from the actuator.

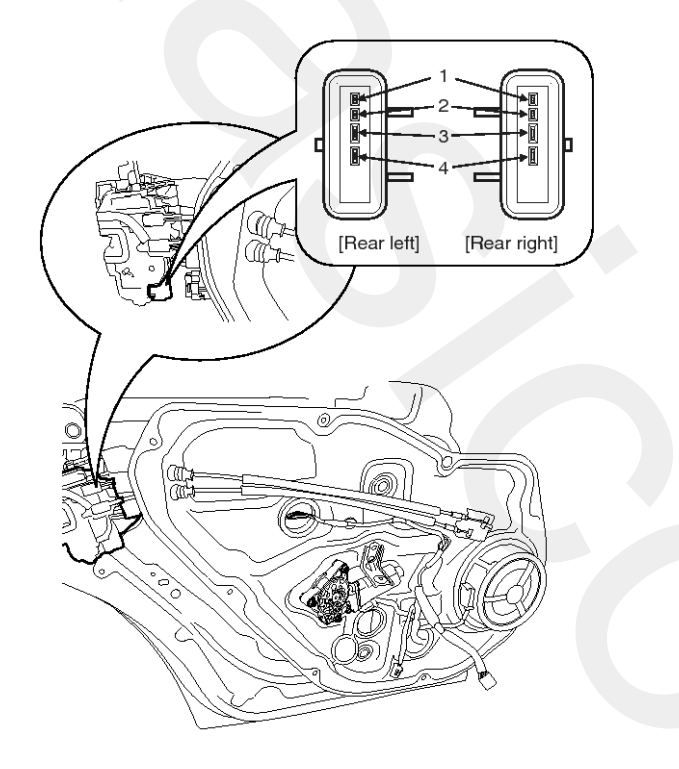

SENBE7132L

4. Check actuator operation by connecting power and ground according to the table. To prevent damage to the actuator, apply battery voltage only momentarily.

| T<br>Position | erminal | 3        | 4        |
|---------------|---------|----------|----------|
| Deerleft      | Lock    | $\oplus$ | Φ        |
| Rear left     | Unlock  | Φ        | θ        |
| <b>–</b>      | Lock    | $\oplus$ | Φ        |
| Rear right    | Unlock  | Φ        | $\oplus$ |

SENBE7133L

### Tailgate Lock Actuator Inspection

- Remove the tailgate trim.
   (Refer to the BD group "Tailgate")
- 2. Disconnect the 4P connector from the actuator.

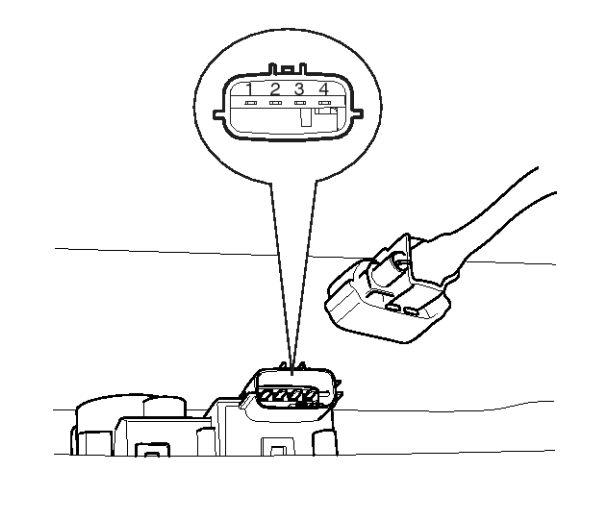

SENBE7134D

3. Check actuator operation by connecting power and ground according to the table. To prevent damage to the actuator, apply battery voltage only momentarily.

| Terminal<br>Position      | 3        | 4 |
|---------------------------|----------|---|
| $Lock \rightarrow Unlock$ | $\oplus$ | θ |
| $Unlock \rightarrow Lock$ |          |   |

SENBE7135L

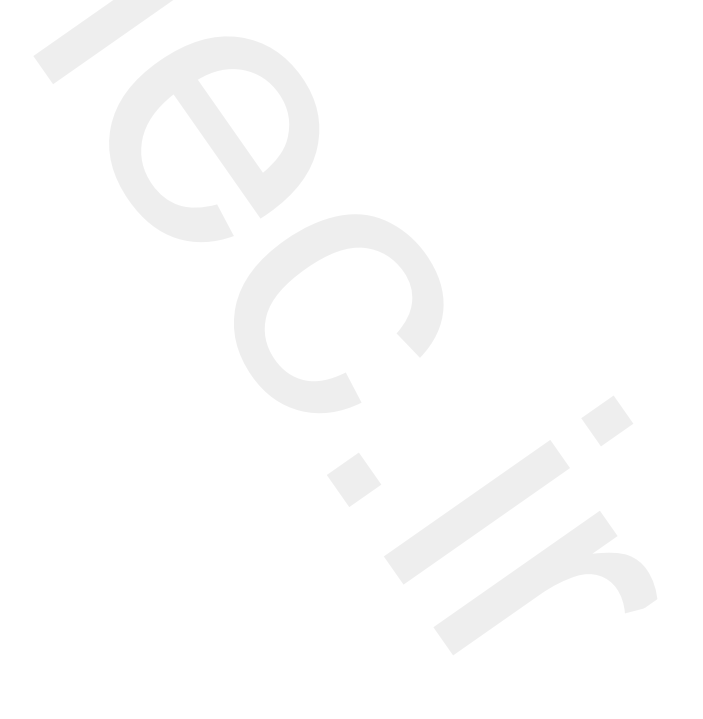

# **Keyless Entry And Burglar Alarm**

## Front Door Lock Switch

- Remove the front door trim.
   (Refer to the BD group "Front door")
- Remove the front door module.
   (Refer to the BD group "Front door")
- 3. Disconnect the connectors from the actuator.

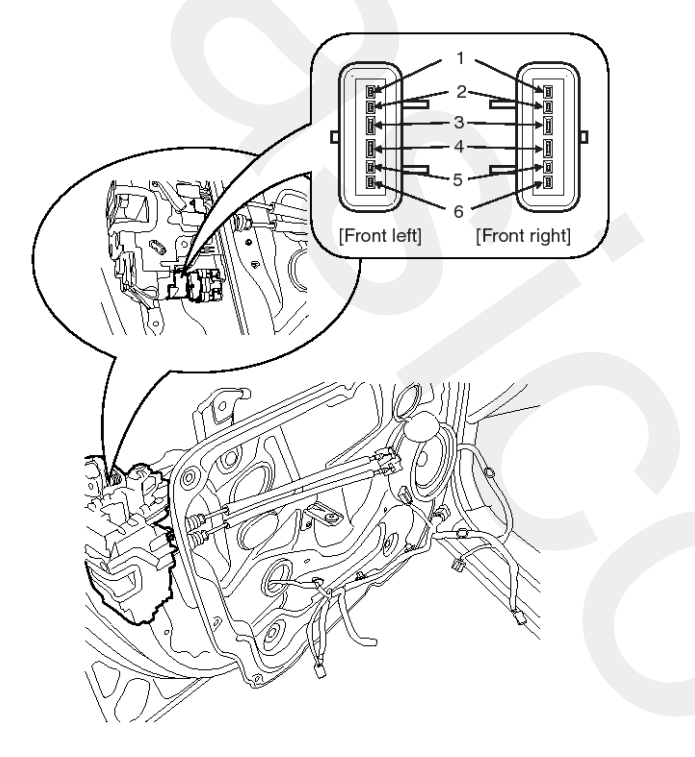

SENBE7130L

4. Check for continuity between the terminals in each switch position when inserting the key into the door according to the table.

| Position    | Terminal              | 2 | 5 | 6         |
|-------------|-----------------------|---|---|-----------|
|             | Clockwise             | b | Ŷ |           |
| Front left  | Counter-<br>clockwise | P |   | -         |
| Eropt right | Clockwise             | 0 |   | $\square$ |
| Front right | Counter-<br>clockwise | b | ſ |           |

SENBE7136L

| Position    | Terminal | 1 | 2  |
|-------------|----------|---|----|
| Front left  | Unlock   | 0 | O  |
| Front right | Unlock   | 0 | -0 |

SENBE7148L

## Rear Door Lock Switch

- 1. Remove the rear door trim.
- (Refer to the BD group "Rear door")
- Remove the rear door module. (Refer to the BD group - "Rear door")
- 3. Disconnect the connectors from the actuator.

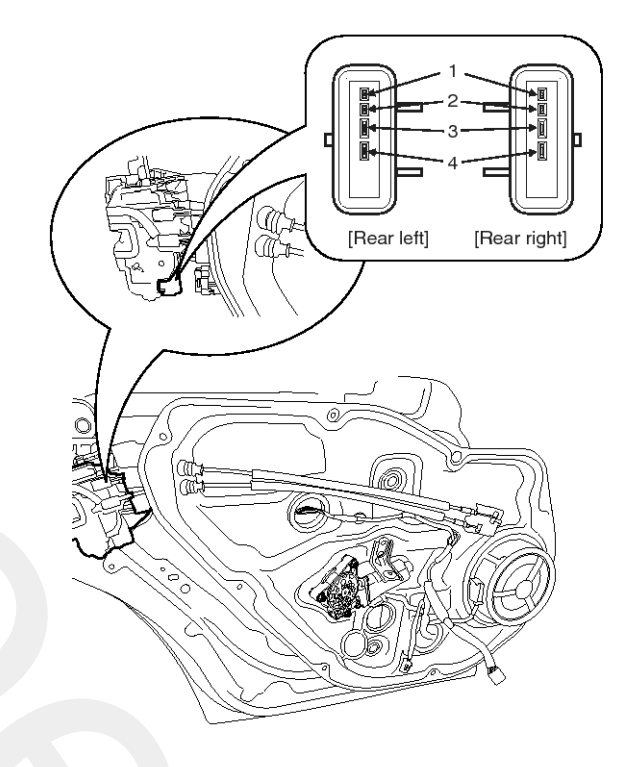

SENBE7132L

4. Check for continuity between the terminals in each switch position according to the table.

| Position   | Terminal | 1 | 5 |
|------------|----------|---|---|
| Rear left  | Unlock   |   | 0 |
| Rear right | Unlock   |   | 0 |

SENBE7137L
## **BE-74**

### Tailgate Switch

- 1. Remove the tailgate trim.
- (Refer to the BD group "Tailgate")
- 2. Disconnect the 4P connector from the actuator.

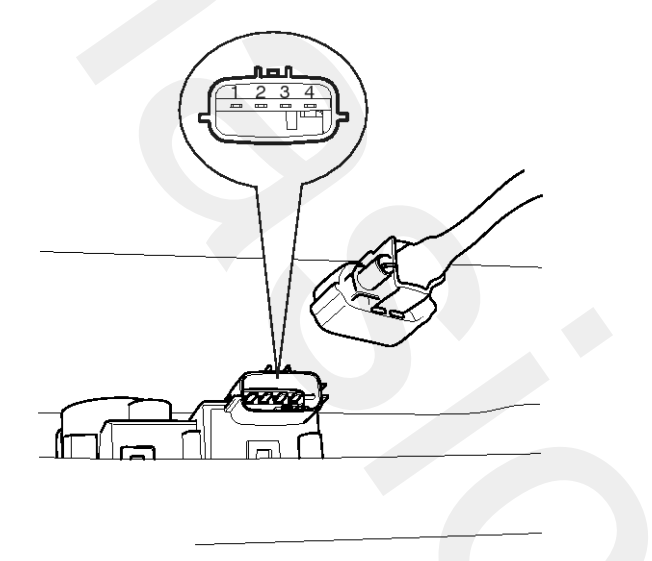

SENBE7134D

3. Check for continuity between the terminals in each switch position according to the table.

| Terminal<br>Position      | 1 | 2 |  |
|---------------------------|---|---|--|
| $Lock \rightarrow Unlock$ | 0 | O |  |

SENBE7138L

## **Door Switch**

Remove the door switch and check for continuity between the terminals.

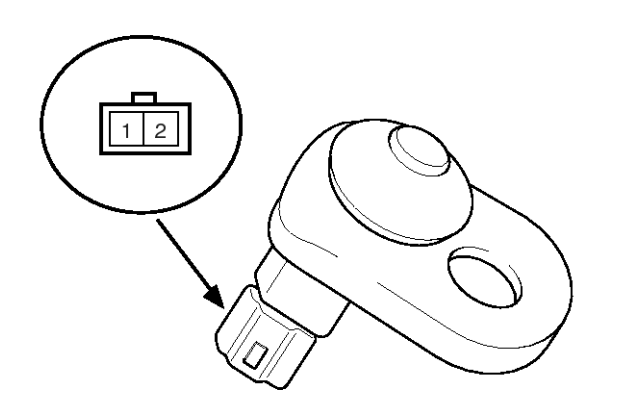

KTKD020A

| Terminal<br>Position | 1 | 2 | Body<br>(Ground) |
|----------------------|---|---|------------------|
| Free(Door open)      | 0 |   |                  |
| Push(Door close)     |   |   |                  |

**Body Electrical System** 

ETQF180D

### **Hood Switch**

1. Remove the hood latch.

(Refer to the BD group - "Hood")

2. Disconnect the connector (A) from the hood switch.

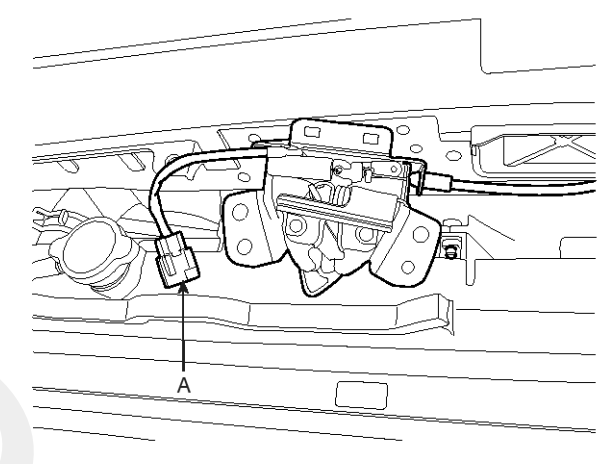

SENBE7139D

3. Check for continuity between the terminals and ground according to the table.

| Terminal<br>Position | 1 | 2 |
|----------------------|---|---|
| Hood open (Free)     | o | O |
| Hood close (Push)    |   |   |

ETBF180B

# **Keyless Entry And Burglar Alarm**

### **Key Warning Switch**

- Remove the crash pad lower panel. (Refer to the BD group - "Crash pad")
- 2. Disconnect the 6P connector from the key warning switch.

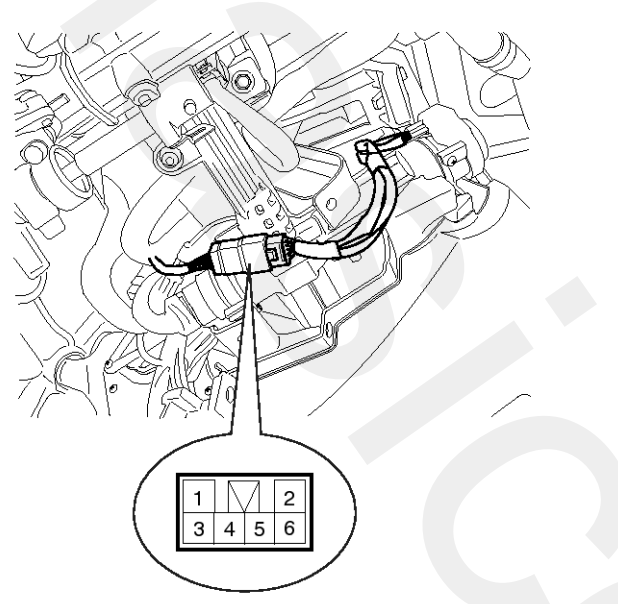

SENBE7141D

3. Check for continuity between the terminals in each position according to the table.

| Terminal<br>Key position | 5 | 6 |
|--------------------------|---|---|
| Insert                   | 0 | O |
| Removal                  |   |   |

ETQF180F

### **Burglar Horn**

- 1. Remove the burglar horn after removing 2 bolts and disconnect the 2P connector from the burglar horn.
- 2. Test the burglar horn by connecting battery power to the terminal 1 and ground the terminal 2.

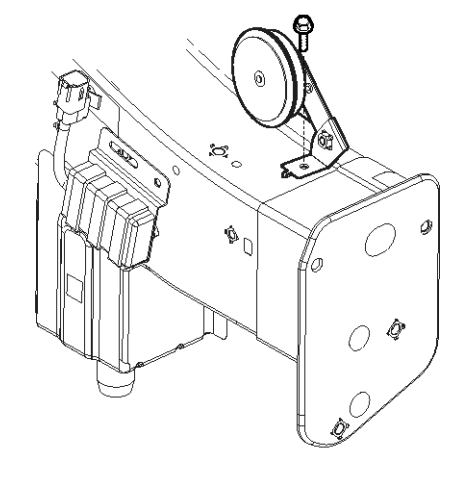

SENBE7143D

3. The burglar horn should make a sound. If the burglar horn fails to make a sound replace it.

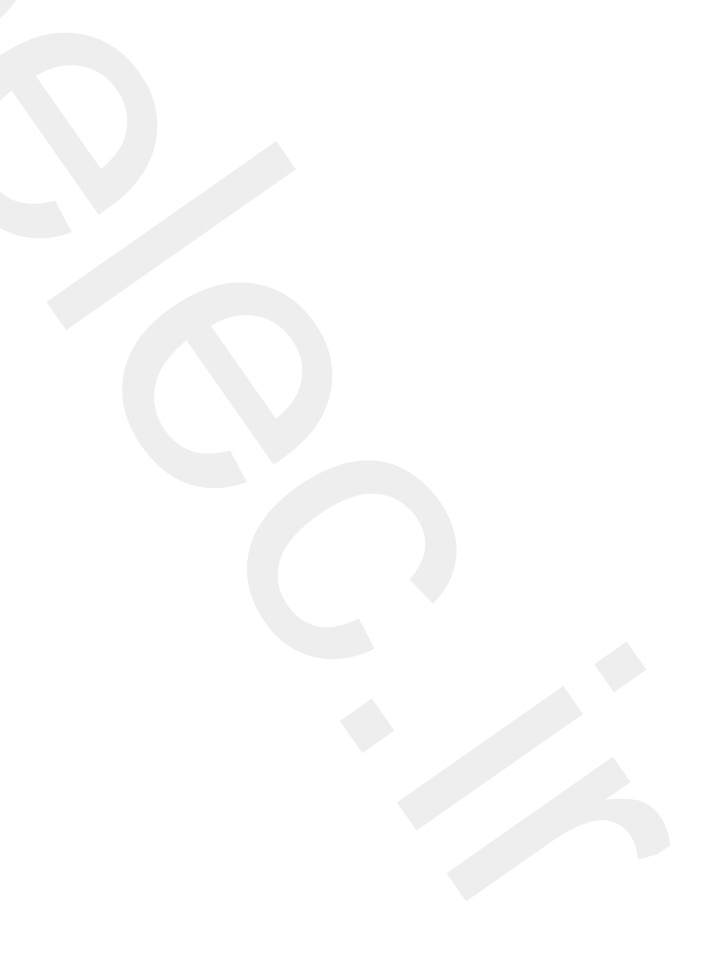

## Transmitter

### Inspection

- 1. Check that the red light flickers when the door lock or unlock button is pressed on the transmitter.
- 2. Remove the battery and check voltage if the red light doesn't flicker.

### Standard voltage : 3V

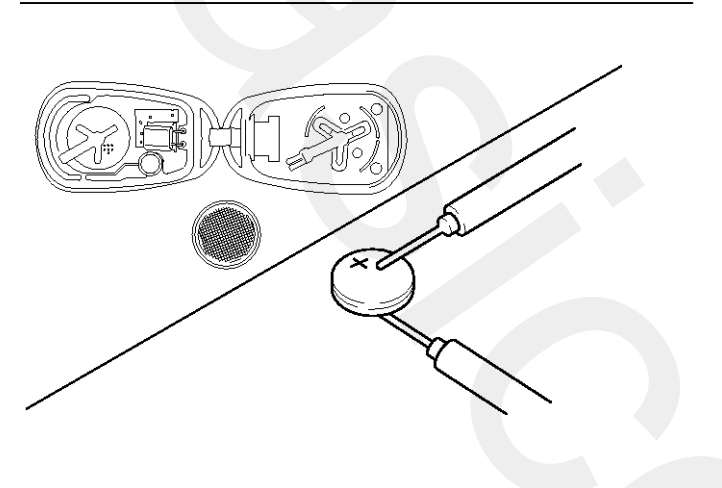

ATLG029A

- 3. Replace the transmitter battery with a new one, if voltage is below 3V then try to lock and unlock the doors with the transmitter by pressing the lock or unlock button five or six times.
- 4. If the doors lock and unlock, the transmitter is O.K, but if the doors don't lock and unlock, register the transmitter code, then try to lock and unlock the doors.
- 5. If the transmitter is failure, replace only the transmitter (A).

### **Transmitter Code Registration**

1. Connect the DLC cable of scan tool to the data link connector (16 pins) in driver side crash pad lower panel, turn the power on scan tool.

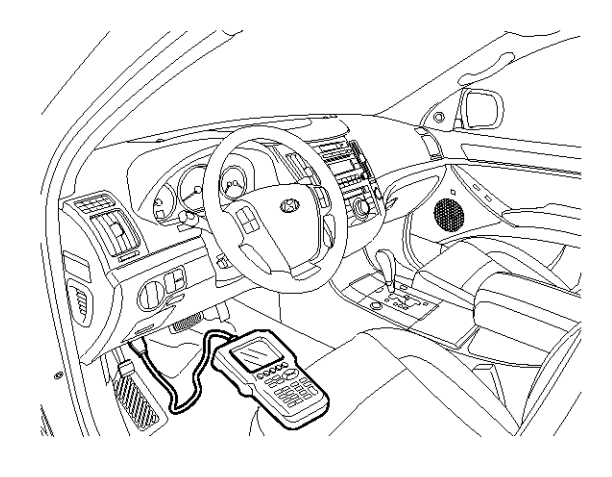

SENBE7119D

2. Select the vehicle model and then do "CODE SAVING".

| 1. HYUNDAI VEHICLE DIAGNOSIS                                        |         |
|---------------------------------------------------------------------|---------|
| MODEL :                                                             | ALL     |
| 02. ENGINE<br>03. AUTOMATIC TRANSAXLE<br>04. ANTI-LOCK BRAKE SYSTEM |         |
|                                                                     |         |
| 07. CODE SAVING                                                     |         |
|                                                                     | ETPD700 |
|                                                                     |         |
|                                                                     |         |

# **Keyless Entry And Burglar Alarm**

 After selecting "CODE SAVING" menu, push "ENTER" key, then the screen will be shown as below.

## TRANSMITTER CODE SAVE

REMOVE THE IG. KEY FROM THE KEY CYLINDER. CONNECT THE DLC CABLE AND 16 PIN CONNECTOR OF THE VEHICLE.

PRESS [ENTER], IF YOU ARE READY!

ETRF065M

4. After removing the ignition key from key cylinder, push "ENTER" key to proceed to the next mode for code saving. Follow steps 1 to 4 and then code saving is completed.

TRANSMITTER CODE SAVE

1ST. TRANSMITTER SAVE PRESS THE TRANSMITTER [LOCK] BUTTON OR [UNLOCK] BUTTON FOR 1 SECOND.

\* NO. OF CODED KEY : 0 EA

ETRF065N

#### TRANSMITTER CODE SAVE

1ST. TRANSMITTER SAVE PRESS THE TRANSMITTER [LOCK] BUTTON OR [UNLOCK] BUTTON FOR 1 SECOND.

1ST. TRANSMITTER SAVE SUCCESS!

IF YOU WANT TO SAVE THE 2ND KEY PRESS [YES], OR NOT PRESS [NO]

\* NO. OF CODED KEY : 1 EA

ETRF065O

TRANSMITTER CODE SAVE

2ND. TRANSMITTER SAVE PRESS THE TRANSMITTER [LOCK] BUTTON OR [UNLOCK] BUTTON FOR 1 SECOND.

\* NO. OF CODED KEY : 1 EA

ETRF065P

TRANSMITTER CODE SAVE

2ND. TRANSMITTER SAVE PRESS THE TRANSMITTER [LOCK] BUTTON OR [UNLOCK] BUTTON FOR 1 SECOND.

2ND. TRANSMITTER SAVE SUCCESS!

CODE SAVING IS COMPLETED! IF YOU STOP, PRESS [ESC] KEY!!!

\* NO. OF CODED KEY : 2 EA

ETRF065Q

# **BE-77**

### Troubleshooting

1. Alarm does not work. (Hazard lamps work)

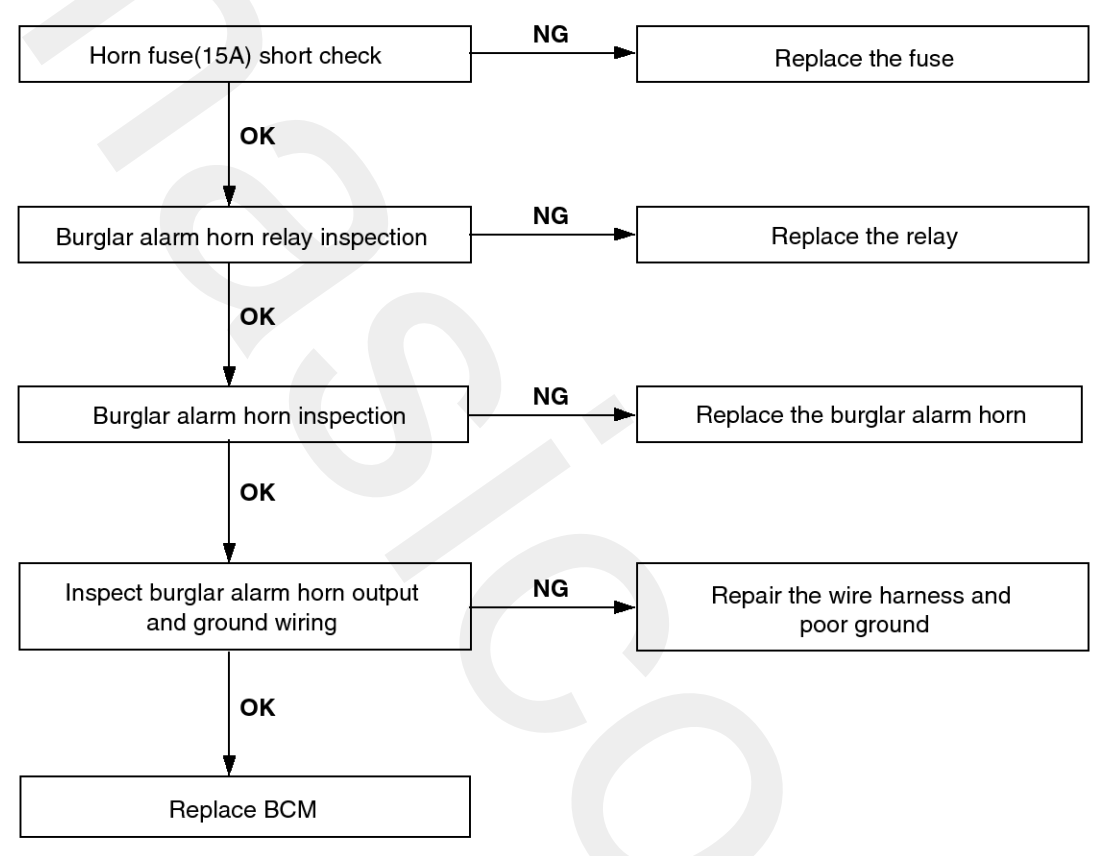

SCMBE6126L

2. When hood is opened in ARM mode, burglar horn does not work.

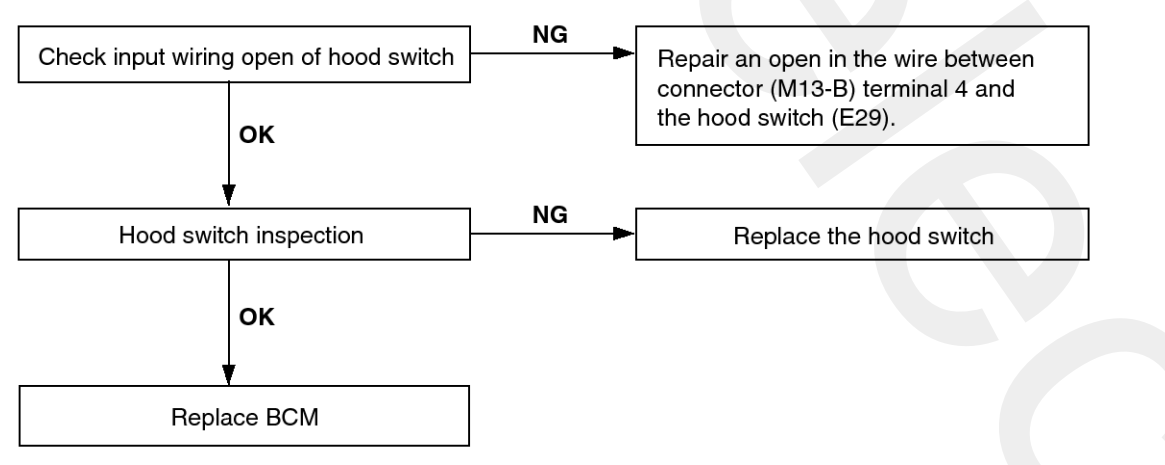

SCMBE6127L

3. When door is opened, burglar horn does not work. (If tailgate and hood is opened, alarm works)

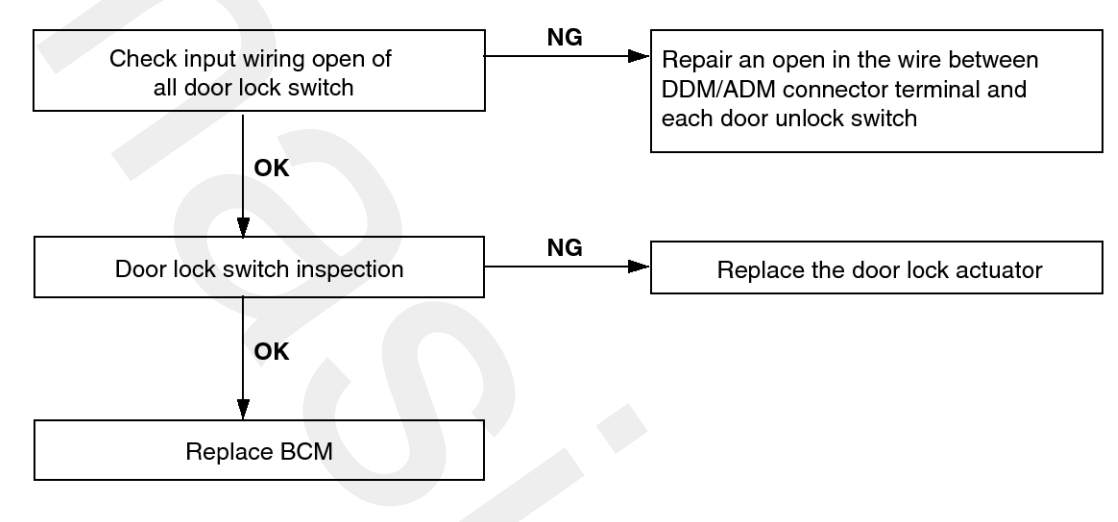

SENBE7128L

4. When tailgate is opened in ARM mode, burglar horn does not work.

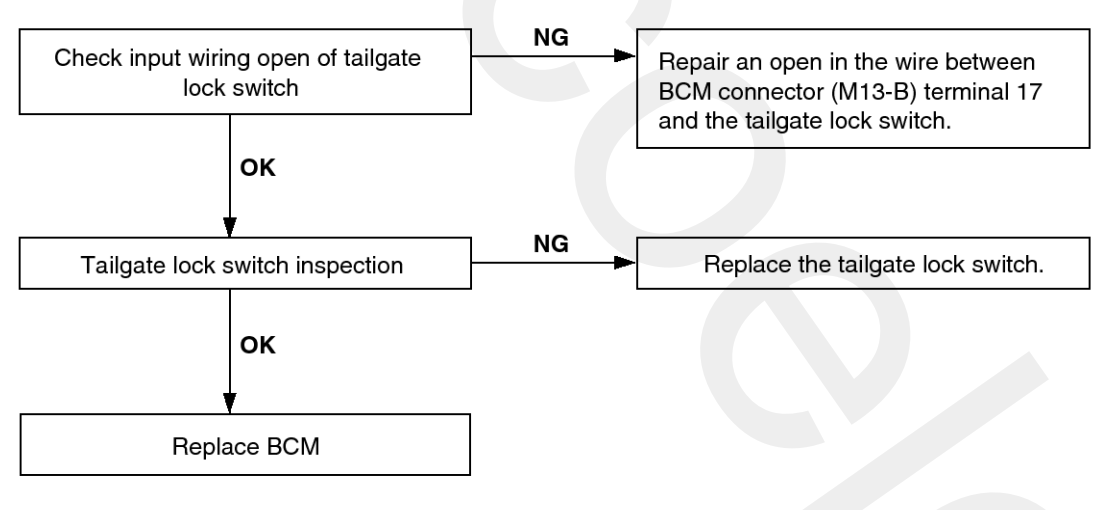

SCMBE6129L

## **BE-80**

5. When the vehicle is locked by the transmitter, central door lock function works but hazard lamp doesn't blink.

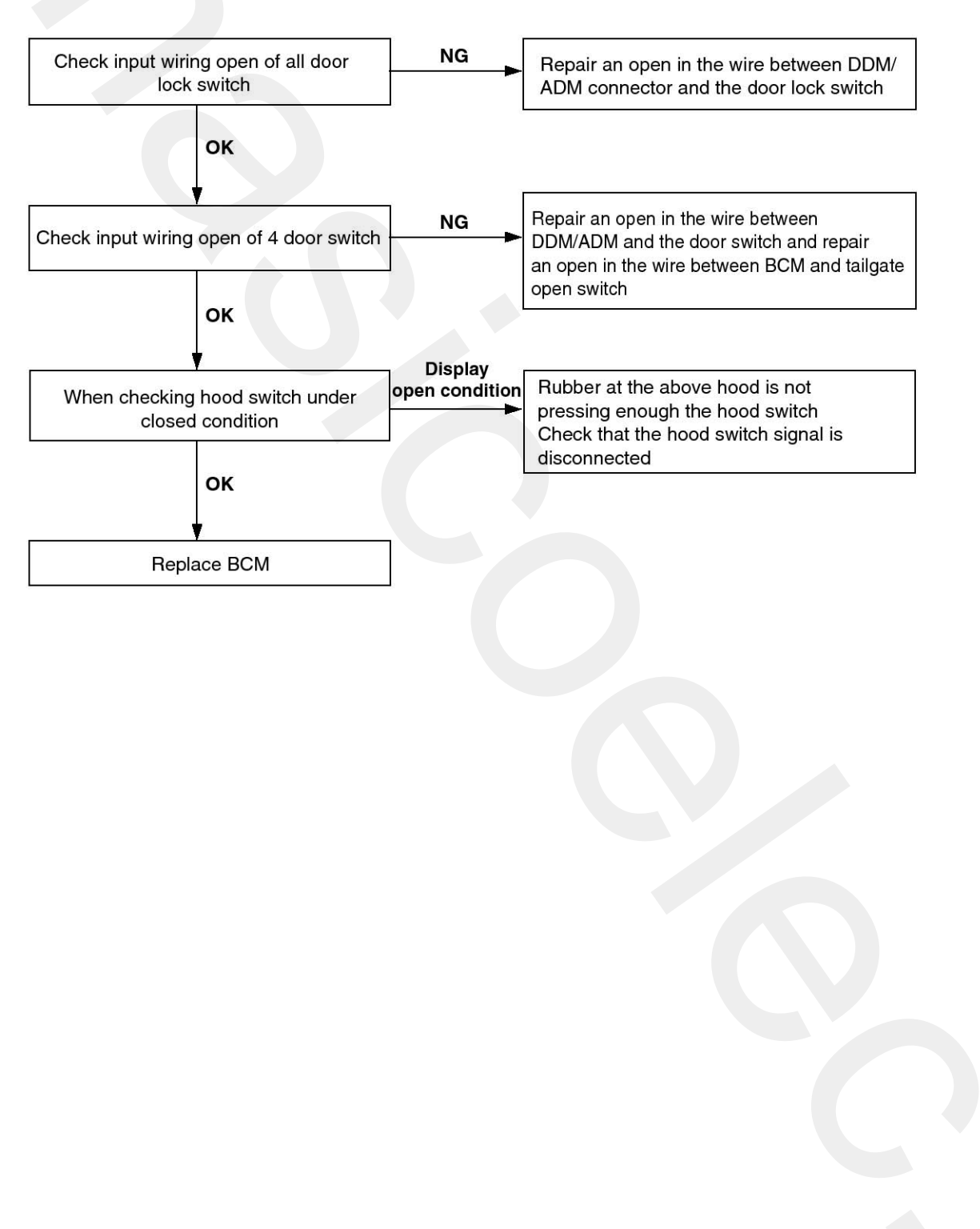

SENBE7098L

# **Keyless Entry And Burglar Alarm**

6. Central door lock function works, but keyless entry system does not work.

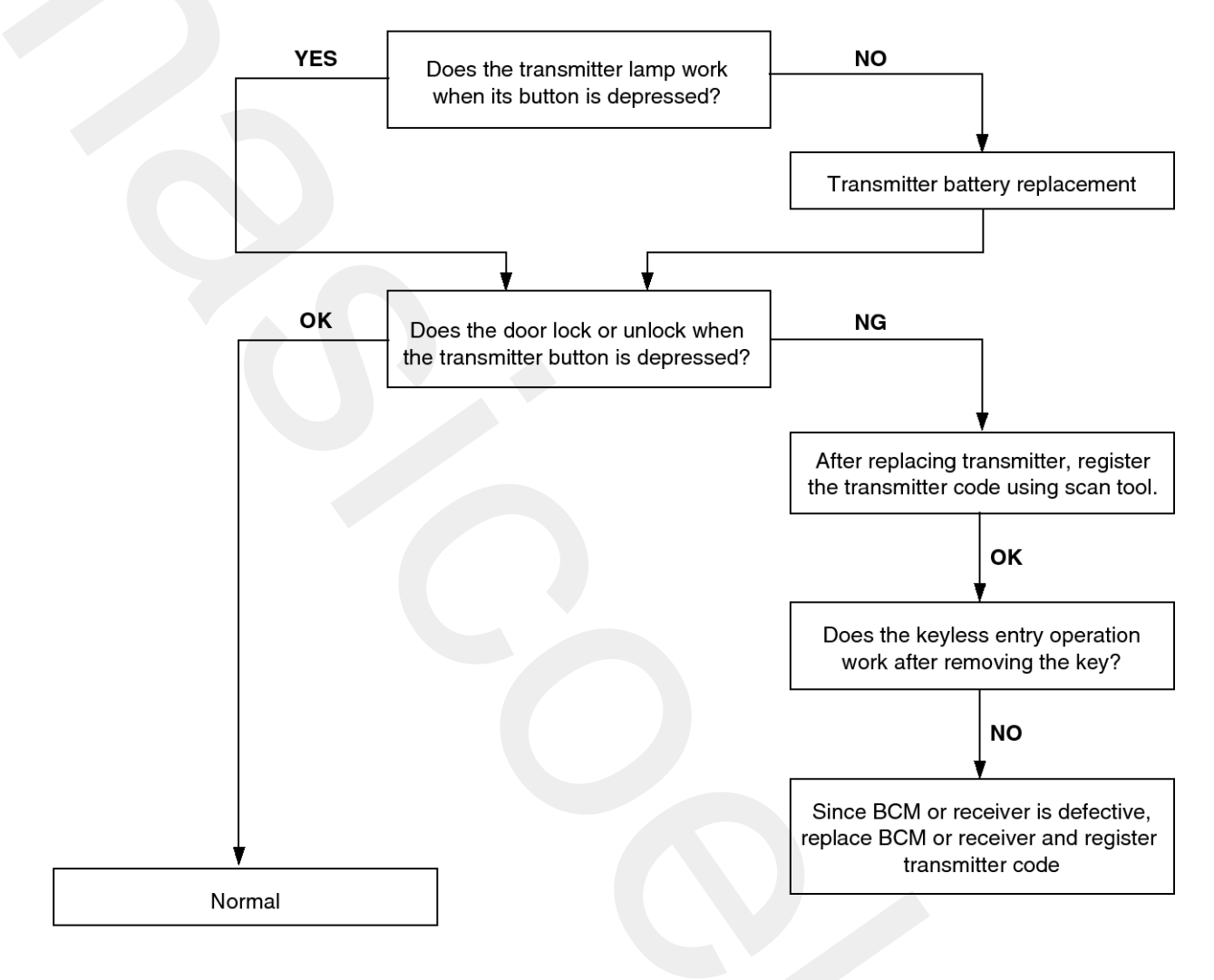

SENBE7099L

**BCM Block Diagram** 

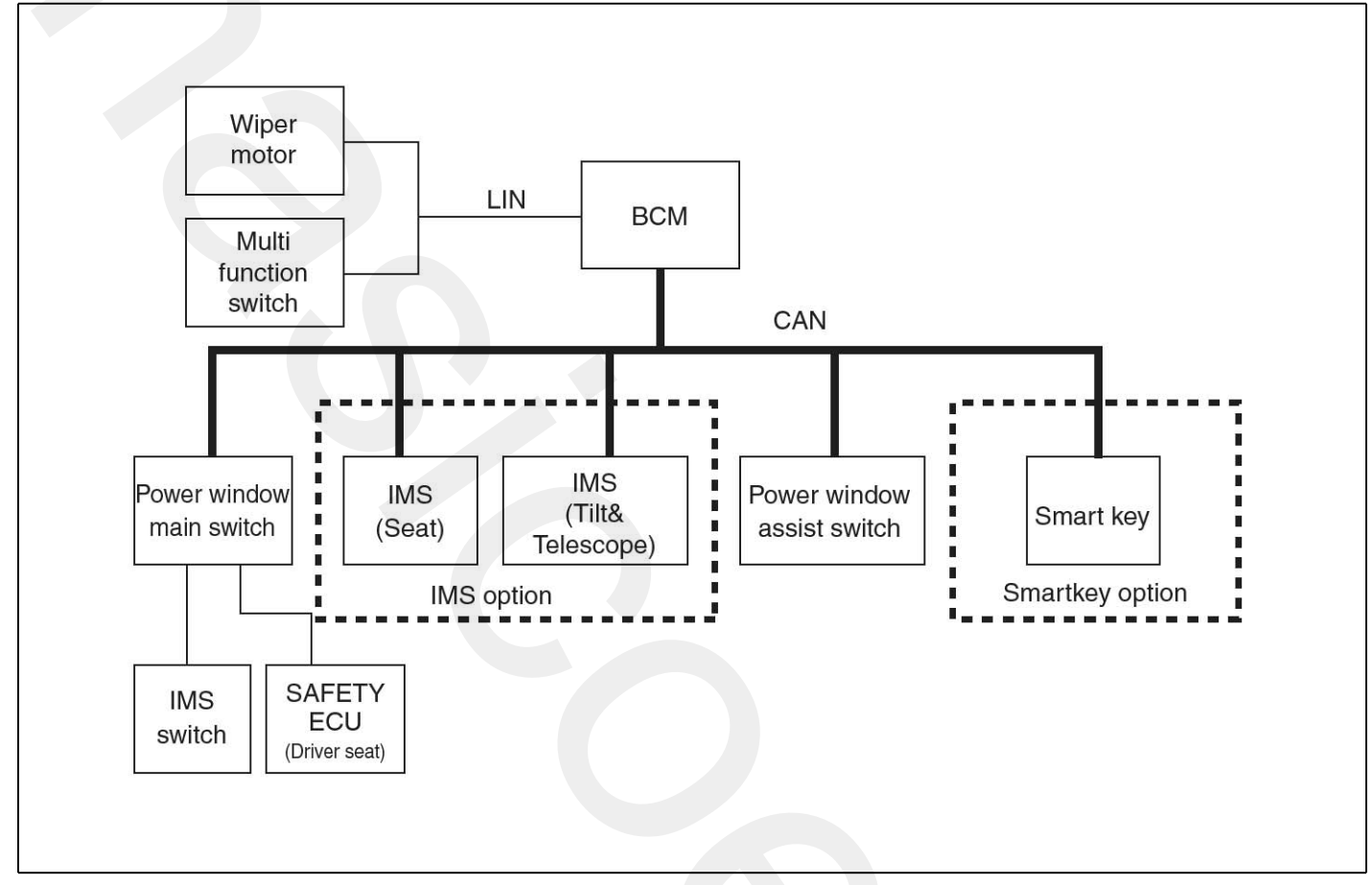

SENBE7142L

### Description

Body control module receives various input switch signals controlling time and alarm functions for rear fog lamp, tail lamp auto cut, auto light, DRL, seat belt reminder warning, key operated warning, parking brake warning, over speed warning, ignition key hole illumination, room lamp control, power window delay time control, keyless entry control, burgular alarm control, auto door lock/crash door unlock, key reminder, front fog lamp, decayed room lamp.

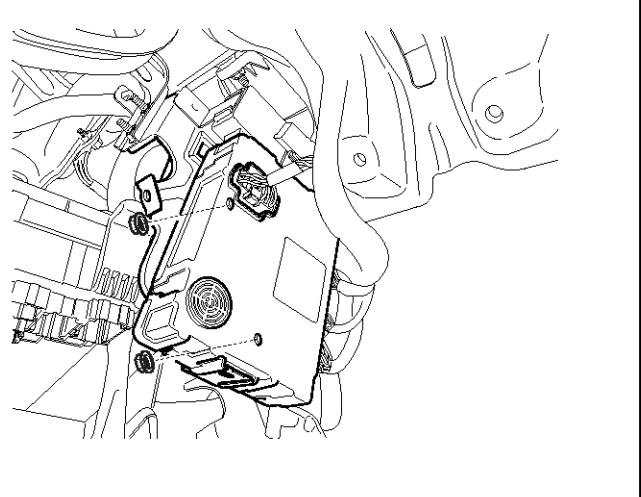

SENBE7150D

### Operation

- 1. WIPER SYSTEM
  - 1) LOW SPEED CONTROL

In IGN2 ON State, if there is WIPER LOW input (LIN COMMUNICATION), then set Low Speed Wiping(LIN COMMUNICATION).

2) HIGH SPEED CONTROL

In IGN2 ON State, if there is WIPER HIGH input (LIN COMMUNICATION), then set High Speed Wiping(LIN COMMUNICATION).

- 3) SPEED SENSING INT. WIPER (WHITOUT RAIN SENSOR OPTION)
- VEHICLE SPEED AND INT. TIME VOLUME CONTROL THE INTERVAL TIME OF INT. WIPER.

In IGN2 ON State, if there is WIPER INT. INPUT (LIN COMMUNICATION), then set IntermittentWiping(LIN COMMUNICATION) and send IntermittentTime(LIN COMMUNICATION).

- 5) BASIC INTERVAL TIME
  - If the variance of basic interval time is less then 0.3sec, the interval time is not changed.
  - If the basic interval time is less than 1.5sec, the wiper moves continuously.
  - If the interval time is set (or has passed) more than 10sec, and in case vehicle runs (From vehicle stop to more than 7km/h), the wiper motor is driven.

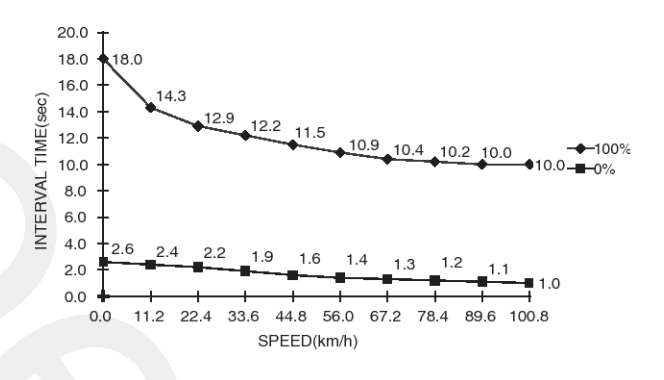

SENBE7600D

#### Default Value For Non-na Variants

| Step                    | 1       | 2             | 3             | 4              | 5      |
|-------------------------|---------|---------------|---------------|----------------|--------|
| Time at<br>0 Spee-<br>d | 2.6 sec | 6.45 se-<br>c | 10.3 se-<br>c | 14.15 s-<br>ec | 18 sec |

#### **WNOTICE**

- This diagram indicates desired interval time depending on vehicle speed. Due to dispersion on measurement of intermittent rheostat switch level, these curves are only representative of desired interval time depending on vehicle speed and not accurate interval time to comply with.
- To have a linear intermittent wiping interval time, the characteristic curve of intermittent rheostat switch level is matched to linear time interval.

### 2. WIPER MOTOR CONTROL FOR WASHER

- 1) MIST MODE WASHING WIPER SWITCH INPUT
  - : 0.16SEC ~ 0.56SEC)

### **Condition 1**

| State             | Description                                                                |
|-------------------|----------------------------------------------------------------------------|
| Initial condition | Washer switch is OFF                                                       |
| Event             | If the duration of WASHER switch input is measured from 0.16sec to 0.56sec |
| Action            | After T3, the Low Speed Wiping(LIN) is ON for 0.7sec. (For 1 Time wiping)  |
|                   |                                                                            |

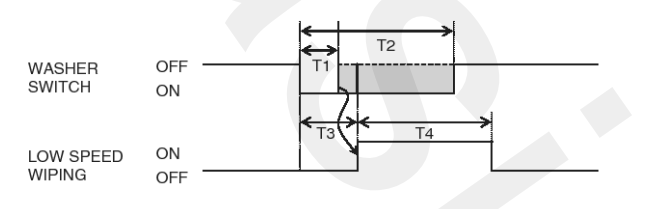

### T1 : 0.16sec, T2 : 0.56sec, T3 : 0.28sec, T4 : 0.7 ± 0.1

2) NOMINAL MODE WASHING (WIPER SW INPUT : MORE 0.56 SEC)

SENBE7601L

### **Condition 1**

| State             | Description                                        |
|-------------------|----------------------------------------------------|
| Initial condition | Washer switch is OFF                               |
| Event             | If WASHER switch is ON more than 0.56 sec.         |
| Action            | The Low Speed Wiping (LIN) is on after T3(0.28sec) |

### 

The WASHER SWITCH input is ignored during cranking (IGN2 is OFF during cranking)

### **Condition 2**

| State             | Description                                                                                                    |
|-------------------|----------------------------------------------------------------------------------------------------|
| Initial condition | Nominal mode washing & WASHER switch on.                                                                                           |
| Event             | If WASHER switch is OFF.                                                                                                    |
| Action            | The Low Speed Wiping (LIN) stops wiper after 3 $\pm$ 0.3 sec later.<br>(Low Speed Wiping (LIN) is OFF after 3 $\pm$ 0.3 sec later) |

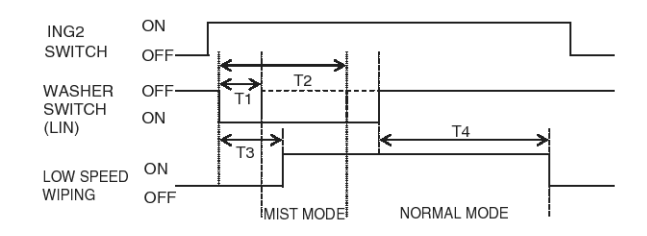

SENBE7602L

T1: 0.16sec, T2: 0.56sec,

T3 : 0.28sec, T4 : 3  $\pm$  0.3sec.

# 3) WASHER FUNCTION DURING WIPER INT. MODE

### **Condition 1**

| State             | Description                                          |
|-------------------|------------------------------------------------------|
| Initial condition | IGN2 switch ON & WIPER INT. MODE                     |
| Event             | If WASHER switch is ON more than 0.56sec.            |
| Action            | The Low Speed Wiping(LIN) is on after T3 (0.28 sec.) |

### **Condition 2**

| State             | Description                                                                                                    |
|-------------------|----------------------------------------------------------------------------------------------------|
| Initial condition | WASHER MODE (During WIPER INT.)                                                                                                    |
| Event             | If WASHER switch is OFF                                                                                                    |
| Action            | The Low Speed Wiping(LIN) will stop wiper after $3 \pm 0.3$ sec later.<br>(Low Speed Wiping(LIN) is OFF after $3 \pm 0.3$ sec later)<br>(i.e. Resume WIPER INT. mode after $3 \pm 0.3$ sec) |

### **Condition 3**

| State             | Description                                                             |
|-------------------|-------------------------------------------------------------------------|
| Initial condition | WIPER INT. mode                                                         |
| Event             | The duration of WIPER switch input is measured from 0.16sec to 0.56sec. |
| Action            | After T3, the Low Speed Wiping(LIN) Output is ON for 0.7sec.            |

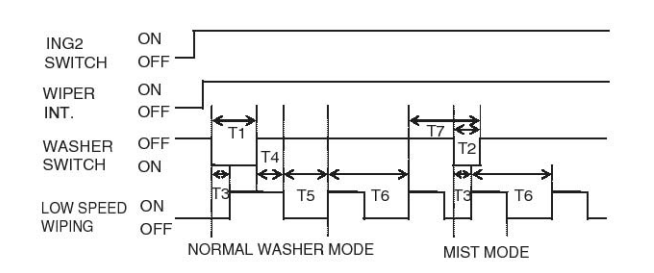

SENBE7603L

- T1 : more than 0.56sec, T2 : 0.16sec  $\sim$  0.56sec,
- T3 : 0.28sec, T4 : 3  $\pm$  0.3sec, T5 : T6~0.7sec,
- T6 : INT. Time, T7 : Within T6.

## **BE-86**

4) WASHER FUNCTION DURING WIPER AUTO. MODE

### **Condition 1**

| State             | Description                                                          |
|-------------------|----------------------------------------------------------------------|
| Initial condition | IGN2 switch ON & WIPER AUTO. MODE & High Speed Wiping                |
| Event             | If WASHER input is detected regardless of duration of detection time |
| Action            | Stay in High Speed Wiping(LIN)                                       |

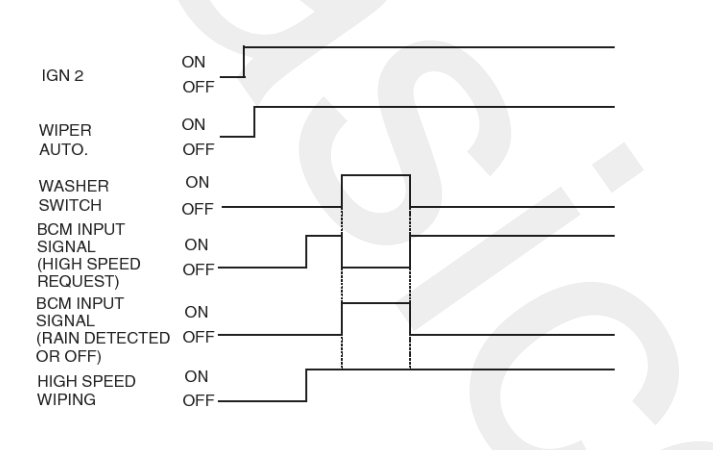

SENBE7604L

#### 3. HEAD LAMP WASHER FUNCTION

- In case of IGN2 ON & TAIL LAMP ON status, if head lamp washer switch input (LIN) is detected, head lamp washer output is turned ON.

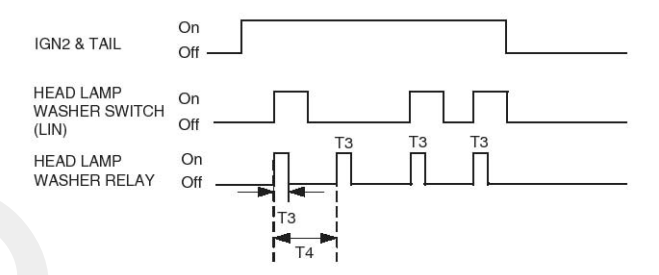

#### SENBE7605L

If the IGN 2 & TAIL gets Off (IGN2 off or TAIL off) between the two shots, the second relay action is ignored.

### 4. RAIN SENSING WIPER

In IGN2 ON state, if AUTO switch input (LIN Communication) is ON then both Low Speed Wiping (LIN COMMUNICATION) and High Speed Wiping (LIN COMMUNICATION) are controlled by the RAIN SENSOR INPUT signal.

#### **WNOTICE**

When RAIN SENSOR is mounted on vehicle, the RAIN Bit of LIN is 1. In this Vehicle, if AUTO switch of M/F is ON, then M/F is sent W INT 1 and INT. time combination(INT2, INT1, INT0) via LIN COMMUNICATION.

1) BCM OUTPUT SIGNAL(BCM TO RAIN SENSOR)

The BCM sends to the rain sensor a pulse width modulated waveform. The total period of the waveform is greater than 10 milliseconds.

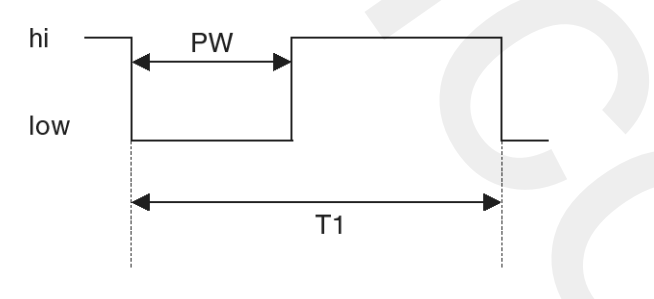

PW is defined at the sensor input pin. (T1 = 17.5+/-1mS)

SENBE7608L

 BCM INPUT SIGNAL(RAIN SENSOR TO BCM) The Rain Sensor sends back to the BCM a pulse width modulated waveform with one distinct period (see diagram below):

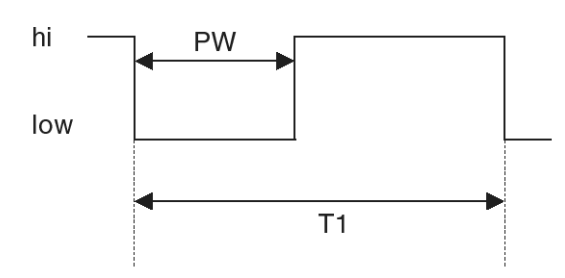

PW is defined at the sensor input pin. (T1 = 17.5 + /-1mS)

3) AUTOMATIC MODE

When the wiper switch is moved to AUTO position and the Ignition switch is in IGN2 position, the Rain sensor is considered to be in "AUTOMATIC" mode.

### 5. TAIL LAMP AUTO CUT

1) GENERAL CONTROL

In BATTERY ON State, if (TAIL SW INPUT is ON and AUTO CUT is not activity), TAIL LAMP RELAY OUTPUT is ON.

The BCM memorizes the AUTO CUT state in EEPROM.

2) TAIL LAMP AUTOCUT IN NON-SMK OPTION

The auto-cut strategy ensures that tail lamps are turned off even if the driver forgets to turn them off.

The tail lamp is turned ON by tail switch after KEY IN switch ON, then after if the user KEY IN switch OFF and opens the driver side door, the TAIL lamp is automatically cut.

Also at the state KEY IN switch ON, when KEY IN switch is turned OFF after opens the Diver Side DOOR, the TAIL lamp is automatically cut.

(The switch detection sequence of KEY IN switch and DRIVER DOOR switch is ignored.)

After "AUTO CUT", the "AUTO CUT" function is disabled and TAIL LIGHTS are turned ON if the driver turns ON again the TAIL switch or KEY IN becomes ON.

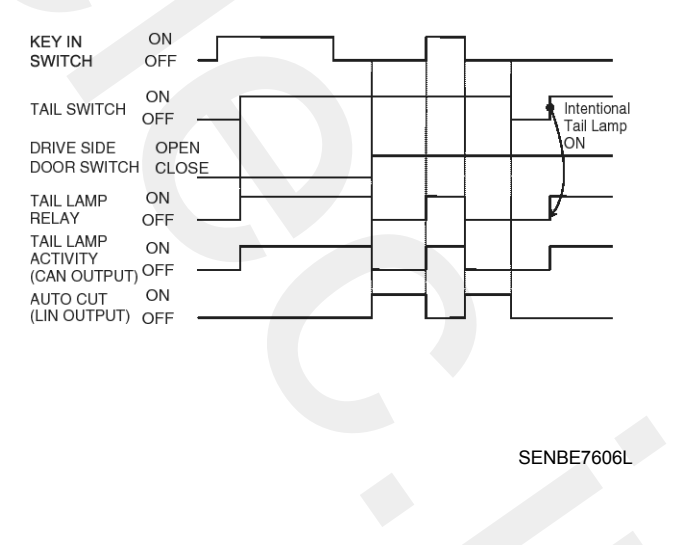

SENBE7608L

- 3) TAIL LAMP AUTO CUT FUNCTION IN PIC SMK OPTION
  - The case of without Limp Home condition The state of (ACC OFF & IGN1 OFF & IGN2 OFF), and Tail Lamp output On, if Driver side Door is opened, the TAIL lamp is automatically cut.

Also after Driver side Door is opened, (ACC OFF & IGN1 OFF & IGN2 OFF), the TAIL lamp is automatically cut.

- The case of Limp Home condition

TAIL lamp auto cut function is operated the same method of Non-PIC SMK Option.

#### **MOTICE**

BCM has same behavior between SMK and Non-SMK option in tail lamp autocut function. So, for active autocut, it is need to off the key IN and ACC signal.

- 6. HEAD LAMP CONTROL
  - 1) HEAD LAMP LOW CONTROL

In IGN2 ON State, if there is HEAD LAMP LOW SW input (LIN COMMUNICATION), HEADLAMP LOW RELAY OUTPUT is turned ON.

| IGN 2 | HEAD LAMP LOW S-<br>W | HEAD LAMP LOW R-<br>ELAY |
|-------|-----------------------|--------------------------|
| OFF   | Don't care            | OFF                      |
| ON    | OFF                   | OFF                      |
| ON    | ON                    | ON                       |

In IGN1 ON and IGN2 ON status, If the LIN Communication failure is detected, turn on the head Lamp Low. (LIMPHOME strategy)

2) HEAD LAMP HIGH CONTROL

In IGN2 ON State, If HEAD LAMP HIGH SW INPUT and HEAD LAMP LOW RELAY (LIN COMMUNICATION) is detected then HEAD LAMP HIGH RLY OUTPUT is turned ON, which means the O HL HIGH RELAY and also the O HL HIGH IND the indicator on the dashboard.

3) PASSING CONTROL

In IGN2 ON State, If HEAD LAMP PASSING INPUT (LIN COMMUNICATION) is detected then HEAD LAMP HIGH RLY OUTPUT (O HL HIGH RELAY and O HL HIGH IND) is turned ON and also at the same time HEAD LAMP LOW RLY OUTPUT.

### 7. AUTO LIGHT CONTROL

In the state of IGN1 ON and IGN2 ON, when MULTI FUNCTION switch module detects AUTO LIGHT switch ON, TAIL LAMP RELAY output and HEAD LAMP LOW RELAY output are controlled according to AUTO LIGHT Sensor's INPUT. In the state of IGN1 ON, when MULTI FUNCTION switch module detects AUTO LIGHT switch ON, TAIL LAMP RELAY output is controlled according to AUTO LIGHT Sensor's INPUT.

If IGN1 ON (for cranking) or ACC ON (for AV TAIL Function activity), the BCM supplies the power to Auto light sensor and monitors the range of this supply and raises up a failure as the supply's voltage is out of range (that is.: less than 4 Volts, more than 6 Volts).

The filtering of the error is 300ms to raise up this one, and also 300ms to clear this one.

Then this failure occurs and as long as this is present, the head lamp must be turned on without taking care about the sunlight level provided by the sensor.

This is designed to prevent any head lamp cut off when the failure occurs during the night.

1) EXPORT VERSION

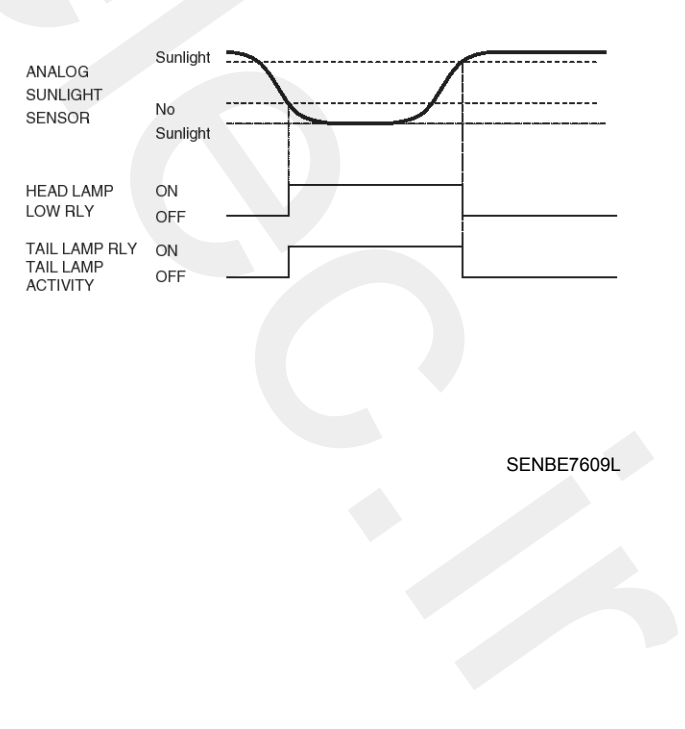

# TAIL LAMP RLY HEAD LAMP LOW RLY OFF AUTO LIGHT VOLTAGE 3.47 Volts 1.77 Volts

SENBE7610L

### **WNOTICE**

At export version HEAD LAMP LOW RELAY is turned ON/OFF at the time TAIL LAMP RELAY is turned ON/OFF.

2) THRESHOLD VALUE TABLE

In IGN2 ON State, according to AUTO LIGHT Sensor's INPUT, TAIL and HEADLAMP is ON/OFF.

|          | TAIL                                                       | HEAD LAMP                                                   |
|----------|------------------------------------------------------------|-------------------------------------------------------------|
| ON       | $1.77 \pm 0.08$ [V]<br>(Tail On SunL Threshol-<br>d) below | $0.61 \pm 0.06$ [V]<br>(Head On SunL Thresh-<br>old) below  |
| OF-<br>F | $3.47\pm0.10[V]$ (Tail Off SunL Threshol-<br>d) upper      | $1.00 \pm 0.06$ [V]<br>(Head Off SunL Thresh-<br>old) upper |

### 8. FRONT FOG LAMP CONTROL

In case of TAIL LAMP OUTPUT ON status, if FRONT FOG SWITCH input is detected FRONT FOG RELAY OUT(O FOG FRONT RELAY) is turned ON.

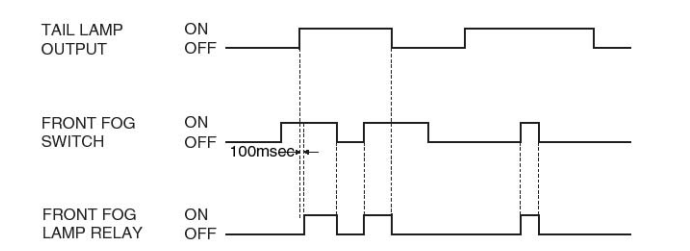

SENBE7607L

#### 

Front Fog Lamp Relay has special delay time. Refer to time chart.

9. REAR FOG LAMP CONTROL

In case of (IGN1 & TAIL OUTPUT) and (FRONT FOG LAMP OUTPUT) are turned ON, if REAR FOG SWITCH is pushed, REAR FOG LAMP is turned ON.

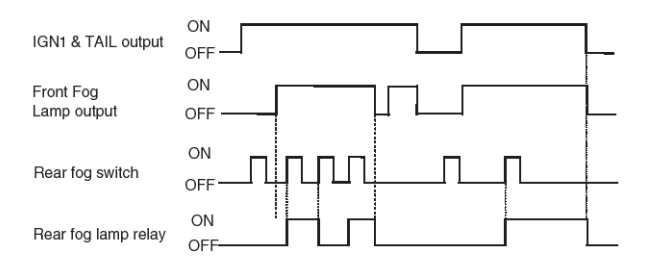

#### SENBE7611L

In case of (IGN1 & TAIL OUTPUT) and (HEAD LAMP LOW OUTPUT) are turned ON, if REAR FOG SWITCH is pushed, REAR FOG LAMP is turned ON.

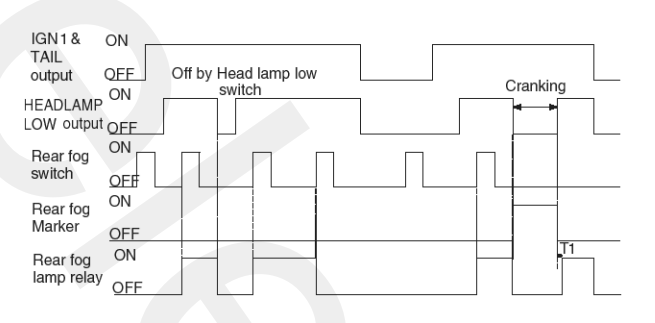

SENBE7612L

T1 : 160msec. (Delay time before the decision of NOn condition)

## **10. FLASHER BUZZER OPERATION**

When the BCM detects the TURN LEFT SIGNAL or TURN RIGHT SIGNAL transition, then starts flasher buzzer outputs depend on transition.

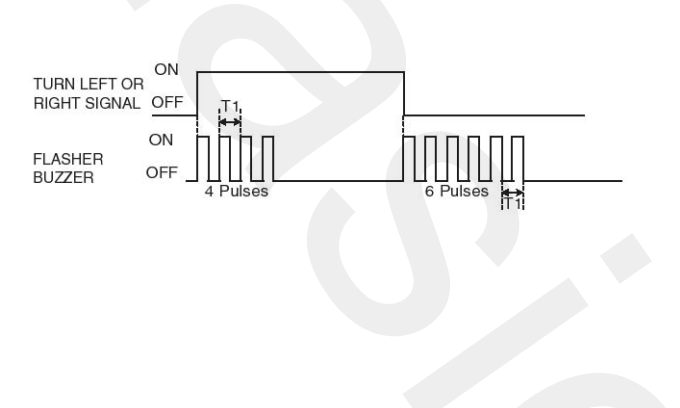

SENBE7635L

T1 : 2KHz, 50% Duty

11. TURN SIGNAL NORMAL OPERATING CONDITION (Turn signal period : 85  $\pm$  10 period/min)

While IGN2 is ON, if FULL TURN SIGNAL or TURN SIGNAL LEFT or TURN SIGNAL RIGHT or HAZARD input is detected, then turn signal outputs are turned ON TURN LAMPs following as switch input state (FULL LEFT, FULL RIGHT or HAZARD).

- Full Turn Left(T LEFT = 1 and F TURN = 1) : Continuously flashing turn left lamp
- Full Turn Right(T RIGHT = 1 and F TURN = 1) : Continuously flashing turn right lamp

#### **MOTICE**

Priority : HAZARD > TURN SIGNAL

# **Body Electrical System**

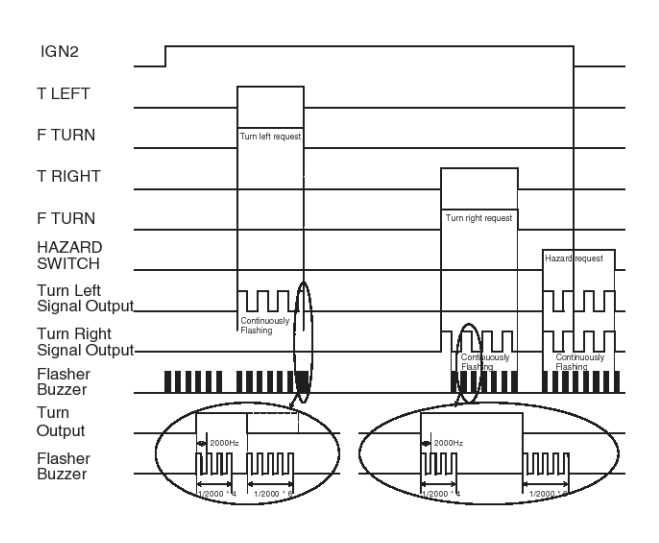

SENBE7636L

Normal : 85  $\pm$  10 Period/min

#### **12. DOUBLE BLINKING CONDITION**

In case of activation of hazard the fault detection will be able to detect the failure only if 3 bulbs are broken-down. This bulb failure can be tested by the diagnostic specification.

In case of turn signal activation when one of the FRONT or REAR is broken-down (Lamp failure), the turn signal blinks with double frequency. Lamp failure condition as below.

- Flasher fault detection should be inhibited according to Battery voltage status When the VBAT voltage is lower than 9V → this threshold for flasher fault detection should be configured as the calibration variable (EEPROM variable)
- 2) The fault detection is carried out continuously, until fault condition is detected by BCM and once fault is detected, BCM keep the fault condition until flasher triggering condition is released(Turn Right or Left switch off/ IGN1 & IGN2 or Hazard switch off)

The double blinking works at IGN1 ON & IGN2 ON condition, double blinking for Hazard: Except side lamp, if any error condition is detected then triggered the double blinking.

Period: 140 ±10 period/min

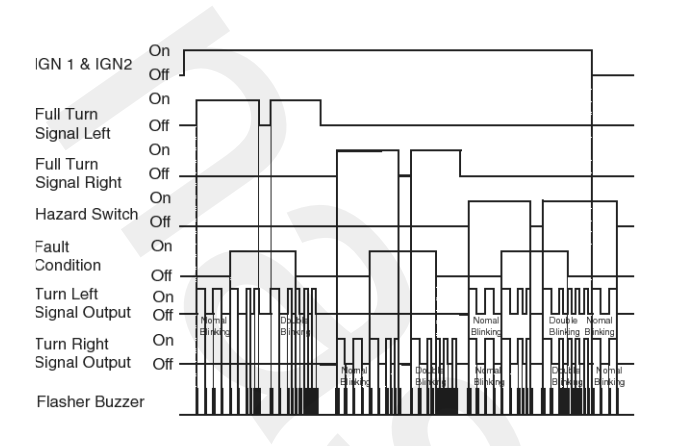

SENBE7613L

## 13. MAGNETIC BUZZER SOUND

Sound Period : T2 (0.6 s or 0.25 s or 0.730s) Sound duration : T1 (fix value or infinite)

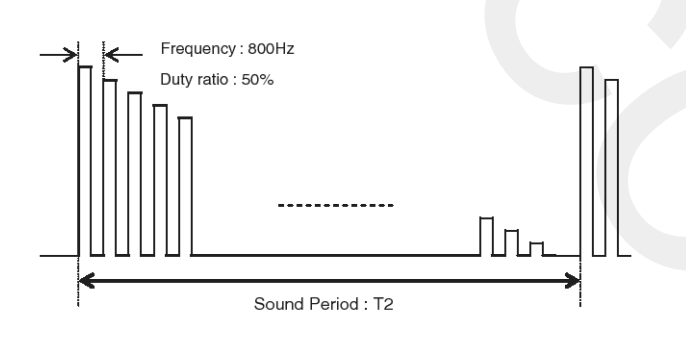

SENBE7614L

### 1) SOUND PRIORITY

- 1st : Diagnostic sound (provided to test the Buzzer by way of Diagnostic tool)
- 2nd : Seatbelt warning
- 3rd : Overspeed warning
- 4th : Key operated warning
- 5th : Parking Brake warning
- 6th : "MSL not blocked" warning (SMK option only)
- 7th : Key learning sound (Sound period : 600 m sec.) (Learning with High SCAN tool) (non SMK option only)
- 8th : Key learning sound (Sound period : 600 m sec.) (Learning with Code Saving tool) (non SMK option only)

 9th : Warnings for SMK systems (ID Deactivation warning) (SMK option only)

#### **MOTICE**

A buzzer ending restores the activity of a buzzer previously interrupted.

2) BUZZER SOUND ENDING

### 

After any buzzer sound block ends, another buzzer sound block can start. During warning sound, the other high priority warning can't interrupt current activating one before the end of the previous sound block.

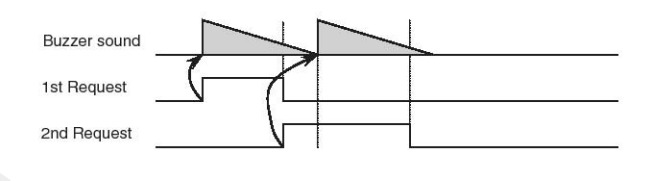

SENBE7615L

14. Seat Belt Reminder

The SBR(Seat Belt Reminder) includes the SBR Indicator warning and SBR Buzzer warning.

- This functional description will be applied only to Driver SBR(Seat Belt Reminder).
- 2) PATTERN = FINAL SIGNAL(in EURO-NCAP PROTOCOL)
- 3) Basic warning mode
  - Indicator blinking mode : indicator "ON" for 0.5 second/"OFF" for 0.5 second.
  - Buzzer mode : decremental sound(1Hz)
  - Indicator Blinking & Buzzer sound will be synchronized.

## **BE-92**

### **15.SEAT BELT WARNING FUNCTION**

A calibration bit Seat belt warning buzzer sound option is defined to disable /enable the seat belt reminder buzzer, this calibration bit is by default set to True.

A calibration bit AssistantSeatBeltReminder option is defined to enable/disable the Assistant side Seat Belt Reminder function, this calibration bit is by default set to False.

### BCM area setting:

A calibration bit domestic option is defined to configure BCM as a Korean domestic variant, this one is by default set to True.

A calibration bit EC option is defined to set the BCM as an EC variant, this one is by default set to False.

1) SEAT BELT WARNING LAMP DRIVING CONDITION

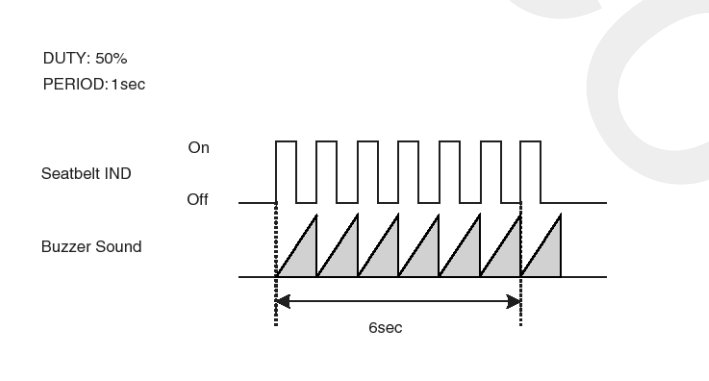

SENBE7637L

# **Body Electrical System**

2) SEAT BELT WARNING SOUND

Frequency : 800 Hz

Sound period : T2 = 1sec

Sound duration : T1 = (see following chapters)

In case of 6sec blinking case, following as seatbelt lamp blinking, buzzer warning sound. So if lamp is blinking over 6sec, buzzer warning sound one more time.

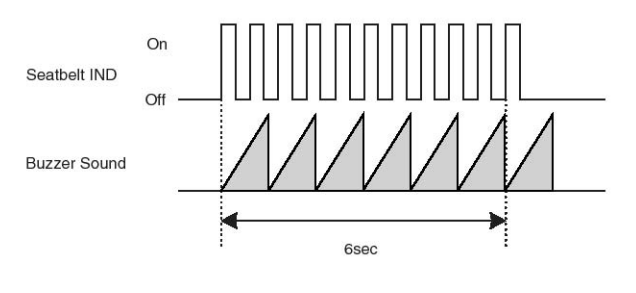

SENBE7616L

#### **16.OVERSPEED WARNING FUNCTION DESCRIPTION**

1) Europe

If vehicle runs over 120km/h, the cluster input is to be set.

When the cluster input indicates that vehicle runs over 120km/h and IGN1 is on state, the OVER SPEED WARNING starts.

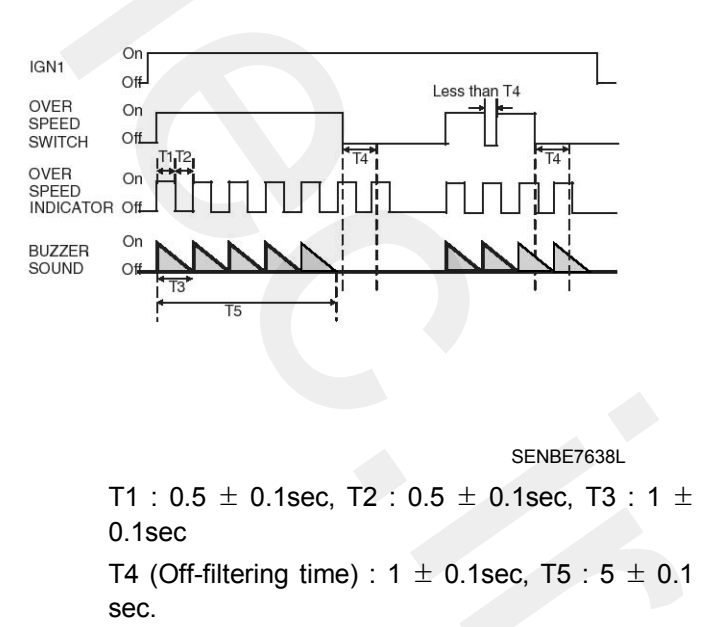

# **BE-93**

#### **WNOTICE**

- The measured vehicle speed and the cluster input are actually independent. This warning goes lasts for 5 sec. if vehicle speed is not decreased below 120km/h.
- Variant control

The main reason to have cluster input is to reduce BCM part number. So, even if the Vehicle runs over 120km/h, but if there is no cluster input, the BCM should not activate over-speed warning.

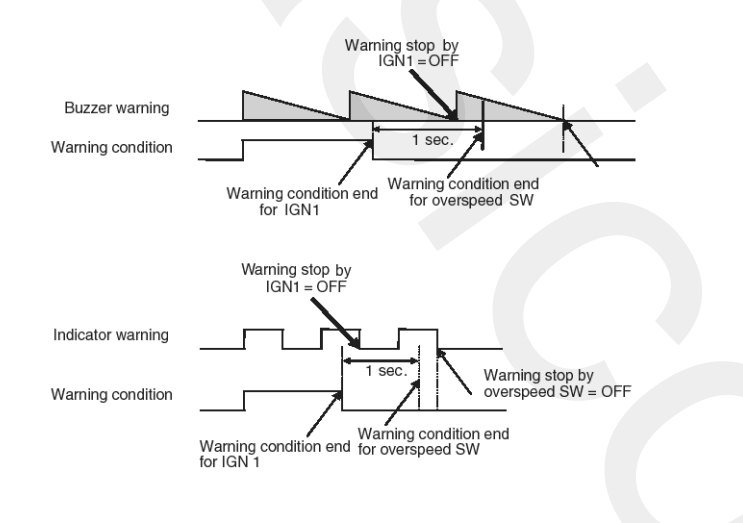

SENBE7639L

2) Non - Europe

If vehicle runs over 120km/h, the cluster input is to be set.

When the cluster input indicates that vehicle runs over 120km/h and IGN1 is on state, the OVER SPEED WARNING starts.

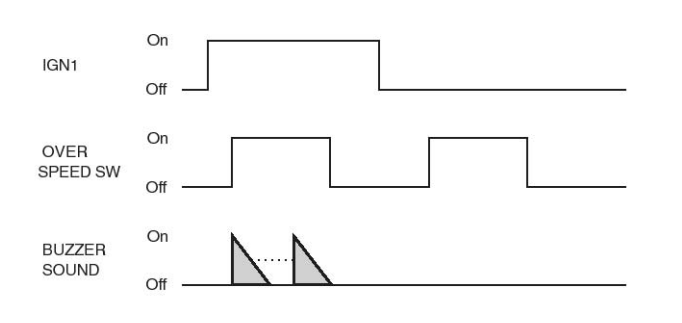

SENBE7618L

#### 

- The measured vehicle speed and the cluster input are actually independent. This warning goes permanently if vehicle speed is not decreased below 120km/h.
- Variant control

The main reason to have cluster input is to reduce BCM part number. So, even if the Vehicle runs over 120km/h, but if there is no cluster input, the BCM should not activate over-speed warning.

- All variants are equipped with this function.
- 17. KEY LEARNING INTERNAL SOUND

Key Learning sound : Frequency: 800 Hz Sound period: 600msec Sound duration: 600msec

When each Key's learning is ended, magnetic buzzer is operated, every one time.

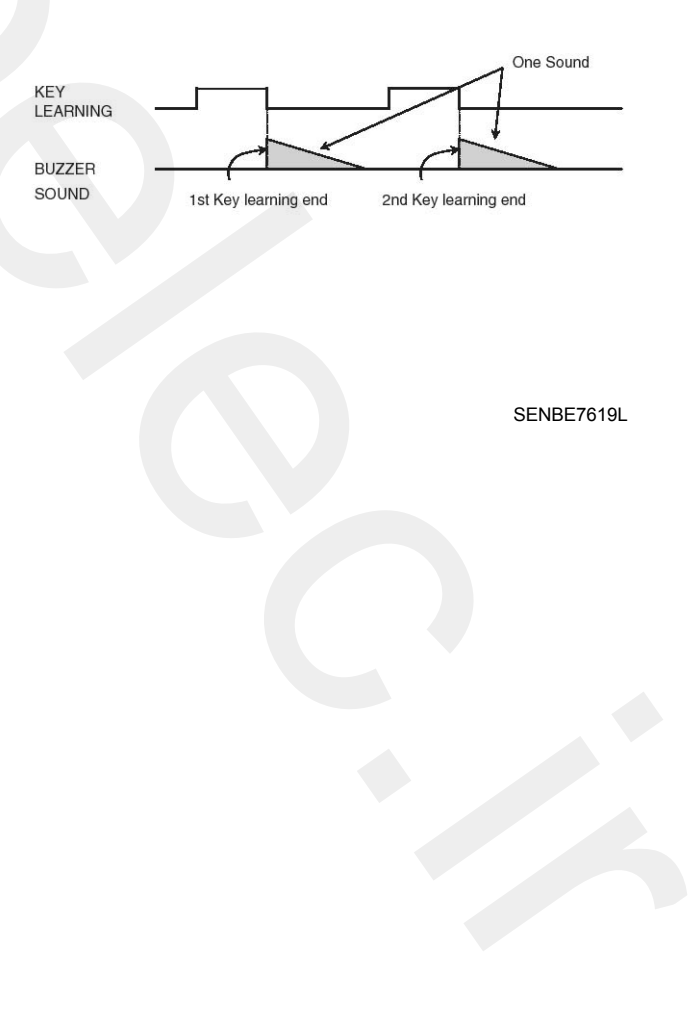

## **BE-94**

# **Body Electrical System**

18.KEY OPERATED WARNING

1) KEY OPERATED WARNING SOUND

Frequency : 800 Hz Sound period : T2 = 0.6sec Sound duration : infinite

- 2) KEY OPERATED WARNING ALGORITHM
  - (While IGN KEY is inserted into the KEY CYLINDER (\*) Or ACC is ON) & (IGN1 = IGN2 = ALT'L = OFF) if DRIVER SIDE DOOR is opened. KEY OPERATED WARN'G starts.

(\*) if non PIC SMK, or PIC SMK option : KEY IN = TRUE

- (If the KEY is pulled out from key cylinder & ACC = OFF)

Or IGN2 = ON

Or IGN1 = ON

Or ALT'L = ON

or if DRIVER SIDE DOOR is closed, then the key operated warning stops immediately.

- DURATION: Permanent (The KEY OPERATED WARNING continues permanently if the condition has not changed)

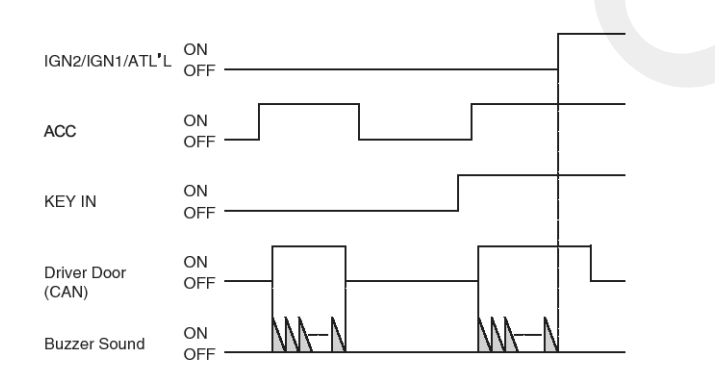

SENBE7620L

### **WNOTICE**

- The same definition is used for PIC SMK and non PIC SMK option.
- The activation and deactivation must be made in the states. When an event with a higher priority interrupts the key reminder and when this event finishes, the key reminder must be reactivated.

- 19. SMART KEY SYSTEM WARNINGS (SMART KEY OPTION ONLY)
  - SMK(Smart Key) system warning sounds In case of MEGNETIC BUZZER :

Frequency: 800 Hz

Sound period: T2 = 0.25 s

Number of period : 1

TON: 3 secs

TOFF : 0 secs

The frequency is fixed at 2khz.

2) 2 warning sounds are necessary for the PIC SMK system in the following cases :

When receiving the "ID out warning" command from PIC SMK ECU via CAN (meaning that ID is found outside the vehicle), the warning sound (MEGNETIC BUZZER and External BUZZER) starts.

MEGNETIC BUZZER Sound duration : T1 = 5 s

- 20. PARKING BRAKE BUZZER WARNING
  - 1) PARKING BRAKE WARNING SOUND

Frequency : 800 Hz

Sound period : T2 = 0.6sec

Sound duration : infinite

- 2) OPERATION
  - In state of IGN1 ON, this warning sound is start when vehicle speed is over 10Km/h and PARK BRAKE switch is ON.
    - This activity is stop if :
    - IGN1 OFF.
    - Vehicle speed is under 10kmh (with filtering as same method with CAN bit 20Kmh)
    - PARK BRAKE switch is OFF

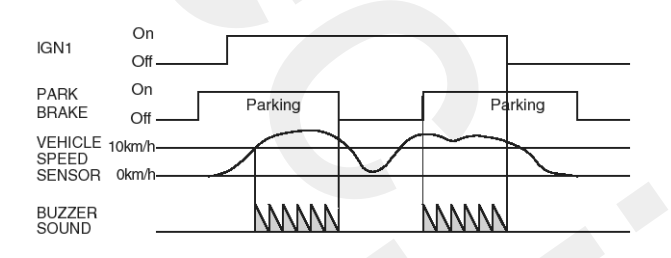

SENBE7621L

# **BE-95**

#### 21.Lane Change

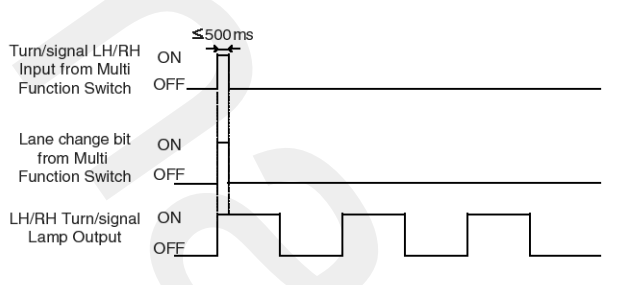

Three time blinkings with 80(+/- 10) cycles per minute (duty50% +/- 5%)

#### SENBE9024L

If the duration of Turn signal switch input is less than 500 msec, Multi-Function sets "Lane change" bit with either Turn signal-LEFT or Turn signal-RIGHT to BCM. Then, BCM turns ON the corresponding signal lamp output three times after receiving the bits. If the duration of Turn signal switch input is over 500 msec, Multi-Function disables "Lane change" bit, but keeps either Turn signal-LEFT or Turn signal-RIGHT.

In other words, if BCM receives 'Turn signal-LEFT' bit and 'Lane change' bit from Multi-Function, it does turn on Left signal lamp three times. For the right signal lamp, BCM receives 'Turn signal-RIGHT' bit and 'Lane change' bit.

If BCM receives only 'Turn signal-RIGHT' bit, it does turn on Right signal lamp until the bit is cleared.

While blinking, another 'Lane change' bit comes in, stop the current blinking and re-start three time blinking.

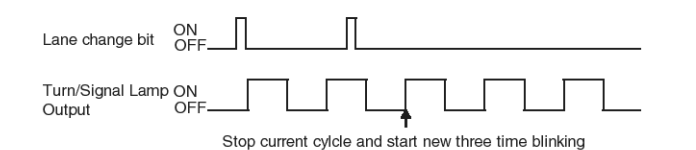

SENBE9025L

While blinking for lane change, cancel conditions are as follows;

- 1. Opposite direction turn signal switch input is ON.
- 2. Hazard switch is ON.
- 3. ACC or IGN becomes OFF.

If reset occurs during the Lane change output, does not start the lane change output again. Depeding on the data of Multi-Function, do output.

#### 22. DRL for Europe

 The DRL Relay is to manage the Interior lamp when tail activity activated by tail Multi-Function switch is set or autolight is set (out of DRL activating the Tail). Bi\_EC\_Variant must be set to '1'.

Release condition:

- TAIL LAMP activated by Multi function switch or Auto-Light Sensor or
- Head lamp Low activated by Multi function switch or Auto-Light Sensor

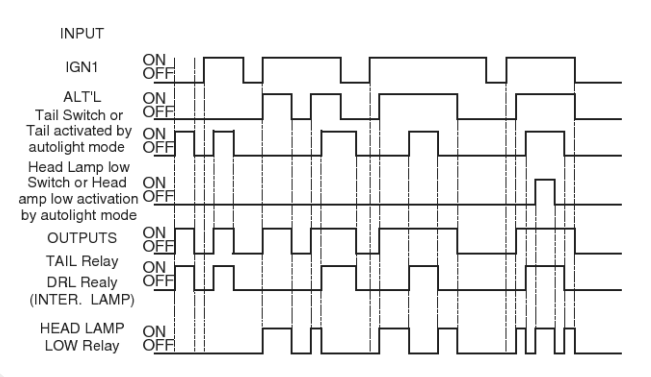

SENBE9026L

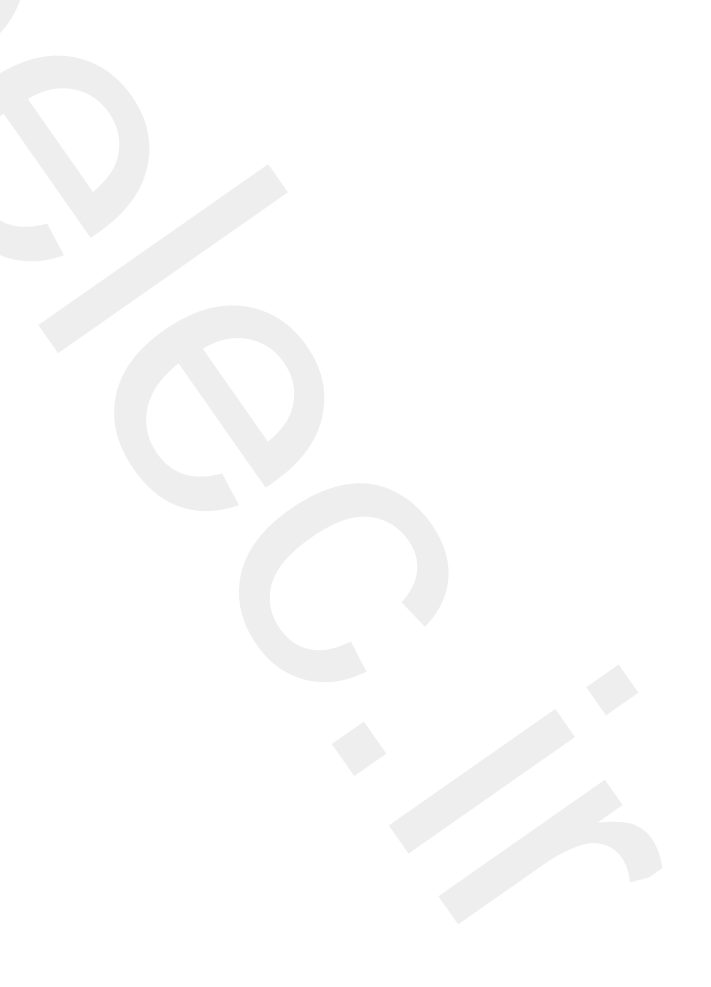

### 23. IGN KEY HOLE ILLUMINATION

1) FUNCTION DESCRIPTION

### **Turn On Condition**

| State             | Description                                                        |
|-------------------|--------------------------------------------------------------------|
| Initial condition | IGN1 OFF                                                           |
| Event             | DOOR open ((FRONT LEFT DOOR SW= ON) OR (FRONT RIGHT DOOR SW = ON)) |
| Action            | IGN KEY HOLE illumination is turned on. KEY HOLE ILLUMINATION = ON |

## 30 sec Illumination Condition

| State             | Description                                                                                                    |
|-------------------|----------------------------------------------------------------------------------------------------|
| Initial condition | Turn On Condition                                                                                                    |
| Event             | DOOR close ((FRONT LEFT DOOR SW= OFF) AND (FRONT RIGHT DOOR SW = OFF))                                                            |
| Action            | The IGN keyhole is illuminated for 30 sec.<br>If DOORS Open again during 30 sec illumination, the turn ON condition starts again. |

## Illumination stops condition

| State             | Description                                                                       |
|-------------------|-----------------------------------------------------------------------------------|
| Initial condition | IGN KEY HOLE is illuminated                                                       |
| Event             | IGN1 ON or Entered ARM MODE                                                       |
| Action            | IGN KEY HOLE illumination is turned off immediately. KEY HOLE ILLUMINATION = OFF. |

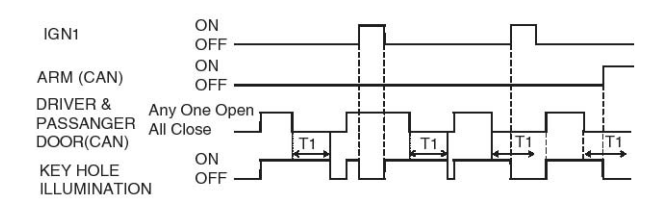

SENBE7622L

T1 : 30  $\pm$  1sec.

## 24. DEFOGGER AND DEICER TIMER

1) FUNCTION DESCRIPTION

### Condition 1

| State             | Description                                                                                              |
|-------------------|----------------------------------------------------------------------------------------------------|
| Initial condition | IGN1 ON & Alternator level High & Defogger is OFF<br>(DEFOGGER RELAY = OFF, and DEFOGGER ACTIVITY = OFF) |
| Event             | Defogger is activated (DEFOGGER SW = ON)                                                                 |
| Action            | Defogger Outputs is turned ON<br>(DEFOGGER RELAY = ON , and DEFOGGER ACTIVITY = ON)                      |

### Condition 2

| State             | Description                                                                                       |
|-------------------|---------------------------------------------------------------------------------------------------|
| Initial condition | IGN1 ON & Alternator level High & Defogger is ON                                                  |
| Event             | Defogger SWITCH Input pushed again OR T1 delay has elapsed since Defogger has be-<br>en turned on |
| Action            | Defogger Outputs are turned OFF :<br>(DEFOGGER RELAY = OFF, and DEFOGGER ACTIVITY = OFF)          |
|                   |                                                                                                   |

### **Condition 3**

| State             | Description                                                             |
|-------------------|-------------------------------------------------------------------------|
| Initial condition | IGN1 ON & Alternator level High & DEICER is OFF<br>(DEICER RELAY = OFF) |
| Event             | DEICER is activated (DEICER SW = ON)                                    |
| Action            | Deicer output is turned ON<br>(DEICER RELAY = ON)                       |
| Condition 4       |                                                                         |

| State             | Description                                                                              |
|-------------------|------------------------------------------------------------------------------------------|
| Initial condition | IGN1 ON & Alternator level High & DEICER is ON                                           |
| Event             | DEICER SWITCH input pushed again OR T1 delay has elapsed since DEICER has been turned on |
| Action            | Deicer output is turned OFF<br>(DEICER RELAY = OFF)                                      |

If alternator input is changed to low or IGN1 input is changed to Off, Defogger output and DEICER output should be turned OFF immediately.

| IGN1 &<br>ALT 'L        | HIGH |
|-------------------------|------|
| DEFOGGER<br>/ DEICER SW |      |
| DEFOGGER<br>/ DEICER SW |      |
| CAN(Activity)           | OFF  |

SENBE7623L

### T1 : 20min $\pm$ 1min

#### **MOTICE**

The delay between DEFOGGER SWITCH INPUT and DEFOGGER OUTPUT: Less than 100msec., Outside mirror DOOR MODULE via CAN controls heated function. It is the same for DEICER SWITCH input and DEICER output.

DEICER and DEFOGGER output is turned on independently by DEICER SWITCH input and DEFOGGER SWITCH input.

### 25. DECAYED ROOM LAMP

1) Transitions from Room lamp OFF state:

### **Condition 1**

| State             | Description                                                                                    |
|-------------------|------------------------------------------------------------------------------------------------|
| Initial condition | Room lamp OFF & IGN1=OFF & ALL DOOR CLOSED                                                     |
| Event             | Transition of ALL DOORS CLOSED to NOT(ALL DOORS CLOSED) for more than 0.1sec                   |
| Action            | State changed to ROOM LAMP ON for 20 min<br>Turn ROOM LAMP for a duration of 20 $\pm$ 1minutes |

### Condition 2

| State             | Description                                                                |
|-------------------|----------------------------------------------------------------------------|
| Initial condition | Room lamp OFF & IGN1=OFF & ALL DOOR CLOSED                                 |
| Event             | UNLOCK by RKE     if SMK variant :UNLOCK by SMK RKE                        |
| Action            | State changed to ROOM LAMP ON for 30s<br>ROOM LAMP is turned ON for 30sec. |

### **Condition 3**

| State             | Description                                                                         |
|-------------------|-------------------------------------------------------------------------------------|
| Initial condition | Room lamp OFF & IGN1=OFF & ALL DOOR CLOSED                                          |
| Event             | IGN1 = ON and NOT(ALL DOORS CLOSED)                                                 |
| Action            | State changed to ROOM LAMP ON<br>The room lamp is turned ON without time limitation |

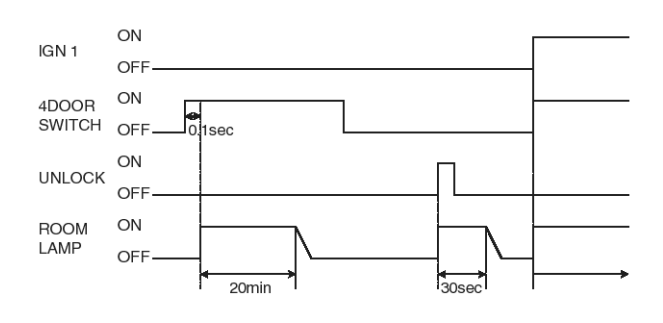

SENBE7624L

2) Transitions from Room lamp ON for 30s state:

### **Condition 1**

| State             | Description                                                                        |
|-------------------|------------------------------------------------------------------------------------|
| Initial condition | ROOM LAMP ON for 30s & IGN1=OFF                                                    |
| Event             | At least 1 door is opened more than 0.1sec (ALL DOOR NOT CLOSED = ON)              |
| Action            | State changed to ROOM LAMP ON for 20min ROOM LAMP is kept ON for 20 $\pm$ 1minutes |

## Condition 2

| State             | Description                                                                                                  |
|-------------------|----------------------------------------------------------------------------------------------------|
| Initial condition | ROOM LAMP ON for 30s & IGN1=OFF                                                                              |
| Event             | UNLOCK by RKE     if SMK variant :UNLOCK by SMK RKE                                                          |
| Action            | State remains ROOM LAMP ON for 30s<br>ROOM LAMP ON 30sec timer is re-initialized for an other 30sec duration |

### **Condition 3**

| State             | Description                                                                                                    |
|-------------------|----------------------------------------------------------------------------------------------------|
| Initial condition | ROOM LAMP ON for 30s & IGN1=OFF                                                                                                    |
| Event             | IGN1=ON<br>Or 30s timer elapsed<br>Or ATWS (The BCM goes to ARM)= 1<br>Or ALL DOOR LOCKED<br>(ALL DOOR LOCKED = REAR LEFT KNOB UNLOCK = 0, REAR RIGHT KNOB UNLOC-<br>K = 0, FRONT LEFT KNOB UNLOCK = 0 and FRON RIGHT KNOB UNLOCK = 0 via CA-<br>N communication) |
| Action            | State changed to ROOM LAMP DECAYING ROOM LAMP is slowly decayed off during $2\pm 0.2sec$                                                                                                    |

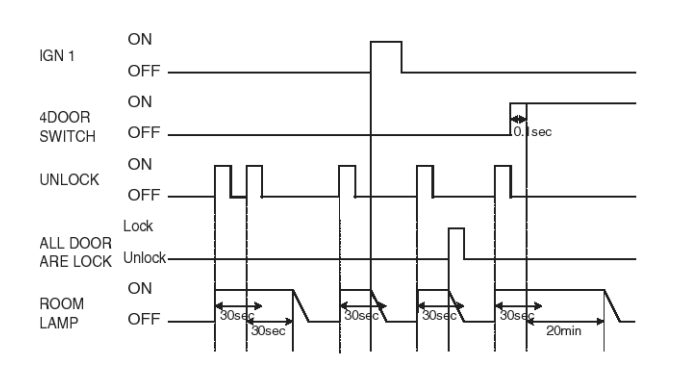

SENBE7625L

3) Transitions from Room lamp ON for 20min state:

### Condition 1

| State             | Description                                                                       |
|-------------------|-----------------------------------------------------------------------------------|
| Initial condition | ROOM LAMP ON for 20min & IGN1=OFF                                                 |
| Event             | IGN1 = ON                                                                         |
| Action            | State changed to ROOM LAMP ON<br>The room lamp remains ON without time limitation |

### Condition 2

| State             | Description                                                               |
|-------------------|---------------------------------------------------------------------------|
| Initial condition | ROOM LAMP ON for 20min & IGN1=OFF & All door unlocked                     |
| Event             | ALL DOOR CLOSED                                                           |
| Action            | State changed to ROOM LAMP ON for 30s<br>ROOM LAMP is turned ON for 30sec |

### **Condition 3**

| State             | Description                                                                             |
|-------------------|-----------------------------------------------------------------------------------------|
| Initial condition | ROOM LAMP ON for 20min & IGN1=OFF                                                       |
| Event             | ALL DOOR CLOSED & ALL DOOR LOCKED Or 20min timer elapsed                                |
| Action            | State changed to ROOM LAMP DECAYING ROOM LAMP is slowly decayed off during $2\pm0.2sec$ |

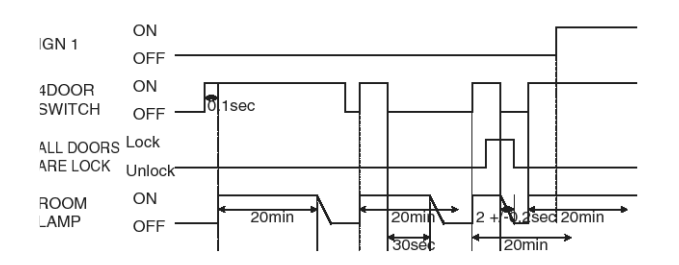

SENBE7626L

4) Transitions from Room lamp Decaying state:

### **Condition 1**

| State             | Description                                                                     |
|-------------------|---------------------------------------------------------------------------------|
| Initial condition | ROOM LAMP DECAYING & IGN1=OFF                                                   |
| Event             | Transition of ALL DOORS CLOSED to NOT(ALL DOORS CLOSED) for more than 0.1sec    |
| Action            | State changed to ROOM LAMP ON for 20min<br>ROOM LAMP is kept ON for 20±1minutes |

### Condition 2

| State             | Description                                                                         |
|-------------------|-------------------------------------------------------------------------------------|
| Initial condition | ROOM LAMP DECAYING & IGN1=OFF & ALL DOOR CLOSED                                     |
| Event             | <ul> <li>UNLOCK by RKE or MTS</li> <li>if SMK variant :UNLOCK by SMK RKE</li> </ul> |
| Action            | State changed to ROOM LAMP ON for 30s<br>ROOM LAMP is turned ON for 30sec           |

### **Condition 3**

| State             | Description                                              |
|-------------------|----------------------------------------------------------|
| Initial condition | ROOM LAMP DECAYING                                       |
| Event             | Room lamp decaying completed                             |
| Action            | State changed to ROOM LAMP OFF<br>Turn OFF the room lamp |

### **Condition 4**

| State             | Description                                                                       |
|-------------------|-----------------------------------------------------------------------------------|
| Initial condition | ROOM LAMP DECAYING                                                                |
| Event             | IGN1 = ON and NOT(ALL DOORS CLOSED)                                               |
| Action            | State changed to ROOM LAMP ON<br>The room lamp remains ON without time limitation |

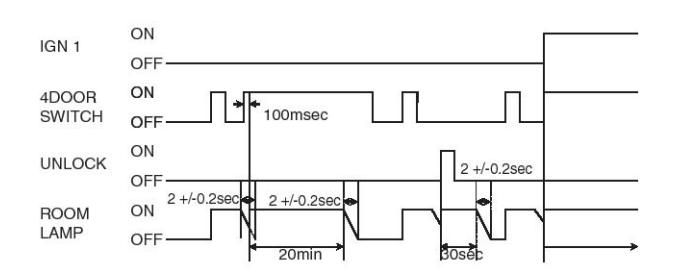

SENBE7627L

5) Transitions from Room lamp ON state:

### Condition 1

| State             | Description                                                                             |
|-------------------|-----------------------------------------------------------------------------------------|
| Initial condition | ROOM LAMP ON & IGN1=ON & At least 1 door is opened                                      |
| Event             | ALL DOORS CLOSED                                                                        |
| Action            | State changed to ROOM LAMP DECAYING ROOM LAMP is slowly decayed off during $2\pm0.2sec$ |

## Condition 2

| State             | Description                                                                        |
|-------------------|------------------------------------------------------------------------------------|
| Initial condition | ROOM LAMP ON & IGN1=ON & At least 1 door is opened                                 |
| Event             | IGN1=OFF                                                                           |
| Action            | State changed to ROOM LAMP ON for 20min ROOM LAMP is kept ON for 20 $\pm$ 1minutes |

### **Condition 3**

| State             | Description                                                                                                    |
|-------------------|----------------------------------------------------------------------------------------------------|
| Initial condition | ROOM LAMP ON & IGN1=ON & At least 1 door is opened                                                              |
| Event             | ALL DOOR CLOSED & IGN1=OFF                                                                                      |
| Action            | State changed to ROOM LAMP ON for 30s<br>ROOM LAMP ON 30sec timer is re-initialized for an other 30sec duration |

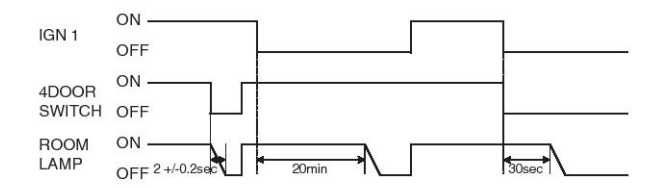

SENBE7628L

### 26. DECAYED FOOT LAMP

1) Transitions from Foot lamp OFF state:

### **Condition 1**

| State             | Description                                                                                    |
|-------------------|------------------------------------------------------------------------------------------------|
| Initial condition | Foot lamp OFF & IGN1=OFF & ALL DOOR CLOSED                                                     |
| Event             | Transition of ALL DOORS CLOSED to NOT(ALL DOORS CLOSED) for more than 0.1sec                   |
| Action            | State changed to FOOT LAMP ON for 20 min<br>Turn FOOT LAMP for a duration of 20 $\pm$ 1minutes |

### Condition 2

| State             | Description                                                               |
|-------------------|---------------------------------------------------------------------------|
| Initial condition | Foot lamp OFF & IGN1=OFF & ALL DOOR CLOSED                                |
| Event             | UNLOCK by RKE     if SMK variant :UNLOCK by SMK RKE                       |
| Action            | State changed to FOOT LAMP ON for 30s<br>FOOT LAMP is turned ON for 30sec |

## **Condition 3**

| State             | Description                                                                         |
|-------------------|-------------------------------------------------------------------------------------|
| Initial condition | Foot lamp OFF & IGN1=OFF & ALL DOOR CLOSED                                          |
| Event             | (IGN1 = ON) and [(ALL DOORS NOT CLOSED) or (P position = ON)]                       |
| Action            | State changed to FOOT LAMP ON<br>The Foot lamp is turned ON without time limitation |

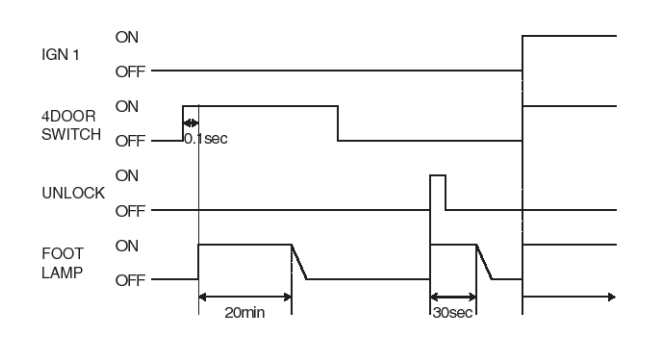

SENBE7629L

2) Transitions from Foot lamp ON for 30s state:

### Condition 1

| State             | Description                                                                        |
|-------------------|------------------------------------------------------------------------------------|
| Initial condition | FOOT LAMP ON for 30s & IGN1=OFF                                                    |
| Event             | At least 1 door is opened more than 0.1sec (ALL DOOR NOT CLOSED = ON)              |
| Action            | State changed to FOOT LAMP ON for 20min FOOT LAMP is kept ON for 20 $\pm$ 1minutes |

### Condition 2

| State             | Description                                                                                                  |
|-------------------|----------------------------------------------------------------------------------------------------|
| Initial condition | FOOT LAMP ON for 30s & IGN1=OFF                                                                              |
| Event             | UNLOCK by RKE     if SMK variant :UNLOCK by SMK RKE                                                          |
| Action            | State remains FOOT LAMP ON for 30s<br>FOOT LAMP ON 30sec timer is re-initialized for an other 30sec duration |

### **Condition 3**

| State             | Description                                                                                                    |
|-------------------|----------------------------------------------------------------------------------------------------|
| Initial condition | FOOT LAMP ON for 30s & IGN1=OFF                                                                                                    |
| Event             | IGN1=ON & P position = Off & FL Inhibit Timer12 elapsed (1 sec.)<br>Or 30s timer elapsed<br>Or ATWS (The BCM goes to ARM) = 1<br>Or ALL DOOR LOCKED<br>(ALL DOOR LOCKED = REAR LEFT KNOB UNLOCK = 0, REAR RIGHT KNOB UNLOC-<br>K = 0, FRONT LEFT KNOB UNLOCK = 0 and FRON RIGHT KNOB UNLOCK = 0 via CA-<br>N communication) |
| Action            | State changed to FOOT LAMP DECAYING FOOT LAMP is slowly decayed off during $2\pm0.2sec$                                                                                                    |

| State             | Description                                                                          |
|-------------------|--------------------------------------------------------------------------------------|
| Initial condition | FOOT LAMP ON for 30s & IGN1=OFF                                                      |
| Event             | IGN1=ON & P position = On & FL Inhibit Timer12 elapsed (1 sec.)                      |
| Action            | State changed to FOOT LAMP ON<br>The Foot lamp is turned ON without time limitation. |

## **BE-106**

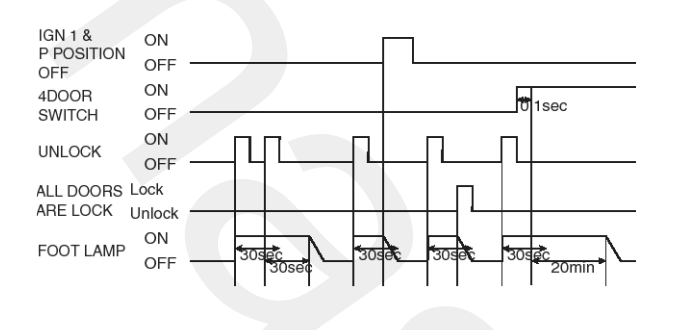

SENBE7630L

3) Transitions from Foot lamp ON for 20min state:

### **Condition 1**

| State             | Description                                                                        |
|-------------------|------------------------------------------------------------------------------------|
| Initial condition | FOOT LAMP ON for 20min & IGN1=OFF                                                  |
| Event             | IGN1 = ON                                                                          |
| Action            | State changed to FOOT LAMP ON<br>The Foot lamp remains ON without time limitation. |

### **Condition 2**

| State             | Description                                                                |  |  |
|-------------------|----------------------------------------------------------------------------|--|--|
| Initial condition | FOOT LAMP ON for 20min & IGN1=OFF & All door unlocked                      |  |  |
| Event             | ALL DOOR CLOSED & All door unlocked                                        |  |  |
| Action            | State changed to FOOT LAMP ON for 30s<br>FOOT LAMP is turned ON for 30sec. |  |  |

| State             | Description                                                                                |  |  |
|-------------------|--------------------------------------------------------------------------------------------|--|--|
| Initial condition | FOOT LAMP ON for 20min & IGN1=OFF                                                          |  |  |
| Event             | ALL DOOR CLOSED & ALL DOOR LOCKED Or 20min timer elapsed                                   |  |  |
| Action            | State changed to FOOT LAMP DECAYING FOOT LAMP is slowly decayed off during $2\pm 0.2$ sec. |  |  |

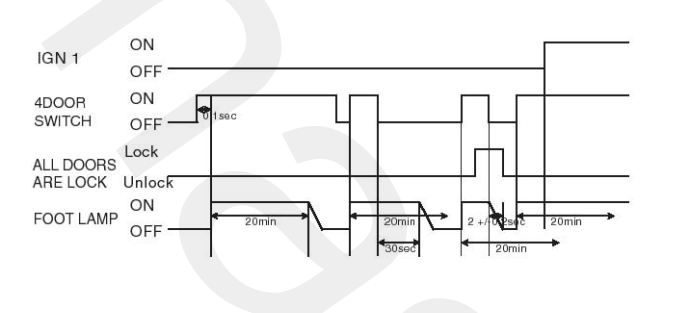

SENBE7631L

4) Transitions from Foot lamp Decaying state:

### **Condition 1**

| State             | Description                                                                         |  |  |
|-------------------|-------------------------------------------------------------------------------------|--|--|
| Initial condition | FOOT LAMP DECAYING & IGN1=OFF                                                       |  |  |
| Event             | Transition of ALL DOORS CLOSED to NOT(ALL DOORS CLOSED) for more than 0.1sec        |  |  |
| Action            | State changed to FOOT LAMP ON for 20min FOOT LAMP is kept ON for 20 $\pm$ 1minutes. |  |  |
| Condition 2       |                                                                                     |  |  |

### **Condition 2**

| State             | Description                                                                |  |  |
|-------------------|----------------------------------------------------------------------------|--|--|
| Initial condition | FOOT LAMP DECAYING & IGN1=OFF & ALL DOOR CLOSED                            |  |  |
| Event             | UNLOCK by RKE or MTS     if SMK variant :UNLOCK by SMK RKE                 |  |  |
| Action            | State changed to FOOT LAMP ON for 30s<br>FOOT LAMP is turned ON for 30sec. |  |  |

### **Condition 3**

| State             | Description                                               |  |  |
|-------------------|-----------------------------------------------------------|--|--|
| Initial condition | FOOT LAMP DECAYING                                        |  |  |
| Event             | Foot lamp decaying completed                              |  |  |
| Action            | State changed to FOOT LAMP OFF<br>Turn OFF the room lamp. |  |  |
| Condition 4       |                                                           |  |  |

| State             | Description                                                                       |  |  |
|-------------------|-----------------------------------------------------------------------------------|--|--|
| Initial condition | FOOT LAMP DECAYING                                                                |  |  |
| Event             | (IGN1 = ON) and [(ALL DOORS NOT CLOSED) or (P position = ON)]                     |  |  |
| Action            | State changed to FOOT LAMP ON<br>The Foot lamp remains ON without time limitation |  |  |

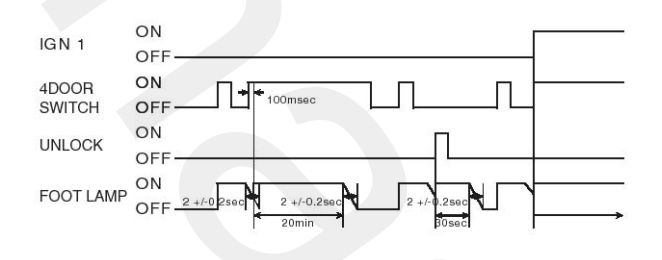

SENBE7632L

5) Transitions from Foot lamp ON state:

### **Condition 1**

| State             | Description                                                                            |  |  |
|-------------------|----------------------------------------------------------------------------------------|--|--|
| Initial condition | FOOT LAMP ON & IGN1=ON & At least 1 door is opened                                     |  |  |
| Event             | ALL DOORS CLOSED & P position = Off                                                    |  |  |
| Action            | State changed to FOOT LAMP DECAYING<br>FOOT LAMP is slowly decayed off during 2±0.2sec |  |  |

## **Condition 2**

| State             | Description                                                                     |  |  |
|-------------------|---------------------------------------------------------------------------------|--|--|
| Initial condition | FOOT LAMP ON & IGN1=ON & At least 1 door is opened                              |  |  |
| Event             | IGN1 = OFF                                                                      |  |  |
| Action            | State changed to FOOT LAMP ON for 20min<br>FOOT LAMP is kept ON for 20±1minutes |  |  |

| State             | Description                                                                                                    |  |  |
|-------------------|----------------------------------------------------------------------------------------------------|--|--|
| Initial condition | FOOT LAMP ON & IGN1=ON & At least 1 door is opened                                                              |  |  |
| Event             | ALL DOOR CLOSED & IGN1=OFF                                                                                      |  |  |
| Action            | State changed to FOOT LAMP ON for 30s<br>FOOT LAMP ON 30sec timer is re-initialized for an other 30sec duration |  |  |

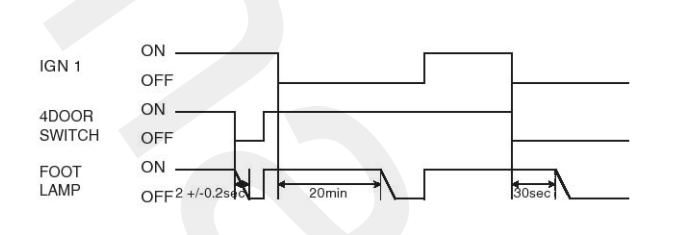

#### **WNOTICE**

- Following as INHIBIT P Logic value, BCM sends the INH P state via CAN.
- Foot lamp's brightness can be changed by diagnostic values.

#### 27. POWER WINDOW TIMER

| SENBE7633L |  |
|------------|--|
|            |  |

| Function | Characteristic    | Name                                |                                                             |
|----------|-------------------|-------------------------------------|-------------------------------------------------------------|
|          |                   | Hardware Label                      | Spec. Designation                                           |
| INPUT    | CAN COMMUNICATION | FRONT LEFT DOOR<br>FRONT RIGHT DOOR | FRONT LEFT DOOR SWIT-<br>CH<br>FRONT RIGHT DOOR SWI-<br>TCH |
|          | ANALOG            | IG1                                 | IGN1                                                        |
| OUTPUT   | CAN COMMUNICATION | POWER RELAY                         | POWER WINDOW RELAY                                          |

### 1) FUNCTION DESCRIPTION

- POWER WINDOW RELAY CAN signal is switched ON(1) when IGN1 SWITCH On.
- When IGN1 SWITCH is turned Off, the POWER WINDOW RELAY CAN signal remains On for 30sec and then is turned OFF(0).
- During the operation(2), if driver or assistant side door is opened, the POWER WINDOW RELAY CAN signal is turned OFF(0) immediately.

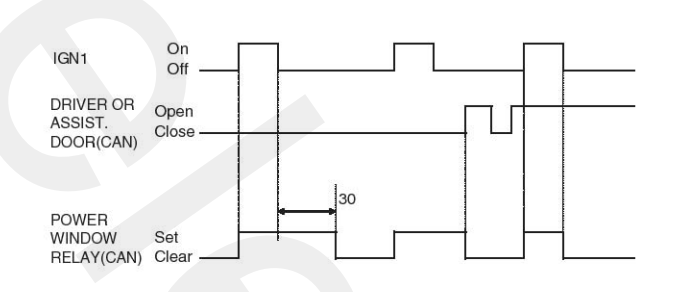

SENBE7634L
### Inspection **BCM Connectors** Γ

| A1 A2 A3 A4 A5 A6            | B1 B2 B3 B4 B5 B6 B7 B8 B9 B10B11 B12 B13          | CI C2 C3 C4 C5 C6 C7 C8        | D1 D2 D3 D4 D5 D6 D7 D8 D9 D10 D11          |
|------------------------------|----------------------------------------------------|--------------------------------|---------------------------------------------|
| A7 A8 A9 A10 A11 A12 A13 A14 | B14 B15 B16 B17 B18B19 B20 B21 B22 B23 B24 B25 B26 | C9 C10 C11 C12 C13 C14 C15 C16 | D12 D13 D14 D15 D16 D17 D18 D19 D20 D21 D22 |
| Connector A                  |                                                    | Connector C                    |                                             |

Connector A

Connector B

SCMBE6152L

٦

| Pin No. | Connector A                       | Connector B                                             | Connector C                                         | Connector D                                     |
|---------|-----------------------------------|---------------------------------------------------------|-----------------------------------------------------|-------------------------------------------------|
| 1       | Battery Voltage                   | Burglar alarm relay output                              | LIN network line                                    | All 4-door open switch sig-<br>nal input        |
| 2       | Room lamp output with d-<br>ecay  | Rear right power window up relay output                 | Rain sensor data signal i-<br>nput                  | Hazard switch signal input                      |
| 3       | Ignition 1 voltage                | Rear left power window u-<br>p relay output             | Rain sensor data output                             |                                                 |
| 4       |                                   |                                                         | Diagnostic Communicatio-<br>n line K                | Seatbelt status signal inp-<br>ut               |
| 5       |                                   | Horn relay signal output                                | Accessory signal input                              | Rear fog lamp switch sign-<br>al input          |
| 6       | Foot lamp output                  | Overspeed Indicator outp-<br>ut                         | Hood open status signal i-<br>nput                  | DRL switch signal input                         |
| 7       | GROUND1                           | Rear fog lamp relay signal<br>output                    | Inhibition P signal Input                           | Alternator voltage monito-<br>ring signal input |
| 8       | GROUND2                           | Tail lamp relay signal out-<br>put                      | Key remainder signal inp-<br>ut                     | Power T/GATE signal out-<br>put                 |
| 9       | Supply ground to sunlight         |                                                         | Code saving data signal i-<br>nput                  | Head lamp high status in-<br>dicator output     |
| 10      | Sunlight sensor signal inp-<br>ut | Tail lamp relay signal out-<br>put                      | Vehicle speed data input                            |                                                 |
| 11      | Power supply to sun light sensor  | Tail lamp relay signal out-<br>put                      | Communication with exte-<br>rnal receiver           | Security Led output                             |
| 12      | Power supply to turn lamp         | CAN low                                                 | T/GATE flasher switch si-<br>gnal input             | TGATE open / close statu-<br>s signal input     |
| 13      | Turn right relay output           | CAN high                                                | Ignition 2 signal input                             | Parking brake status sign-<br>al input          |
| 14      | Turn left relay output            | Drive side Seatbelt Indica-<br>tor signal output        | T/GATE overhead open/c-<br>lose switch signal input |                                                 |
| 15      |                                   | AV TAIL control output rel-<br>ated to autolight sensor |                                                     | Front Fog lamp switch sig-<br>nal input         |
|         |                                   |                                                         |                                                     |                                                 |

# BCM (Body Control Module)

|--|

| Pin No. | Connector A | Connector B                                   | Connector C          | Connector D                                  |
|---------|-------------|-----------------------------------------------|----------------------|----------------------------------------------|
| 16      |             | Rear right power window<br>down relay output  | TGATE outside Handle | Defogger switch signal in-<br>put            |
| 17      |             | Rear left power window d-<br>own relay output |                      | Over speed signal input                      |
| 18      |             | Front fog lamp relay sign-<br>al output       |                      |                                              |
| 19      |             | Key illumination lamp sig-<br>nal output      |                      | DEICER switch signal inp-<br>ut              |
| 20      |             | Head lamp high relay sig-<br>nal output       |                      | Buzzer control output rela-<br>ted to RF Key |
| 21      |             |                                               |                      | Flasher sound buzzer co-<br>ntrol output     |
| 22      |             | T/GATE latch relay output                     |                      | TGATE latch signal output<br>(Signal output) |
| 23      |             | Head lamp low relay sign-<br>al output        |                      |                                              |
| 24      |             | T/GATE lamp relay signal<br>output            |                      |                                              |
| 25      |             | Head lamp washer relay<br>output              |                      |                                              |
| 26      |             | Rear Window Lock output                       |                      |                                              |

# **BCM Input/output Specification**

## Connector A

| Pin No. | Pin Name                         | Input Acquisition Threshold Voltage<br>(Operating Voltage 9V To 16V At Normal Temperature /<br>Output Type) |
|---------|----------------------------------|----------------------------------------------------------------------------------------------------|
| 1       | Battery Voltage                  | Operating Voltage 9V $\sim$ 16V                                                                             |
| 2       | Room lamp output with decay      | Low side / FET                                                                                              |
| 3       | Ignition 1 voltage               | Analog input                                                                                                |
| 4       |                                  |                                                                                                    |
| 5       |                                  |                                                                                                    |
| 6       | Foot lamp output                 | Low side / FET                                                                                              |
| 7       | GROUND 1                         | GND                                                                                                    |
| 8       | GROUND 2                         | GND                                                                                                    |
| 9       | Supply ground to sunlight        | GND                                                                                                    |
| 10      | Sunlight sensor signal input     | Analog input                                                                                                |
| 11      | Power supply to sun light sensor | Power supply (5V)                                                                                           |
| 12      | Power supply to turn lamp        | Bypass Voltage                                                                                              |
| 13      | Turn right relay output          | High side / bypass                                                                                          |
| 14      | Turn left relay output           | High side / bypass                                                                                          |

#### **Connector B**

| Pin No. | Pin Name                                    | Input Acquisition Threshold Voltage<br>(Operating Voltage 9V To 16V At Normal Temperature /<br>Output Type) |
|---------|---------------------------------------------|----------------------------------------------------------------------------------------------------|
| 1       | Burglar alarm relay output                  | Low side / FET                                                                                              |
| 2       | Rear right power window up relay output     | Low side / FET                                                                                              |
| 3       | Rear left power window up relay output      | Low side / FET                                                                                              |
| 4       |                                             |                                                                                                    |
| 5       | Horn relay signal output                    | Low side / FET                                                                                              |
| 6       | Overspeed Indicator output                  | Low side / FET                                                                                              |
| 7       | Rear fog lamp relay signal output           | Low side / FET                                                                                              |
| 8       | Tail lamp relay signal output               | Low side / FET                                                                                              |
| 9       |                                             | Low side / FET                                                                                              |
| 10      | Defogger relay signal output                | Low side / FET                                                                                              |
| 11      | Deicer relay signal output                  | Low side / FET                                                                                              |
| 12      | CAN low                                     | Communication line                                                                                          |
| 13      | CAN high                                    | Communication line                                                                                          |
| 14      | Drive side Seatbelt Indicator signal output | Low side / FET                                                                                              |

# **BCM (Body Control Module)**

| Pin No. | Pin Name                                                | Input Acquisition Threshold Voltage<br>(Operating Voltage 9V To 16V At Normal Temperature /<br>Output Type) |
|---------|---------------------------------------------------------|----------------------------------------------------------------------------------------------------|
| 15      | AV TAIL control output related to autolight se-<br>nsor | Low side / FET                                                                                              |
| 16      | Rear right power window down relay output               | Low side / FET                                                                                              |
| 17      | Rear left power window down relay output                | Low side / FET                                                                                              |
| 18      | Front fog lamp relay signal output                      | Low side / FET                                                                                              |
| 19      | Key illumination lamp signal output                     | Low side / FET                                                                                              |
| 20      | Head lamp high relay signal output                      | Low side / FET                                                                                              |
| 21      |                                                         | Low side / FET                                                                                              |
| 22      | T/GATE latch relay output                               | Low side / FET                                                                                              |
| 23      | Head lamp low relay signal output                       | Low side / FET                                                                                              |
| 24      | T/GATE lamp relay signal output                         | Low side / FET                                                                                              |
| 25      | Head lamp washer relay output                           | Low side / FET                                                                                              |
| 26      | Rear Window Lock output                                 | High side / FET                                                                                             |

### **Connector C**

| Connecto | or C                                                |                                                                                                    |
|----------|-----------------------------------------------------|----------------------------------------------------------------------------------------------------|
| Pin No   | Pin Name                                            | Input Acquisition Threshold Voltage<br>(Operating Voltage 9V To 16V At Normal Temperature /<br>Output Type |
| 1        | LIN network line                                    | Communication line                                                                                         |
| 2        | Rain sensor data signal input                       | PWM input                                                                                                  |
| 3        | Rain sensor data output                             | PWM output                                                                                                 |
| 4        | Diagnostic Communication line K                     | Communication line                                                                                         |
| 5        | Accessory signal input                              | Switch on 5V above                                                                                         |
| 6        | Hood open status signal input                       | Switch off 2V below                                                                                        |
| 7        | Inhibition P signal Input                           | Hood close 5V above                                                                                        |
| 8        | Key remainder signal input                          | Hood open 2V below                                                                                         |
| 9        | Code saving data signal input                       | Switch on 5V above                                                                                         |
| 10       | Vehicle speed data input                            | Switch off 2V below                                                                                        |
| 11       | Communication with external receiver                | Key out 5V above                                                                                           |
| 12       | T/GATE flasher switch signal input                  | Key in 2V below                                                                                            |
| 13       | Ignition 2 signal input                             | Communication line                                                                                         |
| 14       | T/GATE overhead open/close switch signal in-<br>put | Freq. input                                                                                                |
| 15       |                                                     | Communication line                                                                                         |
| 16       | TGATE outside Handle                                | Switch on 5V above                                                                                         |

# Connector D

| Pin No | Pin Name                                   | Input Acquisition Threshold Voltage<br>(Operating Voltage 9V To 16V At Normal Temperature /<br>Output Type |
|--------|--------------------------------------------|----------------------------------------------------------------------------------------------------|
| 1      | All 4-door open switch signal input        | Switch on 5V above<br>Switch off 2V below                                                                  |
| 2      | Hazard switch signal input                 | Switch on 5V above<br>Switch off 2V below                                                                  |
| 3      |                                            | -                                                                                                    |
| 4      | Seatbelt status signal input               | Belt 5V above Unbelt 2V below                                                                              |
| 5      | Rear fog lamp switch signal input          | Switch on 5V above<br>Switch off 2V below                                                                  |
| 6      | DRL switch signal input                    | Switch on 5V above<br>Switch off 2V below                                                                  |
| 7      | Alternator voltage monitoring signal input | Analog input                                                                                               |
| 8      | Power T/GATE signal output                 | Low side / TR                                                                                              |
| 9      | Head lamp high status indicator output     | High side / TR                                                                                             |
| 10     |                                            |                                                                                                    |
| 11     | Security Led output                        | Low side / TR                                                                                              |
| 12     | TGATE open / close status signal input     | Switch on 5V above<br>Switch off 2V below                                                                  |
| 13     | Parking brake status signal input          | Switch on 5V above<br>Switch off 2V below                                                                  |
| 14     |                                            |                                                                                                    |
| 15     | Front Fog lamp switch signal input         | Switch on 5V above<br>Switch off 2V below                                                                  |
| 16     | Defogger switch signal input               | Switch on 5V above<br>Switch off 2V below                                                                  |
| 17     | Over speed signal input                    | Switch on 5V above<br>Switch off 2V below                                                                  |
| 18     |                                            |                                                                                                    |
| 19     | DEICER switch signal input                 | Switch on 5V above<br>Switch off 2V below                                                                  |
| 20     | Buzzer control output related to RF Key    | High side / TR                                                                                             |
| 21     | Flasher sound buzzer control output        | High side / TR                                                                                             |
| 22     | TGATE latch signal output (Signal output)  | Low side / TR                                                                                              |
|        |                                            |                                                                                                    |

# **BCM (Body Control Module)**

## **BCM Actuator Operation**

SCAN tool can operates all actuators controlled by BCM by force.

| No. | BCM Display                                      |
|-----|--------------------------------------------------|
| 1   | Tail lamp                                        |
| 2   | Head lamp low                                    |
| 3   | Head lamp high                                   |
| 4   | Head lamp high indicator                         |
| 5   | Front fog lamp                                   |
| 6   | Front fog lamp indicator                         |
| 7   | Rear fog lamp                                    |
| 8   | Day Running light                                |
| 9   | Low speed wiping relay                           |
| 10  | High speed wiping relay                          |
| 11  | Defroster relay                                  |
| 12  | Trunk release                                    |
| 13  | B/A Horn                                         |
| 14  | Room Lamp                                        |
| 15  | Hazard Lamp                                      |
| 16  | Left turn signal                                 |
| 17  | Right turn signal                                |
| 18  | Internal buzzer                                  |
| 19  | Key illumination                                 |
| 20  | Seat Belt Indicator(Driver side and Assist side) |
| 21  | Head Lamp Washer                                 |
| 22  | Start Inhibition output                          |
| 23  | External Buzzer output                           |
| 24  | Security Led output                              |
| 25  | Rear RH Power window Up                          |
| 26  | Rear RH Power Window Down                        |
| 27  | Rear LH Power window Up                          |
| 28  | Rear LH Power Window Down                        |
| 29  | Foot lamp                                        |
| 30  | AV TAIL                                          |

## BCM Diagnosis With Scan Tool

- It will be able to diagnose defects of BCM with scan tool quickly. Scan tool can operates actuator forcefully, input/output value monitoring and self diagnosis.
- 2. Select model and "BCM".

| 1.    | HYUNDAI VEHICLE DIAGNOSIS 🛛 🖡 |
|-------|-------------------------------|
| MODEL | : EN                          |
|       |                               |
| 04.   | ABS/ESP                       |
| 05.   | ELEC. POWER STEERING          |
| 06.   | FULL AUTO AIR/CON.            |
| 07.   | SRS-AI RBAG                   |
| 08.   | 4WD CONTROL                   |
| 09.   | POWER TAIL GATE               |
| 10.   | BODY CONTROL MODULE           |
| 11.   | SMART KEY SYSTEM              |
|       |                               |

SENBE7201L

3. Select "Current data", if you will check current data of BCM. It provides power supply status, multi function status, lamp status, door status, lock system status, wiper, auto light status and so on.

| 1. HYUNDAI VEHICLE DIAGNOSIS |  |
|------------------------------|--|
| MODEL : EN                   |  |
| SYSTEM : BODY CONTROL MODULE |  |
| BODY CONTROL MODULE          |  |
| 01. DIAGNOSTIC TROUBLE CODES |  |
| 02. CURRENT DATA             |  |
| 03. FLIGHT RECORD            |  |
| 04. ACTUATION TEST           |  |
| 05. SIMU-SCAN                |  |
| 06. IDENTIFICATION CHECK     |  |
| 07. DATA SETUP(UNIT CONV.)   |  |
|                              |  |

SENBE7203L

|   | 1.11 CURRENT DATA 01/       | /13 |
|---|-----------------------------|-----|
|   |                             |     |
|   | REAR FOG LAMP SW OFF        |     |
|   | FRONT FOG LAMP SW OFF       |     |
|   | TAIL LAMP SW OFF            |     |
|   | HEAD LAMP LOW SW OFF        |     |
|   | HEAD LAMP HIGH SW OFF       |     |
|   | PASSING SW OFF              |     |
|   | REAR FOG RELAY OFF          |     |
|   | FRONT FOG RELAY OFF         |     |
|   |                             |     |
| Ī | FIX SCRN FULL PART GRPH HEL | 6   |

SENBE7207L

4. If you will check BCM data operation forcefully, select "Actuation test".

| 1. HYUNDAI VEHICLE DIAGNOSIS |
|------------------------------|
| MODEL : EN                   |
| SYSTEM : BODY CONTROL MODULE |
| BODY CONTROL MODULE          |
| 01. DIAGNOSTIC TROUBLE CODES |
| 02. CURRENT DATA             |
| 03. FLIGHT RECORD            |
| 04. ACTUATION TEST           |
| 05. SIMU-SCAN                |
| 06. IDENTIFICATION CHECK     |
| 07. DATA SETUP(UNIT CONV.)   |
|                              |

SENBE7303L

| 1.                                 | 4 ACTUATION TEST 01/31   |  |  |  |  |
|------------------------------------|--------------------------|--|--|--|--|
|                                    |                          |  |  |  |  |
| TAIL LAMP                          |                          |  |  |  |  |
| DURATION                           | 5 SECONDS                |  |  |  |  |
| METHOD                             | ACTIVATION               |  |  |  |  |
| CONDITION                          | IG.KEY ON                |  |  |  |  |
|                                    | ENGINE BUNNING           |  |  |  |  |
| PRESS [S]                          | TRT], IF YOU ARE READY ! |  |  |  |  |
| SELECT TEST ITEM USING UP/DOWN KEY |                          |  |  |  |  |
| STRT                               |                          |  |  |  |  |

SENBE7299L

# **Body Electrical System**

- 5. You can turn ON/OFF as below option function with the user option program.
  - LOCK / UNLOCK comfirming alarm: Alarm sound ON/OFF control when you LOCK/UNLOCK doors with transmitter.
  - Mechanical LOCKING system: Arm/Disarm ON/OFF when you lock the door with the mechanical key.
  - 3) AUTO DOOR LOCK/UNLOCK system ON/OFF.
    - Vehicle speed gearing AUTO DOOR LOCK (more than 20km/h)
    - AUTO DOOR LOCK non application
    - Shift lever gearing AUTO DOOR LOCK
    - Driver seat AUTO DOOR LOCK
    - AUTO DOOR UNLOCK non application
    - All doors UNLOCK in the case of driver door UNLOCK
    - All doors UNLOCK in the case of IGN key seperation.
  - 4) Riding & Getting off gearing
    - Seat installation state ON/OFF
    - Seat riding & getting off gearing ON/OFF
    - Column installation state ON/OFF
    - Column riding & getting off gearing ON/OFF

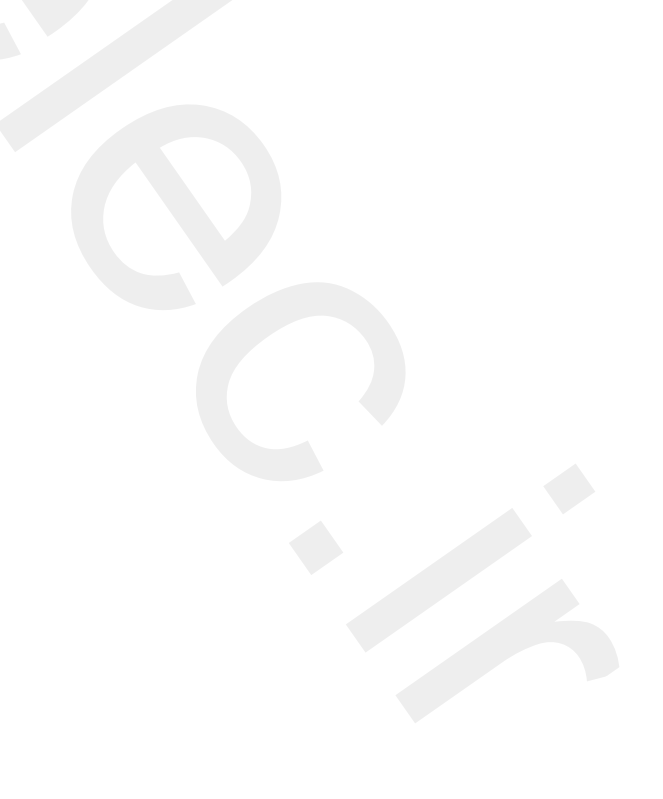

# **BCM (Body Control Module)**

### Removal

- 1. Disconnect the negative (-) battery terminal.
- 2. Remove the crash pad lower panel (A). Avoid damaging retaining clip.

(Refer to the BD group - "Crash pad")

3. Remove the body control module (A) and after loosening 2 nuts and disconnecting connector.

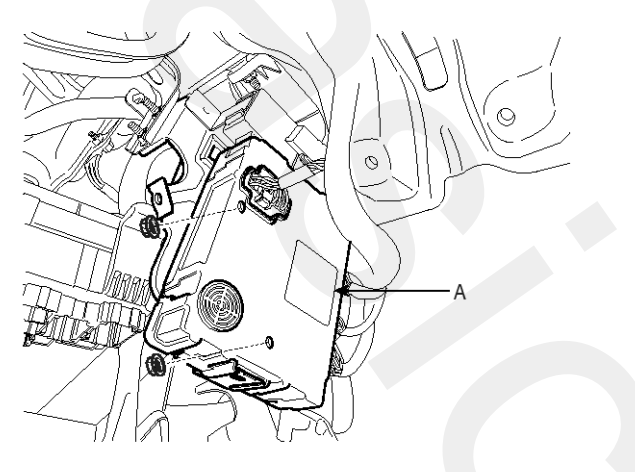

SENBE7145D

#### Installation

- 1. Connect the connector and reassemble the body control module.
- 2. Reassemble the crash pad lower panel.

# **IMS (Integrated Memory System)**

# **Component Location**

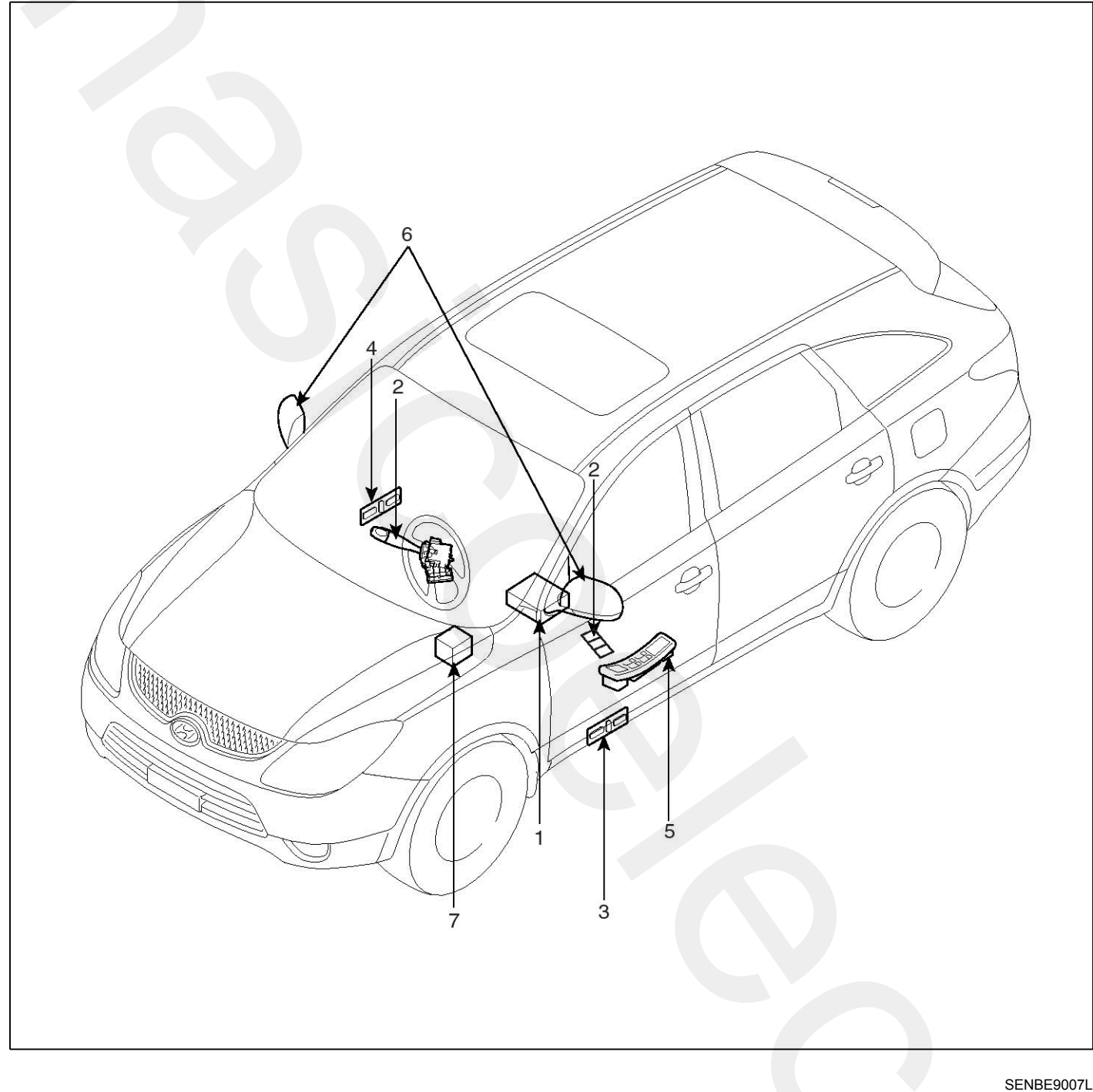

- 1. IMS
- 2. IMS Control switch
- 3. IMS Driver seat control
- 4. IMS Assist seat control

- 5. IMS Mirror control
- 6. Outside mirror
- 7. Tile-Telescope unit

# **IMS (Integrated Memory System)**

## **Communication System**

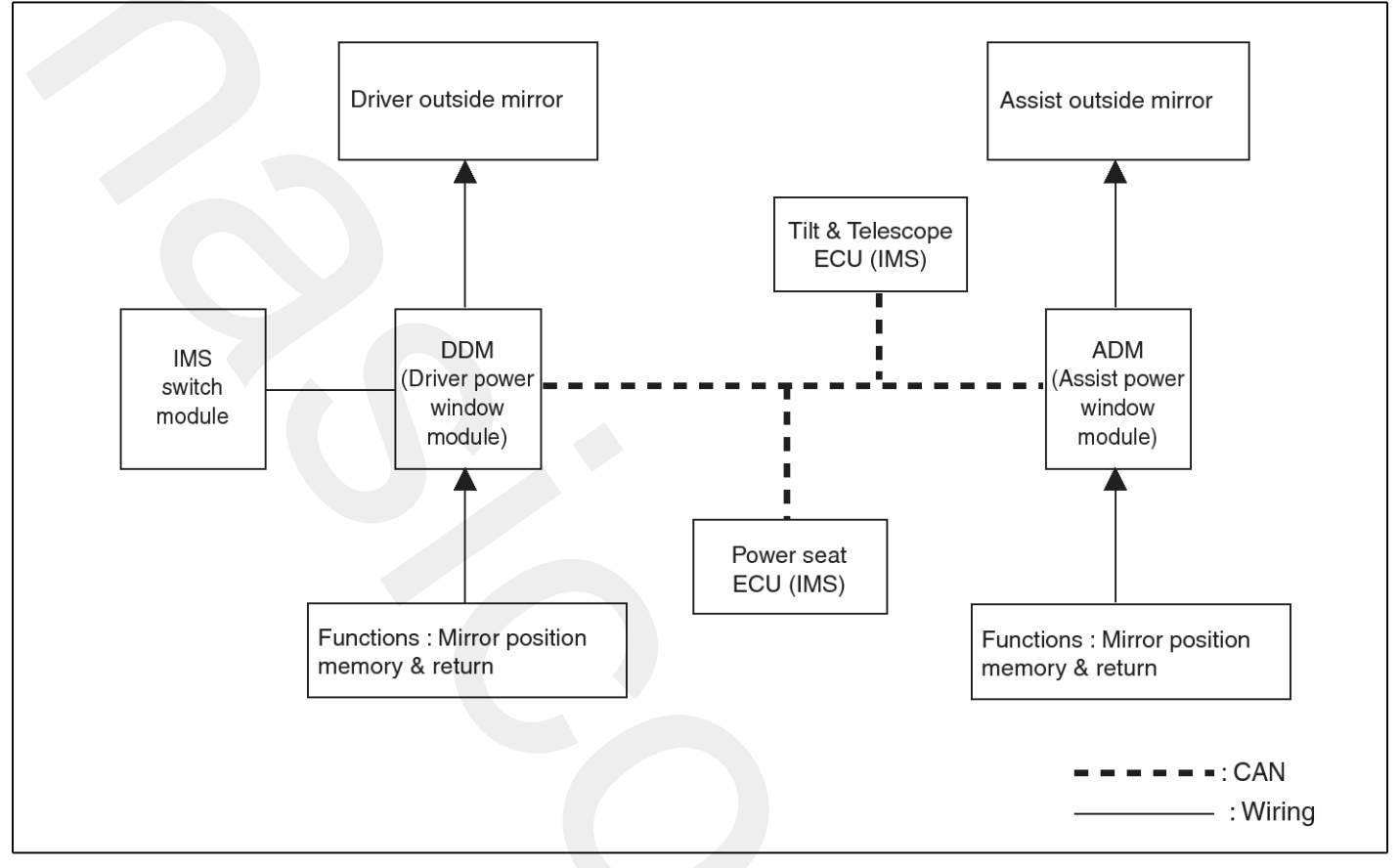

SENBE7102L

## **Circuit Diagram**

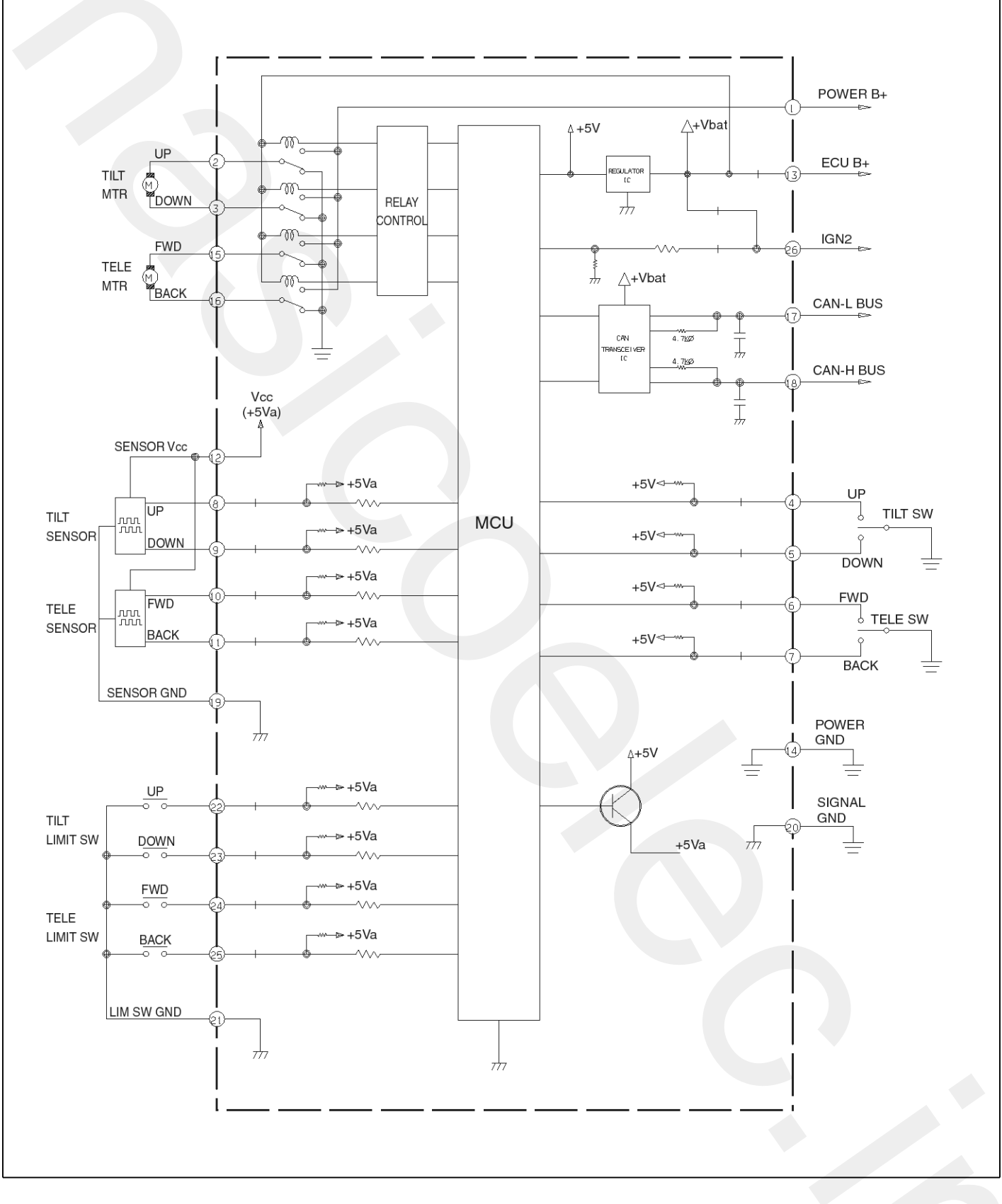

SENBE7101L

## Description

Seat, steering column and mirror positions set by the driver are memorized in the IMS control unit by the position sensors. So, those positions can be returned to the memorized positions by the IMS control switch and keyless control even when the seat, steering column and mirror positions are changed. (This is called replay operation). In addition, LIN communication is performed between power seat control unit and power window. For the sake of safety, replay is prohibited during driving and replay operation can be stopped immediately.

## Inspection IMS Connectors

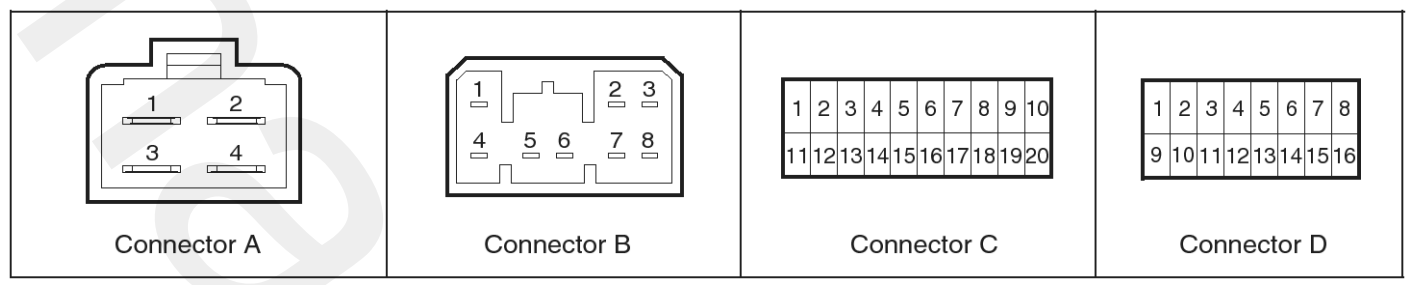

SENBE7104L

### **Connector Pin Name**

| No. | Connector A        | Connector B                | Connector C                 | Connector D               |
|-----|--------------------|----------------------------|-----------------------------|---------------------------|
| 1   | RECLINE MOTOR BACK | -                          | RECLINE FWD SENSOR          | RECLINE BACK LIM SW       |
| 2   | RECLINE MOTOR FWD  | SLIDE MOTOR FWD            | -                           | RECLINE FWD LIM SW        |
| 3   | POWER GND          | FRT HEIGHT MOTOR D-<br>OWN | FRT HEIGHT UP SENSO-<br>R   | RR HEIGHT UP SW           |
| 4   | POWER B+           | -                          | FRT HEIGHT DOWN SE-<br>NSOR | RR HEIGHT DOWN SW         |
| 5   |                    | RR HEIGHT MOTOR UP         | "P" POSITION                | SLIDE FWD LIM SENSO-<br>R |
| 6   |                    | RR HEIGHT MOTOR DO-<br>WN  | FRT HEIGHT UP SW            | SLIDE BACK LIM SW         |
| 7   |                    | SLIDE MOTOR BACK           | SLIDE FWD SENSOR            | SLIDE BACK SENSOR         |
| 8   |                    | FRT HEIGHT MOTOR UP        | RR HEIGHT UP SENSOR         | RECLINE BACK SENSOR       |
| 9   |                    |                            | RR DEIGHT DOWN SEN-<br>SOR  | SENSOR GND                |
| 10  |                    |                            | FRT HEIGHT DOWN SW          | SIGNAL GND                |
| 11  |                    |                            | RECLINE BACK LIM SW         | -                         |
| 12  |                    |                            | RECLINE FWD LIM SW          | -                         |
| 13  |                    |                            | RR HEIGHT UP SW             | -                         |
| 14  |                    |                            | RR HEIGHT DOWN SW           | -                         |
| 15  |                    |                            | SLIDE BACK LIM SW           | -                         |
| 16  |                    |                            | ECU POWER+                  | -                         |
| 17  |                    |                            | IGN2                        |                           |
| 18  |                    |                            | SLIDE FWD SW                |                           |
| 19  |                    |                            | LIMIT SWITCH GND            |                           |
| 20  |                    |                            | SENSOR POWER                |                           |
|     |                    |                            |                             |                           |

# IMS Input/output Specification

### Connector A

| No. | Pin Name              | Voltage                                                             |  |  |  |  |
|-----|-----------------------|---------------------------------------------------------------------|--|--|--|--|
| 1   | RECLINE MOTOR BACK    | Relay operating current : 20A                                       |  |  |  |  |
| 2   | RECLINE MOTOR FORWARD | Relay operating current : 20A                                       |  |  |  |  |
| 3   | POWER GND             | Operating current (MAX) : 11A<br>Locked rotor connector (MAX) : 65A |  |  |  |  |
| 4   | B+                    | Operating current (MAX) : 11A<br>Locked rotor connector (MAX) : 65A |  |  |  |  |

### Connector B

| No.      | Pin Name                | Voltage                       |
|----------|-------------------------|-------------------------------|
| 1        | -                       | -                             |
| 2        | SLIDE MOTOR FORWARD     |                               |
| 3        | FRONT HEIGHT MOTOR DOWN | Relay operating current : 20A |
| 4        | -                       | -                             |
| 5        | REAR HEIGHT MOTOR UP    | Relay operating current : 20A |
| 6        | REAR HEIGHT MOTOR DOWN  | Relay operating current : 20A |
| 7        | SLIDE MOTOR BACK        | Relay operating current : 20A |
| 8        | FRONT HEIGHT MOTOR UP   | Relay operating current : 20A |
| Connecto | r C                     |                               |

#### **Connector C**

| No. | Pin Name                 | Voltage                |  |  |  |  |
|-----|--------------------------|------------------------|--|--|--|--|
| 1   | RECLINE FORWARD SENSOR   | HALL sensor            |  |  |  |  |
| 2   | -                        | -                      |  |  |  |  |
| 3   | FRONT HEIGHT UP SENSOR   | HALL sensor            |  |  |  |  |
| 4   | FRONT HEIGHT DOWN SENSOR | HALL sensor            |  |  |  |  |
| 5   | "P" POSITION             | ON : GND<br>OFF : OPEN |  |  |  |  |
| 6   | FRONT UP SWITCH          | ON : GND<br>OFF : OPEN |  |  |  |  |
| 7   | SLIDE FORWARD SENSOR     | HALL sensor            |  |  |  |  |
| 8   | REAR HEIGHT UP SENSOR    | HALL sensor            |  |  |  |  |
| 9   | REAR HEIGHT DOWN SENSOR  | HALL sensor            |  |  |  |  |
| 10  | FRONT HEIGHT DOWN SWITCH | ON : GND<br>OFF : OPEN |  |  |  |  |
| 11  | RECLINE BACK SWITCH      | NOMAL CLOSE            |  |  |  |  |
| 12  | RECLINE FORWARDSWITCH    | NOMAL CLOSE            |  |  |  |  |
| 13  | CAN LOW BUS              | ON : GND<br>OFF : OPEN |  |  |  |  |

# **Body Electrical System**

| 14 | CAN HIGH BUS      | ON : GND<br>OFF : OPEN |
|----|-------------------|------------------------|
| 15 | SLIDE BACK SWITCH | NOMAL CLOSE            |
| 16 | ECU POWER+        | NOMAL CLOSE            |
| 17 | IGN 2             | HALL sensor            |
| 18 | SLIDE FWD SWITCH  | HALL sensor            |
| 19 | LIMIT SWITCH GND  | ON : GND<br>OFF : OPEN |
| 20 | SENSOR POWER      | ON : GND<br>OFF : OPEN |

# Connector D

| No. | Pin Name                   | Voltage                  |
|-----|----------------------------|--------------------------|
| 1   | RECLINE BACK LIM SWITCH    |                          |
| 2   | RECLINE FORWARD LIM SWITCH |                          |
| 3   | REAR HEIGHT UP SWITCH      | ON : GND<br>OFF : OPEN   |
| 4   | REAR HEIGHT DOWN SWITCH    | Dark current : 2mA (MAX) |
| 5   | SLIDE FORWARD LIM SENSOR   | B+                       |
| 6   | SLIDE BACK LIM SENSOR      | ON : GND<br>OFF : OPEN   |
| 7   | SLIDE FORWARD SENSOR       | +12V                     |
| 8   | RECLINE BACK SWITCH        | +5V                      |
| 9   | SENSOR GND                 |                          |
| 10  | SIGNAL GND                 |                          |

# IMS (Integrated Memory System) module

## Removal

- 1. Remove the negative(-) battery terminal.
- Remove the seats in the car. (Refer to the BD group - "Front seat")

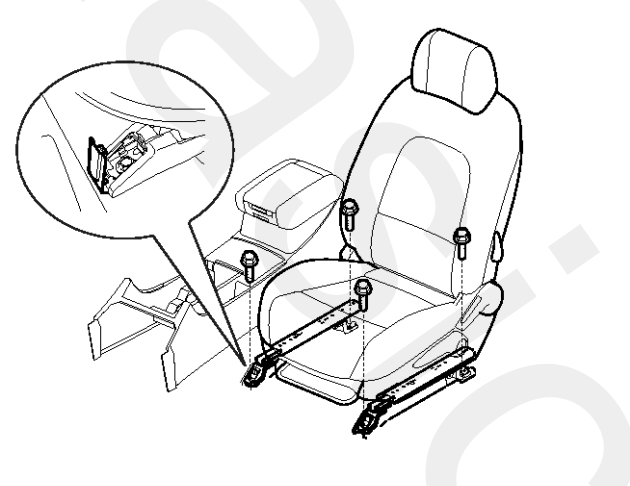

SENBE7109D

3. Remove the IMS module (A) after loosening 4 screws and 4 connectors in the botton of seat.

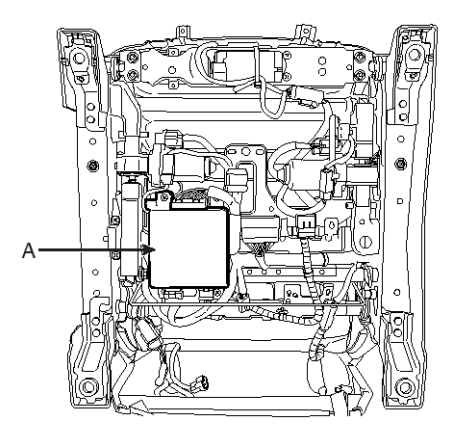

SENBE7110D

## Installation

- 1. Reassemble the IMS module after connecting the connectors.
- 2. Reassemble the seats in the car.

# **IMS Power Seat Control**

# Circuit Diagram

|   | Power seat control switch |                                 | Driver lumbar support switch | n          |
|---|---------------------------|---------------------------------|------------------------------|------------|
|   | 1<br>10                   | 2 3 5 6 7 8 9<br>12 13 14 16 18 |                              |            |
|   |                           | Connector A                     | Connector B                  |            |
|   |                           |                                 |                              |            |
| N | lo.                       | Connector A                     | Connector B                  |            |
|   | 1                         | GND                             | B(+)                         |            |
|   | 2                         | FRONT RECLINE                   | LUMBER MOTOR REAR            |            |
|   | 3                         | HEIGHT MOTOR REAR(UP)           | GND                          |            |
|   | 4                         | -                               | LUMBER MOTOR FRONT           |            |
|   | 5                         | HEIGHT LIMIT FRONT(DOWN)        |                              |            |
|   | 6                         | HEIGHT LIMIT REAR(UP)           |                              |            |
|   | 7                         | -                               |                              |            |
| 1 | 8                         | HEIGHT MOTOR FRT(UP)            |                              |            |
|   | 9                         |                                 |                              |            |
| 1 | 0                         | REAR RECLINE                    |                              |            |
| 1 | 1                         | -                               |                              |            |
| 1 | 2                         | HEIGHT LIMIT REAR(DOWN)         |                              |            |
| 1 | 3                         | HEIGHT MOTOR REAR(DOWN)         |                              |            |
| 1 | 4                         | SLIDE REAR                      |                              |            |
| 1 | 5                         | -                               |                              |            |
| 1 | 6                         | HEIGHT LIMIT FRONT(UP)          |                              |            |
| 1 | 7                         | -                               |                              |            |
| 1 | 8                         | HEIGHT LIMIT FRONT(DOWN)        |                              |            |
|   |                           |                                 |                              |            |
|   |                           |                                 |                              | <b>•</b>   |
|   |                           |                                 |                              | SENBE7117L |
|   |                           |                                 |                              |            |
|   |                           |                                 |                              |            |
|   |                           |                                 |                              |            |
|   |                           |                                 |                              |            |
|   |                           |                                 |                              |            |
|   |                           |                                 |                              |            |

## Description

Driver may choose and store the best seat position at the memory power seat unit using the memory switch and the position sensor, in order to restore the seat position at once.

There are CAN communication for data transmission and reception between the memory power seat unit and the driver side door module. The operation is inhibited for safety during driving.

### Feature

- 1. Manual operation of the seats by the manual switch. (Manual operation)
- 2. Memory and regeneration operation of the seats by memory switch. (Memory and replay operation) : for 2 persons.
- 3. Auto memory upon the keyless LOCK and regeneration upon the UNLOCK. (Keyless memory and regeneration operation): for 2 persons.
- 4. Function description
  - 1) Driver power seat, sliding control, forward and backward
  - Driver power seat, reclining control, forward and backward
  - 3) Driver power seat, height control, up and down

## Operation

### **Manual Operation**

- 1. Motor operation by the seat manual switch (Slide, reclining, front height and rear height control)
- 2. Seat position setting and 4-way simultaneous operation can be made by the manual switch operation.
- 3. Seat slide and reclining operation can be made directly in case of communication failure.

#### **Memory Registration**

- 1. Data related to the registration are received through the CAN communication from the power window main on the CAN line.
- 2. If any of the following conditions is met, memory permit status is released.

When the ignition is OFF.

When the manual switch is ON.

 If 2 position switches are pressed ON simultaneously (within time interval of 50 ms) in memory registration, none of the switches are valid, and the first pressed switch is valid if the time interval is greater than 50 ms.

- 4. If the vehicle speed is over the limit speed of 3km/h or shift lever is at the position other than P, registration cannot be performed.
- 5. Registration can be revised without any limitation.
- 6. Memory will be cleared if the battery is removed.
- 7. If the memory registration is permitted (memory switch is ON), it sounds the buzzer.

### Memory Replay Operation

- 1. Data related to the memory replay are received through the CAN communication from the power window main on the CAN line.
- 2. Seat is set to the registered position as each position switch is pressed when the ignition is ON.
- 3. Memory replay will not be performed unless it is registered.
- If the position switch is pressed while the memory replay is in operation, the final switch is effective. Though, if the switches are pressed within the time interval of 50 ms, replay will not be performed.
- 5. When the replay is in operation (position switch is ON), buzzer will sounds once.
- If any of the following conditions is met, replay is prohibited and operation will stop if it is in replay. When the ignition is OFF.

When the "P" position switch is OFF (when the shift lever is at the position other than "P")

When the vehicle speed is over 3 km/h (when it last more than 2 or 3 seconds)

When the manual switch in relation to the seat is in operation. (Seat related replay operation stops)

When the stop switch is ON.

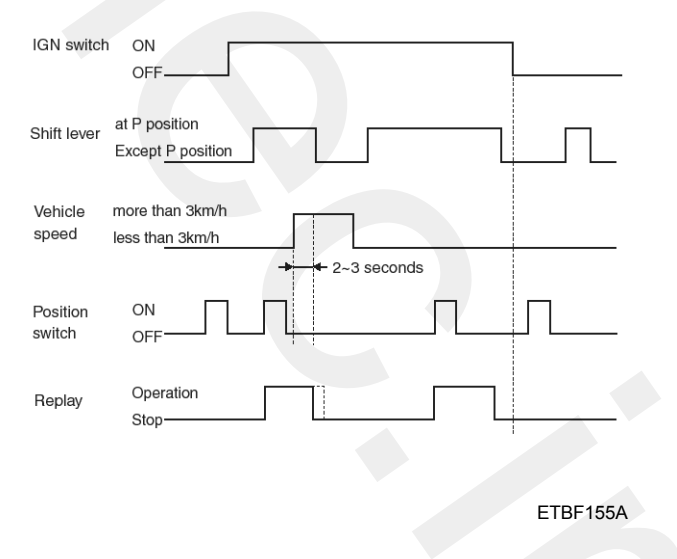

7. Control in reverse operation

When the motor is driven reverse during the operation, it performs reverse operation after  $60 \pm 10$  ms and  $100 \pm 10$  ms from completing the current operation in slide, reclining and front/rear height respectively.

8. Determining operational priority

In order to prevent overlapping of rushing current when the motor starts up, motor start-up is delayed for 100  $\pm$  10 ms respectively and its operational priority is as follows.

Slide > Reclining > Front height > Rear height

9. Sequential timer settings for motor start-up.

Slide : 20  $\pm$  2 seconds (in memory replay)

Reclining : 35  $\pm$  3 seconds (in memory replay)

Front /Rear height : 10  $\pm$  1 seconds

Slide, Reclining: It operates depending on the switch input time in manual switch input (direct drive type)

## Registration And Replay By The Keyless

- 1. Keyless registration operation
  - 1) Ignition ON and OFF positions are registered corresponding to the keyless codes.
  - 2) Keyless codes are determined by the keyless door lock operation.
- 2. Keyless replay operation
  - Upon door unlock operation when the ignition is OFF, it automatically set the registered positions corresponding to the keyless code. However, seat slide is automatically set to the following positions.
  - If any of the following conditions is met, keyless replay operation is prohibited and operation stops if it is in operation.
    - When the P position switch is OFF.
    - When the switch is in manual operation.
    - When the stop switch is ON.

## **Buzzer Output**

- 1. In case of memory permit status (memory switch is ON) : once
- 2. When memory registration is complete (position switch is ON) : twice
- 3. When the memory replay is in operation (position switch is ON) : once
- 4. When error is detected due to the sensor failure : 10 times

### **Error Detection**

- 1. If the sensor fluctuations of slide and front/rear height for one second after motor start-up are less than 6 pulses and 4 pulses respectively, and if the sensor fluctuation of reclining for 3.5 seconds is less than 50mV, it is determined that the harness is short or sensor is fail.
- 2. Countermeasure when error is detected.

Stop the operation if it is in auto replay. Though, it should be operable manually. When the failure is completely repaired, it can be automatically adjusted from the stop of auto replay. If the position sensor senses the pulse from the position sensor by the manual operation, we judge it is complete. This is called stop release of automatic operation.

Body Electrical System

# **IMS (Integrated Memory System)**

# **BE-129**

## Removal

- 1. Disconnect the negative (-) battery terminal.
- Remove the seat front cover.
  (Refer to the BD group "Front seat")
- 3. After loosening the mounting screws and crip, then remove the recliner cover (A).

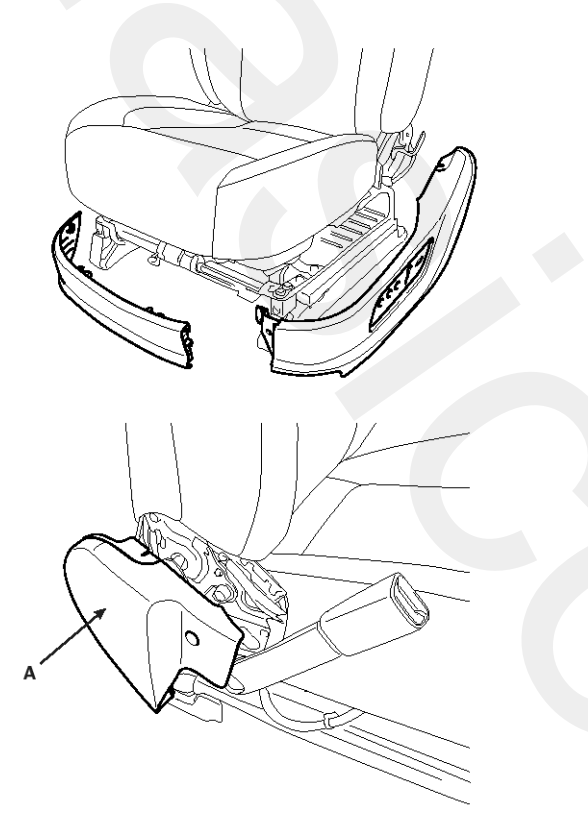

SENBE7112D

4. Loosen the power seat control switch screws(3EA), then remove the connectors (2EA).

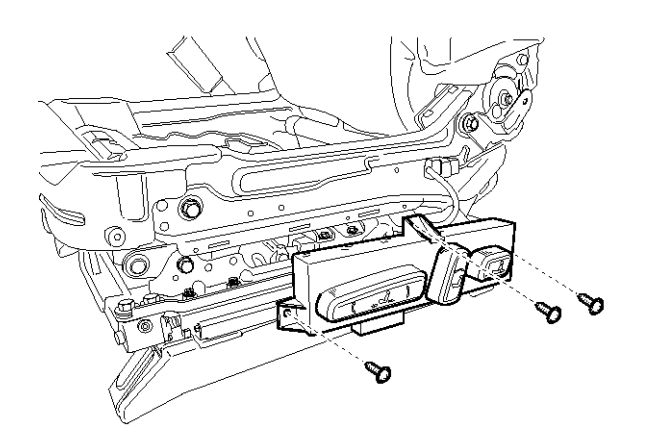

SENBE7113D

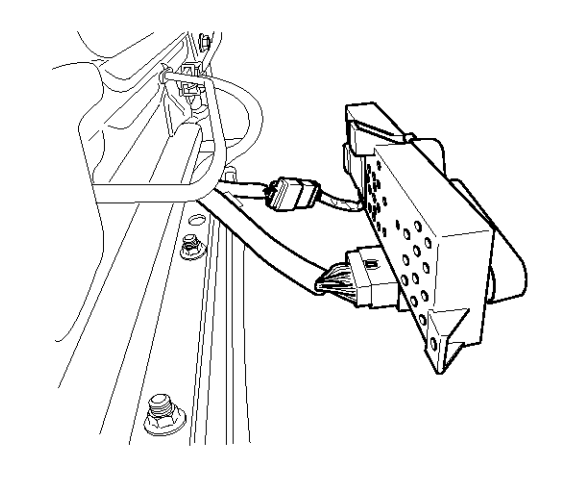

SENBE7114D

#### Installation

- 1. Connect the connectors and reassemble the power seat control switch.
- 2. Reassemble the recliner cover and seat front cover.

### Inspection

1. Remove the seat control switch.

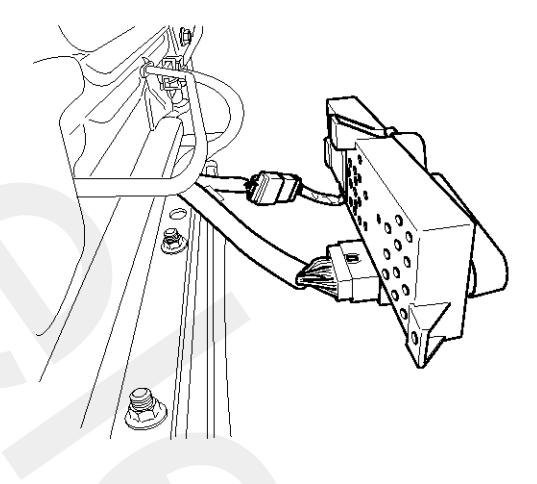

SENBE7114D

2. With the power seat control switch in each position, make sure that continuity exists between the terminals below. If continuity is not as specified, replace the power seat control switch.

Power seat connector switch A

| $\sum_{i=1}^{n}$ | HEI F | RONT | HEI F | HEI REAR |     | RECI             | LINE |              |     | SLIDE               |      |                      |
|------------------|-------|------|-------|----------|-----|------------------|------|--------------|-----|---------------------|------|----------------------|
|                  | UP    | DOWN | UP    | DOWN     | FRC | DNT              | RE   | AR           | FRC | DNT                 | REAR | PIN NAME             |
| 1                |       |      |       |          | ς   | $\left  \right $ | ς    | )            | ς   | )                   | Ŷ    | GND                  |
| 14               |       |      |       |          |     |                  |      |              |     |                     | Ó    | SLIDE REAR           |
| 5                |       |      |       |          |     |                  |      | 0            |     | HET LIMIT FRT(DOWN) |      |                      |
| 2                |       |      |       |          |     | )                |      |              |     |                     |      | RECLINE FRONT        |
| 10               |       |      |       |          |     |                  |      | $\mathbf{b}$ |     |                     |      | RECLINE REAR         |
| 18               |       | Q    |       |          |     |                  |      |              |     |                     |      | HET MOTOR FRT(DOWN)  |
| 8                | Q     |      |       |          |     |                  |      |              |     |                     |      | HET MOTOR FRONT(UP)  |
| 5                |       | O O  |       |          |     |                  |      |              |     |                     |      | HET LIMIT FRT(DOWN)  |
| 16               | 0     |      |       |          |     |                  |      |              |     |                     |      | HET LIMIT FRT(UP)    |
| 3                |       |      | Q     |          |     |                  |      |              |     |                     |      | HET MOTOR REAR(UP)   |
| 13               |       |      |       | Q        |     |                  |      |              |     |                     |      | HET MOTOR REAR(DOWN) |
| 6                |       |      | O     |          |     |                  |      |              |     |                     |      | HET LIMIT REAR(UP)   |
| 12               |       |      |       | 0        |     |                  |      |              |     |                     |      | HET LIMIT REAR(DOWN) |

#### Driver lumbar connector B

|   | Driver lumbar support switch |    |   |   |  |  |  |  |  |  |  |  |
|---|------------------------------|----|---|---|--|--|--|--|--|--|--|--|
|   | REAR N FRONT                 |    |   |   |  |  |  |  |  |  |  |  |
| 1 | Q                            |    | Q |   |  |  |  |  |  |  |  |  |
| 2 | O O                          | Q  |   | Q |  |  |  |  |  |  |  |  |
| 3 |                              | φÓ |   | Q |  |  |  |  |  |  |  |  |
| 4 |                              | Ó  | D | ) |  |  |  |  |  |  |  |  |

SENBE7116L

# **IMS Control Switch**

# **Circuit Diagram**

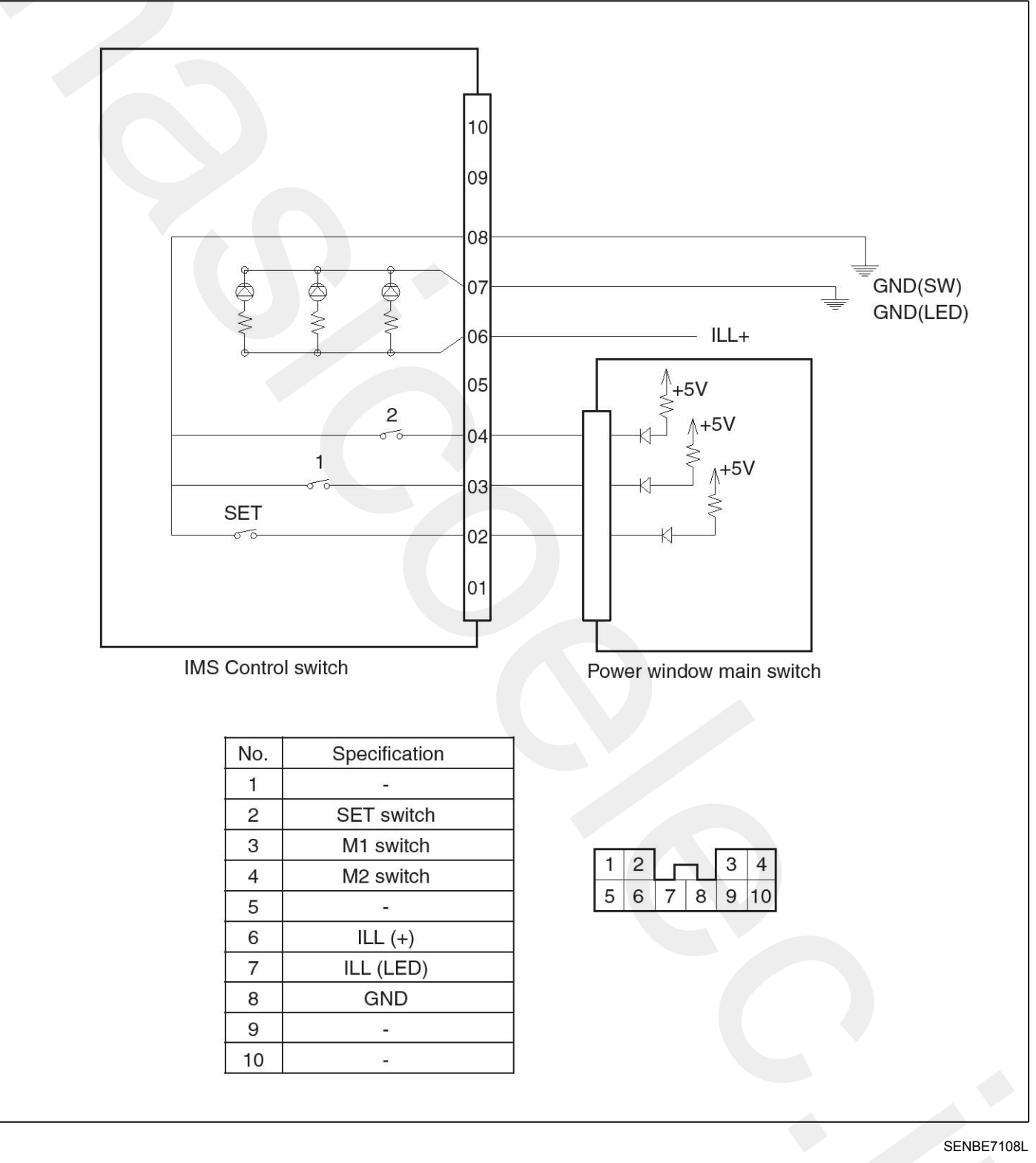

### Removal

- 1. Disconnect the negative (-) battery terminal.
- Remove the front door trim panel. (Refer to the BD group - "Front door")
- 3. After removing the mounting screws (3EA) and switch connector, then remove the IMS control switch.

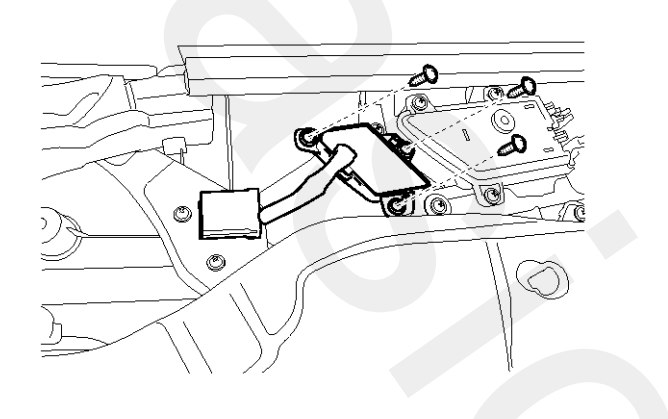

SENBE7105D

## Installation

- 1. Connect the connectors and reassemble the IMS control switch.
- 2. Reassemble the front door panel.

### Inspection

1. Remove the IMS control switch.

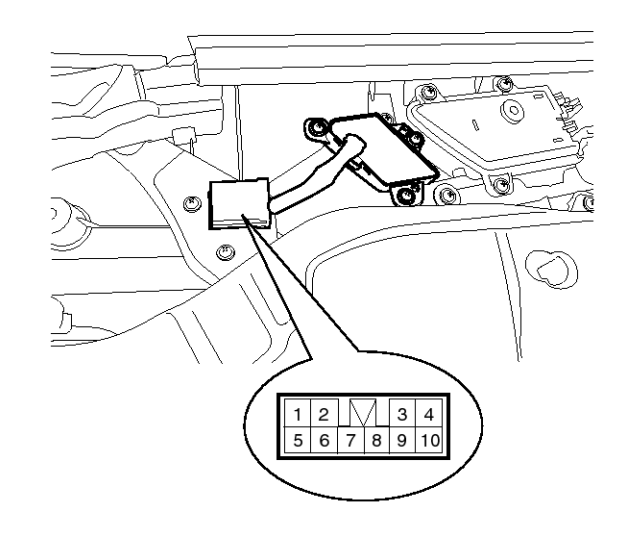

#### SENBE7106D

2. With the power IMS control switch in each position, make sure that continuity exists between the terminals below. If continuity is not as specified, replace the IMS control switch.

| Terminal<br>Position | 8                | 2 | 3         | 4                      |
|----------------------|------------------|---|-----------|------------------------|
| SET                  | $\left  \right $ | p |           |                        |
| L                    | $\left  \right $ |   | $\square$ |                        |
| 2                    | $\left  \right $ |   |           | $\left  \right\rangle$ |

SENBE7107L

# **IMS Tilt & Telescope Control**

### Description

Driver may choose and store the best steering column position at the tilt & telescope unit using the memory switch and the position sensor, in order to restore the steering column position at once.

There are CAN communication for data transmission and reception between the memory power seat unit and the driver side door module. The operation is inhibited for safety during driving.

#### Feature

- 1. Manual operation of the tilt & telescope by the manual switch. (Manual operation)
- 2. Memory and regeneration operation of the tilt & telescope by memory switch. (Memory and replay operation): for 2 persons.
- 3. Auto memory upon the keyless LOCK and regeneration upon the UNLOCK. (Keyless memory and regeneration operation): for 2 persons.

#### Operation

#### Manual Operation

- Motor operation by the manual switch (Tilt & amp; telescope steering column tilt up & down, telescope forward & backward)
- 2. Manual switch operation auto stop by limit switch OFF.

#### **Memory Registration**

- 1. Data related to the registration are received through the CAN communication from DDM.
- 2. If any of the following conditions is met, memory permit status is released.

When the ignition is OFF.

When the manual switch is ON.

- If 2 position switches are pressed ON simultaneously (within time interval of 50 ms) in memory registration, none of the switches are valid, and the first pressed switch is valid if the time interval is greater than 50 ms.
- 4. If the vehicle speed is over the limit speed of 3km/h or shift lever is at the position other than P, registration cannot be performed.
- 5. Registration can be revised without any limitation.
- 6. Memory will be cleared if the battery is removed.
- 7. If the memory registration is permitted (memory switch is ON), it sounds the buzzer.

#### **Memory Replay Operation**

- 1. Data related to the memory replay are received through the CAN communication from DDM.
- 2. Memory replay will not be performed unless it is registered.
- If the position switch is pressed while the memory replay is in operation, the final switch is effective. Though, if the switches are pressed within the time interval of 50 ms, replay will not be performed.
- 4. When the replay is in operation (position switch is ON), buzzer will sounds once.
- 5. If any of the following conditions is met, replay is prohibited and operation will stop if it is in replay.

When the ignition is OFF.

When the "P" position switch is OFF (when the shift lever is at the position other than "P")

When the vehicle speed is over 3 km/h (when it last more than 2 or 3 seconds)

When the manual switch in relation to the tilt & amp; telescope is in operation. (Tilt & telescope related replay operation stops)

When the stop switch is ON.

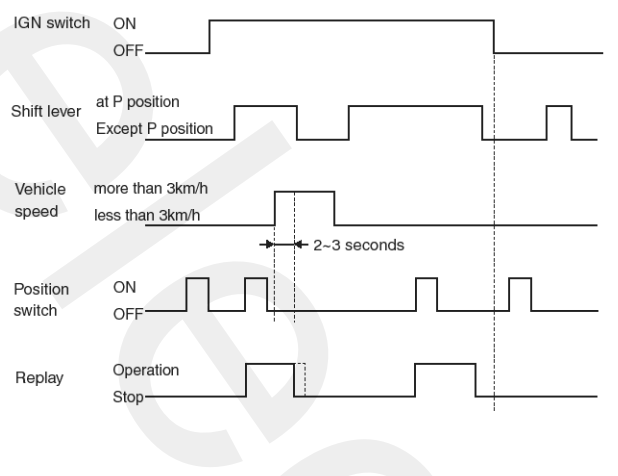

ETBF155A

6. Determining operational priority

In order to prevent overlapping of rushing current when the motor starts up, motor start-up is delayed for 100  $\pm$  10 ms respectively and its operational priority is as follows.

Tilt > Telescope

### **Registration And Relay By The Keyless**

- 1. Keyless registration operation
  - 1) Ignition ON and OFF positions are registered corresponding to the keyless codes.
  - 2) Keyless codes are determined by the keyless door lock operation.
- 2. Keyless replay operation
  - 1) Upon door unlock operation when the ignition is OFF, it automatically set the registered positions corresponding to the keyless code.
  - 2) If any of the following conditions is met, keyless replay operation is prohibited and operation stops if it is in operation.
    - When the P position switch is OFF.
    - When the switch is in manual operation.
    - When the stop switch is ON.

#### **Buzzer Output**

- 1. In case of memory permit status (memory switch is ON) : once
- 2. When memory registration is complete (position switch is ON) : twice
- 3. When the memory replay is in operation (position switch is ON) : once
- 4. When error is detected due to the sensor failure : 10 times

#### **Error Detection**

- 1. If the sensor fluctuations of tilt & telescope for one second after motor start-up are less than 4 pulses respectively (Limit switch ON/CLOSE), the harness is short or sensor is fail.
- 2. Countermeasure when error is detected.

Stop the operation if it is in auto replay. Though, it should be operable manually. When the failure is completely repaired, it can be automatically adjusted from the stop of auto replay. If the position sensor senses the pulse from the position sensor by the manual operation (in case of sensor fluctuation for 1 seconds is greater than 4 pulses), we judge it is complete. This is called stop release of automatic operation.

# **IMS (Integrated Memory System)**

## Inspection

#### **Diagnosis With Scan Tool**

You can turn ON/OFF as below "GET IN & GET DOWN LINKAGE" option function with the user option program.

- 1. It will be able to change SEAT / COLUMN LINKAGE mode with scan tool.
- 2. Select "BODY CONTOROL MODULE", if you will check "GET IN & GET DOWN LINKAGE" of BCM.

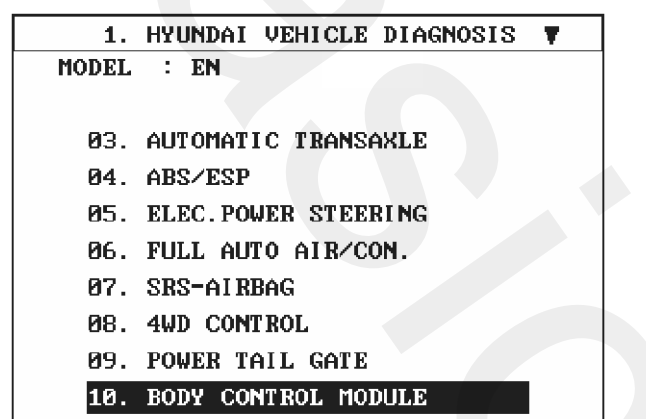

SENBE7242L

3. Select "USER OPTION".

| 1. HYUNDAI VEHICLE DIAGNOSIS |
|------------------------------|
| MODEL : EN                   |
| SYSTEM : BODY CONTROL MODULE |
|                              |
| 01. BODY CONTROL MODULE      |
| 02. DRIVER DOOR MODULE(DDM)  |
| 03. ASSIST DOOR MODULE(ADM)  |
| 04. IMS                      |
| 05. TILT & TELESCOPE(TILT)   |
| 06. USER OPTION              |
|                              |
|                              |

SENBE7243L

4. Select "GET IN & GET DOWN LINKAGE".

| 1.    | HYUNDAI VEHICLE DIAGNOSIS |
|-------|---------------------------|
| MODEL | : EN                      |
| SYSTE | 1 : BODY CONTROL MODULE   |
|       | USER OPTION               |
| 01.   | LOCK/UNLOCK ALARM         |
| 02.   | ARM/DISARM BY KEY         |
| 03.   | AUTO DOOR LOCK            |
| 04.   | GET IN & GET DOWN LINKAGE |
|       |                           |
|       |                           |
|       |                           |
|       |                           |
|       |                           |

SENBE7244L

5. Select the changing ON/OFF mode of seat and column linkage mode.

GET IN & GET DOWN LINKAGE CURRENT SET STATUS COOSE UNLOCK AT KEY OUT SEAT LINKAGE MODE CHANGING STATUS COOSE SEAT LINKAGE OFF MODE SEAT LINKAGE MODE

COLUME LINKAGE OFF MODE COLUME LINKAGE MODE

SENBE7245L

# Seat Electrical

## **Component Location**

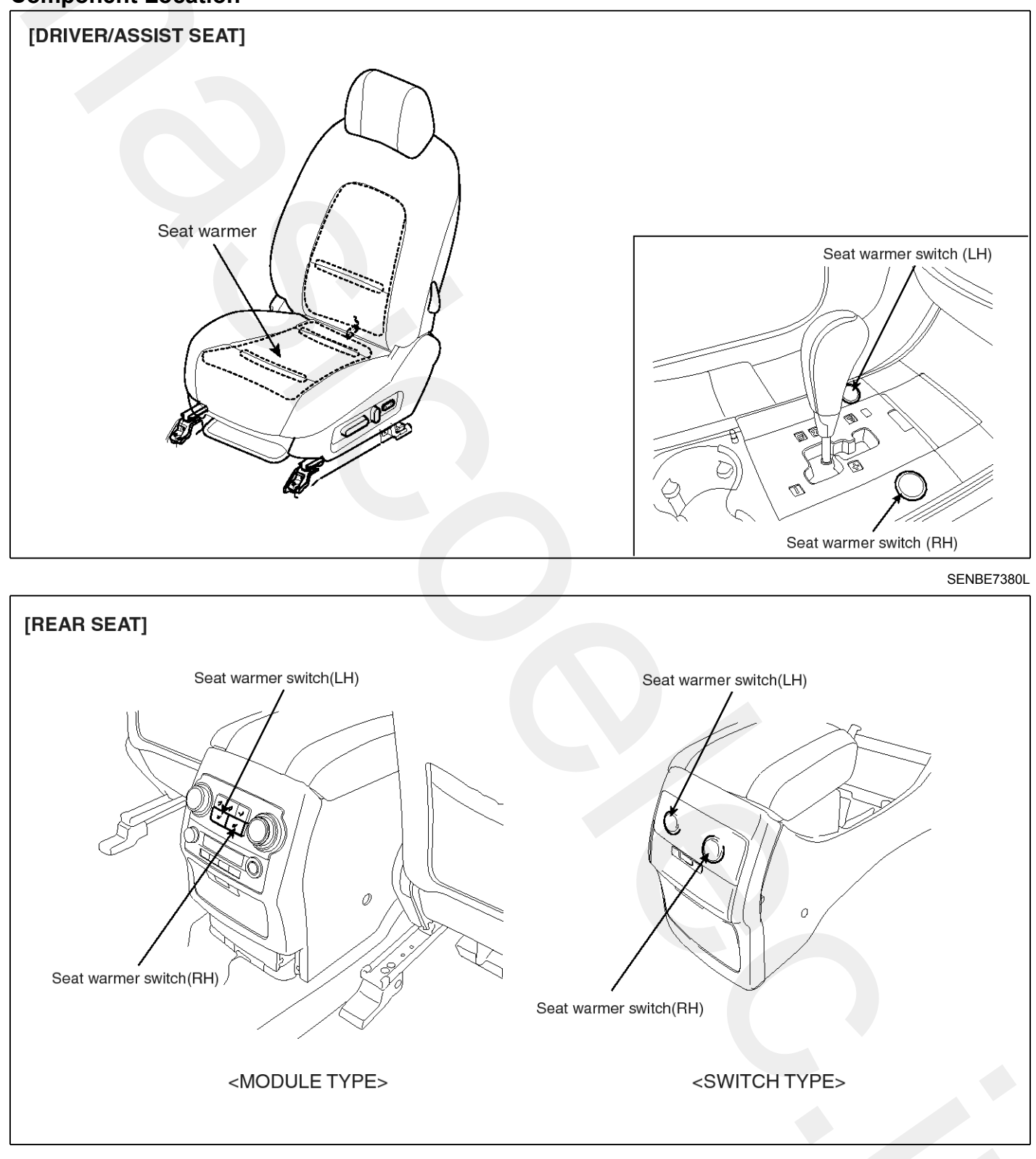

SENBE7381L

# **Power Seat Motor**

## Inspection

### Slide Motor Limit Switch

- 1. Disconnect the limit switch (A) and operate the limit switch.
- 2. Check for continuity between the terminals.
- 3. Make sure that the seat operation is normal in the reverse after the maximum operation.
- 4. If there is an abnormality, replace the limit switch.

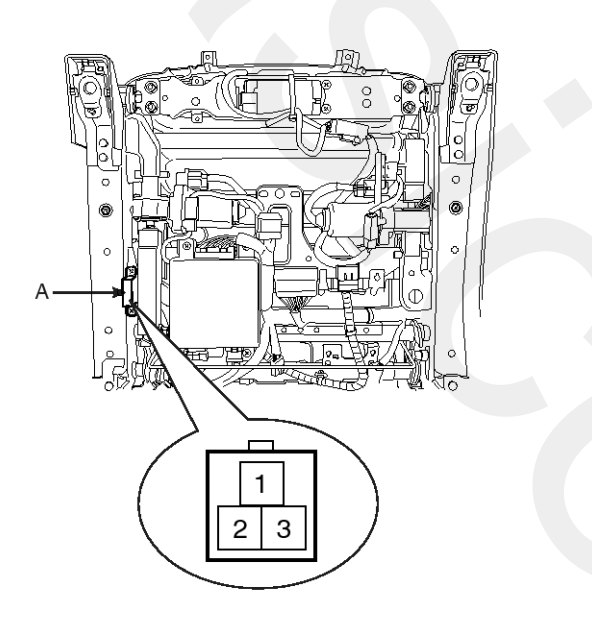

SENBE7391D

| Terminal<br>Position | 1 | 2 | 3 |
|----------------------|---|---|---|
| Frontward            |   |   |   |
| Backward             | 0 | 0 |   |

SENBE7392L

### **Reclining Motor Limit Switch**

- 1. Disconnect the limit switch and operate the limit switch.
- 2. Check for continuity between the terminals.
- 3. Make sure that the seat operation is normal in the reverse after the maximum operation.
- 4. If there is an abnormality, replace the limit switch.

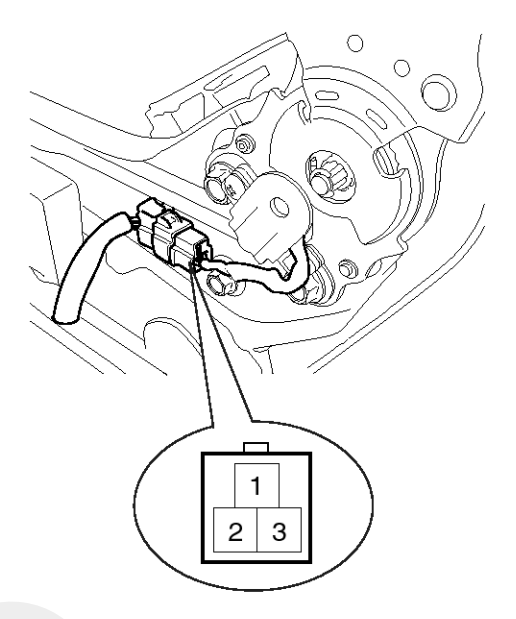

SENBE7393D

| Terminal<br>Position | 1 | 2 | 3 |
|----------------------|---|---|---|
| Frontward            | 0 |   |   |
| Backward             | 0 |   | O |

SENBE7394L

# **Body Electrical System**

### **Power Seat Motor**

1. Disconnect the connectors for each motor.

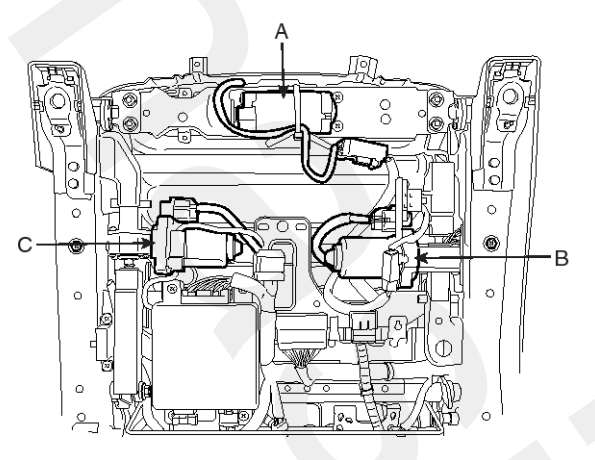

SENBE7395D

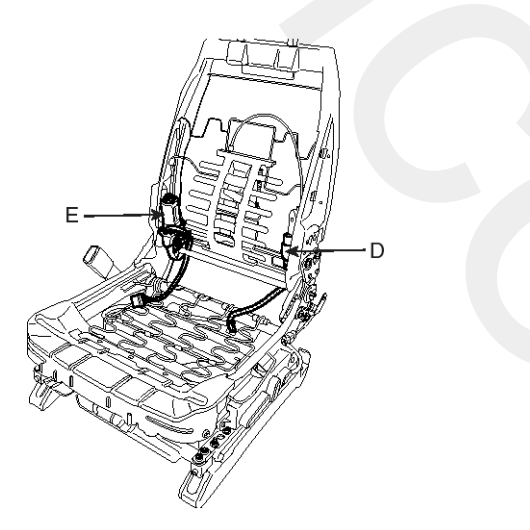

SENBE7396D

- 2. With the battery connected directly to the motor terminals, check if the motors run smoothly.
- 3. Reverse the connections and check that the motor turns in reverse.

4. If there is an abnormality, replace the motors.

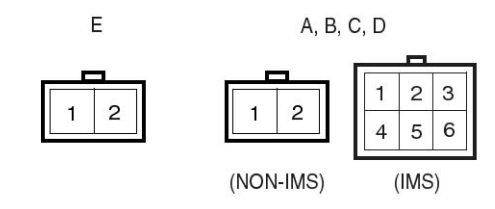

SCMBE6397L

| Position           | Terminal  | 1        | 2        |
|--------------------|-----------|----------|----------|
| Slide motor        | Frontward | $\oplus$ | θ        |
| А                  | Backward  | Φ        | $\oplus$ |
| Front height motor | UP        | Φ        | $\oplus$ |
| В                  | DOWN      | $\oplus$ | Φ        |
| Rear height motor  | UP        | $\oplus$ | Φ        |
| Ċ                  | DOWN      | Φ        | $\oplus$ |
| Reclining motor    | Forward   | Φ        | $\oplus$ |
| D                  | Rearward  | $\oplus$ | θ        |
| Lumbar support     | Forward   | $\oplus$ | θ        |
| E                  | Rearward  | Φ        | $\oplus$ |

SCMBE6398L

# **Power Seat Control Switch**

# Inspection

1. With the power seat switch in each position, make sure that continuity exists between the terminals below. If continuity is not as specified, replace the power seat switch.

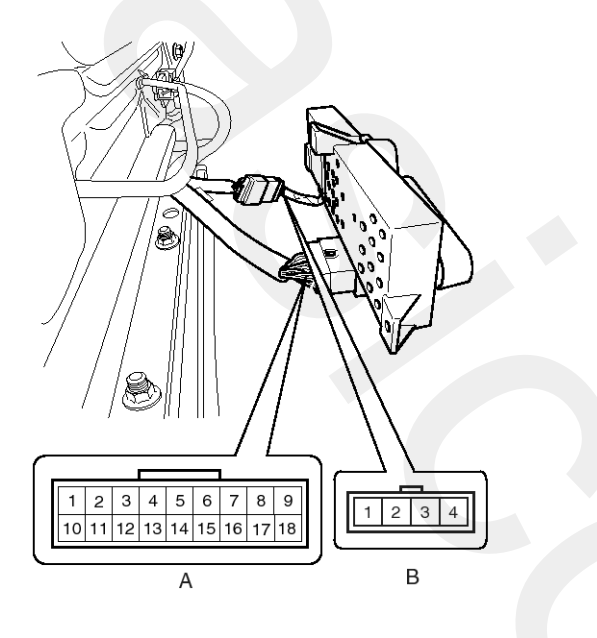

SENBE7400D

#### Power seat switch connector A

|    | Fron | heigh | nt s | witch | Slie  | de swi | tch  | Re | ar           | heigh | t sv | witch | Red  | cliı | ning s | SM | /itch |                          |
|----|------|-------|------|-------|-------|--------|------|----|--------------|-------|------|-------|------|------|--------|----|-------|--------------------------|
|    | UP   | N     | C    | DOWN  | Front | N      | Rear | U  | P            | N     | D    | NOM   | Fror | nt   | Ν      |    | Rea   |                          |
| 12 | Q    |       |      | Q     | Ρ     |        | Q    | ς  | 2            |       | (    | Q     | ΙQ   |      |        |    | Q     | B+                       |
| 16 |      |       |      |       | Q     | Q      | Ó    |    |              |       |      |       |      |      |        |    |       | Rear slide motor         |
| 7  |      |       |      |       | Ó     | ΙQ     | Q    |    |              |       |      |       |      |      |        |    |       | Front slide motor        |
| 15 |      |       |      |       |       | Ó      | Ó    |    |              |       |      |       |      |      |        |    |       | Rear slide limit         |
| 6  |      |       |      |       | Q     | Q      |      |    |              |       |      |       |      |      |        |    |       | Front slide limit        |
| 2  |      |       |      |       |       |        |      |    |              |       |      |       | Ò    |      | Ç      | )  | ΙÇ    | Front recline motor      |
| 10 |      |       |      |       |       |        |      |    |              |       |      |       | ΙQ   |      | Q      |    | Q     | Rear recline motor       |
| 1  |      |       |      |       |       |        |      |    |              |       |      |       | 0    |      | Ò      |    |       | Front recline limit      |
| 11 |      |       |      |       |       |        |      |    |              |       |      |       |      |      |        | )  |       | Rear recline limit       |
| 9  | Ó    |       | 21   | Q     |       |        |      |    |              |       |      |       |      |      |        |    |       | Front height motor (UP)  |
| 17 | Q    | Q     |      | 0     |       |        |      |    |              |       |      |       |      |      |        |    |       | Rear height motor (DOWN) |
| 8  | Ó    | Ó     |      |       |       |        |      |    |              |       |      |       |      |      |        |    |       | Front height limit(UP)   |
| 18 |      | C     | 5    | Q     |       |        |      |    |              |       |      |       |      |      |        |    |       | Front height limit(DOWN) |
| 4  |      |       |      |       |       |        |      | <  | 5            | Ģ     | )    | Q     |      |      |        |    |       | Rear height motor(UP)    |
| 14 |      |       |      |       |       |        |      | ς  | $\mathbf{S}$ | Q     | (    | Q     |      |      |        |    |       | Rear height motor(DOWN)  |
| 13 |      |       |      |       |       |        |      | 2  | 5            | Ó     |      |       |      |      |        |    |       | Rear height limit(UP)    |
| 3  |      |       |      |       |       |        |      |    |              |       | )    | Ō     |      |      |        |    |       | Rear height limit(DOWN)  |

#### Driver lumbar connector B

|   | Lumbar support switch |    |     |  |  |  |  |
|---|-----------------------|----|-----|--|--|--|--|
|   | RR                    | Ν  | FR  |  |  |  |  |
| 1 | Q                     |    | Q   |  |  |  |  |
| 2 | 0                     | Q  | Q Q |  |  |  |  |
| 3 |                       | QΟ | 0   |  |  |  |  |
| 4 |                       | Ċ  | Ó   |  |  |  |  |

SENBE7401L

# **Seat Heater Switch**

## Inspection

## Front Seat Warmer Switch

- 1. Disconnect the negative (-) battery terminal.
- 2. Remove the seat warmer switch with scraper.

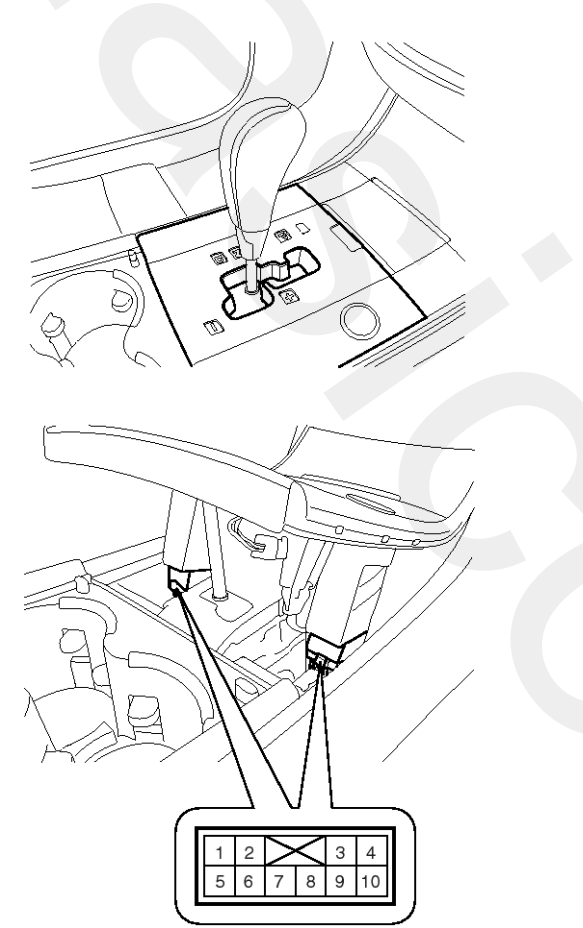

3. Check that continuity exists between the terminals.

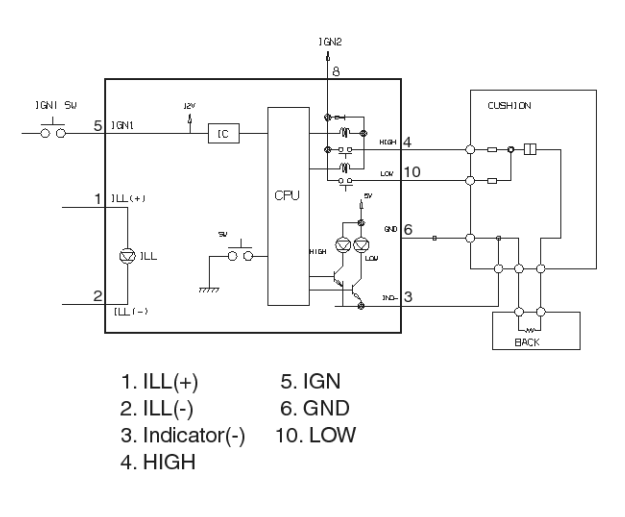

SENBE7385L

SENBE7384D

# **Body Electrical System**

### **Rear Seat Warmer Switch**

- 1. Module type
  - 1) Disconnect the negative (-) battery terminal.
  - 2) Remove the console rear cover.

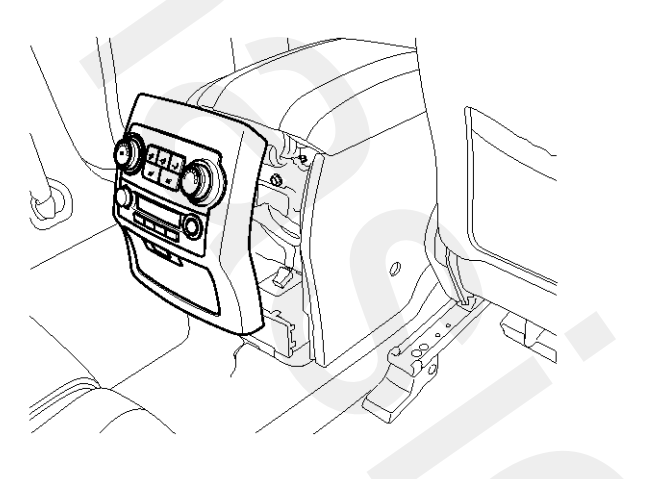

SENBE7367D

 Check that continuity exists between the terminals. If continuity is not normal, replace the switch module.

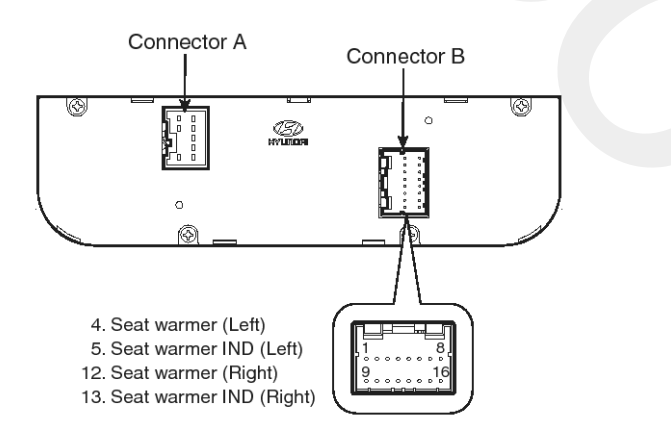

SENBE7353L

| Terminal<br>Position | 4            | 12           |  |  |
|----------------------|--------------|--------------|--|--|
| ON                   | 0.7V or more | 0.7V or more |  |  |

SENBE7354L

- 2. Switch type
  - 1) Disconnect the negative (-) battery terminal.
  - 2) Remove the console rear cover.

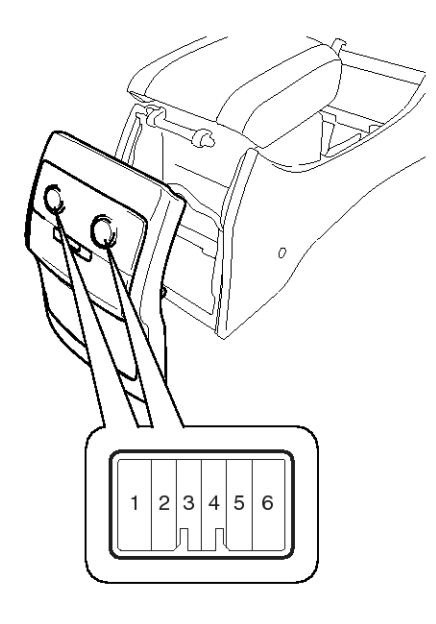

SENBE7369D

3) Check that continuity exists between the terminals.

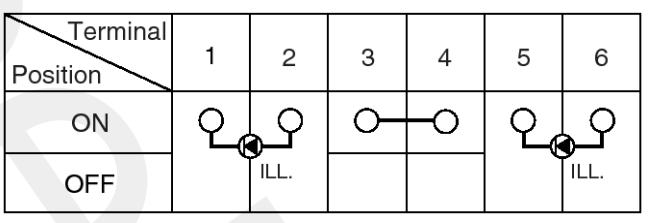

SENBE7389L

# Seat Heater

## Inspection

1. Check for continuity and measure the resistance between No.1 and NO.3 terminals.

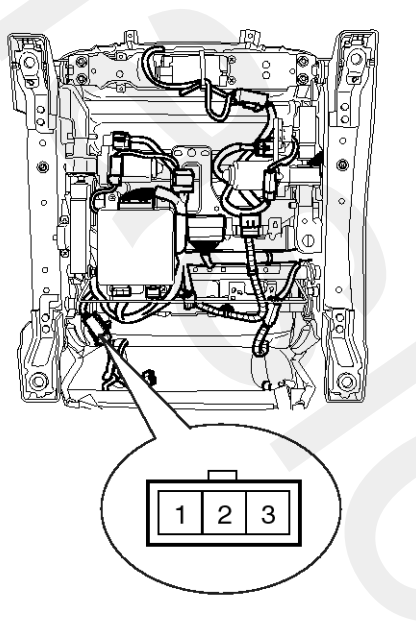

SENBE7383D

#### Standard value

Cushion : 4.73 $\Omega$   $\pm$  10%, Back : 4.97 $\Omega$   $\pm$  10%

- 2. Operate the seat warmer after connecting the 3P connector, and then check the thermostat by measuring the temperature of seat surface.
- 3. Check for continuity between the terminals after disconnecting the connector.

#### Standard value

HI : 42  $\pm$  2°C (Cushion), 52  $\pm$  2°C (Back)

| Terminal<br>Position | 1 | 2 | 3 |
|----------------------|---|---|---|
| HIGH                 | Ð | Θ | Θ |
| LOW                  |   | Ð | Θ |

SCMBE6384L

# **Fuel Filler Door**

**Component Location** 

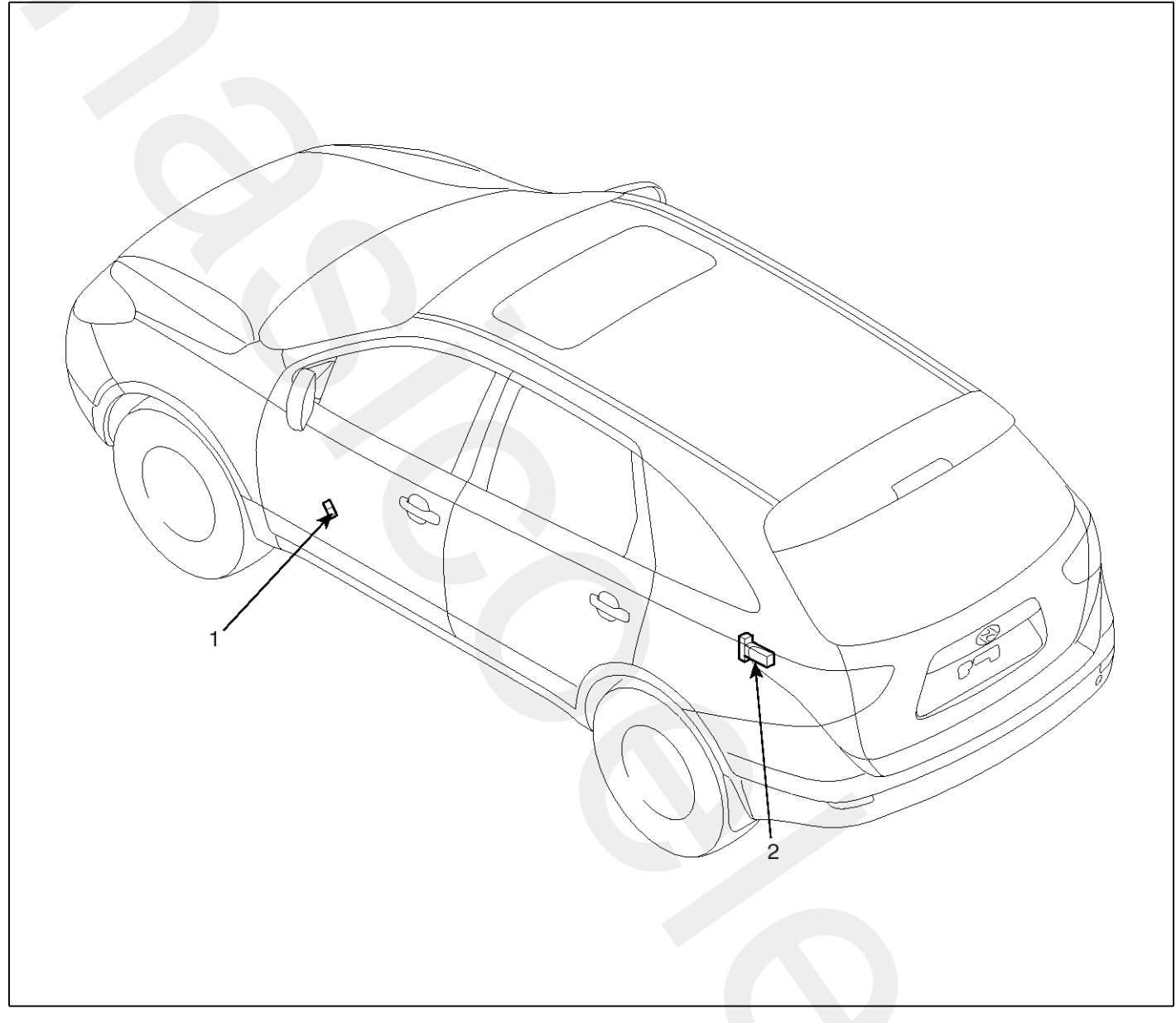

SENBE9008L

1. Fuel filler door open switch

2. Fuel filler door release actuator

# Fuel Filler Door Release Actuator

# Inspection

1. Remove the rear seat.

(Refer to the BD group - "Rear seat")

- Remove the luggage side trim.
  (Refer to the BD group "Internal trim")
- 3. Open the fuel filter door and disconnect the wiring connector after loosening 2 nuts.
- Check for continuity between terminal No. 1 and No.
  If there is no continuity replace the fuel filler door release actuator (A).

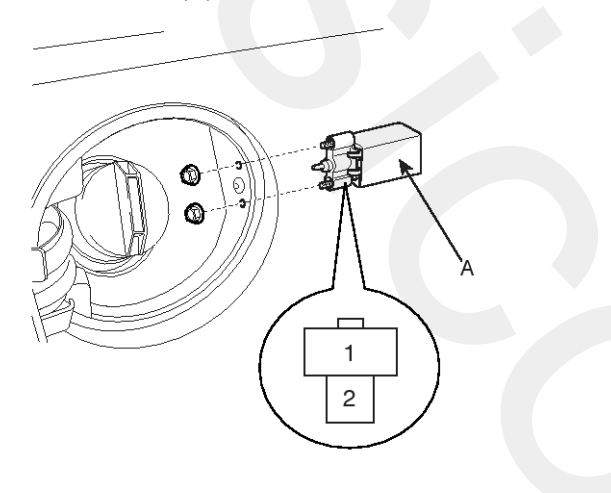

ATKF181A
## **Fuel Filler Door Open Switch**

### Inspection

- 1. Remove the front door trim panel.
  - (Refer to the BD group "Front door")
- 2. Disconnect the switch connector (4P) from wiring.
- 3. Check the switch for continuity between the No. 1 and No. 2 terminals.
- 4. If the continuity is not as specified, replace the switch.

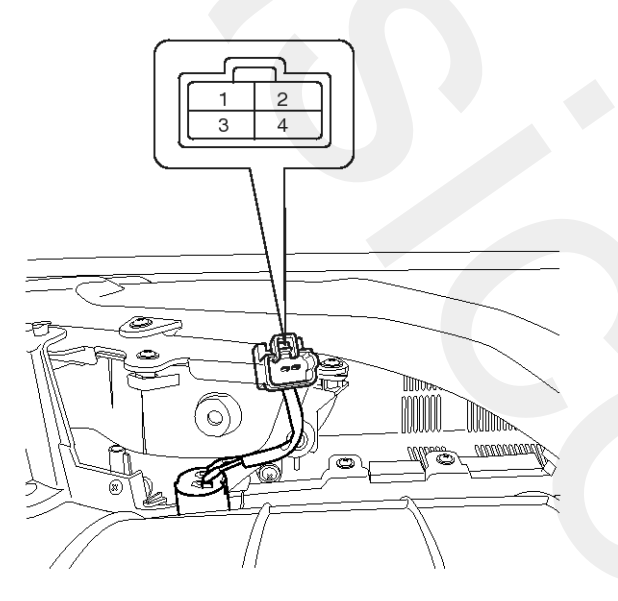

SENBE7182D

## **Fuses And Relays**

### **Component Location**

[Engine room relay box]

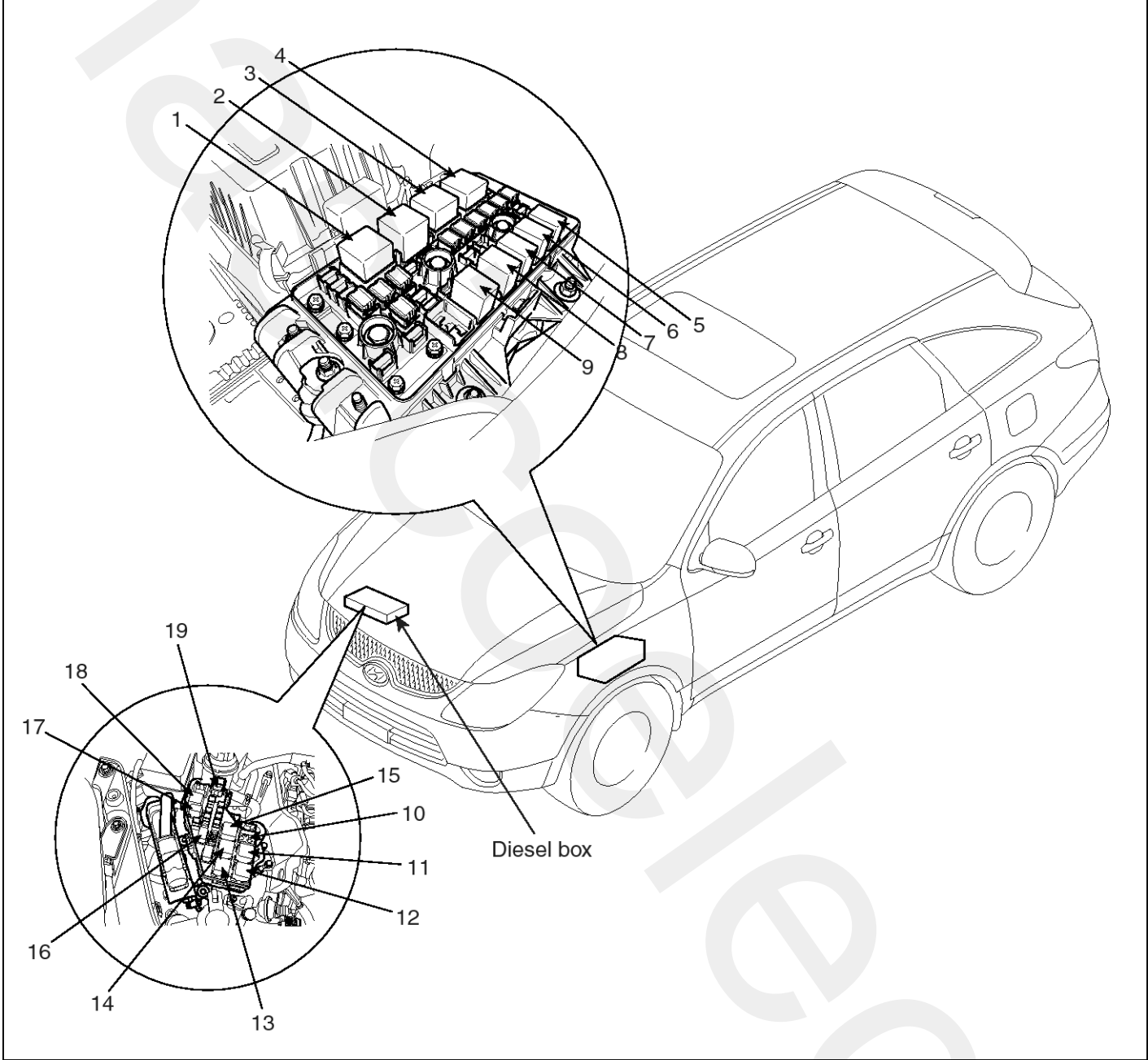

- 1. Head lamp relay (Low-left side)
- 2. Head lamp relay (High)
- 3. Start relay
- 4. Main relay
- 5. Horn relay
- 6. Front fog lamp relay
- 7. A/C relay

- 8. Buglar alarm horn relay
- 9. Fuel pump relay
- 10. Rear A/C relay
- 11. Condenser fan 1 relay
- 12. Radiator fan relay
- 13. PTC heater relay #1
- 14. PTC heater relay #2

- 15. PTC heater relay #3
- 16. Fuel filter heater relay
- 17. Head lamp relay (Low-right side)

SENBE9009L

- 18. Condenser fan 2 relay
- 19. Glow relay

# **Body Electrical System**

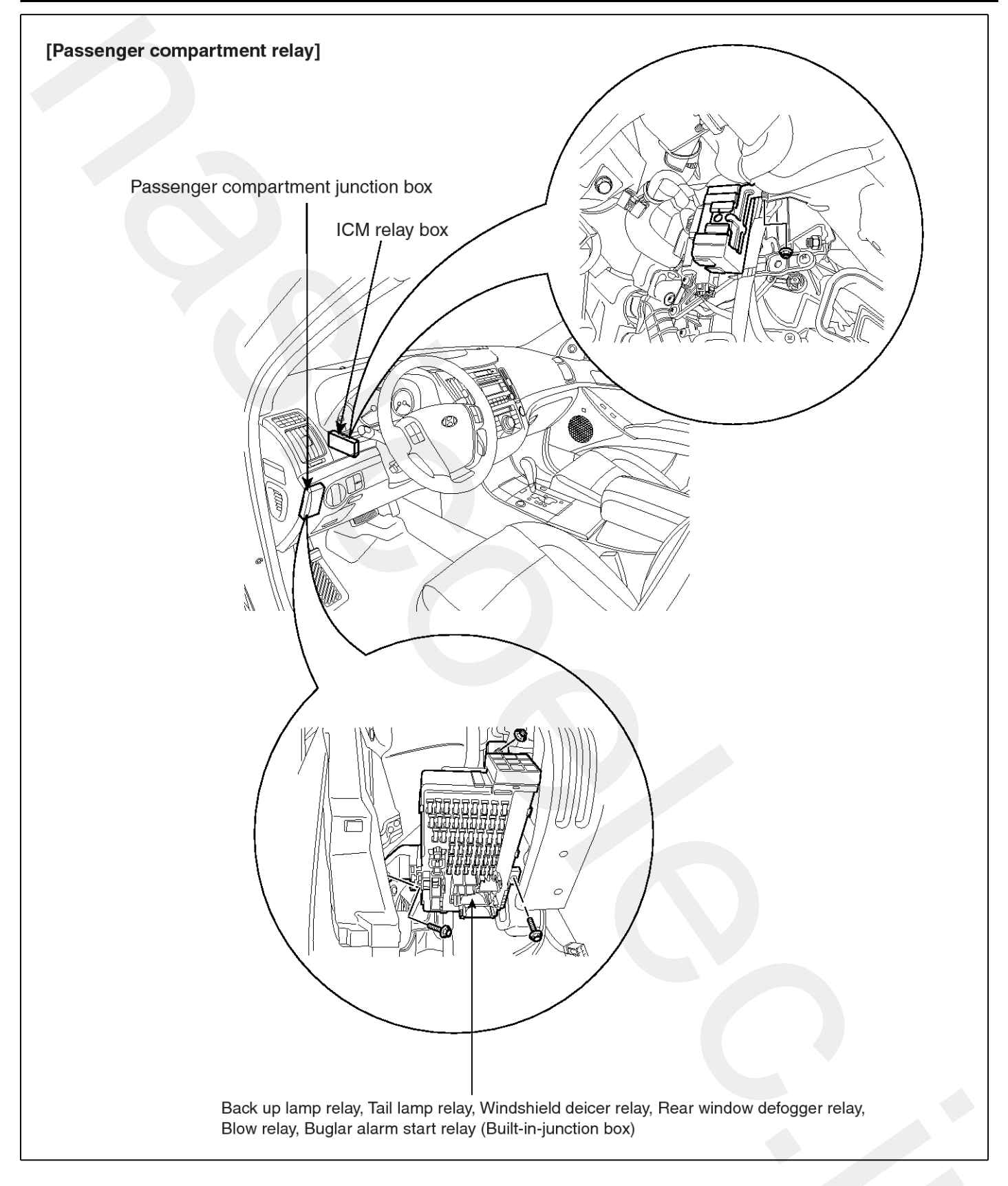

SENBE7191L

## Relay Box (Engine Compartment)

### **Component Location**

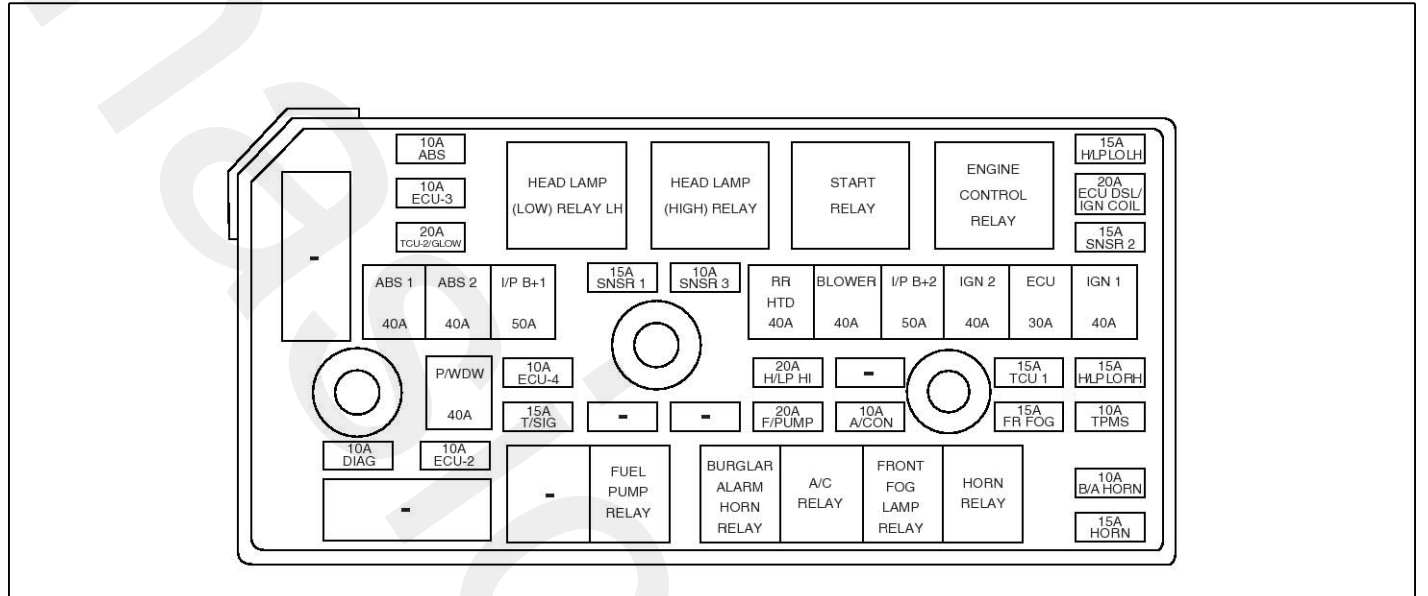

#### CIRCUIT

| Des             | Description                                                                                                    |     | (A) Circuit Protected                                                                                                    |  | Description |            | (A)                                                                   | Circuit Protected                                                                          |  |
|-----------------|----------------------------------------------------------------------------------------------------|-----|----------------------------------------------------------------------------------------------------|--|-------------|------------|-----------------------------------------------------------------------|--------------------------------------------------------------------------------------------|--|
|                 | IGN 1                                                                                                    | 40A | Ignition switch(ACC, IG1)                                                                                                   |  |             | IGN COIL   | 20A                                                                   | Ignition coil #1~#6(GSL), Condenser(GSL)                                                   |  |
|                 | IGN 2  40A  Start relay, Ignition switch(IG2, START)    I/P B+1  50A  Fuse(DR LOCK 20A, STOP LP 15A, TAIL LH/RH<br>ADJ-PEDAL 15A) |     | Start relay, Ignition switch(IG2, START)                                                                                    |  |             |            | 15A                                                                   | ECM(GSL), Mass air flow sensor(GSL),                                                       |  |
|                 |                                                                                                    |     | Fuse(DR LOCK 20A, STOP LP 15A, TAIL LH/RH 10A, ADJ-PEDAL 15A)                                                               |  |             | SNSR1      |                                                                       | Oil control valve(GSL), Fuel metering unit(DSL),<br>EGR actuator(DSL), EVGT actrutor(DSL), |  |
| I/P B+2         |                                                                                                    | 50A | Fuse(P/SEAT 30A, KEY SOL 10A, SUNROOF 15A,<br>RSE/SMART KEY 10A, DEICER 15A),<br>Power connector (ALDIO1 15A, BOOM   P 15A) |  |             | SNSR2      | 15A                                                                   | Fuel pump relay, Oxygen sensor #1~#4(GSL),<br>Rail pressure control valve(DSL)             |  |
| FUSIBLE         | P/WDW                                                                                                    | 40A | Fuse (P/WDW I H/BH 25A)                                                                                                    |  |             | allo Da    | 10A                                                                   | A/C relay, Injector #1~#6(GSL),                                                            |  |
| LINK            | BLOWER                                                                                                    | 40A | Blower relay                                                                                                    |  |             | SNSH3      |                                                                       | Condenser fan relay,Radiator fan relay,<br>Lambda sensor(DSL)                              |  |
|                 | RR HTD 40A Rear defogger relay, Fuse(N                                                                                            |     | Rear defogger relay, Fuse(MIRR HTD 10A)                                                                                     |  |             | ECU-2      | 10A                                                                   | ECM(GSL), Stop lamp switch(DSL)                                                            |  |
|                 | ECU                                                                                                    | 30A | 30A Engine control relay, Fuse(ECU DSL 20A(DSL),<br>SNSR2 15A, SNSR1 15A, SNSR3 10A, ECU-2 10A,                             |  |             | ECU DSL    | 20A                                                                   | ECM(DSL), PTC heater relay #1(DSL)                                                         |  |
|                 |                                                                                                    |     |                                                                                                    |  |             | H/LP LO RH | 15A                                                                   | Head lamp(Low) relay RH                                                                    |  |
|                 | ABS 1                                                                                                    | 404 | ABS/ESP control module. Multinumose check connector                                                                         |  | FUSE        | H/LP LO LH | 15A                                                                   | Head lamp(Low) relay LH                                                                    |  |
|                 | ABS 2                                                                                                    | 404 | ABS/ESP control module, Multipurpose check connector                                                                        |  |             | H/LP HI    | 20A                                                                   | Head lamp(High) relay                                                                      |  |
|                 | TCU1                                                                                                    | 15A | TCM                                                                                                    |  |             | FR FOG     | 15A                                                                   | Front fog lamp relay                                                                       |  |
|                 | TPMS                                                                                                    | 10/ | Semi active engine mounting solenoid                                                                                        |  |             | HORN       | 15A                                                                   | Horn relay                                                                                 |  |
|                 |                                                                                                    | 104 |                                                                                                    |  |             | ABS        | 10A                                                                   | ABS/ESP control module, ESP switch                                                         |  |
|                 | B/A HOKN  10A  Burgiar alarm horn relay    F/PUMP  20A  Fuel pump relay                                                           |     |                                                                                                    |  | DIAG        | 10A        | Multipurpose check connector                                          |                                                                                            |  |
| 115725148512.55 |                                                                                                    |     | Puel pump relay                                                                                                    |  |             | ECU-3      | 10A                                                                   | ECM                                                                                        |  |
| FUSE            | A/CON                                                                                                    | 10A |                                                                                                    |  |             | TCU 0/     |                                                                       | TCM, Stop lamp switch(GSL), Glow control                                                   |  |
|                 | ECU-1 10A ECM(GSL)                                                                                                    |     |                                                                                                    |  | GLOW        | 10A        | module(DSL), Fuel filter warning sensor(DSL),<br>Air flow sensor(DSL) |                                                                                            |  |

### **% USE THE DESIGNATED FUSE AND RELAY ONLY**

SENBE7192L

## **Body Electrical System**

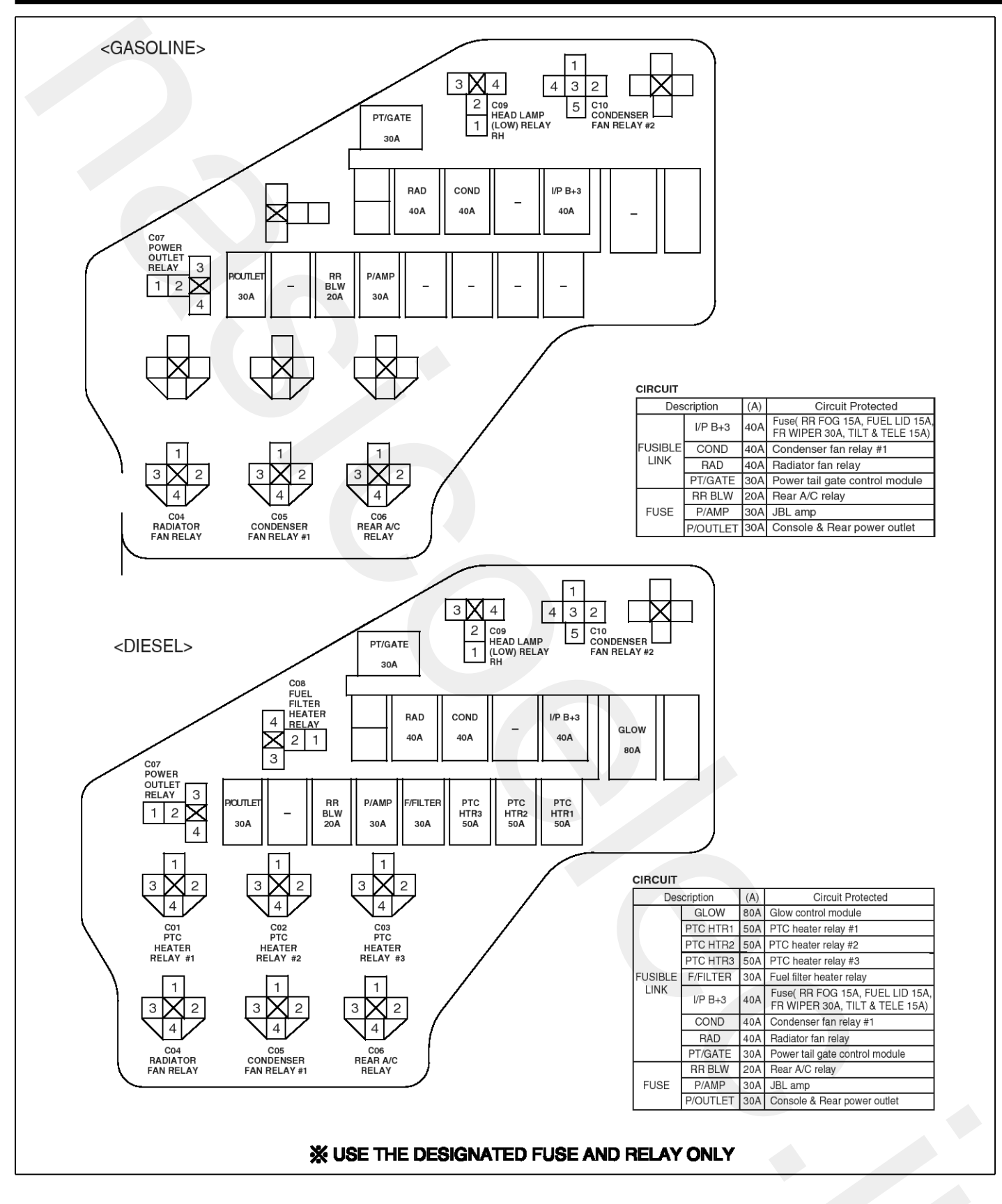

SENBE7193L

# **Fuses And Relays**

### Inspection

### Power Relay (Type A)

Check for continuity between the terminals.

- 1. There should be continuity between the No.30 and No.87 terminals when power and ground are connected to the No.85 and No.86 terminals.
- 2. There should be no continuity between the No.30 and No.87 terminals when power is disconnected.

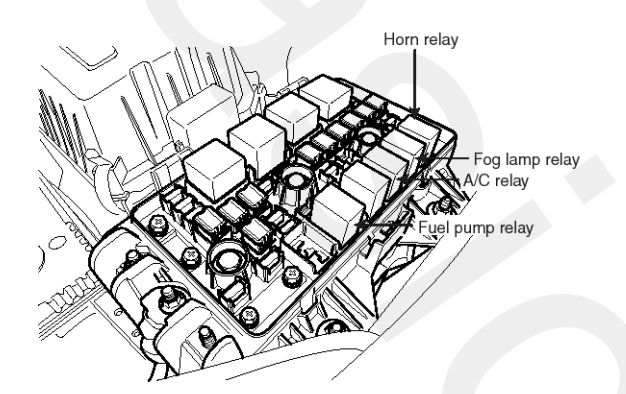

Head lamp relay (Low-right side)

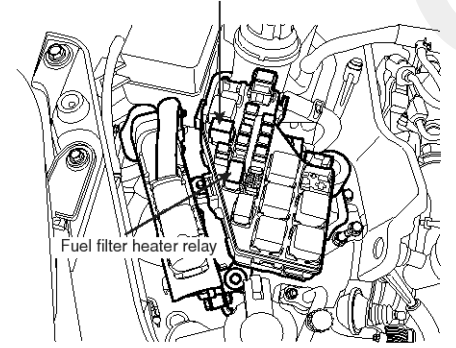

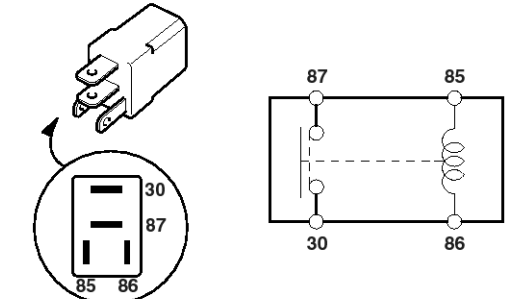

SENBE7194L

| Terminal<br>Power | 30 | 87 | 85 | 86 |
|-------------------|----|----|----|----|
| Disconnected      |    |    | b  | p  |
| Connected         | 0  | P  | 0  | Ð  |

SCMBE6195L

### Power Relay (Type B)

Check for continuity between the terminals.

- 1. There should be continuity between the No.30 and No.87 terminals when power and ground are connected to the No.85 and No.86 terminals.
- 2. There should be continuity between the No.30 and No.87 terminals when power is disconnected.

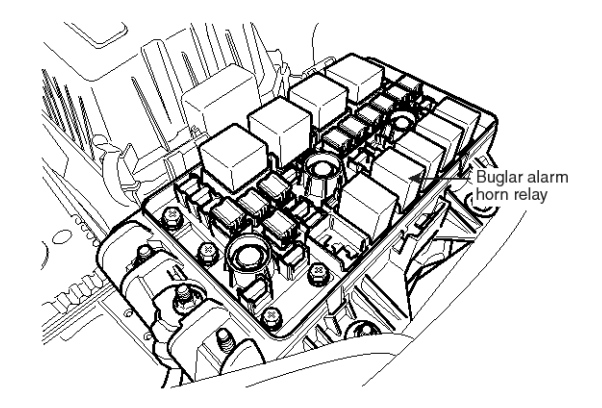

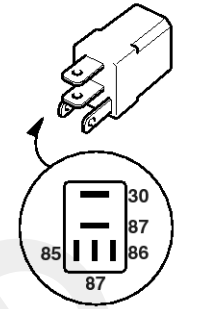

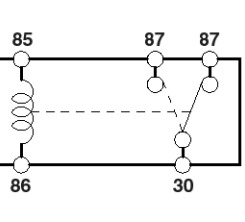

SENBE7196L

| Terminal<br>Power | 85 | 86 | 30 | 87 | 87 |
|-------------------|----|----|----|----|----|
| Disconnected      |    |    | 6  |    | Ŷ  |
| Connected         | Θ  | Ð  | 0  | P  |    |

SCMBE6197L

### Power Relay (Type C)

Check for continuity between the terminals.

- 1. There should be continuity between the No.30 and No.87 terminals when power and ground are connected to the No.85 and No.86 terminals.
- 2. There should be no continuity between the No.30 and No.87 terminals when power is disconnected.

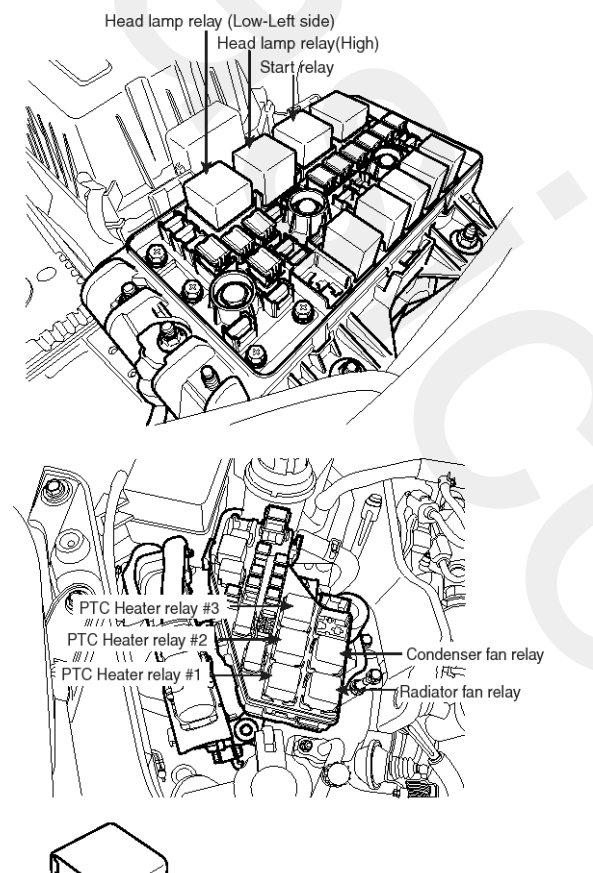

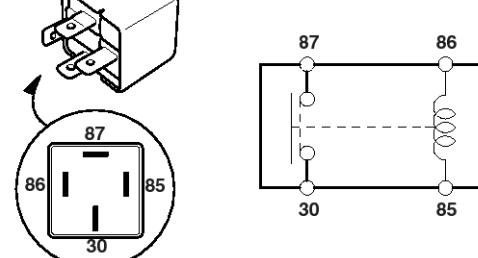

| SENBE7198L |  |
|------------|--|

| Terminal<br>Power | 86 | 85 | 87 | 30 |
|-------------------|----|----|----|----|
| Disconnected      | 0  | -0 |    |    |
| Connected         | Θ  | Ð  | 0  | -0 |

SCMBE6199L

### Power Relay (Type D)

Check for continuity between the terminals.

- 1. There should be continuity between the No.30 and No.87 terminals when power and ground are connected to the No.85 and No.86 terminals.
- 2. There should be continuity between the No.30 and No.87 terminals when power is disconnected.

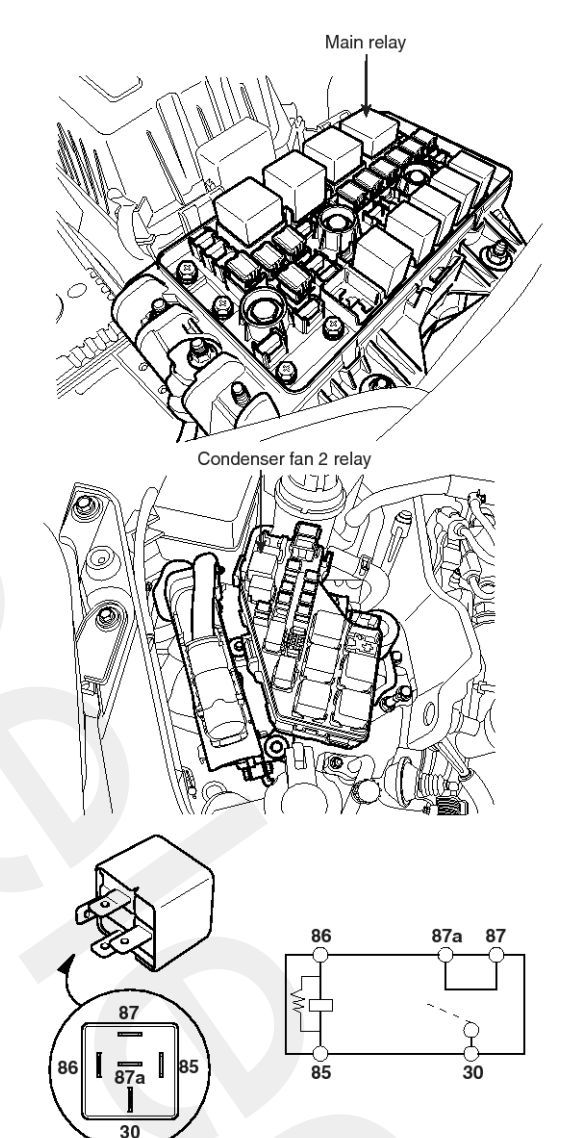

SENBE7200L

| Terminal<br>Power | 86 | 85 | 87 | 87a | 30 |
|-------------------|----|----|----|-----|----|
| Disconnected      | 6  | -0 |    |     |    |
| Connected         | Θ  | -Ð | 0  | -0- | þ  |

SCMBE6201L

## Relay Box (Passenger Compartment)

## **Component Location**

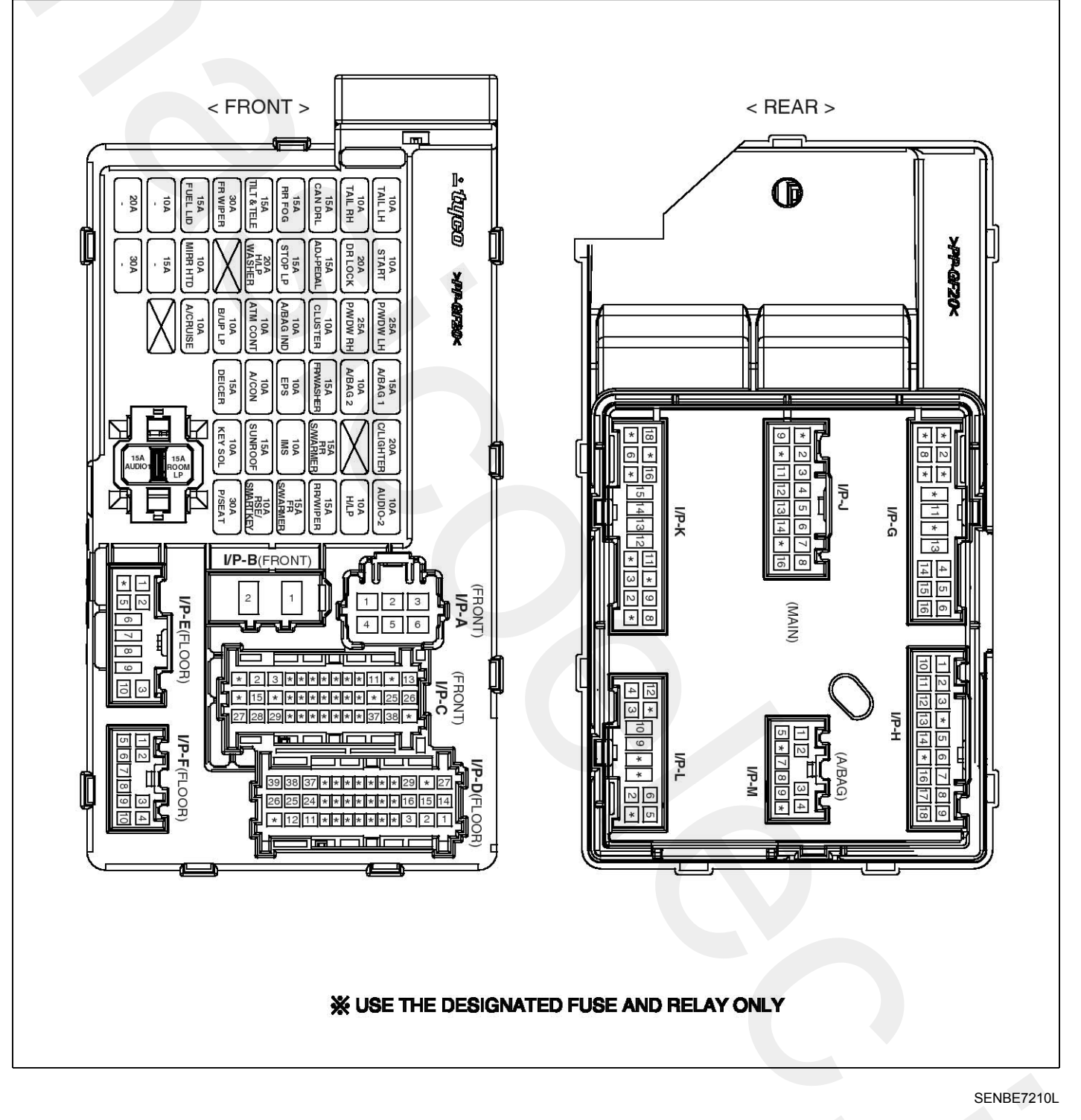

#### CIRCUIT

| FUSE        | (A)  | Circuit Protected                                                                 | FUSE              | (A)  | Circuit Protected                                                                       |
|-------------|------|-----------------------------------------------------------------------------------|-------------------|------|-----------------------------------------------------------------------------------------|
| AUDIO-2     | 10A  | Audio, Console & Rear power outlet,<br>Digital clock, BCM, PIC immobilizer module | TAIL LH           | 10A  | Head lamp LH, Rear combi lamp LH,<br>Front fog lamp relay, Tail gate handle switch &    |
| C/LIGHTER   | 20A  | Front cigarette lighter & Power outlet                                            |                   |      | license lamp                                                                            |
| A/BAG 2     | 10A  | -                                                                                 |                   | 104  | Head lamp RH, Rear combi lamp RH,                                                       |
| A/BAG 1     | 15A  | SRS control module                                                                | TAIL RH           | 10A  | Glove box lamp, Illuminations, Tail gate handle                                         |
| A/BAG IND   | 10A  | Instrument cluster(AIR BAG IND.)                                                  |                   |      | switch & license lamp                                                                   |
| B/UP LP     | 10A  | Back-up lamp relay, TCM, Electro chromic mirror, Back warning control module,     | DR LOCK           | 20A  | Power window main switch, Tail gate lock<br>actuator realy, Power tail gate relay       |
|             |      | Rear combi lamp LH/RH                                                             | STOP LP           | 15A  | Stop lamp switch                                                                        |
|             |      | Multifunction switch(Cruise remocon switch),                                      | ADJ-PEDAL         | 15A  | -                                                                                       |
| A/CRUISE    | 10A  | PIC immobilizer module,                                                           | H/LP WASHER       | 20A  | -                                                                                       |
|             |      | Driver/Passenger seat warmer switch                                               | FUEL LID          | 15A  | Fuel lid switch                                                                         |
|             | 104  | 4WD ECM, BCM, Multifunction switch,                                               | RR FOG            | 15A  | Rear fog lamp relay                                                                     |
| ATMCONT     | IUA  | Semi active engine mounting control module                                        | FR WIPER          | 30A  | Front wiper motor                                                                       |
|             |      | Instrument cluster, Generator, BCM,                                               | TILT & TELE       | 15A  | Tilt & Telescopic module                                                                |
| CLUSTER     | 10A  | Semi active engine mounting control module,                                       | CAN DRL           | 15A  | -                                                                                       |
|             |      | PIC immobilizer module                                                            | DAMPIALLI         | 054  | Driver safety window ECM,                                                               |
| OTADT       | 10.4 | Burglar alarm relay, Power tail gate control                                      | P/WDW LH          | 25A  | Rear power window switch LH                                                             |
| START       | 10A  | module                                                                            | P/WDW RH          | 25A  | Front/Rear power window switch RH                                                       |
| EPS         | 10A  | BCM, Rheostat, Power window main switch,<br>Front power window switch BH          |                   | 104  | Power outside mirror motor & Defogger                                                   |
|             |      | Front/Bear A/C control module Blower relay                                        | WINTERFE          | 10/1 | Front A/C control module(Deforger switch)                                               |
| A/CON       | 10A  | Rear A/C relay,Rain sensor, Electro chromic mirror, Sunroof control module        | P/SEAT            | 30A  | IMS control module, Driver/Passenger seat<br>manual switch, Front lumbar support switch |
| FR S/WARMER | 15A  | Driver/Passenger Seat warmer switch                                               | KEY SOL           | 10A  | 4WD ECM, Back warning buzzer, PIC MSCL                                                  |
| RR S/WARMER | 15A  |                                                                                   | DEICER            | 15A  | Windshield defogger relay                                                               |
| 1140        | 10.4 | IMS control module, Tilt & Telescopic module,                                     | SUNROOF           | 15A  | Sunroof control module                                                                  |
| IMS         | 10A  | PTC heater relay, Power tail gate control module                                  | RSE/SMART KEY     | 10A  | PIC immobilizer module                                                                  |
|             |      | AQS sensor, Head lamp(low) relay LH/RH.                                           | AUDIO 1           | 15 4 | Audio                                                                                   |
| H/LP        | 10A  | Head lamp(high) relay                                                             | (POWER CONNECTOR) | IJA  |                                                                                         |
| FR WASHER   | 15A  | Front wiper relay, Front washer relay                                             |                   |      | Instrument cluster, Power window main switch                                            |
| RR WIPER    | 15A  | Rear wiper control module, Rear wiper motor                                       | ROOM LP           |      | Door lamp, Room lamp, Data link connector,                                              |
|             |      | · · · · ·                                                                         | (POWER CONNECTOR) | 15A  | BCM, Door warning switch, IMS control modul                                             |
|             |      |                                                                                   | ,                 |      | Front/Rear A/C control module, Foot lamp,<br>Map lamp, Electro chromic mirror           |

### **X USE THE DESIGNATED FUSE AND RELAY ONLY**

SENBE7211L

### Inspection

### Fuse

- 1. Be sure there is no play in the fuse holders, and that the fuses are held securely.
- 2. Are the fuse capacities for each circuit correct?
- 3. Are there any blown fuses?

If a fuse is to be replaced, be sure to use a new fuse of the same capacity. Always determine why the fuse blew first and completely eliminate the problem before installing a new fuse.

## ICM (Integrated Circuit Module) Relay Box

### **Component Location**

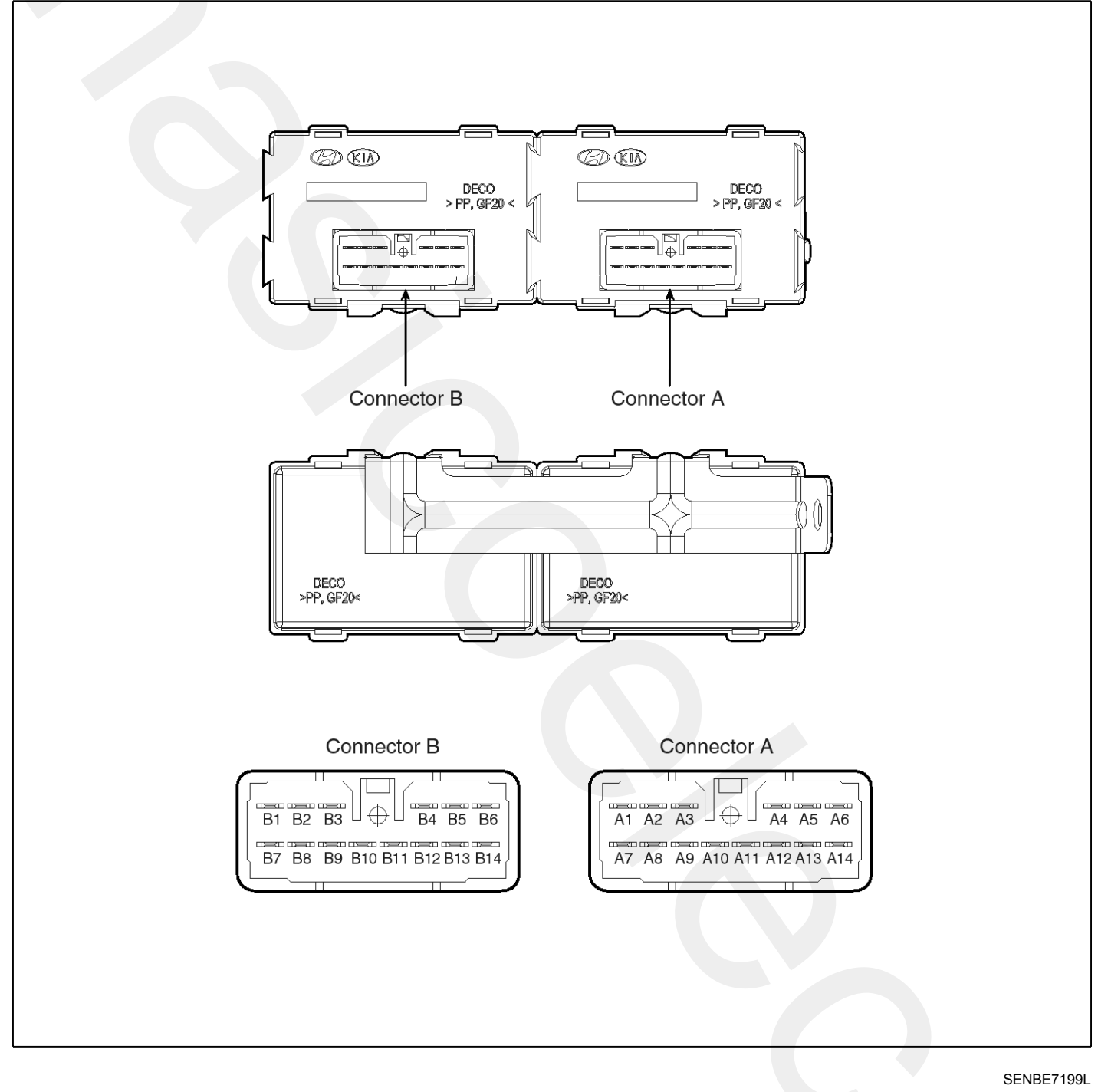

### Description

The ICM is united with many kinds of relays and installed below the body control module.

relay box (Assist compartment).

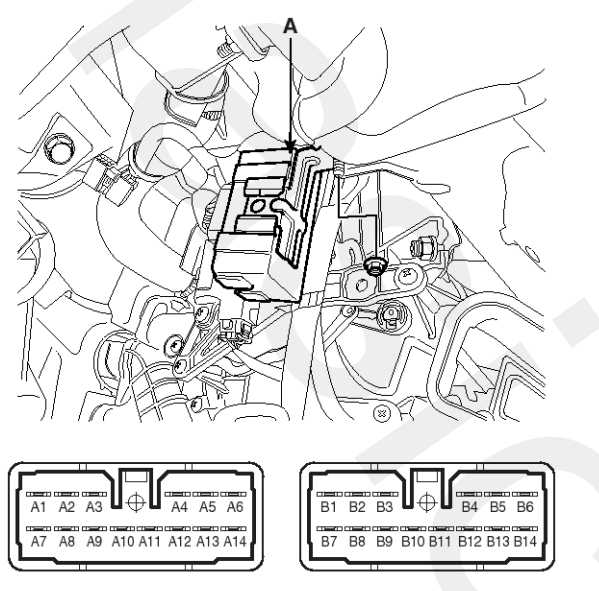

Connector A

Connector B

#### SENBE7212L

### Inspection Head Lamp Washer

Check for continuity between the terminals.

- 1. There should be continuity between the No.6 and No.14 terminals when power and ground are connected to the No.13 and No.14 in the ICM-A.
- 2. There should be no continuity between the No.6 and No.14 terminals when power is disconnected.

### Adjust Pedal Twin Relay

Check for continuity between the terminals.

- 1. There should be no continuity between the No.11 and No.12 terminals or between the No.5 and No.12 terminals when power and ground are connected to the No.13 and No.14 in the ICM-B.
- 2. There should be continuity between the No.11 and No.12 terminals or between the No.5 and No.12 terminals when power is disconnected.

### **Front Wiper Washer**

Check for continuity between the terminals.

- 1. There should be continuity between the No.1 and No.7 terminals when power and ground are connected to the No.1 and No.10 in the ICM-A.
- 2. There should be no continuity between the No.1 and No.7 terminals when power is disconnected.

### Front Wiper

Check for continuity between the terminals.

- 1. There should be continuity between the No.2 and No.3 terminals when power and ground are connected to the No.1 and No.9 terminals in the ICM-A.
- 2. There should be no continuity between the No.2 and No.3 terminals when power is disconnected.

### **Power Tail Gate**

Check for continuity between the terminals.

- 1. There should be continuity between the No.5 and No.11 terminals when power and ground are connected to the No.12 and No.4 terminals in the ICM-A.
- 2. There should be no continuity between the No.5 and No.11 terminals when power is disconnected.

### Rear Seat Warmer (Left)

Check for continuity between the terminals.

- 1. There should be continuity between the No.3 and No.10 terminals when power and ground are connected to the No.2 and No.10 terminals in the ICM-B.
- 2. There should be no continuity between the No.2 and No.10 terminals when power is disconnected.

### Rear Seat Warmer (Right)

Check for continuity between the terminals.

- 1. There should be continuity between the No.9 and No.8 terminals when power and ground are connected to the No.7 and No.8 terminals in the ICM-B.
- 2. There should be no continuity between the No.7 and No.8 terminals when power is disconnected.

## **Indicators And Gauges**

## **Component Location**

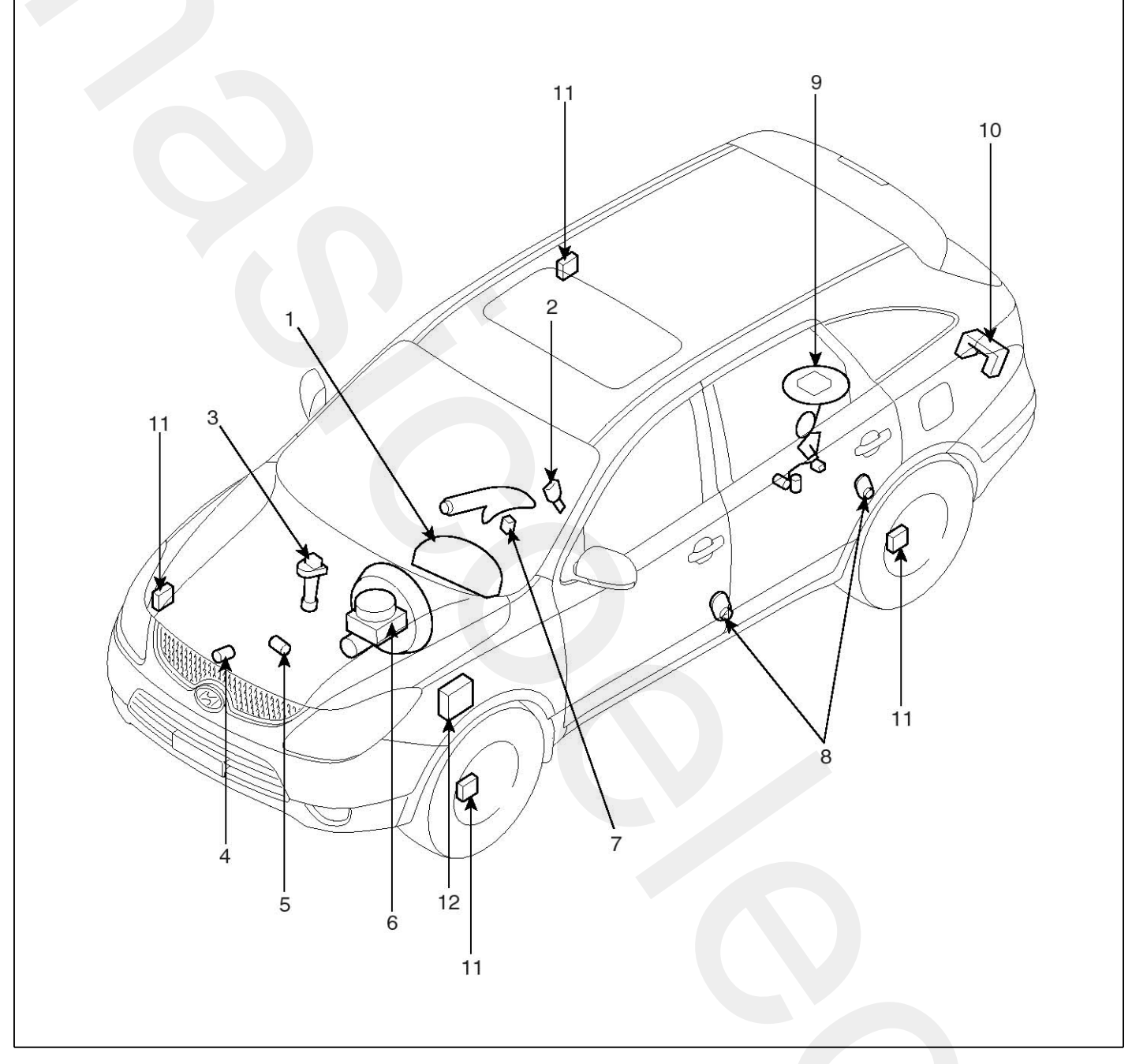

- 1. Cluster assembly
- 2. Seat belt switch
- 3. Vehicle speed sensor
- 4. Engine coolant temperature sender
- 5. Oil pressure switch
- 6. Brake fluid level warning switch

- 7. Parking brake switch
- 8. Door switch
- 9. Fuel gauge sender
- 10. Power tailgate switch
- 11. Wheel speed sensor
- 12. ABS ECU

SENBE9010L

## **Instrument Cluster**

### Components

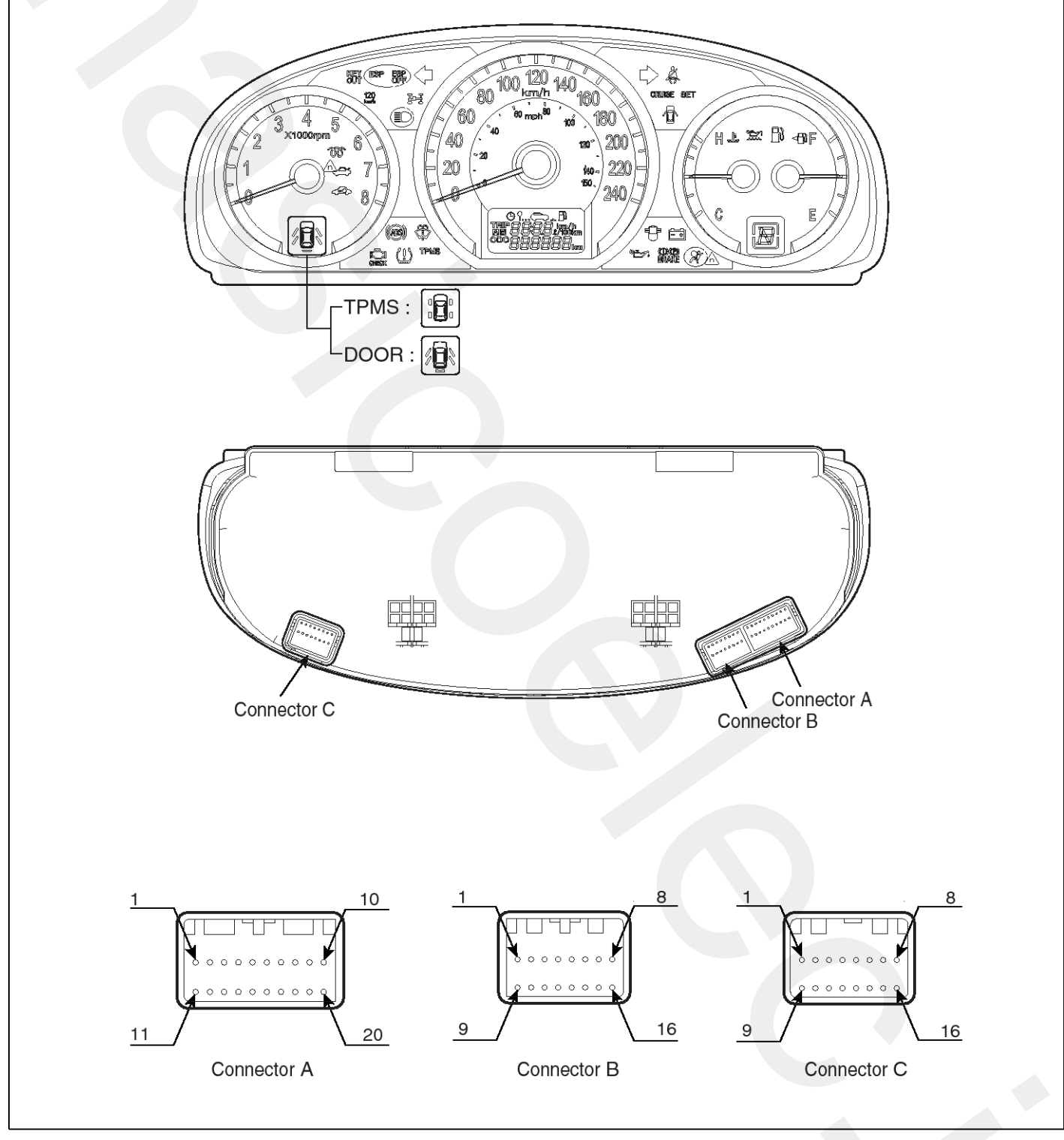

# **Indicators And Gauges**

| No | Connector A          | Connector B           | Connector C    |
|----|----------------------|-----------------------|----------------|
| NO | Connector A          | Connector B           | Connector C    |
| 1  | PARKING BRAKE        | TPMS / DOOR(FRONT-LH) | FUEL LOW       |
| 2  | CHECK ENGINE         | TPMS / DOOR(FRONT-RH) | WASHER LOW     |
| 3  | OIL PRESSURE         | TPMS / DOOR(REAR-LH)  | TURN SIGNAL-LH |
| 4  | AIR BAG (+)          | TPMS / DOOR(REAT-RH)  | HIGH BEAM(+)   |
| 5  | AIR BAG (-)          | -                     | HIGH BEAM(-)   |
| 6  | OVER SPEED (120Km/h) | TRUNK LID OPEN INPUT  | TPMS TREAD     |
| 7  | GND                  | -                     | TPMS DIAGNOSIS |
| 8  | KEY OFF              | TURN SIGNAL-RH        | FUEL INPUT     |
| 9  |                      | SPARE 1               | SGND           |
| 10 | ILL(+)               | CAN-HIGH              | BATT(+)        |
| 11 | DOOR OPEN            | CAN-LOW               | IGN1(+)        |
| 12 | OVER SPEED OUTPUT    | AT P OUT              | BUZZER INPUT   |
| 13 | BATTERRY CHARGE      | -                     | GLOW           |
| 14 | -                    | SEAT BELT             | TRUNK LID OPEN |
| 15 | IGN2(+)              | 4PULSE OUTPUT         | IMMOBILIZER    |
| 16 | ILL(-)               | WATER SEPARATOR       | -              |
| 17 | DIAGNOSIS            |                       |                |
| 18 | -                    |                       |                |
| 19 | RESET SWITCH         |                       |                |
| 20 | MODE SWTICH          |                       |                |

# **Body Electrical System**

### Removal

- 1. Disconnect the negative (-) battery terminal.
- 2. Remove the cluster facia lower panel (A).

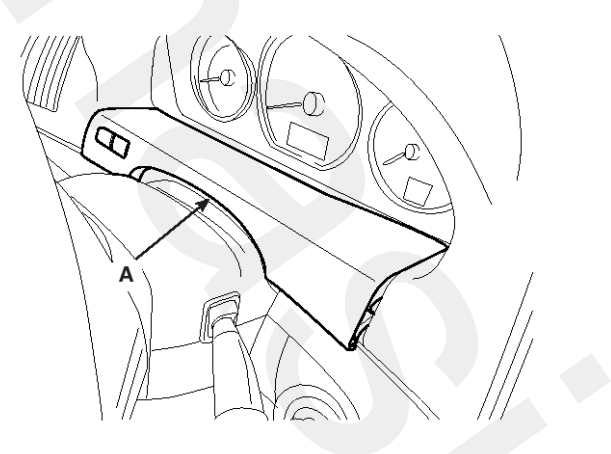

SENBE7223D

- 3. Disconnect trip switch connector (6P).
- 4. Pull out the cluster (A) from the housing after removing 2 screws.

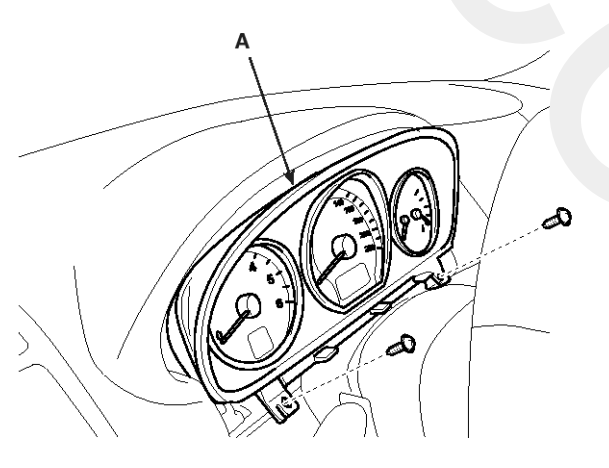

SENBE7224D

5. Disconnect the cluster connecters and then remove the cluster.

### Installation

- 1. Connect the cluster connectors and reassemble the cluster.
- 2. Connect the connectors to the cluster facia lower panel and reassemble it.

### Inspection

### Speedometer

- 1. Adjust the pressure of the tires to the specified level.
- 2. Drive the vehicle onto a speedometer tester. Use wheel chocks as appropriate.
- 3. Check if the speedometer indicator range is within the standard values.

### 

Do not operate the clutch suddenly or increase/ decrease speed rapidly while testing.

### **MOTICE**

[km/h]

*Tire wear and tire over or under inflation will increase or decrease the indication error.* 

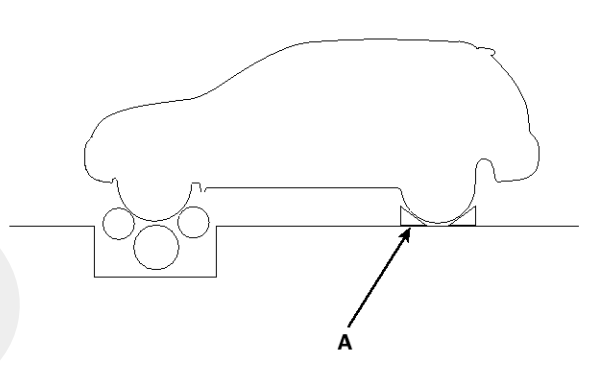

SCMBE6203L

| [with it]                |               |               |               |                |                |                |
|--------------------------|---------------|---------------|---------------|----------------|----------------|----------------|
| Veloc-<br>ity<br>(km/h)  | 20            | 40            | 60            | 80             | 100            | 120            |
| Toler-<br>ance<br>(km/h) | +5.8<br>+1.8  | +5.8<br>+1.8  | +8.5<br>+3.5  | +10.0<br>+4.5  | +11.5<br>+5.5  | +13.0<br>+6.0  |
| Veloc-<br>ity<br>(km/h)  | 140           | 160           | 180           | 200            | 220            | 240            |
| Toler-<br>ance<br>(km/h) | +15.0<br>+7.5 | +16.5<br>+8.5 | +18.0<br>+9.5 | +20.0<br>+10.5 | +21.5<br>+11.5 | +22.3<br>+12.0 |

# **Indicators And Gauges**

### [MPH]

| <u> </u>                |               |               |               |               |              |
|-------------------------|---------------|---------------|---------------|---------------|--------------|
| Velocity<br>(MPH)       | 10            | 20            | 40            | 60            | 80           |
| Tolera-<br>nce<br>(MPH) | +3.0<br>+0.5  | +4.5<br>+1.5  | +6.0<br>+02.0 | +7.0<br>+3.0  | +8.5<br>+4.0 |
| Velocity<br>(MPH)       | 100           | 120           | 140           | 150           | -            |
| Tolera-<br>nce<br>(MPH) | +10.5<br>+5.0 | +12.0<br>+6.0 | +13.0<br>+6.5 | +13.0<br>+6.5 | -            |

### Tachometer

- 1. Connect the scan tool to the diagnostic link connector or install a tachometer.
- 2. With the engine started, compare the readings of the tester with that of the tachometer. Replace the tachometer if the tolerance is exceeded.

### 

- a. Reversing the connections of the tachometer will damage the transistor and diodes inside.
- b. When removing or installing the tachometer, be careful not to drop it or subject it to severe shock.

| Revolu-<br>tion<br>(rpm) | 1,000 | 2,000 | 3,000 | 4,000 | Remark        |
|--------------------------|-------|-------|-------|-------|---------------|
| Tolera-<br>nce<br>(rpm)  | ±100  | ±125  | ±150  | ±170  | Gasoli-<br>ne |
| Tolera-<br>nce<br>(rpm)  | ±100  | ±125  | ±150  | ±170  | Diesel        |
| Revolu-<br>tion<br>(rpm) | 5,000 | 6,000 | 7,000 | 8,000 | Remark        |
| Tolera-<br>nce<br>(rpm)  | ±200  | ±240  | ±280  | ±280  | Gasoli-<br>ne |
| Tolera-<br>nce<br>(rpm)  | ±200  | ±240  | -     | -     | Diesel        |

### Fuel Gauge

- 1. Disconnect the fuel sender connector from the fuel sender.
- 2. Connect a 3.4 wattages, 12V test bulb to terminals 1 and 3 on the wire harness side connector.
- 3. Turn the ignition switch to the ON, and then check that the bulb lights up and the fuel gauge needle moves to full.

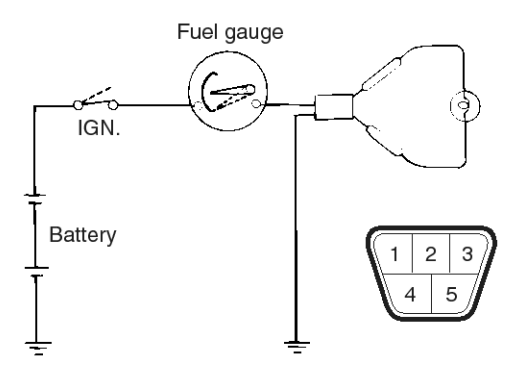

SCMBE6226L

### Fuel Gauge Sender

1. Using an ohmmeter, measure the resistance between terminals 1 and 3 of sender connector (A) at each float level.

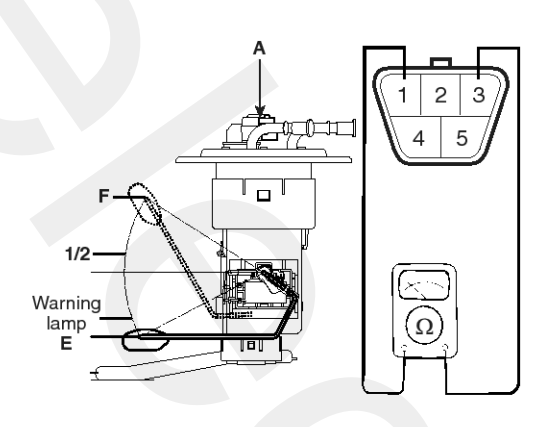

SCMBE6227L

2. Also check that the resistance changes smoothly when the float is moved from "E" to "F".

| Position     | Resistance(Ω) |
|--------------|---------------|
| E            | 183Ω          |
| Warning lamp | 174.6Ω        |
| 1/2          | 99Ω           |
| Sender (F)   | 15Ω           |

3. If the height resistance is unsatisfied, replace the fuel sender as an assembly.

### 

After completing this test, wipe the sender dry and reinstall it in the fuel tank.

### **Oil Pressure Switch**

- 1. Check that there is continuity between the oil press switch terminal and ground with the engine off.
- 2. Check that there is no continuity between the terminal (A) and ground with the engine running.
- 3. If operation is not as specified, replace the switch.

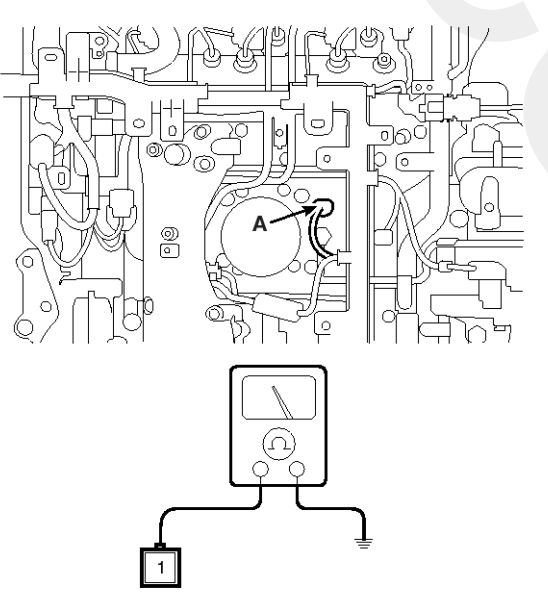

SENBE7229D

### Oil Pressure Warning Lamp

- 1. Disconnect the connector (A) from the warning switch and ground the terminal on the wire harness side connector.
- 2. Turn the ignition switch ON. Check that the warning lamp lights up. If the warning lamp doesn't light, test the bulb or inspect the wire harness.

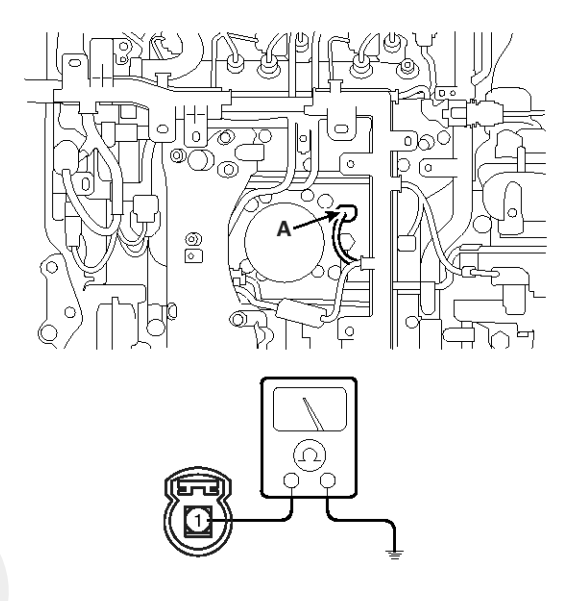

SENBE7230D

### Brake Fluid Level Warning Switch

- 1. Remove the connector (A) from the switch located at the brake fluid reservoir.
- Verify that continuity exists between switch terminals 1 and 2 while pressing the switch (float) down with a rod.

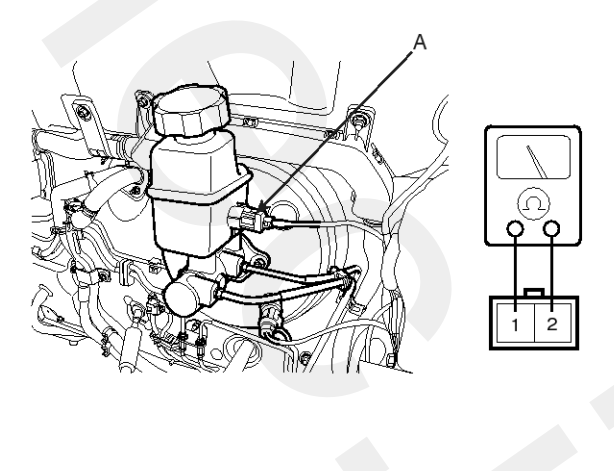

SENBE7231D

# **Indicators And Gauges**

### Brake Fluid Level Warning Lamp

- 1. Ignition "ON".
- 2. Release the parking brake.
- 3. Remove the connector from the brake fluid level warning switch.
- 4. Ground the connector at the harness side.
- 5. Verify that the warning lamp lights.

### **Parking Brake Switch**

**Door Switch** 

between the terminals.

The parking brake switch is a push type. It is located at the side of the parking brake pedal.

- 1. Check that there is continuity between the terminal and switch body with the switch (A) ON.
- 2. Check that there is no continuity between the terminal and switch body with the switch OFF.

If continuity is not as specified, replace the switch or inspect its ground connection.

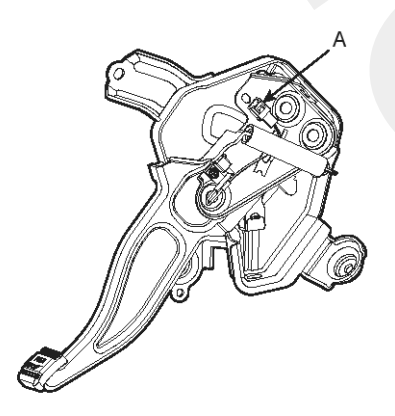

| Terminal<br>Position | 1 | 2 | Body<br>(Ground) |
|----------------------|---|---|------------------|
| Free(Door open)      | 0 |   |                  |
| Push(Door close)     |   |   |                  |

ETQF180D

ETBF260G

### Seat Belt Switch

- 1. Remove the connector from the switch.
- 2. Check for continuity between terminals.

| Seat belt condition | Continuity                         |
|---------------------|------------------------------------|
| Fastened            | Non-conductive ( $\infty \Omega$ ) |
| Not fastened        | Conductive (Ω)                     |

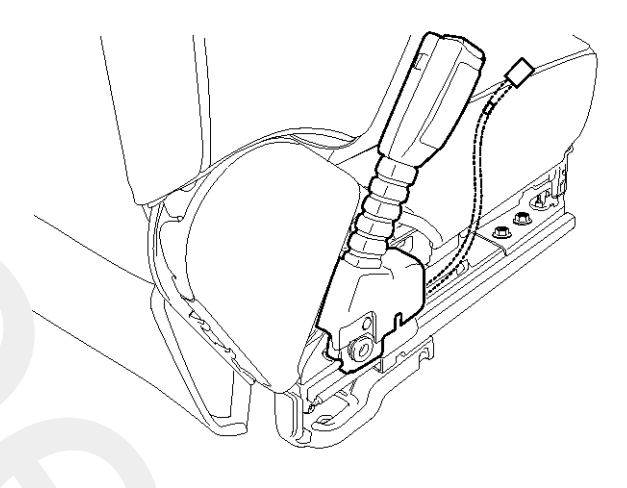

Seat Belt Warning Lamp

With the ignition switch turned ON, verify that the lamp glows.

| Seat belt condition | Warning lamp |
|---------------------|--------------|
| Fastened            | OFF          |
| Not fastened        | ON           |

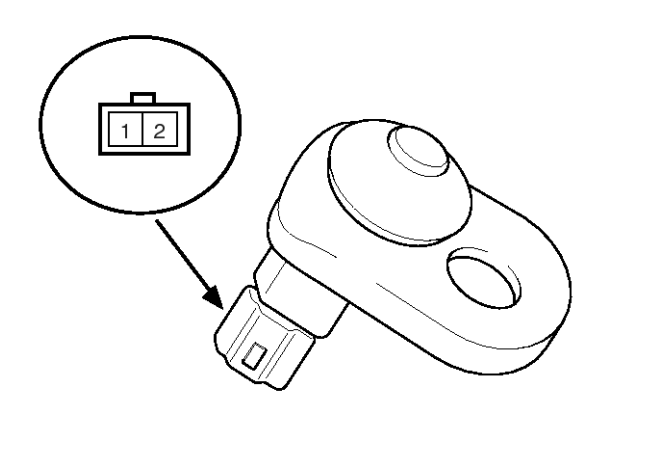

Remove the door switch and check for continuity

ATIE121Q

SENBE7232D

# **BE-163**

## Troubleshooting

| Symptom                                | Symptom Possible cause                  |                                  |
|----------------------------------------|-----------------------------------------|----------------------------------|
| Speedometer does not operate           | Cluster fuse (10A) blown                | Check for short and replace fuse |
|                                        | Speedometer faulty                      | Check speedometer                |
|                                        | CAN line faulty                         | Check the EMS                    |
|                                        | Wiring or ground faulty                 | Repair if necessary              |
| achometer does not operate             | Cluster fuse (10A) blown                | Check for short and replace fuse |
|                                        | Tachometer faulty                       | Check tachometer                 |
|                                        | Wiring or ground faulty                 | Repair if necessary              |
| uel gauge does not operate             | Cluster fuse (10A) blown                | Check for short and replace fuse |
|                                        | Fuel gauge faulty                       | Check gauge                      |
|                                        | Fuel sender faulty                      | Check fuel sender                |
|                                        | Wiring or ground faulty                 | Repair if necessary              |
| ow fuel warning lamp does not light u- | Cluster fuse (10A) blown                | Check for short and replace fuse |
|                                        | Bulb burned out                         | Replace bulb                     |
|                                        | Fuel sender faulty                      | Check fuel sender                |
|                                        | Wiring or ground faulty                 | Repair if necessary              |
| Vater temperature gauge does not op-   | Cluster fuse (10A) blown                | Check for short and replace fuse |
| erate                                  | Water temperature gauge faulty          | Check gauge                      |
|                                        | Water temperature sender faulty         | Check sender                     |
|                                        | CAN line faulty                         | Check the EMS                    |
|                                        | Wiring or ground faulty                 | Repair if necessary              |
| il pressure warning lamp does not lig- | Cluster fuse (10A) blown                | Check for short and replace fuse |
| t up                                   | Bulb burned out                         | Replace bulb                     |
|                                        | Oil pressure switch faulty              | Check switch                     |
|                                        | Wiring or ground faulty                 | Repair if necessary              |
| arking brake warning lamp does not I-  | Cluster fuse (10A) blown                | Check for short and replace fuse |
| jht up                                 | Bulb burned out                         | Replace bulb                     |
|                                        | Brake fluid level warning switch faulty | Check switch                     |
|                                        | Parking brake switch faulty             | Check switch                     |
|                                        | Wiring or ground faulty                 | Repair if necessary              |
| pen door warning lamp and trunk lid    | Memory fuse (15A) blown                 | Check for short and replace fuse |
| arning lamp do not light up            | Bulb burned out                         | Replace bulb                     |
|                                        | Door switch faulty                      | Check switch                     |
|                                        | Wiring or ground faulty                 | Repair if necessary              |

# **Indicators And Gauges**

# **BE-165**

| Symptom                                       | Possible cause            | Remedy                           |
|-----------------------------------------------|---------------------------|----------------------------------|
| Seat belt warning lamp does not light         | Cluster fuse (10A) blown  | Check for short and replace fuse |
| up                                            | Bulb burned out           | Replace bulb                     |
|                                               | Seat belt switch faulty   | Check switch                     |
|                                               | Wiring or ground faulty   | Repair if necessary              |
| Speedmeter and odometer does not o-<br>perate | CAN line faulty           | Check the ABS ECU                |
|                                               | Wheel speed sensor faulty | Check the wheel speed sensor     |

## **Power Door Locks**

## **Component Location**

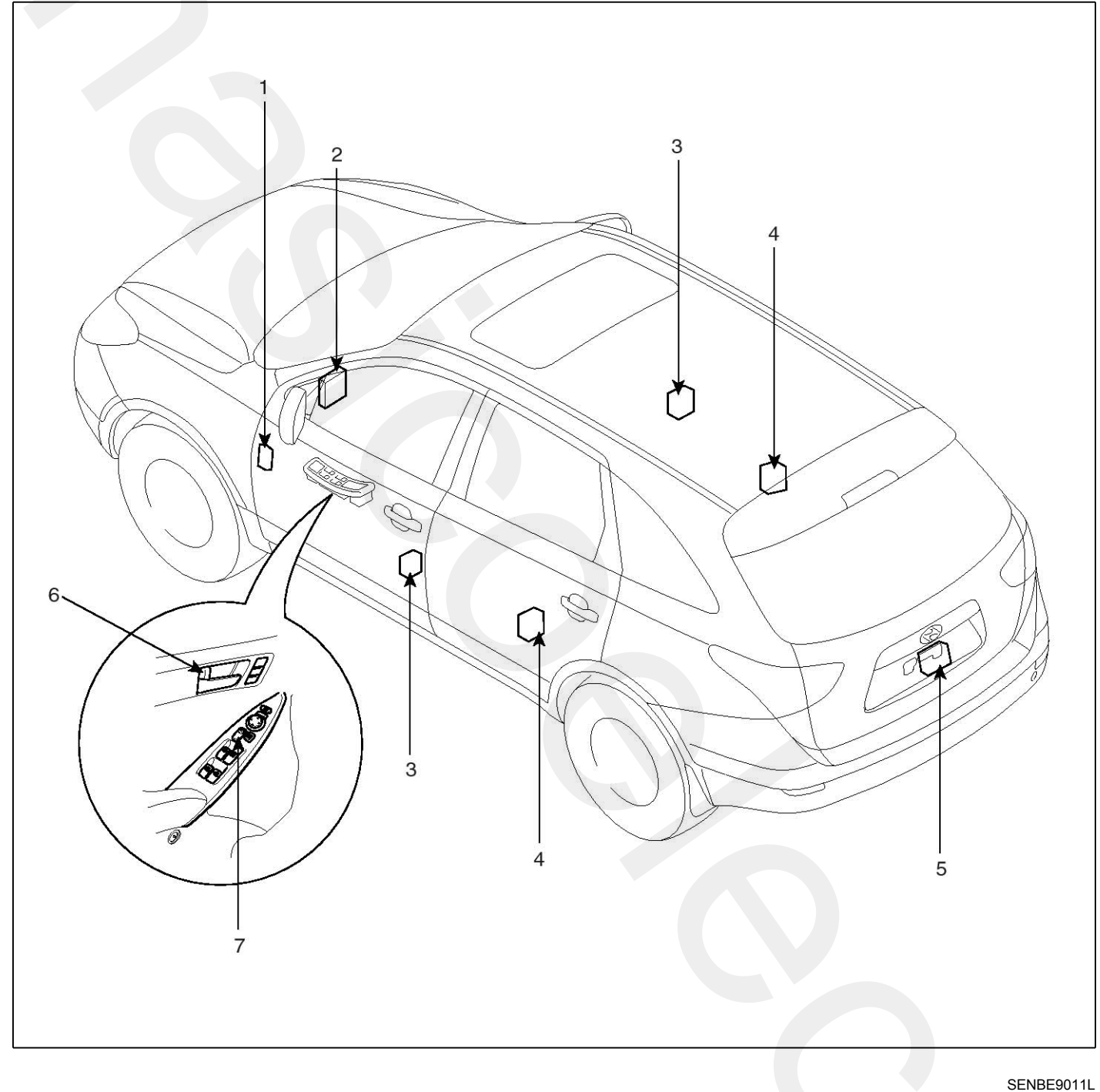

- 1. ICM relay box (Door lock/unlock relay)
- 2. Body control module (BCM)
- 3. Front door lock actuator & switch
- 4. Rear door lock actuator & switch

- 5. Power tailgate latch
- 6. Door lock knob
- 7. Door lock switch

### **Power Door Lock Actuators**

### Inspection

### Front Door Lock Actuator

- Remove the front door trim. (Refer to the BD group - "Front door")
- Remove the front door module. (Refer to the BD group - "Front door")
- 3. Disconnect the connectors from the actuator.

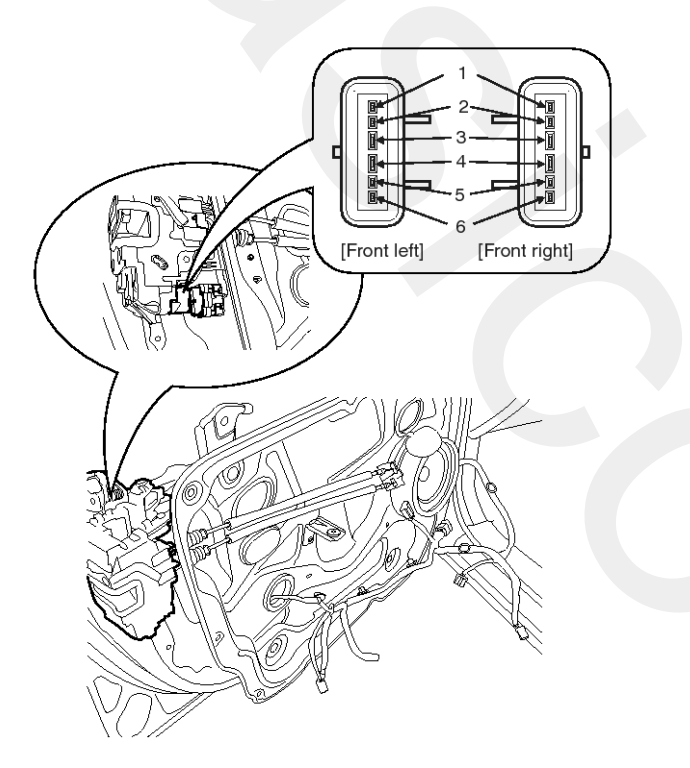

SENBE7130L

4. Check actuator operation by connecting power and ground according to the table. To prevent damage to the actuator, apply battery voltage only momentarily.

| T<br>Position | erminal | 3        | 4        |
|---------------|---------|----------|----------|
| Front loft    | Lock    | $\oplus$ | θ        |
| FIOILIEIL     | Unlock  | θ        | $\oplus$ |
| Event vielet  | Lock    | $\oplus$ | θ        |
| Front right   | Unlock  | Φ        | $\oplus$ |

SENBE7131L

### **Rear Door Lock Actuator**

- Remove the rear door trim panel. (Refer to the BD group - "Rear door")
- Remove the rear door module.
  (Refer to the BD group "Rear door")
- 3. Disconnect the connectors from the actuator.

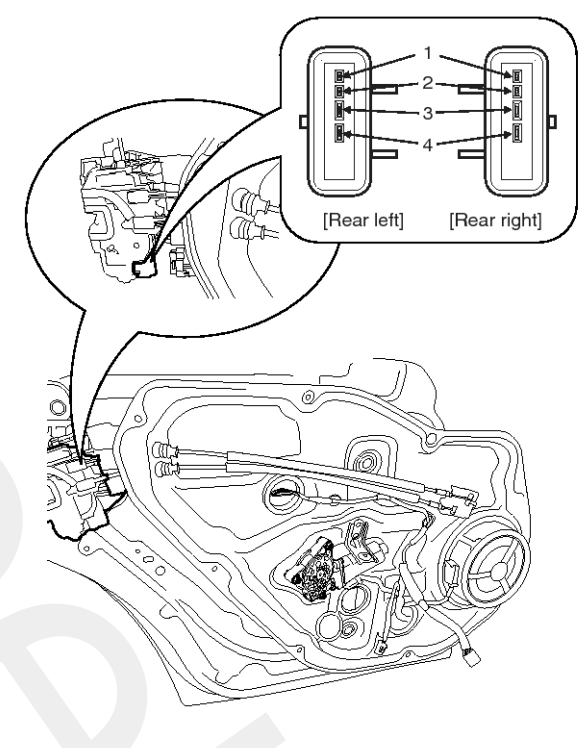

SENBE7132L

4. Check actuator operation by connecting power and ground according to the table. To prevent damage to the actuator, apply battery voltage only momentarily.

| T<br>Position | erminal | 3 | 4        |
|---------------|---------|---|----------|
| Deerleft      | Lock    | Ð | Φ        |
| Rearlen       | Unlock  | Φ | $\oplus$ |
| <b>D</b>      | Lock    | Ð | Φ        |
| Rear right    | Unlock  | Θ | $\oplus$ |

SENBE7133L

### **Tailgate Lock Actuator**

- 1. Remove the tailgate trim.
- (Refer to the BD group "Tailgate")
- 2. Disconnect the 4P connector from the actuator.

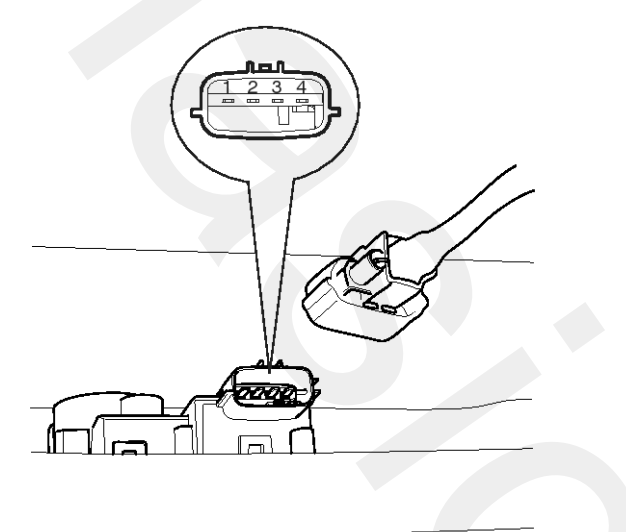

SENBE7134D

 Check actuator operation by connecting power and ground according to the table. To prevent damage to the actuator, apply battery voltage only momentarily.

| Terminal<br>Position | 3        | 4 |
|----------------------|----------|---|
| Lock → Unlock        | $\oplus$ | θ |
| Unlock → Lock        |          |   |

SENBE7135L

### Front Door Lock Switch

- Remove the front door trim. (Refer to the BD group - "Front door")
- Remove the front door module. (Refer to the BD group - "Front door")
- 3. Disconnect the connectors from the actuator.

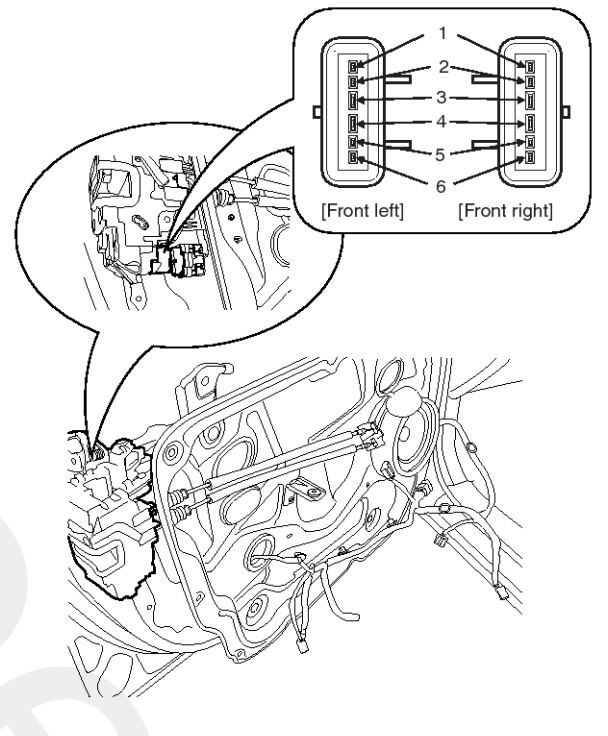

SENBE7130L

4. Check for continuity between the terminals in each switch position when inserting the key into the door according to the table.

| Position    | Terminal              | 2 | 5 | 6 |
|-------------|-----------------------|---|---|---|
| -           | Clockwise             | q | þ |   |
| Front left  | Counter-<br>clockwise | 6 |   | 9 |
| Front right | Clockwise             | 0 |   | Ŷ |
| From fight  | Counter-<br>clockwise | b | p |   |

SENBE7136L

| Position    | Terminal | 1 | 2 |
|-------------|----------|---|---|
| Front left  | Unlock   | 0 | ĥ |
| Front right | Unlock   | 0 | 0 |

SENBE7148L

# **Power Door Locks**

### **Rear Door Lock Switch**

- Remove the rear door trim panel.
  (Refer to the BD group "Rear door")
- Remove the rear door module.
  (Refer to the BD group "Rear door")
- 3. Disconnect the connectors from the actuator.

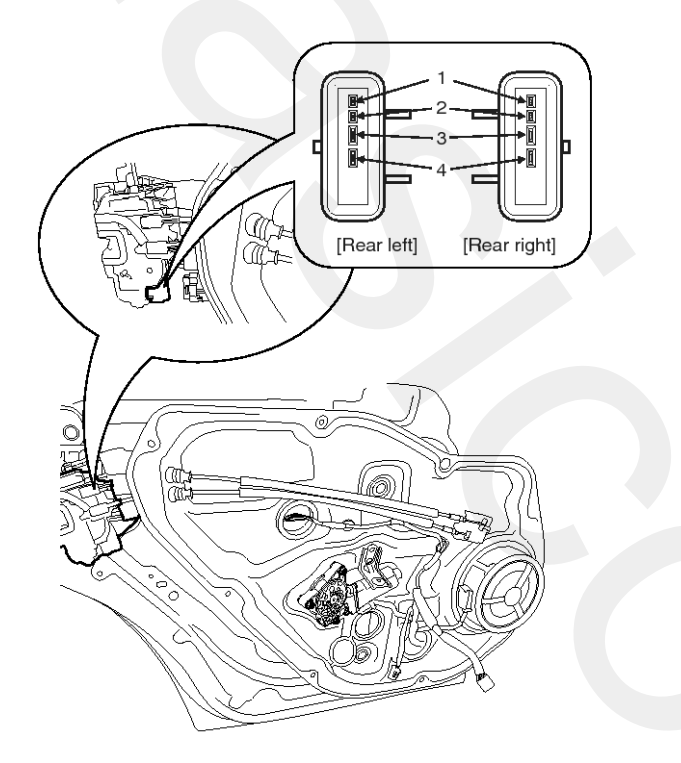

SENBE7132L

4. Check for continuity between the terminals in each switch position according to the table.

| Position   | Terminal | 1 | 5 |
|------------|----------|---|---|
| Rear left  | Unlock   | 0 | 0 |
| Rear right | Unlock   | 0 | 0 |

SENBE7137L

### Tailgate Lock Switch

- Remove the tailgate trim.
  (Refer to the BD group "Tailgate")
- 2. Disconnect the 4P connector from the actuator.

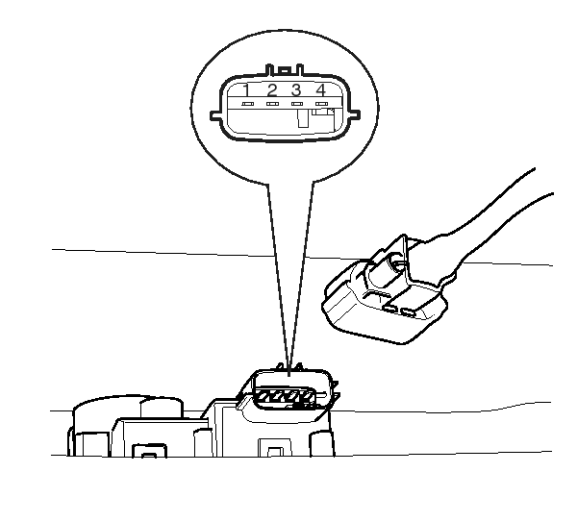

SENBE7134D

3. Check for continuity between the terminals in each switch position according to the table.

| Terminal<br>Position      | 1 | 2 |
|---------------------------|---|---|
| $Lock \rightarrow Unlock$ | 0 | O |

SENBE7138L

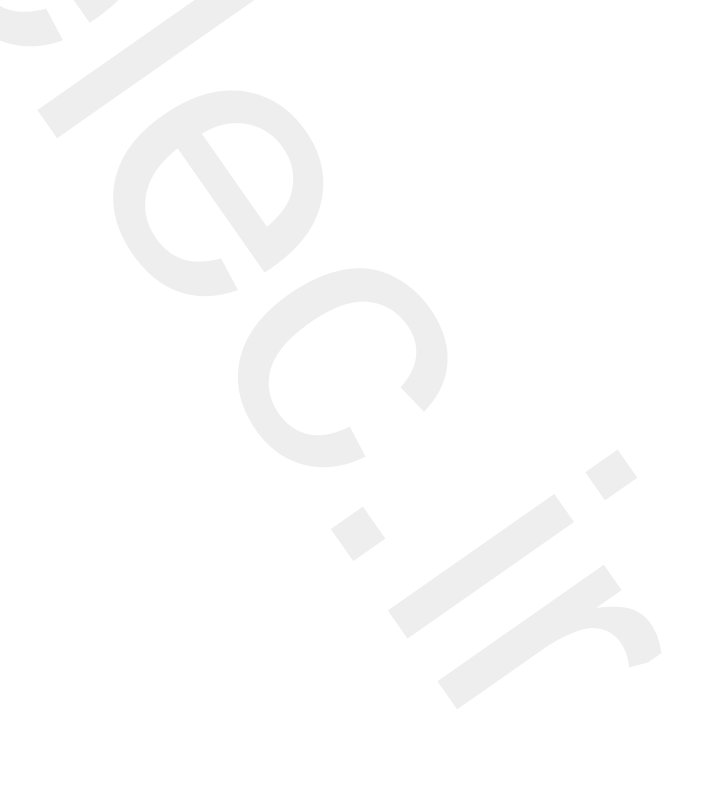

## **Power Door Lock Switch**

### Removal

### **Driver Door Lock Switch**

- 1. Disconnect the negative (-) battery terminal.
- 2. Remove the front door trim and power window switch module. (Refer to the BD group "Front door")

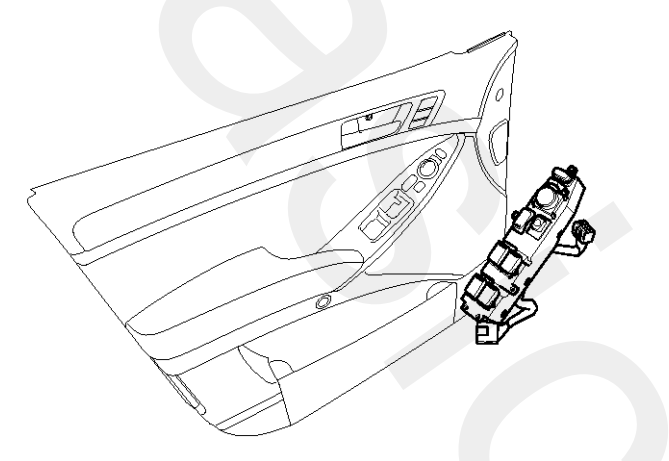

SENBE7246D

### **Assist Door Lock Switch**

- 1. Disconnect the negative (-) battery terminal.
- 2. Remove the front door trim and power window switch module. (Refer to the BD group "Front door")

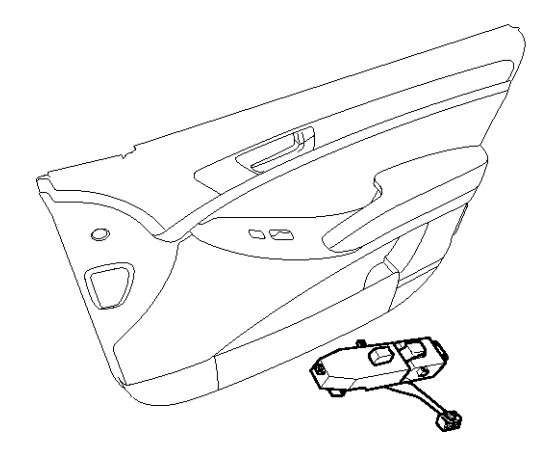

SENBE7249D

### Inspection

- 1. The DDM inputs can be checked using the scan tool.
- 2. To check the input value of door lock switch, select option "BODY CONTROL MODULE".

| 1.    | HYUNDAI VEHICLE DIAGNOSIS 🛛 🖡 |
|-------|-------------------------------|
| MODEL | : EN                          |
|       |                               |
| 04.   | ABS/ESP                       |
| 05.   | ELEC. POWER STEERING          |
| 06.   | FULL AUTO AIR/CON.            |
| 07.   | SRS-AI RBAG                   |
| 08.   | 4WD CONTROL                   |
| 09.   | POWER TAIL GATE               |
| 10.   | BODY CONTROL MODULE           |
| 11.   | SMART KEY SYSTEM              |
|       |                               |

SENBE7201L

3. Select option "DRIVER DOOR MODULE".

| 1. HYUNDAI VEHICLE DIAGNOSIS |
|------------------------------|
| MODEL : EN                   |
| SYSTEM : BODY CONTROL MODULE |
|                              |
| 01. BODY CONTROL MODULE      |
| 02. DRIVER DOOR MODULE(DDM)  |
| 03. ASSIST DOOR MODULE(ADM)  |
| 04. IMS                      |
| 05. TILT & TELESCOPE(TILT)   |
| 06. USER OPTION              |
|                              |
|                              |
|                              |

SENBE7312L

## **Power Door Locks**

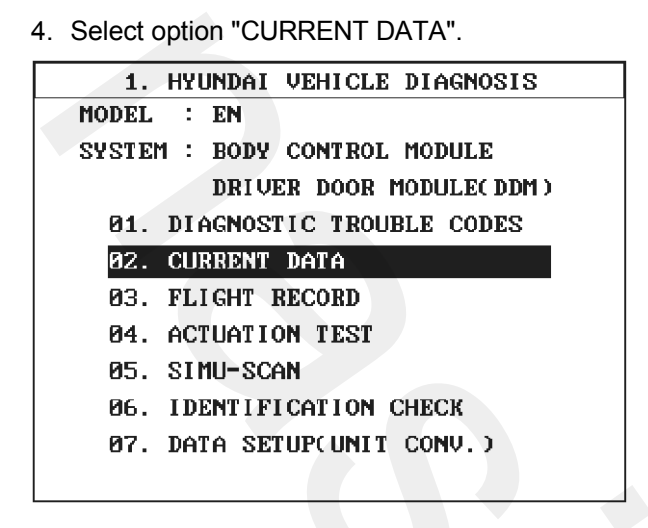

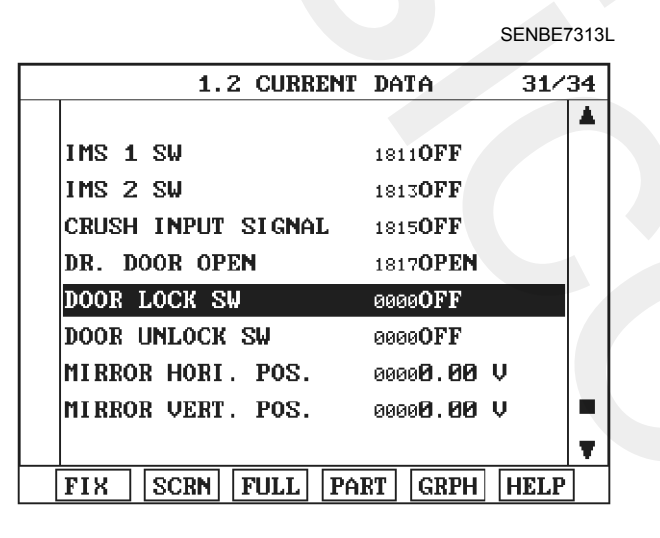

SENBE7314L

5. To check the input value of door lock switch in force mode, select option "ACTUATION TEST".

| 1. HYUNDAI VEHICLE DIAGNOSIS |
|------------------------------|
| MODEL : EN                   |
| SYSTEM : BODY CONTROL MODULE |
| DRIVER DOOR MODULE(DDM)      |
| 01. DIAGNOSTIC TROUBLE CODES |
| 02. CURRENT DATA             |
| 03. FLIGHT RECORD            |
| 04. ACTUATION TEST           |
| 05. SIMU-SCAN                |
| 06. IDENTIFICATION CHECK     |
| 07. DATA SETUP(UNIT CONV.)   |

SENBE7315L

| 1                                  | .4 ACTUATION TEST 01/11 |  |  |  |
|------------------------------------|-------------------------|--|--|--|
|                                    |                         |  |  |  |
| DOOR LOCK                          |                         |  |  |  |
| DURATION                           | UNTIL IG OFF            |  |  |  |
| METHOD                             | ACTIVATION              |  |  |  |
| CONDITION                          | IG.KEY ON               |  |  |  |
|                                    | ENGINE OFF              |  |  |  |
| PRESS [STRT], IF YOU ARE READY !   |                         |  |  |  |
| SELECT TEST ITEM USING UP/DOWN KEY |                         |  |  |  |
| стрт                               |                         |  |  |  |

SENBE7316L

## **Power Door Mirrors**

## **Component Location**

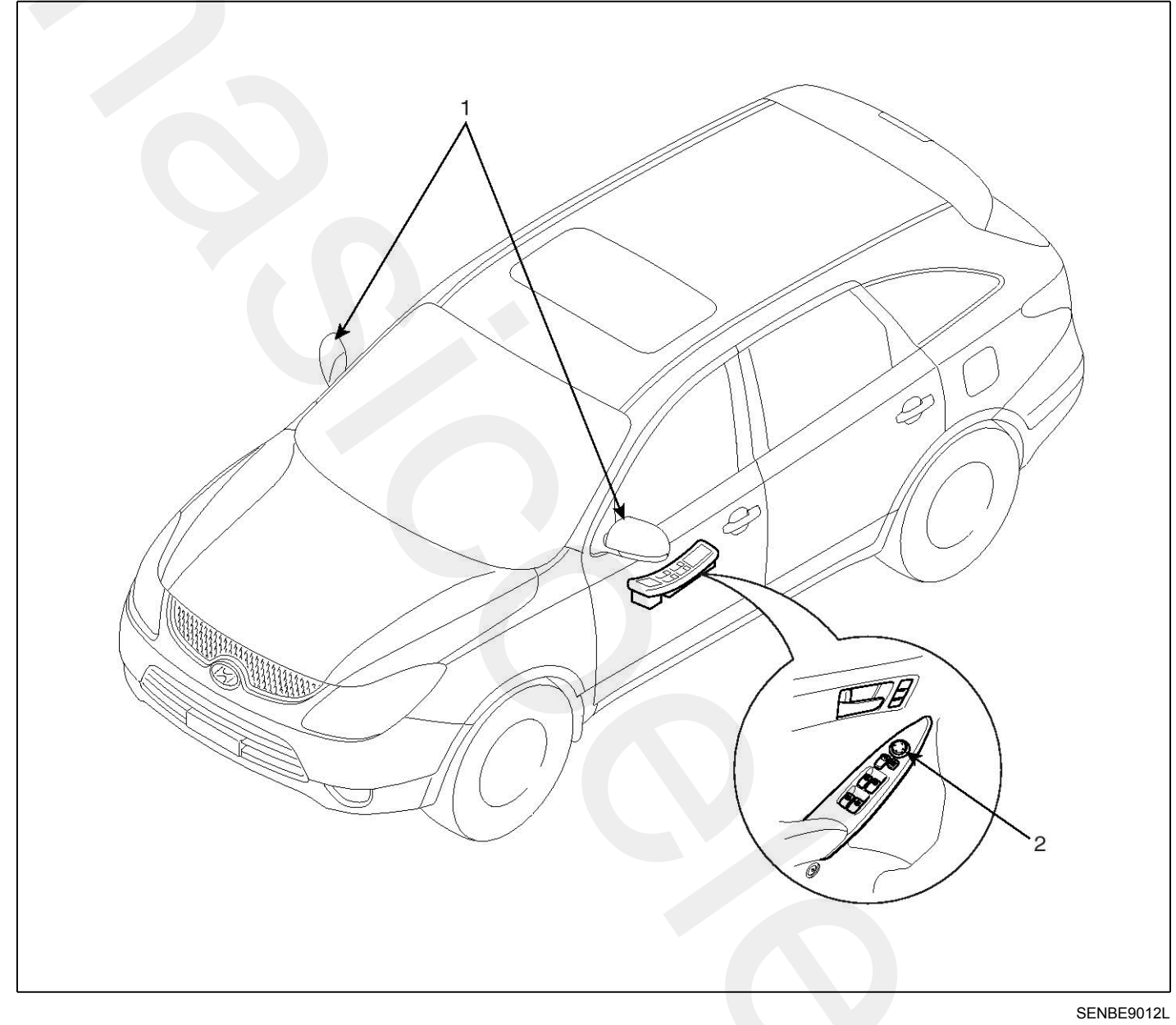

1. Power door mirror

2. Power door mirror switch

### **Power Out Side Mirror Switch**

### Components

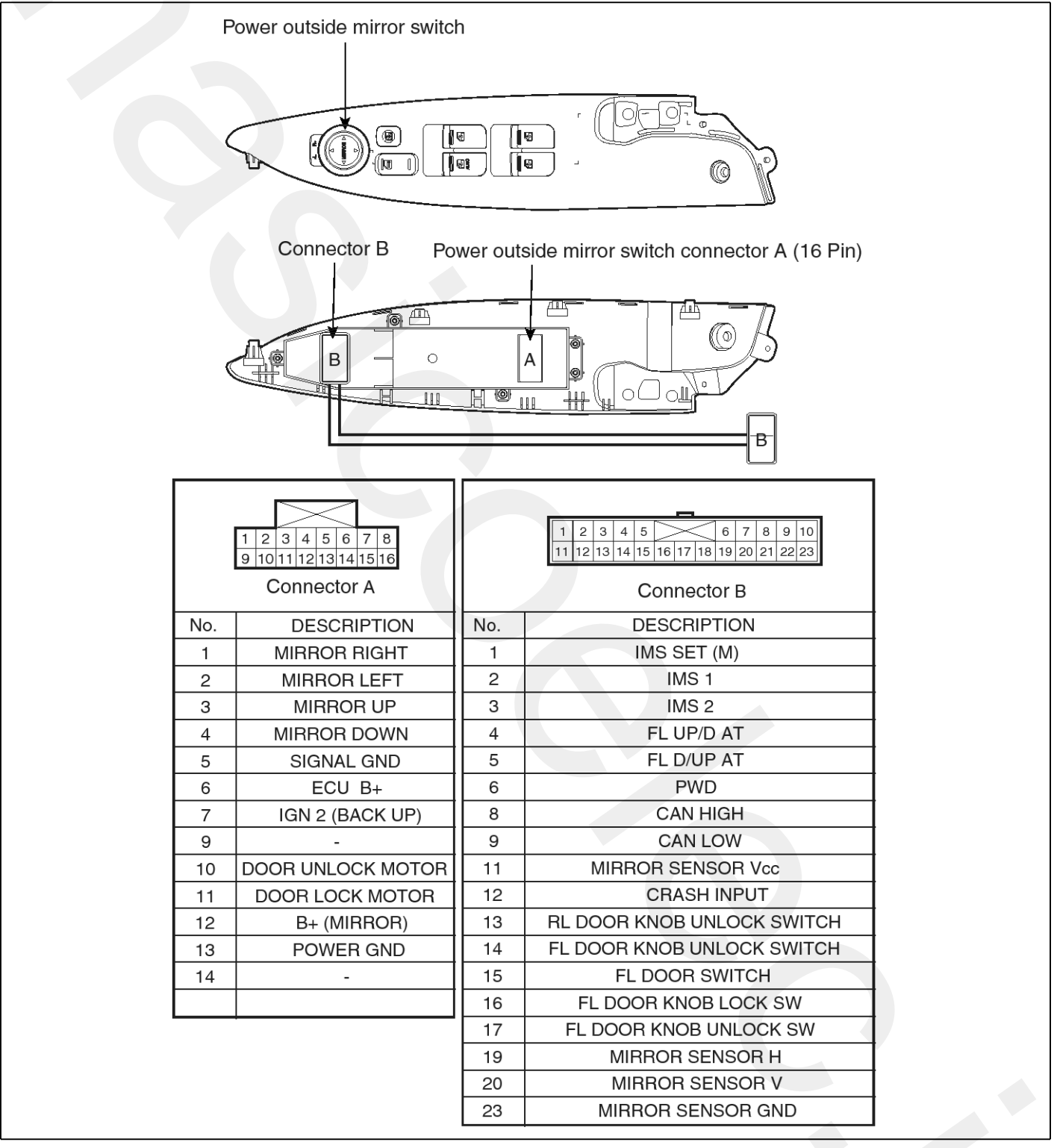

SENBE7259L

# **Body Electrical System**

### Inspection

- 1. The DDM inputs can be checked using the scan tool.
- 2. To check the input value of door lock switch, select option "BODY CONTROL MODULE".

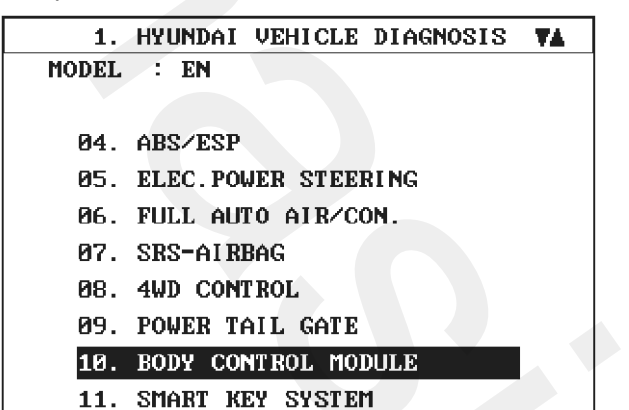

SENBE7201L

3. Select option "DRIVER DOOR MODULE".

| 1.    | HYUNDAI VEHICLE DIAGNOSIS |  |
|-------|---------------------------|--|
| MODEL | : EN                      |  |
| SYSTE | M : BODY CONTROL MODULE   |  |
|       |                           |  |
| 01.   | BODY CONTROL MODULE       |  |
| 02.   | DRIVER DOOR MODULE(DDM)   |  |
| 03.   | ASSIST DOOR MODULE(ADM)   |  |
| 04.   | IMS                       |  |
| 05.   | TILT & TELESCOPE(TILT)    |  |
| 06.   | USER OPTION               |  |
|       |                           |  |
|       |                           |  |

SENBE7312L

4. Select option "CURRENT DATA".

| 1. HYUNDAI VEHICLE DIAGNOSIS |
|------------------------------|
| MODEL : EN                   |
| SYSTEM : BODY CONTROL MODULE |
| DRIVER DOOR MODULE(DDM)      |
| 01. DIAGNOSTIC TROUBLE CODES |
| 02. CURRENT DATA             |
| 03. FLIGHT RECORD            |
| 04. ACTUATION TEST           |
| 05. SIMU-SCAN                |
| 06. IDENTIFICATION CHECK     |
| 07. DATA SETUP(UNIT CONV.)   |
|                              |

SENBE7313L

| 1.2 CURRENT        | DATA            | 01/34 |
|--------------------|-----------------|-------|
|                    |                 |       |
| DR.MIRROR UP SW    | 1783 <b>0FF</b> |       |
| DR.MIRROR DOWN SW  | 1784 <b>0FF</b> |       |
| DR.MIRROR LEFT SW  | 1785 <b>0FF</b> |       |
| DR.MIRROR RIGHT SW | 1786 <b>0FF</b> |       |
| PA.MIRROR UP SW    | 1787 <b>0FF</b> |       |
| PA.MIRROR DOWN SW  | 1788 <b>0FF</b> |       |
| PA.MIRROR LEFT SW  | 1789 <b>0FF</b> |       |
| PA.MIRROR RIGHT S₩ | 1790 <b>0FF</b> |       |
|                    |                 | T     |
| FIX SCRN FULL PAI  | RT GRPH         | HELP  |
|                    |                 |       |

SENBE7317L

# **Power Door Mirrors**

5. To check the input value of door lock switch in force mode, select option "ACTUATION TEST".

| 1. HYUNDAI VEHICLE DIAGNOSIS |  |
|------------------------------|--|
| MODEL : EN                   |  |
| SYSTEM : BODY CONTROL MODULE |  |
| DRIVER DOOR MODULE( DDM )    |  |
| 01. DIAGNOSTIC TROUBLE CODES |  |
| 02. CURRENT DATA             |  |
| 03. FLIGHT RECORD            |  |
| 04. ACTUATION TEST           |  |
| 05. SIMU-SCAN                |  |
| 06. IDENTIFICATION CHECK     |  |
| 07. DATA SETUP(UNIT CONV.)   |  |
|                              |  |

SENBE7315L

| 1                                  | .4 ACTUATION TEST 06/11 |  |  |  |  |
|------------------------------------|-------------------------|--|--|--|--|
|                                    |                         |  |  |  |  |
| DR.SIDE MI                         | RROR HIGH               |  |  |  |  |
| DURATION                           | UNTIL IG OFF            |  |  |  |  |
| METHOD                             | ACTIVATION              |  |  |  |  |
| CONDITION                          | IG.KEY ON               |  |  |  |  |
|                                    | ENGINE OFF              |  |  |  |  |
| PRESS [STRT], IF YOU ARE READY ?   |                         |  |  |  |  |
| SELECT TEST ITEM USING UP/DOWN KEY |                         |  |  |  |  |
|                                    |                         |  |  |  |  |
| [31N] [310.                        |                         |  |  |  |  |

SENBE7318L

### Removal

### **Driver Door Lock Switch**

- 1. Disconnect the negative (-) battery terminal.
- 2. Remove the front door trim and power window switch module. (Refer to the BD group "Front door")

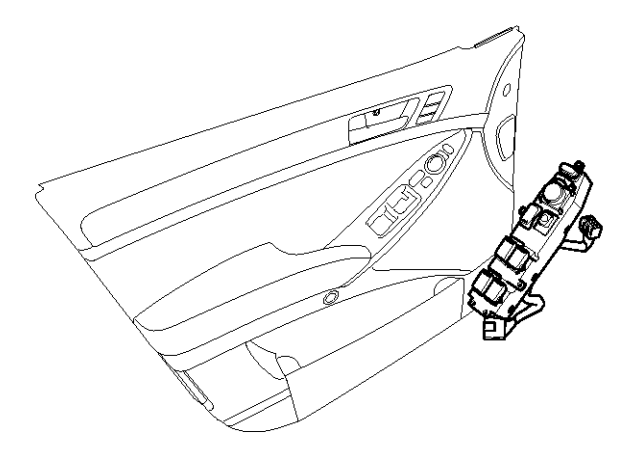

SENBE7246D

### **Assist Door Lock Switch**

- 1. Disconnect the negative (-) battery terminal.
- 2. Remove the front door trim and power window switch module. (Refer to the BD group "Front door")

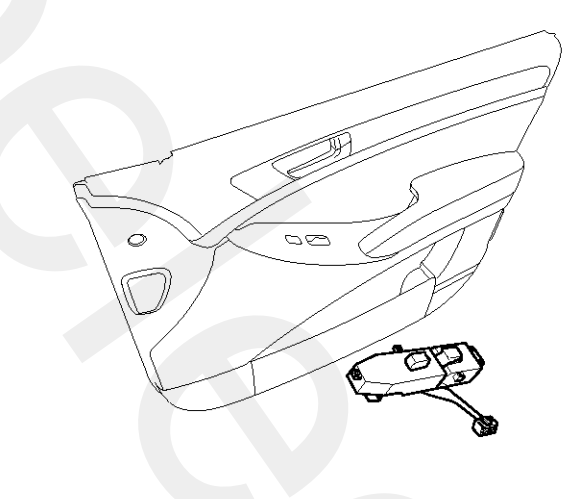

SENBE7249D

### **Power Door Mirror Actuator**

### Inspection

1. Remove the front door quadrant inner cover. Take care not to damage fixing clips.

(Refer to the BD group - "Front door")

- 2. Disconnect the power door mirror connector from the harness.
- 3. Apply battery voltage to each terminal as shown in the table and verify that the mirror operates properly.

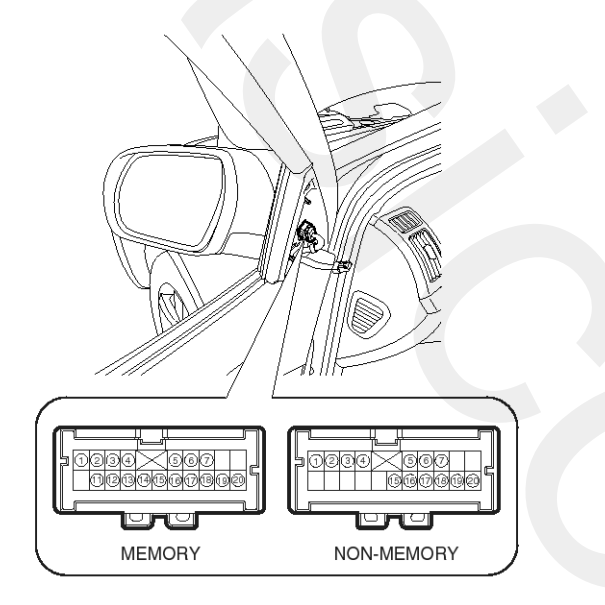

|    |       |    |          |         |     | SENBE7 | 263L |
|----|-------|----|----------|---------|-----|--------|------|
|    | DIR   | B+ | GND      | 17      | 18  | 20     | 19   |
|    | UP    | 0  | 0        | ρ       | _0_ | 0      | 0    |
|    | DOWN  | 0  | 0        | 0       | _0  | _0_    | 0    |
| LH | OFF   |    | 0        | 0       | _0_ | _0_    | 0    |
|    | RIGHT | 0  | 0        | 0       |     | ρ      | _0   |
|    | LEFT  | 6  | 0        | 0       | -0- | P      | _0   |
|    | UP    | 0  | <u> </u> | 0       |     |        | 0    |
|    | DOWN  | 0  | <u> </u> |         | _0  | 0      | 0    |
| RH | OFF   |    | <u> </u> | 0       | _o_ | 0      | _0   |
|    | RIGHT | 0  | 0        | 0       | -0- | 0      | _0   |
|    | LEFT  | 0  | 0        | $\circ$ | 0   | 0      | _0   |

SENBE7264L

### **Mirror Heater**

| Terminal<br>Position | 1 | 2 |
|----------------------|---|---|
| Heater               | 0 | 0 |

SCMBE6265L

### **Mirror Puddle Lamp**

| Terminal<br>Position | 15 | 16 |
|----------------------|----|----|
| Mirror lamp          | Ð  | Θ  |

SENBE7267L

### **Turn Signal Lamp**

| Terminal<br>Position | 3 | 1 |
|----------------------|---|---|
| Turn signal lamp     | Ð | Θ |

SENBE7268L

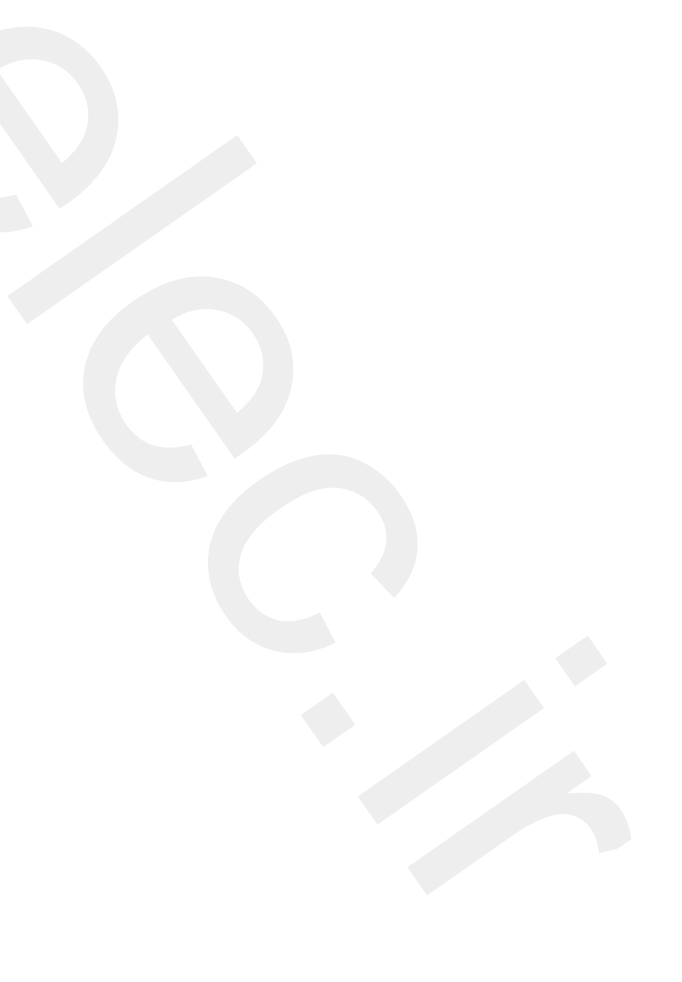

## Power Tail Gate System

## **Component Location**

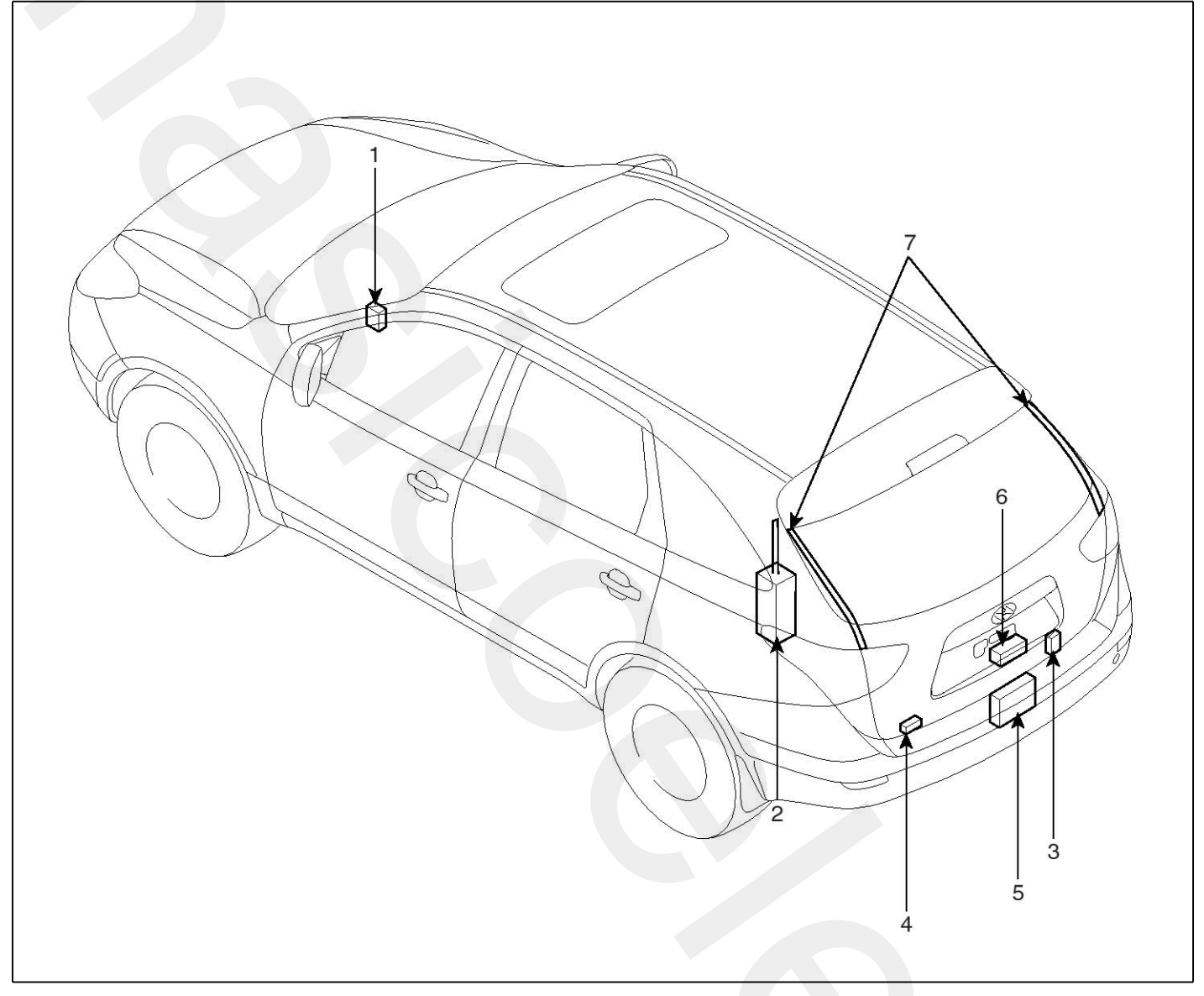

SENBE9013L

- 1. Master switch
- 2. Power tail gate drive unit (Including control module)
- 3. Power tail gate chime

- 4. Power tail gate switch
- 5. Power latch assembly
- 6. Power tail gate handle
- 7. Anti pinch strip

## **Body Electrical System**

### Description

Power tail gate is an electro-mechanical system designed to provide power opening and closing of a vehicle's tail gate through the push of a button of the transmitter key or tail gate handle or the lower crash pad switch or switch of the tail gate.

The power tail gate will reverse direction of travel if resistance to movement is detected while the tail gate is being closed. If resistance to movement is detected while the power tail gate is being opened, the tail gate will stop moving.

1. PTG DRIVE UNIT

Power tailgate drive unit consists of a DC motor, optical sensor, clutch, push rod, rack and wire harness.

PTG drive unit is located in rear left on D-pillar panel. PTG drive unit opens and closes the tail gate connected push rod automatically.

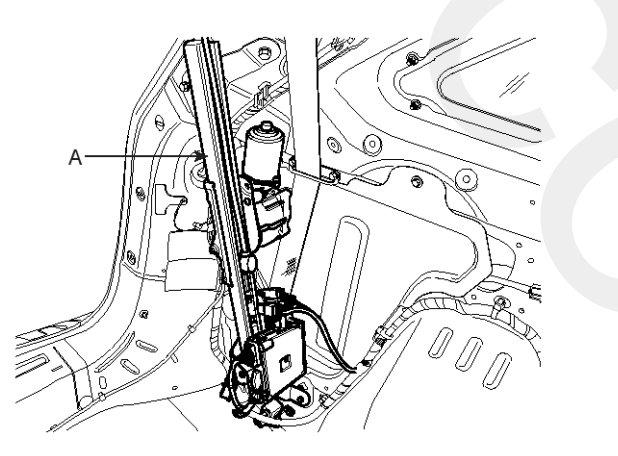

SENBE7551D

- Optical sensor : Provides tail gate velocity and position information
- Drive unit clutch : Transmit motor power to push rod through pinion gear.

### 2. POWER LATCH

Power latch is located in the lower part of tail gate panel. When tail gate located latching position, cinching motor (A) has a cinch electrically. And unlatch motor (B) unlatch the latch electrically when receive the open signal.

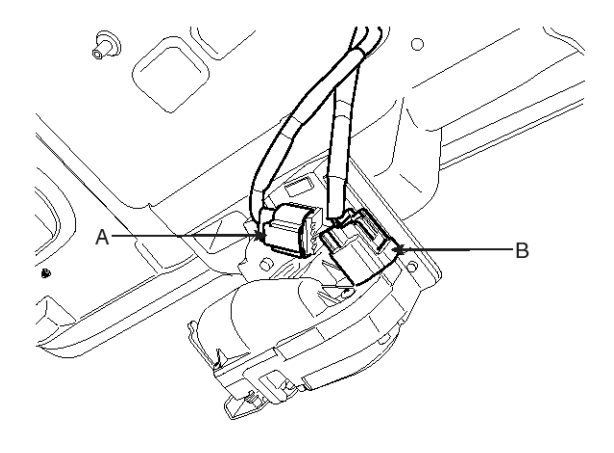

SENBE7552D

3. ANTI PINCH STRIP (C)

During power closing or cinching, the PTG system shall reverse to full open if an anti-pinch strip signal is received. However, the anti-pinch strips will not work when the Tailgate is idle in the full closed, full open, or stopped positions.

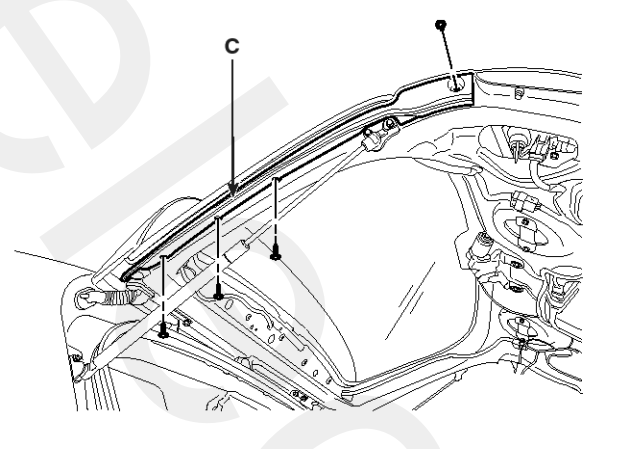

SENBE7553D

# **Power Tail Gate System**

### 4. PTG CHIME (D)

When a power operation cannot be performed as requested or an obstacle has been detected.

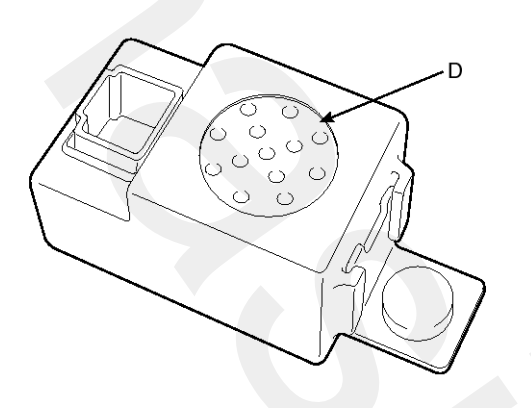

ATKF231D

5. REMOTE KEYLESS ENTRY (A)

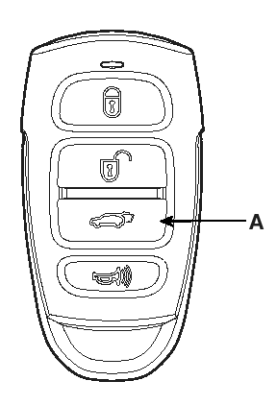

#### SENBE7555D

Push the power tail gate (A) of the remote keyless entry more than 0.5s to open the power tail gate. Power Open operation shall be reversed when an additional Open/Close signal is received during power opening.

6. OPERATING ORDER

Switch ON  $\rightarrow$  clutch on  $\rightarrow$  motor operation  $\rightarrow$  pinion gear rotation  $\rightarrow$  rack rectilinear motion  $\rightarrow$  push rod motion  $\rightarrow$  tail gate open/close

### Operation

### Power Tail Gate Open/close

1. The power tail gate is opened and closed automatically if the master switch (A) is pressed on the lower crash pad.

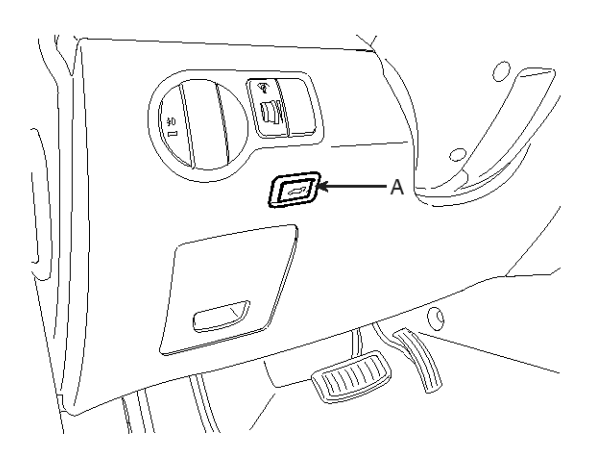

#### SENBE7554D

- 2. When the power tail gate door will power open/close fully, the warning lamp and the chime will operate 3 times.
- 3. General rules for chime functions
  - Chime & tail lamp shall operate prior to and during power opening or closing the Tailgate : 3
     Times (0.5 sec on, 0.5 sec off), after 1 chime start opening or closing with two chimes.
  - Chime shall operate when a power operation cannot be performed as requested except handle pull : 1 Time (Duration 0.5 second on)
  - Chime shall operate when an obstacle has been detected : 3 Times (0.5 sec on, 0.5 sec off)
  - Chime shall operate if PTG has not reached primary latch position after a power cinch cycle : 3 Times (0.5 sec on, 0.5 sec off)

### Power Tail Gate Operating Condition

- 1. The tail gate will not power open when vehicle is moving above 3 mph (5 km/h) or the gearshift lever is not in P (Park) for automatic transaxle.
- 2. The power tail gate will not open with the transmitter or the main control button when all power sliding doors are locked and closed.
- 3. The power tail gate will detect the resistance, then stop movement or move to the full open position to allow the object to be cleared.
- 4. If the automatic stop and reversal feature operates continuously more than twice during one opening or closing operation, the power tail gate may stop at that position. At this time, close the tailgate manually and operate the tailgate automatically again.
- The PTG system is an electronic device and requires a minimum battery voltage to operate. The Electronic Control Unit (ECU) monitors the battery voltage present at the ECU input battery input and will not permit operation if the battery voltage is out of range.
- 6. If the PTG button is pressed during closing operation, the power tail gate may reverse direction and open fully.
- 7. Remove the accumulated snow or ice on the power tail gate before operating.

## **Body Electrical System**

### **WNOTICE**

- To prevent the battery from being discharged, do not leave the power sliding door and power tailgate at open position for a long time.
- The PTGM will go to a sleep mode and power operation will be disabled if the tail gate is left open longer than 6 hours.

Manually close the tail gate to the latched position to reset the PTGM. Power operation will be restored.

#### WARNING

- Always disconnect the negative battery cable before attempting any power tailgate system service.
- Never attempt to enter or exit the vehicle with the tailgate in motion. You could be injured or cause damage to the power tailgate system and / or components.

# **Power Tail Gate System**

### **Power Operation**

The PTG system shall not open the Tailgate when the vehicle is moving.

The PTG system shall operate through the full range of Tailgate travel.

The PTG system shall learn the position of each travel extreme: full open and full closed.

|                   |                    |        |                     | -                     | : No action        | Close O: O        | pen X : Stop          |
|-------------------|--------------------|--------|---------------------|-----------------------|--------------------|-------------------|-----------------------|
| Vehicle<br>Motion | Door Position Zone | ON/OFF | Door Lock<br>Status | Operation             |                    |                   |                       |
|                   |                    |        |                     | RKE Key<br>fob Note 2 | PSD main<br>switch | PSD sub<br>switch | Door handle<br>switch |
| Not<br>Moving     | 1                  | OFF    | Any                 | 0                     | 0                  | -                 | Х                     |
|                   |                    | ON     | Unlock              | 0                     | 0                  | -                 | 0                     |
|                   |                    |        | Locked              | 0                     | Х                  | -                 | Х                     |
|                   | 2                  | OFF    | Any                 | 0                     | 0                  | X(Chime 1 T)      | Х                     |
|                   |                    | ON     | Unlock              | 0                     | 0                  | 0                 | Х                     |
|                   |                    |        | Locked              | 0                     | Х                  | Х                 | Х                     |
|                   | 3 or 4             | OFF    | Any                 |                       |                    | X(Chime 1 T)      | Х                     |
|                   |                    | ON     | Any                 |                       |                    |                   | Х                     |
|                   | Closing            | OFF    | Any                 | 0                     | 0                  | Х                 | Х                     |
|                   |                    | ON     | Any                 | 0                     | 0                  | 0                 | Х                     |
|                   | Opening 1 or 2     | ON     | Any                 | Х                     | Х                  | Х                 | Х                     |
|                   |                    | OFF    | Any                 | Х                     | Х                  | Х                 | Х                     |
|                   | Opening 3 or 4     | OFF    | Any                 |                       |                    | Х                 | Х                     |
|                   |                    | ON     | Any                 |                       |                    |                   | Х                     |
| Moving            | 1 or 2             | ON/OFF | Any                 | X(Chime 1 T)          | X(Chime 1 T)       | X(Chime 1 T)      | Х                     |
|                   | 3 or 4             | OFF    | Any                 |                       |                    | X(Chime 1 T)      | Х                     |
|                   |                    | ON     | Any                 |                       |                    |                   | Х                     |
|                   | Closing            | ON     | Any                 |                       |                    |                   | Х                     |
|                   | Opening 1 or 2     | OFF    | Any                 | Х                     | Х                  | Х                 | Х                     |
|                   |                    | ON     | Any                 | X                     | X                  | Х                 | Х                     |
|                   | Opening 3 or 4     | OFF    | Any                 |                       |                    | Х                 | Х                     |
|                   |                    | ON     | Any                 |                       |                    |                   | Х                     |
| Any               | Any                | ON/OFF | Any                 | Manual Move           |                    |                   |                       |

SENBE7557L
# **BE-182**

1. Vehicle condition

### Moving

 (IGN=OFF and Vehicle Speed > 5 km/h) or (IGN= ON and (Vehicle Speed > 5 km/h or TRANS - not P))

Not moving

- (IGN=OFF and Vehicle Speed = 5 km/h) or (IGN= ON and (Vehicle Speed = 5 km/h and TRANS -P))
- 2. TAILGATE TRAVEL ZONES

The Tailgate travel is divided into four zones starting at the full closed and latched position. Dimensions are at the bottom edge of the Tailgate and are approximate.

Zone 1 : Power Latching - from primary to secondary latch (0 to 10 mm depending on latch travel).

Zone 2 : Between Secondary and Crossover Point (Secondary to 20 degrees)

Zone 3 : Between Crossover Point and Power Off (20 degrees to 79 degrees)

Zone 4 : Power Off to Full Open - approximately 5° (15 counts from full open)

### Adjustment

### Power Tail Gate Initialization

### **Power Tailgate System Reset**

Certain conditions may require that the PTG system be reset.

- 1. Remove the MEMORY fuse that provides logic power to the PTGM.
- 2. Wait 1 minute. Replace fuse. Initialize the PTGM.

### **Initialization Procedure**

The Power Tailgate system initialization must start from the full closed or latched position. The Tailgate must be powered Open once to fully initialize the system (Obstacle detection shall be active during Tailgate initialization).

- 1. Manually close and latch the Tailgate.
- 2. Power the Tailgate open using the Open/Close switch, outside handle or the remote control.

### Alternate Method

- 1. Remove the black connector (J2) from the PTGM.
- 2. Wait a short time. Replace connector. Initialize PTGM.

### 

- The PTG system initialization must start from the primary or secondary latched position.
- Obstacle detection shall be active during system initialization.

### BCM Diagnosis With Scan Tool

- 1. You can turn ON/OFF as below option function with the user option program.
  - Lock / Unlock option of power tail gate
- Select the vehicle model and "BODY CONTROL MODULE".

| 1. HYUNI         | DAI VEH       | HICLE DIAGNOSIS | 3     |
|------------------|---------------|-----------------|-------|
|                  |               |                 |       |
| 21.SONATA        | 99-04         | 31.H-100TRUCK   | 04-   |
| 22. SONATA       | 94-98         | 32. H- 100TRUCK | 97-03 |
| 23. SONATA       | 89-93         | 33.H <b>-</b> 1 | 98-   |
| 24.XG            | 99-05         | 34.H-1          | 07-   |
| 25.MARCIA        | 96-98         | 35.H-1 TRUCK    | 01-   |
| 26.CENTENNIAL    | 00-07         | 36. SANTAFEC CM | 06-   |
| 27. GRANDEUR( T( | G <b>)06-</b> | 37. SANTAFE     | 01-05 |
| 28. GRANDEUR     | 94-98         | 38.TRAJET XG    | 01-07 |
| 29. GRANDEUR     | 89-93         | 39. TAXI        | 94-01 |
| 30.H-100         | 94-01         | 40. VERACRUZ    | 07-   |

SENBE8023L

| 1.    | HYUNDAI VEHICLE DIAGNOSIS |
|-------|---------------------------|
| MODEL | : VERACRUZ 07-            |
|       |                           |
| 06.   | SRS-AI RBAG               |
| 07.   | 4WD CONTROL               |
| 08.   | POWER TALL GATE           |
| 09.   | BODY CONTROL MODULE       |
| 10.   | IMMOBILIZER               |
| 11.   | SMART KEY SYSTEM          |
| 12.   | AHLS                      |
| 13.   | CODE SAVING               |
|       |                           |

SENBE8024L

# **Power Tail Gate System**

**BE-183** 

3. Select the "USER OPTION" and "TAILGATE OPTION".

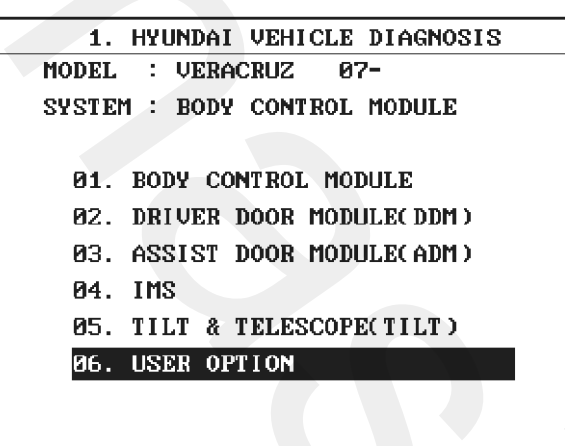

SENBE8025L

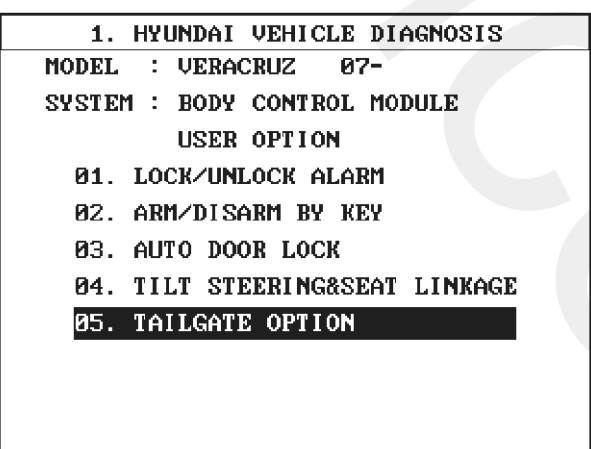

SENBE8026L

- 4. Select the option "Enable" or "Disable".
  - Enable : PTG will be not opened with RKE/FOB when all door is "locked" and "closed"
  - Disable : PTG wil be opened with RKE/FOB regardless of door state.

#### . TAILGATE OPTION

\*PURPOSE THIS FUNCTION IS FOR LIMITING THE PTG OPEN BY THE TX/FOB TAIL GATE "OPEN" BUTTON ACCORDING TO THE STATE OF OPEN/CLOSE OF ALL DOORS, HOOD AND TAIL GATE

1. DISABLE: NO RESTRICTION 2. ENABLE : PTG WILL BE NOT OPEN WHEN ALL DOORS ARE LOCKED PRESSIENTER] TO CONTINUE!

SENBE8027L

TAIL GATE OPTION

ENABLE

ENABLE DISABLE

SENBE8028L

## **BE-184**

### **PTG Drive Unit**

### Inspection

### Power Tailgate Motor Inspection

- 1. Check the power tailgate motor by using the diagnostic tool.
- 2. Select a vehicle type and "POWER TAILGATE".

| HYUNDAI VEHICLE DIAGNOSIS VA |                                                                                                    |
|------------------------------|----------------------------------------------------------------------------------------------------|
| : EN                         |                                                                                                    |
|                              |                                                                                                    |
| ABS/ESP                      |                                                                                                    |
| ELEC. POWER STEERING         |                                                                                                    |
| FULL AUTO AIR/CON.           |                                                                                                    |
| SRS-AI RBAG                  |                                                                                                    |
| 4WD CONTROL                  |                                                                                                    |
| POWER TAIL GATE              |                                                                                                    |
| BODY CONTROL MODULE          |                                                                                                    |
| SMART KEY SYSTEM             |                                                                                                    |
|                              |                                                                                                    |
|                              | HYUNDAI VEHICLE DIAGNOSIS VA<br>: EN<br>ABS/ESP<br>ELEC. POWER STEERING<br>FULL AUTO AIR/CON.<br>SRS-AIRBAG<br>4WD CONTROL<br>POWER TAIL GATE<br>BODY CONTROL MODULE<br>SMART KEY SYSTEM |

SENBE7560L

3. Select the "ACTUATION TEST" and "ON/OFF SWITCH" to operate tailgate motor.

| 1. HYUNDAI VEHICLE DIAGNOSIS |
|------------------------------|
| MODEL : EN                   |
| SYSTEM : POWER TAIL GATE     |
|                              |
| 01. DIAGNOSTIC TROUBLE CODES |
| 02. CURRENT DATA             |
| 03. FLIGHT RECORD            |
| 04. SIMU-SCAN                |
| 05. IDENTIFICATION CHECK     |
| 06. DATA SETUP(UNIT CONV.)   |
|                              |
|                              |

SENBE7561L

| 1.4 SIMU-SCAN                    |   |
|----------------------------------|---|
| MASTER OPEN/CLOSE SW 2128PRESSED | * |
| LOCAL OPEN/CLOSE SW 2127PRESSED  |   |
| ON/OFF SWITCH 2131ON             |   |
| START SWITCH 0543LOW             | ¥ |
| VOLT METER                       |   |
| 0.0V CHA                         |   |
| MAX: 0.0 V MIN: 0.0 V            |   |
| METR SIML CLR FIX                | ] |

SENBE7563L

4. If there is no working in actuator, change the drive unit.

### **Optical Sensor Inspection**

- 1. Check the power tailgate control module input/output value by using the diagnostic tool. If the operation of tailgate control module is abnormal, replace power tailgate drive unit.
- 2. When checking the optical sensor, select a vehicle type and "POWER TAILGATE" menu.

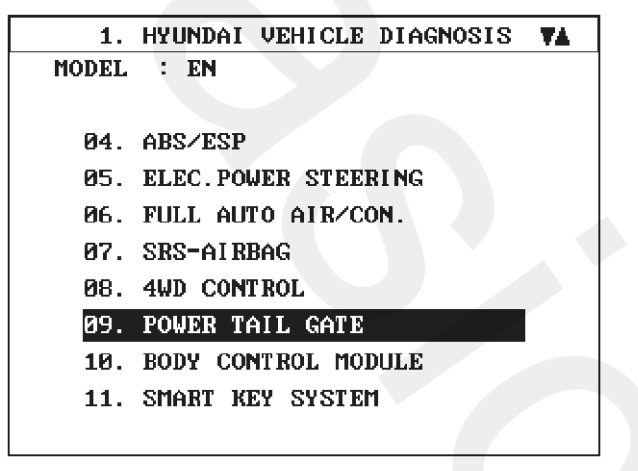

SENBE7560L

 Select the "CURRENT DATA". And then check the optical sensor volt while operating power tailgate in power mode.

| 1.2 CURRENT DA        | TA   | 24/3 | 37       |
|-----------------------|------|------|----------|
|                       |      |      |          |
| UNLATCH RETURN F/B    | 0.0  | V    |          |
| CLUTCH F/BACK         | 0.0  | V    |          |
| OPT. SNSR POWER VOLT  | 0.0  | Ų    |          |
| T∕LAMP FLASH SIG. STA | OFF  |      |          |
| AUDI. ALARM SIG. STAT | ON   |      |          |
| 1ST MOST CINCH TIME   | 0    | mS   |          |
| 2ND MOST CINCH TIME   | 0    | мS   |          |
| 3RD MOST CINCH TIME   | 0    | mS   |          |
|                       |      |      | <b>T</b> |
| FIX SCRN FULL PART    | GRPH | HELP |          |

SENBE7565L

4. Change the drive unit, if there is no change during operation.

### **Drive Unit Clutch Inspection**

- Check the power tailgate control module input/output value by using the diagnostic tool. If the operation of tailgate control module is abnormal, replace power tailgate drive unit.
- 2. To check the clutch operation, select a vehicle type and "POWER TAILGATE" menu.

| 1.    | HYUNDAI VEHICLE DIAGNOSIS | Ά. |
|-------|---------------------------|----|
| MODEL | : EN                      |    |
|       |                           |    |
| 04.   | ABS/ESP                   |    |
| 05.   | ELEC. POWER STEERING      |    |
| 06.   | FULL AUTO AIR/CON.        |    |
| 07.   | SRS-AI RBAG               |    |
| 08.   | 4WD CONTROL               |    |
| 09.   | POWER TAIL GATE           |    |
| 10.   | BODY CONTROL MODULE       |    |
| 11.   | SMART KEY SYSTEM          |    |
|       |                           |    |

SENBE7560L

3. Select the "CURRENT DATA". And then check the clutch feedback sensor output while operating power tailgate in power mode.

|   | 1.2 CURRENT DATA 23/3        | 37 |
|---|------------------------------|----|
|   |                              |    |
|   | UNLATCH RETURN F/B 0.0 V     |    |
|   | CLUTCH F/BACK 0.0 V          |    |
|   | OPT. SNSR POWER VOLT 0.0 V   |    |
|   | T∕LAMP FLASH SIG. STA OFF    |    |
|   | AUDI. ALARM SIG. STAT ON     | _  |
|   | 1ST MOST CINCH TIME Ø mS     |    |
|   | 2ND MOST CINCH TIME Ø mS     |    |
|   | 3RD MOST CINCH TIME Ø mS     |    |
|   |                              | T  |
| [ | FIX SCRN FULL PART GRPH HELP | ]  |

SENBE7566L

\* Above voltage and numerical value may be different from the real value.

4. Change the drive unit, if there is no change during operation.

# **BE-186**

# **Body Electrical System**

### Removal

- 1. Disconnect the negative (-) battery terminal.
- Remove the third, seat.
  (Refer to the BD group "Seat")
- Remove the luggage side trim. (Refer to the BD group - "Interior trim")
- Use a small screwdriver to loosen clip (A). But do not remove power tailgate push rod (B).

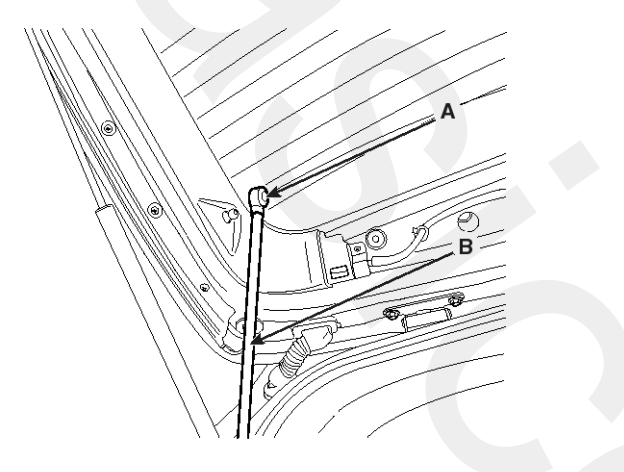

#### SENBE7567D

5. Remove the power tail gate motor mounting bolts (3EA) and connectors (4EA). And then remove the power tail gate drive unit (A).

Torque: 0.22 - 0.27 N.m (0.022 - 0.027 kg.m)

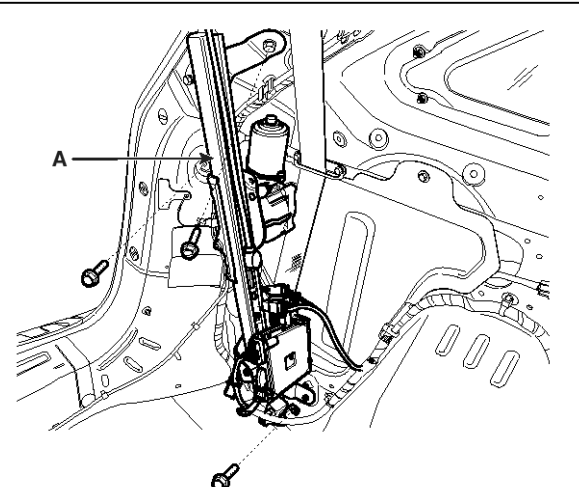

SENBE7568D

### **WNOTICE**

PTG drive unit bracket connector (B) does not need to be disconnected in this procedure.

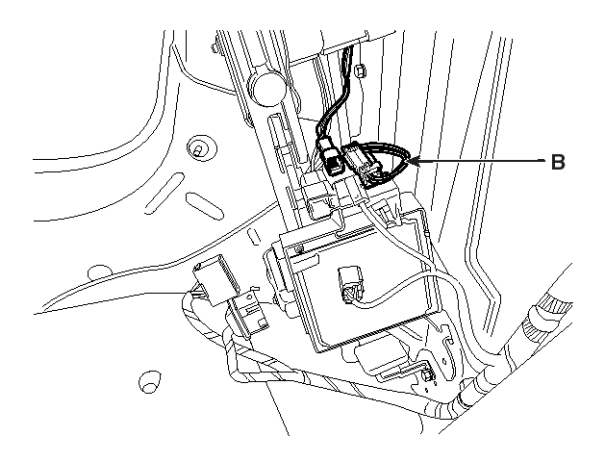

SENBE7569D

#### **WNOTICE**

- Connect the connectors tightly.
- Check the power tail gate for normal operation correctly.

#### WARNING

- A lost drive unit mounting bolt in the vehicle may make a noise.
- Don't operate the power tail gate when a push rod is removed.
- A learn cycle must be performed whenever the power is removed.
- Check the normal operating whenever a power tailgate component is removed or replaced. If the chime sound is heard, check the DTC, wiring harness and cable connections.

- 1. Reassemble the power tailgate drive unit and connect the connectors.
- 2. Reassemble the tailgate push rod.
- 3. Reassemble the luggage side trim.
- 4. Reassemble the third seat.

### Power Tail Gate Module

### Removal

- 1. Disconnect the negative (-) battery terminal.
- 2. Remove the third, seat.
  - (Refer to the BD group "Seat")
- Remove the luggage side trim.
  (Refer to the BD group "Interior trim")
- 4. Use a small screw driver to loosen clip (A). But do not remove power tailgate push rod (B).

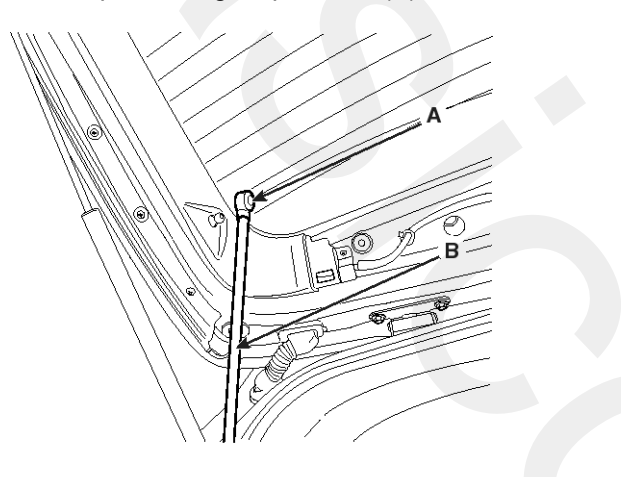

SENBE7567D

- Remove the power tail gate module mounting bolts (2EA) and connectors (2EA). And then remove the power tail gate module (A).
- Torque: 0.025 0.035 N.m (0.0025 0.0035 kg.m)

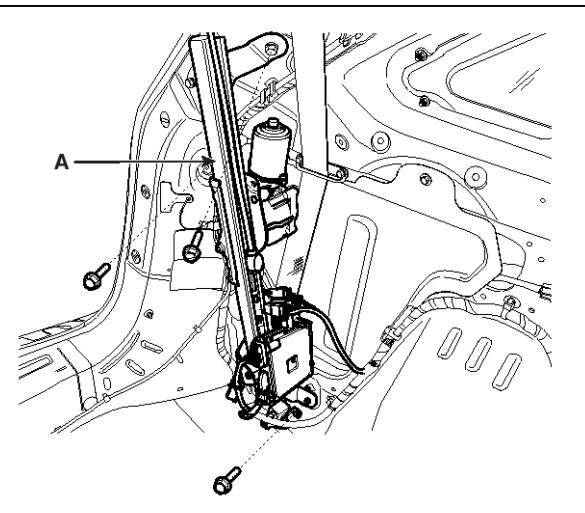

SENBE7568D

### 

- Connect the connectors tightly.
- Check the power tail gate for normal operation correctly.

#### WARNING

- A lost drive unit mounting bolt in the vehicle may make a noise.
- Don't operate the power tail gate when a push rod is removed.
- A learn cycle must be performed whenever the power is removed.
- Check the normal operating whenever a power tailgate component is removed or replaced. If the chime sound is heard, check the DTC, wiring harness and cable connections.

- 1. Reassemble the power tailgate module and connect the connectors.
- 2. Reassemble the tailgate push rod.
- 3. Reassemble the luggage side trim.
- 4. Reassemble the third seat.

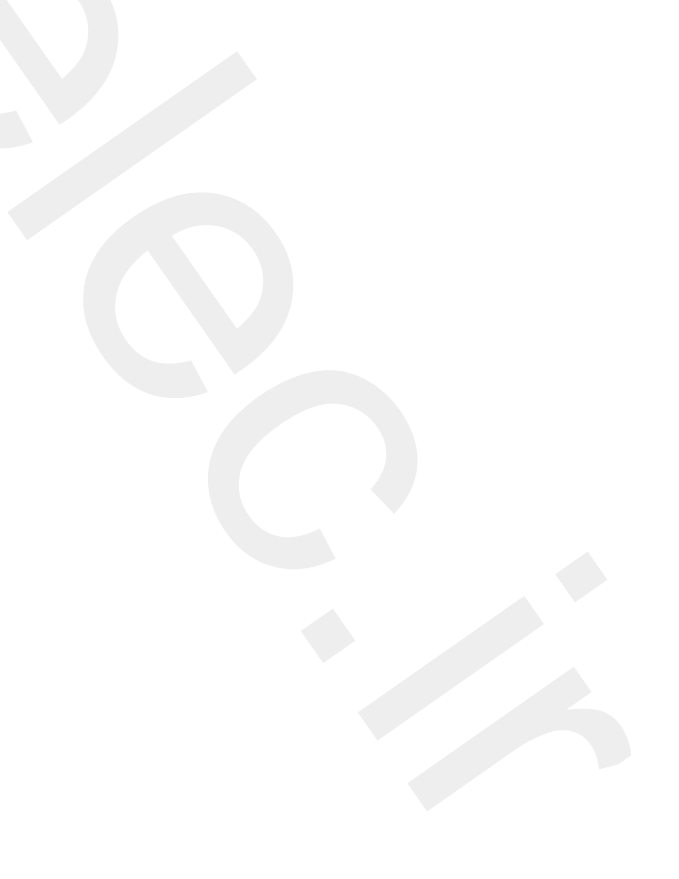

### **Anti-Pinch Strip**

### Inspection

- 1. Check the power tail gate control module input/output value by using the diagnostic tool. If the operation of tailgate control module is abnormal, replace anti pinch strip control module.
- 2. When checking the anti pinch strip operation, select a vehicle type and "POWER TAILGATE" menu.

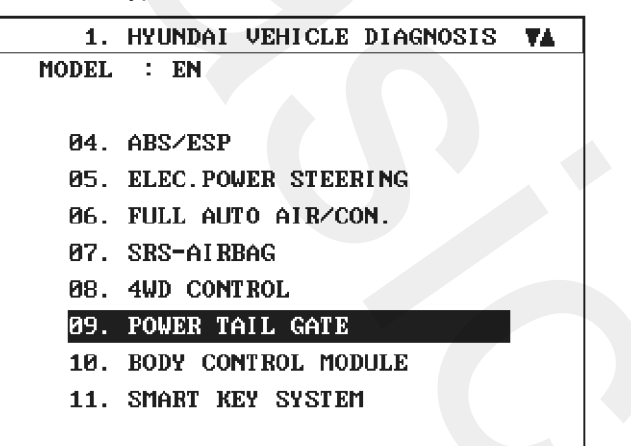

#### SENBE7560L

 Select the "CURRENT DATA". And then check the anti pinch strip sensor output while operating power tailgate in power mode.

| 1.          | 2 CURRENT DA | hΤA  | 31/3  | 37  |
|-------------|--------------|------|-------|-----|
|             |              |      |       |     |
| 3RD MOST CI | NCH TIME     | 0    | mS    |     |
| 4TH MOST CI | NCH TIME     | 0    | mS    |     |
| LH PINCH ST | RIP VOL.     | 0.0  | Ų     |     |
| RH PINCH ST | RIP VOL.     | 0.0  | V     |     |
| VBATT PWR V | OLT.IN RAN   | OUT  | RANGE |     |
| LEARN PROC. | COMP. STA    | NOT  | COMP. |     |
| VEHICLE SPI | SLOW STAT    | NOT  | COMP. | _   |
| UNKNOWN GAT | E POS. FLA   |      |       | - I |
|             |              |      |       | Ŧ   |
| FIX SCRN    | FULL PART    | GRPH | HELP  |     |

SENBE7583L

X Above voltage and numerical value may be different from the real value.

4. Change the anti pinch strip sensor, if there is no change from OFF to ON during operation.

### Removal

- 1. Disconnect the negative (-) battery terminal.
- Remove the tail gate trim.
  (Refer to the BD group "Tailgate")
- 3. Remove the anti-pinch strip sensor connector (A).

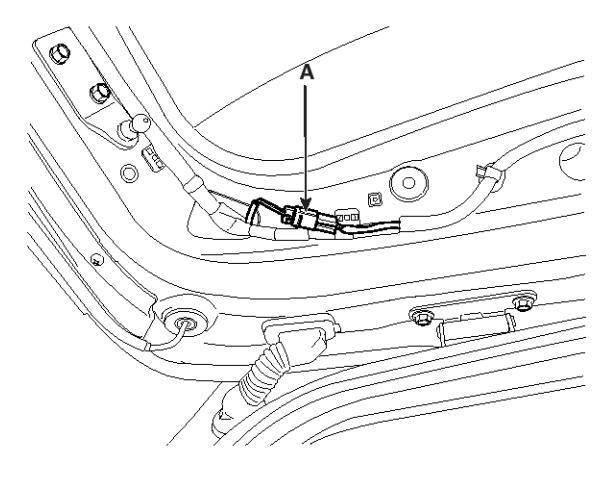

SENBE7572D

 Remove the left and right side anti-pinch strip sensor (A) after removing the screws (4EA).

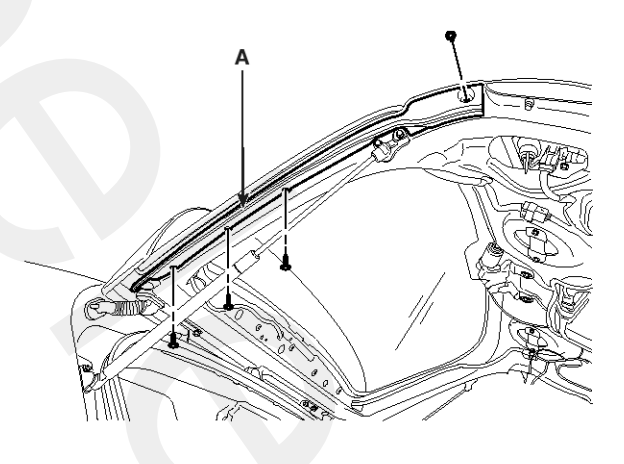

#### SENBE7573D

- 1. Reassemble the left and right side anti-pinch strip sensor using the screws.
- 2. Connect the anti-pinch strip sensor connector.
- 3. Reassemble the tailgate trim.

### PTG Power Latch

### Inpection

- 1. Check the power tail gate control module input/output value by using the diagnostic tool. If the operation of tailgate control module is abnormal, replace power latch.
- 2. To check the power latch operation, select a vehicle type and "POWER TAILGATE" menu.

| _ |       |                               |  |
|---|-------|-------------------------------|--|
|   | 1.    | HYUNDAI VEHICLE DIAGNOSIS 🛛 🗛 |  |
|   | MODEL | : EN                          |  |
|   |       |                               |  |
|   | 04.   | ABS/ESP                       |  |
|   | 05.   | ELEC. POWER STEERING          |  |
|   | 06.   | FULL AUTO AIR/CON.            |  |
|   | 07.   | SRS-AI RBAG                   |  |
|   | 08.   | 4WD CONTROL                   |  |
|   | 09.   | POWER TAIL GATE               |  |
|   | 10.   | BODY CONTROL MODULE           |  |
|   | 11.   | SMART KEY SYSTEM              |  |
|   |       |                               |  |

#### SENBE7560L

3. Select the "CURRENT DATA". And then check the cinch feedback and unlatch feedback output while operating power tailgate in power mode.

| 1.2 CURRENT          | DATA     | 18/37          |
|----------------------|----------|----------------|
|                      |          |                |
| PARK SWITCH          | PARK     |                |
| VEHICLE SPEED SIGNAL | LOW      |                |
| GATE OPEN F/BACK     | 0.0 V    |                |
| CINCH F/BACK         | 0.0 V    |                |
| UNCINCH F/BACK       | 0.0 V    |                |
| GATE CLOSE F/BACK    | 0.0 V    |                |
| UNLATCH F/BACK       | 0.0 V    |                |
| UNLATCH RETURN F/B   | 0.0 V    |                |
|                      |          | - I <b>-</b> I |
| FIX SCRN FULL PAP    | T GRPH H | ELP            |

SENBE7574L

\* Above voltage and numerical value may be different from the real value.

4. Change the anti pinch strip sensor, if there is no change during operation.

### Removal

- 1. Disconnect the negative (-) battery terminal.
- Remove the tail gate trim (Refer to the BD group - "Tailgate")
- 3. Remove the power latch assembly (A) after removing the nuts (3EA).

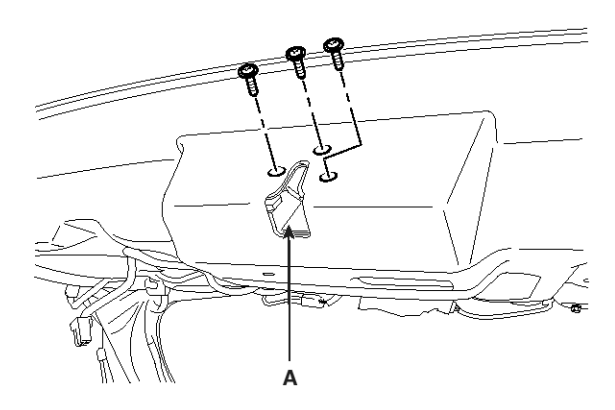

SENBE7575D

4. Remove the connector (B) from the power latch assembly (C).

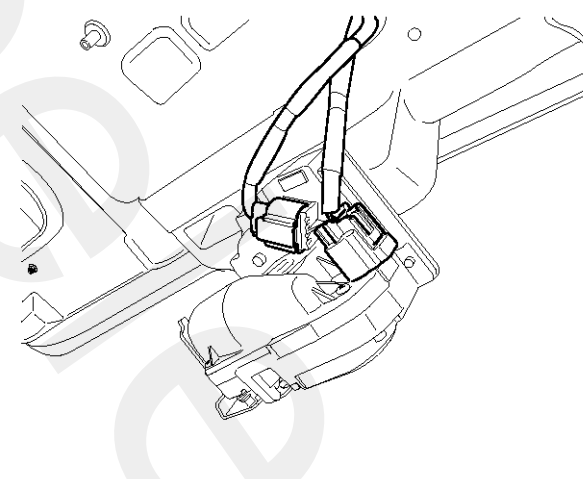

SENBE7559D

### **WNOTICE**

- Check the power tail gate for normal operation.
- Check the normal operating whenever a power tailgate component is removed or replaced. If the chime sound is heard, check the DTC, wiring harness and cable connections.

- 1. Reassemble the power latch assembly.
- 2. Connect the connectors and reassemble the tailgate trim.

### **Power Tail Gate Switch**

### Inspection

### **Master Switch Inspection**

- 1. Check the master switch input/output value by using the diagnostic tool. If the operation of overhead console door switch is abnormal, check the BCM and replace.
- 2. When checking the master switch operation, select a vehicle type and "POWER TAILGATE".

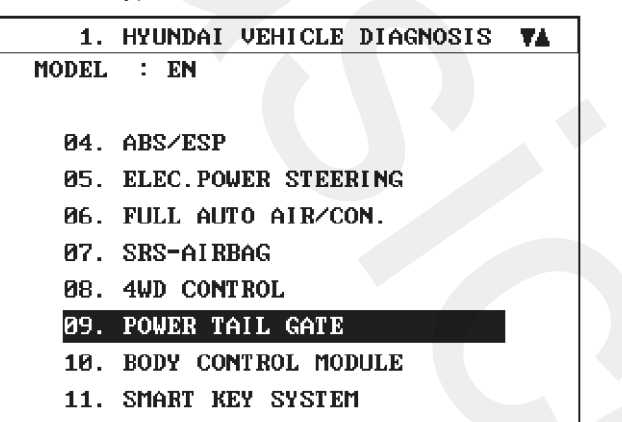

4. Check the PSD PTG power control switch and PTG switch output value.

| 1.2 CURRENT          | DATA 10/3       | 37 |
|----------------------|-----------------|----|
|                      |                 |    |
| DETENT SWITCH        | 2119 <b>LOW</b> |    |
| PINCH STRIP-LH       | 2145NOT PINCH   |    |
| PINCH STRIP-RH       | 2144NOT PINCH   |    |
| OPTICAL SENSOR 1     | 2684 <b>LOW</b> |    |
| OPTICAL SENSOR 2     | 2685 <b>LOW</b> |    |
| MASTER OPEN/CLOSE SW | 2128PRESSED     |    |
| LOCAL OPEN/CLOSE SW  | 2127PRESSED     |    |
| ON∕OFF SWITCH        | 2131 <b>0N</b>  |    |
|                      |                 | T  |
| FIX SCRN FULL PA     | RT GRPH HELP    |    |

SENBE7584L

5. Confirm that output is changed by the controlling ON/OFF of each switch on the overhead console.

SENBE7560L

### 3. Select "CURRENT DATA".

| 1. HYUNDAI VEHICLE DIAGNOSIS |
|------------------------------|
| MODEL : EN                   |
| SYSTEM : POWER TAIL GATE     |
|                              |
| 01. DIAGNOSTIC TROUBLE CODES |
| 02. CURRENT DATA             |
| 03. FLIGHT RECORD            |
| 04. SIMU-SCAN                |
| 05. IDENTIFICATION CHECK     |
| 06. DATA SETUP(UNIT CONV.)   |
|                              |

SENBE7587L

### **Tailgate Switch Inspection**

- 1. Check the power tailgate control module input/output value by using the diagnostic tool. If the operation of tailgate module is abnormal, replace power tailgate switch.
- 2. When checking tailgate switch operation, select a vehicle type and "POWER TAILGATE" menu.

| 1.    | HYUNDAI VEHICLE DIAGNOSIS 🛛 🗛 |
|-------|-------------------------------|
| MODEL | : EN                          |
|       |                               |
| 04.   | ABS/ESP                       |
| 05.   | ELEC. POWER STEERING          |
| 06.   | FULL AUTO AIR/CON.            |
| 07.   | SRS-AI RBAG                   |
| 08.   | 4WD CONTROL                   |
| 09.   | POWER TAIL GATE               |
| 10.   | BODY CONTROL MODULE           |
| 11.   | SMART KEY SYSTEM              |
|       |                               |

SENBE7560L

3. Select the sensor output. And then check the power tailgate local switch output value changed by the controlling PTG.

| 1.2 CURRENT          | DATA 11    | /37 |
|----------------------|------------|-----|
|                      |            |     |
| DETENT SWITCH        | LOW        |     |
| PINCH STRIP-LH       | NOT PINCH  |     |
| PINCH STRIP-RH       | NOT PINCH  |     |
| OPTICAL SENSOR 1     | LOW        |     |
| OPTICAL SENSOR 2     | LOW        |     |
| MASTER OPEN/CLOSE SW | PRESSED    |     |
| LOCAL OPEN/CLOSE SW  | PRESSED    |     |
| ON∕OFF SWITCH        | ON         |     |
|                      |            |     |
| FIX SCRN FULL PAR    | T GRPH HEL | P   |

#### SENBE7588L

4. If there is no input/output change from OFF to ON during PTG operation, change the power tailgate switch.

### Removal

### **Master Switch**

- 1. Disconnect the negative (-) battery terminal.
- 2. Remove the master switch on the lower crash pad by using the scraper.

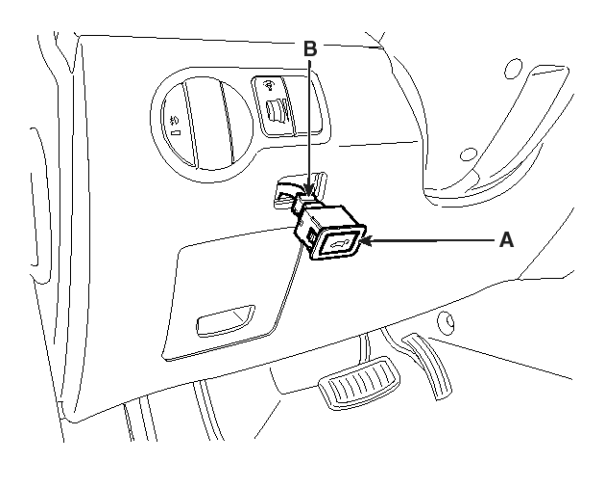

SENBE7580D

#### Tail Gate Switch

- 1. Disconnect the negative (-) battery terminal.
- 2. Open the tail gate and remove the tail gate trim switch (A) using the appropriate trim tool. And then remove the connector (B).

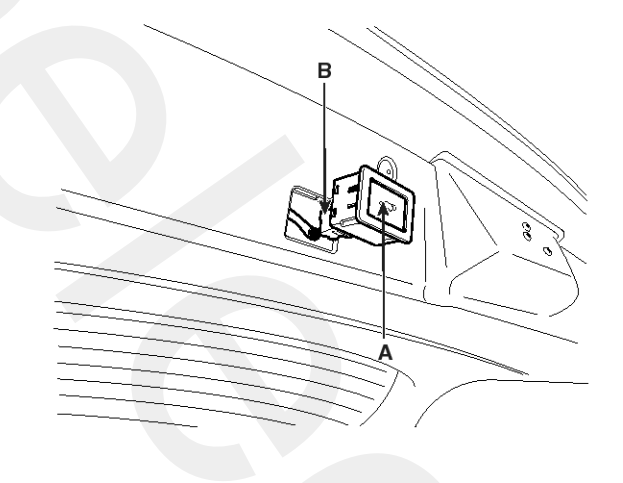

SENBE7581D

### Installation Master Switch

1. Reassemble the master switch on the lower crash pad after connecting the connector.

### **Tailgate Switch**

1. Reassemble the tailgate switch on the tailgate after connecting the connector.

# **Body Electrical System**

# Diagnosis And Testing - Power Tailgate System

The power tailgate system is a complex system containing many components. In order to perform conclusive testing, or receive outputs the power tailgate control module must be checked.

The most reliable, efficient, and accurate means to diagnose the power tailgate system requires the use of a scan tool and the proper Body Diagnostic Procedures manual. The scan tool can be used to observe current switch status recorded in the power tailgate control module to help the technician diagnose an inoperative switch.

Before any testing of the power tailgate system is attempted, the battery should be fully charged, all power tailgate system inhibitors read and understood (Refer to power tailgate system description for list).

Following are quick reference diagnostic tables to help when diagnosing and testing the power tailgate system.

| Condition                    | Possible Causes                                                   | Correction                                                                                                    |
|------------------------------|-------------------------------------------------------------------|----------------------------------------------------------------------------------------------------|
|                              | Accidental activation or Failure of open/<br>close command switch | Check for shorted or defective switch                                                                                                    |
|                              |                                                                   | Check wiring connections                                                                                                    |
| Tailgate opens unexpectedly  | Failure of latch assembly                                         | Check for trouble codes, replace latch if neces-<br>sary                                                                                                    |
|                              | Failure of Power Tailgate or Body Contr-<br>ol module             | Disconnect then reconnect battery or fuse to r-<br>eset module, function tailgate, if no function e-<br>xists check for loose wire connections, see Bo-<br>dy Diagnostic Manual for detailed procedures |
|                              | Not in Park or false indication                                   | Check switch status with SCAN tool                                                                                                    |
|                              | Battery voltage at PTGM is too low                                | Check for proper voltage at the PTGM<br>Charge battery                                                                                                    |
|                              | Blown fuse                                                        | Check for blown fuse                                                                                                    |
| Tailgate will not power open | Gas strut failure                                                 | Check condition of tailgate gas struts                                                                                                    |
| or close                     | BCM or tailgate control module critical f-<br>ault codes          | Check code status with SCAN tool                                                                                                    |
|                              |                                                                   | Check wire connections and for blown fuse                                                                                                    |
|                              | Failure of latch assembly                                         | Check for foreign matter preventing the operat-<br>ion of latch assembly                                                                                                    |
|                              | Failure of motor assembly                                         | Test motor assembly                                                                                                    |
| Tailgate will not power open | Binding or sticking of components                                 | Establish location of binding and replace nece-<br>ssary components                                                                                                    |
|                              | Wiring problems (system or vehicle)                               | Troubleshoot using electrical schematics<br>Refer to wiring diagrams                                                                                                    |
|                              | Wiring problems (system or vehicle)                               | Troubleshoot using electrical schematics. Refer to wiring diagrams                                                                                                    |
| Power loss during Tailgate   | Battery voltage at PTGM is too low                                | Check for proper voltage at the PTGM<br>Charge battery                                                                                                    |
| operation                    | Failure of Power Tailgate or Body Contr-<br>ol Module             | Check for diagnostic trouble codes with SCAN tool                                                                                                    |
|                              | Failure of motor assembly                                         | Test motor assembly                                                                                                    |

# Power Tail Gate System

| Condition                                               | Possible Causes                                       | Correction                                                                                          |
|---------------------------------------------------------|-------------------------------------------------------|----------------------------------------------------------------------------------------------------|
|                                                         |                                                       | Check wire connections and for blown fuse                                                           |
|                                                         | Failure of latch assembly                             | Check for diagnostic trouble codes and cycle with SCAN tool                                         |
|                                                         |                                                       | Troubleshoot using Body Diagnostic Manual.<br>Replace latch assembly, if necessary                  |
| No power latching in primary and/or secondary positions | Binding or sticking of components                     | Establish location of binding and replace nece-<br>ssary components                                 |
|                                                         | Failure of Power Tailgate or Body Contr-<br>ol Module | Check for diagnostic trouble codes with scan t-<br>ool                                              |
|                                                         | Tail Gate seal force too high                         | Inspect seals for damage, mis-assembly, forei-<br>gn matter or other possible obstruction           |
|                                                         | Failure of motor assembly                             | Test motor assembly                                                                                 |
|                                                         | Not in Park or false indication                       | Check switch status with SCAN tool                                                                  |
|                                                         | Battery voltage at PTGM is too low                    | Check for proper voltage at the PTGM<br>Charge battery                                              |
|                                                         | Blown fuse                                            | Check fuse and replace if required                                                                  |
|                                                         | Failure of latch assembly                             | Check switch status with scan tool                                                                  |
| Latch will not release from p-                          |                                                       | Check for foreign matter or damaged compon-<br>ents preventing the operation of latch assembl-<br>y |
|                                                         |                                                       | Troubleshoot using body diagnostic manual.<br>Replace latch assembly, if necessary                  |
|                                                         | Failure of outside handle connection                  | Check handle of brainplate.                                                                         |
|                                                         | Failure of Power Tailgate or Body Contr-<br>ol Module | Check for diagnostic trouble codes and cycle with scan tool                                         |
|                                                         | Binding or sticking of components                     | Establish location of binding and replace nece-<br>ssary components                                 |
| Key fob or overhead console                             | Blown Fuse                                            | Check fuse and replace                                                                              |
| switch does not power oper-<br>ate tailgate             | Battery voltage at PTGM is too low                    | Check for proper voltage at the PTGM Charge battery                                                 |
|                                                         |                                                       | Check for foreign matter preventing the operat-<br>ion of latch assembly                            |
| Does Not Power Unlatch                                  | Failure of latch assembly                             | Check for diagnostic trouble codes and cycle with scan tool                                         |
|                                                         |                                                       | Check pawl and/or ratchet switch with SCAN t-<br>ool                                                |
|                                                         |                                                       | Troubleshoot using body diagnostic manual                                                           |
|                                                         |                                                       |                                                                                                    |

# **BE-194**

# **Body Electrical System**

| Condition                          | Possible Causes                        | Correction                                                                                                    |  |
|------------------------------------|----------------------------------------|----------------------------------------------------------------------------------------------------|--|
|                                    | Failure of Power Tailgate Module       | Troubleshoot using body diagnostic manual                                                                          |  |
|                                    | Failure of Dodu Control Madule (DOM)   | Troubleshoot using body diagnostic manual                                                                          |  |
|                                    | Failure of Body Control Module (BCM)   | Replace BCM if necessary                                                                                           |  |
|                                    | Failure of RAM                         | Replace RAM if necessary                                                                                           |  |
|                                    |                                        | Reprogram key fob                                                                                                  |  |
|                                    |                                        | Replace key fob if necessary                                                                                       |  |
| Does Not Power Unlatch             | Failure of Power Tailgate Module       | Check for diagnostic trouble codes with scan t-<br>ool, see<br>Body Diagnostic Manual for detailed procedur-<br>es |  |
|                                    |                                        | Check for foreign matter preventing the operat-<br>ion of motor assembly                                           |  |
|                                    |                                        | Check wire connections                                                                                             |  |
|                                    | Failure of tailgate motor assembly     | Motor clutch does not engage, replace assembly                                                                     |  |
|                                    |                                        | Full open switch inoperative, replace switch, if necessary                                                         |  |
|                                    |                                        | Troubleshoot using Body Diagnostic Manual R-<br>eplace motor, if necessary                                         |  |
| Tailgate does not stay open        | Failure of tailgate gas struts         | Replace gas struts                                                                                                 |  |
|                                    |                                        | Check for broken attachments                                                                                       |  |
|                                    | Failure of tailgate gas struts         | Replace gas struts                                                                                                 |  |
|                                    |                                        | Check for broken attachments                                                                                       |  |
| High inside/outside opening effort | Drive unit jammed or did not disengage | Troubleshoot using Body Diagnostic Manual Replace components, if necessary                                         |  |
|                                    | Binding or sticking of components      | Establish location of binding and replace necessary components                                                     |  |
| Tailgate continues to cinch closed | Failure of latch assembly              | Check wire connections and for blown fuse<br>Check switches with SCAN tool                                         |  |
|                                    |                                        | Check wire connections                                                                                             |  |
|                                    | Failure of latch assembly              | Check for foreign matter                                                                                           |  |
| Tail gate continues to power close |                                        | Troubleshoot using Body Diagnostic Manual                                                                          |  |
|                                    | Control Module                         | Check for diagnostic trouble codes with Scan t-<br>ool                                                             |  |
|                                    | Wiring problems (system or vehicle)    | Troubleshoot using electrical schematics<br>Refer to wiring diagrams                                               |  |
|                                    |                                        |                                                                                                    |  |

# **Power Tail Gate System**

| Condition                   | Possible Causes                                     | Correction                                                                                               |
|-----------------------------|-----------------------------------------------------|----------------------------------------------------------------------------------------------------|
| Tailgate continues to power | Failure of PTGM or BCM                              | Check for diagnostic trouble codes and cycle,<br>see Body Diagnostic Manual for detailed proc-<br>edures |
| open                        | Failure of motor assembly                           | Check for continuous drive condition                                                                     |
|                             | Wiring problems (system or vehicle)                 | Troubleshoot using electrical schematics<br>Refer to Wiring Diagrams                                     |
|                             | Battery voltage at PTGM is too low                  | Check for proper voltage at the PTGM<br>Charge battery                                                   |
|                             | Failure of tailgate gas struts                      | Replace gas struts, if necessary                                                                         |
| Tailgate opens very slowly  | Binding or sticking of components                   | Establish location of binding and replace nece-<br>ssary components                                      |
|                             | Grade of vehicle too steep for power op-<br>eration | Operate tailgate manually                                                                                |
|                             | Failure of tailgate motor assembly                  | Replace motor assembly, if necessary                                                                     |
| Squaake Naisas and rattles  | Foreign material in tail gate compartment           | Remove foreign material                                                                                  |
| Squeaks, Noises and rattles | Worn/Loose components                               | Check and tighten loose components                                                                       |

### Input/output Monitoring

|    | BCM Display                         | Unit                       |  |
|----|-------------------------------------|----------------------------|--|
| 1  | Battery Logic Voltage               | Voltages                   |  |
| 2  | Battery Power Voltage               | Voltages                   |  |
| 3  | Optical Sensor Power                | Voltages                   |  |
| 4  | Gate Optical Sensor 2               | LOW/HIGH                   |  |
| 5  | Gate Optical Sensor 1               | LOW/HIGH                   |  |
| 6  | Detent Switch                       | LOW/HIGH                   |  |
| 7  | Forkbolt Primary Switch             | LOW/HIGH                   |  |
| 8  | Power Battery Voltage               | OUT OF RANGE/IN R-<br>ANGE |  |
| 9  | Forkbolt Secondary Switch           | LOW/HIGH                   |  |
| 10 | Right Pinch Strip - Pinch Condition | Not Pinched/Pinched        |  |
| 11 | Left Pinch Strip - Pinch Condition  | Not Pinched/Pinched        |  |
| 12 | Park Switch                         | Out Of Park/Park           |  |
| 13 | Ignition (IG2) Swtich               | LOW/HIGH                   |  |
| 14 | Tail Lamp Flash Feedback            | LOW/HIGH                   |  |
| 15 | Local Open/Close Switch             | Not Pressed/Pressed        |  |
| 16 | Master Open/Close Switch            | Not Pressed/Pressed        |  |
| 17 | 7 Spare Switch                      |                            |  |
| 18 | Vehicle Speed Slow Status           | ≥5kph/<5kph                |  |

# **BE-196**

# **Body Electrical System**

|    | BCM Display                 | Unit     |
|----|-----------------------------|----------|
| 19 | On/Off Switch               | ON/OFF   |
| 20 | Start Switch                | LOW/HIGH |
| 21 | Gate Open Feedback          | Voltages |
| 22 | Cinch Feedback (PTG Only)   | Voltages |
| 23 | Uncinch Feedback (PTG Only) | Voltages |
| 24 | Gate Close Feedback         | Voltages |
| 25 | Unlatch Feedback            | Voltages |
| 26 | Unlatch Return Feedback     | Voltages |
| 27 | Clutch Feedback             | Voltages |
| 28 | Gate Position Count         | -        |
| 29 | Most Recent Cinch Time      | ms       |
| 30 | 2nd Most Recent Cinch Time  | ms       |
| 31 | 3rd Most Recent Cinch Time  | ms       |
| 32 | 4th Most Recent Cinch Time  | ms       |
| 33 | Left Pinch Strip Voltage    | Voltages |
| 34 | Right Pinch Strip Voltage   | Voltages |

### **Power Windows**

### **Component Location**

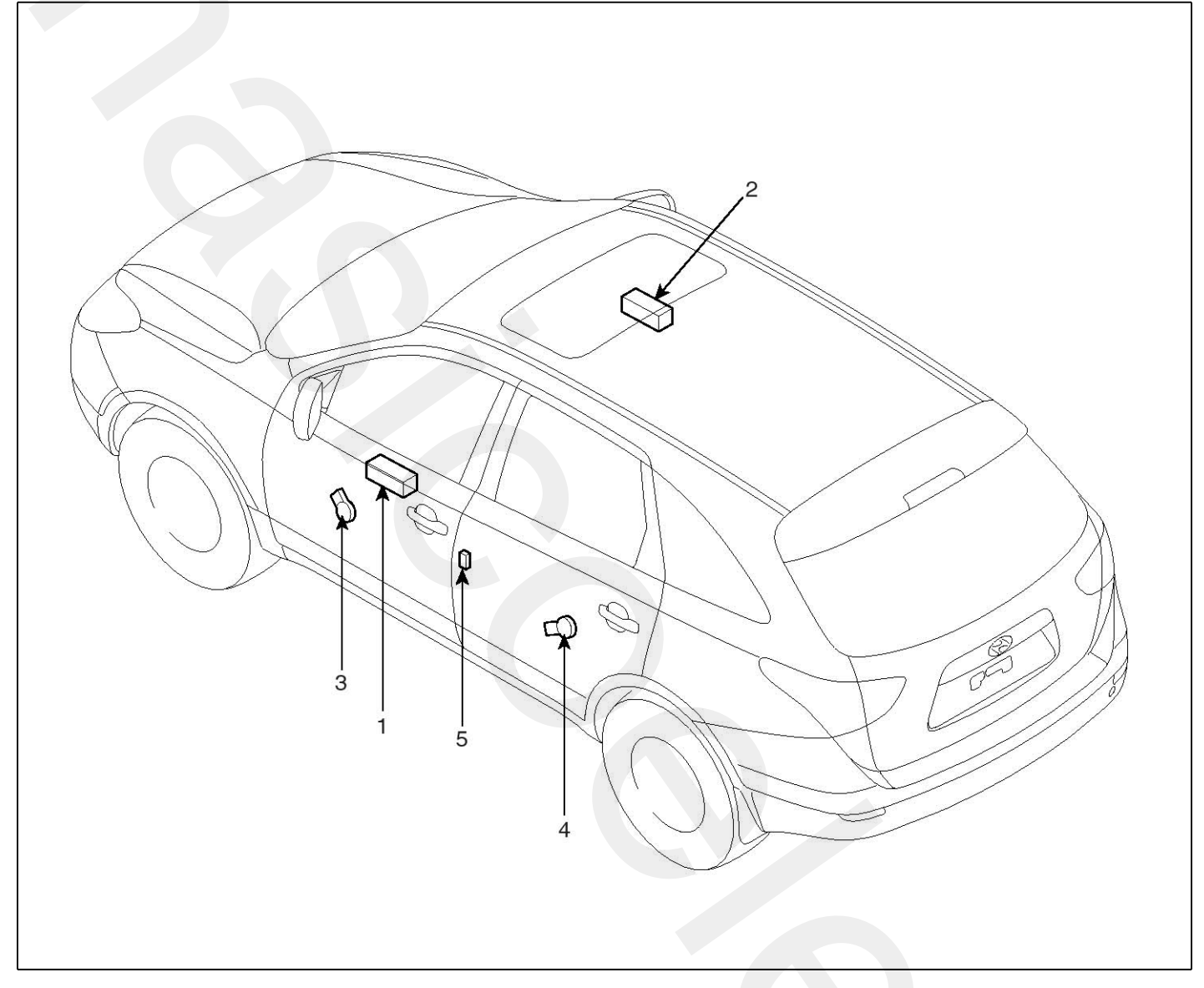

- 1. DDM (Driver Door Module)
- 2. ADM (Assist Door Module)
- 3. Front window motor

- 4. Rear window motor
- 5. Rear window switch

SENBE9014L

### Function Of Safety Power Window

When driver door power window auto-up switch is operated, safety function is activated.

1. Safety function condition

When detect the force of 100N (using the 10N/mm spring) during the window rising, window is reversed.

- 2. Length of window reversing (except holding the auto-up switch)
  - When detect the jamming during the 4mm  $\sim$  250mm from top of the door.

 $\rightarrow$  Window is reversed until 300mm from top of the door.

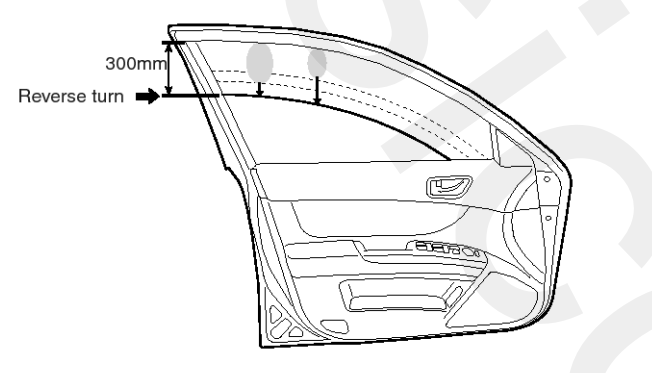

When detect the jamming during the 4mm~250mm from top of the door

ETRF320B

 When detect the jamming over the 250mm from top of the door.

 $\rightarrow$  Window is reversed until 50mm from jamming position.

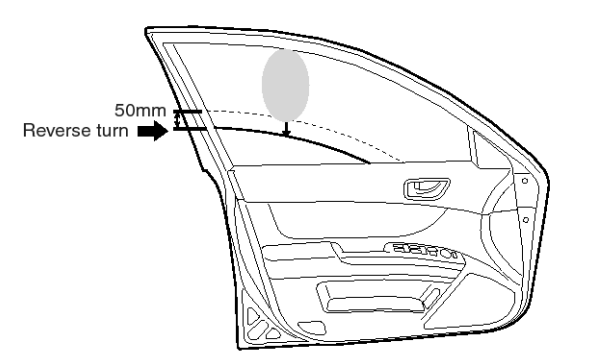

When detect the jamming over the 250mm from top of the door

ETRF320C

- Length of window reversing (holding the auto-up switch)
  - When detect the jamming during holding the auto-up switch.

 $\rightarrow$  Window is reverse until 25mm from jamming position.

- Auto-up function is not available during the 5 seconds from above condition.

 $\rightarrow$  When holding the auto-up switch, window is operated as a manual-up function. (Safety function is not activated.)

- When holding the auto-up switch after 5 seconds from above condition.

 $\rightarrow$  Window is reverse until 25mm from jamming position.

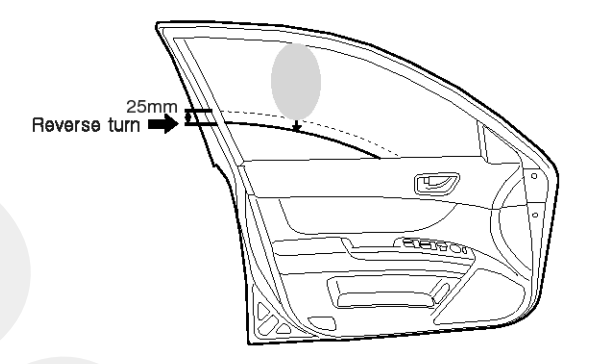

When holding the auto-up switch

ETRF320D

 Safety function is not available area Safety function is not available during the 4mm from top of the door.

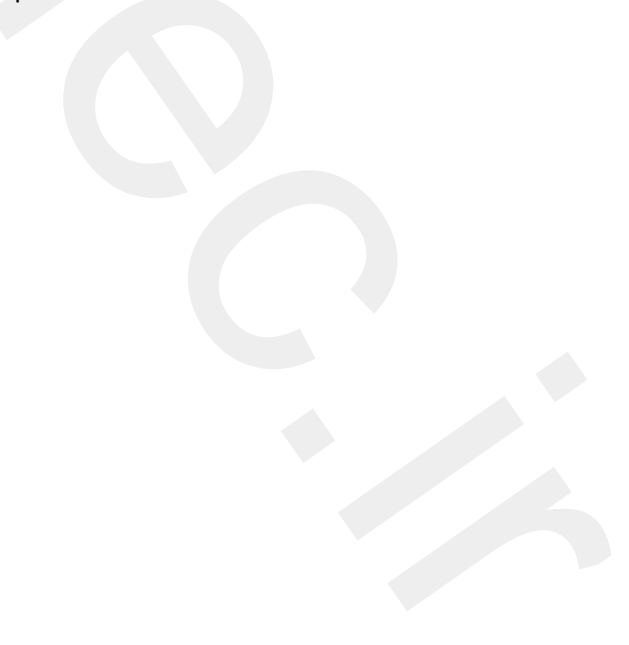

**Body Electrical System** 

# **Power Windows**

### Initializing Method Of The Safety Power Window

1. Initializing of Battery Connection

When the battery is not connected after disconnecting the battery, safety power window switch need the initializing.

- 1) Power window operation before initializing
  - Manual-Up/Safety function is available
  - Auto-Up function is not available
    - (When holding the auto-up/down switch, window is operated as a manual-up/down.)
- 2) Initializing method

Close the window in window open position, and holding the switch in window full close position over the 0.2 second.

(If start the closing the window in window full close position, initializing could be failed.)

- 3) If initialize the safety power window in jamming status, could occur below conditions.
  - Safety function is not available
- 4) Position control

To detect the window position and direction of motor rotation, hall sensors are employed. ECU recognizes the fully closed position of the window and sets this relative window position value as "0". When the window goes downwards, based on the information from the hall sensor, the relative position value increments. On the contrary, when the window goes upwards, it decrements.

#### **MOTICE**

Motor position is only valid if the system stays in normalized state. (see initialization force limitation).

5) Recall and storing the normalization information

ECU records the normalization information into the specified location in Flash ROM. (as long as Flash ROM page is valid)

- Storing conditions: 1 second after the motor stops
- Recall conditions:

Engine = on OR

- Power On Reset
- 6) Switch signal filtering

Debouncing time: 14ms

T1, t2 and t3: Measured with signal that debouncing is done. In case T1 > 6ms, motor shall operate. In case T2 > 22ms, motor might

operate in manual mode.

When Auto up switch input is active, auto up mode is active till 300ms. After this and until switch is released, panic mode is enable. In the end when the switch is released, auto up mode is enabled again.

The conditions for terminating the motor control by the (Semi) Auto Up/Down or Manual Up/Down:

- Out of the operation voltage range OR
- Thermal protection ON OR
- Anti-pinch function OR
- De-normalization OR
- Engine = OFF OR
- Other key input occurs

#### 2. Thermal protection

Software provides an algorithm in order to prevent the motor from thermal overheating under the specified conditions like the valid Flash ROM Data.

After power on reset, the software thermal counter starts to count from the initial value. In case of motor running, software increases the thermal counter by using the motor heating characteristic, otherwise the thermal counter decreases by using the motor cooling characteristic.

There exist 2 thermal protection limits. If the software thermal counter is over the first limit, the motor movement stops until the software thermal counter decrease to the release limit temperature value, but still allows the current movement to finish. If the software thermal counter is over the second limit (while motor running), the movement stops at once until the release temperature value is reached (reversing will not be interrupted by software thermal protection).

The motor is able to continue to operate at least "15" cycles without a break under the above conditions and after thermal protection is activated, the motor turns to the operational condition within " $35\pm5$ " seconds.

Test starts with SW-thermal counter at the initial value.

Cycle: Full closed  $\rightarrow$  1sec. rest  $\rightarrow$  Full opened  $\rightarrow$  1sec. rest

### **Power Window Motor**

### Inspection

### **Front Power Window Motor**

- 1. Remove (-) negative battery terminal.
- Remove the front door trim. (Refer to the BD group - "Front door")
- 3. Disconnect the motor connector from the motor.

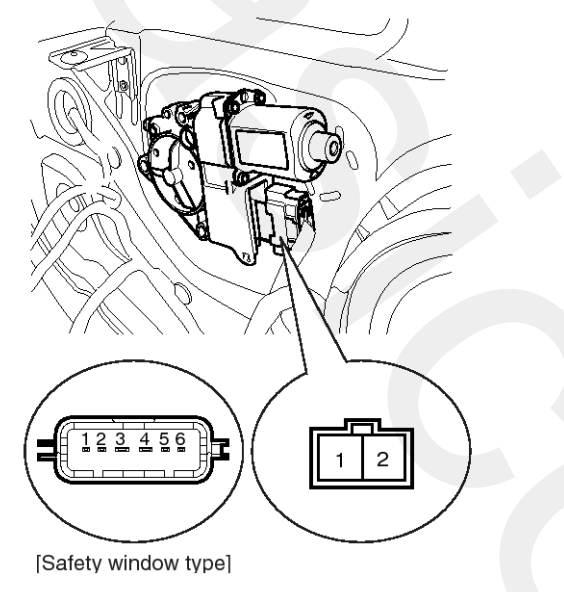

SENBE7271L

4. Connect the motor terminals directly to battery voltage (12V) and check that the motor operates smoothly. Next, reverse the polarity and check that the motor operates smoothly in the reverse direction. If the operation is abnormal, replace the motor.

|          |      | Terminal              |          |   |
|----------|------|-----------------------|----------|---|
| Position |      | 1                     | 2        |   |
| 1 - 0    | UP   | Clockwise             | Θ        | Ð |
| Left     | DOWN | Counter-<br>clockwise | $\oplus$ | Θ |
| Pight    | DOWN | Clockwise             | $\oplus$ | Θ |
| riigin   | UP   | Counter-<br>clockwise | Θ        | Ð |

SCMBE6272L

### [Driver Safety Window Type]

| Positio | on   | Terminal              | 1        | 2        |
|---------|------|-----------------------|----------|----------|
| Driver  | UP   | Clockwise             | Θ        | $\oplus$ |
| seat    | DOWN | Counter-<br>clockwise | $\oplus$ | Θ        |

SENBE7273L

### **Rear Power Window Motor**

- 1. Remove (-) negative battery terminal.
- Remove the rear door trim.
  (Refer to the BD group "Rear door")
- 3. Disconnect the motor connector from the motor.

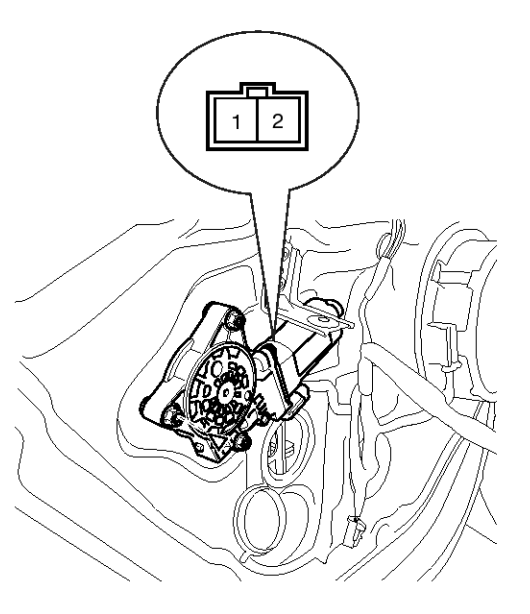

#### SENBE7274D

4. Connect the motor terminals directly to battery voltage (12V) and check that the motor operates smoothly. Next, reverse the polarity and check that the motor operates smoothly in the reverse direction. If the operation is abnormal, replace the motor.

| Terminal |      |                       | 1        | 2        |
|----------|------|-----------------------|----------|----------|
| 1.4      | UP   | Clockwise             | Θ        | $\oplus$ |
| Left     | DOWN | Counter-<br>clockwise | $\oplus$ | Θ        |
| Right    | DOWN | Clockwise             | $\oplus$ | Θ        |
| light    | UP   | Counter-<br>clockwise | Θ        | $\oplus$ |

SCMBE6272L

### **Power Window Switch**

### Components

### **Power Window Main Switch**

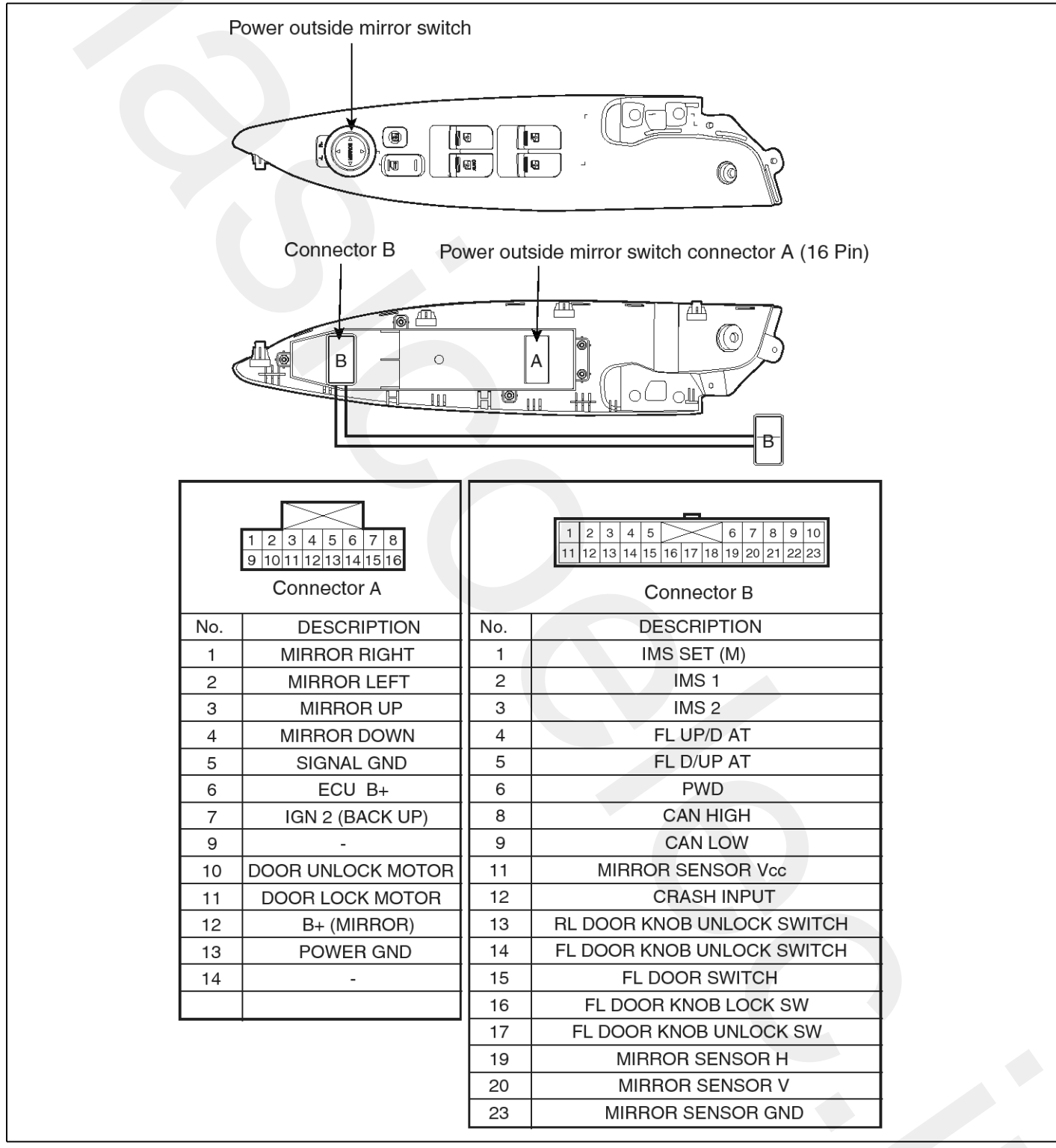

SENBE7259L

## **BE-202**

## **Body Electrical System**

### Assist Power Window Switch

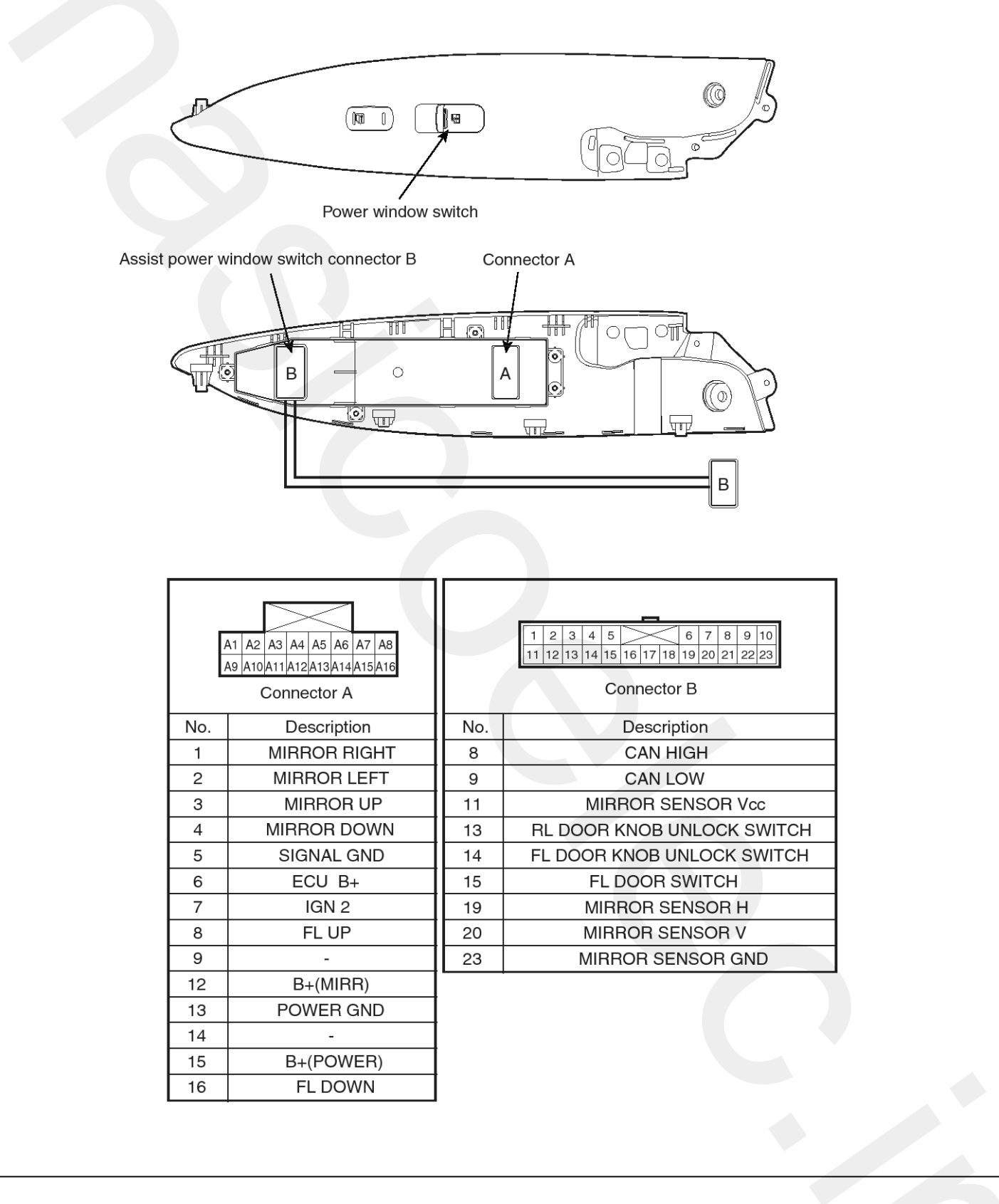

SENBE7279L

# **Power Windows**

### **Rear Power Window Switch**

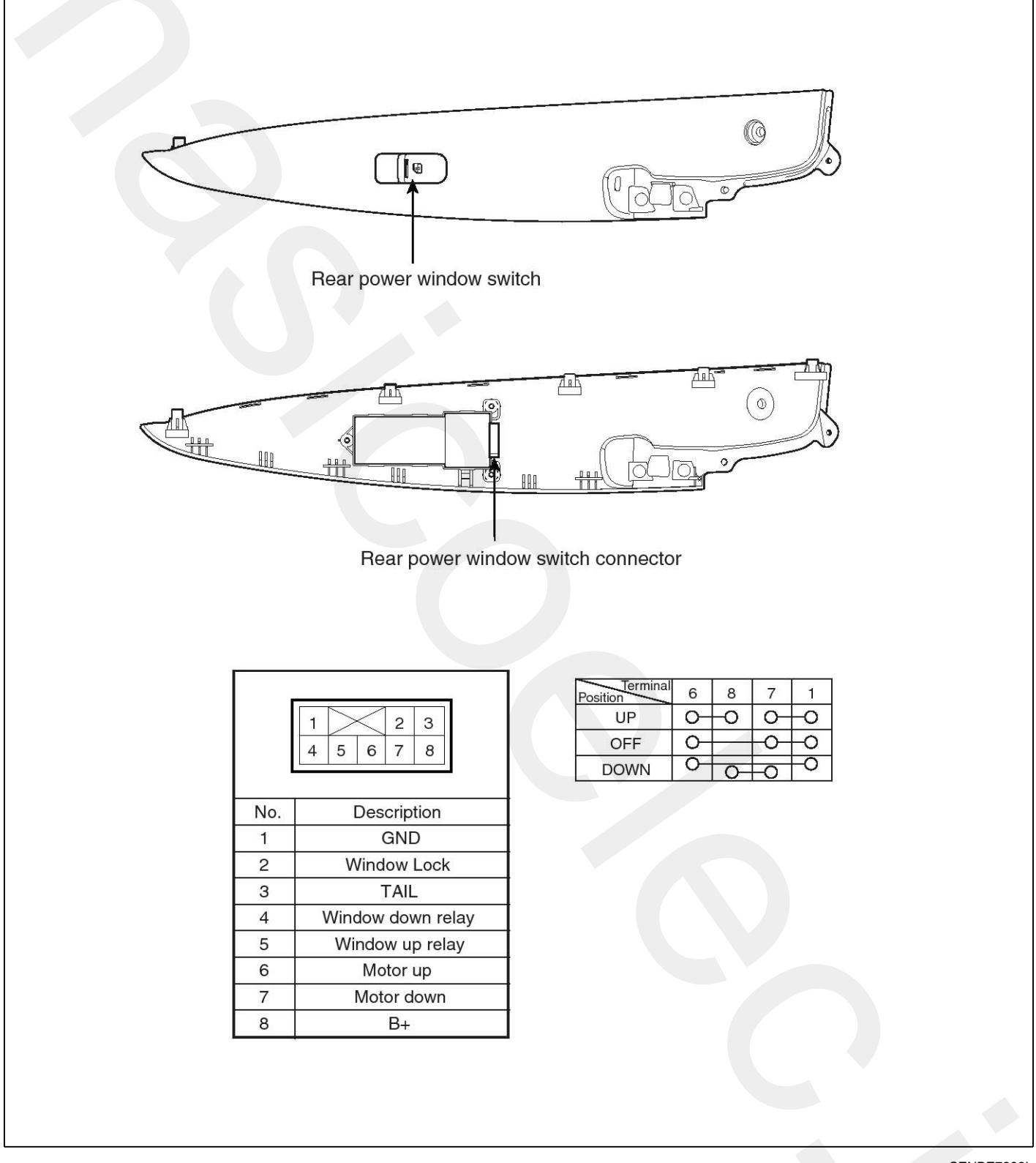

SENBE7282L

### Inspection

### **Driver Power Window Switch**

1. When checking the anti pinch strip operation, select a vehicle type and "BODY CONTROL MODULE" menu.

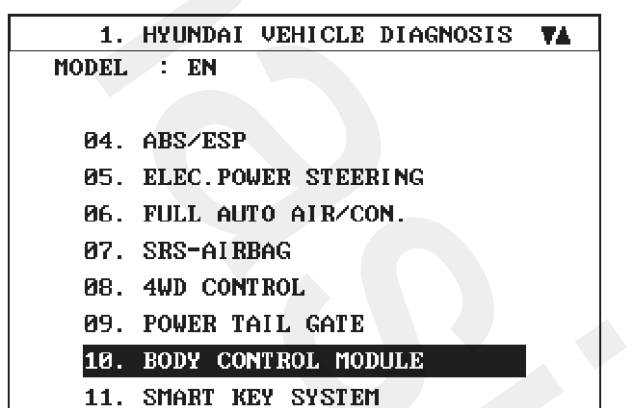

SENBE7201L

2. Select "DRIVER DOOR MODULE(DDM)".

| 1.     | HYUNDAI VEHICLE DIAGNOSIS |
|--------|---------------------------|
| MODEL  | : EN                      |
| SYSTEM | : BODY CONTROL MODULE     |
|        |                           |
| 01.    | BODY CONTROL MODULE       |
| 02.    | DRIVER DOOR MODULE(DDM)   |
| 03.    | ASSIST DOOR MODULE(ADM)   |
| 04.    | IMS                       |
| 05.    | TILT & TELESCOPE(TILT)    |
| 06.    | USER OPTION               |
|        |                           |
|        |                           |

SENBE7312L

- **Body Electrical System**
- 3. Select option "CURRENT DATA".

| 1. HYUNDAI VEHICLE DIAGNOSIS |
|------------------------------|
| MODEL : EN                   |
| SYSTEM : BODY CONTROL MODULE |
| DRIVER DOOR MODULE(DDM)      |
| 01. DIAGNOSTIC TROUBLE CODES |
| 02. CURRENT DATA             |
| 03. FLIGHT RECORD            |
| 04. ACTUATION TEST           |
| 05. SIMU-SCAN                |
| 06. IDENTIFICATION CHECK     |
| 07. DATA SETUP(UNIT CONV.)   |

SENBE7313L

| 1.2 CURRENT DATA 21/3        | 34 |
|------------------------------|----|
|                              |    |
| RL WINDOW DOWN SW 1803OFF    |    |
| RL WINDOW UP SW 1804OFF      |    |
| DR.WINDOW AUTO DOWN SigoSOFF |    |
| DR.WINDOW DOWN SW 1806OFF    |    |
| DR.WINDOW AUTO UP SW 1807OFF |    |
| DR.WINDOW UP SW 1808OFF      |    |
| IGNZ SW 1809OFF              |    |
| IMS SET SW 1810OFF           |    |
|                              | Ŧ  |
| FIX SCRN FULL PART GRPH HELP | ]  |
|                              |    |

SENBE7429L

# **Power Windows**

4. To check the input value of power window switch in force mode, select option "ACTUATION TEST".

| 1. HYUNDAI VEHICLE DIAGNOSIS |
|------------------------------|
| MODEL : EN                   |
| SYSTEM : BODY CONTROL MODULE |
| DRIVER DOOR MODULE( DDM )    |
| 01. DIAGNOSTIC TROUBLE CODES |
| 02. CURRENT DATA             |
| 03. FLIGHT RECORD            |
| 04. ACTUATION TEST           |
| 05. SIMU-SCAN                |
| 06. IDENTIFICATION CHECK     |
| 07. DATA SETUP(UNIT CONV.)   |
|                              |

SENBE7427L

| 1                                  | .4 ACTUATION TEST 04/11 |  |  |  |
|------------------------------------|-------------------------|--|--|--|
|                                    |                         |  |  |  |
| DR. WINDOW AUTO-DOWN               |                         |  |  |  |
| DURATION UNTIL IG OFF              |                         |  |  |  |
| METHOD ACTIVATION                  |                         |  |  |  |
| CONDITION IG. KEY ON               |                         |  |  |  |
|                                    | ENGINE OFF              |  |  |  |
| PRESS [STRT], IF YOU ARE READY !   |                         |  |  |  |
| SELECT TEST ITEM USING UP/DOWN KEY |                         |  |  |  |
| STRT STO                           | P                       |  |  |  |

SENBE7428L

X Above voltage and numerical value may be different from the real value.

5. Change the anti pinch strip sensor, if there is no change from OFF to ON during operation.

### **Assist Power Window Switch**

1. When checking the ASSIST POWER WINDOW SWITCH, select a vehicle type and "BODY CONTROL MODULE" menu.

| 1.    | HYUNDAI VEHICLE DIAGNOSIS 🛛 🖡 👘 |
|-------|---------------------------------|
| MODEL | : EN                            |
|       |                                 |
| 04.   | ABS/ESP                         |
| 05.   | ELEC. POWER STEERING            |
| 06.   | FULL AUTO AIR/CON.              |
| 07.   | SRS-AI RBAG                     |
| 08.   | 4WD CONTROL                     |
| 09.   | POWER TAIL GATE                 |
| 10.   | BODY CONTROL MODULE             |
| 11.   | SMART KEY SYSTEM                |

SENBE7201L

2. Select "ASSIST DOOR MODULE(ADM)".

| 1. HYUNDAI VEHICLE DIAGNOSIS |
|------------------------------|
| MODEL : EN                   |
| SYSTEM : BODY CONTROL MODULE |
|                              |
| 01. BODY CONTROL MODULE      |
| 02. DRIVER DOOR MODULE(DDM)  |
| 03. ASSIST DOOR MODULE(ADM)  |
| 04. IMS                      |
| 05. TILT & TELESCOPE(TILT)   |
| 06 USER OPTION               |
|                              |
|                              |

SENBE7564L

# **BE-206**

3. Select option "CURRENT DATA".

| 1.     | HYUNDAI VEHICLE DIAGNOSIS |  |
|--------|---------------------------|--|
| MODEL  | : EN                      |  |
| SYSTEM | 1 : BODY CONTROL MODULE   |  |
|        | ASSIST DOOR MODULE(ADM)   |  |
| 01.    | DIAGNOSTIC TROUBLE CODES  |  |
| 02.    | CURRENT DATA              |  |
| 03.    | FLI GHT RECORD            |  |
| 04.    | ACTUATION TEST            |  |
| 05.    | SIMU-SCAN                 |  |
| 06.    | IDENTIFICATION CHECK      |  |
| 07.    | DATA SETUP(UNIT CONV.)    |  |
|        |                           |  |

|                     | SENBE         | 7485L      |
|---------------------|---------------|------------|
| 1.2 CURREN          | T DATA 07/    | <b>′10</b> |
|                     |               |            |
| PA.DOOR LOCK SW     | OFF           |            |
| PA.DOOR UNLOCK SW   | OFF           |            |
| IGN 2 SWITCH        | OFF           |            |
| PA.WINDOW SW-DOWN   | OFF           |            |
| PA.WINDOW SW-UP     | OFF           |            |
| MIRROR HORI. POS.   | 0.00 V        |            |
| MIRROR VERT. POS.   | 0.00 V        |            |
| PA.DOOR LOCK        | UNLOCK        |            |
|                     |               |            |
| <br>FIX SCRN FULL P | ART GRPH HELE | 2          |

SENBE7486L

# **Body Electrical System**

4. To check the input value of power window switch in force mode, select option "ACTUATION TEST".

| 1. HYUNDAI VEHICLE DIAGNOSIS |
|------------------------------|
| MODEL : EN                   |
| SYSTEM : BODY CONTROL MODULE |
| ASSIST DOOR MODULE(ADM)      |
| 01. DIAGNOSTIC TROUBLE CODES |
| 02. CURRENT DATA             |
| Ø3. FLIGHT RECORD            |
| 04. ACTUATION TEST           |
| 05. SIMU-SCAN                |
| 06. IDENTIFICATION CHECK     |
| 07. DATA SETUP(UNIT CONV.)   |
|                              |

SENBE7487L

| 1                                                                      | .4 ACTUATION TEST 04/11 |  |  |  |
|------------------------------------------------------------------------|-------------------------|--|--|--|
|                                                                        |                         |  |  |  |
| ASSIST WINDOW AUTO-DOWN                                                |                         |  |  |  |
| DURATION UNTIL IG OFF                                                  |                         |  |  |  |
| METHOD                                                                 | ACTIVATION              |  |  |  |
| CONDITION                                                              | IG.KEY ON<br>Engine off |  |  |  |
| PRESS [STRT], IF YOU ARE READY ?<br>SELECT TEST ITEM USING UP/DOWN KEY |                         |  |  |  |
| STRT STOP                                                              |                         |  |  |  |

SENBE7488L

\* Above voltage and numerical value may be different from the real value.

5. Change the anti pinch strip sensor, if there is no change from OFF to ON during operation.

# **Power Windows**

### **Rear Power Window Switch Inspection**

- 1. Disconnect the negative (-) battery terminal.
- Remove the rear door trim.
  (Refer to the BD group "Rear door")
- 3. Disconnect the 8P connector from the switch.

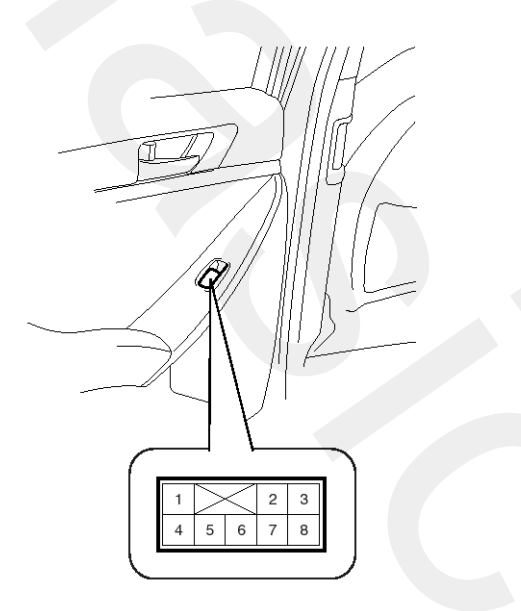

#### SENBE7289D

4. Check for continuity between the terminals in each switch position according to the table. If the continuity condition is not normal, replace the switch.

| Terminal<br>Position | 6 | 8        | 7  | 1  |
|----------------------|---|----------|----|----|
| UP                   | 0 | 0        | 0  | O  |
| OFF                  | 0 |          | _0 | _0 |
| DOWN                 | 0 | <u> </u> | 0  | 0  |

SENBE7291L

### Windshield Deicer

### **Component Location**

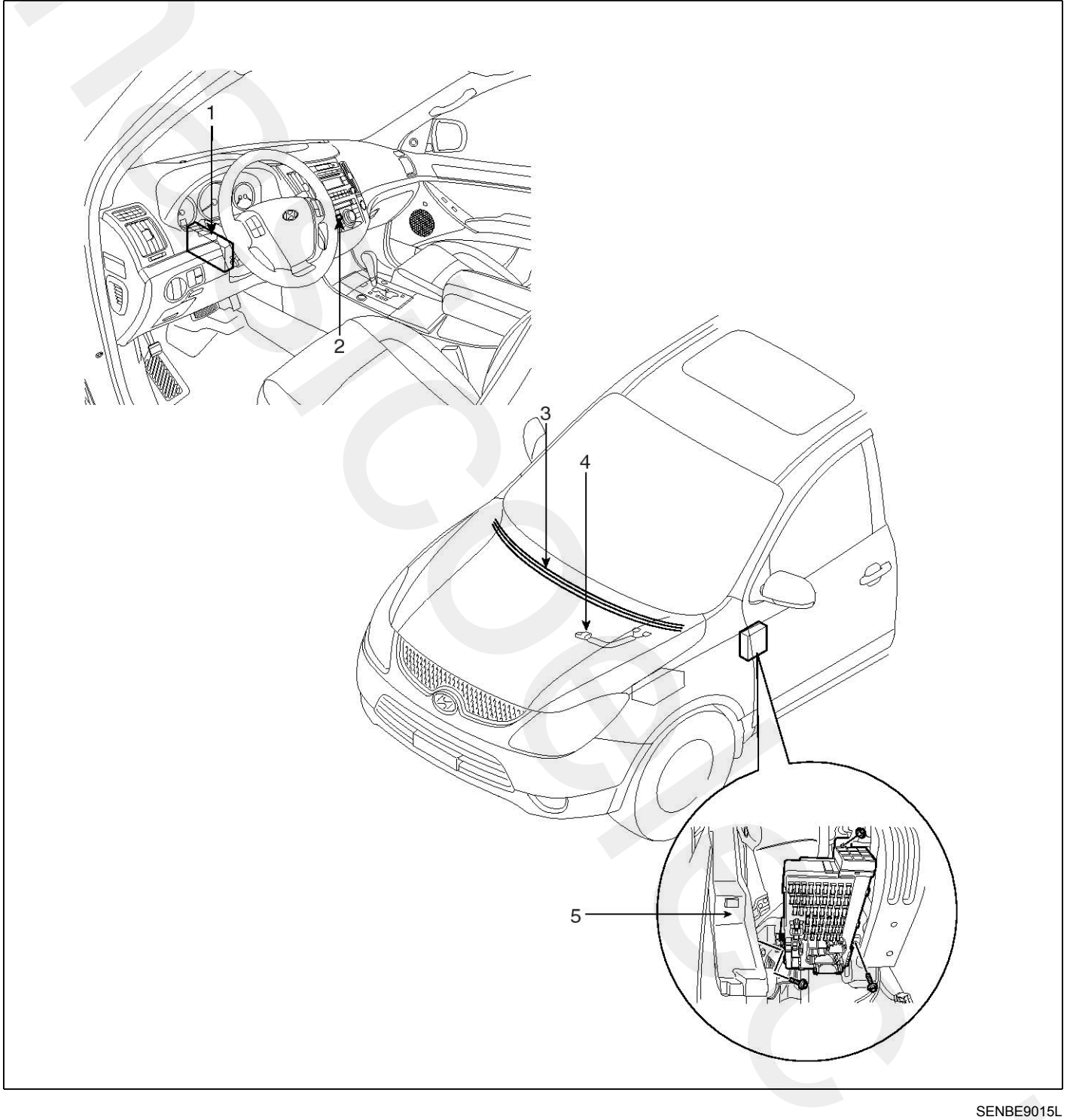

- 1. Body control module
- 2. Windshield deicer switch
- 3. Windshield deicer

- 4. Deicer connector
- 5. Windshield deicer relay

### Description

Windshield deicer system prevent windshield wiper from freezing in the winter season. It consists of deicer in the lower part of windshield, switch and relay. Body control module receives an input signal from the deicer switch, then controls relay. Operating condition is the same that of rear window defogger system.

Since the generator "L" is switched ON, if the deicer switch is ON, then deicer output is ON for 20 minutes.

### **Windshield Deicer**

### Inspection

- 1. Remove the cowl top cover. (Refer to the wiper)
- 2. Disconnect the windshield deicer connector (A) from the wiper motor linkage.

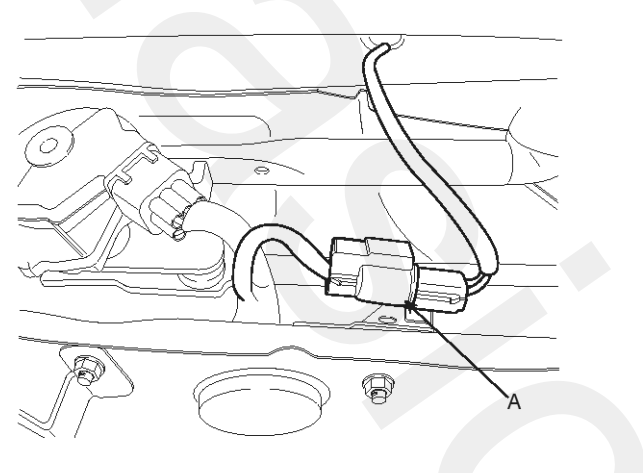

SCMBE6301D

3. Check for continuity between the terminals of deicer lines.

4. Turn the ignition switch ON and the windshield deicer switch ON, then measure the voltage between the terminals of harness side deicer connector.

**O K** : approx. Battery voltage (12V)

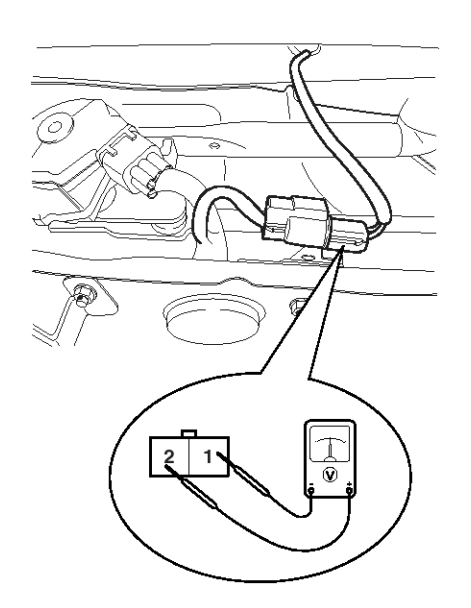

SCMBE6303D

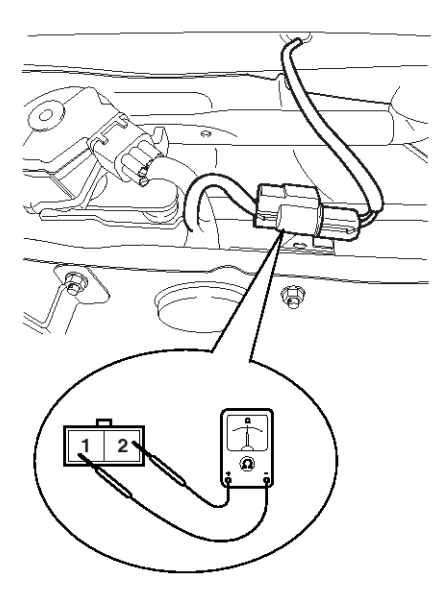

SCMBE6302D

### Windshield Deicer Switch

### Removal

- 1. Disconnect the negative (-) battery terminal.
- Remove the air vent pannel (A).
  (Refer to the BD group "Crash pad")

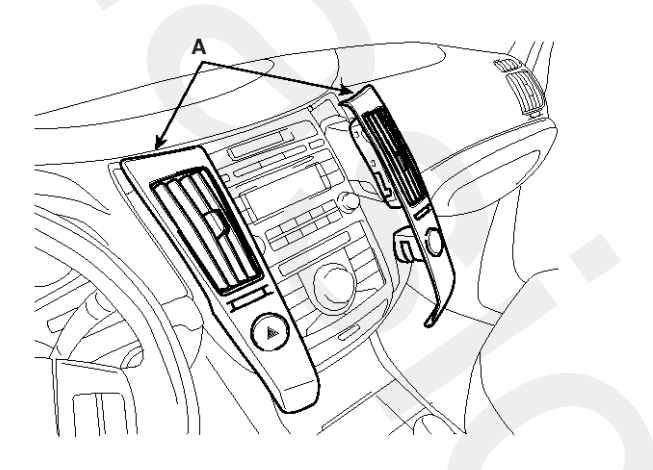

SENBE7012D

- 3. Remove the connectors (Hazard lamp connector, incar temperature sensor connector).
- 4. Remove the center facia panel fixing screws, then remove the keyboard unit (A).

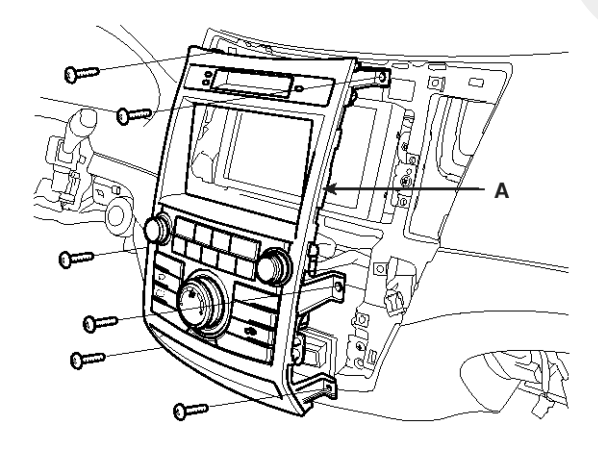

SENBE7017D

- 1. Reassemble the keyboard unit to the center facia panel.
- 2. Reassemble the center facia panel.
- 3. Connect the connectors, the reassemble the air vent panel.

### Windshield Deicer Relay

### Inspection

- 1. Disconnect the negative (-) battery terminal.
- 2. Remove the junction box.
- 3. Check for continuity between the terminals.
- 4. There should be continuity between the No.2 in the I/P-B and No.11 terminal in the I/P-C when power and ground are connected to the No.2 terminal in the I/P-B and No.5 terminal in the I/P-J.
- 5. There should be no continuity between the No.2 terminal in the I/P-B and No.11 terminal in the I/P-C when power is disconnected.

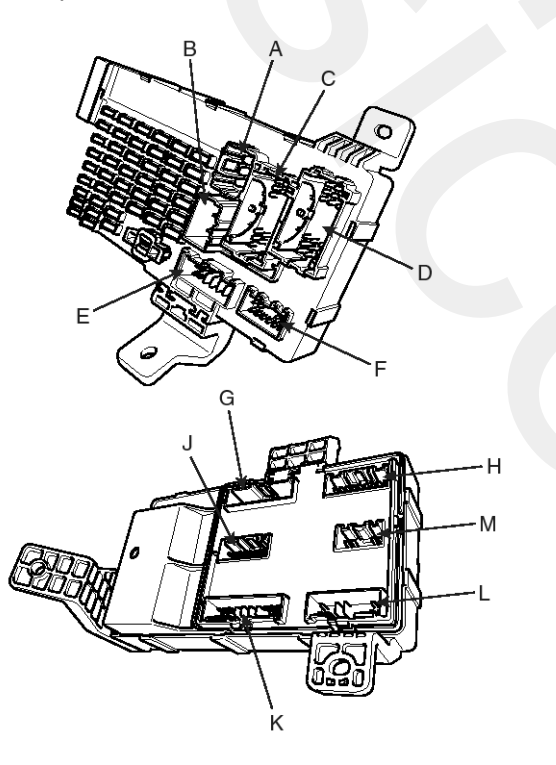

| SENF | 3F7241D |  |
|------|---------|--|

| Terminal<br>Position | I/P-C<br>(11) | I/P-B<br>(2) | I/P-J<br>(5) | I/P-B<br>(2) |
|----------------------|---------------|--------------|--------------|--------------|
| Disconnected         |               |              | 9            | -0           |
| Connected            | 0             | 0            | 0            |              |

SENBE7293L

## **Rear Glass Defogger**

### **Component Location**

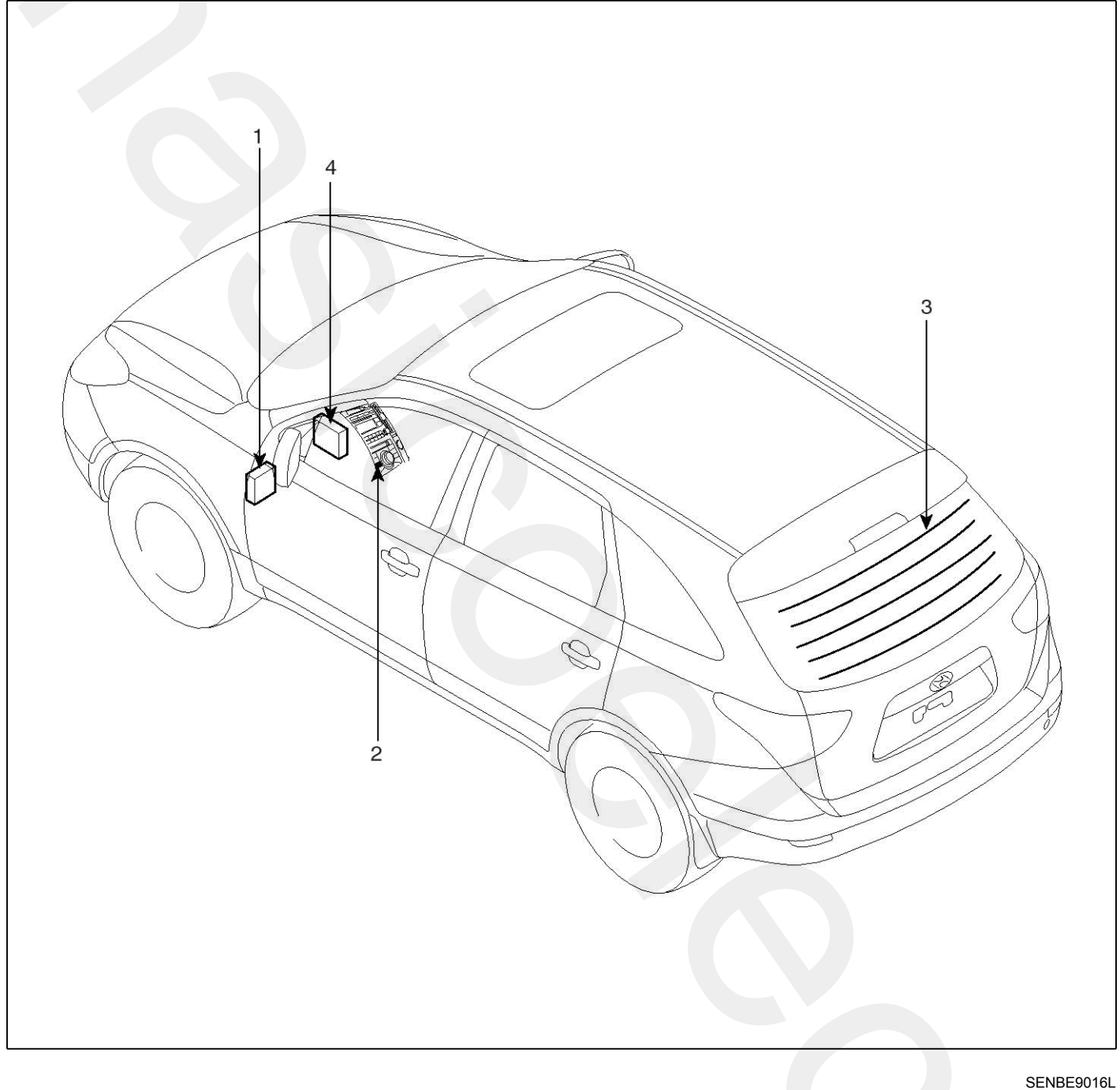

- 1. Junction box (Rear window defogger)
- 2. Rear window defogger switch (A/C control switch)
- 3. Rear window defogger
- 4. Body control module

### **Rear Glass Defogger Printed Heater**

### Inspection

#### 

Wrap tin foil around the end of the voltmeter test lead to prevent damaging the heater line. Apply finger pressure on the tin foil, moving the tin foil along the grid line to check for open circuits.

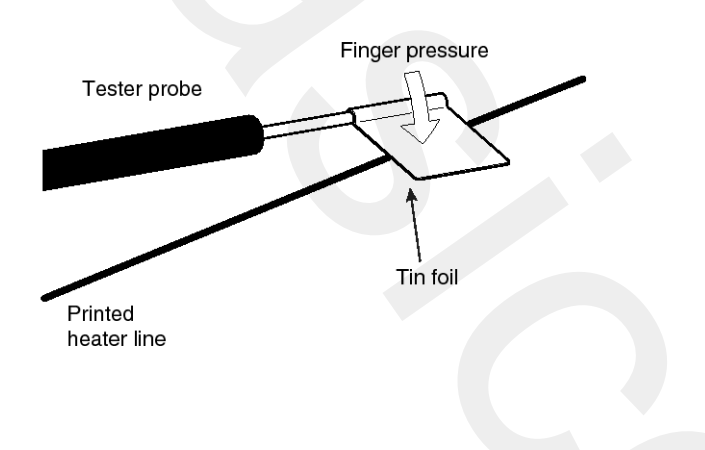

ETA9165A

 Turn on the defogger switch and use a voltmeter to measure the voltage of each heater line at the glass center point. If a voltage of approximately 6V is indicated by the voltmeter, the heater line of the rear window is considered satisfactory.

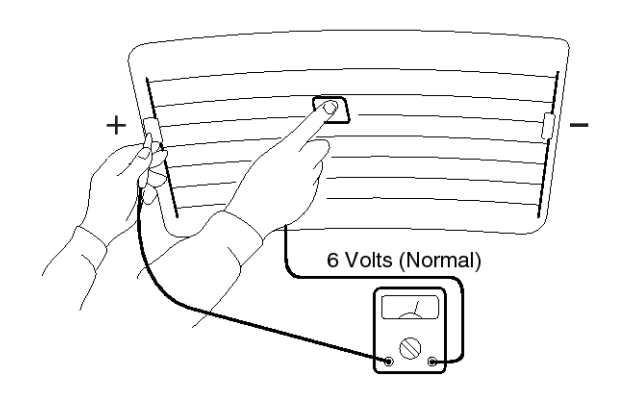

ETA9165B

2. If a heater line is burned out between the center point and (+) terminal, the voltmeter will indicate 12V.

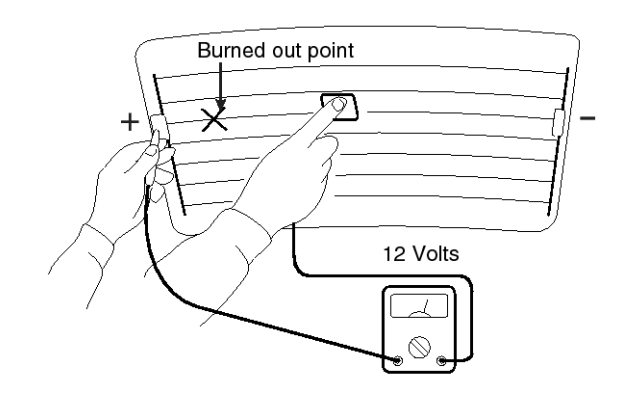

ETA9165C

3. If a heater line is burned out between the center point and (-) terminal, the voltmeter will indicate 0V.

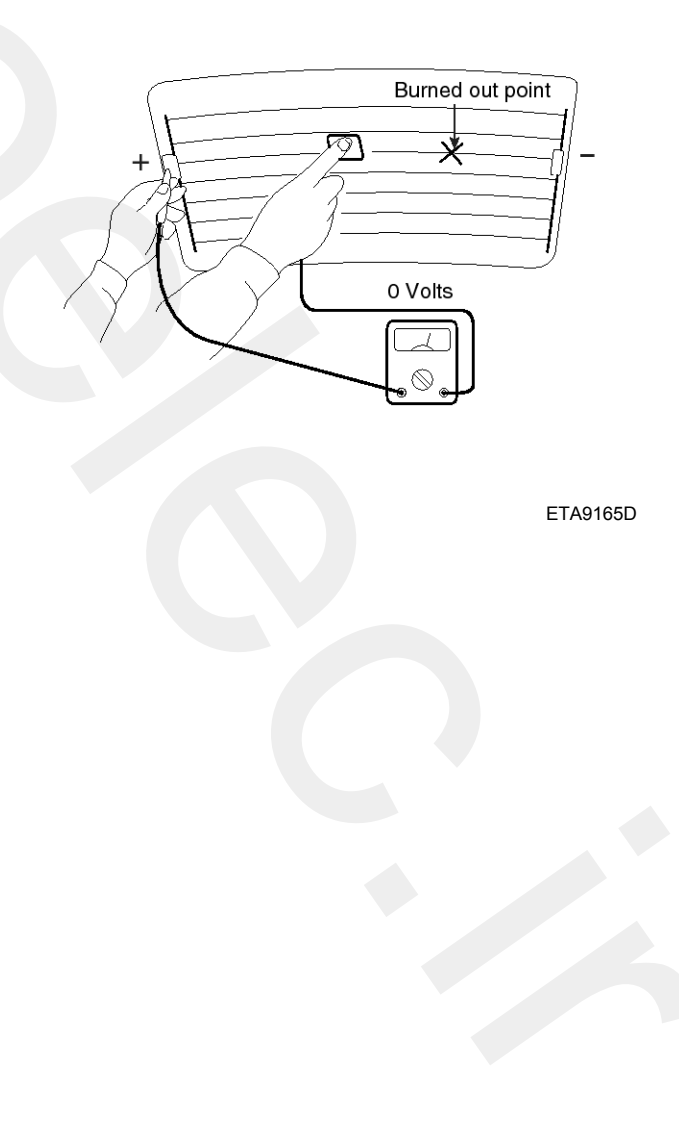

# **Rear Glass Defogger**

4. To check for open circuits, slowly move the test lead in the direction that the open circuit seems to exist. Try to find a point where a voltage is generated or changes to 0V. The point where the voltage has changed is the open-circuit point.

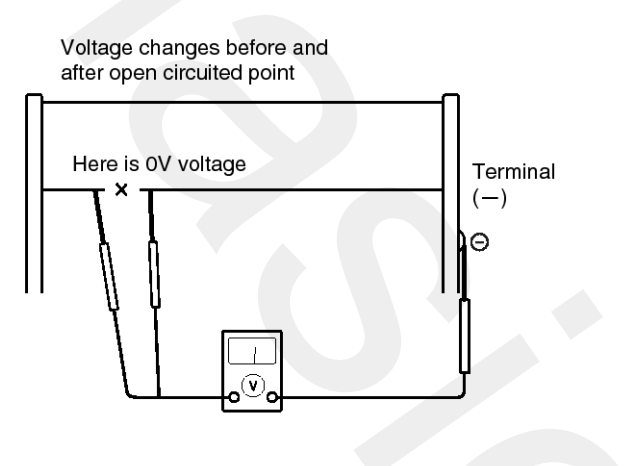

#### ETA9165E

5. Use an ohmmeter to measure the resistance of each heater line between a terminal and the center of a grid line, and between the same terminal and the center of one adjacent heater line. The section with a broken heater line will have a resistance twice as that in other sections. In the affected section, move the test lead to a position where the resistance sharply changes.

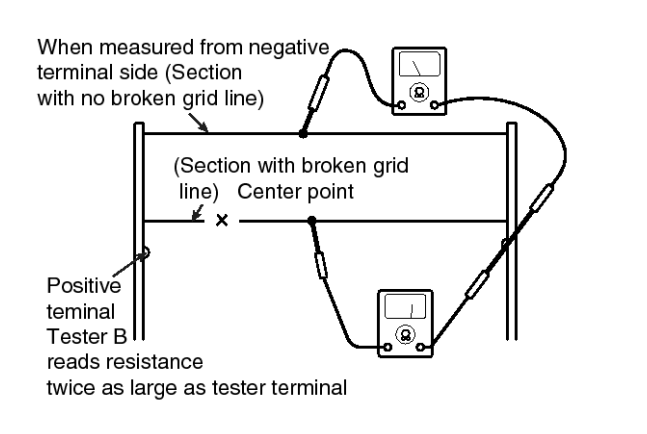

ETA9165F

#### **Repair Of Broken Heater Line**

Prepare the following items :

- 1. Conductive paint.
- 2. Paint thinner.
- 3. Masking tape.
- Silicone remover.
- 5. Using a thin brush :

Wipe the glass adjacent to the broken heater line, clean with silicone remover and attach the masking tape as shown. Shake the conductive paint container well, and apply three coats with a brush at intervals of about 15 minutes apart. Remove the tape and allow sufficient time for drying before applying power. For a better finish, scrape away excess deposits with a knife after the paint has completely dried. (Allow 24 hours).

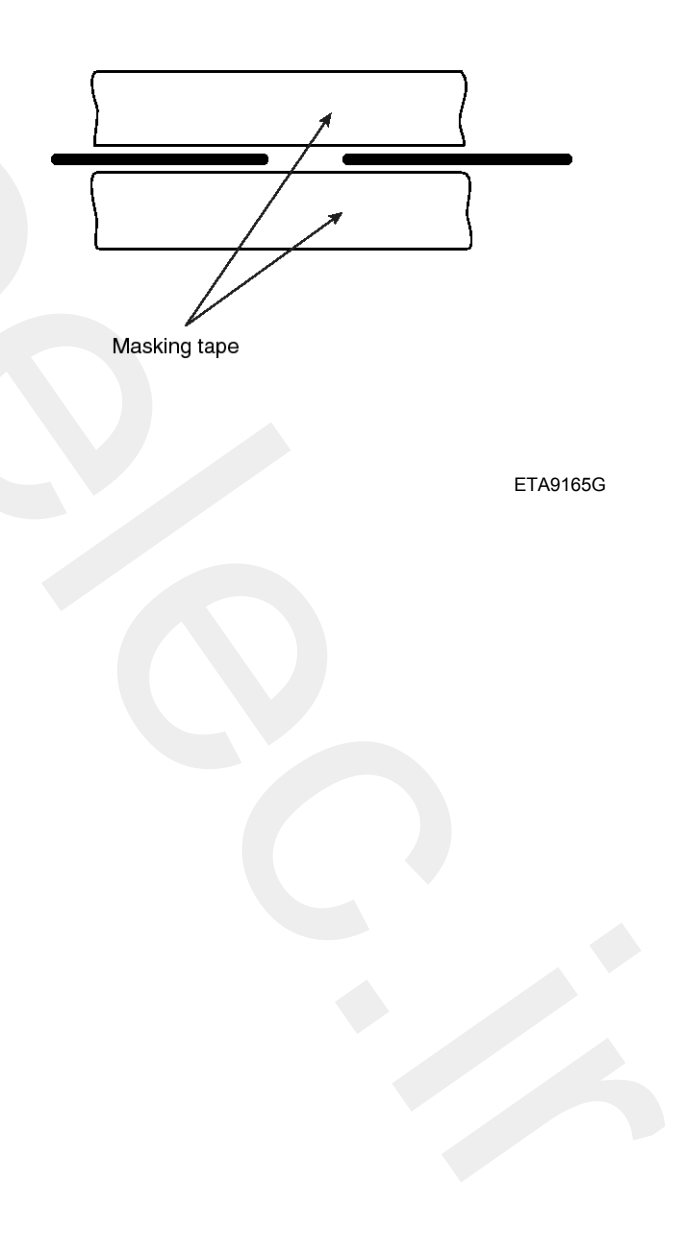

### **Rear Glass Defogger Relay**

### Inspection

- 1. Disconnect the negative (-) battery terminal.
- 2. Remove the junction box.
- 3. Check for continuity between the terminals.
- 4. There should be continuity between the No.7 in the I/P-E and No.4 terminal in the I/P-A when power and ground are connected to the No.4 terminal in the I/P-A and No.2 terminal in the I/P-J.
- 5. There should be no continuity between the No.7 terminal in the I/P-E and No.4 terminal in the I/P-A when power is disconnected.

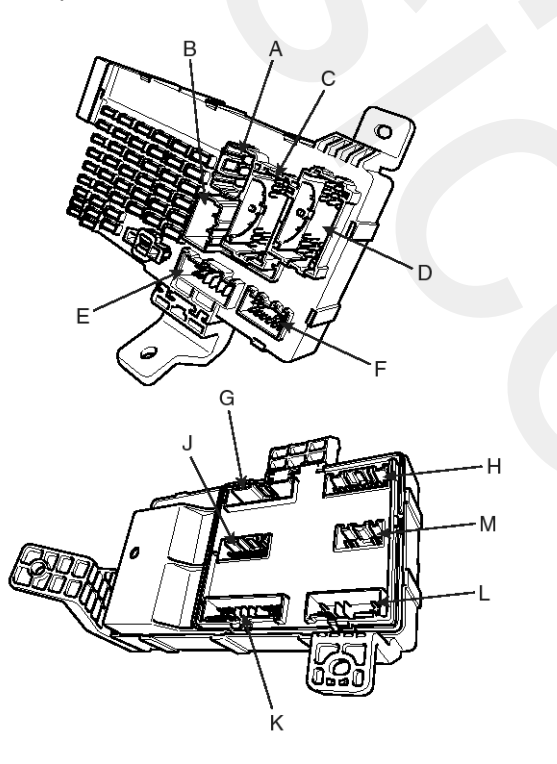

| SENBE7241D |  |
|------------|--|
| 3LNDL/241D |  |

| Terminal<br>Position | I/P-A<br>(4) | I/Р-Е<br>(7) | l/P-J<br>(2) | l/P-A<br>(4) |
|----------------------|--------------|--------------|--------------|--------------|
| Disconnected         |              |              | 0            | -0           |
| Connected            | 6            | 0            | Θ            | Ð            |

SENBE7294L

### Inspection

- If the Defogger SW is ON after the ALT "L" is ON in the state that the IGN1 SW is ON, then the Defogger output shall be ON for 20 minutes. (Operating in the state of the ENGINE RUNNING)
- 2. If the DEFOGGER SW is ON again while the DEFOGGER output is ON, then the DEFOGGER output shall be OFF.
- 3. If the ALT "L" is OFF or IGN1 is OFF while the DEFOGGER output is ON, then the DEFOGGER output shall be OFF.
- 4. If the ALT "L" > 10 volts, then it shall be in the Engine Running State (ALT "L" shall be ON); if the ALT "L" < 5 volts, then it shall be in the Engine Stop State (ALT "L" shall be OFF). Also, if the ALT "L" is more than 5 and less than 10 volts, then the former state shall be maintained.</p>
- 5. If the defogger SW is pressed and the ALT "L" is ON, there shall be no the DEFOGGER relay output.

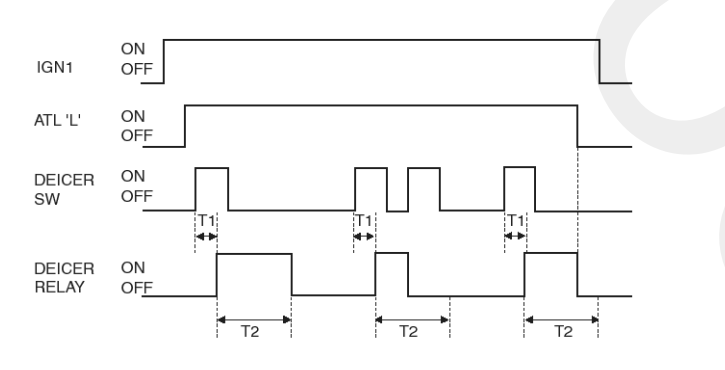

SCMBE6166L

T1 : 60  $\pm$  20 msec, T2 : 20  $\pm$  1 min.
## Windshield Wiper/Washer

### **Component Location**

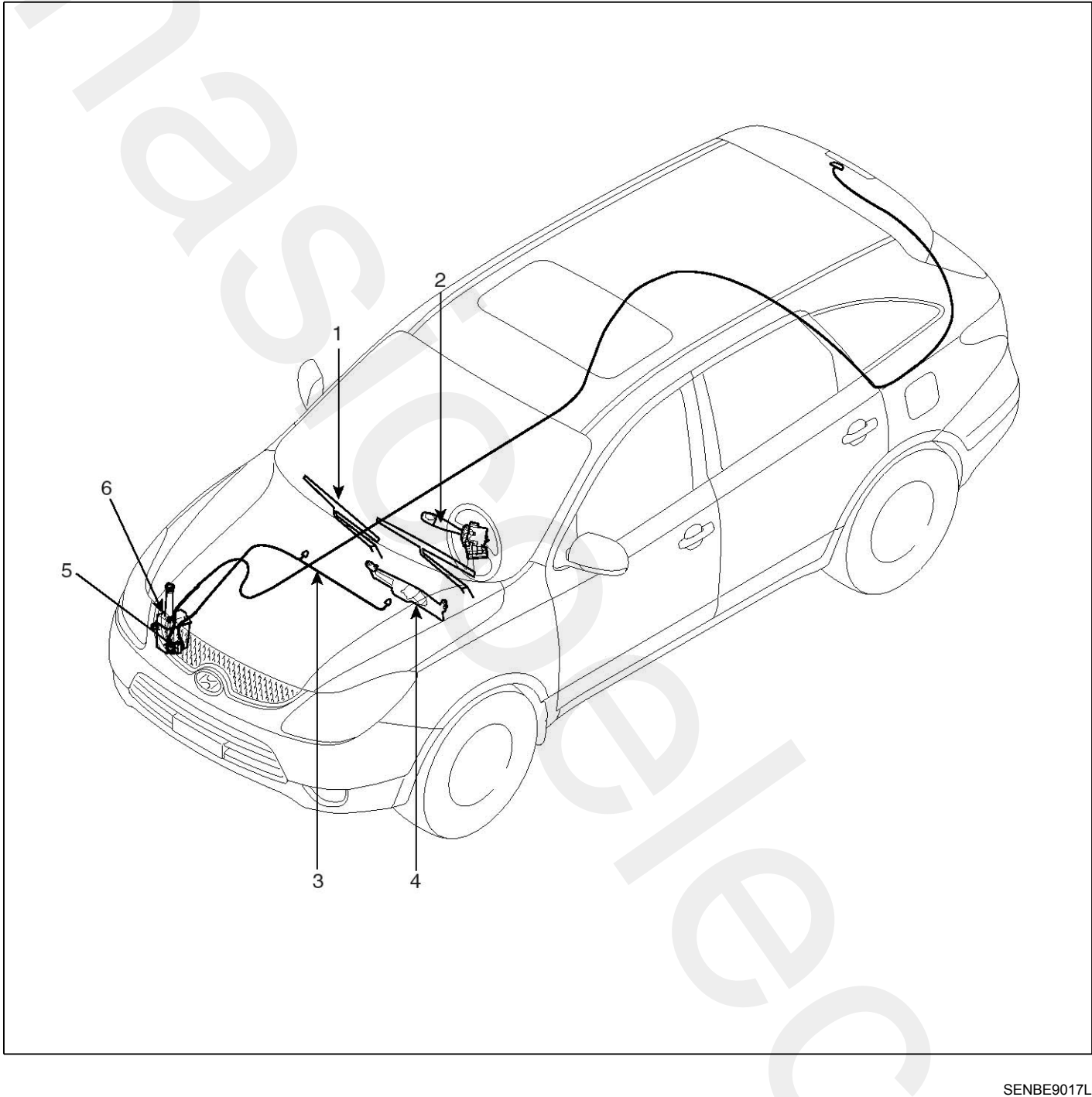

- 1. Windshield wiper arm & blade
- 2. Wiper & washer switch
- 3. Windshield washer hose

- 4. Windshield wiper motor & linkage
- 5. Washer motor
- 6. Washer reservoir

### Windshield Wiper-Washer Switch

#### Removal

- 1. Disconnect the negative (-) battery terminal.
- Remove the steering column upper and lower shrouds (B) after removing 3 screws and connector (A).

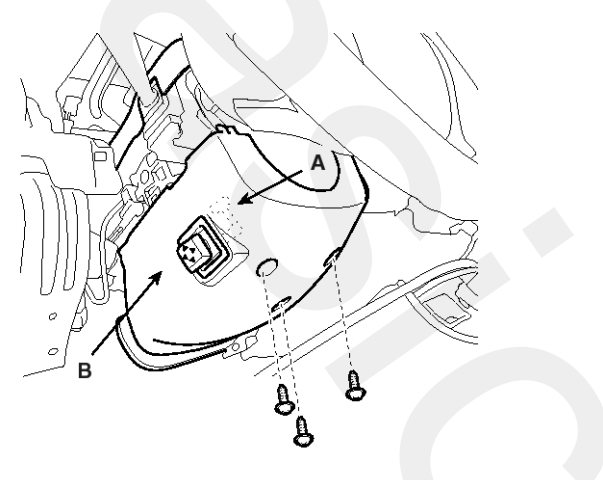

SENBE7321D

3. Remove the wiper switch assembly after disconnecting the front and rear wiper/washer switch connectors and loosening 2 screws.

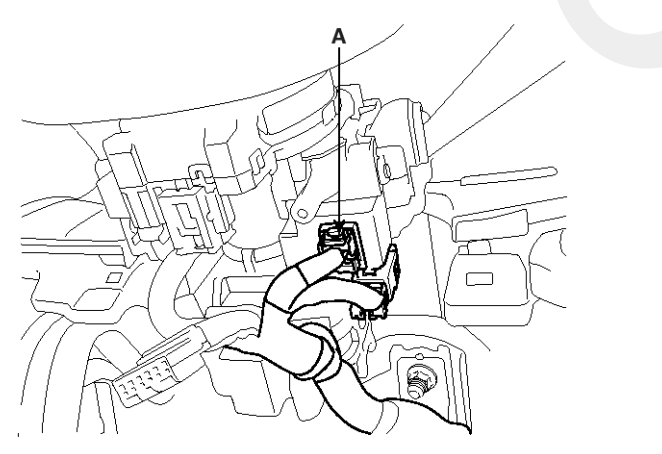

SENBE7322D

#### Installation

- 1. Connect the connectors and reassemble the wiper switch assembly.
- 2. Reassemble the steering column upper and lower shrouds.

#### Inspection

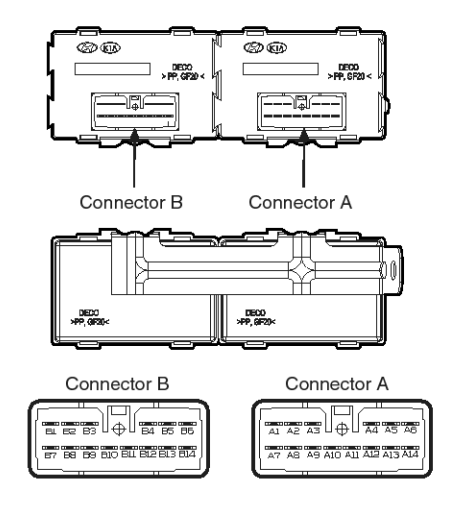

SENBE7197L

#### **Front Wiper Washer**

Check for continuity between the terminals.

- 1. There should be continuity between the No.1 and No.10 terminals when power and ground are connected to the No.1 and No.7 in the ICM-A.
- 2. There should be no continuity between the No.1 and No.10 terminals when power is disconnected.

#### **Front Wiper**

Check for continuity between the terminals.

- 1. There should be continuity between the No.2 and No.3 terminals when power and ground are connected to the No.1 and No.9 terminals in the ICM-A.
- 2. There should be no continuity between the No.2 and No.3 terminals when power is disconnected.

## **Front Wiper Motor**

#### Removal

1. Remove the windshield wiper arm and blade (A) after removing a nut.

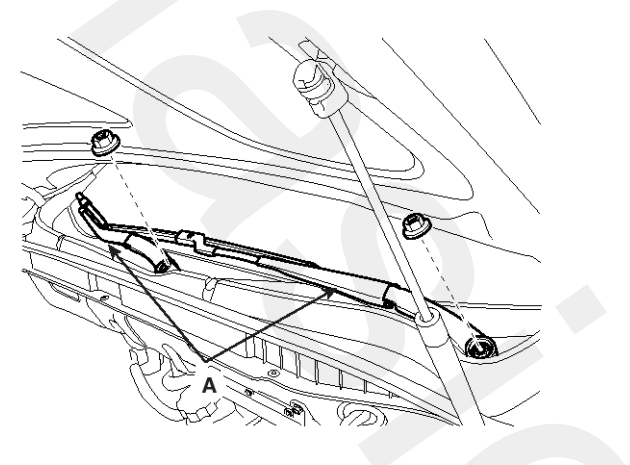

SENBE7341D

2. Remove the weather strip and the cowl top cover (A) after removing 4 rivets.

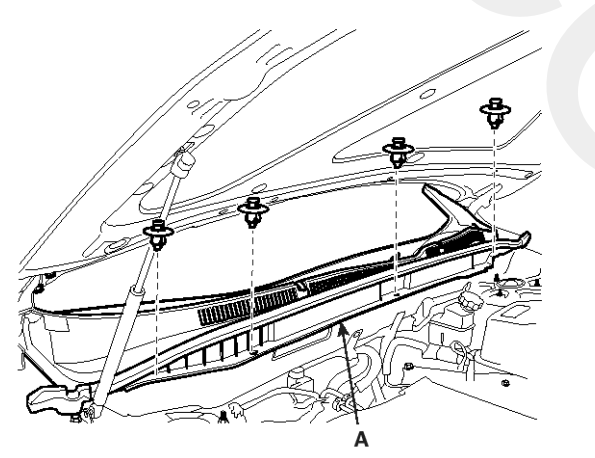

SENBE7337D

 Remove the windshield wiper motor and linkage assembly after removing 2 bolts. Disconnect the wiper motor connector and windshield deicer connector from the wiper motor & linkage assembly.

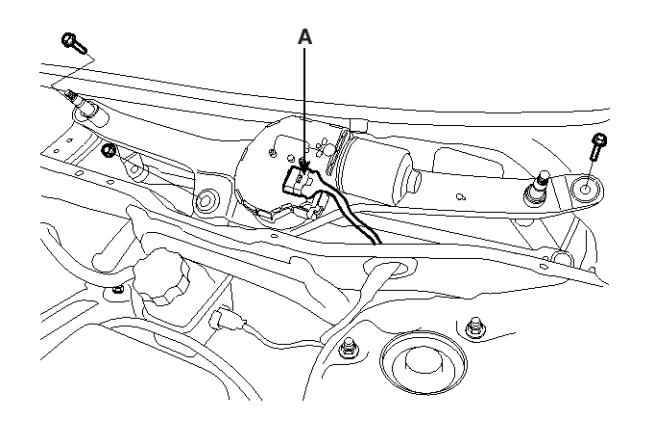

SENBE7344D

#### Installation

1. Reassemble the wiper motor & linkage assembly and connect the connector.

Torque: 7-11Nm (0.7-1.1, kgf.m, 5.0-7.9 lbf.ft)

2. Push the linkage (A) into the sttoper to set the wiper blade properly before connecting the connector.

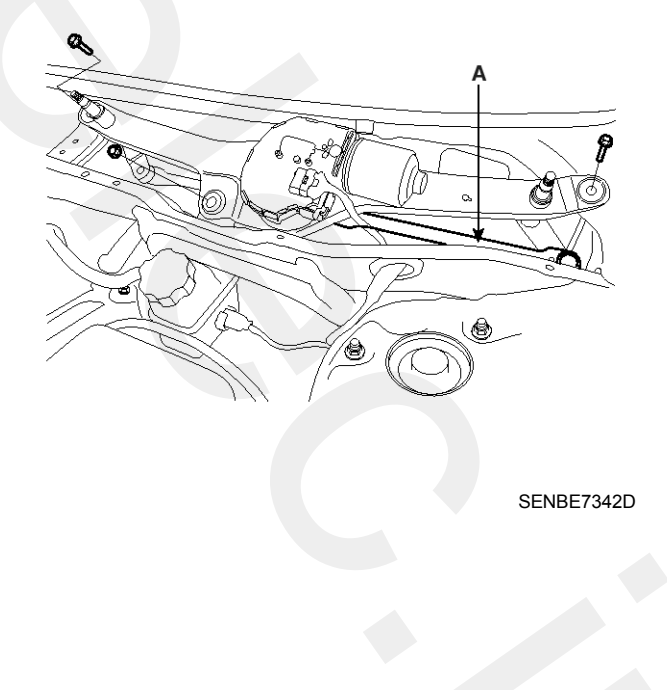

- 3. Reassemble the cowl top cover.
- 4. Reassemble the windshield wiper arm and blade.

Torque: 28~32 Nm (2.8~3.2 kgf.m, 20~23.1 lbf.ft)

5. Install the wiper arm and blade to the specified position.

| Specified position | А                           | В                                                             |  |
|--------------------|-----------------------------|---------------------------------------------------------------|--|
| Distance [in(mm)]  | 1.02 ± 0.2<br>(26.0 ± 5 mm) | $\begin{array}{c} 0.98\pm0.2\\ (25\pm5\text{ mm})\end{array}$ |  |

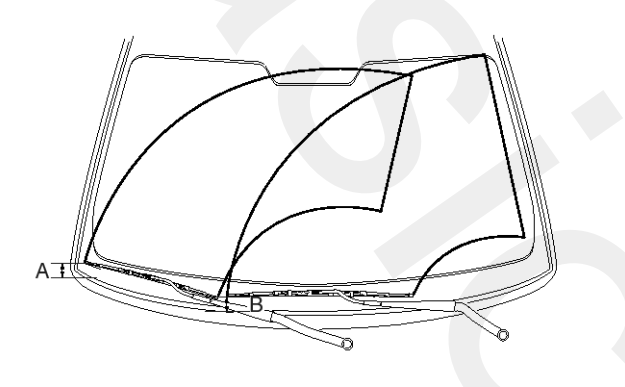

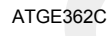

6. Set the washer nozzle on the specified spray position.

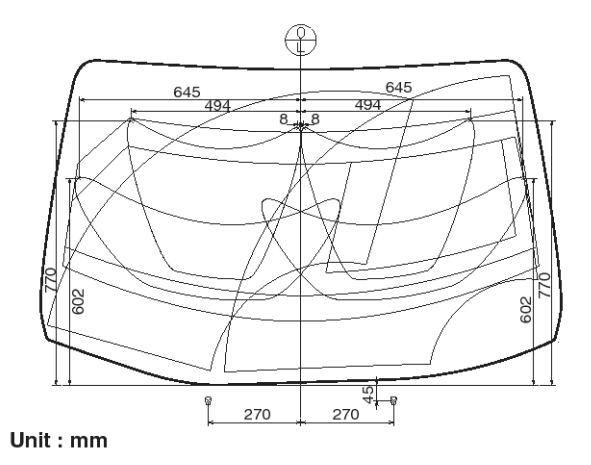

SENBE7345L

## **Front Washer Motor**

#### Removal

- 1. Disconnect the negative (-) battery terminal.
- Remove the front bumper cover. (Refer to the BD group - "Front bumper")
- 3. Remove the washer hose and the washer motor connector (A).

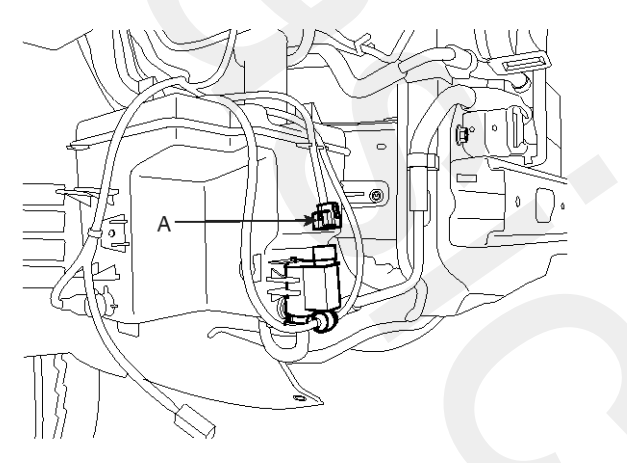

SENBE7335D

4. Disconnect the washer fluid level sensor switch connector (A).

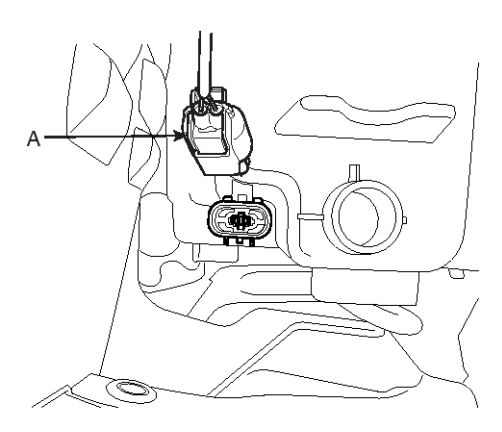

SENBE7346D

5. Remove the washer reservoir after removing 3 bolts.

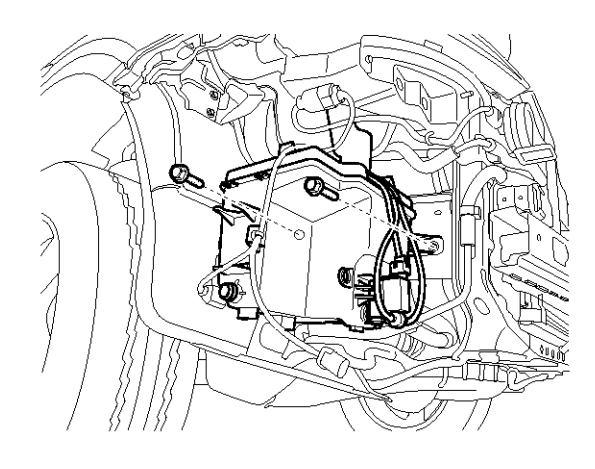

SENBE7349D

#### Installation

- 1. Reassemble the washer reservoir.
- 2. Connect the washer motor connector and washer hose.
- 3. Reassemble the front bumper cover.

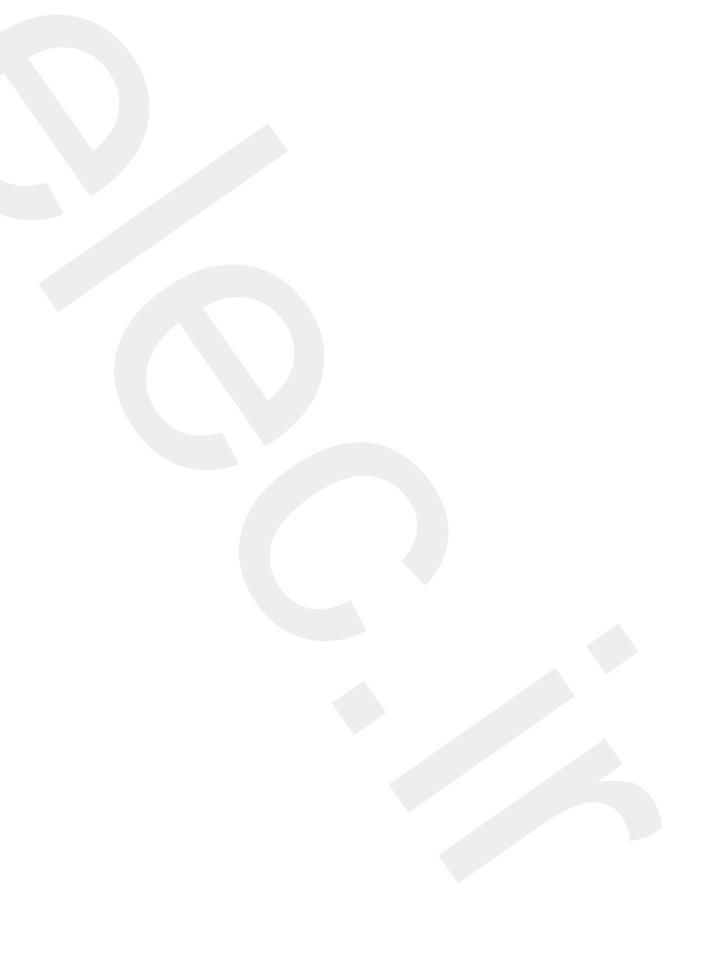

#### Inspection

- 1. With the washer motor connected to the reservoir tank, fill the reservoir tank with water.
- Connect positive (+) battery cables to terminal 1 and negative (-) battery cables to terminal 2 respectively.
- 3. Check that the motor operates normally and the washer motor runs and water sprays from the front nozzles.
- 4. If they are abnormal, replace the washer motor.

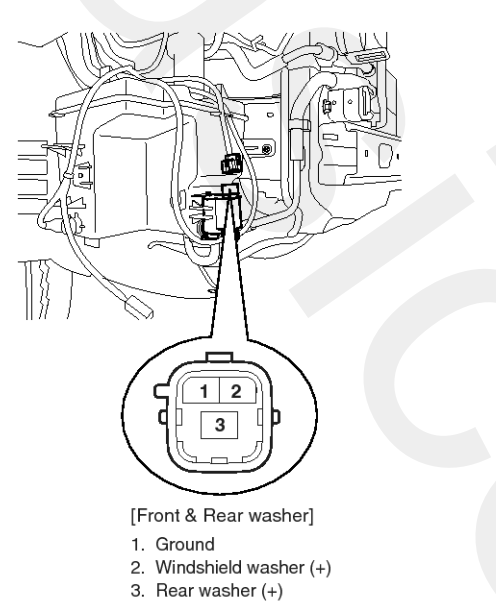

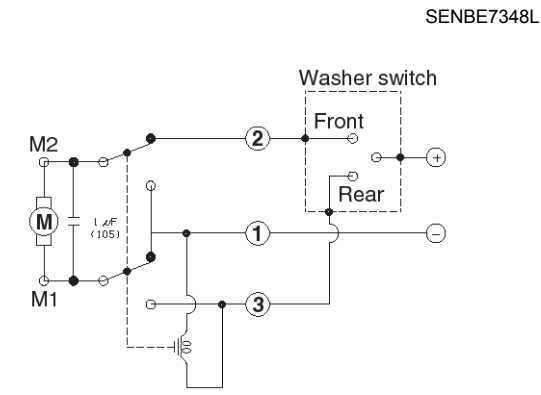

<Windshield & Rear washer motor>

SCMBE6349L

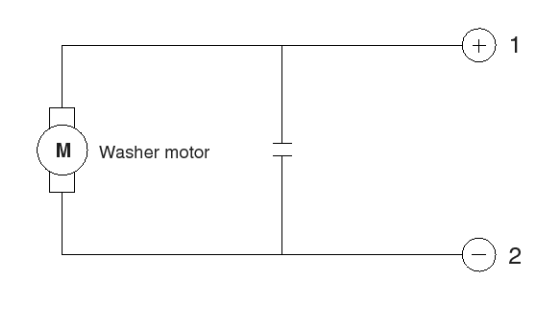

[Windshield washer motor]

#### SCMBE6346L

#### Washer Fluid Level Sensor Switch

- 1. Disconnect the negative(-) battery terminal.
- 2. Drain the washer fluid less than 650 cc.
- 3. Check for continuity between the No. 1 and No.2 terminal in each float position.

There should be continuity when the float is down. There should be no continity when the folat is up.

4. If the continuity is not as specified, replace the washer fluid level switch

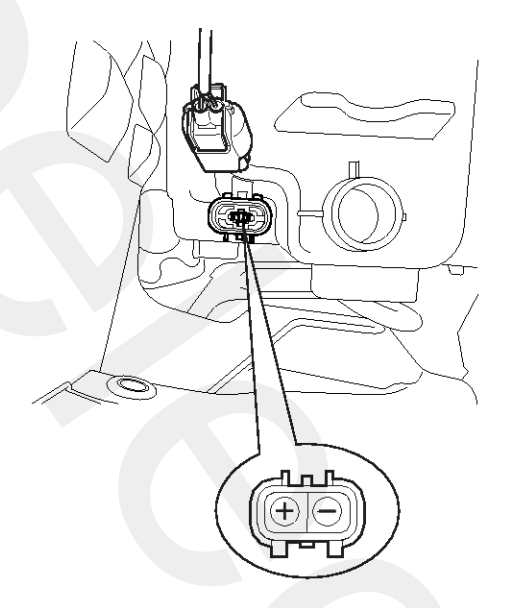

#### SENBE7352D

| Terminal<br>Position | 1 | 2 |
|----------------------|---|---|
| Over 650cc           |   |   |
| Under 650cc          | 0 |   |

(Tolerance : -50cc ~ +100cc)

SCMBE6353L

### **Rain Sensor**

### **Circuit Diagram**

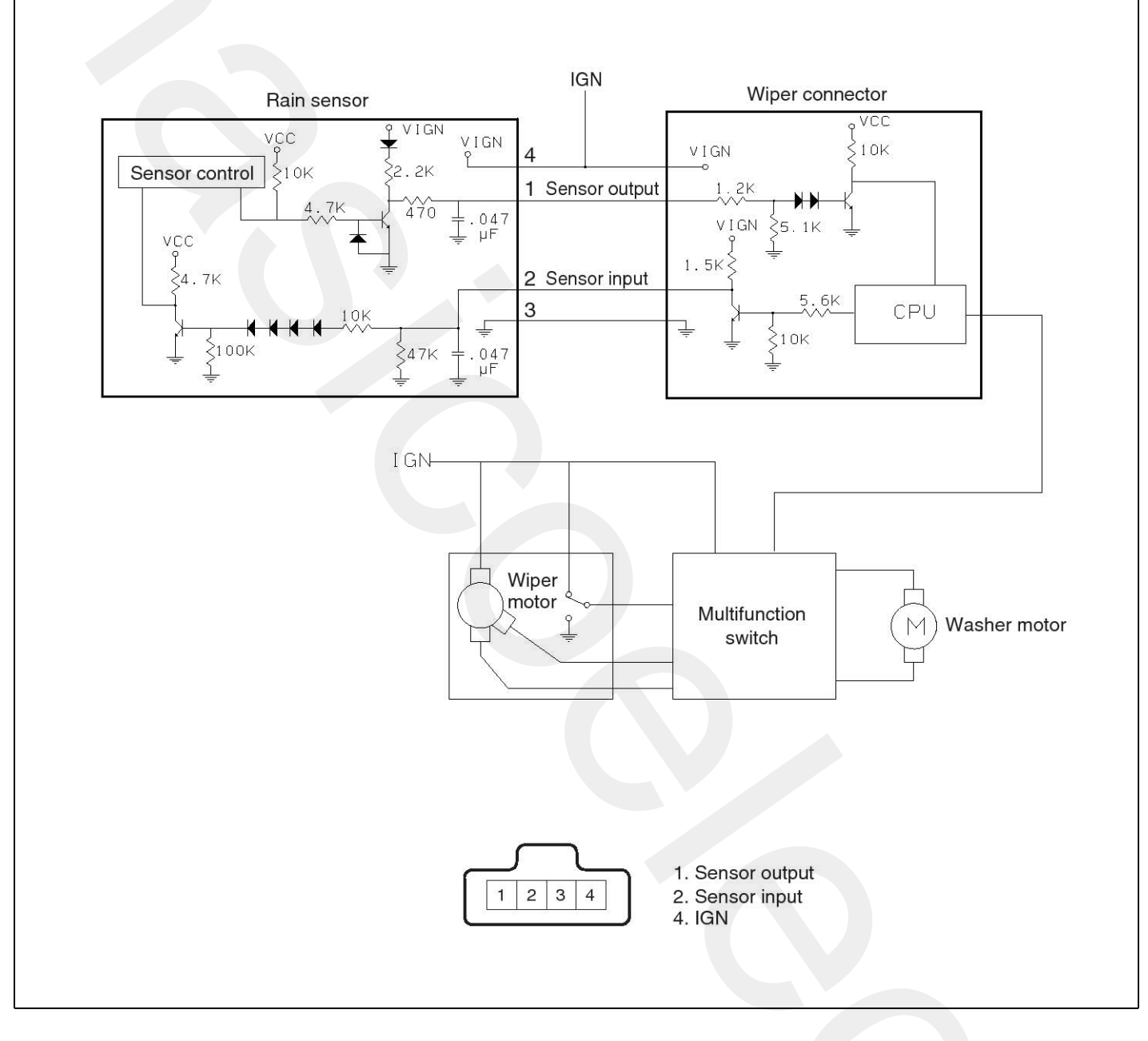

SENBE7338L

#### Description

The Rain sensing windshield wiper system is a wiper system that, in addition to providing normal wiper functions off, mist, manual low speed, manual high speed, and wash, provides automatic control of automatic intermittent automatic low, and automatic high speeds.

When the ignition key is in the ON position, the rain sensor (A) will be activated.

SENBE7339D

#### **Operating Modes - Rainsensing Windshield Wiper System**

| Multifunction Switch Position                                                                      | Rainsensor Operati -<br>ng Mode | Sensor Action                                                                                                    |
|----------------------------------------------------------------------------------------------------|---------------------------------|----------------------------------------------------------------------------------------------------|
| MIST                                                                                               | MIST                            | Mist is controlled by the column switch. The sensor has no affect on this function                                                                                          |
| OFF                                                                                                | OFF                             | If not already parked, wiper motor runs in low speed until b-<br>lades are in the depressed park position.                                                                  |
| AUTOMATIC<br>Automatic mode has 5 SENSITIVI-<br>TY settings. This is further defined<br>in par 84. | AUTOMATIC                       | AUTOMATIC<br>Automatic INT/speed control.<br>The sensitvity to raindrop accumulation on the windshield i-<br>s set by the MULTIFUNCTION SWITCH sensitivity adjust-<br>ment. |
| LOW SPEED                                                                                          | MANUAL                          | Wiper motor runs continuously in low speed, for example 4<br>5 wipes/minute.<br>The sensor has no affect on this function                                                   |
| HI SPEED                                                                                           | MANUAL                          | Wiper motor runs continuously in high speed, for example 60 wipes/minute.<br>The sensor has no affect on this function                                                      |
| WASH - DEMAND<br>WASHER SW $\geq$ 0.6 SEC                                                          | WASH                            | If washer sw on after 0.6 sec then wipes during 2.5 to 3.8 sec. The rain sensor enables the wipers and controls the a-<br>fter wipes.                                       |
| WASH - DEMAND<br>WASHER SW < 0.6 SEC                                                               | WASH                            | If washer sw on less than 0.2 to 0.6 sec then once wipes                                                                                                    |

#### Off Mode

With the wipe switch in the OFF position and the ignition switch in the ON positions, the Rainsensor is considered to be in "OFF" mode. In this mode, the sensor commands the wiper to be off.

The Rainsensor monitors the state of the windshield during OFF mode so that knowledge of the state of the windshield is present when the MULTIFUNCTION SWITCH is moved to any SENSITIVITY setting. This optimizes the performance of the sensor when moving from the OFF condition to an AUTOMATIC mode. The algorithm assumes the nominal sensitivity setting when in the OFF mode.

#### Automatic Mode

When the MULTIFUNCTION SWITCH is moved to AUTO position and the ignition switch is in the RUN or ACCESSORY positions, the Rainsensor is considered to be in "AUTOMATIC" mode. Once a single "Instant wipe" as described in par 8.8 has occurred, the wipers remain at "Innerwiper/park" untill the Rainsensor determines that the dwell time at that position is appropriate for the amount of precipitation on the windshield, considering the driver input from the switch SENSITIVITY setting. After the dwell time the Rainsensor provides input to the wiper motor to activate the wipers to clear the precipitation from the windshield.

#### Automatic Int

For all AUTOMATIC INT operations the Rainsensor commands the wipers to operate in LOW SPEED for one wipe, followed by a variable dwell period in the inner wipe position.

# Windshield Wiper/Washer

# **BE-227**

#### **Automatic Low**

AUTOMATIC LOW SPEED operation is utilized when the amount of precipitation imping on the windshield exceeds the AUTOMATIC INT TO AUTOMATIC LOW threshold. This threshold includes sufficient hysterisis to prevent cycling between AUTOMATIC INT and AUTOMATIC LOW SPEED operation with a steady amount of precipitation accumulation on the windshield.

#### Automatic High

AUTOMATIC HIGH SPEED operation is utilized when the amount of precipitation imping on the windshield exceeds the AUTOMATIC LOW to AUTOMATIC HIGH threshold. This threshold includes sufficient hysterisis to prevent cycling between AUTOMATIC LOW to AUTOMATIC HIGH operation with a steady amount of precipitation accumulation on the windshield.

#### Wash Mode

The Rainsensor monitors the MULTIFUNCTION SWITCH to determine if the wash function is selected. Rainsensor enables the wiper motor to run in low speed during the wash mode and performs follow up wipes during 2.5 to 3.8 sec.

#### Manual Mode

The Rainsensor determines when a manual mode such as manual low, Mist, Off or manual high is selected. The column switch performs these modes and the rain sensor has no affect.

#### Inspection

#### **Rain Sensing Wiper**

- 1. In IGN2 ON state, if auto switch input (LIN communication) is ON then both wiper low relay and wiper high relay outputs are controlled by the rain sensor input signal.
- 2. If the wiper switch has been left in automatic mode with the vehicle ignition OFF, and then the vehicle ignition switch is turned on, a single wipe will be performed.

| WIPER AUTO         | ON OFF    | AUTO |
|--------------------|-----------|------|
| IGN2               | ON<br>OFF |      |
| WIPER LOW<br>RELAY | ON<br>OFF |      |

ETBF145E

3. A single wipe will be performed whenever rain has been detected (Rain Detected signal from Rain sensor) and the wiper switch is moved to the AUTO position. But a single wipe will not be performed when the wiper switch is moved to the AUTO position and OFF signal is being received from Rain sensor. But if the wiper switch is moved to AUTO position for the first time since vehicle ignition switch is turned on then a single wipe will be performed regardless of Rain Detected or OFF signal.

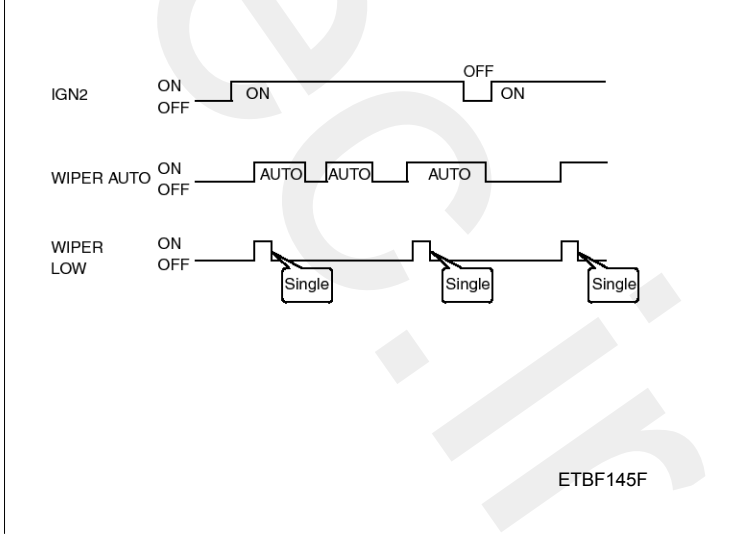

## **BE-228**

4. The drive may adjust the rain sensor performance by adjusting the sensitivity input. When in automatic mode, the BCM will perform a single wipe each time the sensitivity is adjusted upward to a more sensitive setting (downward more then one step). This single wipe will only be performed if Rain Detected signal is being received from the Rain sensor. If the sensitivity adjustment is adjusted upward more than one sensitivity, the BCM will only perform a single wipe unless the time between Increases is more than 2 seconds.

| WIPER AUTO         | ON<br>OFF | AU        | ло     |        | 5        | Step 4 | ] |
|--------------------|-----------|-----------|--------|--------|----------|--------|---|
| SENSITIVITY        |           | Step 1    | Step 2 | Step : | 3        | Step 5 | ] |
| ADJUSTED UP        |           |           |        |        |          |        | J |
| LESS THEN 2SEC     |           | Rain Dete | cted   | OFF    | Rain Det | ected  |   |
|                    |           |           |        |        |          |        |   |
| WIPER LOW<br>RELAY | ON<br>OFF |           |        |        | _h       |        |   |

ETBF145G

5. Fault strategy for the rain sensor

Rain Sensor Fault 1 - Internal Fault Detected

This failure is detected when the wiper is in automatic mode and the input faulty rain sensor from the rain sensor has a duty cycle corresponding to Fault 1. The confirmation delay for the failure is of 1 sec.

When this failure is detected, the wiper outputs are OFF and the wiper will also do a wipe in slow speed on the transition from sensitivity 3 to sensitivity 2 (Step 2 to 3) in order to signal the presence of this fault. If another sensitivity is set, the wiper won't make any additional wipe.

## **Body Electrical System**

| Rain sensor<br>Output to BCM | Fault 1       |                  |
|------------------------------|---------------|------------------|
| Sensitivity Adjust           | Sensitivity 3 | Sensitivity 2    |
| Winer Low ON                 |               | Single<br>Wiping |
| Relay OFF                    |               |                  |

ETBF145H

Rain Sensor Fault 2 - Glass Attachment Fault Detected

This failure is detected when the wiper is in automatic mode and the input faulty rain sensor from the rain sensor has a duty cycle corresponding to Fault 2. The confirmation delay for the failure is of 1 s.

When this failure is detected, the wiper outputs are OFF and the wiper will also do a wipe on the transition from sensitivity 4 to sensitivity 3 (Step 1 to 2) in order to signal the presence of this fault. If another sensitivity is set, the wiper won't make any additional wipe.

| Rain sensor        |             | Fault 2       |                  |
|--------------------|-------------|---------------|------------------|
| Output to BCM      | N I         |               |                  |
|                    |             |               |                  |
|                    |             |               |                  |
| Sensitivity Ad     | jūst        | Sensitivity 4 | Sensitivity 3    |
| from 4 to 3        |             |               |                  |
| Wiper Low<br>Relay | ON<br>OFF - |               | Single<br>Wiping |
| Tiolay             |             |               |                  |

ETBF145I

Rain Sensor Fault 3 - No Input Signal Present

This failure is detected when the wiper is in automatic mode and the input faulty rain sensor from the rain sensor has a duty cycle corresponding to Fault 3 or in case the duty cycle of the input faulty rain sensor is 0% or 100%. The confirmation delay for the failure is of 1 s.

When this failure is detected, the wiper outputs are OFF.

#### Removal

#### 

The dust or foreign substance on the rain sensor have a bad effect upon the rain sensor capability, so protect the sensor surface with protection cover until installing the rain sensor to bracket for accurate function.

The coupling pad on the rain sensor surface has adherive strength, so the coupling pad could stick to the windshield by environment condition during the using time.

If separate it by force, it could be damaged. So make sure to separate the rain sensor from the windshield carefully.

 Remove the rain sensor cover first. Be careful not to damage the cover latch by applying excessive force. To remove the latch, pull aside the latch using the cover hole (B) with the little (-) screwdriver (A).

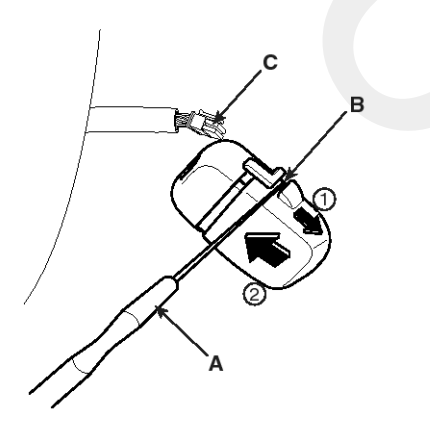

#### SENBE7332D

- 2. Remove the wiring harness connector (C) from sensor.
- 3. Rain sensor module is attached to the front windshield by glue replacing the front windshield, remove the rain sensor module from the existing front windshield and install on the new front windshield.

#### Installation

#### 

- In case of the windshield with reflection layer which reflects the infrared rays in sensing field, should install the rain sensor into the field removed the reflection layer.
- Install the rain sensor after some time and be care not to be settled the dust after installation.
- 1. Install the rainsensor bracket to the windshield glass using the tape.

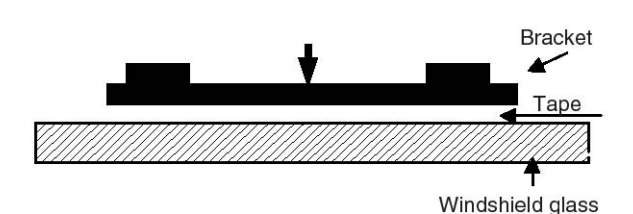

ETZE015I

#### 

It is very important that the coupling pad pushes the windshield completely to stick to each other without bubbles.

2. Connect the rainsensor connector, and then install the sensor cover.

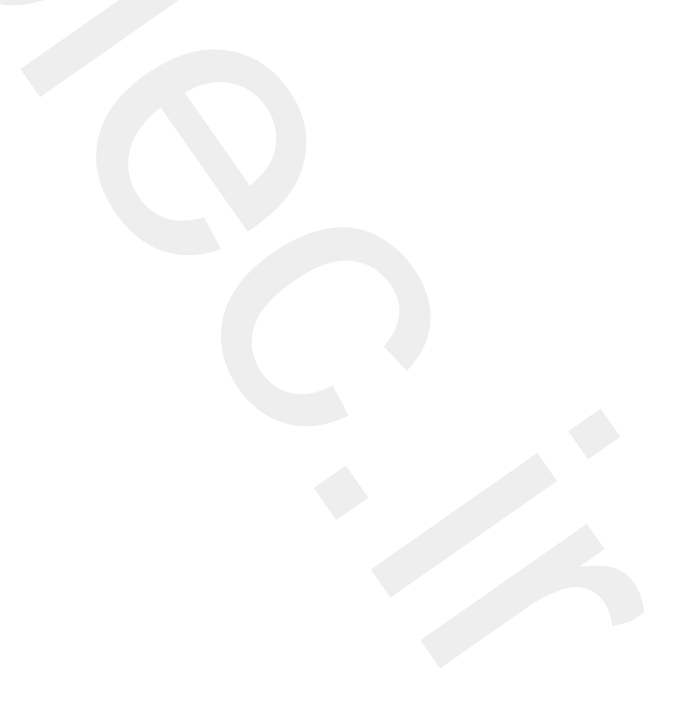

#### Troubleshooting

1. Wiper low and wiper high do not work.

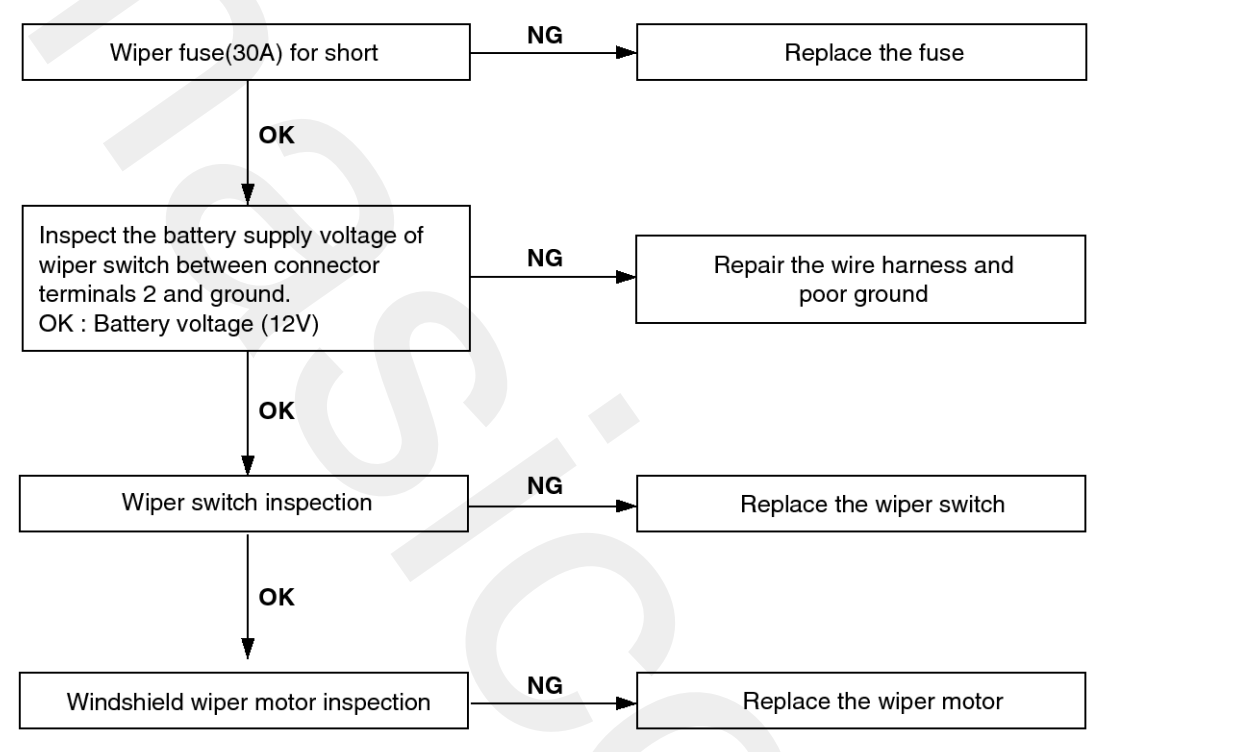

#### 2. When washer switch is on, wiper does not work.

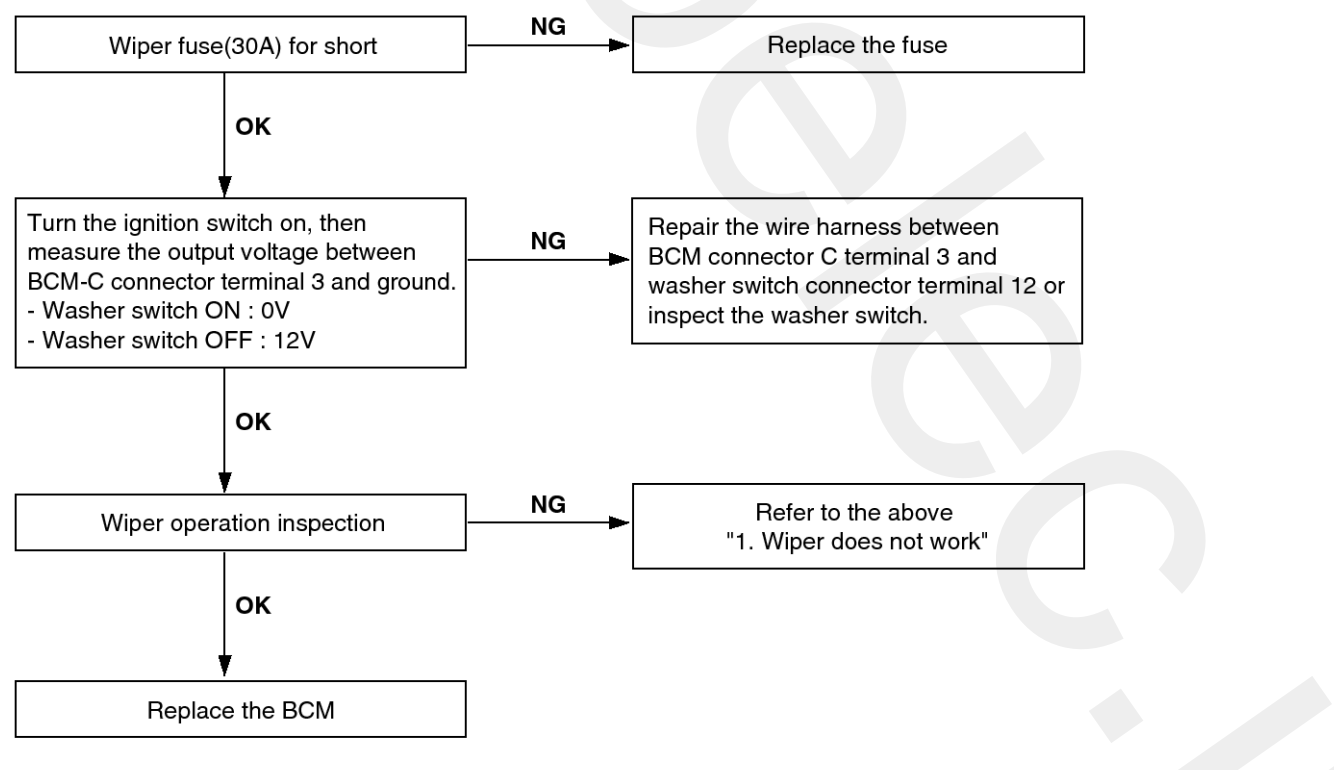

SENBE7333L

SENBE7334L

## Rear Wiper/Washer

### **Component Location**

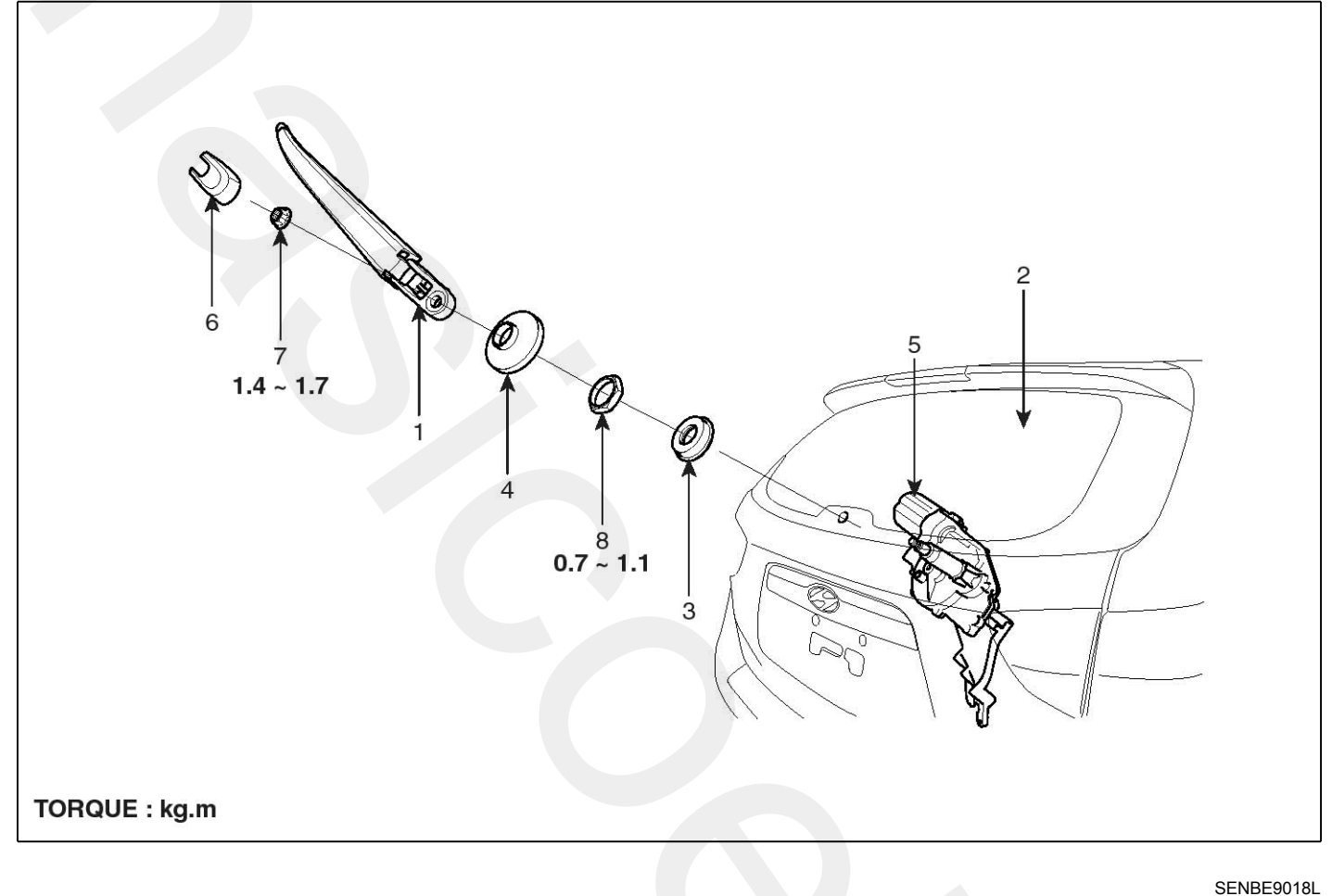

- 1. Rear wiper arm & blade
- 2. Tailgate glass
- 3. Cap & Pad
- 4. Outside cover

- 5. Rear wiper motor assembly
- 6. Head cap
- 7. Washer nut
- 8. HEX nut

### **Rear Wiper Motor**

#### Removal

1. Detach the wiper cap, then remove the rear wiper arm (A) after removing a nut (B).

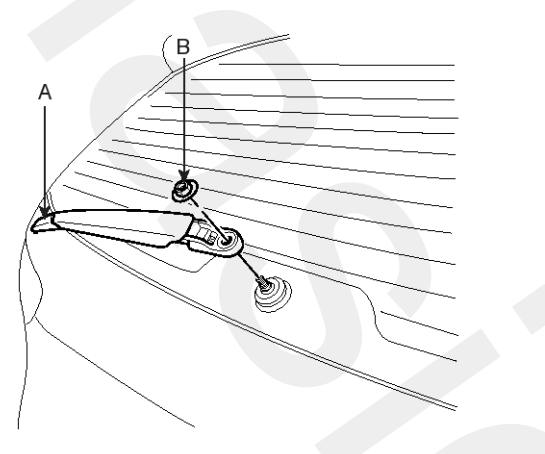

SENBE7361D

2. Remove the rear wiper cap & pad (B) after removing a HEX nut (A).

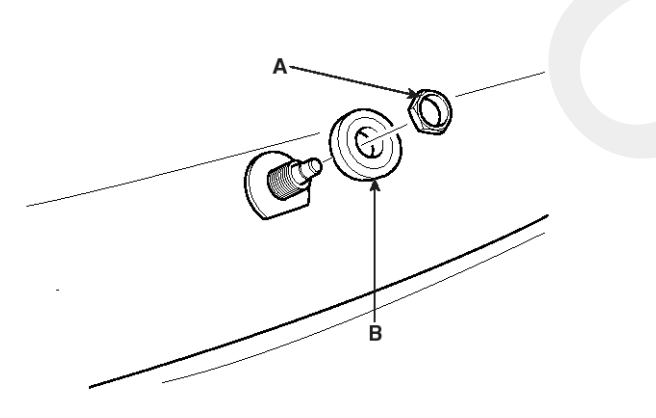

SCMBE6362D

- 3. Open the tailgate glass then remove the tailgate trim.
- Disconnect the rear wiper motor connector then remove the rear wiper motor (A) after removing 2 bolts.

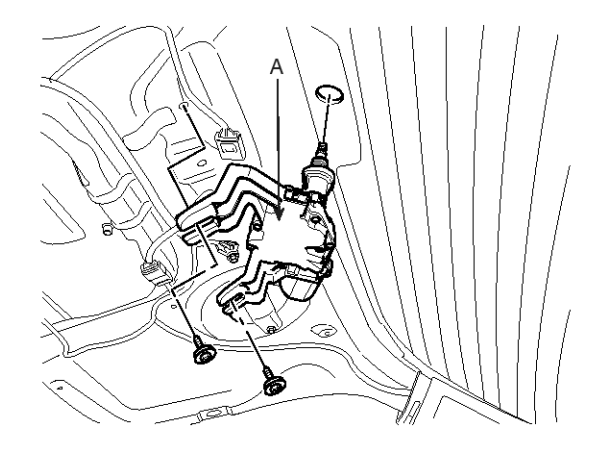

SENBE7363D

#### Installation

1. Reassemble the rear wiper motor assembly.

#### Tightening torque Nut :

- 14~17 Nm (1.4~1.7 kgf.m, 10.1~12.3 lbf.ft)
- 2. Reassemble the tailgate trim.
- 3. Reassemble the HEX nut and the rear wiper cap & pad.

#### Tightening torque Nut (A) :

10~13 Nm (1.0~1.3 kgf.m, 7.2~9.4 lbf.ft)

4. Reassemble the rear wiper arm and rear wiper cap.

#### Tightening torque Nut (B) :

14~17 Nm (1.4~1.7 kgf.m, 10.1~12.3 lbf.ft)

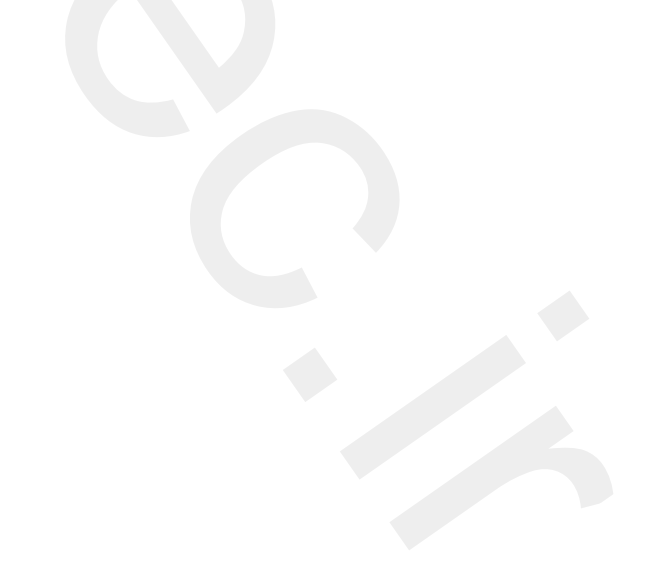

# **Rear Wiper/Washer**

#### Inspection

#### **Rear Wiper And Nozzel**

1. Install the rear wiper arm and blade to the specified position.

| Specified position | Α                                  |
|--------------------|------------------------------------|
| Distance           | 1.417 $\pm$ 0.2 in (36 $\pm$ 5 mm) |

% Specified position : The first deicer line from bottom of the rear window.

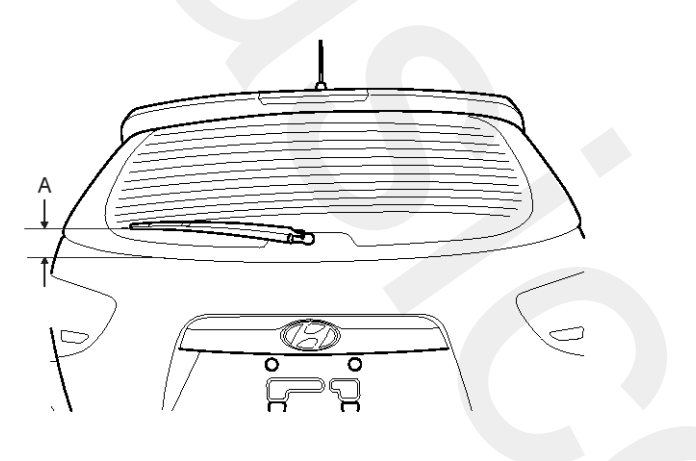

SENBE7365D

2. Set the rear washer nozzle on the specified spray position.

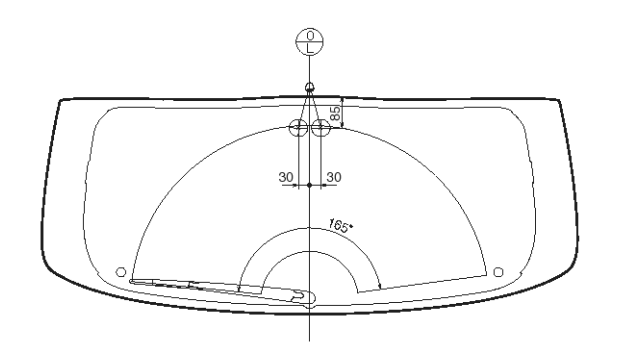

Unit : mm

SENBE7366L

#### **Rear Wiper Motor**

- 1. Remove the 4P connector from the rear wiper motor.
- 2. Connect battery positive (+) and negative (-) cables to terminals 3 and 4 respectively.
- 3. Check that the motor operates normally. Replace the motor if it operates abnormally.

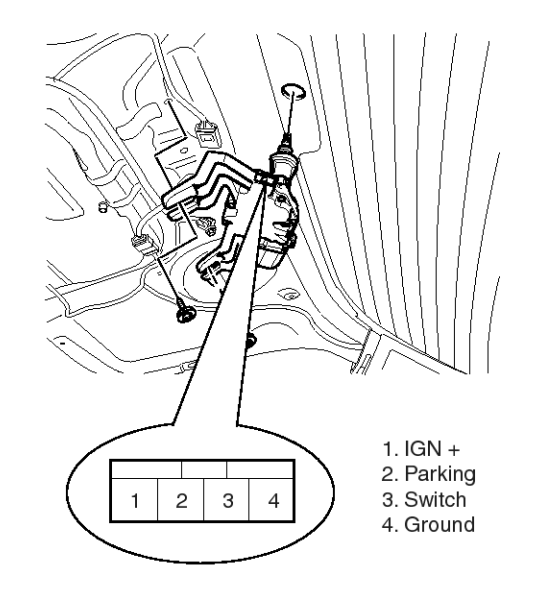

SENBE7364L

#### Automatic Stop Operation Check

- 1. Operate the motor at low speed using the stalk control.
- 2. Stop the motor operation anywhere except at the off position by disconnecting terminal 3.
- 3. Connect terminals 2 and 3.
- 4. Connect the positive (+) lead from the battery to terminal 1 and the negative (-) lead to terminal 4.
- 5. Check that the motor stops running at the off position.

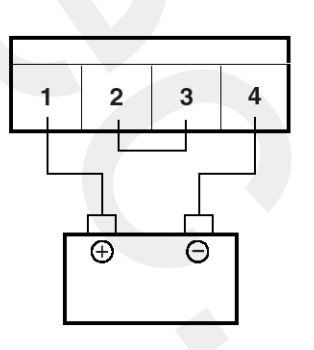

ATGE381F

### **Rear Washer Switch**

#### Inspection

- 1. Check BCM input/output value of each position of rear washer switch when you inspect the module whether faulty or not.
- 2. Select model and BCM menu.

| 1.    | HYUNDAI VEHICLE DIAGNOSIS 🛛 🗛 |
|-------|-------------------------------|
| MODEL | : EN                          |
|       |                               |
| 04.   | ABS/ESP                       |
| 05.   | ELEC. POWER STEERING          |
| 06.   | FULL AUTO AIR/CON.            |
| 07.   | SRS-AI RBAG                   |
| 08.   | 4WD CONTROL                   |
| 09.   | POWER TAIL GATE               |
| 10.   | BODY CONTROL MODULE           |
| 11.   | SMART KEY SYSTEM              |
|       |                               |

SENBE7201L

3. Select "CURRENT DATA" and "WIPER".

| 1. HYUNDAI VEHICLE DIAGN    | DSIS |
|-----------------------------|------|
| MODEL : EN                  |      |
| SYSTEM : BODY CONTROL MODUL | E    |
| BODY CONTROL MODUL          | E    |
| 01. DIAGNOSTIC TROUBLE CO   | DES  |
| 02. CURRENT DATA            |      |
| 03. FLIGHT RECORD           |      |
| 04. ACTUATION TEST          |      |
| 05. SIMU-SCAN               |      |
| 06. IDENTIFICATION CHECK    |      |
| 07. DATA SETUP(UNIT CONV.   | )    |

SENBE7356L

|     | 02. CURRENT DATA 🛛 🔻        |  |
|-----|-----------------------------|--|
|     |                             |  |
| 01. | POWER RESOURCE              |  |
| 02. | DIRECTION LAMP & BRAKE LAMP |  |
| Ø3. | LAMPS                       |  |
| 04. | AUTO LIGHT                  |  |
| 05. | BUGLAR ALARM                |  |
| 06. | WIPER                       |  |
| 07. | ETC                         |  |
| 08. | DAY TIME RUNNING LIGHT      |  |
|     |                             |  |

SENBE7359L

4. Check input/output value of rear washer.

| 1.11 CURRENT       | DATA 01/  | 13 |
|--------------------|-----------|----|
|                    |           |    |
| WASHER SW          | OFF       |    |
| WIPER INT SW       | OFF       |    |
| WIPER LOW SW       | OFF       |    |
| WIPER HIGH SW      | OFF       |    |
| WIPER MIST SW      | OFF       |    |
| WIPER RAIN SW      | OFF       |    |
| HEAD LAMP WASH SW  | OFF       |    |
| WIPER STOP         | OFF       |    |
|                    |           | Ŧ  |
| FIX SCRN FULL PART | GRPH HELP |    |

SENBE7358L

### **Rear Washer Motor**

#### Inspection

- 1. With the washer motor connected to the reservoir tank, fill the reservoir tank with water.
- Remove the front bumper cover. (Refer to the BD group - "Front bumper")
- 3. Connect positive (+) and negative (-) battery cables to terminals 3 and 2 respectively to see that the washer motor runs and water is pumped.
- 4. Check that the motor operates normally. Replace the motor if it operates abnormally.

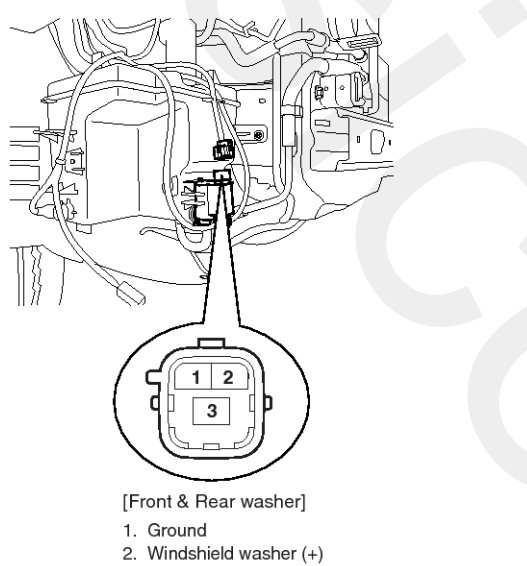

Windshield washer (
Rear washer (+)

SENBE7348L

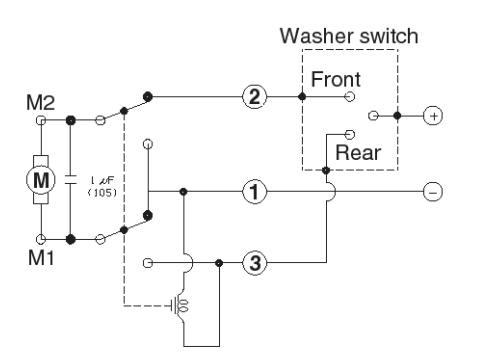

<Windshield & Rear washer motor>

SCMBE6369L

## **Electro chromic Inside Rear View Mirror**

#### Description

The ECM (Electro Chromic inside rear view Mirror) is for dimming the reflecting light from a vehicle behind at night, in order the user not to be dazzled by the light. The front looking sensor detects brightness of the surroundings, while the rearward looking sensor the strength of the reflecting light so that adjusts the reflexibility of the mirror in the range of  $7\sim85\%$ . But, when the reverse gear is engaged, it stops functioning.

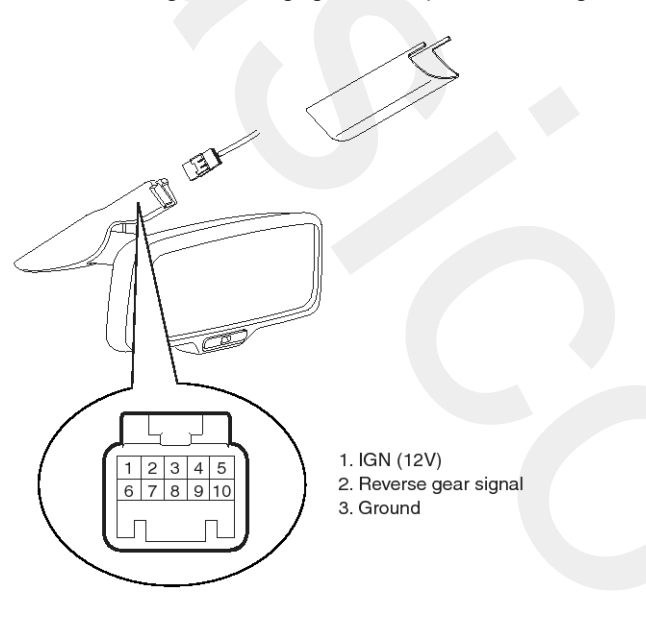

#### SUNBE7380L

- 1. The front looking sensor sees if the brightness of the surroundings is low enough for the mirror to operate its function.
- 2. The rearward looking sensor detects glaring of the reflecting light from a vehicle behind.

3. The ECM is darkened to the level as determined by the rearward looking sensor. When the glaring is no longer detected, the mirror stops functioning.

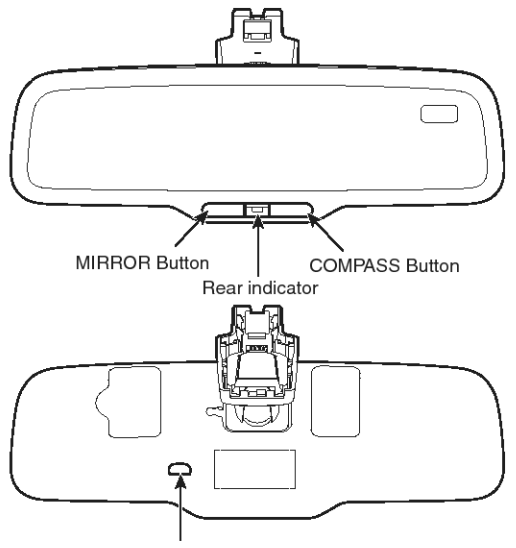

Front light sensor

SUNBE7381L

#### Automatic-dimming Function

To protect your vision during nighttime driving, your mirror will automatically dim upon detecting glare from the vehicles traveling behind you. The auto-dimming function can be controlled by the Dimming ON/OFF Button :

- 1. Pressing and holding the Feature Control button for more than 3 but less than 6 seconds turns the auto-dimming function OFF which is indicated by the green Status Indicator LED turning off.
- 2. Pressing and holding the Feature Control button again for more than 3 but less than 6 seconds turns the auto-dimming function ON which is indicated by the green Status Indicator LED turning on.

#### **MOTICE**

The mirror defaults to the "ON" position each time the vehicle is started.

## **Electro chromic Inside Rear View Mirror**

#### Inspection

Check it by the procedure below to see if the function of the ECM is normal.

- 1. Turn the ignition key to the "ON" position.
- 2. Cover the front looking sensor to stop functioning.
- 3. Head a light to the rearward looking sensor.
- 4. The ECM should be darkened as soon as the rearward looking sensor detects the light.

#### **MOTICE**

If this test is performed in daytime, the ECM may be darkened as soon as the front looking sensor is covered.

5. When the reverse gear is engaged, the ECM should not be darkened.

When heading lights to both the front looking and rearward looking sensors, the ECM should not be darkened.

#### Removal

1. Disconnect the mirror connector (A) after removing the mirror wire cover and a screw.

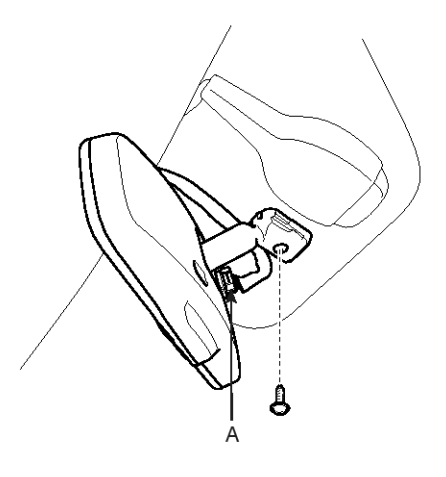

#### SENBE7382D

2. Remove the mirror making sure the mounting bracket not to be damaged.

#### Installation

- 1. Reassemble the mirror.
- 2. Reassemble the connector, screw and wire cover.

### **Compass Mirror**

#### Description

The compass feature is designed to be integrated into an electro chromic interior rearview mirror.

The mirror assembly shall display a compass heading.

The compass mirror then take the sensor information to determine static field strengths and rotating field information to determine an accurate compass heading.

#### Specification

| Item                        | Standard value                 |  |  |
|-----------------------------|--------------------------------|--|--|
| Rate voltage                | DC 12V                         |  |  |
| Operating voltage range     | DC9 ~ 16V                      |  |  |
| Operating temperature range | $-30 \sim +65^{\circ}\text{C}$ |  |  |
| Direction display           | 8                              |  |  |
| Renewal time                | 2 sec.                         |  |  |

#### **Switch Point Accuracy**

The compass module shall, while compensating for the vehicle magnetic fields, until the Earth's varying magnetic fields to determine direction.

#### [Switch Points]

| Switch point | Heading $\pm$ 10° |
|--------------|-------------------|
| N - NE       | 22.5              |
| NE - E       | 67.5              |
| E - SE       | 112.5             |
| SE - S       | 157.5             |
| S - SW       | 202.5             |
| SW - W       | 247.5             |
| W - NW       | 292.5             |
| NW - N       | 337.5             |

#### **MOTICE**

There should be hysteresis at each switch point. Switch points between the 8 cardinal directions, these switch points are  $\pm$  10°

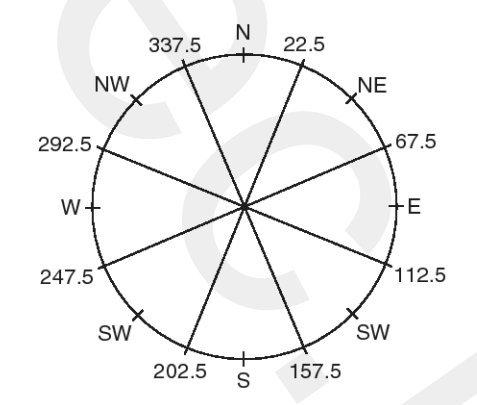

ETQF241F

## **Electro chromic Inside Rear View Mirror**

#### **Compass Display Interval**

Compass display should be updated at every two seconds.

#### Function

The compass can be turned ON and OFF and will remember the last state when the ignition is cycled. To turn the display feature ON/OFF :

- 1. Press and release the feature control button (A) to turn the display feature OFF.
- 2. Press and release the feature control button (A) again to turn the display back ON.

Additional options can be set with press and hold sequences of the feature control button (A) and are detailed below.

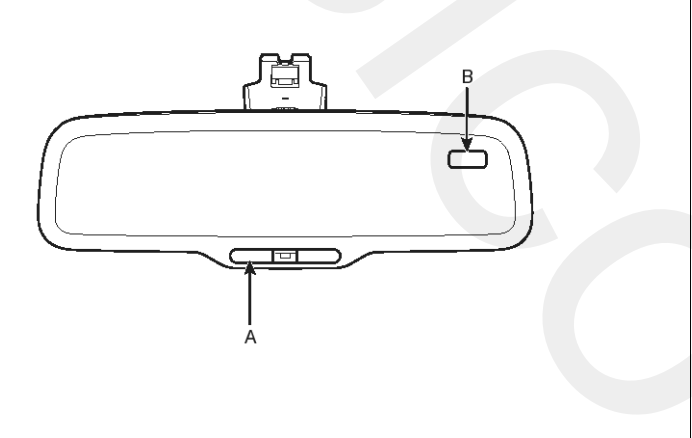

#### SENBE7386L

There is a difference between magnetic north and true north. The compass in the mirror can compensate for this difference when it knows the magnetic zone in which it is operating. This is set either by the dealer or by the user.

#### Adjustment

#### **Calibration Procedure**

If the display read "C", calibrate the compass.

- 1. Driving the vehicle in a circle at less than 8km/h 3 times or until the compass heading appears.
- 2. Driving in a circle in right-handed direction and opposite direction are possible, and if the calibration is completed, the compass heading will appear.
- 3. Keep driving in a circle until a commpass heading appears.

#### To Adjust The Zone Setting :

- 1. Determine the desired zone number based upon your current location on the zone maps.
- 2. Press and hold the Feature Control button for more than 6 but less than 9 seconds, the current zone number will appear on the display (B).
- Pressing and holding the feature control button (A) again will cause the numbers to increment (Note: they will repeat ...13, 14, 15, 1, 2,..). Releasing the button when the desired zone number appears on the display will set the new zone.
- 4. Within about 5 seconds the compass will start displaying a compass heading again.

#### To Re-calibrate The Compass :

There are some conditions that can cause changes to the vehicle magnets. Items such as installing a ski rack or a antenna or even some body repair work on the vehicle can cause changes to the vehicle's magnetic field. In these situations, the compass will need to be re-calibrated to quickly correct for these changes.

- Press and hold the feature control button (A) for more than 9 seconds. When the compass memory is cleared, a "C" will appear in the display (B).
- 2. To calibrate the compass, drive the vehicle is 2 complete circles at less than 8 KPH (5 MPH).

## **BE-240**

#### Zone Map

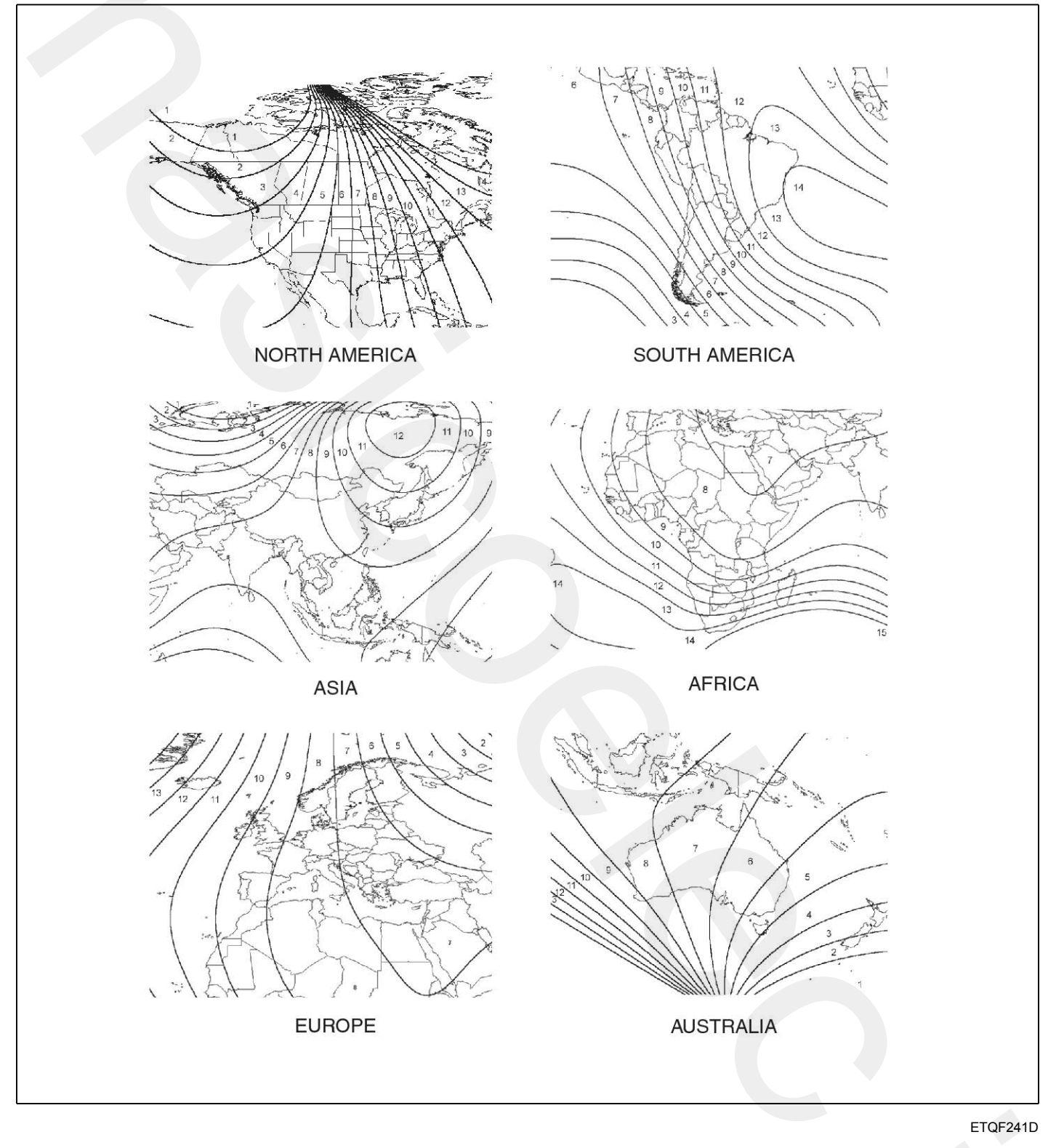

## Sun Roof

**Component Location** 

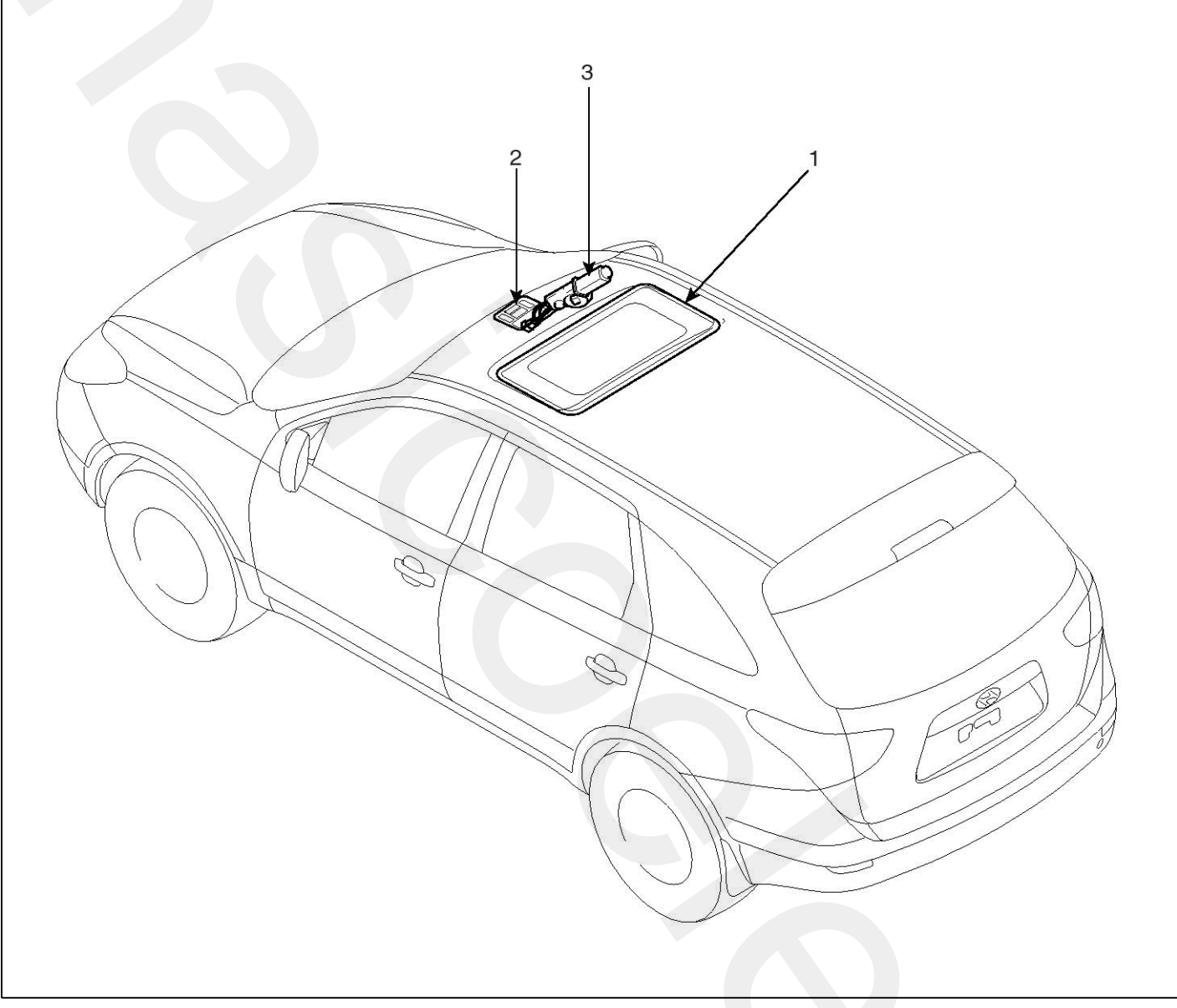

SENBE9019L

1. Sunroof

2. Sunroof switch

3. Sunroof motor & controller

## **BE-242**

## **Body Electrical System**

#### **Circuit Diagram**

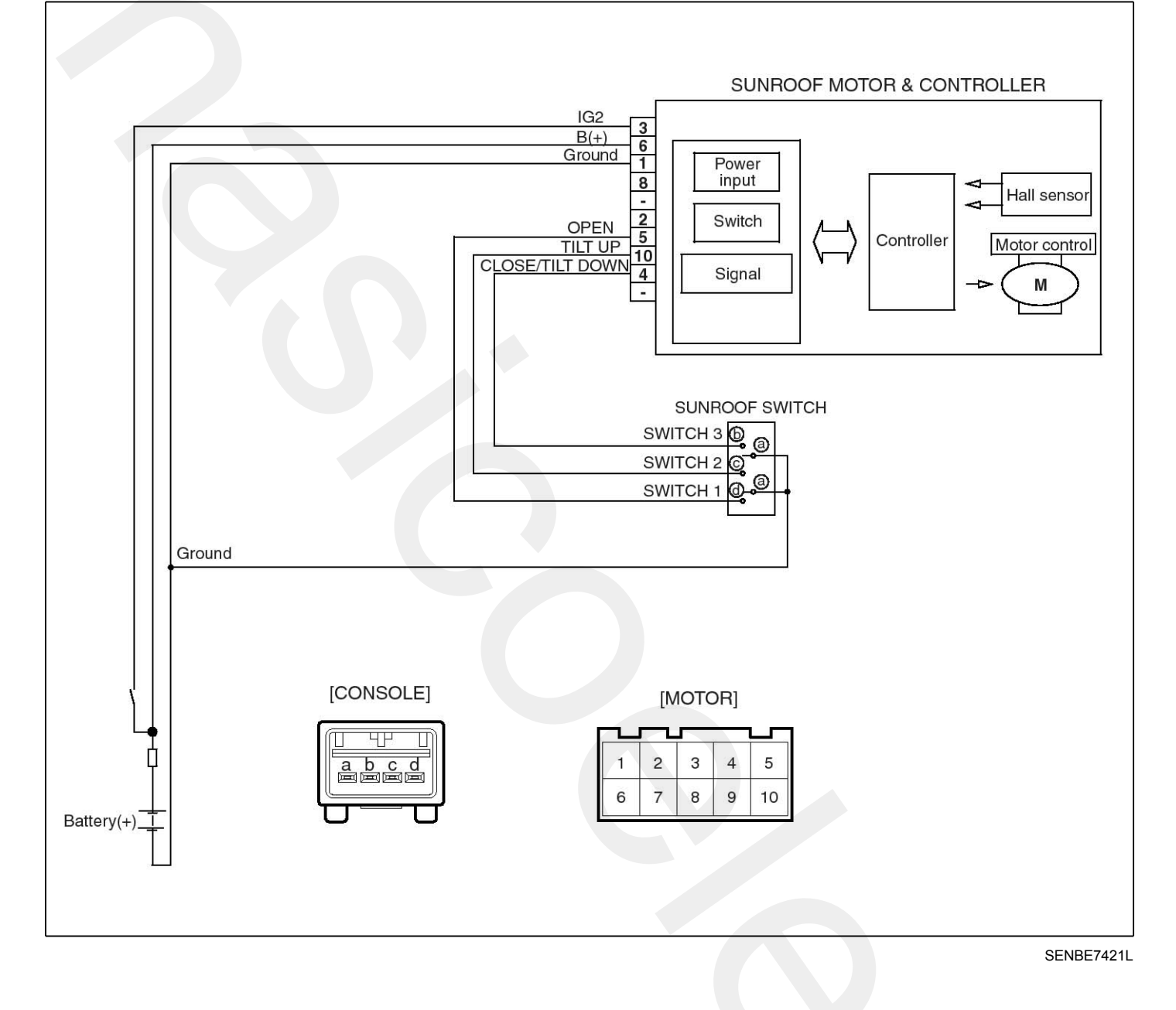

# Sun Roof

## **Sunroof Switch**

#### Inspection

- 1. Disconnect the negative (-) battery terminal.
- Open the sunglass case cover from the overhead console then remove the 2 screws holding the overhead console. Disconnect the switch connector (6P) and Map lamp connector (2P), and then remove the overhead console lamp.

| THE ALTER |  |
|-----------|--|
| A CELET   |  |
|           |  |
|           |  |

| Terminal<br>Position              | а | b  | с          | d |
|-----------------------------------|---|----|------------|---|
| Manual OPEN                       | P |    |            | þ |
| Auto OPEN                         | 0 |    | $\uparrow$ | P |
| Manual CLOSE,<br>Manual tilt DOWN | 0 | _0 |            |   |
| Auto CLOSE                        | 9 |    | þ          |   |
| Manual tilt UP                    | 0 |    | -0         |   |

SENBE7424L

#### SENBE7422D

3. Check for continuity between the terminals. If the continuity is not as specified, replace the sunroof switch.

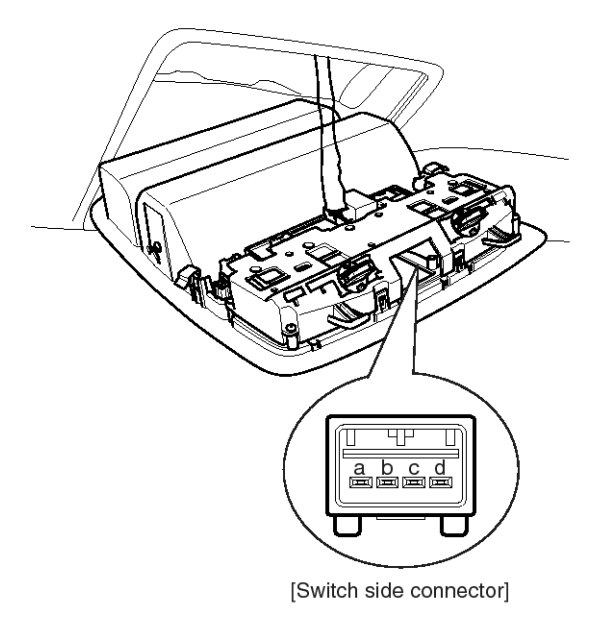

SENBE7423L

## Sunroof Motor

#### Replacement

- 1. Disconnect the negative (-) battery terminal.
- 2. Remove the overhead console then remove the sun roof motor mounting screws (3EA). And then remove the sunroof motor (A) after disconnecting the connector (10 Pin).

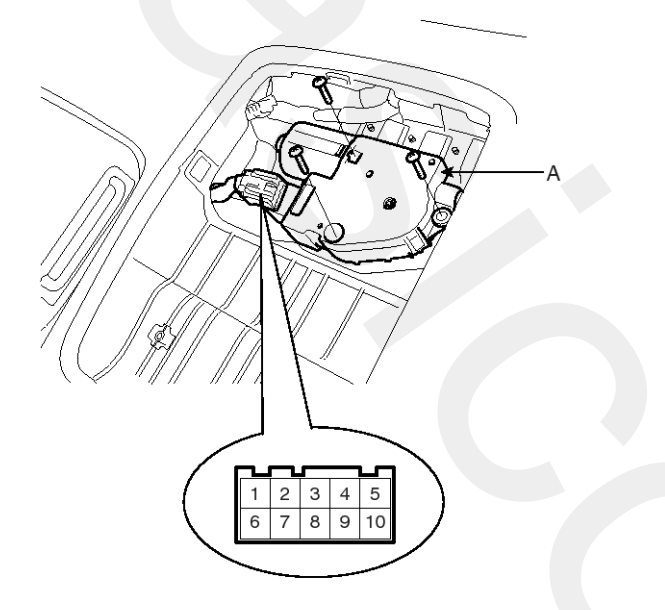

SENBE7425D

3. Ground the terminals as below table, and check that the sunroof unit operates as below table.

| Terminal<br>Position              | 3        | 4 | 5 | 10 |
|-----------------------------------|----------|---|---|----|
| Manual OPEN                       | $\oplus$ |   | Φ |    |
| Auto OPEN                         | $\oplus$ |   | Φ | θ  |
| Manual CLOSE,<br>Manual tilt DOWN | $\oplus$ | Φ |   |    |
| Auto CLOSE                        | $\oplus$ | Φ |   | θ  |
| Manual tilt UP                    | $\oplus$ |   |   | θ  |

SENBE7426L

4. Make these input tests at the connector

if any test indicates a problem, find and correct the cause, then recheck the system.

If all the input tests prove OK, the sunroof motor must be faulty; replace it.

| Termin -<br>al | Test condition            | Test : Desired result                                                  |
|----------------|---------------------------|------------------------------------------------------------------------|
| 3              | IG2 ON                    | Check for voltage to ground :<br>There should be battery volt-<br>age  |
| 1              | Under all con-<br>ditions | Check for continuity to grou-<br>nd :<br>There should be continuity.   |
| 6              | Under all con-<br>ditions | Check for voltage to ground :<br>There should be battery volt-<br>age. |

#### **Resetting The Sunroof**

Whenever the vehicle battery is disconnected or discharged, or you use the emergency handle to operate the sunroof, you have to reset your sunroof system as follows :

- 1. Turn the ignition key to the ON position.
- 2. According to the position of the sunroof, do as follows.
  - 1) In case that the sunroof has closed completely or been tilted :

Press the TILT button until the sunroof has tilted upward completely.

2) In case that the sunroof has slide-opened :

Press and hold the CLOSE button for more than 5 seconds until the sunroof has closed completely.

Press and hold the CLOSE button for more than 5 seconds after the sunroof has closed completely. Press the TILT button until the sunroof has tilted upward completely.

- 3. Release the TILT button.
- Press and hold the TILT button once again until the sunroof has returned to the original position of TILT after it is raised a little higher than the maximum TILT position.

When this is complete, the sunroof system is reset.

#### **Protecting The Overheated Motor**

In order to protect the overheated sunroof motor by continuous motor operation, the sunroof ECU controls the Run-time and Cool-time of motor as followings;

- 1. The Sunroof ECU detects the Run- time of motor
- 2. Motor can be operated continuously for the 1st Run-time(120  $\pm$  10sec.).
- 3. Motor which is operated continuously stops operating after the 1st Run-time(120  $\pm$  10sec.).
- 4. And then Motor is not operated for the 1st Cool-time(18  $\pm$  2sec.).
- 5. Motor is operated for the 2nd Run-time(10  $\pm$  2sec.) at the continued motor operation after 1st Cool-time(18  $\pm$  2sec.)
- 6. Motor which is operated continuously stops operating after the 2st Run-time(120  $\pm$  10sec.)
- 7. Motor is not operated for the 2st Cool-time(18  $\pm$  2sec.).
- 8. Motor repeats the 2nd Run-time and 2nd Cool-time at the continued motor operation.
  - In case that motor is not operated continuously, the Run-time which is limited for protecting the overheated motor is increased.
  - The Run-Time of motor is initialized to "0" if the battery or fuse is reconnected after being disconnected, discharged or blown.

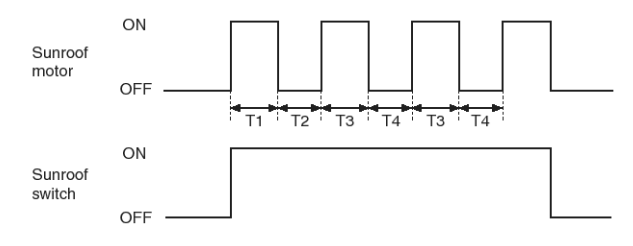

SHDBE6476L

T1 : 120  $\pm$  10 sec., T2 : 18  $\pm$  2 sec., T3 : 10  $\pm$  2 sec., T4 : 18  $\pm$  2 sec.

## Lighting System

## Specification

| Items |                                   | Bulb Wattage (W) |  |  |
|-------|-----------------------------------|------------------|--|--|
|       | Head lamp (High)                  | 55               |  |  |
|       | Head lamp (Low)                   | 55               |  |  |
|       | Front turn signal lamp            | 21               |  |  |
| FROM  | Front position lamp               | 5                |  |  |
|       | Front fog lamp                    | 55               |  |  |
|       | Side repeater                     | LED              |  |  |
|       | Rear stop/tail lamp (Outside)     | 21/5             |  |  |
|       | Back up lamp                      | 16               |  |  |
| DEAD  | Rear turn signal lamp             | 21               |  |  |
|       | License plate lamp                | 5                |  |  |
|       | High mounted stop lamp            | LED              |  |  |
|       | Rear fog lamp - Europe            | 21               |  |  |
| ROOM  | Room lamp (Center/Side)           | 10               |  |  |
|       | Overhead console lamp             | 10 x 2           |  |  |
|       | Trunk room lamp (Cargo la-<br>mp) | 10               |  |  |

# Lighting System

#### **Component Location**

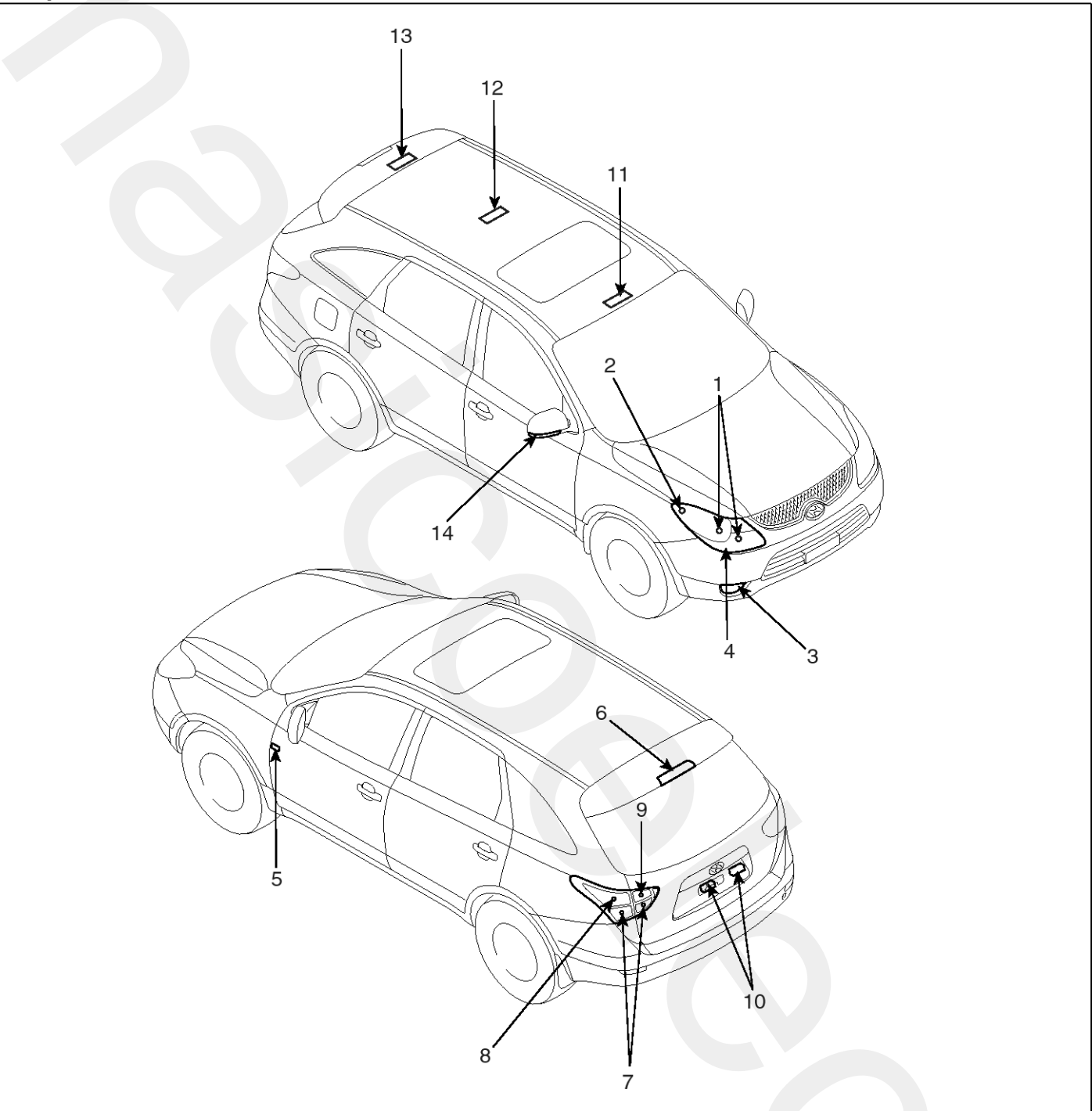

- 1. Head lamp (High/Low)
- 2. Front turn signal lamp
- 3. Front fog lamp
- 4. Position lamp
- 5. Side repeater
- 6. High mounting stop lamp
- 7. Tail/stop lamp

- 8. Rear turn signal lamp
- 9. Back up lamp
- 10. License plate lamp
- 11. Overhead console lamp
- 12. Room lamp
- 13. Trunk room lamp
- 14. Side turn signal lamp

SENBE9020L

### **Head Lamps**

#### Inspection

#### Head Lamp Relay Inspection

1. Pull out the head lamp relay (Low) (A) and head lamp relay (High) (B) from the engine compartment relay box.

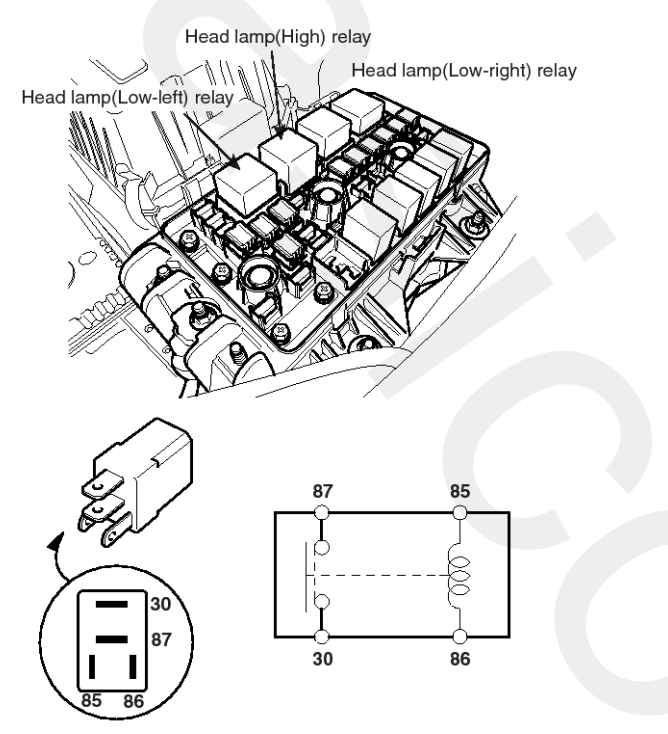

SENBE7434L

- 2. Check for continuity between terminals. There should be continuity between the No.87 and No.30 terminals when power and ground are connected to the No.86 and No.85 terminals.
- 3. There should be no continuity between the No.87 and No.30 terminals when power is disconnected.

| Terminal<br>Power | 30 | 87 | 85      | 86 |
|-------------------|----|----|---------|----|
| Disconnected      |    |    | $\circ$ | 0  |
| Connected         | 0  | O  | Θ       | Ð  |

SCMBE6195L

#### Adjustment

#### **Head Lamp Aiming Instructions**

The head lamps should be aimed with the proper beam-setting equipment, and in accordance with the equipment manufacturer's instructions.

#### **MOTICE**

If there are any regulations pertinent to the aiming of head lamps in the area where the vehicle is to be used, adjust so as to meet those requirements.

Alternately turn the adjusting gear to adjust the head lamp aiming. If beam-setting equipment is not available, proceed as follows :

- 1. Inflate the tires to the specified pressure and remove any loads from the vehicle except the driver, spare tire, and tools.
- 2. The vehicle should be placed on a flat floor.
- 3. Draw vertical lines (Vertical lines passing through respective head lamp centers) and a horizontal line (Horizontal line passing through center of head lamps) on the screen.
- 4. With the head lamp and battery in normal condition, aim the head lamps so the brightest portion falls on the horizontal and vertical lines.

Make vertical and horizontal adjustments to the lower beam using the adjusting wheel.

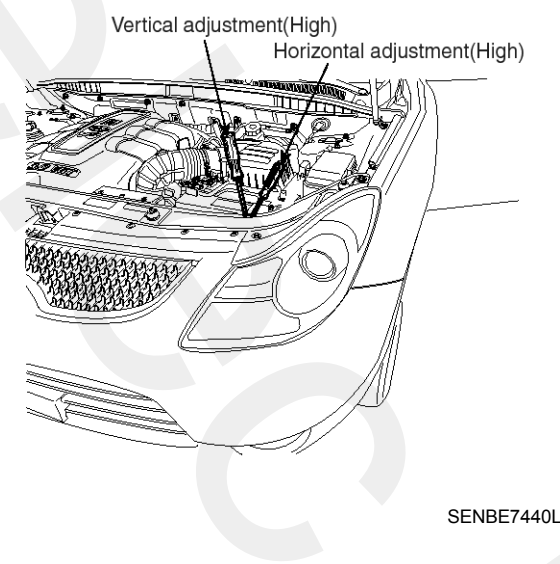

# **Lighting System**

#### Front Fog Lamp Aiming

The front fog lamps should be aimed as the same manner of the head lamps aiming.

With the front fog lamps and battery normal condition, aim the front fog lamps by turning the adjusting gear (A).

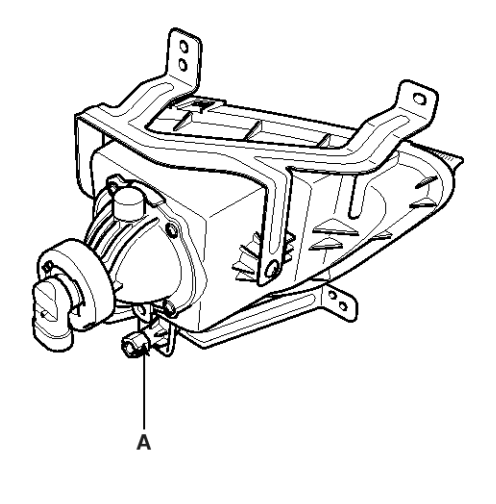

SENBE7442D

#### Head Lamp And Fog Lamp Aiming Point

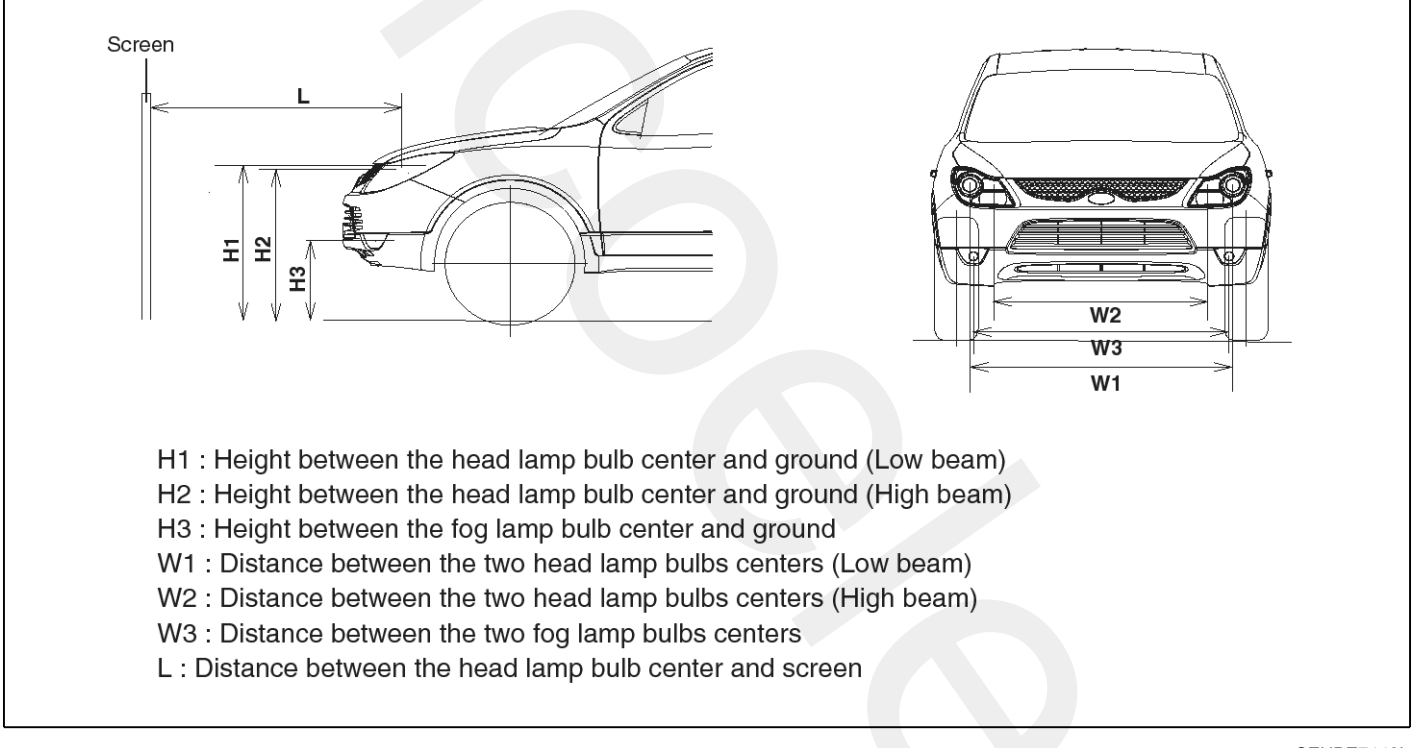

SENBE7443L

Unit : in (mm)

| Vehicle condition | H1        | H2        | H3        | W1                   | W2          | W3          | L          |
|-------------------|-----------|-----------|-----------|----------------------|-------------|-------------|------------|
| Without driver    | 35.8(910) | 32.5(827) | 18.8(480) | 58.9(1,498) 48.4(1,2 | 49 4(1 220) | 57 2(1 456) | 118(2,000) |
| With driver       | 35.5(904) | 32.3(821) | 18.6(474) |                      | 48.4(1,230) | 57.3(1,450) | 118(3,000) |

SENBE7444L

## **BE-250**

## **Body Electrical System**

 Turn the low beam on with driver. The cut-off line should be projected in the allowable range (shaded region). In case of equipping with the manual leveling device, set the leveling device switch on the "O" position.

In case of equipping with the auto leveling device, set the initialization by using the diagnostic tool before aiming.

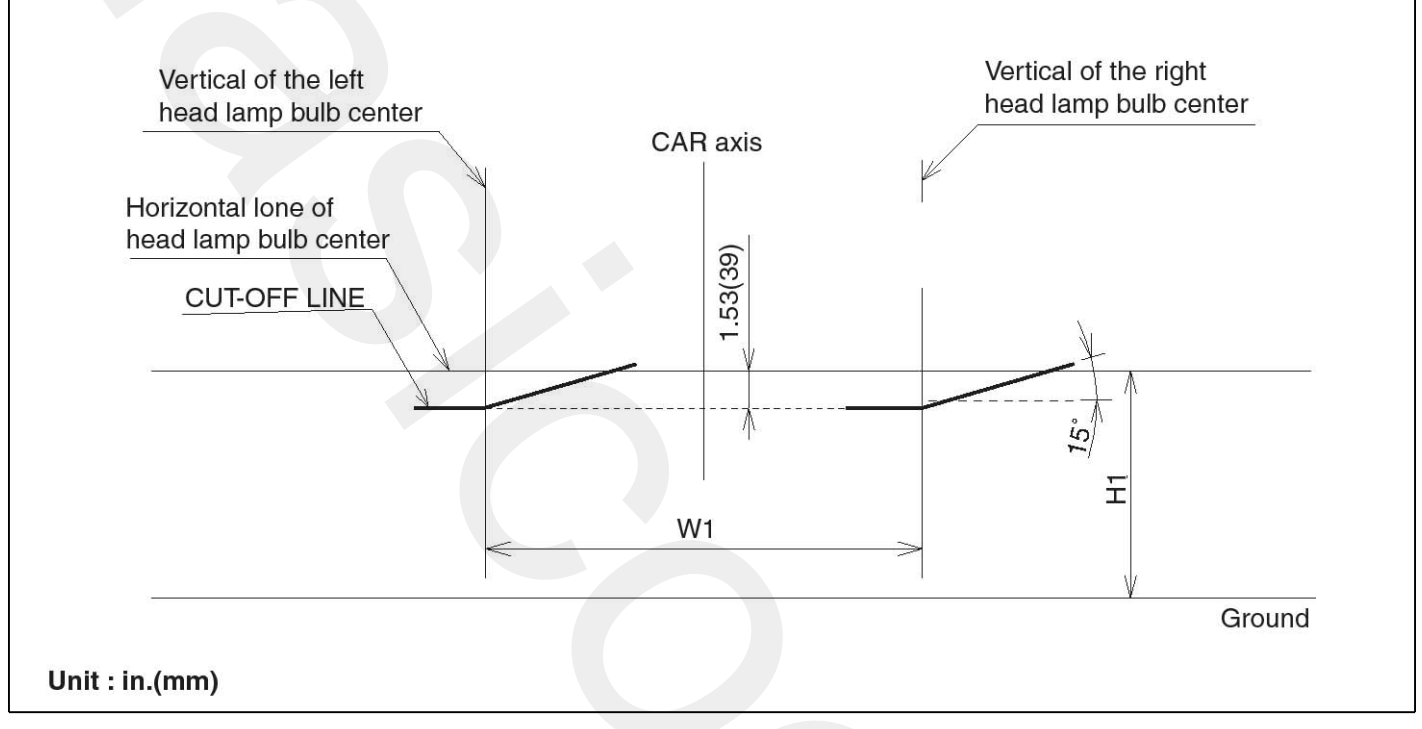

SENBE7445L

# **Lighting System**

The cut-off line should be projected in the allowable range (shaded region).

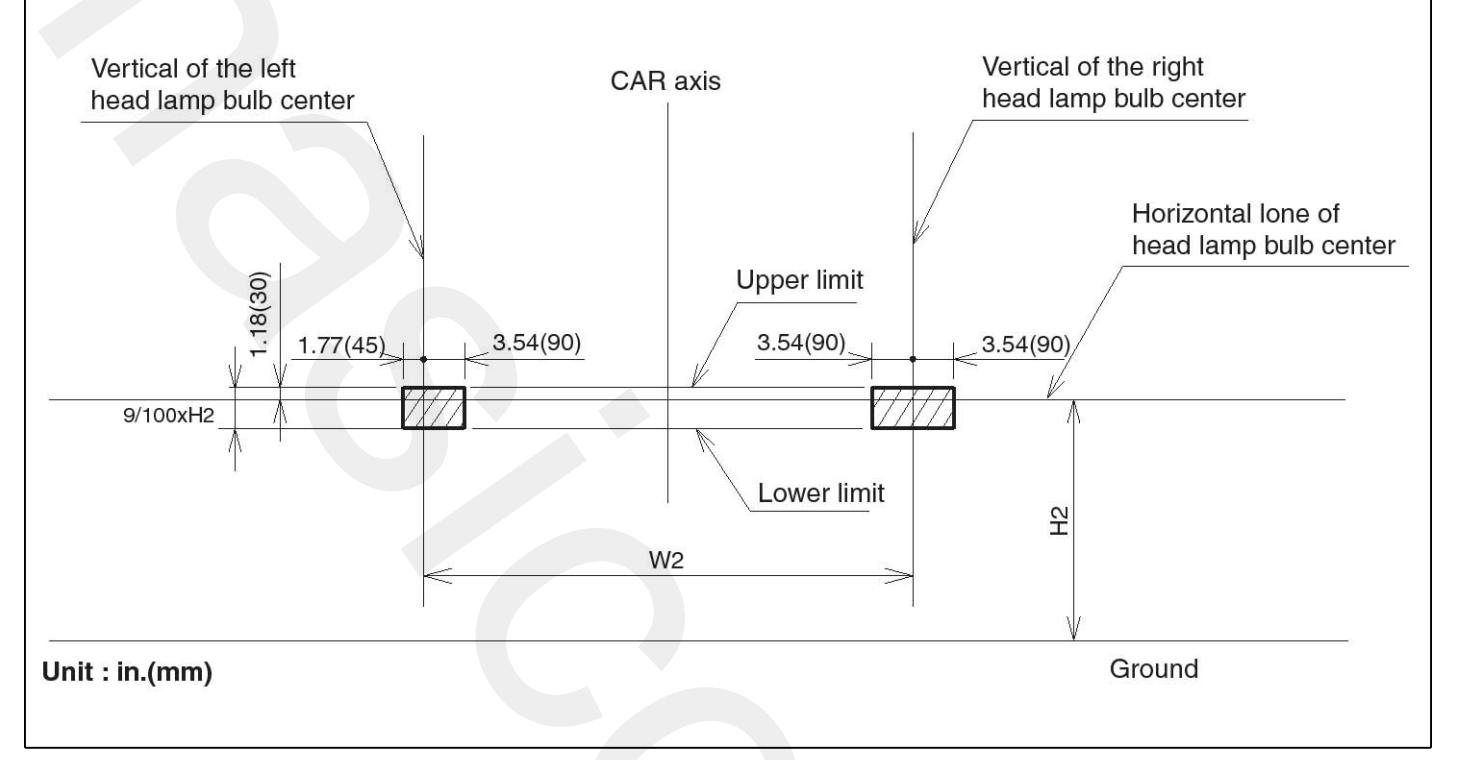

SCMBE6446L

3. Turn the front fog lamp on with driver.

The cut-off line should be projected in the allowable range (shaded region)

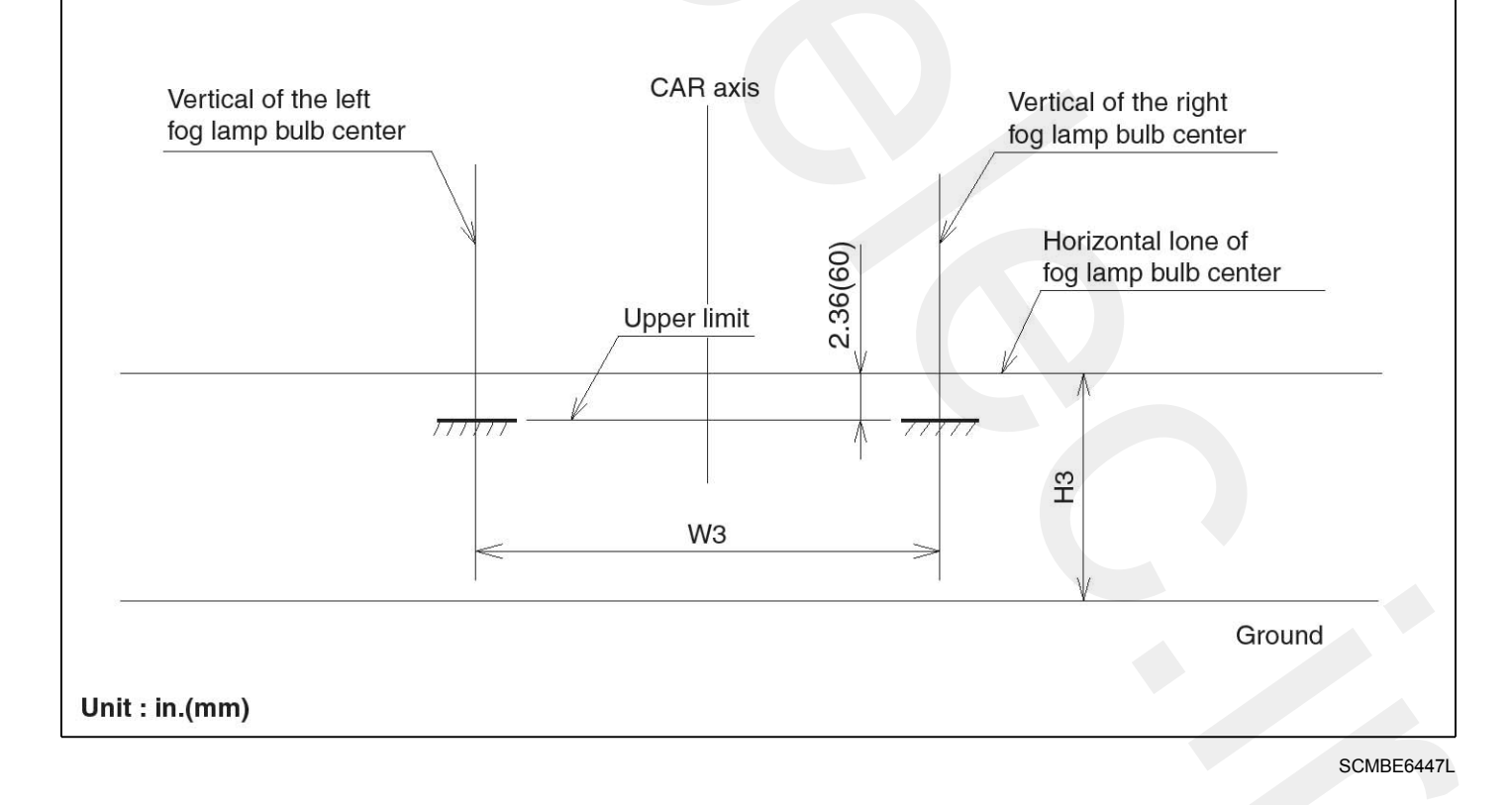

## **BE-252**

#### Removal

- 1. Disconnect the negative (-) battery terminal.
- Loosen the mounting bolts and a nut of head lamp. Remove the head lamp assembly (A) after disconnecting the lamp connectors.

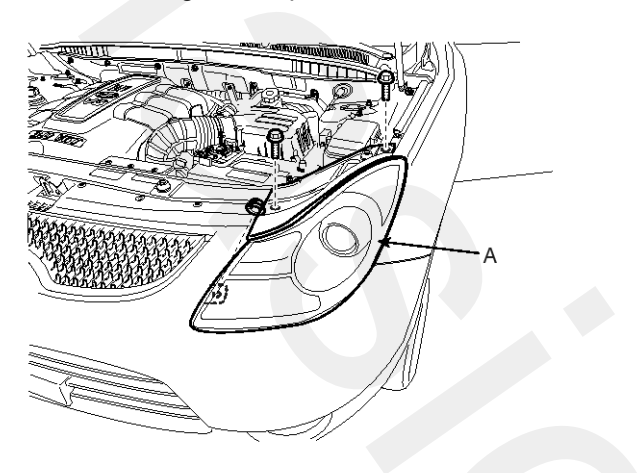

SENBE7431D

3. Remove the head lamp bulb after removing the bulb caps.

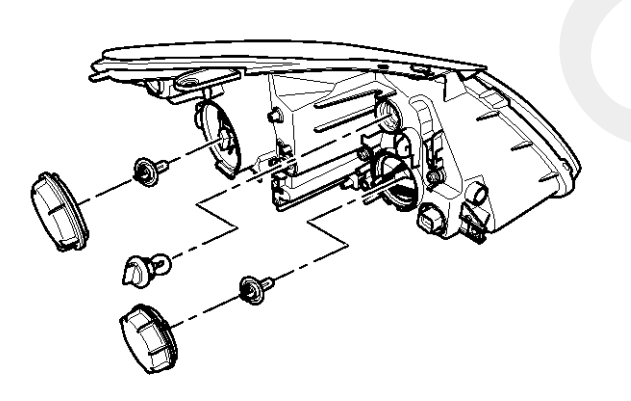

SENBE7435L

#### Installation

- 1. Install the head lamp bulbs.
- 2. Reassemble the head lamp bulb caps.
- 3. Reassemble the head assembly after connecting the lamp connector.

## **Turn Signal Lamp**

#### Removal

- 1. Disconnect the negative (-) battery terminal.
- 2. Loose the screws (2EA) holding the rear combination lamp then disconnect the connector then remove the outside rear combination lamp.

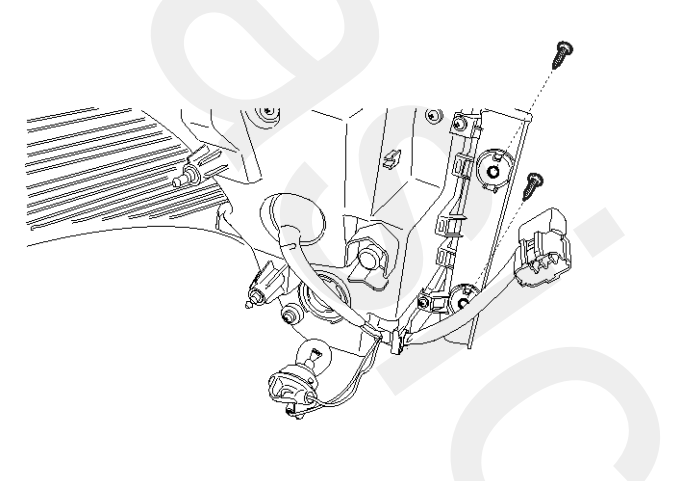

SENBE7448D

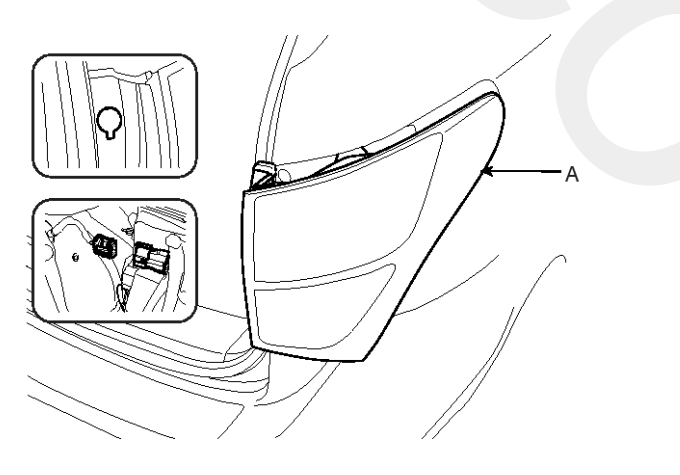

SENBE7449D

3. Replace the bulbs (B) after disconnecting the rear combination lamp assembly (A).

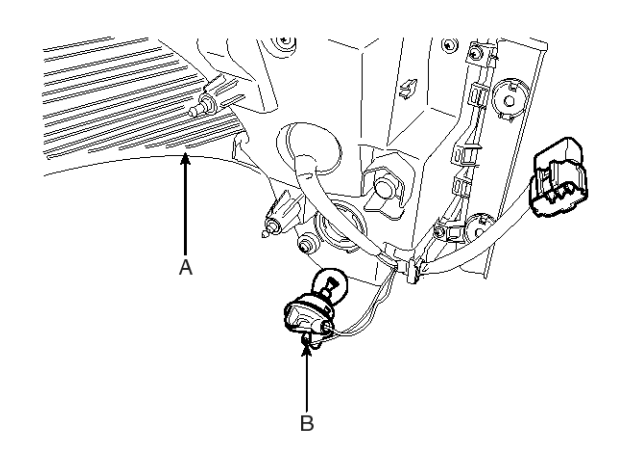

#### SENBE7450D

4. Disconnect the lamp cover on tailgate. Remove the lamp assembly after loosening the connector (A), Cap nuts (2EA) and nuts (4EA).

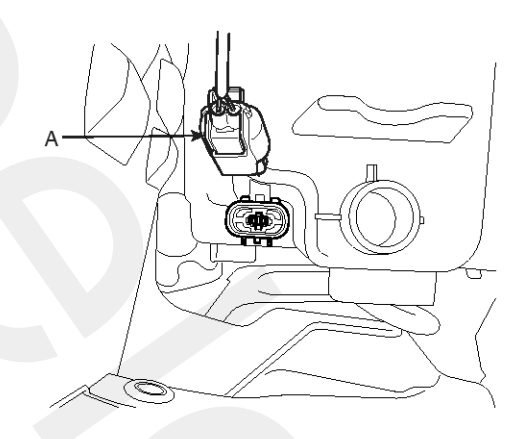

SENBE7346D
5. Remove the tailgate combination lamp assembly and the replace the bulbs (A).

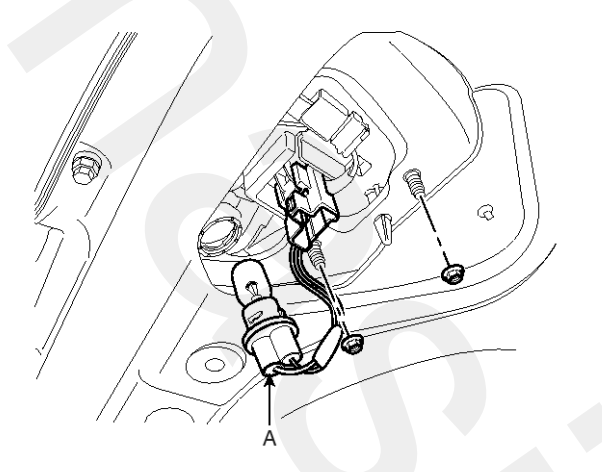

SENBE7451D

### Installation

- 1. Install the trunk combination lamp assembly after assembling the bulb.
- 2. Install the lamp cover to the trunk after connecting the lamp connector.
- 3. Install the rear combination lamp assembly after assembling the bulbs after connecting the lamp connector.

## Lighting System

### **Room Lamp**

#### Removal

- 1. Disconnect the negative (-) battery terminal.
- 2. Detach the lamp lens from the room lamp with a flat-tip screwdriver then replace the bulb (B).
- Loosen the fixing screw (2EA) and disconnect the 4P connector. And then remove the room lamp assembly (A).

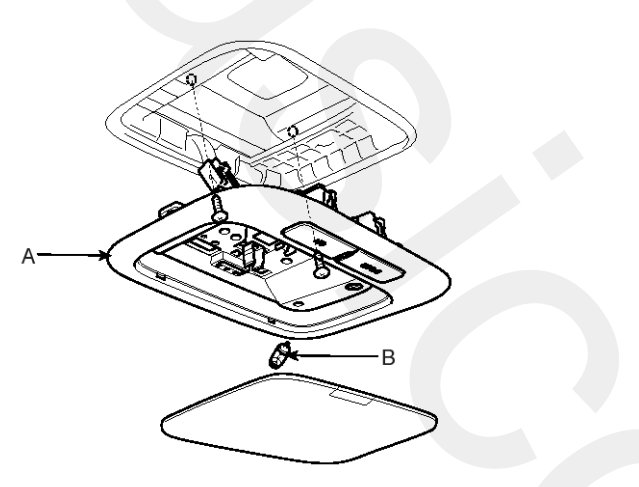

#### Inspection

1. Remove the room lamp assembly then check for continuity between terminals.

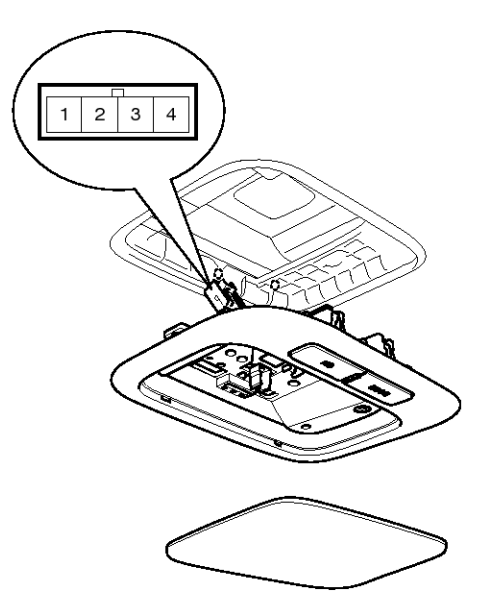

SENBE7453D

SENBE7452D

#### Installation

- 1. Install the room lamp assembly after connecting the lamp connector.
- 2. Install the lamp lens after assembling the bulb.

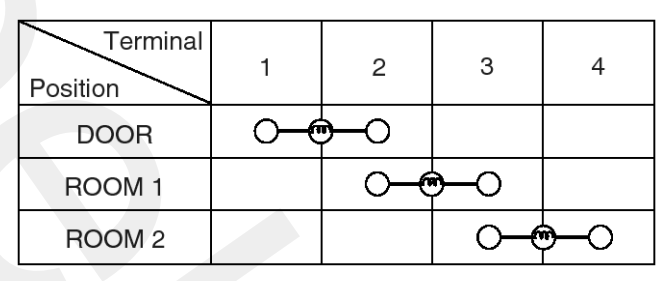

SENBE7458L

### **Overhead Console Lamp**

#### Removal

- 1. Disconnect the negative (-) battery terminal.
- 2. Replace the bulb after removing the lens.
- 3. Remove the 2 screws, sunroof switch connectors. And then remove the overhead consol (A), lamp (B).

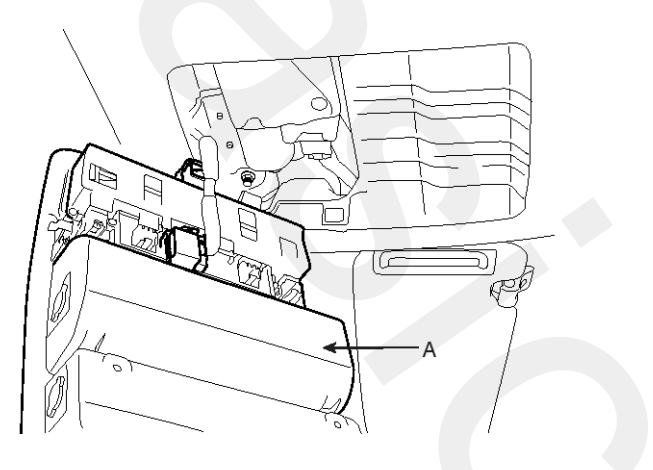

SENBE7455D

SENBE7456D

#### Installation

- 1. Install the overhead console lamp after connecting the sunroof switch connector and lamp connector.
- 2. Install the lens after tightening 2 screws.

#### Inspection

Remove the overhead console lamp assembly then check for continuity between terminals. If the continuity is not as specified, replace the map lamp switch.

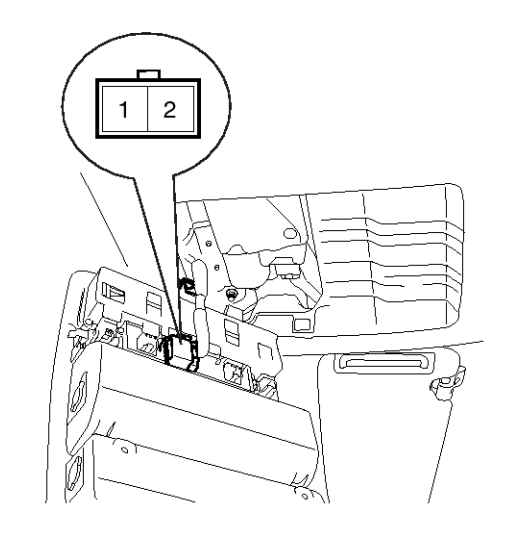

SENBE7457D

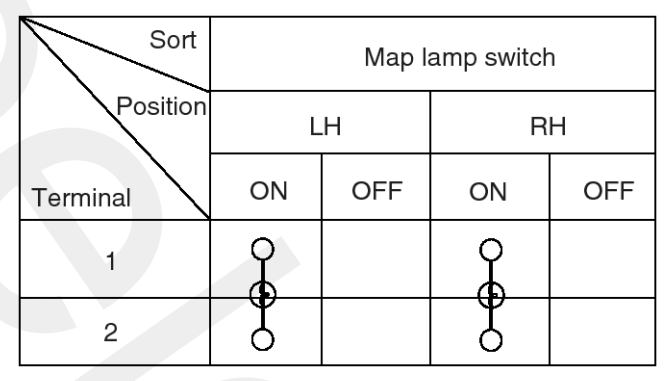

ETKE007M

## **Lighting System**

### **Hazard Lamp Switch**

#### Inspection

### Hazard Lamp Switch

- 1. Disconnect the negative (-) battery terminal.
- Remove the air vent pannel (A).
   (Refer to the BD group "Crash pad")

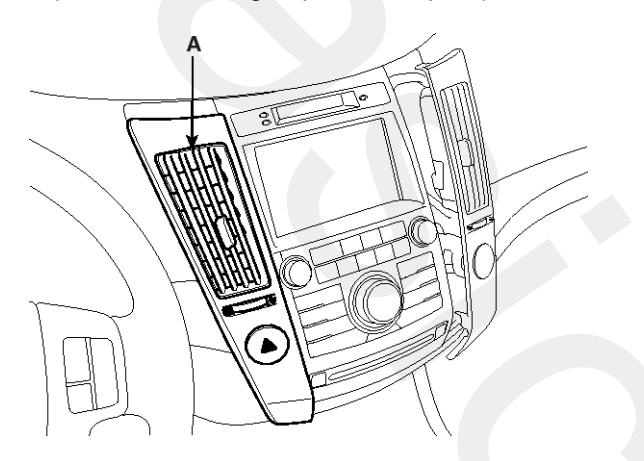

SENBE7463D

3. Disconnect the conectors.

4. Operate the switch and check for continuity between terminals with an ohmmeter.

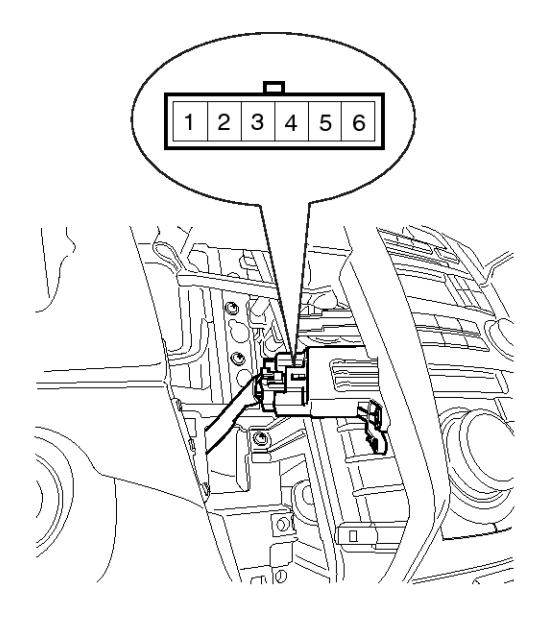

SENBE7467D

| Terminal<br>Position | 1 | 2  | 3 | 4 | 5 | 6  |
|----------------------|---|----|---|---|---|----|
| OFF                  | 0 | -0 |   |   |   |    |
| ON                   |   |    |   |   | 0 | -0 |

SENBE7461L

### Rheostat

#### Inspection

- 1. Disconnect the negative (-) battery terminal.
- 2. Remove the lower crash pad switch assembly (A) by using the scraper and then disconnect the connectors.

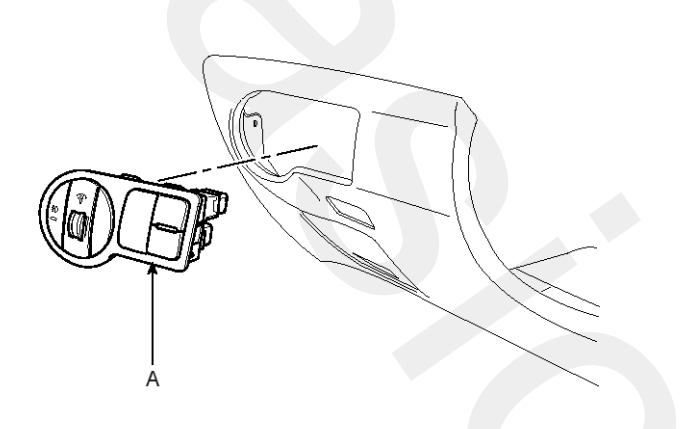

SENBE7473D

- 3. Remove the rheostat from lower crash pad switch assembly.

SENBE7474D

4. Check for intensity of new rheostat switch. If the light intensity of the lamps changes smoothly without any flickering when the rheostat is turned, it can be assumed that the rheostat is normal.

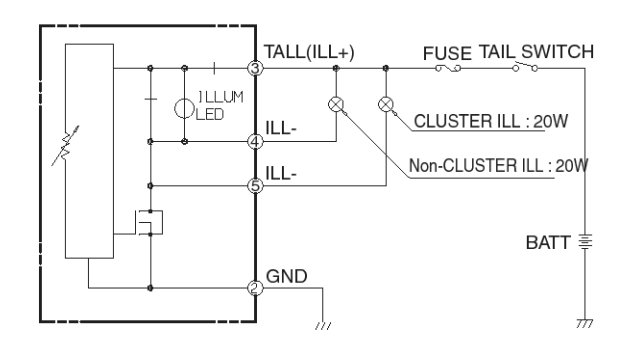

SENBE7475L

## **Lighting System**

### Front Fog Lamps

#### Removal

- 1. Disconnect the negative (-) battery terminal.
- 2. Remove the front side cover screw.
- 3. Remove the front fog lamp assembly after loosening screws (4EA).

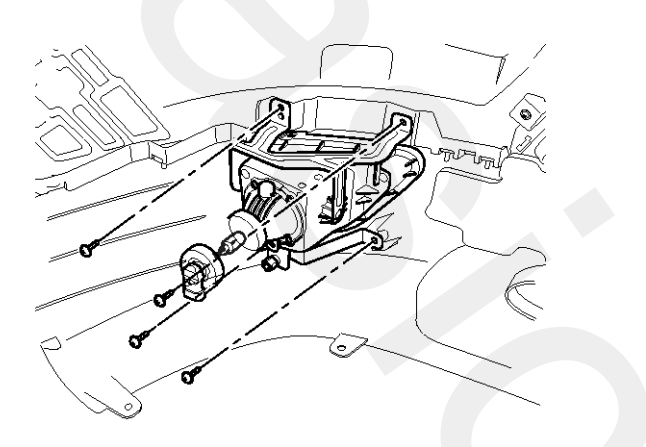

SENBE7441D

#### Installation

- 1. Install the front fog lamp bulb.
- 2. Connect the front fog lamp connector.
- 3. Install the front side cover.

#### Inspection

#### Front Fog Lamp Relay

- 1. Pull out the front fog lamp (A) relay from the engine compartment relay box.
- 2. Check for continuity between terminals. There should be continuity between the No.87 and No.30 terminals when power and ground are connected to the No.85 and No.86 terminals.
- 3. There should be no continuity between the No.87 and No.30 terminals when power is disconnected.

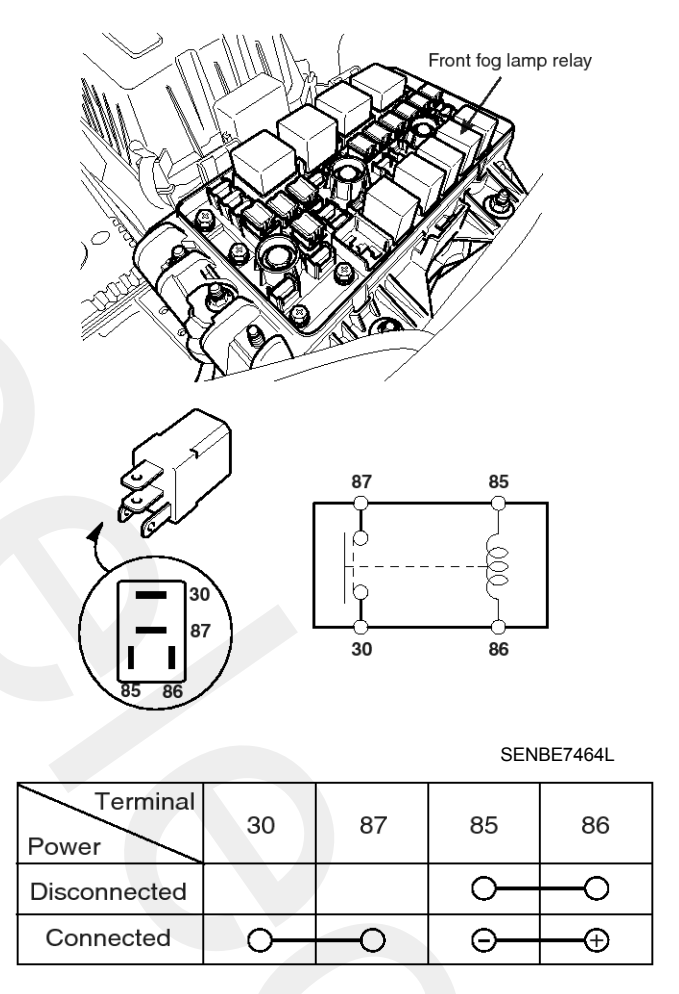

LTGE221B

### **Rear Fog Lamps**

#### Inspection

#### **Rear Fog Lamp Switch**

- 1. Disconnect the negative (-) battery terminal.
- 2. Remove the lower crash pad switch from the side crash pad cover by using the scraper and then disconnect the connectors.
- 4. Check for continuity between the terminals in each switch position according to the table.

| Position<br>Terminal | ON          | OFF | Remarks |
|----------------------|-------------|-----|---------|
| 1                    | Q           |     |         |
| 2                    | 0           |     |         |
| 3                    | $0 - m_{d}$ |     | LAMP+   |
| 4                    | o_₩         |     | GND     |
| 5                    | $\bigcirc$  |     | ILL+    |
| 6                    |             |     | ILL-    |

SENBE7482L

SENBE7473D

3. Remove the rear fog lamp switch from lower crash pad switch.

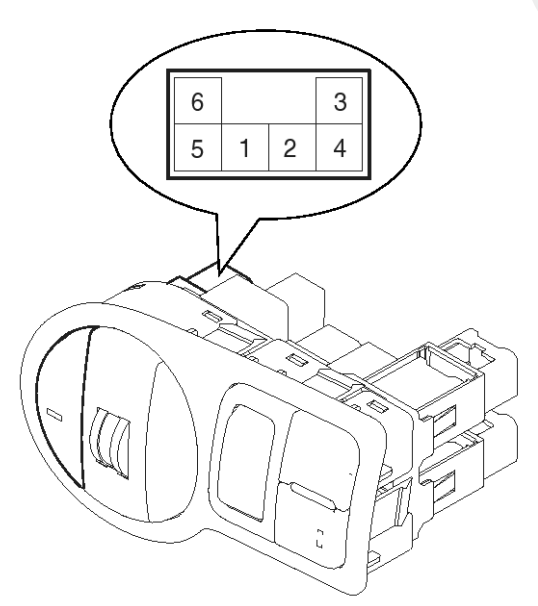

SENBE7481D

### License Lamps

#### Removal

- 1. Disconnect the negative (-) battery terminal.
- 2. Remove the license lamp lens (A) from the panel after loosening a screw (2EA).

#### Installation

- 1. Install the bulb.
- 2. Install the license lamp lens.

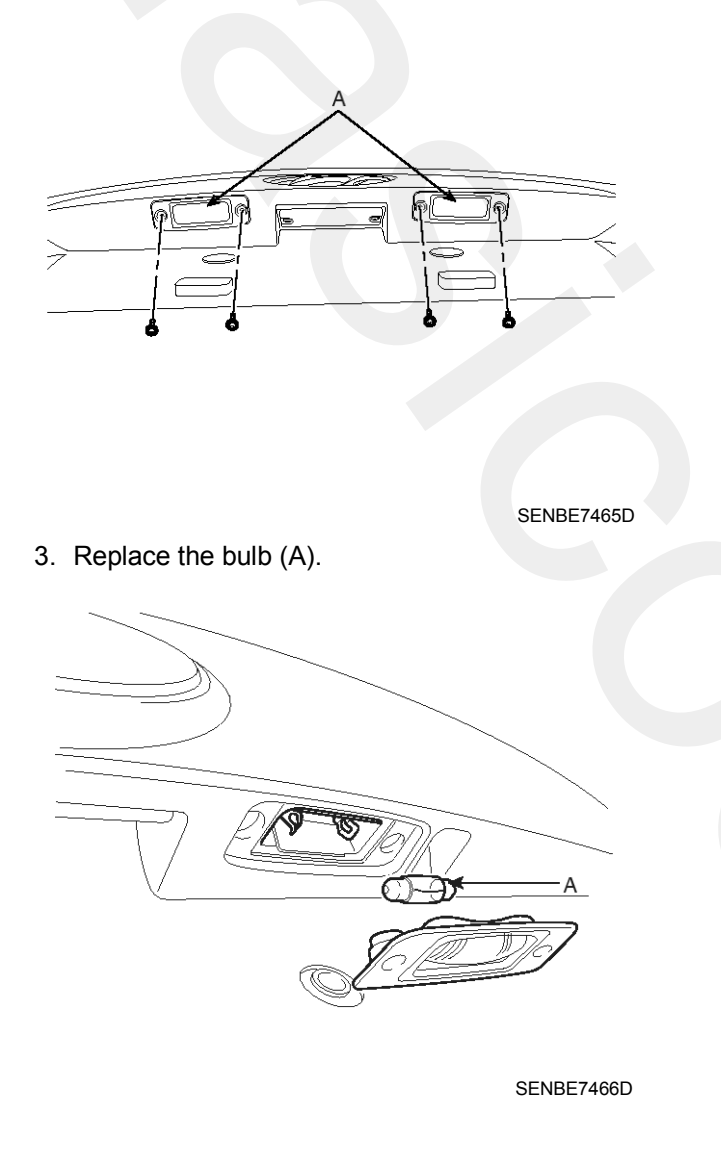

### **High Mounted stop lamp**

#### Removal

#### **High Mounted Stop Lamp**

- 1. Disconnect the negative (-) battery terminal.
- 2. Remove the tailgate trim.
  - (Refer to the BD group "Tailgate")
- 3. Remove the high mounted stop lamp assembly after removing a cap nut and 5 bolts, then remove the spoiler.

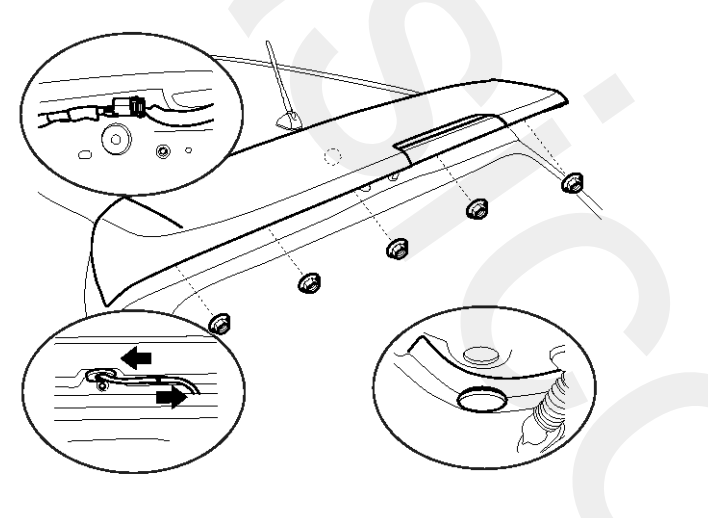

### Installation

- 1. Install the high mounted stop lamp and spoiler lamp cover.
- 2. Install the high mounted stop lamp assembly.
- 3. Install the tailgate trim.

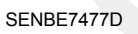

 Remove the spoiler lamp cover and loosening the screw (4EA). And then remove the high mounted stop lamp (A).

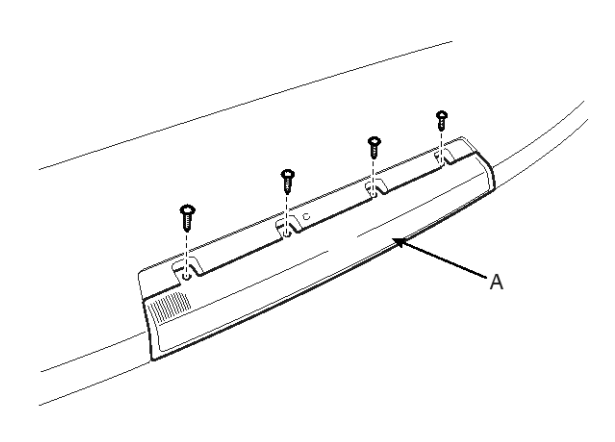

SENBE7478D

## **Lighting System**

### **Trunk Lamps**

#### Inspection

1. Remove the trunk room lamp assembly then check for continuity between terminals.

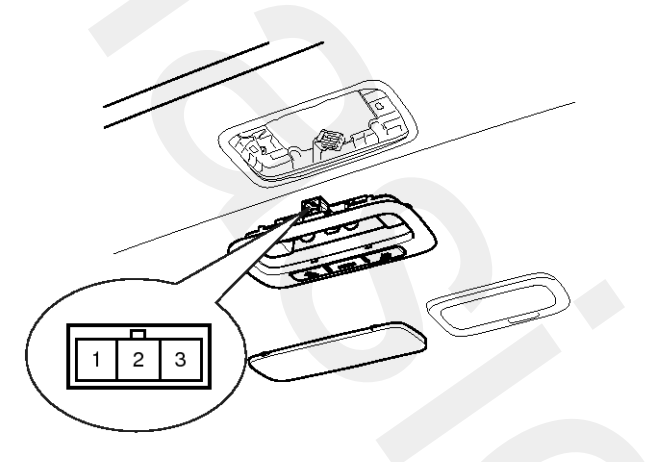

SENBE7327D

| Terminal<br>Position | 1   | 2 |    | 3        |   |
|----------------------|-----|---|----|----------|---|
| ON                   |     | 0 | -6 | <b>)</b> | ) |
| DOOR                 | 0-6 |   |    |          |   |
| OFF                  |     |   |    |          |   |

SCMBE6454L

#### Removal

- 1. Disconnect the negative (-) battery terminal.
- 2. Remove the trunk room lamp lens (A) with a flat-tip screwdriver and replace the bult.

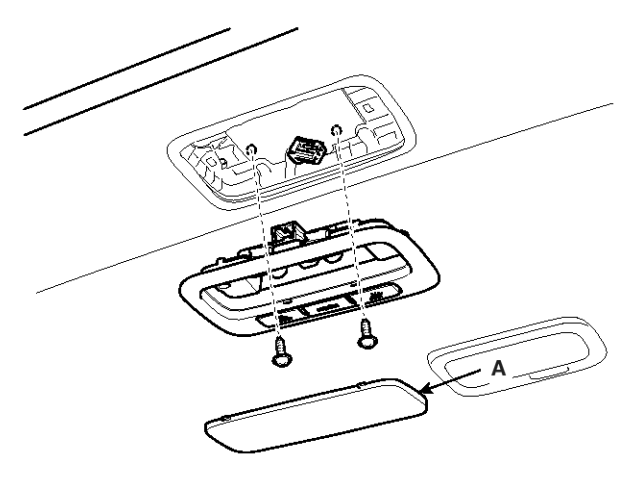

SENBE7476D

3. Remove the trunk room lamp assembly after removing 2 screws, then disconnect the 3P connector.

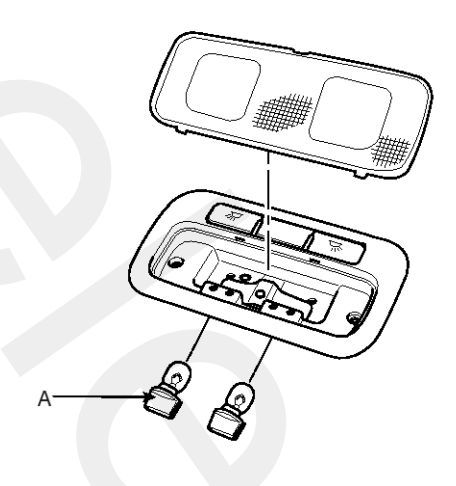

SENBE7326D

#### Installation

- 1. Install the trunk room lamp assembly after connecting the lamp connector.
- 2. Install the lamp lens after assembly the bulb.

### Troubleshooting

| Symptom                                | Possible cause                               | Remedy                           |
|----------------------------------------|----------------------------------------------|----------------------------------|
| One lamp does not light                | Bulb burned out                              | Replace bulb                     |
| (all exterior)                         | Socket, wiring or ground faulty              | Repair if necessary              |
| Head lamps do not light                | Bulb burned out                              | Replace bulb                     |
|                                        | Ignition fuse (LOW:10A, HIGH:20A) bl-<br>own | Check for short and replace fuse |
|                                        | Head lamp fuse (15A) blown                   | Check for short and replace fuse |
|                                        | Head lamp relay faulty                       | Check relay                      |
|                                        | Lighting switch faulty                       | Check switch                     |
|                                        | Wiring or ground faulty                      | Repair if necessary              |
| Tail lamps and license plate lamps do  | Bulb burned out                              | Replace bulb                     |
| not light                              | Tail lamp fuse (10A) blown                   | Check for short and replace fuse |
|                                        | Tail lamp relay faulty                       | Check relay                      |
|                                        | Lighting switch faulty                       | Check switch                     |
|                                        | Wiring or ground faulty                      | Repair if necessary              |
| Stop lamps do not light                | Bulb burned out                              | Replace bulb                     |
|                                        | Stop lamp fuse (15A) blown                   | Check for short and replace fuse |
|                                        | Stop lamp switch faulty                      | Adjust or replace switch         |
|                                        | Wiring or ground faulty                      | Repair if necessary              |
| Stop lamps do not turn off             | Stop lamp switch faulty                      | Repair or replace switch         |
| Instrument lamps do not light          | Rheostat faulty                              | Check rheostat                   |
| (Tail lamps light)                     | Wiring or ground faulty                      | Repair if necessary              |
|                                        | Bulb burned out                              | Replace bulb                     |
| Turn signal lamp does not flash on one | Turn signal switch faulty                    | Check switch                     |
|                                        | Wiring or ground faulty                      | Repair if necessary              |
| Turn signal lamps do not light         | Bulb burned out                              | Replace bulb                     |
|                                        | Turn signal lamp fuse (10A) blown            | Check for short and replace fuse |
|                                        | Flasher unit faulty                          | Check flasher unit               |
|                                        | Turn signal switch faulty                    | Check switch                     |
|                                        | Wiring or ground faulty                      | Repair if necessary              |
| Hazard warning lamps do not light      | Bulb burned out                              | Replace bulb                     |
|                                        | Hazard warning lamp fuse (15A) blown         | Check for short and replace fuse |
|                                        | Flasher unit faulty                          | Check flasher unit               |
|                                        | Hazard switch faulty                         | Check switch                     |
|                                        | Wiring or ground faulty                      | Repair if necessary              |

# Lighting System

| aller or largerReplace lampsCheck flasher unitReplace bulbblownCheck for short and replace fuseDi faultyCheck switchA/T) faultyCheck switchRepair if necessaryReplace bulbownCheck for short and replace fuseCheck switchReplace bulbownCheck for short and replace fuseCheck switchRepair if necessaryRepair if necessaryRepair if necessaryCheck switchRepair if necessaryCheck switchCheck switchCheck switchCheck switchCheck switchCheck switchCheck for short and replace fuseyCheck for short and replace fuseyCheck relay |
|----------------------------------------------------------------------------------------------------|
| Check flasher unitReplace bulbblownCheck for short and replace fuseT) faultyCheck switchA/T) faultyCheck switchRepair if necessaryReplace bulbownCheck for short and replace fuseCheck switchRepair if necessaryReplace bulbownCheck switchRepair if necessaryReplace bulbownCheck for short and replace fuseCheck switchRepair if necessaryReplace bulb) blownCheck for short and replace fuseyCheck relay                                                                                                    |
| Replace bulbblownCheck for short and replace fuseT) faultyCheck switchA/T) faultyCheck switchRepair if necessaryReplace bulbownCheck for short and replace fuseCheck switchRepair if necessaryReplace bulbownCheck switchRepair if necessaryRepair if necessaryRepair if necessaryCheck switchRepair if necessaryReplace bulb) blownCheck for short and replace fuseyCheck relay                                                                                                    |
| blownCheck for short and replace fuseT) faultyCheck switchA/T) faultyCheck switchRepair if necessaryReplace bulbownCheck for short and replace fuseCheck switchRepair if necessaryReplace bulbownCheck for short and replace fuseCheck switchRepair if necessaryReplace bulbOblownCheck for short and replace fuseOblownCheck for short and replace fuseYCheck relay                                                                                                    |
| T) faultyCheck switchA/T) faultyCheck switchA/T) faultyCheck switchRepair if necessaryReplace bulbownCheck for short and replace fuseCheck switchRepair if necessaryReplace bulbOblownCheck for short and replace fuseOblownCheck for short and replace fuseOblownCheck for short and replace fuseOblownCheck for short and replace fuseOblownCheck for short and replace fuseOblownCheck relay                                                                                                    |
| A/T) faulty Check switch<br>Repair if necessary<br>Replace bulb<br>own Check for short and replace fuse<br>Check switch<br>Repair if necessary<br>Replace bulb<br>) blown Check for short and replace fuse<br>y Check relay                                                                                                    |
| Repair if necessaryReplace bulbownCheck for short and replace fuseCheck switchRepair if necessaryReplace bulb) blownCheck for short and replace fuseyCheck relay                                                                                                    |
| Replace bulb         own       Check for short and replace fuse         Check switch         Repair if necessary         Replace bulb         ) blown       Check for short and replace fuse         y       Check relay                                                                                                    |
| own       Check for short and replace fuse         Check switch         Repair if necessary         Replace bulb         ) blown       Check for short and replace fuse         y       Check relay                                                                                                    |
| Check switch<br>Repair if necessary<br>Replace bulb<br>) blown Check for short and replace fuse<br>y Check relay                                                                                                    |
| Repair if necessary         Replace bulb         ) blown       Check for short and replace fuse         y       Check relay                                                                                                    |
| Replace bulb       ) blown     Check for short and replace fuse       y     Check relay                                                                                                    |
| ) blown Check for short and replace fuse<br>y Check relay                                                                                                    |
| y Check relay                                                                                                    |
|                                                                                                    |
| Ity Check switch                                                                                                    |
| Repair if necessary                                                                                                    |
| Replace bulb                                                                                                    |
| blown Check for short and replace fuse                                                                                                    |
| blown Check for short and replace fuse                                                                                                    |
| ty Check switch                                                                                                    |
| Check relay                                                                                                    |
| Repair if necessary                                                                                                    |
| Replace bulb                                                                                                    |
| own Check for short and replace fuse                                                                                                    |
| Check switch                                                                                                    |
| Repair if necessary                                                                                                    |
| Replace bulb                                                                                                    |
| own Check for short and replace fuse                                                                                                    |
| aulty Check switch                                                                                                    |
|                                                                                                    |
| f                                                                                                    |

### Auto Lighting Control System

### Specifications

|                         | Item      | Specifications                                                                              |  |  |
|-------------------------|-----------|---------------------------------------------------------------------------------------------|--|--|
| Rated voltage           |           | 5V                                                                                          |  |  |
| Load                    |           | Max. 1mA                                                                                    |  |  |
| Detection illuminations | Tail lamp | ON : 74 $\pm$ 16 (Lux), 1.77 $\pm$ 0.08 (V)<br>OFF : 148 $\pm$ 32 (Lux), 3.47 $\pm$ 0.1 (V) |  |  |
|                         | Head lamp | ON : 18.5 ± 4 (Lux), 0.63 ± 0.06 (V)<br>OFF : 37 ± 8 (Lux), 1.02 ± 0.06 (V)                 |  |  |

#### **Component Location**

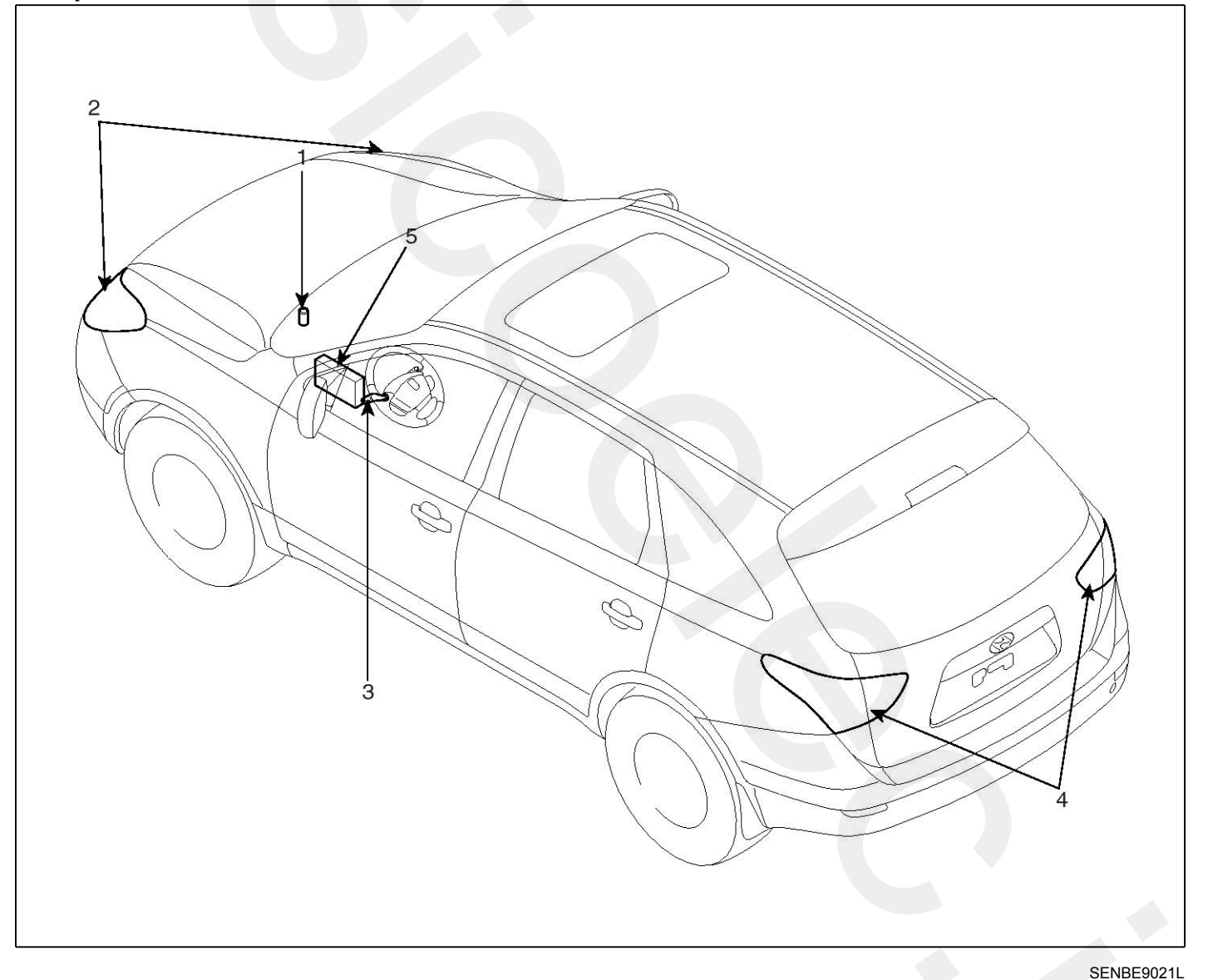

- 1. Auto light sensor unit
- 2. Head lamps
- 3. Lighting switch (Auto)

- 4. Tail lamps
- 5. Body control module

## **Auto Lighting Control System**

#### **Circuit Diagram**

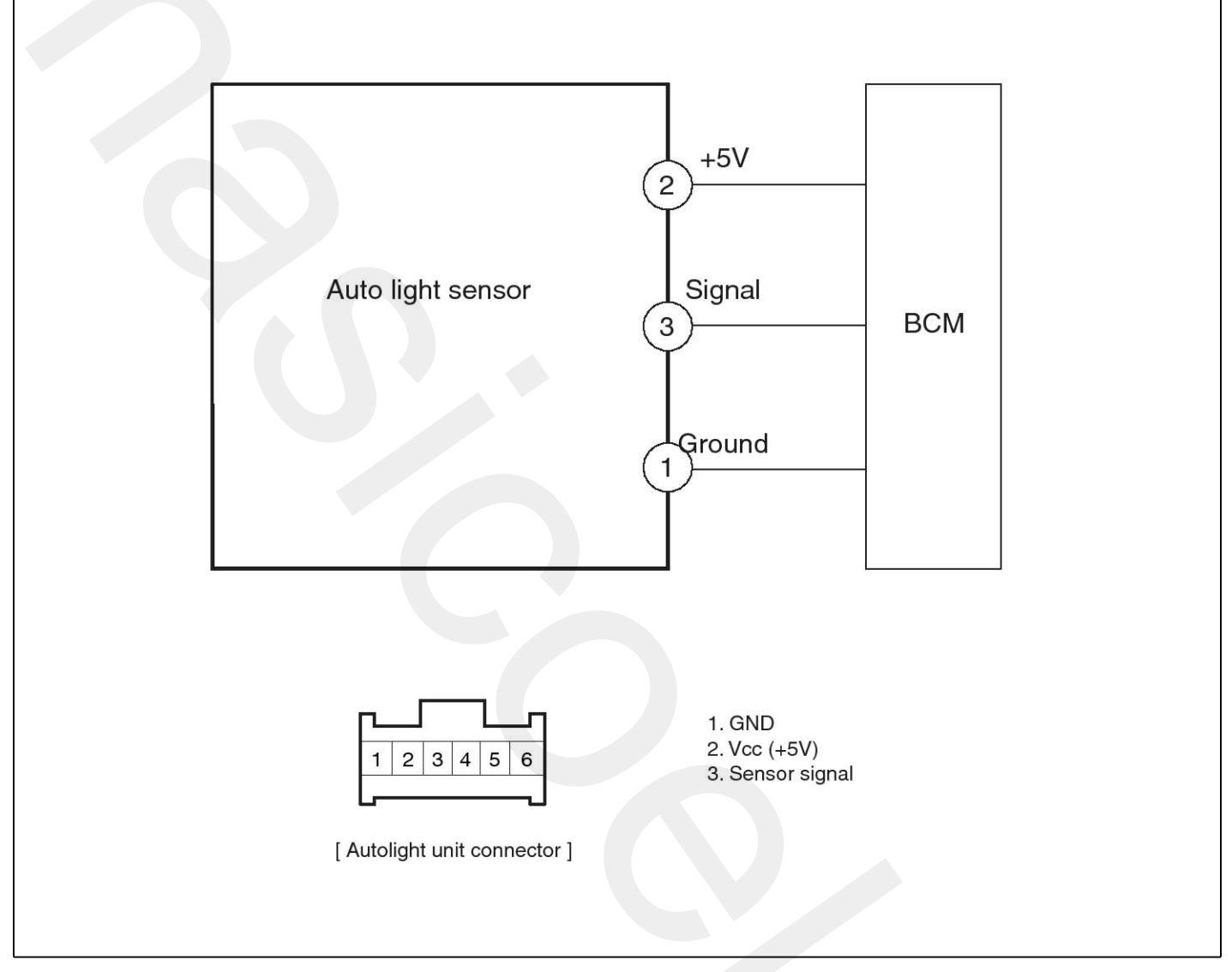

#### Description

The auto light control system operates by using the auto light switch.

If you set the multi-function switch to "AUTO" position, the tail lamp and head lamp will be turned automatically on or off according to external illumination. SENBE7515L

### **Auto Light Sensor**

#### Inspection

In the state of IGN1 ON and IGN2 ON, when MULTI FUNCTION switch module detects AUTO LIGHT switch ON, TAIL LAMP RELAY output and HEAD LAMP LOW RELAY output are controlled according to AUTO LIGHT Sensor's INPUT. In the state of IGN1 ON, when MULTI FUNCTION switch module detects AUTO LIGHT switch ON, TAIL LAMP RELAY output is controlled according to AUTO LIGHT Sensor's INPUT.

- If IGN1 ON (for cranking) or ACC ON (for AV TAIL Function activity), the BCM supplies the power to Auto light sensor and monitors the range of this supply and raises up a failure as the supply's voltage is out of range (that is.: less than 4 Volts, more than 6 Volts).
- 2. The filtering of the error is 300ms to raise up this one, and also 300ms to clear this one.

Then this failure occurs and as long as this is present, the head lamp must be turned on without taking care about the sunlight level provided by the sensor.

This is designed to prevent any head lamp cut off when the failure occurs during the night.

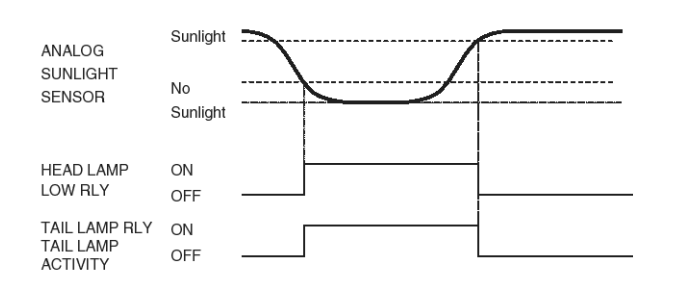

SENBE7609L

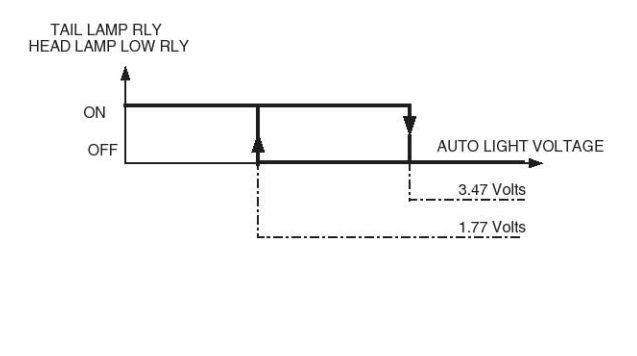

SENBE7610L

#### Removal

- 1. Disconnect the negative (-) battery terminal.
- 2. Remove the Photo & auto light sensor (A) using screw (-) driver.

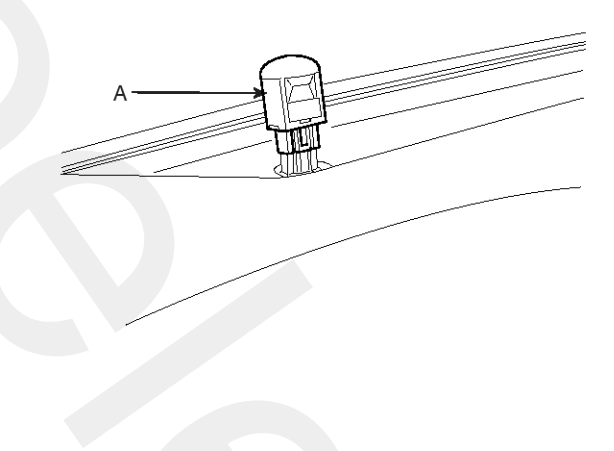

SENBE7511D

#### Installation

1. Install the auto light sensor.

### Head lamp leveling Device

### **Component Location**

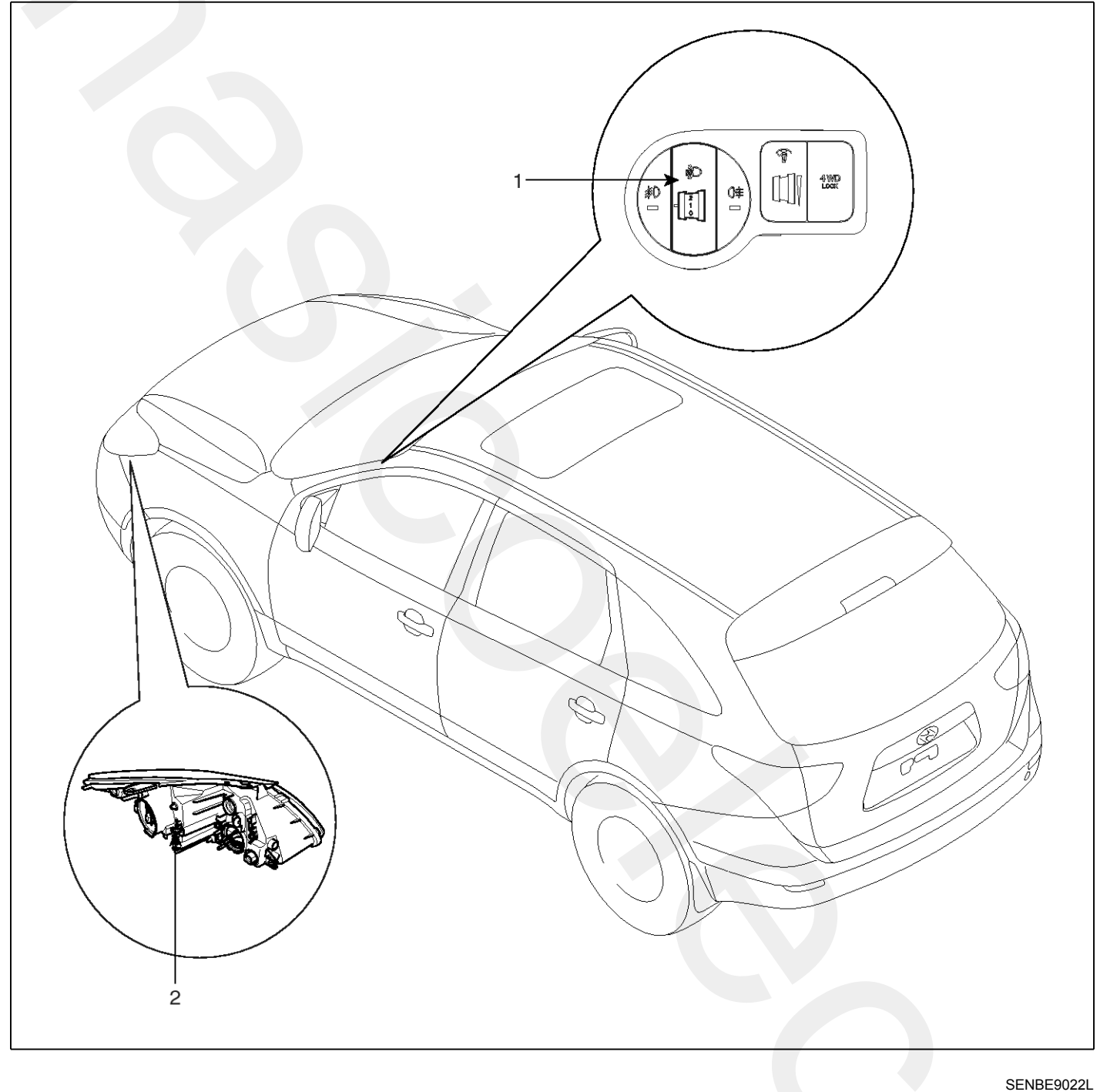

1. Head lamp leveling switch

2. Head lamp leveling actuator

## **Body Electrical System**

### Circuit Diagram

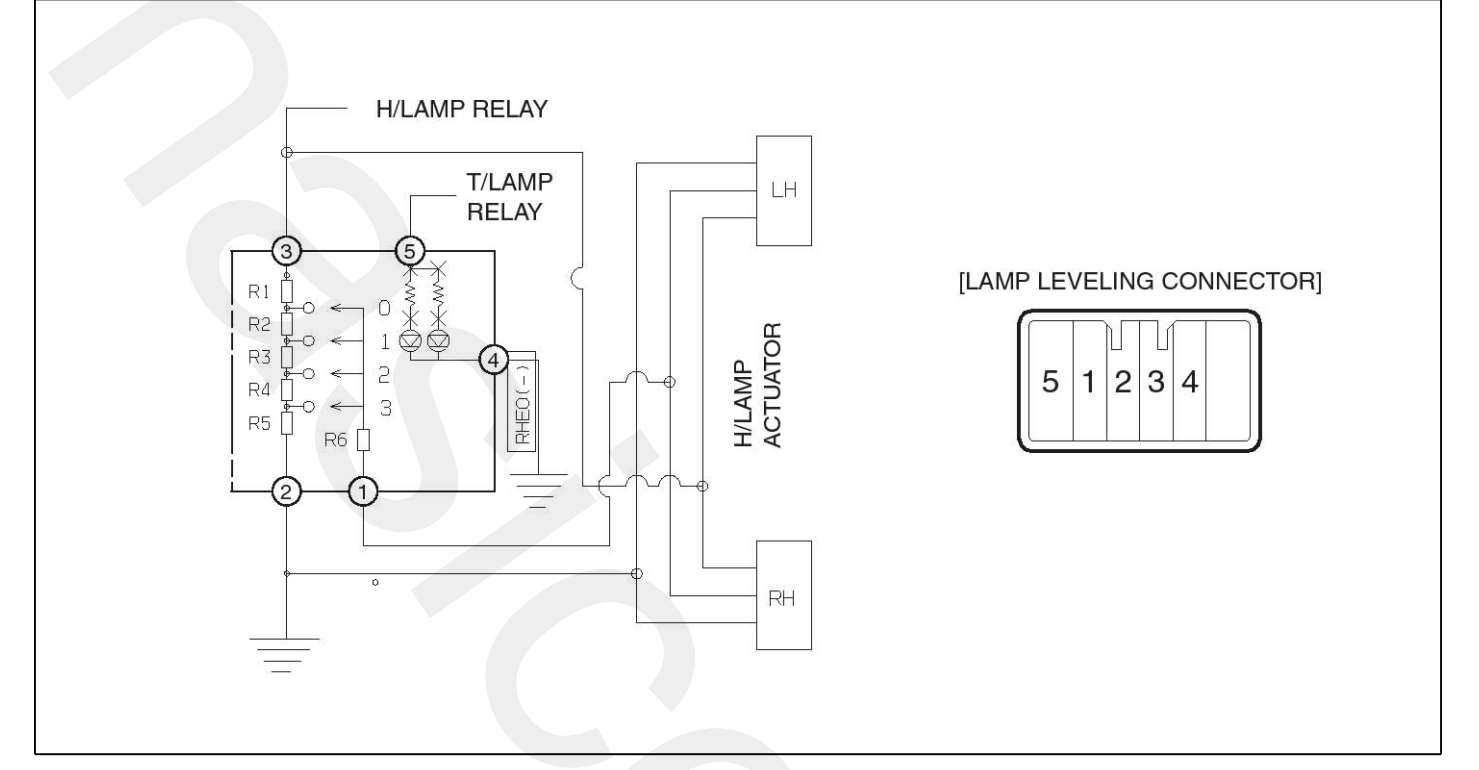

SENBE7491L

### Head lamp leveling Actuator

#### Removal

- 1. Disconnect the negative (-) battery terminal.
- 2. Remove the head lamp assembly.
  - (Refer to the head lamp)
- 3. Remove the head lamp leveling actuator (A) by loosening the adjusting bolt (B) after rotating it to an arrow direction.

SENBE7494L

### Head Lamp Leveling Switch

#### Inspection

- 1. Disconnect the negative (-) battery terminal.
- 2. Remove the lower crash pad switch assembly (A) by using the scraper and then disconnect the connectors.

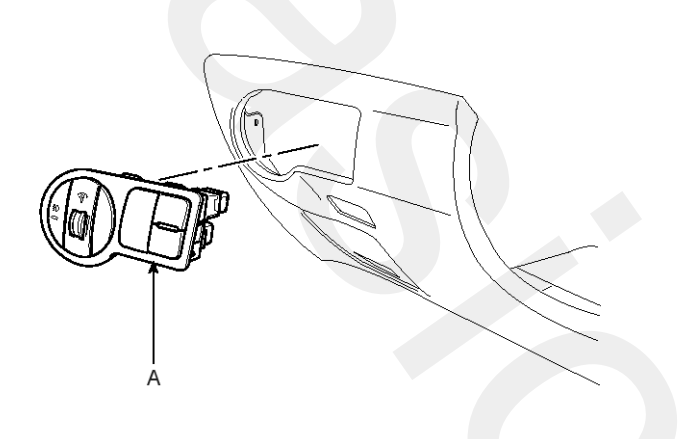

SENBE7473D

3. Remove the head lamp leveling switch (A) from the lower crash pad switch.

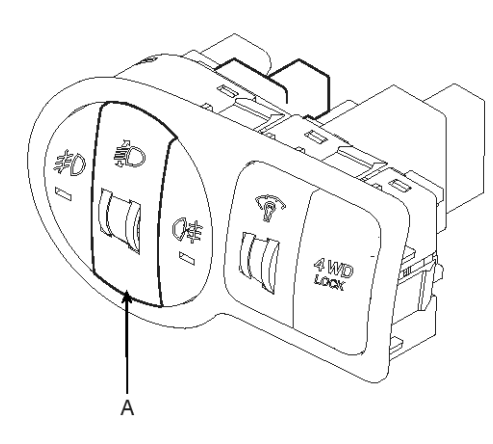

SENBE7489L

4. Connect the battery voltage between terminals 3 and 2.

5. Measure the voltage between terminals 2 and 4 (V) at each position.

| Position No. | Rotation | Voltage (V)    |
|--------------|----------|----------------|
| 0            | 0°       | $11.05\pm0.5V$ |
| 1            | 20°      | 9.1 ± 0.5V     |
| 2            | 40°      | $7.54\pm0.5V$  |
| 3            | 60°      | $6.63\pm0.5 V$ |

6. If the voltage is not as specified, replace the head lamp leveling switch.

### **Immobilizer System**

#### Description

The immobilizer system will disable the vehicle unless the proper ignition key is used, in addition to the currently available anti-theft systems such as car alarms, the immobilizer system aims to drastically reduce the rate of auto theft.

- 1. SMARTRA type immobilizer
  - The SMARTRA system consists of a transponder located in the ignition key, an antenna coil, a SMARTRA unit, an indicator light and the PCM(ECM).
  - The SMARTRA communicates to the PCM(ECM) (Engine Control Module) via a dedicated communications line. Since the vehicle engine management system is able to control engine mobilization, it is the most suitable unit to control the SMARTRA.
  - When the key is inserted in the ignition and turned to the ON position, the antenna coil sends power to the transponder in the ignition key. The transponder then sends a coded signal back through the SMARTRA unit to the PCM(ECM).
  - If the proper key has been used, the PCM(ECM) will energize the fuel supply system. The immobilizer indicator light in the cluster will simultaneously come on for more than five seconds, indicating that the SMARTRA unit has recognized the code sent by the transponder.
  - If the wrong key has been used and the code was not received or recognized by the PCM(ECM) the indicator light will continue blinking for about five seconds until the ignition switch is turned OFF.
  - If it is necessary to rewrite the PCM(ECM) to learn a new key, the dealer needs the customer's vehicle, all its keys and the Hi-scan (pro) equipped with an immobilizer program card. Any key that is not learned during rewriting will no longer start the engine.
  - The immobilizer system can store up to four key codes.
  - If the customer has lost his key, and cannot start the engine, contact HMC motor service station.

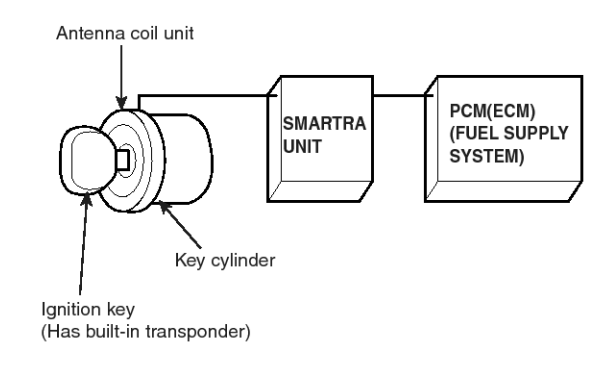

ETBF740B

#### Components Operations PCM (Power Train Control Module)

 The PCM(ECM) carries out a check of the ignition key using a special encryption algorithm, which is programmed into the transponder as well as the PCM(ECM) simultaneously. Only if the results are equal, the engine can be started. The data of all transponders, which are valid for the vehicle, are stored in the PCM(ECM).

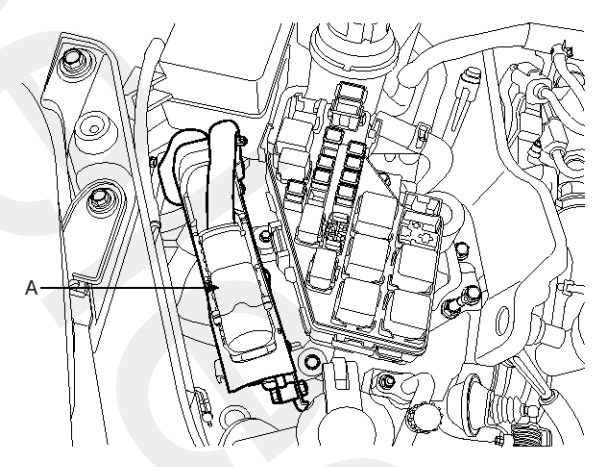

SENBE7544D

#### SMARTRA unit (B)

The SMARTRA carries out communication with the built-in transponder in the ignition key. This wireless communication runs on RF (Radio frequency of 125 kHz). The SMARTRA is mounted behind of the crush pad under panel close to the antenna coil for RF transmission and receiving.

The RF signal from the transponder, received by the antenna coil, is converted into messages for serial communication by the SMARTRA device. And, the received messages from the PCM(ECM) are converted into an RF signal, which is transmitted to the transponder by the antenna.

The SMARTRA does not carry out the validity check of the transponder or the calculation of encryption algorithm. This device is only an advanced interface, which converts the RF data flow of the transponder into serial communication to the PCM(ECM) and vice versa.

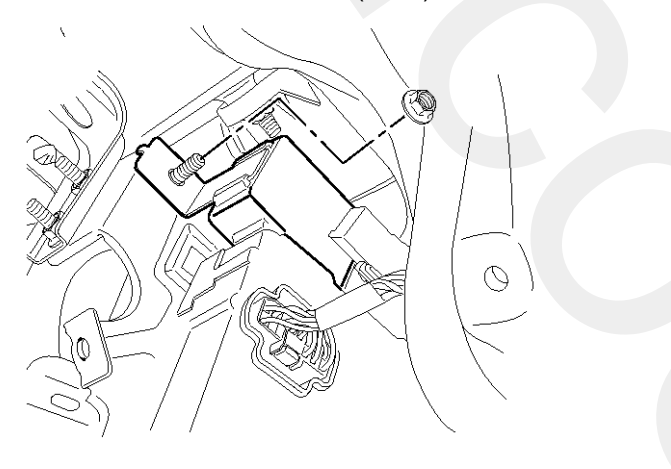

SENBE7542D

#### TRANSPONDER (Built-in keys)

The transponder has an advanced encryption algorithm. During the key teaching procedure, the transponder will be programmed with vehicle specific data. The vehicle specific data are written into the transponder memory. The write procedure is once only; therefore, the contents of the transponder can never be modified or changed.

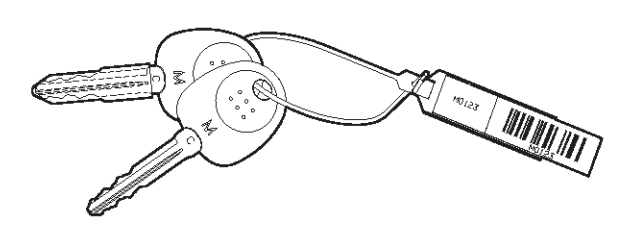

SENBE7540D

#### Antenna Coil

The antenna coil (A) has the following functions.

- The antenna coil supplies energy to the transponder.
- The antenna coil receives signal from the transponder.
- The antenna coil sends transponder signal to the SMARTRA.
  - It is located directly in front of the steering handle lock.

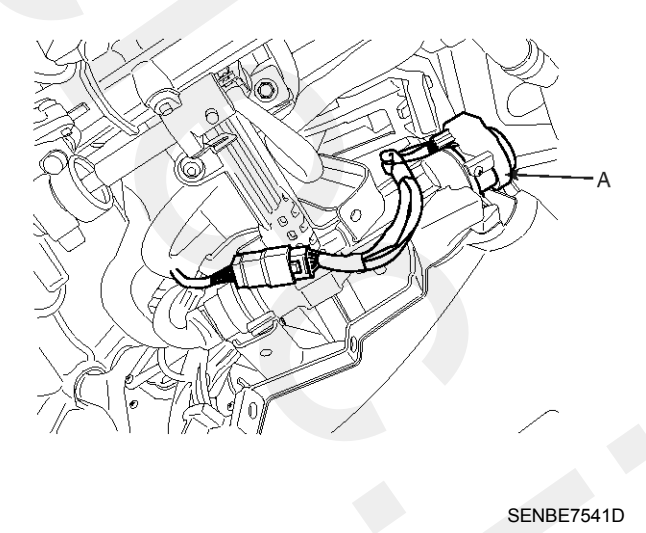

#### **Teaching Procedures**

#### 1. Key Teaching Procedure

Key teaching must be done after replacing a defective PCM(ECM) or when providing additional keys to the vehicle owner.

The procedure starts with an PCM(ECM) request for vehicle specific data (PIN code: 6digits) from the tester. The "virgin" PCM(ECM) stores the vehicle specific data and the key teaching can be started. The "learnt" PCM(ECM) compares the vehicle specific data from the tester with the stored data. If the data are correct, the teaching can proceed.

If incorrect vehicle specific data have been sent to the PCM(ECM) three times, the PCM(ECM) will reject the request of key teaching for one hour. This time cannot be reduced by disconnecting the battery or any other manipulation. After reconnecting the battery, the timer starts again for one hour.

The key teaching is done by ignition on with the key and additional tester commands. The PCM(ECM) stores the relevant data in the EEPROM and in the transponder. Then the PCM(ECM) runs the authentication required for confirmation of the teaching process. The successful programming is then confirmed by a message to the tester.

If the key is already known to the PCM(ECM) from a previous teaching, the authentication will be accepted and the EEPROM data are updated. There is no changed transponder content (this is impossible for a learnt transponder).

The attempt to repeatedly teach a key, which has been taught already during the same teaching cycle, is recognized by the PCM(ECM). This rejects the key and a message is sent to the tester.

The PCM(ECM) rejects invalid keys, which are presented for teaching. A message is sent to the tester. The key can be invalid due to faults in the transponder or other reasons, which result from unsuccessful programming of data. If the PCM(ECM) detects different authenticators of a transponder and an PCM(ECM), the key is considered to be invalid.

The maximum number of taught keys is 4

If an error occurs during the Immobilizer Service Menu, the PCM(ECM) status remains unchanged and a specific fault code is stored.

If the PCM(ECM) status and the key status do not match for teaching of keys, the tester procedure will be stopped and a specific fault code will be stored at PCM(ECM).

## **Body Electrical System**

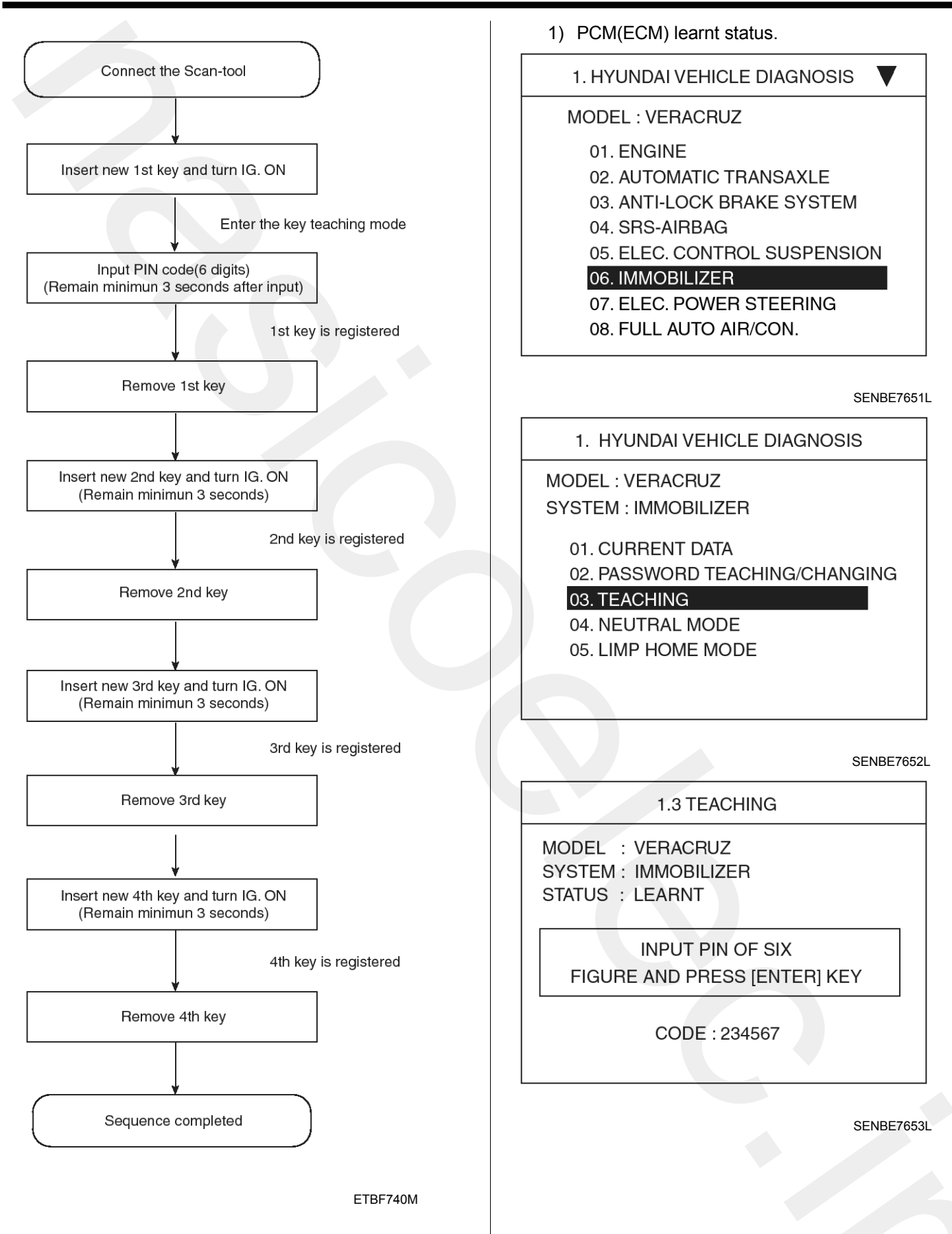

## Immobilizer System

MODEL : VERACRUZ SYSTEM : IMMOBILIZER STATUS : LEARNT

1.3 TEACHING

**1st KEY TEACHING** 

| BE-277                                                      |
|-------------------------------------------------------------|
| 1.3 TEACHING                                                |
| MODEL : VERACRUZ<br>SYSTEM : IMMOBILIZER<br>STATUS : LEARNT |
| 2st KEY TEACHING<br>COMPLETED                               |

CODE : 234567

SENBE7657L

2) PCM(ECM) virgin status.

After replacing new "PCM(ECM)" scantool displays that PCM(ECM) is virgin status in Key Teaching mode.

"VIRGIN" status means that PCM(ECM) has not matched any PIN code before.

1.3 TEACHING

MODEL : VERACRUZ SYSTEM : IMMOBILIZER STATUS : VIRGIN

> INPUT PIN OF SIX FIGURE AND PRESS [ENTER] KEY

> > CODE : 234567

SENBE7658L

#### 1.3 TEACHING

MODEL : VERACRUZ SYSTEM : IMMOBILIZER STATUS : VIRGIN

> 1st KEY TEACHING ARE YOU SURE ? [Y/N]

> > CODE : 234567

SENBE7659L

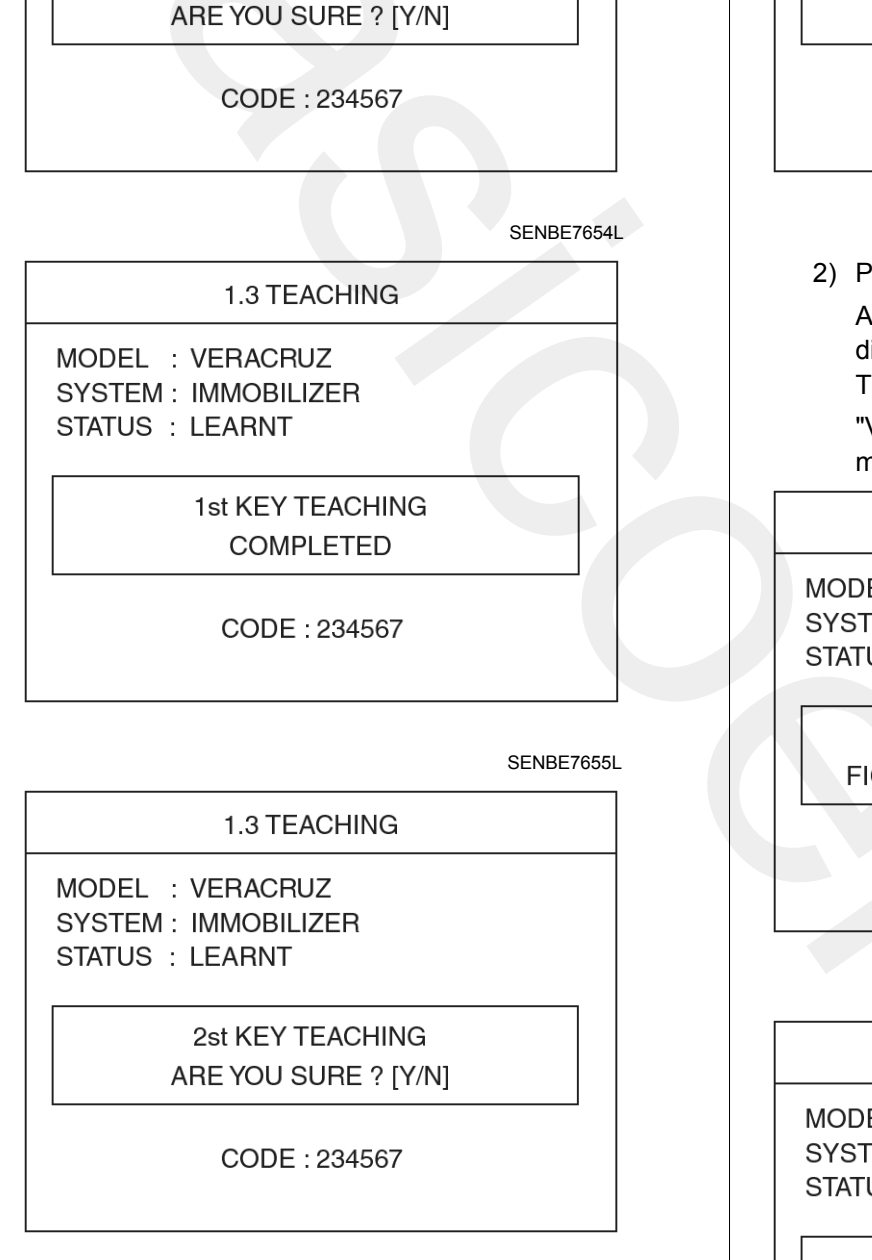

SENBE7656L

## **Body Electrical System**

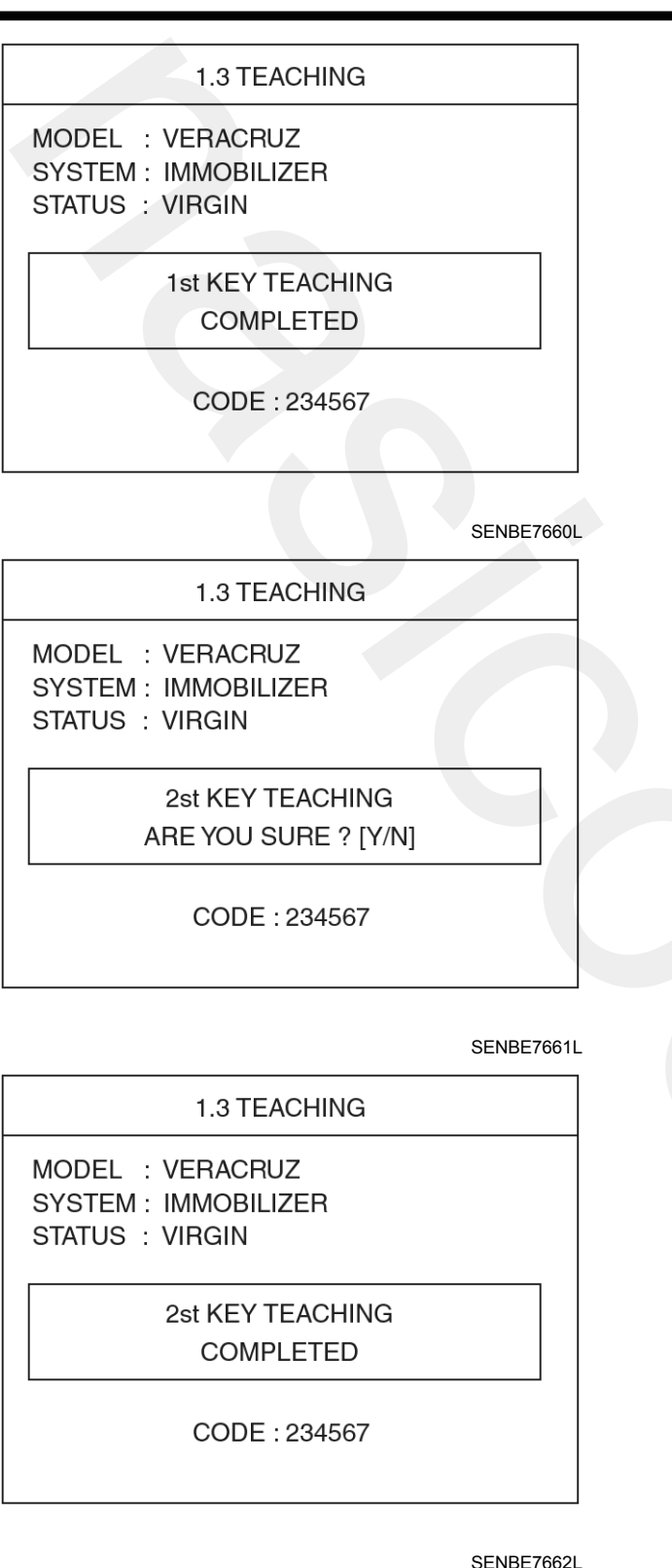

2. User Password Teaching Procedure

The user password for limp home is taught at the service station. The owner of the vehicle can select a number with four digits.

User password teaching is only accepted by a "learnt" PCM(ECM). Before first teaching of user password to an PCM(ECM), the status of the password is "virgin" No limp home function is possible.

The teaching is started by ignition on, with a valid key and sending the user password by tester. After successful teaching, the status of the user password changes from "virgin" to "learnt"

The learnt user password can also be changed. This can be done if the user password status is "learnt" and the tester sends authorization of access, either the old user password or the vehicle specific data. After correct authorization, the PCM(ECM) requests the new user password. The status remains "learnt" and the new user password will be valid for the next limp home mode.

If incorrect user passwords or wrong vehicle specific data have been sent to the PCM(ECM) three times, the PCM(ECM) will reject the request to change the password for one hour. This time cannot be reduced by disconnecting the battery or any other actions. After reconnecting the battery, the timer starts again for one hour.

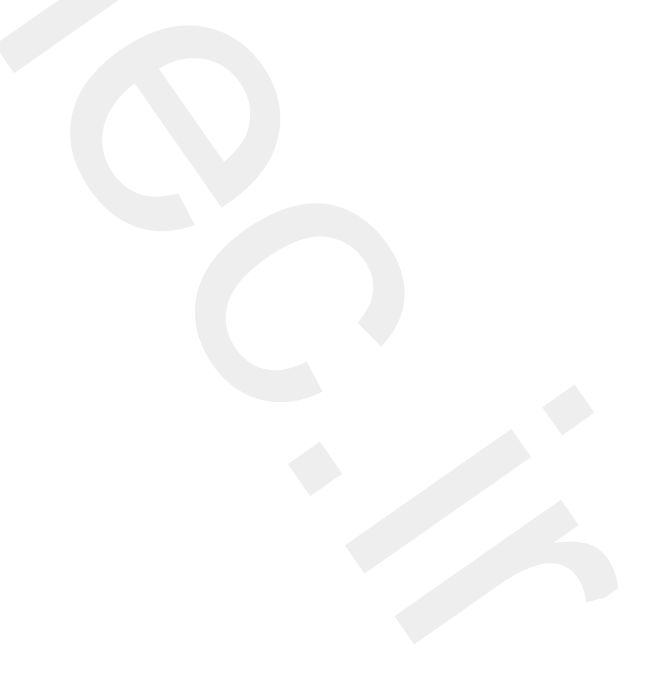

## Immobilizer System

#### 1) User password teaching

#### 1. HYUNDAI VEHICLE DIAGNOSIS

MODEL : VERACRUZ

SYSTEM : IMMOBILIZER

#### 01. CURRENT DATA

#### 02. PASSWORD TEACHING/CHANGING

03. TEACHING

- 04. NEUTRAL MODE
- 05. LIMP HOME MODE

SENBE7663L

#### 1.2 PASSWORD TEACHING/CHANGING

MODEL : VERACRUZ SYSTEM : IMMOBILIZER STATUS : VIRGIN

> INPUT NEW PASSWORD OF FOUR FIGURES AND PRESS [ENTER] KEY

> > NEW PASSWORD :

SENBE7664L

1.2 PASSWORD TEACHING/CHANGING

MODEL : VERACRUZ SYSTEM : IMMOBILIZER STATUS : VIRGIN

> INPUT NEW PASSWORD OF FOUR FIGURES AND PRESS [ENTER] KEY

> > NEW PASSWORD : 2345

SENBE7665L

1.2 PASSWORD TEACHING/CHANGING

MODEL : VERACRUZ SYSTEM : IMMOBILIZER STATUS : VIRGIN

ARE YOU SURE ? [Y/N]

NEW PASSWORD : 2345

SENBE7666L

1.2 PASSWORD TEACHING/CHANGING

MODEL : VERACRUZ SYSTEM : IMMOBILIZER STATUS : VIRGIN

> COMPLETED PRESS [ESC] TO EXIT

NEW PASSWORD : 2345

SENBE7667L

℁ In case of putting wrong password, retry from first step after 10 seconds.

2) User password changing

#### 1. HYUNDAI VEHICLE DIAGNOSIS

MODEL : VERACRUZ

SYSTEM : IMMOBILIZER

#### 01. CURRENT DATA

#### 02. PASSWORD TEACHING/CHANGING

03. TEACHING

- 04. NEUTRAL MODE
- 05. LIMP HOME MODE

SENBE7663L

#### 1.2 PASSWORD TEACHING/CHANGING

MODEL : VERACRUZ SYSTEM : IMMOBILIZER STATUS : LEARNT

> INPUT OLD PASSWORD OF FOUR FIGURES AND PRESS [ENTER] KEY

> > OLD PASSWORD :

SENBE7668L

#### 1.2 PASSWORD TEACHING/CHANGING

MODEL : VERACRUZ SYSTEM : IMMOBILIZER STATUS : LEARNT

> INPUT OLD PASSWORD OF FOUR FIGURES AND PRESS [ENTER] KEY

> > OLD PASSWORD : 2345

SENBE7669L

## **Body Electrical System**

1.2 PASSWORD TEACHING/CHANGING

MODEL : VERACRUZ SYSTEM : IMMOBILIZER STATUS : LEARNT

INPUT NEW PASSWORD OF FOUR FIGURES AND PRESS [ENTER] KEY

NEW PASSWORD : 1234

SENBE7670L

1.2 PASSWORD TEACHING/CHANGING

MODEL : VERACRUZ SYSTEM : IMMOBILIZER STATUS : LEARNT

ARE YOU SURE ? [Y/N]

NEW PASSWORD: 1234

SENBE7671L

1.2 PASSWORD TEACHING/CHANGING

MODEL : VERACRUZ SYSTEM : IMMOBILIZER STATUS : LEARNT

> COMPLETED PRESS [ESC] TO EXIT

NEW PASSWORD : 1234

SENBE7672L

## Immobilizer System

#### Limp Home Function

#### 1. LIMP HOME BY TESTER

If the PCM(ECM) detects the fault of the SMARTRA or transponder, the PCM(ECM) will allow limp home function of the immobilizer. Limp home is only possible if the user password (4 digits) has been given to the PCM(ECM) before. This password can be selected by the vehicle owner and is programmed at the service station.

The user password can be sent to the PCM(ECM) via the special tester menu.

Only if the PCM(ECM) is in status "learnt" and the user password status is "learnt" and the user password is correct, the PCM(ECM) will be unlocked for a period of time (30 sec.). The engine can only be started during this time. After the time has elapsed, engine start is not possible.

If the wrong user password is sent, the PCM(ECM) will reject the request of limp home for one hour. Disconnecting the battery or any other action cannot reduce this time. After connecting the battery to the PCM(ECM), the timer starts again for one hour.

#### 1. HYUNDAI VEHICLE DIAGNOSIS

MODEL : VERACRUZ

#### SYSTEM : IMMOBILIZER

- 01. CURRENT DATA
- 02. PASSWORD TEACHING/CHANGING
- 03. TEACHING
- 04. NEUTRAL MODE

05. LIMP HOME MODE

SENBE7685L

#### 1.5 LIMP HOME MODE

MODEL : VERACRUZ SYSTEM : IMMOBILIZER

INPUT PASSWORD OF FOUR FIGURES AND PRESS [ENTER] KEY

PASSWORD :

SENBE7686L

1.5 LIMP HOME MODE

MODEL : VERACRUZ SYSTEM : IMMOBILIZER

> INPUT PASSWORD OF FOUR FIGURES AND PRESS [ENTER] KEY

> > NEW PASSWORD : 2345

SENBE7687L

1.5 LIMP HOME MODE

MODEL : VERACRUZ SYSTEM : IMMOBILIZER

> COMPLETED PRESS [ESC] TO EXIT

> > SENBE7688L

## **Body Electrical System**

#### 2. LIMP HOME BY IGNITION KEY

The limp home can be activated also by the ignition key. The user password can be input to the PCM(ECM) by a special sequence of ignition on/off.

Only if the PCM(ECM) is in status "learnt" and the user password status is "learnt" and the user password is correct, the PCM(ECM) will be unlocked for a period of time (30 sec.).

The engine can be started during this time. After the time has elapsed, engine start is not possible. After a new password has been input, the timer (30 sec.) will start again.

After ignition off, the PCM(ECM) is locked if the timer has elapsed 8 seconds. For the next start, the input of the user password is requested again.

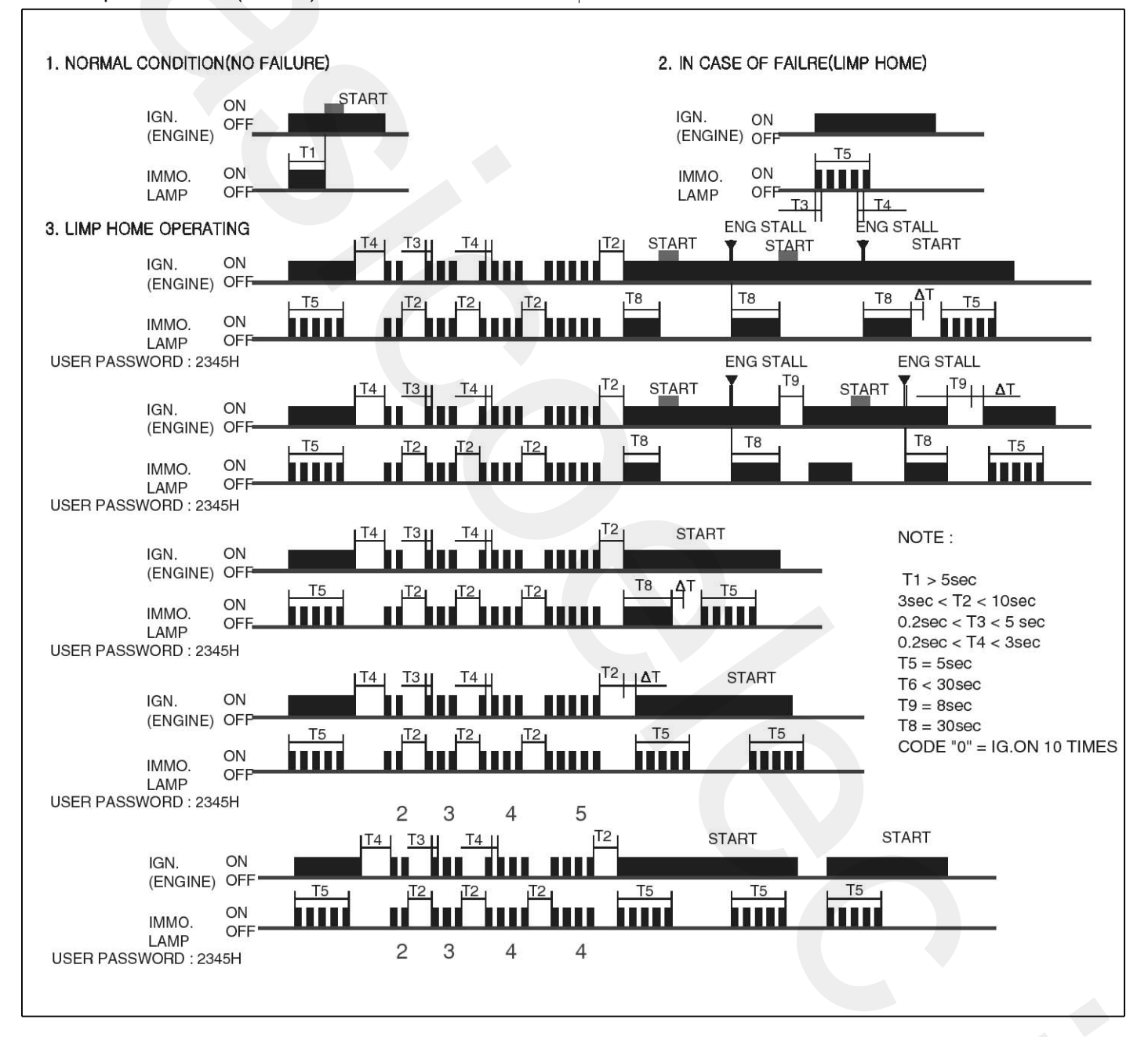

LTIF740N

#### Replacement

#### **Problems And Replacement Parts:**

| Problem                                   | Part set                                  | Scan to -<br>ol requir -<br>ed? |
|-------------------------------------------|-------------------------------------------|---------------------------------|
| All keys have been l-<br>ost              | Blank key (4)                             | YES                             |
| Antenna coil unit do-<br>es not work      | Antenna coil unit                         | NO                              |
| ECM does not work                         | PCM(ECM)                                  | YES                             |
| Ignition switch does<br>not work          | Ignition switch with<br>Antenna coil unit | YES                             |
| Unidentified vehicle specific data occurs | Key, PCM(ECM)                             | YES                             |
| SMARTRA unit does not work                | SMARTRA unit                              | NO                              |

#### Replacement Of ECM And SMARTRA

In case of a defective ECM, the unit has to be replaced with a "virgin" or "neutral" ECM. All keys have to be taught to the new ECM. Keys, which are not taught to the ECM, are invalid for the new ECM (Refer to key teaching procedure). The vehicle specific data have to be left unchanged due to the unique programming of transponder.

In case of a defective SMARTRA, there is no special procedure required. A new SMARTRA device simply replaces the old one. There are no transponder-related data stored in this device.

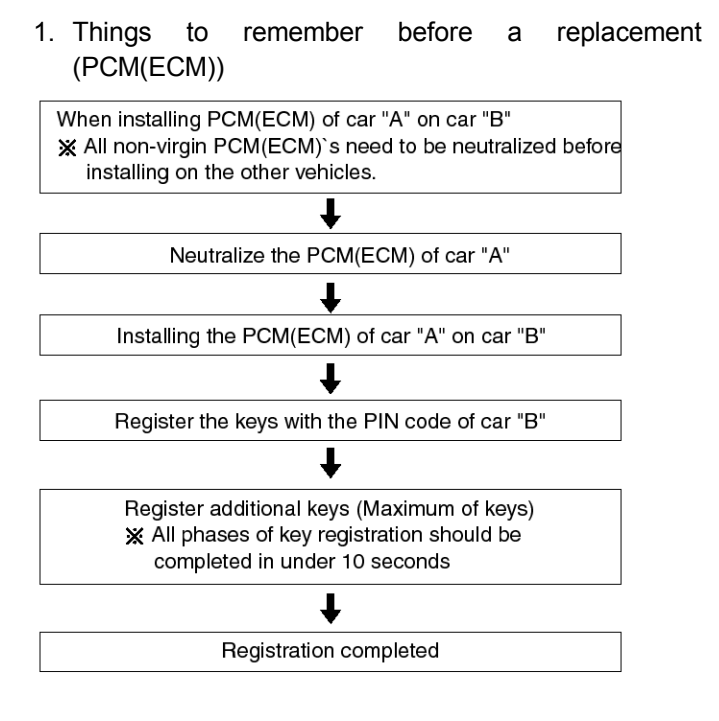

ETBF746A

2. Things to remember before a replacement (Keys & Additional registration)

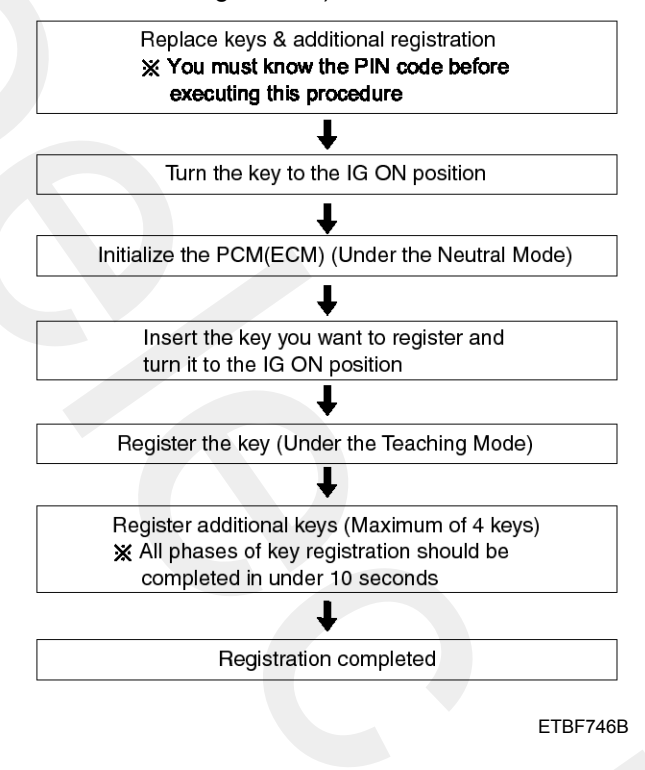

## BE-283

#### **WNOTICE**

- 1. When there is only one key registered and you wish to register another key, you need to re-register the key which was already registered.
- 2. When the key #1 is registered and master key #2 is not registered, Put the key #1 in the IG/ON or the start position and remove it. The engine can be started with the unregistered key #2.

(Note that key #2 must be used within 10 seconds of removing key #1)

3. When the key #1 is registered and key #2 is not registered, put the unregistered master key #2 in the IG/ON or the start position.

The engine cannot be started even with the registered key #1.

 When you inspect the immobilizer system, refer to the above paragraphs 1, 2 and 3.

Always remember the 10 seconds zone.

- 5. If the pin code & password are entered incorrectly on three consecutive inputs, the system will be locked for one hour.
- 6. Be cautious not to overlap the transponder areas.
- 7. Problems can occur at key registration or vehicle starting if the transponders should overlap.

#### Neutralising Of ECM

The PCM(ECM) can be set to the "neutral" status by a tester.

A valid ignition key is inserted and after ignition on is recorded, the PCM(ECM) requests the vehicle specific data from the tester. The communication messages are described at "Neutral Mode" After successfully receiving the data, the PCM(ECM) is neutralized.

The ECM remains locked. Neither the limp home mode nor the "twice ignition on" function, is accepted by the PCM(ECM).

The teaching of keys follows the procedure described for the virgin PCM(ECM). The vehicle specific data have to be unchanged due to the unique programming of the transponder. If data should be changed, new keys with a virgin transponder are requested.

This function is for neutralizing the PCM(ECM) and Key. Ex) when lost key, Neutralize the PCM(ECM) then teach keys.

(Refer to the Things to do when Key & PIN Code the PCM(ECM) can be set to the "neutral" status by a scanner. A valid ignition key is inserted and after ignition on is recorded, the PCM(ECM) requests the vehicle specific data from the scanner. The communication messages are described at" Neutral Mode". After successfully receiving the data, the PCM(ECM) is neutralized.

The PCM(ECM) remains locked. Neither the limp home mode nor the "twice ignition on" function is accepted by PCM(ECM).

The teaching of keys follows the procedure described for virgin PCM(ECM). The vehicle specific data have to be unchanged due to the unique programming of transponder. If data should be changed, new keys with virgin transponder are requested.

## Immobilizer System

## **BE-285**

#### **WNOTICE**

- Neutralizing setting condition
  - In case of PCM(ECM) status "Learnt" regardless of user password "Virgin or Learnt"
  - Input correct PIN code by scanner.
  - Neutralizing meaning .
    - : PIN code (6) & user password (4) deletion.
    - : Locking of ECM (except key teaching permission)

#### 1. HYUNDAI VEHICLE DIAGNOSIS

MODEL : VERACRUZ SYSTEM : IMMOBILIZER

- 01. CURRENT DATA
- 02. PASSWORD TEACHING/CHANGING 03. TEACHING

04. NEUTRAL MODE

05. LIMP HOME MODE

SENBE7673L

#### 1.4 NEUTRAL MODE

MODEL : VERACRUZ SYSTEM : IMMOBILIZER STATUS : LEARNT

> INPUT PIN OF SIX FIGURE AND PRESS [ENTER] KEY

> > CODE : 234567

SENBE7674L

1.4 NEUTRAL MODE

MODEL : VERACRUZ SYSTEM : IMMOBILIZER STATUS : NEUTRAL

> COMPLETED PRESS [ESC] TO EXIT

> > SENBE7675L

1. HYUNDAI VEHICLE DIAGNOSIS

MODEL : VERACRUZ SYSTEM : IMMOBILIZER

#### 01. CURRENT DATA

02. PASSWORD TEACHING/CHANGING 03. TEACHING 04. NEUTRAL MODE 05. LIMP HOME MODE

SENBE7676L

| 1.1 CURRENT DATA             |   |
|------------------------------|---|
|                              |   |
| 01. NO. OF LEARNT KEY 0      |   |
| 02. ECU STATUS NEUTRAL       |   |
| 03. KEY STATUS NOT CHECK     |   |
|                              |   |
|                              |   |
|                              |   |
|                              |   |
|                              |   |
| ;                            | T |
| FIX SCRN FULL PART GRPH HELP |   |

SENBE7677L

### **Immobilizer Control Unit**

#### Removal

- 1. Disconnect the negative (-) battery terminal.
- 2. Remove the crash pad lower panel (A) after removing side cover. (Refer to the BD group "Crash pad")

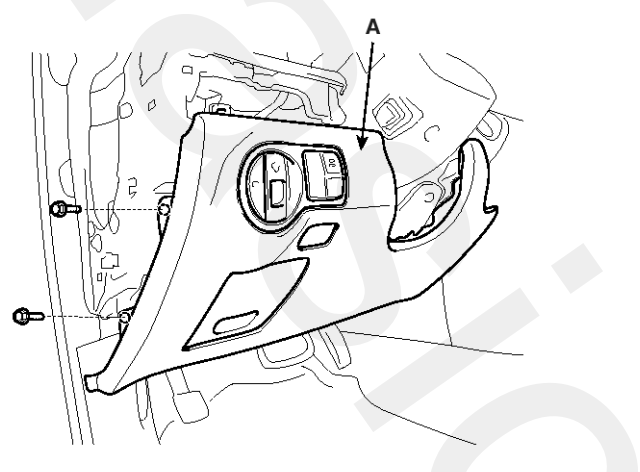

SENBE7680D

3. Disconnect the 5P connector of the SMARTRA unit and then remove the SMARTRA unit (A) after loosening a nut.

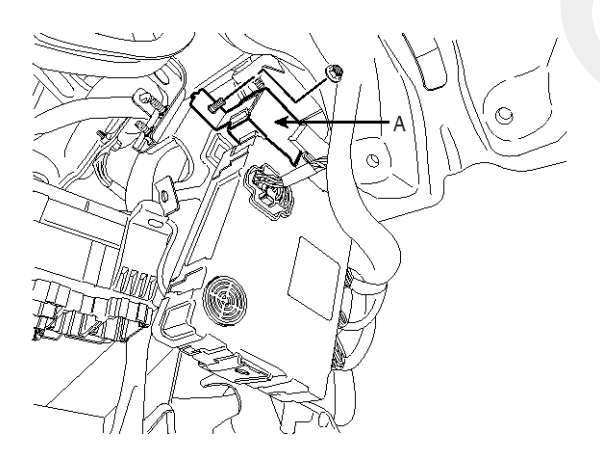

SENBE7681D

#### Installation

- 1. Reassemble the SMARTRA unit after connecting the connector.
- 2. Reassemble the driver crash pad lower panel.

### Antenna Coil

#### Removal

- 1. Disconnect the negative (-) battery terminal.
- Remove the crash pad lower panel (A). (Refer to the BD group - "Crash pad")

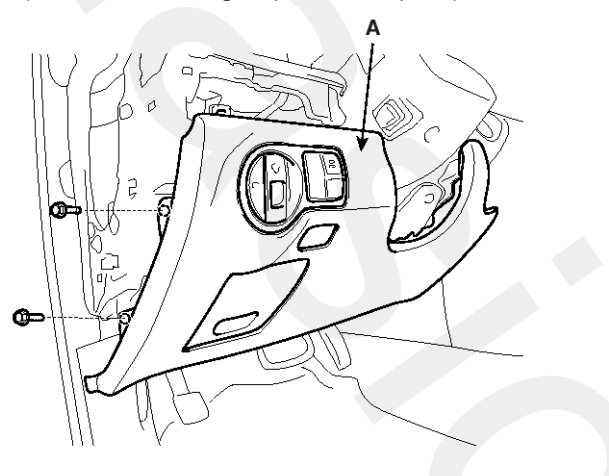

SENBE7680D

 Disconnect the 6P connector of the coil antenna and then remove the coil antenna (A) after loosening the screw.

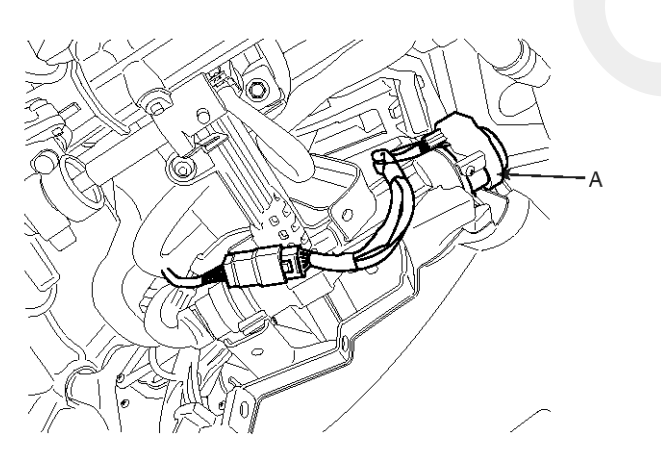

SENBE7682D

#### Installation

- 1. Reassemble the coil antenna after connecting the connector.
- 2. Reassemble the crash pad lower panel.

## **Body Electrical System**

#### **Diagnosis Of Immobilizer Faults**

- Communication between the ECM and the SMARTRA.
- Function of the SMARTRA and the transponder.

- Data (stored in the ECM related to the immobilizer function.

The following table shows the assignment of immobilizer related faults to each type:

| Immobilizer Related Faults                             | Fault types                                                                                                    | Diagnostic codes                                             |
|--------------------------------------------------------|----------------------------------------------------------------------------------------------------|--------------------------------------------------------------|
| PCM(ECM) fault                                         | 1. Non-Immobilizer-EMS connected to an Immobilizer                                                                                                    | P1610                                                        |
| Transponder key fault                                  | <ol> <li>Transponder not in password mode</li> <li>Transponder transport data has been changed.</li> </ol>                                                                                                    | P1674<br>(Transponder status error)                          |
| Transponder key fault                                  | 1. Transponder programming error                                                                                                    | P1675<br>(Transponder programming<br>error)                  |
| SMARTRA fault                                          | 1. Invalid message from SMARTRA to PCM(ECM)                                                                                                    | P1676<br>(SMARTRA message error)                             |
| SMARTRA fault                                          | <ol> <li>No response from SMARTRA</li> <li>Antenna coil error</li> <li>Communication line error (Open/Short etc.)</li> <li>Invalid message from SMARTRA to PCM(ECM)</li> </ol>                                     | P1690<br>(SMARTRA no response)                               |
| Antenna coil fault                                     | 1. Antenna coil open/short circuit                                                                                                    | P1691<br>(Antenna coil error)                                |
| Immobilizer indicator lamp f-<br>ault                  | 1. Immobilizer indicator lamp error (Cluster)                                                                                                    | P1692<br>(Immobilizer lamp error)                            |
| Transponder key fault                                  | <ol> <li>Corrupted data from transponder</li> <li>More than one transponder in the magnetic field (Antenna coil)</li> <li>No transponder (Key without transponder) in the magnetic field (Antenna coil)</li> </ol> | P1693<br>(Transponder no response<br>error/invalid response) |
| PCM(ECM) fault                                         | <ol> <li>Request from PCM(ECM) is invalid<br/>(Protocol layer violation- Invalid request, check sum err-<br/>or etc.)</li> </ol>                                                                                   | P1694<br>(PCM(ECM) message error)                            |
| PCM(ECM) internal perman-<br>ent memory (EEPROM) fault | <ol> <li>PCM(ECM) internal permanent memory (EEPROM) fa-<br/>ult</li> <li>Invalid write operation to permanent memory (EEPROM<br/>)</li> </ol>                                                                     | P1695<br>(PCM(ECM) memory error)                             |
| Invalid key fault                                      | <ol> <li>Virgin transponder at PCM(ECM) status "Learnt"Learnt<br/>(Invalid) Transponder at PCM(ECM) status "Learnt"(Au-<br/>thentication fail)</li> </ol>                                                          | P1696<br>(Authentication fail)                               |
| Hi-Scan fault                                          | 1. Hi-Scan message error                                                                                                    | P1697                                                        |
| Locked by timer                                        | <ol> <li>Exceeding the maximum limit of Twice IGN ON (⊇ 32 t-<br/>imes)</li> </ol>                                                                                                    | P1699<br>(Twice IG ON over trial)                            |

### **Rear Parking Assist System**

### **Rear Parking Assist System Control Unit**

#### **Component Location**

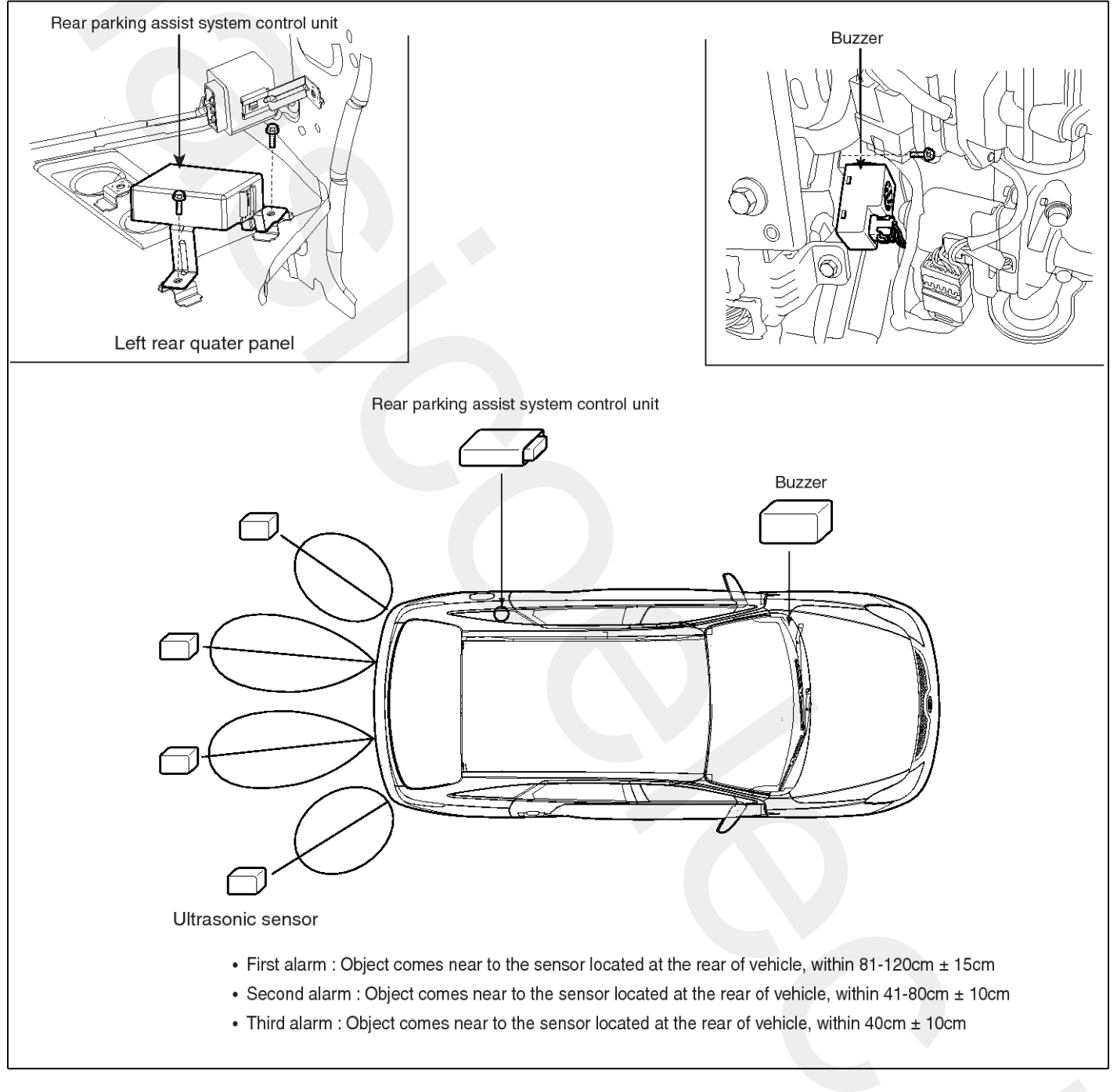

SENBE7520L
### **Body Electrical System**

### **Circuit Diagram**

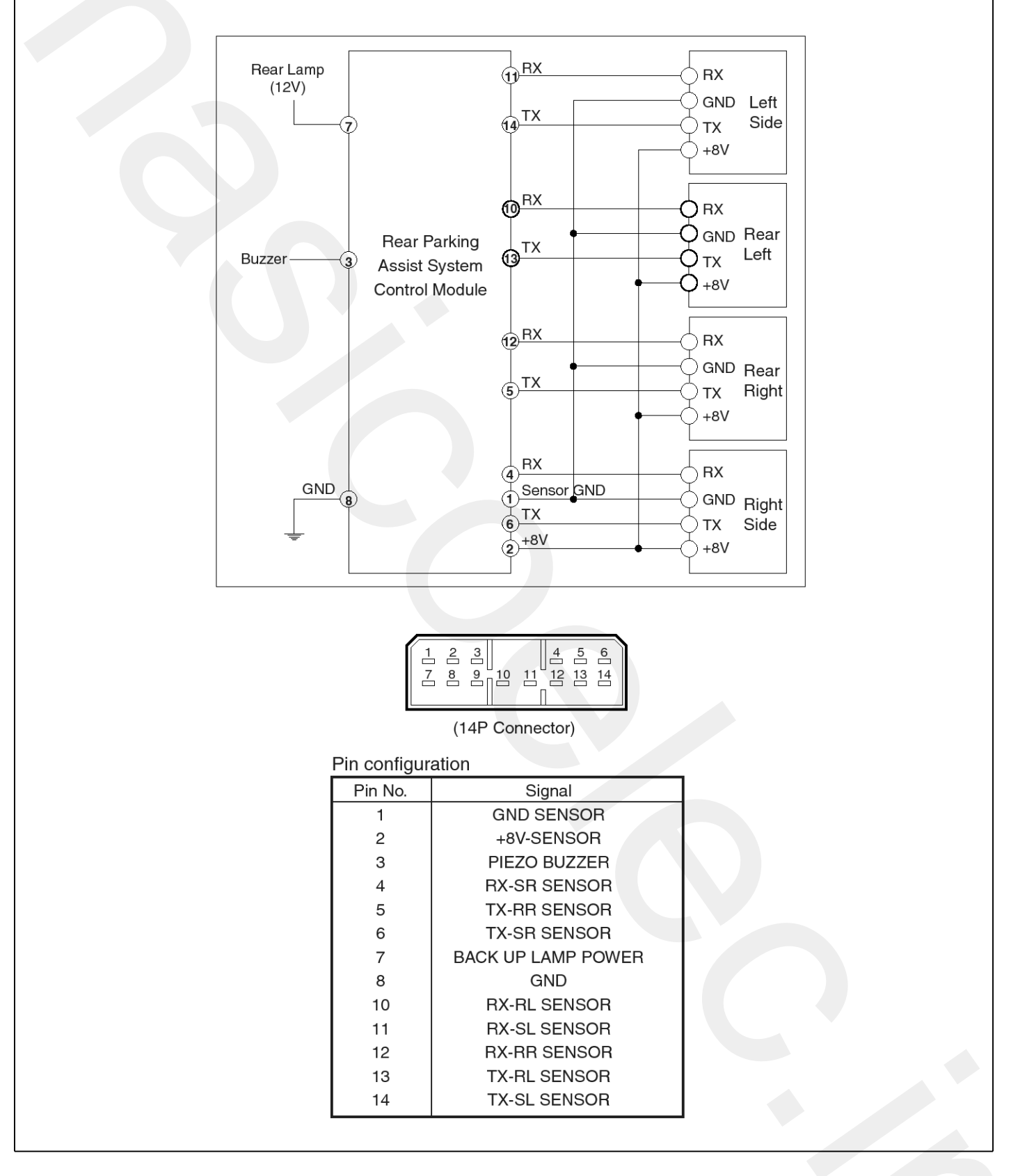

SENBE7527L

# **Rear Parking Assist System**

# **BE-291**

### Description

When reversing, the driver is not easy to find objects in the blind spots and to determine the distance from the object. In order to provide the driver safety and convenience, back warning system will operate upon shifting to "R" Ultrasonic sensor will emit ultrasonic wave rearward and detect the reflected wave. Control unit will calculate distance to the object using the sensor signal input and output buzzer alarm in three steps (first, second and third alarm).

#### Alarm Range

Upon detecting an object at each range out of 3 ranges as stated below within the operation range, it will generate alarm.

First alarm : Object comes near to the sensor located at the rear of vehicle, within 81-120cm  $\pm$  15cm

Second alarm : Object comes near to the sensor located at the rear of vehicle, within 41-80cm  $\pm$  10cm

Third alarm : Object comes near to the sensor located at the rear of vehicle, within 40cm  $\pm$  10cm

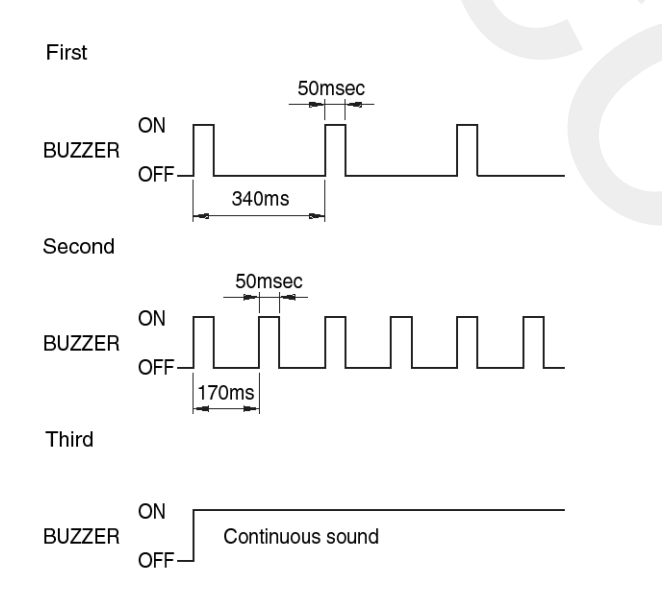

LTKG976C

#### **WNOTICE**

- 1. Time tolerance of the above waveform : Time  $\pm$  10%
- 2. At nearer distance than 40cm, detection may not occur.
- 3. Alarm will be generated with vehicle reversing speed 10km/h or less.

For moving target, maximum operation speed shall be target approach speed of 10km/h.

- 4. When the vehicle or the target is moving, sequential alarm generation or effective alarm may be failed.
- 5. False alarm, or failure of the alarm to trigger may occur in the following conditions.
  - Irregular road surface, gravel road, reversing toward grass.
  - Horn, motor cycle engine noise, large vehicle air brake, or other object generating ultrasonic wave is near.
  - When a wireless transmitter is used near to the sensor.
  - Dirt on the sensor.
  - Sequential alarm may not occur due to the reversing speed or the target shape.

#### Removal

- Remove the rear left quarter trim of the trunk. (Refer to the BD group - "Interior trim")
- 2. Loosen the mounting bolts and remove the rear parking assist system control module unit (A) from the quarter panel.

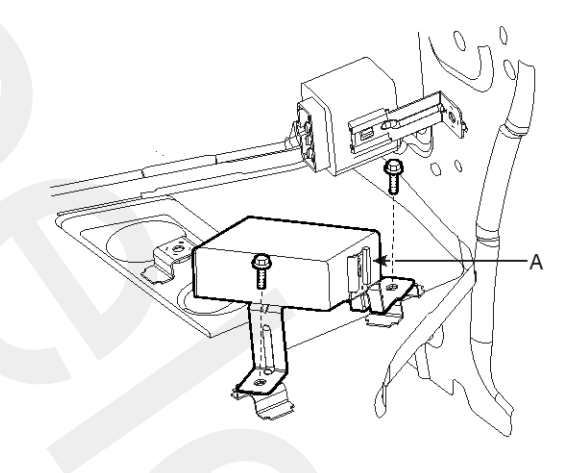

#### SENBE7521D

#### Installation

- 1. Reassemble the rear parking assist system control module.
- 2. Reassemble the rear left quarter trim.

### Diagnosis

1. DIAGNOSIS

Turn the ignition switch ON, then shift the transaxle lever to 'R'. The Back Warning System is then checked.

If no trouble, it generates buzzer alarm sound for 0.3 seconds after 0.5 seconds from power approval.

| IGN ON                       |                            |
|------------------------------|----------------------------|
| Transmission                 |                            |
| Reception –                  | Signal Noise Detect Signal |
| Normal condition<br>buzzer — | 500ms 300ms                |
| Sensor failure<br>buzzer     |                            |

LTKG760B

2. DIAGNOSIS MODE

Switch on diagnosis mode upon system failure.

In case of system failure, then it indicates the failed point as follows.

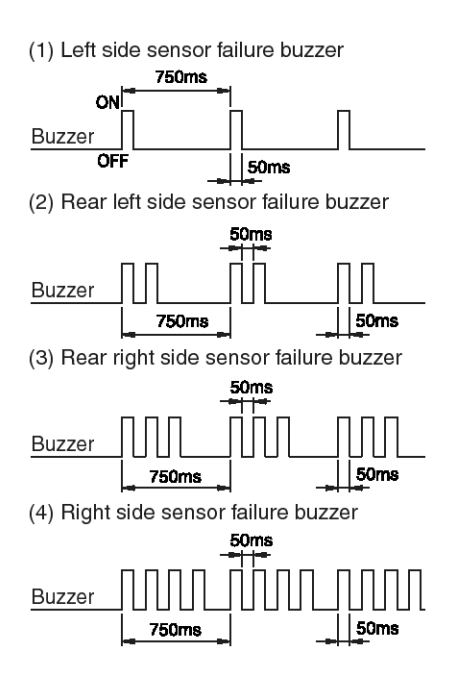

LTKG760C

## **Rear Parking Assist System**

### **Sensor Connection Checking**

Transmit ultrasonic wave to the sensors, boost input signal, and detect wave.

Waveform will be found, oscillating for a certain period of time.

1. Waveform for a normal sensor connection

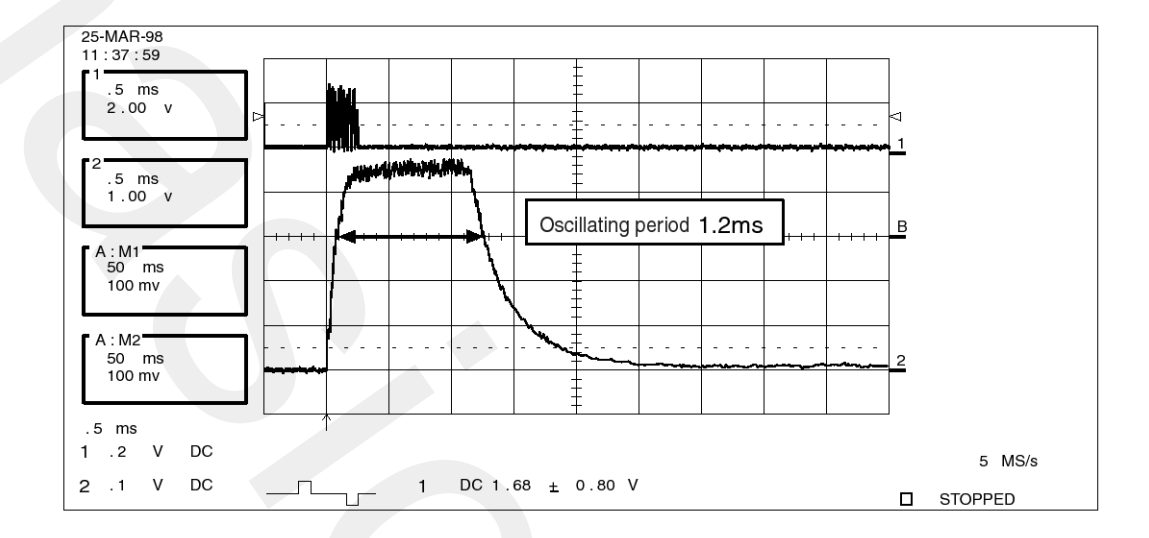

#### 2. Waveform for a failed sensor connection

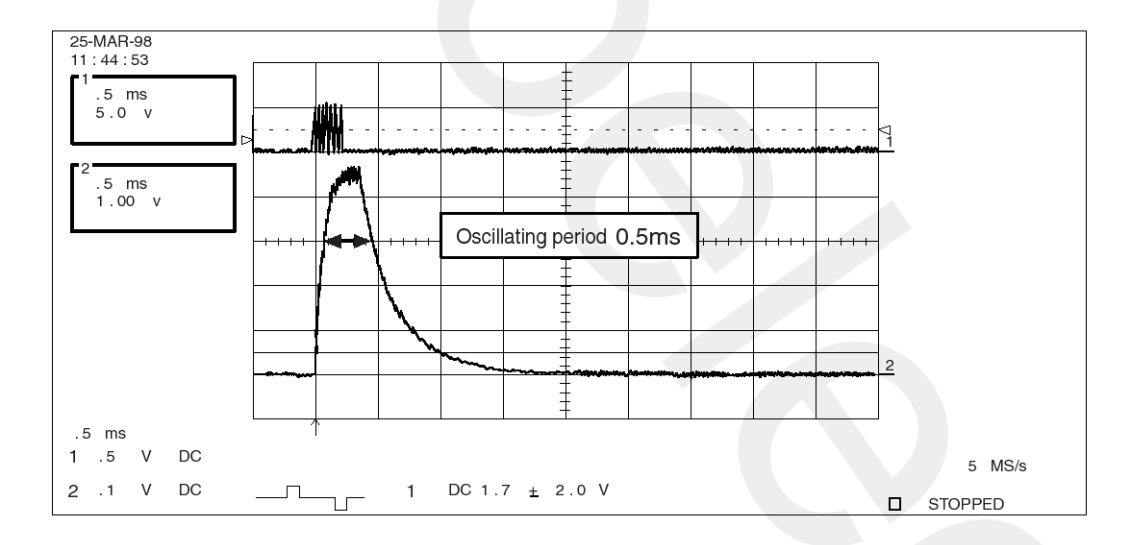

#### **WNOTICE**

Sensor connection will be checked for oscillating period of input signal 3V. If oscillating period is more than 0.8ms, it is normal.

- a. Left sensor failure : beep-beep-beep
- b. Right sensor failure : beep beep-beep beep-beep beep

BTKG230G

- c. Rear-right sensor failure : beep beep-beep beep beep beep beep

BE-293

## **Body Electrical System**

#### Warning

- Range detected by back sensors is limited. Watch back before reversing
- 2. There is a blind spot below the bumper. Low objects (for example boundary barrier) may be detected from minimum 1.5m away unable to detect at nearer.
- 3. Besides there are some materials unable to be detected even in detection range as follows.
  - 1) Needles, ropes, rods, or other thin objects.
  - 2) Cotton, snow and other material absorbing ultrasonic wave

(for example, fire extinguisher device covered with snow)

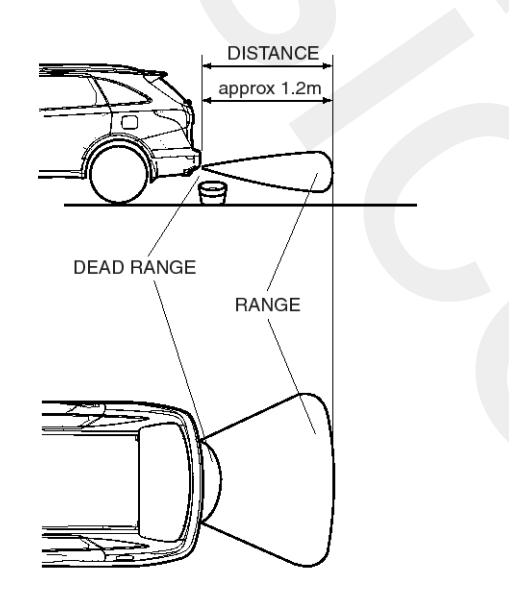

SENBE7524L

4. Reversing toward the sloped walls.

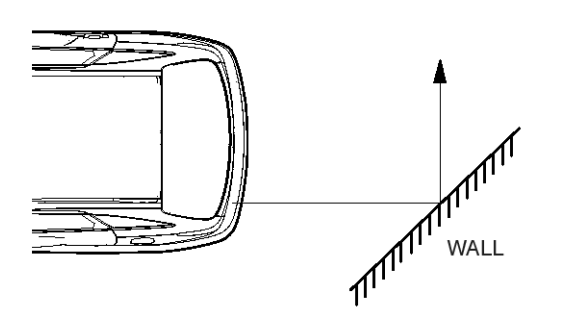

SENBE7525L

5. Reversing toward the sloped terrain.

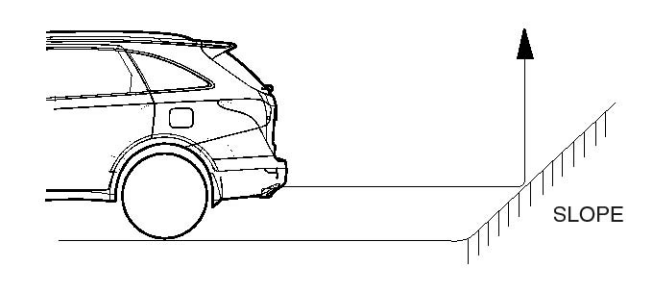

SENBE7526L

 False alarm may operate in the following condition: irregular road surface, gravel road, sloped road and grass. Upon alarm generation by grass the alarm may be generated by rock behind grass. Always visually check the area behind the vehicle before backing up.

The sensors cannot discriminate between materials.

7. Sensors may not operate correctly in the below conditions.

Ensure sensors are clean from mud or dirt

 When spraying the bumper, the sensor opening is covered with something in order not to be contaminated. If sensor opening is contaminated with mud, snow, or dirt, detection range will be reduced and alarm may not be generated under the crash condition. Dirt accumulated on the sensor opening shall be removed with water.

Do not wipe or scrape sensor with a rod or a hard object.

- 2) If the sensor is frozen, alarm may not operate until sensor thaws.
- If a vehicle stays under extremely hot or cold environment, the detection range may be reduced. It will be restored at the normal temperature.
- When heavy cargo is loaded in rear cargo area, it changes the vehicle balance, which reduces the detection range.
- 5) When other vehicle's horn, motor cycle engine noise, or other ultra-sonic wave sources are near.

- 6) Under heavy rain.
- When reversing towards a vertical wall and the gap between the vehicle and the wall is 15cm. (Alarm may sound despite the absence of a barrier)
- 8) If radio antenna is installed at the rear.
- 9) If the vehicle rear wiring is re-routed or electrical component is added at the rear part.
- 10) Vehicle balance is changed due to the replacement of the rear spring.
- 11) The unit will operate normally when the vehicle speed is 5km/h or less.

Above this speed, the unit may not operate normally

- 8. Check the rear bumper for installation condition and deformation. If installed improperly or the sensor orientation is deviated, it may cause malfunction.
- 9. Be careful not to apply shock during sensor installation on the transmission or reception unit.
- 10. When adding electrical devices or modifying harness at the rear body of the vehicle, ensure not to change the transmission and reception unit wiring.

Tagging the transmission side and reception side, it may cause malfunction.

- 11. High power radio transmitter (above 10W) may cause malfunction. Do not install it on the vehicle.
- 12.Be careful that excessive heat or sharp objects shall not touch ultrasonic sensor surface.

Do not cover the sensor opening or press the sensor.

### **Parking Assist Sensor**

#### Operation

The sensor emits ultrasonic wave to the objects, and it measures the time until reflected wave returns, and calculates the distance to the object.

#### **Distance Detection Type**

Direct detection type and indirect detection type are used together for improving effectiveness of the detection.

1. Direct detection type: One sensor transmits and receives signals to measure the distance.

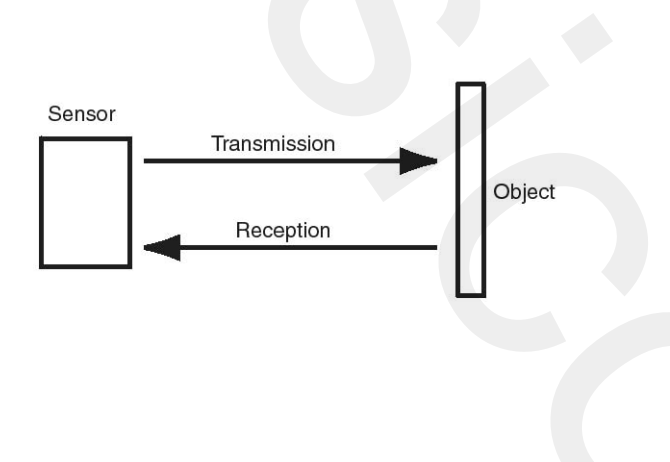

ETRF762A

2. Indirect detection type: One sensor transmits signals and the other sensor receives the signals to measure the distance.

#### **Measurement Principle**

Back warning system (BWS) is a complementary device for reversing. BWS detects objects behind vehicle and provides the driver with buzzer alarm finding objects in a certain area, using ultrasonic wave propagation speed and time.

The propagation speed formula of ultrasonic wave in air is following :

v=331.5 + 0.6t (m/s)

v=ultrasonic wave propagation speed t=ambient temperature

The basic principle of distance measurement using ultrasonic wave is :

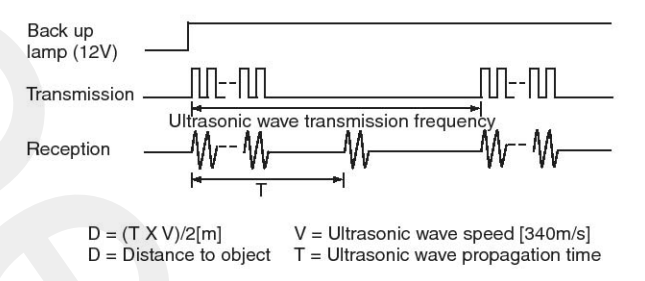

ETRF762C

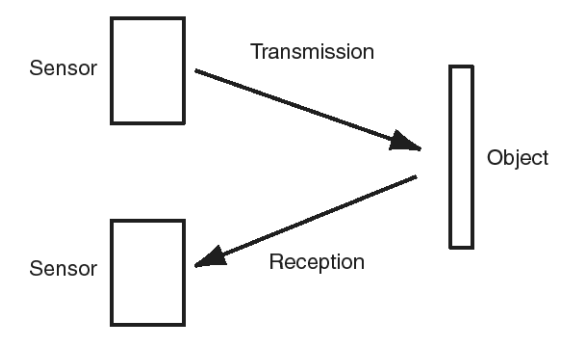

ETRF762B

## **Rear Parking Assist System**

#### **Sensor Detection Range**

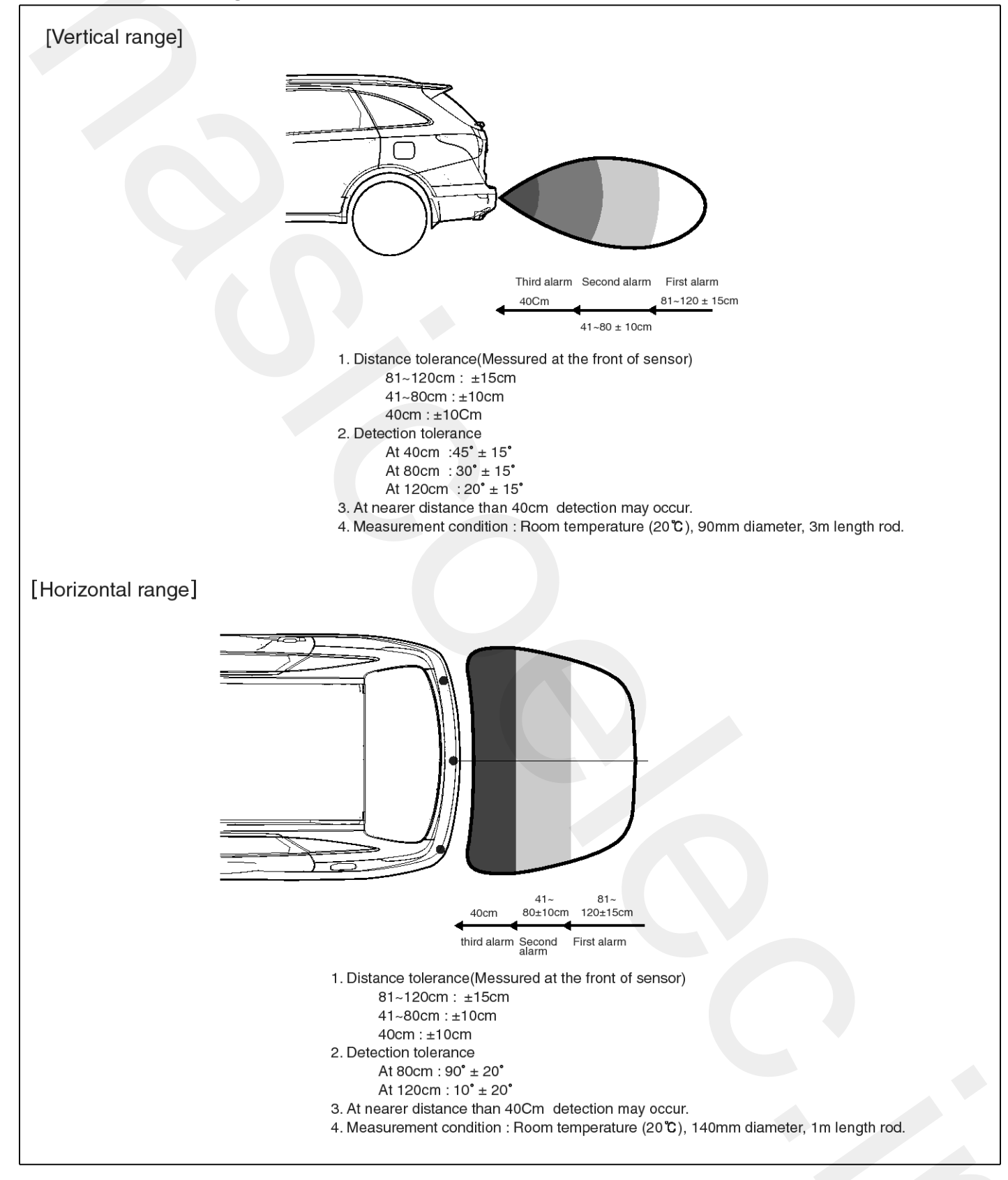

SENBE7522L

#### **MOTICE**

- 1. 14cm (Diameter) plastic rod is used for the test target.
- 2. The test result may differ by a different target object.
- 3. Detection range may be reduced by dirt accumulated on sensor, and extremely hot or cold weather.
- 4. The following object may not be detected.
  - Sharp object or thin object like rope.
  - Cotton, sponge, snow or other materials absorbing sonic wave.
  - Smaller objects than 14cm (Diameter), 1m length.

#### Removal

- 1. Remove the rear bumper.
  - (Refer to the Body group "Rear bumper")
- 2. Disconnect the sensor connector at the inside of the rear bumper, and then remove the sensor from the housing (A).

۲

#### Installation

- 1. Connect the connector, and then reassemble the sensor.
- 2. Reassemble the rear bumper.

SENBE7523D

### Ignition Switch Assembly

### Inspection

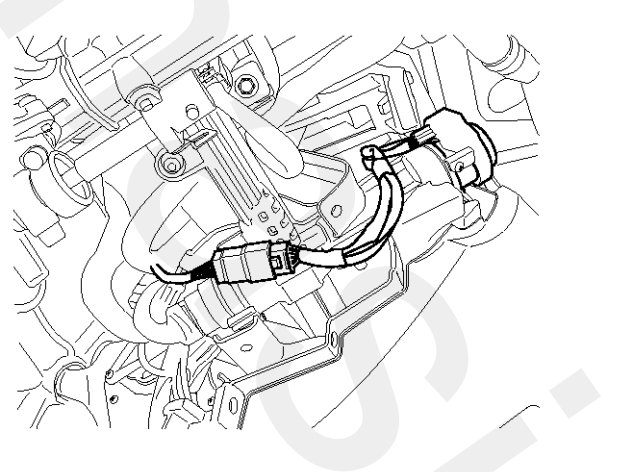

- 1. Disconnect the ignition switch connector and key warning switch connector from under the steering column.
- 2. Check for continuity between the terminals.
- 3. If continuity is not specified, replace the switch.

|          | TERMINAL |   | ю  | GNITIO | N SWIT   | СН  |    | STEE   | RING   | KE<br>WAR<br>SWI | ey<br>Ning<br>Tch | KEY<br>ILLUMI | HOLE<br>NATION |
|----------|----------|---|----|--------|----------|-----|----|--------|--------|------------------|-------------------|---------------|----------------|
| POSITION | KEY      | 2 | 4  | 6      | 5        | 3   | 1  | TRAVEL | TRAVEL | 5                | 6                 | 3             | 4              |
| LOCK     | REMOVAL  |   |    |        |          |     |    | LO     | СК     |                  |                   |               |                |
| LOCK     |          |   |    |        |          |     |    | LOCK   | untock |                  |                   |               |                |
| ACC      | INSERT   | 0 | -0 |        |          |     |    |        |        |                  |                   | ĬĬ            | ĹĬ             |
| ON       |          | 0 |    | Ŷ      |          | -0  |    | UNL    | оск    | <b></b>          |                   |               |                |
| START    |          | 0 |    | 0      | <u> </u> | -0- | -0 |        |        |                  |                   |               |                |

SENBE7533D

LTIF781E

# **Body Electrical System**

#### Removal

- 1. Disconnect the negative (-) battery terminal.
- Remove the crash pad lower panel. (Refer to the BD group - "Crash pad")
- Remove the steering column cover. (Refer to the ST group)
- 4. Remove the key warning switch and key illumination lamp (B) after disconnecting the 6P connector (A).

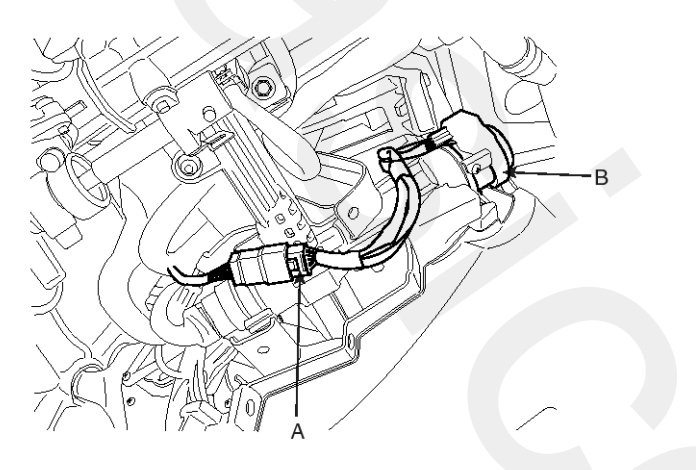

SENBE7531D

 If it is necessary to remove the key lock cylinder (A), Remove the key lock cylinder (A) after pushing lock pin (B) with key ACC.

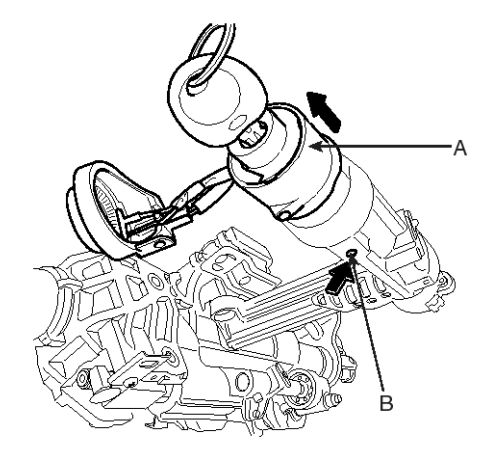

SENBE7532D

#### Installation

- 1. Reassemble the key lock cylinder.
- 2. Reassemble the key warning switch and key illumination lamp.
- 3. Reassemble the steering column cover.
- 4. Reassemble crash pad lower panel.

### **Multiplex Communication**

### **Driver Door Module (DDM)**

### Description

SWITHCH ASSY-POWER WINDOW MAIN (below, DDM) does CAN communication as part of CAN composition with BCM, SEAT ECU, TILT ECU, SMART KEY UNIT, POWER WINDOW ASSIST SWITCH and input/output signal by WIRE with IMS SWITCH and SAFETY ECU.

Manufactures BUTTON of POWER WINDOW MAIN SWITCH that driver is located on inside of driver seat door and does function connected with POWER WINDOW, MIRROR, DOOR LOCK/UNLOCK.

- 1. POWER WINDOW action by BUTTON
  - About DRIVE SIDE POWER WINDOW BUTTON, each MANUAL UP/DOWN, AUTO UP/DOWN four actions by WIRE to SAFETY ECU SIGNAL output.
  - About ASSIST SIDE POWER WINDOW BUTTON, transmit each MANUAL UP/DOWN two actions by CAN communication.
  - About REAR LEFT/RIGHT POWER WINDOW BUTTON, transmit each MANUAL UP/DOWN two actions by CAN communication.
  - Transmit P/WDW LOCK state by Wire SIGNAL output and CAN communication to SEFETY ECU.
- 2. MIRROR's position passivity action by MANUAL SWITCH (Up, Down, Left, Right)
- 3. Memory of MIRROR position by MEMORY SWITCH, regeneration action  $\rightarrow$  2 Person
- 4. CENTRAL DOOR LOCK/UNLOCK function.
- 5. Containment and return function of OUTSIDE MIRROR.

### **Control Function**

- 1. POWER WINDOW CONTROL
  - 1) POWER WINDOW ENABLE SIGNAL ON Condition.
    - POWER WINDOW TIMER(FROM BCM) ON or IGN2(DDM itself) ON

(When satisfy one of two condition)

- 2) UP/DOWN CONTROL SIGNAL
  - POWER WDW TIMER(FROM BCM) ON or IGN2(DDM itself) ON
    - (When satisfy one of two condition)

| SWITCH ST-<br>ATS                 | UP SIG               | DOWN SIG                   | P/WINDOW<br>ENABLE SI-<br>G |
|-----------------------------------|----------------------|----------------------------|-----------------------------|
| Initial state (<br>OFF)           | OFF                  | OFF                        | ON                          |
| MANUAL UP                         | ON                   | OFF                        | ON                          |
| MANUAL D-<br>OWN                  | OFF                  | ON                         | ON                          |
| MANUAL U-<br>P → AUTO<br>UP       | ON(mainten-<br>ance) | OFF  ightarrow ON          | ON                          |
| MANUAL D-<br>OWN → AU-<br>TO DOWN | OFF  ightarrow ON    | ON(mainten-<br>ance)       | ON                          |
| OFF → AU-<br>TO UP                |                      |                            |                             |
| MANUAL D-<br>OWN → AU-<br>TO UP   | ON                   | $OFF(40ms) \rightarrow ON$ | ON                          |
| AUTO DOW-<br>N → AUTO<br>UP       |                      |                            |                             |
| OFF → AU-<br>TO DOWN              |                      |                            |                             |
| MANUAL U-<br>P → AUTO<br>DOWN     | OFF(40ms)<br>→ ON    | ON                         | ON                          |
| AUTO UP →<br>AUTO DOW-<br>N       |                      |                            |                             |

 $^{\ast}$  At POWER WINDOW TIMER ( FROM BCM ) OFF & IGN 2 (DDM) OFF, independently of SWITCHs' state UP SIGNAL and DOWN SIGNAL are OFF state preservation.

### **Body Electrical System**

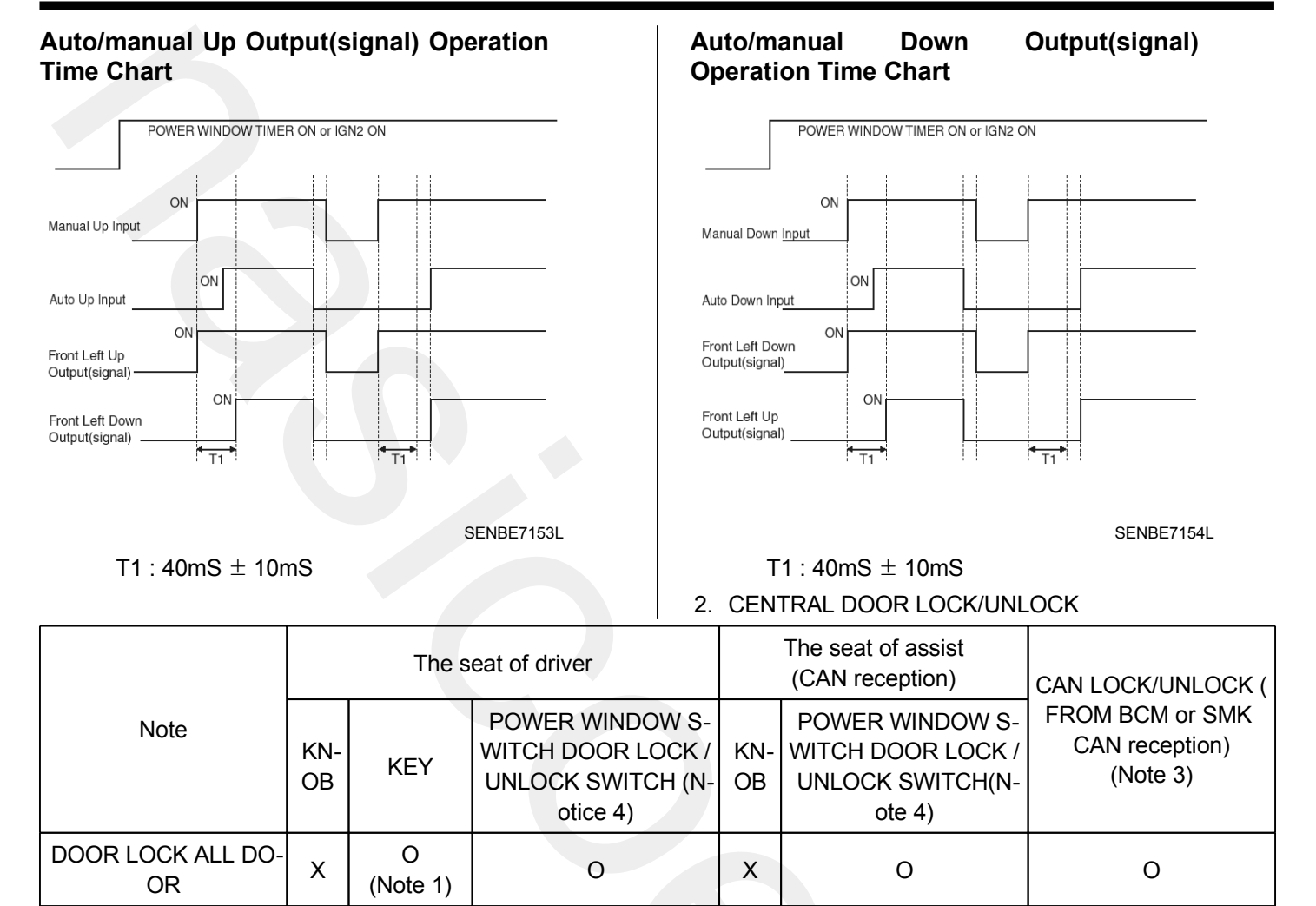

0

(ATWS=O)

Х

#### **MOTICE**

DOOR UNLOCK ALL

DOOR

 In case of KEY LOCK SWITCH becomes ON in OFF, driver seat UNLOCK KNOB is LOCK state or becomes LOCK in UNLOCK within 3 seconds and when IGN1 OFF (FROM BCM) & IGN2 OFF (FROM BCM) & is IGN2 OFF (DDM itself ), achieve LOCK. (T 1 : 3S ± 500 mSs, T 2:0.5s ± 100 mSs)

Х

0

(Note 2)

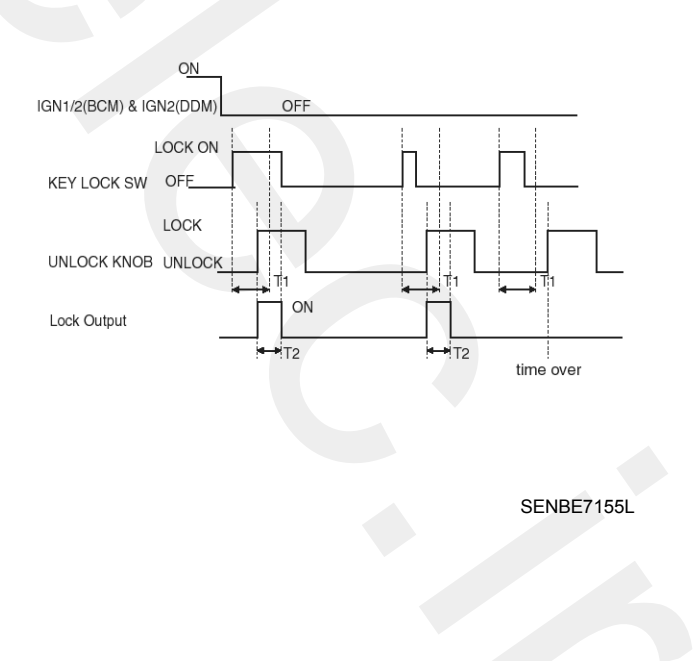

0

(ATWS=O)

0

 When driver seat UNLOCK KNOB is UNLOCK state or becomes UNLOCK in LOCK within 3 seconds in case of KEY UNLOCK SWITCH becomes ON in OFF, achieve UNLOCK . (IGN 1/2 input disregard)

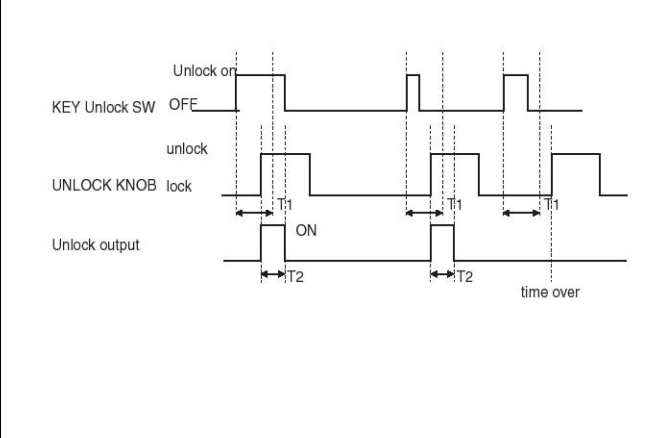

SENBE7156L

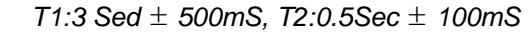

3. CAN LOCK/UNLOCK signal is same a below table.

| classification | Tx UNIT                           | CAN BIT                                                               |
|----------------|-----------------------------------|-----------------------------------------------------------------------|
|                | BCM                               | K LOCK=1                                                              |
| CAN LOCK       | Smort Koy                         | (FOB1=1 or FOB2=1) & RKE LOCK=1                                       |
| Smart Key      | Smart Key                         | (FOB1=1 or FOB2=1) & (Front Left P=1 or Front Right P=1) & P LOCK=1   |
|                | BCM                               | K UNLOCK=1                                                            |
|                | (FOB1=1 or FOB2=1) & RKE UNLOCK=1 |                                                                       |
| Sindit Key     |                                   | (FOB1=1 or FOB2=1) & (Front Left P=1 or Front Right P=1) & P UNLOCK=1 |

\* FL : Front left, FR : Front right, RL : Rear left, RR : Rear right, FOB : Transmitter button

\* At DR LOCK in POWER WINDOW SWITCH or CAN LOCK signal reception, With UNLOCK KNOB state independently Lock output Display during 0.5S  $\pm$  0.1 secs. At DR UNLOCK in POWER WINDOW SWITCH or CAN UNLOCK signal reception Offer an Unlock output during 0.5  $\pm$  0.1 secs independently with UNLOCK KNOB state. (IGN 1/2 input disregard)

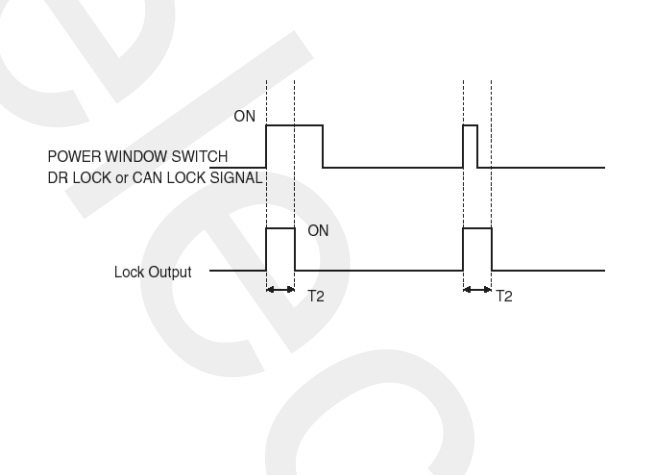

SENBE7157L

### **BE-303**

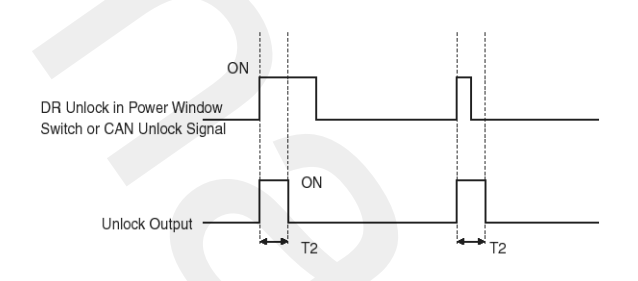

SENBE7158L

#### T2:0.5 Sec±100mS

#### 3. CRASH UNLOCK

1) CONDITION 1

| STATE             | EVENT                                           | ACTION                                  |
|-------------------|-------------------------------------------------|-----------------------------------------|
| IGN1 ON(FROM BCM) | CRASH INPUT SIGNAL reception (FR-<br>OM AIRBAG) | CRASH UNLOCK(CENTRAL) Output : 5±0.5sec |

### 2) CONDITION 2

| STATE                                                                 | EVENT                                                                             | ACTION                        |
|-----------------------------------------------------------------------|-----------------------------------------------------------------------------------|-------------------------------|
| IGN1 ON(FROM BCM) and CRASH U-<br>NLOCK output:<br>more than 5±0.5sec | One of the DS, AS, RL, RR KNOB is c-<br>hanged from UNLOCK state to LOCK<br>state | CRASH UNLOCK Output: 5±0.5sec |

#### 3) CONDITION 3

| STATE                                                                 | EVENT                                                                        | ACTION                                     |
|-----------------------------------------------------------------------|------------------------------------------------------------------------------|--------------------------------------------|
| IGN1 ON(FROM BCM) and CRASH U-<br>NLOCK output:<br>more than 5±0.5sec | CENTRAL DOOR LOCK SWITCH is<br>ON STATE at P/WDW MAIN and ASS-<br>IST SWITCH | CENTRAL DOOR LOCK FUNCTION is not operated |

#### 4) CONDITION 4

| STATE                                                                 | EVENT                                           | ACTION                        |
|-----------------------------------------------------------------------|-------------------------------------------------|-------------------------------|
| IGN1 ON(FROM BCM) and CRASH U-<br>NLOCK output:<br>more than 5±0.5sec | We have the situation change at IGN1 ON to OFF. | CRASH UNLOCK Output: 5±0.5sec |

 Ignore in case is changed by UNLOCK→ LOCK DOOR among CRASH OUTPUT 5 seconds output.

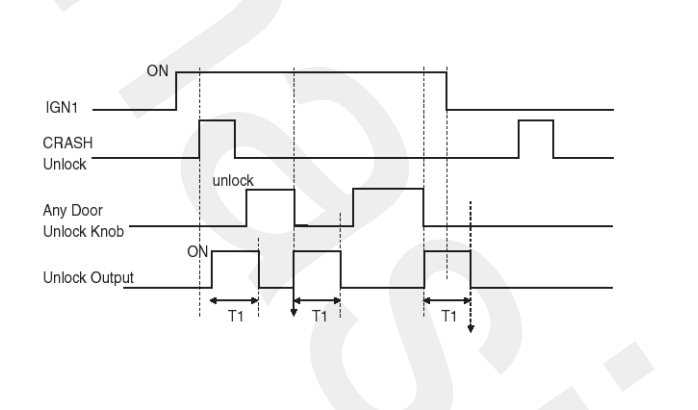

SENBE7159L

T1:5±0.5sec

- 6) Do not re-output after outputing crash-unlock for 5 seconds state at Knob Lock input in Unlock output. That is, in IGN1 On state When change by Lock in Knob Unlock state after Crash Unlock generating power, execute re-output.
- 4. AUTO DOOR LOCK
  - It selecting one among AUTO DOOR LOCK (connecting to vehicle speed), AUTO DOOR LOCK (connecting to a speed lever), AUTO DOOR LOCK (not application), using breakdown diagnosis, driver can use AUTO DOOR LOCK function. (At the first by AUTO DOOR LOCK (connecting to vehicle speed) and AUTO DOOR LOCK (not application) in North America. act and AUTO DOOR LOCK (connecting to a speed lever)function Is applied in North America.)

- 5. CONNECTING A VEHICLE SPEED, AUTO DOOR LOCK
  - When the IGN1 is ON, if the vehicle speed is changed over 40km/h from under (the signal shall be transferred to CAN from BCM), and if one door lock switch of the all door lock switch (FL, FR, RL, and RR) is UNLOCK, then the LOCK signal shall be output. (0.5±0.1 sec), If one door lock switch of the all door lock switch (FL, FR, RL, and RR) is UNLOCK after LOCK signal is output, the LOCK OUTPUT (ON for 0.5±0.1sec, OFF for 0.5±0.1sec) shall be output at most 3 times (totally 4 times).

After that, if any one door lock switch is UNLOCK, then an append output shall not be performed, but if the vehicle speed is changed over 40km/h from under or if the IGN is ON from OFF(a vehicle speed hold over 40), then the auto door lock function shall be restarted. When all Door Knob is Unlock arter optput, it operates again(retry) only of IGN1 Off $\rightarrow$ ON.

- 2) After 1) operation, if the vehicle speed is changed over 40km/h from under and if one door unlock switch of the all door unlock switch is UNLOCK, then the LOCK signal shall be output After that, if any one door lock switch is UNLOCK, then an append output shall not be performed, but if the vehicle speed is changed over 40km/h from under or if the IGN is ON from OFF(a vehicle speed hold over 40), then the auto door lock function shall be restarted. When all Door Knob is Unlock arter optput, it operates again(retry) only of IGN1 Off→ON.
- AUTO DOOR LOCK function is prior in KEY REMINDER function.
- CRASH UNLOCK's condition does not achieve AUTO DOOR LOCK. After this, when it's chaging IGN OFF→ ON, it achieve AUTO DOOR LOCK function.
- 5) Vehicle speed is 20km/h (FROM BCM) love in North America specification.

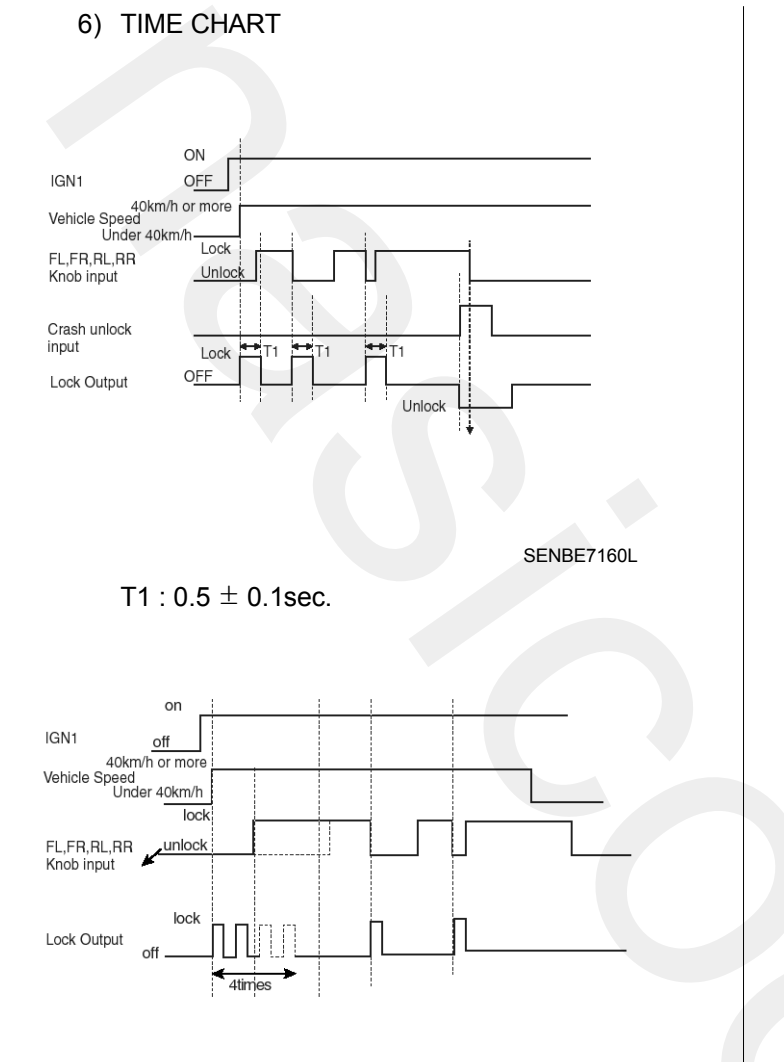

SENBE7161L

# **Body Electrical System**

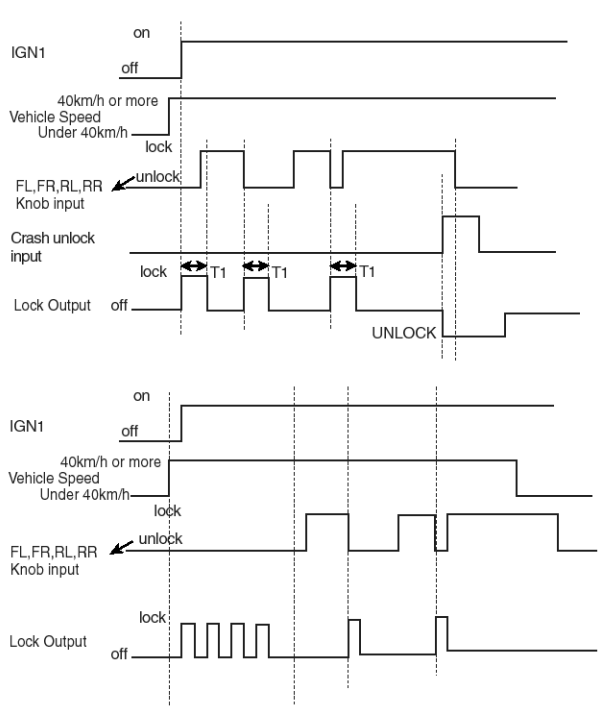

SENBE7162L

#### 6. AUTO DOOR UNLOCK

- 1) It selecting one among AUTO DOOR UNLOCK (connecting to driver's seat), AUTO DOOR UNLOCK (taking out the key), AUTO DOOR UNLOCK (connecting to a speed lever), AUTO UNLOCK (not application), DOOR using breakdown diagnosis, driver can use AUTO DOOR UNLOCK function. (Default acts by AUTO DOOR UNLOCK (not application), and remembers selected function in CAN Message since. AUTO DOOR UNLOCK (connecting to a speed lever) function is applied in North America.)
- 7. AUTO DOOR UNLOCK (CONNECTING TO DRIVER'S SEAT)
  - It output UNLOCK in case of driver's DOOR UNLOCK KNOB change to UNLOCK from LOCK in all DOOR CLOSE states(0.5 ±0.1sec). AUTO DOOR UNLOCK(connecting to driver's seat) input condition at AUTO DOOR UNLOCK (CONNECTING TO A SPEED LEVER) output is ignored.

- 8. AUTO DOOR UNLOCK (TAKING OUT THE KEY)
  - In IGN KEY SWITCH ON (KEY IN ON (BCM) or ACC ON (BCM) or IGN1 ON (BCM) or IGN2 ON (BCM) or IGN2 ON (DDM) ) state, among all (FL, FR, RL, RR) DOOR UNLOCK KNOBs, if one DOOR LOCK is state that KEY is taken off (IGN KEY SW OFF (KEY IN OFF (BCM) & ACC OFF (BCM) & IGN1 OFF (BCM) & IGN2 OFF (BCM) & IGN2 OFF (DDM)) UNLOCK output. (0.5±0.1sec)

| IGN Key Switch<br>OFF | ON        |  |
|-----------------------|-----------|--|
| FL,FR,RL,RR           | Lock      |  |
| Door unlock<br>output | ON<br>OFF |  |

SENBE7164L

#### 9. KEY REMINDER

- When the Door Warning Switch is ON (receiving state with CAN) and the FL door or FR door is opened (receiving state with CAN), the Door Lock function shall not be performed.
- 1) CONDITION 1

| STATE             | DESCRIPTION                                       |  |
|-------------------|---------------------------------------------------|--|
| INITIAL CONDITION | Key in & driver's door open & assist's door close |  |
| EVENT             | Driver's door is changed from unlock to lock      |  |
| ACTION            | CENTRAL DOOR UNLOCK FOR 1sec                      |  |

### 2) CONDITION 2

| STATE             | DESCRIPTION                                       |  |
|-------------------|---------------------------------------------------|--|
| INITIAL CONDITION | Key in & driver's door close & assist's door open |  |
| EVENT             | Assist's door is changed from unlock to lock      |  |
| ACTION            | CENTRAL DOOR UNLOCK FOR 1sec                      |  |

#### 3) CONDITION 3

| STATE             | DESCRIPTION                                                 |
|-------------------|-------------------------------------------------------------|
| INITIAL CONDITION | Key in & Driver's door open & Assist's door open            |
| EVENT             | Driver's door or Assist door is changed from unlock to lock |
| ACTION            | CENTRAL DOOR UNLOCK FOR 1sec                                |

#### 4) CONDITION 4

| STATE             | DESCRIPTION                  |
|-------------------|------------------------------|
| INITIAL CONDITION | Key in & Driver's door lock  |
| EVENT             | Driver's door is OPEN        |
| ACTION            | CENTRAL DOOR UNLOCK FOR 1sec |

#### 5) CONDITION 5

| STATE             | DESCRIPTION                  |  |  |  |  |  |  |  |
|-------------------|------------------------------|--|--|--|--|--|--|--|
| INITIAL CONDITION | Key in & Assist's door lock  |  |  |  |  |  |  |  |
| EVENT             | Assist's door is OPEN        |  |  |  |  |  |  |  |
| ACTION            | CENTRAL DOOR UNLOCK FOR 1sec |  |  |  |  |  |  |  |

#### 6) CONDITION 6

| STATE             | DESCRIPTION                             |  |
|-------------------|-----------------------------------------|--|
| INITIAL CONDITION | Driver's DOOR OPEN & Driver's DOOR LOCK |  |
| EVENT             | KEY IN                                  |  |
| ACTION            | CENTRAL DOOR UNLOCK FOR 1sec            |  |
|                   |                                         |  |

#### 7) CONDITION 7

| STATE             | DESCRIPTION                            |  |  |  |  |  |
|-------------------|----------------------------------------|--|--|--|--|--|
| INITIAL CONDITION | Assist's DOOR OPEN, Assist's DOOR LOCK |  |  |  |  |  |
| EVENT             | KEY IN                                 |  |  |  |  |  |
| ACTION            | CENTRAL DOOR UNLOCK FOR 1sec           |  |  |  |  |  |

#### 8) CONDITION 8

| STATE             | DESCRIPTION                                                   |
|-------------------|---------------------------------------------------------------|
| INITIAL CONDITION | Driver's & Assist's DOOR OPEN, Driver's or Assist's DOOR LOCK |
| EVENT             | KEY IN                                                        |
| ACTION            | CENTRAL DOOR UNLOCK FOR 1sec                                  |

#### 9) CONDITION 9

| STATE             | DESCRIPTION                                                                            |
|-------------------|----------------------------------------------------------------------------------------|
| INITIAL CONDITION | KEY IN                                                                                 |
| EVENT             | Within 0.5 sec after driver door close, if driver door unlock stats is changed to lock |
| ACTION            | CENTRAL DOOR UNLOCK FOR 1sec                                                           |

#### 10) CONDITION 10

| STATE             | DESCRIPTION                                                                            |
|-------------------|----------------------------------------------------------------------------------------|
| INITIAL CONDITION | KEY IN                                                                                 |
| EVENT             | Within 0.5 sec after assist door close, if assist door unlock stats is changed to lock |
| ACTION            | CENTRAL DOOR UNLOCK FOR 1sec                                                           |

11) After output of the UNLOCK (condition 1~10) if the FL Door Lock switch or FR Door Lock switch is still on LOCK, then the UNLOCK output comprising of the ON and OFF with the interval of 0.5 sec shall be performed at 3 times.

- 12) During 3 CYCLE repeats, output should be quitted in case of KEY is taken or DOOR KNOB state changes by UNLOCK, DOOR (FL or FR) that become LOCK becomes CLOSE (The quit at a next try)
- 13) After 3 CYCLE actions, It is not act more KEY REMINDER FUNCTION in case of keep LOCK state. It operate KEY REMINDER FUNCTION again in case of is KEY REMINDER condition after again. (at after there is DOOR CLOSE or KEY stripping or DOOR LOCK/UNLOCK Change of Condition back again KEY REMINDER condition appearance)

open

close

lock

OFF

FL(FR) Door

CENTRAL

Unlock Output

Unlock Knob unlock

FL(FR)

### **Body Electrical System**

14) If the speed of vehicle is not less than 3 km/h (receiving state with CAN), then the Key Reminder shall not be operated.

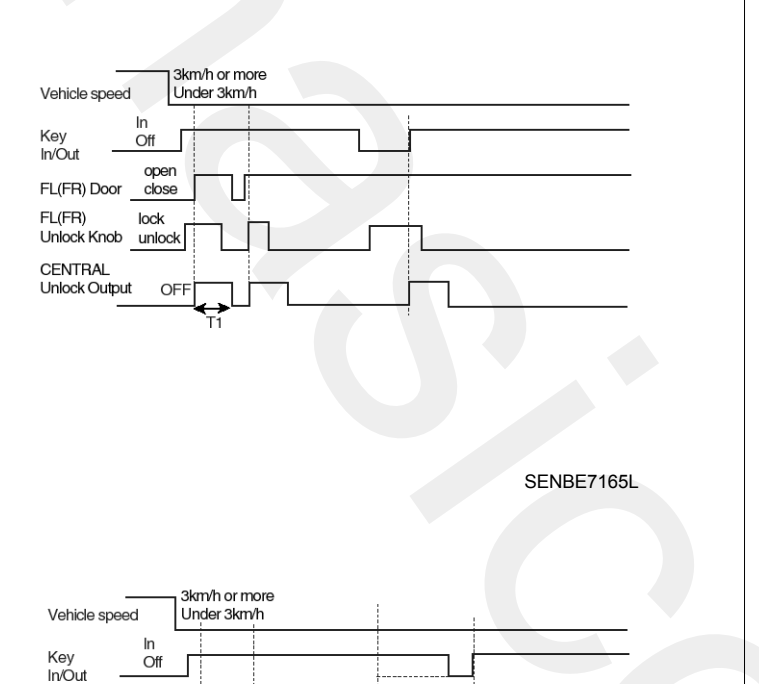

10. KEY REMIDE FUNCTION BY SMART KEY

When a SMART KEY in the car and one door is open, if all door lock sw lock (judgement by pic), SMART KEY REMINDER COMMAND is received.(CAN communication reception-FROM PIC)

- at the case of receiving SMART KEY REMINDER, operate UNLOCK output for 1 second.After UNLOCK output, when the state of FL DOOR LOCK SW or FR DOOR LOCK SW maintain the state of lock, operate unlock for interval of 0.5 second and make a pause of 3 times.
- AT THE OUTPUT OF 3 TIMES, SUSPEND OUTPUT at the time of changing. (SUSPENDING NEXT TRY)
- IF THE SPEED OF VEHICLE IS MORE THAN 3~5km/h (CAN COMMUNICATION RECEPTION), DON'T OPERATE KEY REMINDER.

| Vehicle speed         | 3km/h or more<br>Under 3km/h |        |
|-----------------------|------------------------------|--------|
| SMART KEY<br>REMINDER | Reception                    |        |
| COMMAND               | Non                          |        |
| FL(FR)<br>Unlock knob | unlock<br>lock               |        |
| Unlock output         | on<br>off<br>T1              | → < T2 |

SENBE7166L

T1 : 1  $\pm$  0.1sec, T2 : 0.5  $\pm$  0.1sec.

T2

SENBE7167L

T1 : 1  $\pm$  0.1sec, T2 : 0.5  $\pm$  0.1sec

**BE-311** 

- 11.DOOR LOCK/UNLOCK FUNCTION PRIORITY ORDER
  - 1) DOOR LOCK/Unlock action priority rank ignores small.
  - 2) Priority order is followed.

| FUNCTION                 | PRIORITY |
|--------------------------|----------|
| CRASH UNLOCK             | 1        |
| AUTO DOOR LOCK/UNLOCK    | 2        |
| KEY REMINDER             | 3        |
| CENTRAL DOOR LOCK/UNLOCK | 4        |

- 3) if there is equal output command during output Priority order same Door lock/unlock, input ignore. if there is contrast output command during output Priority order same Door lock/unlock, input ignore and present output immediately discontinue and executes output that is inputted after 100 ms(except CRASH UNLOCK, Without wating TIME 100 ms immediately action enforcement)
- 4) AT THE ACTIONES OF LOW PRIORITY ORDER, IF HIGH SIGNAL IS COMING IN, SUSPEND IMMEDIATELY AND OPERATE THE ACTION OF HIGH PRIORITY ORDER.
- When was new output condition after existing output completion, send output after wait 100 ms by standard existing output completion point of time.(except CRASH UNLOCK, Without wating TIME 100 ms immediately action enforcement)

- 12.OUTSIDE MIRROR CONTROL BY MANUAL SWITCH
  - 1) Manual Control for Outside Mirror LH
    - At the ACC ON state, if the mirror select switch in the SW ASSY P/WDW MAIN is the LH state and the mirror direction switches (UP, DOWN, LEFT, and RIGHT) are operated, then the mirror motor shall be drive to control the mirror to the desired direction.

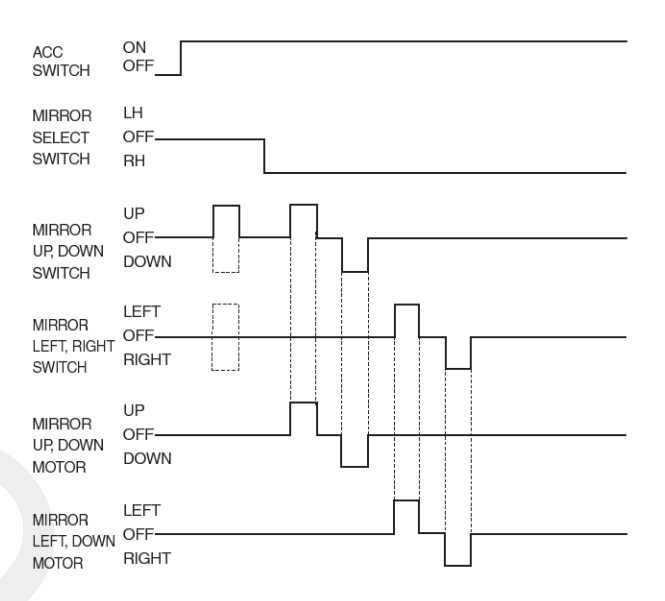

SENBE7169L

- 2) Manual Control for Outside Mirror RH
  - At the ACC ON state, if the mirror select switch in the SW ASSY POWER WINDOW MAIN is the RH state and the mirror direction switches (UP, DOWN, LEFT, and RIGHT) are operated, then the driving signal shall be sent to the SW ASSY P/WDW MAIN through the CAN.

### 13. MEMORY OPERATION BY MEMORY SWITCH

1) If the position switch (POS1 or POS2) within 5 seconds after the memory switch is pushed at the ON state of the IGN2 (the switch module shall send the state signal through LIN), the present mirror position shall be memorized. (The 5-second duration from the ON state of the memory switch is the memory allowance period so that the allowance state shall be released if the 5 second duration is passed. That is, if the position switch (POS1 or POS2) is ON during the memory allowance period, then the present position shall be memorized.) Except, when the mirror manual switch at the LH is operated, the mirror position at RH shall not be memorized.

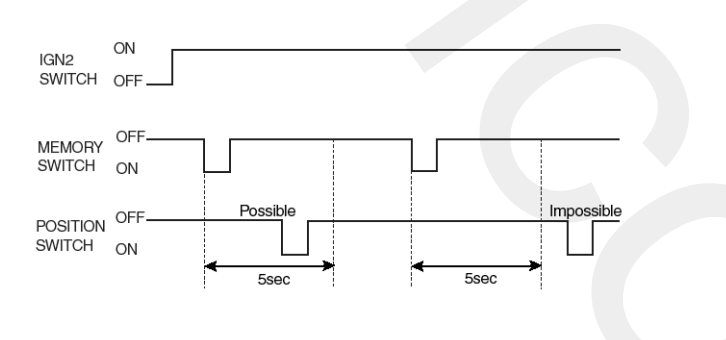

#### SENBE7170L

- 2) The release of the memory allowance state shall be performed at any following condition that.
  - the 5 seconds are passed after the Memory switch is ON.
  - the IGN2 is ON.
  - the completing the Memory operation.
- 3) When at least two switches of the Memory switch, the POS1 switch, and the POS2 switch are pushed at the same, the signal input shall be ignored.
- 4) WHEN GETTING RID OF BATTERY, SAVE A MIRROR POSITION MEMORIED BY MEMORY SWITCH IN THE EEPROM.

# **Body Electrical System**

### 14. REMINDER OPERATION BY MEMORY SWITCH

- When the each position switch is pressed at the ON state of the IGN2, the mirror shall be positioned according to the memorized value.
- If the position switch (POS1 or POS2) has not been memorized, then the reminding operation shall not be performed.
- During reminding operation, if a position switch (POS1 or POS2) is pressed, then the latest pressed switch shall govern the reminding operation.
- 4) Prohibit Condition for the Reminding Operation
  - When the inhibit "P" switch is OFF.
  - When the IGN2 is OFF.
  - When the LH mirror switch is being operated.
  - When the speed of vehicle is over than 3 km.
  - When the Memory Stop switch is ON (IGN2 ON)

### 15. OUTSIDE MIRROR FAIL SAFE FUNCTION

- If the sensor variation of 80<sup>mV</sup> and more is not occurred even there is an input variation from the position sensor when motor is driven, it shall be considered as occurring defects such as the harness disconnection, the motor failure, or the sensor malfunction so that the auto control operation should be quitted.
- The mirror driving signal should not output over 15 seconds continuously.

(Both the memory reminding and the manual switching operation)

3) Monitoring the Reminding Operation Time

If the reminding operation does not complete within 40 seconds after starting, the output of the mirror motor should be quitted and the reminding operation should be finished.

16.OUTSIDE MIRROR DOWN OPERATION AT REVERSING (AUTO REVERS)

|    |                                                                             | SE                     | SE-              | SE -          | SE -                     | SE -                     | SE-                         | SE -                                                                   | SE -                                            | СПЕТ | MIR PC | SITION |  |  |
|----|-----------------------------------------------------------------------------|------------------------|------------------|---------------|--------------------------|--------------------------|-----------------------------|------------------------------------------------------------------------|-------------------------------------------------|------|--------|--------|--|--|
| NO | OPERATIO -<br>N                                                             | POW-<br>ER             | LE -<br>CT<br>SW | LEVE -        | L                        | R                        | MANUAL CO-<br>NTROL         | RESULT                                                                 |                                                 |      |        |        |  |  |
| 1  |                                                                             | IGN                    | LH               | NOT-<br>R     | A POS.                   | B POS.                   | SHIFT LEVER<br>NOT-R→R      | MIR L:AUTO REVERSE TO (A-5°) POS.<br>MIR R:AUTO REVERSE TO (B-5°) POS. |                                                 |      |        |        |  |  |
| 2  | BASIC<br>OPERATIO-<br>N                                                     | IGN                    | RH               | NOT-<br>R     | A POS.                   | B POS.                   | SHIFT LEVER<br>NOT-R → R    | MIR L:NO CHANGE.<br>MIR R:AUTO REVERSE TO (B-5°) POS.                  |                                                 |      |        |        |  |  |
| 3  |                                                                             | IGN                    | N                | NOT-<br>R     | A POS.                   | B POS.                   | SHIFT LEVER<br>NOT-R →R     | MIR L:NO CHANGE<br>MIR R:NO CHANGE                                     |                                                 |      |        |        |  |  |
| 4  | RETURN<br>AFTER                                                             | IGN                    | LH               | R             | RESU-<br>LT OF<br>1      | RESU-<br>LT OF<br>1      | SHIFT LEVER<br>R→<br>NOT-R  | MIR L:RETURN TO (A) POSITION<br>MIR R:RETURN TO (B) POSITION           |                                                 |      |        |        |  |  |
| 5  | BASIC<br>OPERATIO-<br>N                                                     | BASIC<br>OPERATIO<br>N | IGN              | RH            | R                        | A POS.                   | RESU-<br>LT OF<br>2         | SHIFT LEVER<br>R→<br>NOT-R                                             | MIR L:NO CHANGE<br>MIR R:RETURN TO (B) POSITION |      |        |        |  |  |
| 6  | MIRROR<br>SWITCH IS                                                         | IGN                    | LH               | NOT-<br>R → R | DURI-<br>NG FU-<br>NC. 1 | DURI-<br>NG FU-<br>NC. 1 | MIRROR<br>SWITCH<br>CONTROL | MIR L:BY MIRROR SWITCH OPERATION<br>MIR R:AUTO REVERSE TO (B-5°) POS   |                                                 |      |        |        |  |  |
| 7  | OPERATED<br>DURING<br>AUTO<br>REVERSE                                       | IGN                    | RH               | NOT-<br>R → R | A POS.                   | DURI-<br>NG FU-<br>NC. 2 | MIRROR<br>SWITCH<br>CONTROL | MIR L:NO CHANGE<br>MIR R:BY MIRROR SWITCH OPERATION                    |                                                 |      |        |        |  |  |
| 8  | RECEIVE<br>RETURN                                                           | IGN                    | LH               | R             | COMP-<br>LETE<br>FUN.6   | COMP-<br>LETE<br>FUN.6   | SHIFT LEVER<br>R→<br>NOT-R  | MIR L:RETURN TO (A) POSITION<br>MIR R:RETURN TO (B) POSITION           |                                                 |      |        |        |  |  |
| 9  | SIGNAL<br>AFTER<br>MIRROR<br>SWITCH<br>CONTROL<br>DURING<br>AUTOREVE<br>RSE | IGN                    | RH               | R             | A POS.                   | COMP-<br>LETE<br>FUN.7   | SHIFT LEVER<br>R→<br>NOT-R  | MIR L:NO CHANGE<br>MIR R:RETURN TO (B) POSITION                        |                                                 |      |        |        |  |  |
|    |                                                                             |                        |                  |               |                          |                          |                             |                                                                        |                                                 |      |        |        |  |  |

# **Body Electrical System**

|    |                                           |                                | SE- MIR POSITION |                 |                          |                          |                                                  |                                                                                            |                                                                  |
|----|-------------------------------------------|--------------------------------|------------------|-----------------|--------------------------|--------------------------|--------------------------------------------------|--------------------------------------------------------------------------------------------|------------------------------------------------------------------|
| NO | OPERATIO -<br>N                           | POW-<br>ER                     | LE -<br>CT<br>SW | LEVE -          | L                        | R                        | MANUAL CO-<br>NTROL                              | RESULT                                                                                     |                                                                  |
| 10 | MIRROR<br>SWITCH IS                       | IGN                            | LH               | R→<br>NOT-<br>R | DURI-<br>NG FU-<br>NC. 4 | DURI-<br>NG FU-<br>NC. 4 | MIRROR<br>SWITCH<br>CONTROL                      | MIR L:BY MIRROR SWITCH OPERATION<br>MIR R:RETURN TO (B) POSITION                           |                                                                  |
| 11 | OPERATED<br>DURING<br>RETURN<br>TO ORIGIN | IGN                            | RH               | R→<br>NOT-<br>R | A POS.                   | DURI-<br>NG FU-<br>NC. 5 | MIRROR<br>SWITCH<br>CONTROL                      | MIR L:NO CHANGE<br>MIR R:BY MIRROR SWITCH OPERATION                                        |                                                                  |
| 12 |                                           | IGN                            | LH               | NOT-<br>R → R   | DURI-<br>NG FU-<br>NC. 1 | DURI-<br>NG FU-<br>NC. 1 | CHANGE<br>SELECT<br>SWITCH TO N                  | MIR L:RETURN TO (A) POSITION AFTER<br>500ms<br>MIR R:RETURN TO (B) POSITION AFTER<br>500ms |                                                                  |
| 13 |                                           | IGN                            | LH               | NOT-<br>R → R   | DURI-<br>NG FU-<br>NC. 1 | DURI-<br>NG FU-<br>NC. 1 | SELECT SWI-<br>TCH LH→N<br>(WITHIN 500<br>ms)→RH | MIR L:AUTO REVERSE TO (A-5°) POS.<br>MIR R:AUTO REVERSE TO (B-5°) POS.                     |                                                                  |
| 14 | 4 SELECT<br>SWITCH IS                     | SELECT<br>SWITCH IS<br>CHANGED | IGN              | LH              | NOT-<br>R → R            | DURI-<br>NG FU-<br>NC. 1 | DURI-<br>NG FU-<br>NC. 1                         | SELECT SWI-<br>TCH LH→N<br>(AFTER 500m-<br>s)→RH                                           | MIR L:RETURN TO (A) POSITION<br>MIR R:AUTO REVERSE TO (B-5°) POS |
| 15 | DURING<br>AUTO<br>REVE RSE                | IGN                            | RH               | NOT-<br>R → R   | A POS.                   | DURI-<br>NG FU-<br>NC. 2 | CHANGE<br>SELECT<br>SWITCH TO N                  | MIR L:NO CHANGE<br>MIR R:RETURN TO (B) POSITION AFTER<br>500ms                             |                                                                  |
| 16 |                                           | IGN                            | RH               | NOT-<br>R → R   | A POS.                   | DURI-<br>NG FU-<br>NC. 2 | SELECT<br>SWITCH<br>RH→N→LH                      | MIR L:AUTO REVERSE TO (A-5°) POS.<br>MIR R:AUTO REVERSE TO (B-5°) POS.                     |                                                                  |
| 17 |                                           | IGN                            | N                | NOT-<br>R → R   | A POS.                   | B POS.                   | SELECT<br>SWITCH<br>N→LH                         | MIR L:AUTO REVERSE TO (A-5°) POS.<br>MIR R:AUTO REVERSE TO (B-5°) POS.                     |                                                                  |
| 18 |                                           | IGN                            | N                | NOT-<br>R → R   | A POS.                   | B POS.                   | SELECT<br>SWITCH<br>N→LH                         | MIR L:NO CHANGE<br>MIR R:AUTO REVERSE TO (B-5°) POS                                        |                                                                  |
| 19 | IGN OFF<br>DURING                         | IGN                            | LH               | NOT-<br>R → R   | DURI-<br>NG FU-<br>NC. 1 | DURI-<br>NG FU-<br>NC. 1 | IGN→ACC<br>OR B+                                 | MIR L:RETURN TO (A) POSITION<br>MIR R:RETURN TO (B) POSITION                               |                                                                  |
| 20 | AUTO<br>20 REVE RSE                       | IGN                            | RH               | NOT-<br>R → R   | A POS.                   | DURI-<br>NG FU-<br>NC. 2 | IGN→ACC<br>OR B+                                 | MIR L:NO CHANGE<br>MIR R:RETURN TO (B) POSITION                                            |                                                                  |
|    |                                           |                                |                  |                 |                          |                          |                                                  |                                                                                            |                                                                  |

|    |                                                                                                    |                      |                  |                  |                           |                           | :                                                                                                    | SE-                                                                    | SE - | SE- | MIR POSITION |  |  |  |
|----|----------------------------------------------------------------------------------------------------|----------------------|------------------|------------------|---------------------------|---------------------------|----------------------------------------------------------------------------------------------------|------------------------------------------------------------------------|------|-----|--------------|--|--|--|
| NO | OPERATIO -<br>N                                                                                                    | POW-<br>ER           | LE -<br>CT<br>SW | LEVE -<br>R      | L                         | R                         | MANUAL CO-<br>NTROL                                                                                                    | RESULT                                                                 |      |     |              |  |  |  |
| 21 | IGN OFF<br>AFTER                                                                                                    | IGN                  | LH               | NOT-<br>R → R    | COMP-<br>LETE<br>FUN.1    | COMP-<br>LETE<br>FUN.1    | IGN→ACC<br>OR B+                                                                                                    | MIR L:RETURN TO (A) POSITION<br>MIR R:RETURN TO (B) POSITION           |      |     |              |  |  |  |
| 22 | COMPLETI-<br>NG<br>AUTO<br>REVE RSE                                                                                                    | IGN                  | RH               | NOT-<br>R → R    | A POS.                    | COMP-<br>LETE<br>FUN.2    | IGN→ACC<br>OR B+                                                                                                    | MIR L:NO CHANGE<br>MIR R:RETURN TO (B) POSITION                        |      |     |              |  |  |  |
| 23 | IGN OFF<br>DURING                                                                                                    | IGN                  | LH               | R →<br>NOT-<br>R | DURI-<br>NG FU-<br>NC. 4  | DURI-<br>NG FU-<br>NC. 4  | IGN→ACC<br>OR B+                                                                                                    | MIR L:RETURN TO (A) POSITION<br>MIR R:RETURN TO (B) POSITION           |      |     |              |  |  |  |
| 24 | RETURN<br>TO ORIGIN                                                                                                    | IGN                  | RH               | R →<br>NOT-<br>R | A POS.                    | DURI-<br>NG FU-<br>NC. 5  | IGN→ACC<br>OR B+                                                                                                    | MIR L:NO CHANGE<br>MIR R:RETURN TO (B) POSITION                        |      |     |              |  |  |  |
| 25 |                                                                                                    | IGN→<br>ACC<br>OR B+ | LH               | R                | DURI-<br>NG FU-<br>NC. 23 | DURI-<br>NG FU-<br>NC. 23 | $\begin{array}{c} (\text{SHIFT LEVER} \\ R \rightarrow \\ \text{NOT-R} ) \text{ AND} \\ \text{NEXT} \\ (\text{ACC OR B}^+ \rightarrow \\ \text{IGN}) \end{array}$ | MIR L:RETURN TO (A) POSITION<br>MIR R:RETURN TO (B) POSITION           |      |     |              |  |  |  |
| 26 | IGN IS ON<br>DURING<br>RETURN                                                                                                    | IGN→<br>ACC<br>OR B+ | LH               | R                | DURI-<br>NG FU-<br>NC. 23 | DURI-<br>NG FU-<br>NC. 23 | ACC OR B+ →<br>IGN                                                                                                    | MIR L:AUTO REVERSE TO (A-5°) POS.<br>MIR R:AUTO REVERSE TO (B-5°) POS. |      |     |              |  |  |  |
| 27 | ORIGIN<br>BY BEING<br>OFF OF<br>IGN                                                                                                    | IGN→<br>ACC<br>OR B+ | RH               | R                | A POS.                    | DURI-<br>NG FU-<br>NC. 24 | $\begin{array}{c} (\text{SHIFT LEVER} \\ R \rightarrow \\ \text{NOT-R} ) \text{ AND} \\ \text{NEXT} \\ (\text{ACC OR B}^+ \rightarrow \\ \text{IGN}) \end{array}$ | MIR L:NO CHANGE<br>MIR R:RETURN TO (B) POSITION                        |      |     |              |  |  |  |
| 28 |                                                                                                    | IGN→<br>ACC<br>OR B+ | RH               | R                | A POS.                    | DURI-<br>NG FU-<br>NC. 24 | ACC OR B+ →<br>IGN                                                                                                    | MIR L:NO CHANGE<br>MIR R:AUTO REVERSE TO (B-5°) POS.                   |      |     |              |  |  |  |
| 29 | 9 IN CASE OF IMS-POSITION SWITCH INPUT DURING MIRROR REVERSE OPERATION, IF IN INHIBIT CONDIT-<br>10N THEN OPERATING THE RETURN ACTS ELSE IN PLAY BACK CONDITION THEN REPLAY ACTS.                      |                      |                  |                  |                           |                           |                                                                                                    |                                                                        |      |     |              |  |  |  |
| 30 | THE POSITIO                                                                                                    | ON A,B (             | OF MI            | RROR IS          | OPERA                     | TED BY                    | MIRROR SWITC                                                                                                    | H OR BY IMS MEMORIZED.                                                 |      |     |              |  |  |  |
| 31 | IF THE CURRENT POSITION OF MIRROR IS DIFFERENT FROM MEMORIZED A,B IN CLAUSE 30 WHEN IGN ON→OFF, IT'S RECOVERED TO MIR L: (A).R: (B) POSITION.                                                          |                      |                  |                  |                           |                           |                                                                                                    |                                                                        |      |     |              |  |  |  |
| 32 | IGN ON STATUS, IF THE CURRENT POSITION OF MIRROR IS DIFFERENT FROM MEMORIZED A,B IN CLAU-<br>SE 30 WHEN MIRROR SELECT SW IS CHANGED TO LH→N OR RH→N, IT'S RECOVERED TO MIR L: (A).R: (B<br>) POSITION. |                      |                  |                  |                           |                           |                                                                                                    |                                                                        |      |     |              |  |  |  |
| 33 | IN CASE OF CHANGING 'R' '0' $\rightarrow$ '1', OPERATION IS DONE AFTER 350 $\pm$ 50 msec.                                                                                                    |                      |                  |                  |                           |                           |                                                                                                    |                                                                        |      |     |              |  |  |  |

### Assist Door Module (ADM)

### Description

The POWER WINDOW ASSIST SWITCH ASSY shall be one component of the CAN SYSTEM. The SWITCH ASSY POWER WINDOW ASSIT shall communicate through CAN with the BCM, the SEAT ECU, the TILT ECU, the SWITCH ASSY POWER WINDOW MAIN.

- 1. POWER WINDOW OPERATIOPN BY BUTTON The SIDE P/WMW BUTTON shall output signal to the 2 operations of the Manual UP/DOWN
- 2. PASSIVE OPERATION OF MIRROR'S POSITION BY MANUAL SW (UP, DOWN, LEFT, RIGHT) THE RECEIPT FROM P/WDW MAIN SW WITH CAN COMMUNICATION
- 3. THE MEMORY AND REMINDING OPERATION FOR POSITIONING THE MIRROR USING MEMORY SWITCH(FOR 2 PASSENGERS) THE RECEIPT FROM P/WDW MAIN SW WITH CAN COMMUNICATION
- 4. RECEIPT BY CENTRAL DOOR LOCK/UNLOCK BUTTON OPERATION WITH CAN COMMUNICATION
- 5. CONTAINMENT AND RETURN FUNCTION OF OUTSIDE MIRROR

### **Control Function**

- 1. POWER WINDOW CONTROL
  - 1) POWER WINDOW Operating condition
    - POWER WINDOW LOCK SW(FROM DDM) OFF & POWER WINDOW TIMER(FROM BCM) ON or IGN2(ADM) ON
  - 2) POWER WINDOW UP/DOWN operating
    - Receiving P/WDW UP/DOWN (FROM DDM or ADM itself) signal input under POWER WINDOW drive condition, Run assist's POWER WINDOW. Can not be outputed more than 15 seconds by same one-way only.
- 2. OUTSIDE MIRROR CONTROL BY MANUAL SWITCH
  - 1) ASSIST SIDE OUTSIDE MIRROR OPERATION
    - The ACC ON state, if the mirror select switch in DDM is the RH state and the mirror direction switches (UP, DOWN, LEFT, and RIGHT) are operated, then the mirror motor shall be drive to control the mirror to the desired direction by receiving CAN msg. At this time, Up/Down direction conversion or Right/Left direction conversion, it have 100 ms Delay Times.

| ACC                             | ON                  |
|---------------------------------|---------------------|
| SWITCH                          | OFF                 |
| MIRROR                          | LH                  |
| SELECT                          | OFF                 |
| SWITCH                          | RH                  |
| MIRROR                          | UP                  |
| UP, DOWN                        | OFF                 |
| SWITCH                          | DOWN                |
| MIRROR<br>LEFT, RIGHT<br>SWITCH | LEFT CONTRACTOR OFF |
| Mirror                          | UP                  |
| UP, Down                        | OFF                 |
| Motor                           | DOWN                |
| MIRROR<br>LEFT, RIGHT<br>MOTOR  | OFF                 |
|                                 | SENBE7152L          |
|                                 |                     |

- 3. OUTSIDE MIRROR MEMORY OPERATION BY MEMORY SWITCH
  - 1) AFTER RECEPTION FROM THE P/WDW MAIN SW WITH CAN COMMUNICATION, MEMORIZE ASSIST SIDE O/S MIRROR POSITION.

Except, when the mirror manual switch at the RH is operated, the mirror position at RH shall not be memorized.

- WHEN GETTING RID OF BATTERY, SAVE THE MIRROR POSITION MEMORIED BY MEMORY SWITCH TO EEPROM.
- 4. OUTSIDE MIRROR REMINDING OPERATION BY MEMORY SWITCH
  - 1) Drive MIRROR reminding to position that is remembered if receive MIRROR reminding request (CAN) from DDM in IGN2 ON state.
  - 2) Reminding operation of position that is not remembered is not operation.
  - It act reminding to position that is required lastly if it receive reminding request (FROM DDM) of different position during reminding operation.
  - 4) Reminding prohibition condition
    - INHIBIT "P" SW(FROM IMS) is OFF
    - IGN2 OFF
    - RH side MIRROR MANUAL SW's manufacturing (FROM DDM) is occured
    - vehicle speed is more than 3 Km/h (FROM BCM)

- 5. OUTSIDE MIRROR FAIL SAFE FUNCTION
  - If the sensor variation of 80<sup>mV</sup> and more is not occurred even there is an input variation from the position sensor when motor is driven, it shall be considered as occurring defects such as the harness disconnection, the motor failure, or the sensor malfunction so that the auto control operation should be quitted.
  - The mirror driving signal should not output over 15 seconds continuously. (Both the memory reminding and the manual switching operation)
  - 3) Monitoring the Reminding Operation Time. If the reminding operation does not complete within 40 seconds after starting, the output of the mirror motor should be quitted and the reminding operation should be finished.

# 6. OUTSIDE MIRROR DOWN OPERATION AT REVERSING (AUTO REVERS)

|    | NAME OF                                                                      | <b>BO</b> | SEL-      | SHIFT<br>LEVER | MIR POSITION             |                          | MANUAL C.                     |                                                                        |
|----|------------------------------------------------------------------------------|-----------|-----------|----------------|--------------------------|--------------------------|-------------------------------|------------------------------------------------------------------------|
| NO | OPERATIO -<br>N                                                              | WER       | ECT<br>SW |                | L                        | R                        | ONTROL                        | ONTROL                                                                 |
| 1  |                                                                              | IGN       | LH        | NOT-R          | A POS.                   | B POS.                   | SHIFT LEVE-<br>R<br>NOT-R→R   | MIR L:AUTO REVERSE TO (A-5°) POS.<br>MIR R:AUTO REVERSE TO (B-5°) POS. |
| 2  | BASIC<br>OPERATION                                                           | IGN       | RH        | NOT-R          | A POS.                   | B POS.                   | SHIFT LEVE-<br>R<br>NOT-R → R | MIR L:NO CHANGE.<br>MIR R:AUTO REVERSE TO (B-5°) POS.                  |
| 3  |                                                                              | IGN       | N         | NOT-R          | A POS.                   | B POS.                   | SHIFT LEVE-<br>R<br>NOT-R →R  | MIR L:NO CHANGE<br>MIR R:NO CHANGE                                     |
| 4  | RETURN<br>AFTER                                                              | IGN       | LH        | R              | RESU-<br>LT OF<br>1      | RESU-<br>LT OF<br>1      | SHIFT LEVE-<br>R R→<br>NOT-R  | MIR L:RETURN TO (A) POSITION<br>MIR R:RETURN TO (B) POSITION           |
| 5  | BASIC<br>OPERATION                                                           | IGN       | RH        | R              | A POS.                   | RESU-<br>LT OF<br>2      | SHIFT LEVE-<br>R R→<br>NOT-R  | MIR L:NO CHANGE<br>MIR R:RETURN TO (B) POSITION                        |
| 6  | MIRROR<br>SWITCH IS<br>OPERATED<br>DURING<br>AUTO<br>REVE RSE                | IGN       | LH        | NOT-R<br>→ R   | DURI-<br>NG F-<br>UNC. 1 | DURI-<br>NG F-<br>UNC. 1 | MIRROR SW-<br>ITCH<br>CONTROL | MIR L:BY MIRROR SWITCH OPERATION<br>MIR R:AUTO REVERSE TO (B-5°) POS   |
| 7  |                                                                              | IGN       | RH        | NOT-R<br>→ R   | A POS.                   | DURI-<br>NG F-<br>UNC. 2 | MIRROR<br>SWITCH<br>CONTROL   | MIR L:NO CHANGE<br>MIR R:BY MIRROR SWITCH OPERATION                    |
| 8  | RECEIVE<br>RETURN                                                            | IGN       | LH        | R              | COMP-<br>LETE<br>FUN.6   | COMP-<br>LETE<br>FUN.6   | SHIFT LEVE-<br>R R→<br>NOT-R  | MIR L:RETURN TO (A) POSITION<br>MIR R:RETURN TO (B) POSITION           |
| 9  | SIGNAL<br>AFTER<br>MIRROR<br>SWITCH<br>CONTROL<br>DURING<br>AUTO<br>REVE RSE | IGN       | RH        | R              | A POS.                   | COMP-<br>LETE<br>FUN.7   | SHIFT LEVE-<br>R R→<br>NOT-R  | MIR L:NO CHANGE<br>MIR R:RETURN TO (B) POSITION                        |
|    |                                                                              |           |           |                |                          |                          |                               |                                                                        |

|    | NAME OF                                                      | PO-<br>WER                                | SEL -<br>ECT<br>SW | SHIFT         | MIR POSITION             |                          | MANUAL C-                                        |                                                                                            |                                                     |
|----|--------------------------------------------------------------|-------------------------------------------|--------------------|---------------|--------------------------|--------------------------|--------------------------------------------------|--------------------------------------------------------------------------------------------|-----------------------------------------------------|
| NO | OPERATIO -<br>N                                              |                                           |                    | LEVER         | L                        | R                        | ONTROL                                           | ONTROL                                                                                     | RESULT                                              |
| 10 | MIRROR<br>SWITCH IS                                          | IGN                                       | LH                 | R→ N-<br>OT-R | DURI-<br>NG F-<br>UNC. 4 | DURI-<br>NG F-<br>UNC. 4 | MIRROR<br>SWITCH<br>CONTROL                      | MIR L:BY MIRROR SWITCH OPERATION<br>MIR R:RETURN TO (B) POSITION                           |                                                     |
| 11 | OPERATED<br>DURING<br>RETURN<br>TO ORIGIN                    | OPERATED<br>DURING<br>RETURN<br>TO ORIGIN | IGN                | RH            | R→ N-<br>OT-R            | A POS.                   | DURI-<br>NG F-<br>UNC. 5                         | MIRROR<br>SWITCH<br>CONTROL                                                                | MIR L:NO CHANGE<br>MIR R:BY MIRROR SWITCH OPERATION |
| 12 | SELECT<br>SWITCH IS<br>CHANGED<br>DURING<br>AUTO<br>REVE RSE | IGN                                       | E                  | NOT-R<br>→ R  | DURI-<br>NG F-<br>UNC. 1 | DURI-<br>NG F-<br>UNC. 1 | CHANGE<br>SELECT<br>SWITCH TO<br>N               | MIR L:RETURN TO (A) POSITION AFTER<br>500ms<br>MIR R:RETURN TO (B) POSITION AFTER<br>500ms |                                                     |
| 13 |                                                              | IGN                                       | LH                 | NOT-R<br>→ R  | DURI-<br>NG F-<br>UNC. 1 | DURI-<br>NG F-<br>UNC. 1 | SELECT SWI-<br>TCH LH→N<br>(WITHIN 500<br>ms)→RH | MIR L:AUTO REVERSE TO (A-5°) POS.<br>MIR R:AUTO REVERSE TO (B-5°) POS.                     |                                                     |
| 14 |                                                              | IGN                                       | LH                 | NOT-R<br>→ R  | DURI-<br>NG F-<br>UNC. 1 | DURI-<br>NG F-<br>UNC. 1 | SELECT SWI-<br>TCH LH→N<br>(AFTER 500<br>ms)→RH  | MIR L:RETURN TO (A) POSITION<br>MIR R:AUTO REVERSE TO (B-5°) POS                           |                                                     |
| 15 |                                                              | IGN                                       | RH                 | NOT-R<br>→ R  | a pos.                   | DURI-<br>NG F-<br>UNC. 2 | CHANGE<br>SELECT<br>SWITCH<br>TO N               | MIR L:NO CHANGE<br>MIR R:RETURN TO (B) POSITION AFTER<br>500ms                             |                                                     |
| 16 |                                                              | IGN                                       | RH                 | NOT-R<br>→ R  | A POS.                   | DURI-<br>NG F-<br>UNC. 2 | SELECT<br>SWITCH<br>RH→N→LH                      | MIR L:AUTO REVERSE TO (A-5°) POS.<br>MIR R:AUTO REVERSE TO (B-5°) POS.                     |                                                     |
| 17 |                                                              | IGN                                       | N                  | NOT-R<br>→ R  | A POS.                   | B POS.                   | SELECT<br>SWITCH<br>N→LH                         | MIR L:AUTO REVERSE TO (A-5°) POS.<br>MIR R:AUTO REVERSE TO (B-5°) POS.                     |                                                     |
| 18 |                                                              | IGN                                       | N                  | NOT-R<br>→ R  | A POS.                   | B POS.                   | SELECT<br>SWITCH<br>N→LH                         | MIR L:NO CHANGE<br>MIR R:AUTO REVERSE TO (B-5°) POS                                        |                                                     |
| 19 | IGN OFF<br>DURING<br>AUTO<br>REVE RSE                        | IGN                                       | LH                 | NOT-R<br>→ R  | DURI-<br>NG F-<br>UNC. 1 | DURI-<br>NG F-<br>UNC. 1 | IGN→ACC<br>OR B+                                 | MIR L:RETURN TO (A) POSITION<br>MIR R:RETURN TO (B) POSITION                               |                                                     |
| 20 |                                                              | IGN                                       | RH                 | NOT-R<br>→ R  | A POS.                   | DURI-<br>NG F-<br>UNC. 2 | IGN→ACC<br>OR B+                                 | MIR L:NO CHANGE<br>MIR R:RETURN TO (B) POSITION                                            |                                                     |
|    |                                                              |                                           |                    |               |                          |                          |                                                  |                                                                                            |                                                     |

## **BE-319**

# **Body Electrical System**

|    | NAME OF                                                                                                    | PO-                           | SEL -     | SHIFT<br>LEVER | MIR POSITION                  |                               | MANUAL C-                                                                                                    |                                                                        |  |
|----|----------------------------------------------------------------------------------------------------|-------------------------------|-----------|----------------|-------------------------------|-------------------------------|----------------------------------------------------------------------------------------------------|------------------------------------------------------------------------|--|
| NO | OPERATIO -<br>N                                                                                                    | WER                           | ECT<br>SW |                | L                             | R                             | ONTROL                                                                                                    | RESULT                                                                 |  |
| 21 | IGN OFF<br>AFTER                                                                                                    | IGN                           | LH        | NOT-R<br>→ R   | COMP-<br>LETE<br>FUN.1        | COMP-<br>LETE<br>FUN.1        | IGN→ACC<br>OR B+                                                                                                    | MIR L:RETURN TO (A) POSITION<br>MIR R:RETURN TO (B) POSITION           |  |
| 22 | COMPLETI-<br>NG AUTO<br>REVE RSE                                                                                                    | IGN                           | RH        | NOT-R<br>→ R   | A POS.                        | COMP-<br>LETE<br>FUN.2        | IGN→ACC<br>OR B+                                                                                                    | MIR L:NO CHANGE<br>MIR R:RETURN TO (B) POSITION                        |  |
| 23 | IGN OFF<br>DURING                                                                                                    | IGN                           | LH        | R → N-<br>OT-R | DURI-<br>NG F-<br>UNC. 4      | DURI-<br>NG F-<br>UNC. 4      | IGN→ACC<br>OR B+                                                                                                    | MIR L:RETURN TO (A) POSITION<br>MIR R:RETURN TO (B) POSITION           |  |
| 24 | RETURN<br>TO ORIGIN                                                                                                    | IGN                           | RH        | R → N-<br>OT-R | A POS.                        | DURI-<br>NG F-<br>UNC. 5      | IGN→ACC<br>OR B+                                                                                                    | MIR L:NO CHANGE<br>MIR R:RETURN TO (B) POSITION                        |  |
| 25 |                                                                                                    | IGN<br>→A-<br>CC<br>OR B<br>+ | LH        | R              | DURI-<br>NG F-<br>UNC. 2<br>3 | DURI-<br>NG F-<br>UNC. 2<br>3 | (SHIFT LEVE-<br>R R $\rightarrow$<br>NOT-R) AND<br>NEXT<br>(ACC OR B+<br>$\rightarrow$ IGN)                                      | MIR L:RETURN TO (A) POSITION<br>MIR R:RETURN TO (B) POSITION           |  |
| 26 | IGN IS ON<br>DURING<br>RETURN<br>TO<br>ORIGIN BY<br>BEING<br>OFF OF IGN                                                                                                    | IGN<br>→A-<br>CC<br>OR B<br>+ | LH        | R              | DURI-<br>NG F-<br>UNC. 2<br>3 | DURI-<br>NG F-<br>UNC. 2<br>3 | ACC OR B+<br>→IGN                                                                                                    | MIR L:AUTO REVERSE TO (A-5°) POS.<br>MIR R:AUTO REVERSE TO (B-5°) POS. |  |
| 27 |                                                                                                    | IGN<br>→A-<br>CC<br>OR B<br>+ | RH        | R              | A POS.                        | DURI-<br>NG F-<br>UNC. 2<br>4 | $\begin{array}{c} (SHIFT \ LEVE-\\ R \ R \rightarrow \\ NOT-R) \ AND \\ NEXT \\ (ACC \ OR \ B^+ \\ \rightarrow IGN) \end{array}$ | MIR L:NO CHANGE<br>MIR R:RETURN TO (B) POSITION                        |  |
| 28 |                                                                                                    | IGN<br>→A-<br>CC<br>OR B<br>+ | RH        | R              | A POS.                        | DURI-<br>NG F-<br>UNC. 2<br>4 | ACC OR B+<br>→IGN                                                                                                    | MIR L:NO CHANGE<br>MIR R:AUTO REVERSE TO (B-5°) POS.                   |  |
| 29 | IN CASE OF IMS-POSITION SWITCH INPUT DURING MIRROR REVERSE OPERATION, IF IN INHIBIT CONDIT-<br>ION THEN OPERATING THE RETURN ACTS ELSE IN PLAY BACK CONDITION THEN REPLAY ACTS.                        |                               |           |                |                               |                               |                                                                                                    |                                                                        |  |
| 30 | THE POSITION A, B OF MIRROR IS OPERATED BY MIRROR SWITCH OR BY IMS MEMORIZED.                                                                                                    |                               |           |                |                               |                               |                                                                                                    |                                                                        |  |
| 31 | IF THE CURRENT POSITION OF MIRROR IS DIFFERENT FROM MEMORIZED A,B IN CLAUSE 30 WHEN IGN ON→OFF, IT'S RECOVERED TO MIR L: (A).R: (B) POSITION.                                                          |                               |           |                |                               |                               |                                                                                                    |                                                                        |  |
| 32 | IGN ON STATUS, IF THE CURRENT POSITION OF MIRROR IS DIFFERENT FROM MEMORIZED A,B IN CLAU-<br>SE 30 WHEN MIRROR SELECT SW IS CHANGED TO LH→N OR RH→N, IT'S RECOVERED TO MIR L: (A).R: (B<br>) POSITION. |                               |           |                |                               |                               |                                                                                                    |                                                                        |  |

|    | NAME OF<br>OPERATIO -<br>N                                                                | PO-<br>WER | SEL       | SHIFT<br>LEVER | MIR POSITION |   |        |        |  |
|----|-------------------------------------------------------------------------------------------|------------|-----------|----------------|--------------|---|--------|--------|--|
| NO |                                                                                           |            | ECT<br>SW |                | L            | R | ONTROL | RESULT |  |
| 33 | IN CASE OF CHANGING 'R' '0' $\rightarrow$ '1', OPERATION IS DONE AFTER 350 $\pm$ 50 msec. |            |           |                |              |   |        |        |  |

**BE-321**